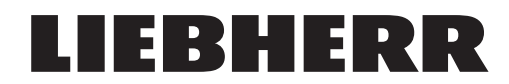

Betriebsanleitung
EMS-4

TC-OS Version 1.05

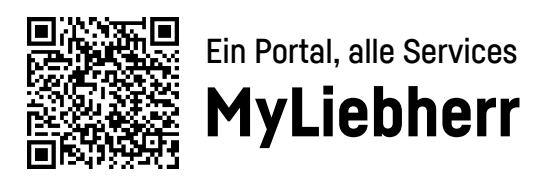

www.liebherr.com

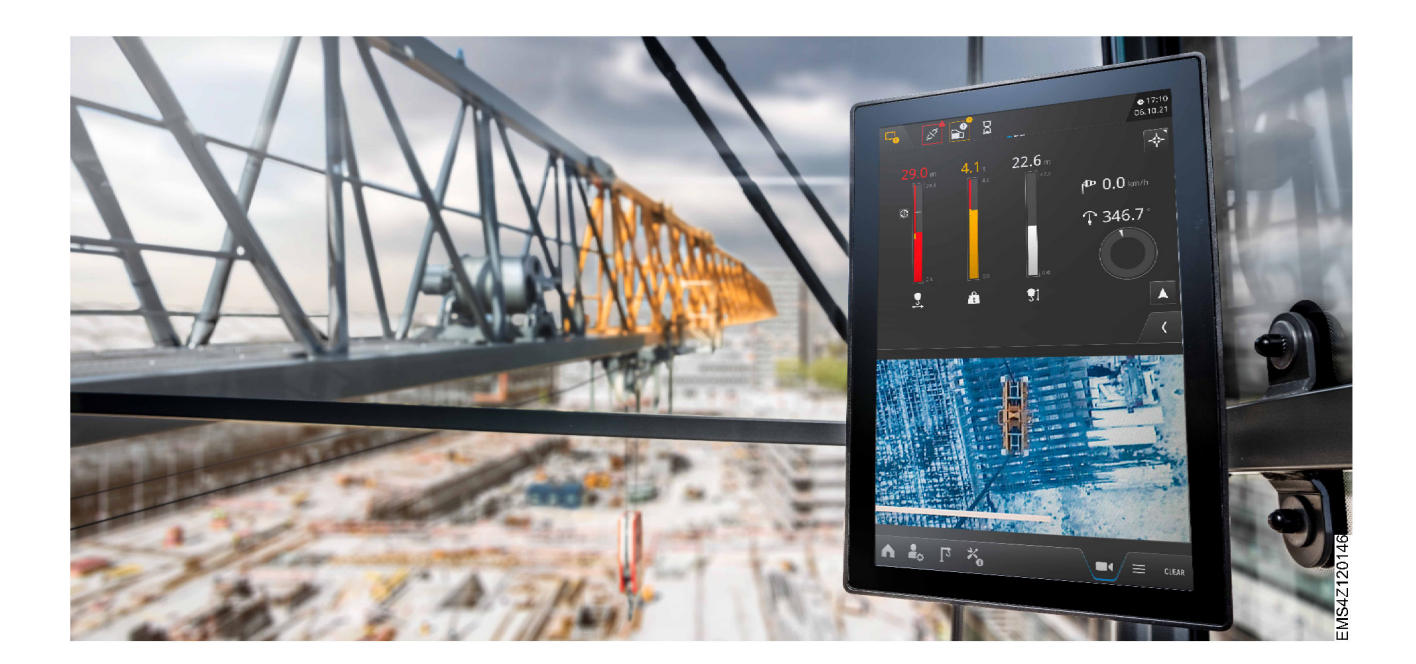

# Dokumentidentifikation

Ausgabe: Version: Autor: ORIGINALBETRIEBSANLEITUNG 2023-06-27 03-05 LBC / Abteilung Technische Dokumentation

# Produktidentifikation

EMS-4

Produktart: Produktbezeichnung: Serien-Nr.:

# Hersteller:

Liebherr-Werk Biberach GmbH Memminger Straße 120 D – 88400 Biberach www.liebherr.com

# Inhalt

| Sicl | cherheitshinweise |                                     | 7  |
|------|-------------------|-------------------------------------|----|
| 1.1  | Zu dies           | ser Anleitung                       | 7  |
| Mor  | ntage             |                                     | 9  |
| 2.1  | Betrieb           | osarten                             | 9  |
|      | 2.1.1             | Betriebsart einschalten             | 10 |
|      | 2.1.2             | Betriebsart ausschalten             | 11 |
|      | 2.1.3             | Steuerungsänderungen                | 11 |
| 2.2  | Betrieb           | osart "Montage"                     | 13 |
|      | 2.2.1             | Betriebsart "Montage" einschalten   | 13 |
|      | 2.2.2             | Betriebsart "Montage" ausschalten   | 14 |
|      | 2.2.3             | Sonderfunktionen mit Funktions-Code | 15 |
| 2.3  | Kran ko           | onfigurieren                        | 18 |
|      | 2.3.1             | Betriebsart "Skalieren" einschalten | 18 |
|      | 2.3.2             | Konfigurations-Wizard starten       | 19 |
|      | 2.3.3             | Antriebsparameter Hubwerk           | 20 |
|      | 2.3.4             | -<br>Faserseildaten (Option)        | 27 |
|      | 2.3.5             | Antriebsparameter Katzfahrwerk      | 28 |
|      | 2.3.6             | Antriebsparameter Drehwerk          | 33 |
|      | 2.3.7             | Antriebsparameter Fahrwerk (Option) | 34 |
|      | 2.3.8             | Kabine                              | 36 |
|      | 2.3.9             | Konfigurationsübersicht             | 37 |
|      | 2.3.10            | Konfigurations-Wizard beenden       | 38 |
| 2.4  | Kraneii           | nstellungen für Kranfachkräfte      | 39 |
|      | 2.4.1             | Betriebsart "Skalieren" einschalten | 39 |
|      | 2.4.2             | Menü "Kraneinstellungen"            | 40 |
|      | 2.4.3             | Antriebseinstellungen               | 41 |
|      | 2.4.4             | Tragfähigkeit                       | 47 |
|      | 2.4.5             | Assistenzsysteme                    | 60 |

## Inhalt

|      | 2.4.6   | Arbeitsbereich                                                                | 68  |
|------|---------|-------------------------------------------------------------------------------|-----|
| 2.5  | Kran sl | kalieren                                                                      | 74  |
|      | 2.5.1   | Betriebsart "Skalieren"                                                       | 74  |
|      | 2.5.2   | Betriebsbild "Skalieren"                                                      | 75  |
|      | 2.5.3   | Verfügbare Tragfähigkeitskurven                                               | 77  |
|      | 2.5.4   | Preset                                                                        | 78  |
|      | 2.5.5   | Seilgewichtsberücksichtigung                                                  | 81  |
|      | 2.5.6   | Skalier-Wizard                                                                | 84  |
|      | 2.5.7   | Lastmomentbegrenzung auf Funktion prüfen                                      | 100 |
| 2.6  | System  | nzeit                                                                         | 103 |
|      | 2.6.1   | Sommerzeit / Winterzeit einstellen                                            | 104 |
|      | 2.6.2   | Zeitzone einstellen                                                           | 104 |
|      | 2.6.3   | Datum und Uhrzeit einstellen                                                  | 105 |
| 2.7  | Kranty  | p und Werknummer                                                              | 107 |
|      | 2.7.1   | Krantyp einstellen                                                            | 108 |
|      | 2.7.2   | Werknummer einstellen                                                         | 109 |
|      | 2.7.3   | Kurzinformationen zum Kran eingeben                                           | 109 |
| 2.8  | Fasers  | eildaten (Option)                                                             | 112 |
|      | 2.8.1   | Typenschild am Faserseil                                                      | 112 |
|      | 2.8.2   | Faserseil ablegen                                                             | 113 |
|      | 2.8.3   | Faserseil auflegen                                                            | 114 |
| 2.9  | Person  | entransport                                                                   | 117 |
|      | 2.9.1   | Sicherheitsfunktionen der Kransteuerung in Betriebsart<br>"Personentransport" | 119 |
|      | 2.9.2   | Fahrverhalten der Antriebe in Betriebsart "Personentransport"                 | 119 |
|      | 2.9.3   | Kran für den Personentransport vorbereiten                                    | 120 |
|      | 2.9.4   | Arbeitskorb für Personentransport einstellen                                  | 123 |
|      | 2.9.5   | Windwarnstufen für Personentransport einstellen                               | 125 |
|      | 2.9.6   | Funk-Not-Halt am Arbeitskorb einschalten                                      | 126 |
|      | 2.9.7   | Funk-Not-Halt am Arbeitskorb ausschalten                                      | 127 |
|      | 2.9.8   | Nach Not-Halt-Auslösung Kransteuerung einschalten                             | 128 |
| 2.10 | Arbeits | sbereichsbegrenzung (ABB)                                                     | 129 |
|      | 2.10.1  | Betriebsart "Teachen" einschalten                                             | 130 |
|      | 2.10.2  | Begrenzungsfiguren teachen (grafisch)                                         | 135 |
|      | 2.10.3  | Begrenzungsfiguren teachen (tabellarisch)                                     | 147 |

|      | 2.10.4  | Senktiefenbegrenzung (3D-ABB)                         | 150 |
|------|---------|-------------------------------------------------------|-----|
|      | 2.10.5  | ABB-Überbrückung                                      | 153 |
|      | 2.10.6  | Begrenzungsfigur bearbeiten                           | 156 |
|      | 2.10.7  | Alle Teach-Daten löschen                              | 161 |
| 2.11 | Betrieb | osart "Klettern"                                      | 162 |
|      | 2.11.1  | Drehwerk-Mode prüfen                                  | 162 |
|      | 2.11.2  | Kletterdaten prüfen                                   | 162 |
|      | 2.11.3  | Maximale Senktiefe auf neuen Wert einstellen          | 164 |
|      | 2.11.4  | Endschalter "Hub oben" überfahren                     | 165 |
|      | 2.11.5  | Drehwinkel begrenzen                                  | 165 |
|      | 2.11.6  | Berechnete Ausgleichsposition der Laufkatze speichern | 166 |
| 2.12 | Betrieb | osart "Lastprüfung 125 %"                             | 169 |
|      | 2.12.1  | Betriebsart "Lastprüfung 125 %" einschalten           | 169 |
|      | 2.12.2  | Betriebsart "Lastprüfung 125 %" ausschalten           | 171 |
| 2.13 | Windw   | 'arnstufen                                            | 172 |
|      | 2.13.1  | Werkseinstellungen                                    | 172 |
|      | 2.13.2  | Windwarnstufen berechnen                              | 173 |
|      | 2.13.3  | Optische und akustische Warnsignale                   | 174 |
|      | 2.13.4  | Windwarnstufen einstellen                             | 174 |
|      | 2.13.5  | Signal-Windwarnung (Option)                           | 176 |
| 2.14 | Erstinb | petriebnahme Display                                  | 178 |
|      | 2.14.1  | Display einschalten                                   | 178 |
|      | 2.14.2  | Display einstellen                                    | 178 |
|      | 2.14.3  | Kran einstellen                                       | 178 |
|      | 2.14.4  | Einstellungen nach Bedarf                             | 179 |
| Bed  | ienung  | und Betrieb                                           | 181 |
| 3.1  | Kontro  | ll- und Bedienelemente                                | 181 |
|      | 3.1.1   | Display in der Kabine                                 | 181 |
|      | 3.1.2   | Bedieneinheit A                                       | 182 |
|      | 3.1.3   | Bedieneinheit B                                       | 183 |
| 3.2  | Display | · · · · · · · · · · · · · · · · · · ·                 | 184 |
|      | 3.2.1   | Symbole im Display                                    | 184 |
|      | 3.2.2   | Bedienung der Benutzeroberfläche Tower Crane OS       | 198 |
|      | 3.2.3   | Menü "Home"                                           | 220 |
|      |         |                                                       |     |

3

# Inhalt

| Menü "Benutzereinstellungen" | 223                                                                        |
|------------------------------|----------------------------------------------------------------------------|
| Menü "Kraneinstellungen"     | 234                                                                        |
| Menü "Service"               | 243                                                                        |
|                              | Menü "Benutzereinstellungen"<br>Menü "Kraneinstellungen"<br>Menü "Service" |

# **1** Sicherheitshinweise

# 1.1 Zu dieser Anleitung

Diese Anleitung beschreibt die Bedienung des Displays "EMS-4" mit dem Betriebssystem "TC-OS".

Die Darstellung der Benutzeroberfläche in der Betriebsanleitung kann von der tatsächlichen Benutzeroberfläche am Display abweichen. Angegebene Werte sind exemplarisch.

Diese Anleitung ist ein Teil der Gesamtdokumentation des Krans und darf nicht ohne Kenntnis der Betriebsanleitung des Krans verwendet werden. Beachten Sie besonders die Sicherheitshinweise. Sicherheitshinweise Zu dieser Anleitung

# 2 Montage

# 2.1 Betriebsarten

Nur Kranfachkräfte dürfen die Betriebsart der Kransteuerung per Schlüsselschalter ändern.

| Betriebsart       | Verwendungszweck                                        | Personalqualifikation       |
|-------------------|---------------------------------------------------------|-----------------------------|
| Kranbetrieb       | Bedienung und Inspektionstätigkeiten                    | Kranführer<br>Kranfachkraft |
| Skalieren         | Sicherheitsrelevante Kraneinstel-<br>lungen             | Kranfachkraft               |
| Teachen           | Sicherheitsrelevante Kraneinstel-<br>lungen             | Kranfachkraft               |
| Montage           | Bedienung und Antriebsüberwachung                       | Kranfachkraft               |
| Lastprüfung 125 % | Sicherheitsrelevante Überprüfung der<br>Standsicherheit | Kranfachkraft               |

Tab. 1: Betriebsarten

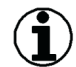

#### Hinweis

• Der Kranbetrieb ist aktiv, wenn alle sicherheitsrelevanten Betriebsarten ausgeschaltet sind.

• Schlüsselschalter aller Betriebsarten (Schaltschrank S1) vor unbefugtem Zugriff schützen.

Das Key-Pad "Betriebsarten" befindet sich im Schaltschrank "S1".

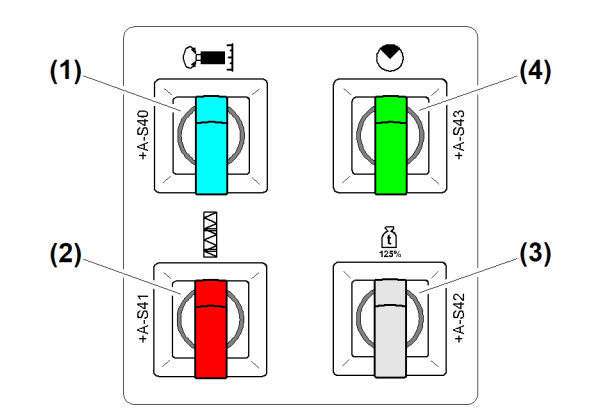

- Fig. 1: Betriebsarten
- (1) Schalter *Betriebsart* "Skalieren"
- (2) Schalter *Betriebsart "Montage"*
- (3) Schalter Betriebsart "Lastprüfung 125 %"
- (4) Schalter Betriebsart "Teachen"

# 2.1.1 Betriebsart einschalten

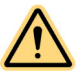

#### GEFAHR

Unwirksame Software-Endschalter und unwirksame Lastüberwachung! Kranantriebe stoppen nicht automatisch. Kran kann überlastet werden und umstürzen.

- ▶ Nur Kranfachkräfte dürfen sicherheitsrelevante Betriebsarten einschalten.
- Steuerungsänderungen in der sicherheitsrelevanten Betriebsart beachten.
- ► Auftretende Diagnosemeldungen beachten und nach Priorität bearbeiten.
- Schlüsselschalter vor unbefugtem Zugriff schützen: Schlüssel immer abziehen und der verantwortlichen Person übergeben.

Beispiel: Betriebsart "Teachen" einschalten.

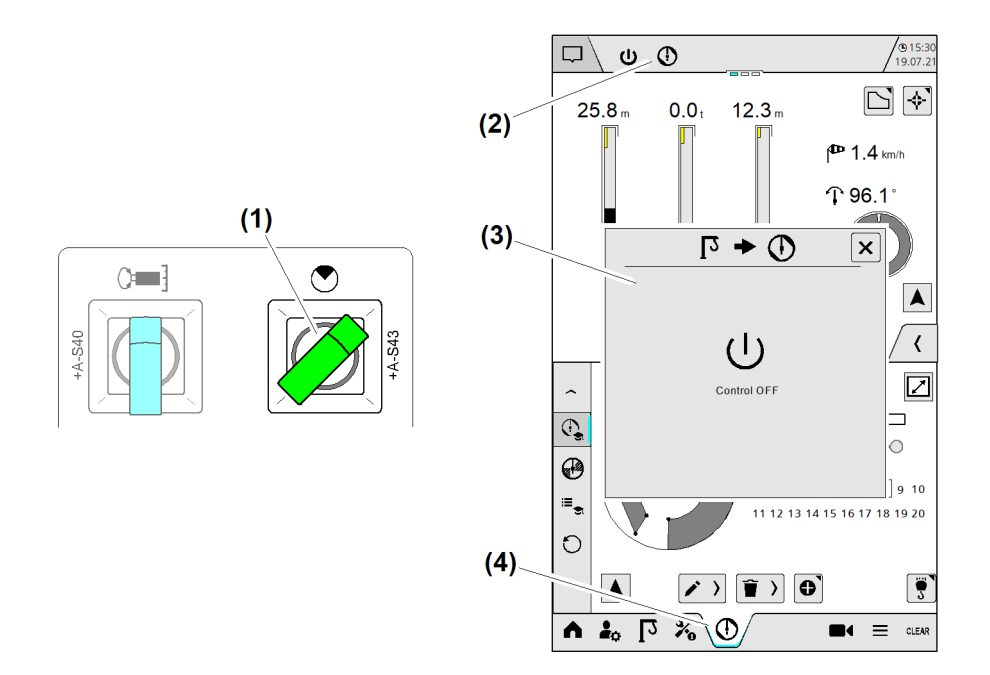

#### Fig. 2: Betriebsart einschalten

- (1) Schlüsselschalter auf Position "Betriebsart **Teachen** eingeschaltet"
- (2) Symbol "Betriebsart **Teachen**"
- (3) Überblendbild "Steuerung Aus"
- (4) Schaltfläche (Hauptmenü) Teachen

Sicherstellen, dass folgende Voraussetzungen erfüllt sind:

- Kranfachkraft verfügt über passenden Betriebsartschlüssel.
- $\hfill\square$  Kran befindet sich in sicherem Betriebszustand.
- Lasthaken ohne Last
- □ Betriebsart Kranbetrieb ist aktiv.
- ▶ Betriebsartschlüssel in Schlüsselschalter "Teachen" einschieben.
- Schlüsselschalter auf Position "Betriebsart **Teachen** eingeschaltet" (1) stellen.
  - ▷ Aus Sicherheitsgründen schaltet die Kransteuerung automatisch aus.
  - $\triangleright$  Im Display erscheint Überblendbild "Steuerung Aus" (3).
- ► Kransteuerung einschalten.
  - $\triangleright$  Im Display erlischt Überblendbild "Steuerung Aus" (3).
  - $\triangleright$  Im Display (Statuszeile) erscheint Symbol "Betriebsart **Teachen" (2)**.
  - $Descript{Steuerungsänderungen}$  für Betriebsart "Teachen" sind aktiv.

# 2.1.2 Betriebsart ausschalten

Beispiel: Betriebsart "Teachen" ausschalten.

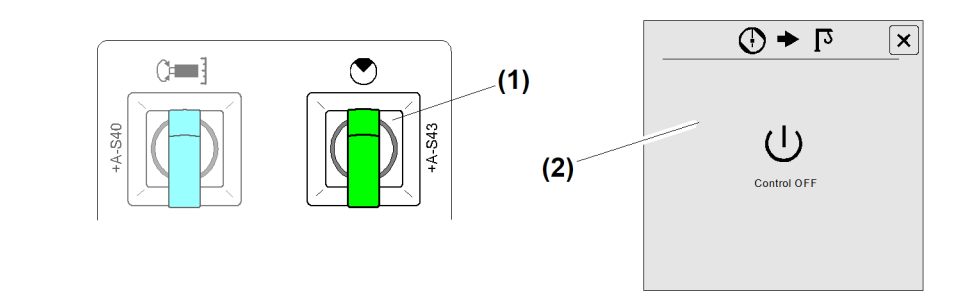

Fig. 3: Betriebsart ausschalten

(1) Schlüsselschalter auf Position "Betriebsart **Teachen** ausgeschaltet" (2) Überblendbild "Steuerung Aus"

Sicherstellen, dass folgende Voraussetzungen erfüllt sind:

- □ Kran befindet sich in sicherem Betriebszustand.
- □ Betriebsart **Teachen** ist eingeschaltet.
- Schlüsselschalter auf Position "Betriebsart Teachen ausgeschaltet" (1) stellen.
   Aus Sicherheitsgründen schaltet die Kransteuerung automatisch aus.
- ▶ Im Display erscheint Überblendbild "Steuerung Aus" (2).
- ► Kransteuerung einschalten.
  - ▷ Im Display erlischt das Überblendbild "Steuerung Aus" (2).
  - ▷ Im Display (Statuszeile) erlischt das Symbol "Betriebsart **Teachen**".
  - ▷ Steuerungsänderungen für den "Kranbetrieb" sind aktiv.
  - ▷ Der Kranführer kann den Kran bedienen.
- Betriebsartschlüssel aus Schlüsselschalter "Teachen" herausziehen.
- ▶ Betriebsartschlüssel an verantwortliche Person übergeben.

# 2.1.3 Steuerungsänderungen

| Betriebsart             | Steuerungsänderung                                                                                                    |
|-------------------------|----------------------------------------------------------------------------------------------------|
| Kranbetrieb             | Der Kranbetrieb ist aktiv, wenn alle sicherheitsrelevanten<br>Betriebsarten ausgeschaltet sind.<br>Alle Antriebsgeschwindigkeiten = 100 %.<br>Alle Software-Endschalter sind wirksam.<br>Lastüberwachung ist wirksam.                                                                                                    |
| Skalieren <sup>A)</sup> | Diagnosemeldung: «W15012»<br>Betriebsart "Skalieren" ist auf 90 Minuten begrenzt.<br>Reduzierte Antriebsgeschwindigkeiten: Hubwerk = 25 %<br>(50 % <sup>B)</sup> ), Katzfahrwerk = 50 %, Drehwerk = 50 %<br>Alle Software-Endschalter sind unwirksam.<br>Lastüberwachung ist wirksam, wenn gültige Traglastta-<br>belle <sup>C)</sup> aktiv ist.<br>Geänderte Skalierdaten löschen automatisch alle program-<br>mierten Begrenzungspunkte der Arbeitsbereichsbegren-<br>zung. |

#### Montage Betriebsarten

| Betriebsart           | Steuerungsänderung                                                                                                    |
|-----------------------|----------------------------------------------------------------------------------------------------|
| Montage <sup>A)</sup> | Diagnosemeldung: «W15014»<br>Betriebsart "Montage" ist auf 90 Minuten begrenzt.<br>Reduzierte Antriebsgeschwindigkeiten: Hubwerk = 25 %,<br>Katzfahrwerk = 25 %, Drehwerk = 35 %<br>Alle Software-Endschalter sind unwirksam.<br>Lastüberwachung ist ausgeschaltet.<br>Überlagertes Fahren der Antriebe ist gesperrt. Zwischen<br>dem Fahren unterschiedlicher Antriebe liegt eine Wartezeit<br>von 3 Sekunden.                                                                                                    |
| Lastprüfung 125 %     | Diagnosemeldung: «W15015»<br>Betriebsart "Lastprüfung 125 %" ist auf 30 Minuten<br>begrenzt.<br>Alle Antriebsgeschwindigkeiten werden ab einem Lastfaktor<br>von 110 % linear reduziert.<br>Die Toleranz reicht bis 128 % der Maximallast.<br>Überlagertes Fahren der Antriebe ist ab einem Lastfaktor<br>von 120 % gesperrt. (Zwischen dem Fahren unterschiedli-<br>cher Antriebe liegt die Wartezeit von 3 Sekunden)<br>Alle Software-Endschalter sind wirksam.<br>Wenn Load-Plus (LM2) eingeschaltet ist: Ab einem Last-<br>faktor von 110 % ist Betriebsart "Lastprüfung 125 %"<br>gesperrt. |
| Teachen <sup>A)</sup> | Diagnosemeldung: «W15013»<br>Betriebsart "Teachen" lässt sich einschalten, wenn der Kran<br>vollständig skaliert ist.<br>Betriebsart "Teachen" ist auf 90 Minuten begrenzt.<br>Reduzierte Antriebsgeschwindigkeiten: Hubwerk = 100 %,<br>Katzfahrwerk = 50 %, Drehwerk = 50 %<br>Alle Software-Endschalter sind wirksam.<br>Begrenzungsfunktion der Arbeitsbereichsbegrenzung ist<br>ausgeschaltet («M17022»).                                                                                                    |

Tab. 2: Steuerungsänderungen

- A) Load-Plus (LM2) ist gesperrt.
- B) Wenn Last skaliert ist.
- C) Wenn Ausladung skaliert ist.

# 2.2 Betriebsart "Montage"

Nur Kranfachkräfte dürfen die Betriebsart der Kransteuerung per Schlüsselschalter ändern.

### ) Hinweis

- Der Kranbetrieb ist aktiv, wenn alle sicherheitsrelevanten Betriebsarten ausgeschaltet sind.
- Schlüsselschalter aller Betriebsarten (Schaltschrank S1) vor unbefugtem Zugriff schützen.

Steuerungsänderungen, wenn Betriebsart "Montage" eingeschaltet ist:

- Display zeigt Diagnosemeldung **W15014**.
- Nach Ablauf von 90 Minuten schaltet Betriebsart "Montage" automatisch aus.
- Antriebsgeschwindigkeiten sind reduziert:
   (Hubwerk = 25 %, Katzfahrwerk = 25 %, Drehwerk = 35 %)
- Alle Software-Endschalter sind unwirksam.
- Lastüberwachung ist ausgeschaltet.
- Load-Plus (LM2) ist gesperrt.
- Das überlagerte Fahren der Antriebe ist gesperrt.

## 2.2.1 Betriebsart "Montage" einschalten

| /! \ |  |
|------|--|

#### GEFAHR

Unwirksame Software-Endschalter und unwirksame Lastüberwachung! Kranantriebe stoppen nicht automatisch. Kran kann überlastet werden und umstürzen.

- ▶ Nur Kranfachkräfte dürfen sicherheitsrelevante Betriebsarten einschalten.
- Steuerungsänderungen in der sicherheitsrelevanten Betriebsart beachten.
- Auftretende Diagnosemeldungen beachten und nach Priorität bearbeiten.
- Schlüsselschalter vor unbefugtem Zugriff schützen: Schlüssel immer abziehen und der verantwortlichen Person übergeben.

Sicherstellen, dass folgende Voraussetzungen erfüllt sind:

- □ Kran befindet sich in sicherem Betriebszustand.
- Lasthaken ist ohne Last.

Das Key-Pad "Betriebsarten" befindet sich im Schaltschrank "S1".

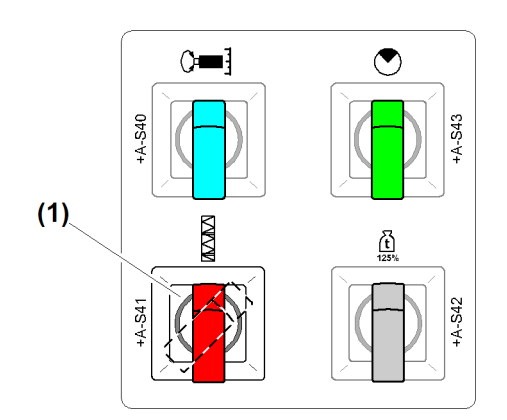

Fig. 4: Betriebsart "Montage" einschalten

(1) Schlüsselschalter Betriebsart "Montage"

-BC/03-05/2023-06-27/de/copyright © Liebherr-Werk Biberach GmbH 2023

- Betriebsartschlüssel in Schlüsselschalter "Montage" einschieben.
- Schlüsselschalter (1) auf Schalterposition "Montage eingeschaltet" stellen.
   Aus Sicherheitsgründen schaltet die Kransteuerung automatisch aus.
   Im Display erscheint Überblendbild "Steuerung Aus".
- ► Kransteuerung einschalten.
  - ▷ Im Display erlischt Überblendbild "Steuerung Aus".
  - ▷ Im Display (Statuszeile) erscheint Symbol "Montage".
  - ▷ Steuerungsänderungen für Betriebsart "Montage" sind aktiv.

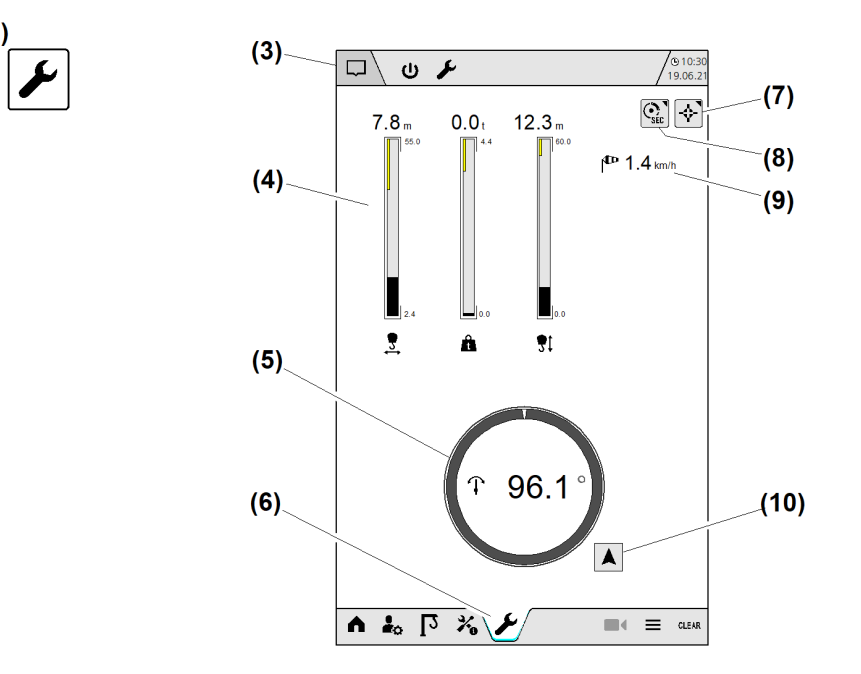

Fig. 5: Betriebsart "Montage" einschalten

- (2) Menü "Montage"
- (3) Diagnosemeldungen
- (4) Balkendiagramm
- (5) Drehwinkelanzeige
- (6) Schaltfläche (Hauptmenü) Betriebsart "Montage"
- (7) Schaltfläche *Referenzpunkte*
- (8) Schaltfläche Sekundärbremse
- (9) Windanzeige
- (10) Schaltfläche Auslegeransicht

# 2.2.2 Betriebsart "Montage" ausschalten

Sicherstellen, dass folgende Voraussetzungen erfüllt sind:

- Kran befindet sich in sicherem Betriebszustand.
- Lasthaken ist ohne Last.
- Betriebsart "Montage" ist eingeschaltet.

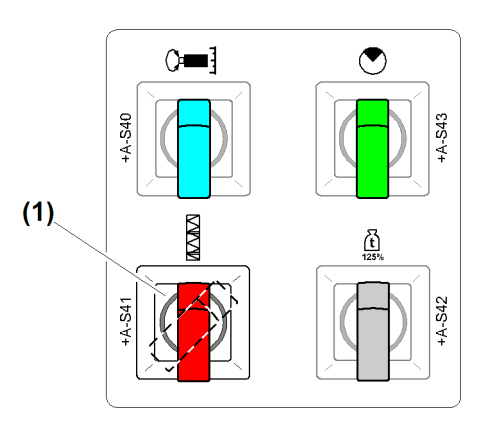

Fig. 6: Betriebsart "Montage" einschalten

- (1) Schlüsselschalter Betriebsart "Montage"
- Schlüsselschalter (1) auf Schalterposition 0 stellen.
   Kransteuerung schaltet aus Sicherheitsgründen automatisch aus.
   Betriebsart "Montage" ist ausgeschaltet.
- ▶ Betriebsartschlüssel aus Schlüsselschalter *Betriebsart "Montage"* (1) herausziehen.
- ▶ Betriebsartschlüssel an Kranverantwortlichen übergeben.
- ► Kransteuerung einschalten.

# 2.2.3 Sonderfunktionen mit Funktions-Code

## "Sekundärbremse einschleifen" einschalten

Zum Erreichen der optimalen Bremswirkung müssen erneuerte Bremsbeläge an den Zusatzbremsen eingeschliffen werden. Zum Einschleifen der Zusatzbremsen die Betriebsanleitung zum Kran hinzunehmen.

Der Einschleif-Code (26) gilt für die Zusatzbremsen folgender Antriebe:

- Hubwerk
- Einziehwerk
- Fly-Jib

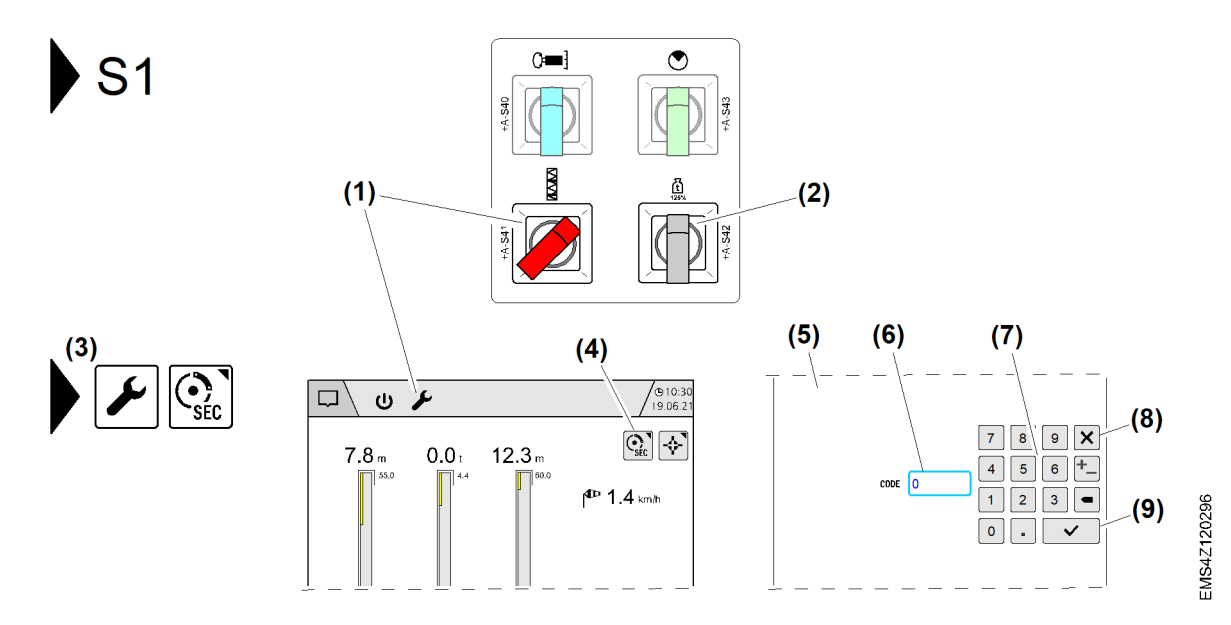

Fig. 7: Sonderfunktion "Sekundärbremse einschleifen" einschalten

- (1) Schalter *Betriebsart "Montage"* (eingeschaltet)
- (2) Schalter Betriebsart "Lastprüfung 125 %"
- (3) Menü "Sekundärbremse einschleifen"
- (4) Schaltfläche Sekundärbremse
- (5) Überblendbild "Nummernblock"
- (6) Eingabefeld Einschleif-Code
- (7) Nummernblock
- (8) Schaltfläche Überblendbild schließen
- (9) Schaltfläche Speichern

Sicherstellen, dass folgende Voraussetzungen erfüllt sind:

- Betriebsanleitung zum Kran ist vorhanden.
- Am Kran ist eine neue Sekundärbremse vorhanden.
- Ausleger steht in korrekter Betriebstellung.
- Schalter *Betriebsart "Montage"* (1) ist eingeschaltet.

Einschleif-Code (26) eingeben:

- Menü "Sekundärbremse einschleifen" (3) wählen.
   Überblendbild "Nummernblock" (5) erscheint.
- Eingabefeld *Einschleif-Code* (6) antippen.
- Einschleif-Code "26" mit Nummernblock (6) eingeben.
- Schaltfläche Speichern (9) antippen.

Sonderfunktion "Sekundärbremse einschleifen" starten:

- Schalter *Betriebsart "Lastprüfung 125 %"* (2) auf Position 1 (EIN) stellen.
- Schalter *Betriebsart "Lastprüfung 125 %"* (2) auf Position 0 (AUS) stellen.
  - ▷ Zusatzbremsen schließen.
  - $\triangleright$  Sonderfunktion "Sekundärbremse einschleifen" ist gestartet.
  - ▷ Im Einschleifbetrieb beträgt die maximale Antriebsgeschwindigkeit 3 min-1.
  - ▷ Display zeigt Diagnosemeldung **W15145**.
- ▶ Neue Bremsbeläge der Zusatzbremsen laut Betriebsanleitung zum Kran einschleifen.

### "Sekundärbremse einschleifen" ausschalten

Wenn Einschleifvorgang beendet ist:

Schalter *Betriebsart "Montage"* (1) auf Position 0 (AUS) stellen. oder

Not-Halt drücken.

- $\triangleright$  Die Antriebe sind gestoppt.
- ▷ Zusatzbremsen öffnen.
- ▷ Diagnosemeldung **W15145** erlischt.
- ▷ Sonderfunktion "Sekundärbremse einschleifen" ist ausgeschaltet.

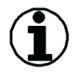

#### Hinweis

Nach Beenden der Sonderfunktion "Zusatzbremsen einschleifen", müssen die FU-Parameter neu geladen werden.

#### Power cycle durchführen:

- Not-Halt drücken.
   Kransteuerung geht aus.
- ▶ 45 Sekunden warten.
- ► Kransteuerung einschalten.
  - ▷ Beim Hochfahren der Kransteuerung werden die FU-Parameter für den Kranbetrieb geladen.

# 2.3 Kran konfigurieren

Folgende Hinweise beachten:

- Die Krankonfiguration muss vor der Kranskalierung abgeschlossen sein.
- Nur Kranfachkräfte dürfen den Kran konfigurieren.
- Der Konfigurations-Wizard lässt sich nur in Betriebsart "Skalieren" starten.
- Die Konfigurationsübersicht ist das letzte Betriebsbild im Konfigurations-Wizard.
- Bei Faserseilkranen vor der Kranskalierung Faserseildaten eingeben.

## 2.3.1 Betriebsart "Skalieren" einschalten

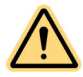

#### GEFAHR

Unwirksame Software-Endschalter und unwirksame Lastüberwachung! Kranantriebe stoppen nicht automatisch. Kran kann überlastet werden und umstürzen.

- ▶ Nur Kranfachkräfte dürfen Betriebsart "Skalieren" einschalten.
- Steuerungsänderungen in Betriebsart "Skalieren" beachten.
- Skalierreihenfolge einhalten.
- Antrieb manuell stoppen, bevor das Ende der Fahrstrecke erreicht ist.
- Prüflast nach Vorgabe dimensionieren.
- ▶ Prüflast innerhalb der zulässigen Fahrstrecke bewegen.
- Auftretende Diagnosemeldungen beachten und nach Priorität bearbeiten.
- Schlüsselschalter Betriebsart "Skalieren" (Schaltschrank S1) vor unbefugtem Zugriff schützen: Schlüssel immer abziehen und der verantwortlichen Person übergeben.

#### Sicherstellen, dass folgende Voraussetzungen erfüllt sind:

- □ Kran ist vollständig montiert.
- Die für den Kraneinsatz vorgesehene Hubhöhe ist erreicht.
- □ Alle Sensoren und Endschalter am Kran sind eingestellt und auf Funktion geprüft.
- □ Alle Betriebs- und Zusatzbremsen sind betriebsbereit und auf Funktion geprüft.
- □ Gefahrenbereiche am Kran sind durch Absperrung oder Warnposten gesichert.

Schlüsselschalter "Betriebsart Skalieren" befindet sich im Schaltschrank S1.

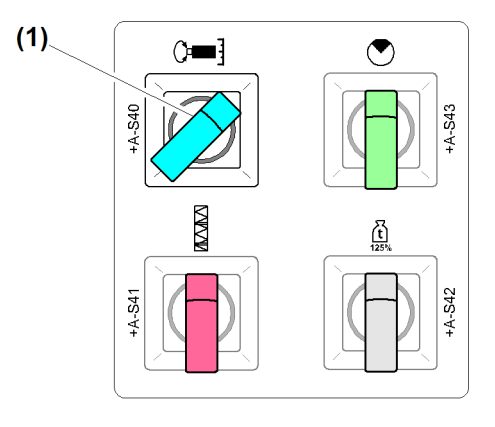

- Fig. 8: Betriebsart "Skalieren" einschalten
- (1) Schalter *Betriebsart "Skalieren"* (eingeschaltet)

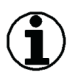

#### Hinweis

Beim Einschalten der Betriebsart "Skalieren" schaltet Kransteuerung aus Sicherheitsgründen automatisch aus. (Weitere Informationen siehe: 2.1 Betriebsarten, Seite 9.)

Der Kranbetrieb ist aktiv, wenn alle sicherheitsrelevanten Betriebsarten ausgeschaltet sind.

# 2.3.2 Konfigurations-Wizard starten

Betriebsbild "Krankonfiguration" erscheint nach Einschalten der Betriebsart "Skalieren".

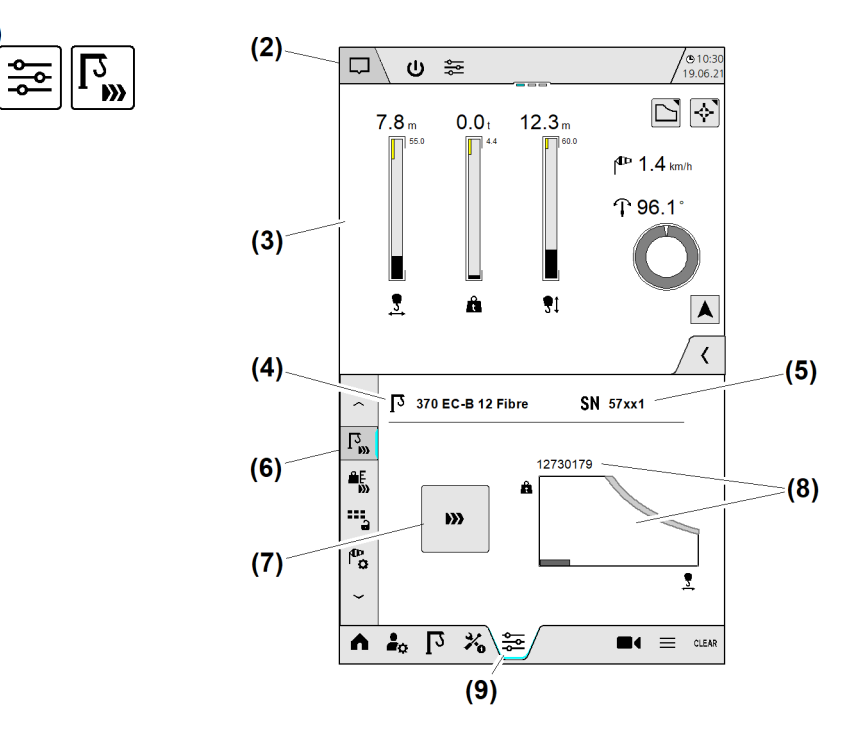

(6)

(7)

(8)

rieren

starten

kurven-ID

Fig. 9: Konfigurations-Wizard starten

- (1) Menü "Krankonfiguration"
- (2) Statuszeile
- (3) Betriebsbild "Home" (variabel)
- (4) Eingestellter Krantyp
- (5) Eingestellte Werknummer

Sicherstellen, dass folgende Voraussetzungen erfüllt sind:

- □ Kran ist vollständig montiert.
- $\hfill\square$  Kran befindet sich in sicherem Betriebszustand.
- $\hfill\square$  Betriebsart "Skalieren" ist eingeschaltet.
- □ Menü "Krankonfiguration" (1) ist gewählt.
- Schaltfläche Konfigurations-Wizard starten (7) antippen.
   Betriebsbild "Antriebsparameter Hubwerk" erscheint.

EMS4Z120010

Schaltfläche (Submenü 1) Kran konfigu-

Schaltfläche Konfigurations-Wizard

Aktive Tragfähigkeitskurve mit Last-

(9) Schaltfläche (Hauptmenü) Skalieren

# 2.3.3 Antriebsparameter Hubwerk

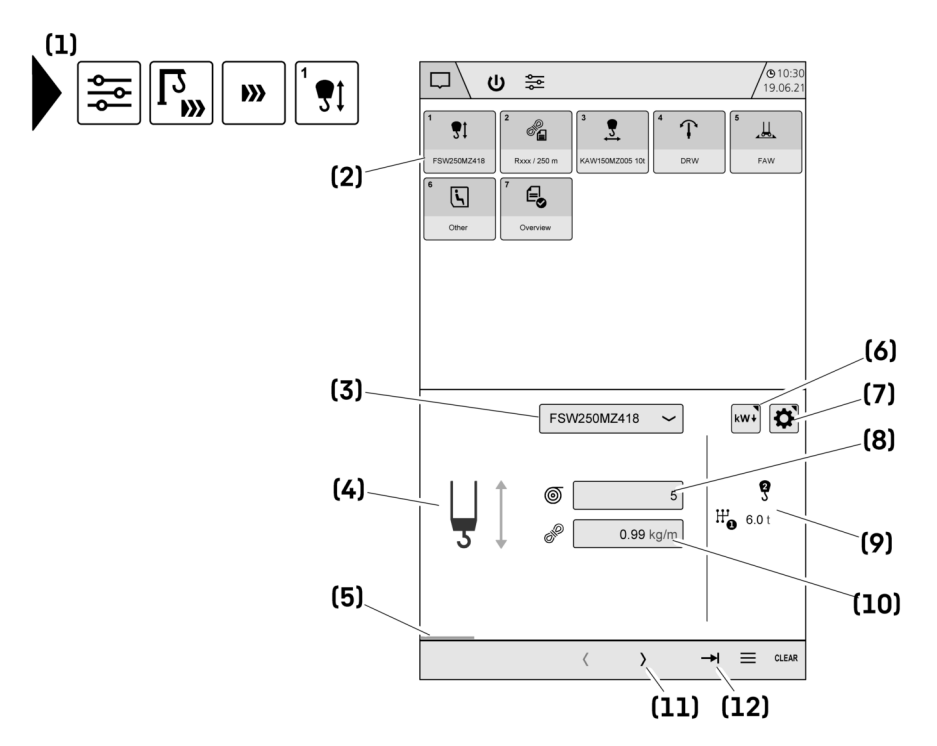

Fig. 10: Antriebsparameter Hubwerk

- (1) Menü "Antriebsparameter Hubwerk"
- (2) Schaltfläche (Wizard-Schritt 1) Antriebsparameter "Hubwerk" einstellen
- (3) Schaltfläche (Drop-down-Menü) Hubwerkstyp wählen
- (4) Symbol "Hubwerk"
- (5) Fortschrittsanzeige "Konfigurations-Wizard"
- (6) Schaltfläche Betriebsbild "Elektrische Antriebsleistung einstellen" öffnen

# Hubwerkstyp einstellen

- (7) Schaltfläche *Betriebsbild "Hubwerk einstellen" öffnen* (Frequenzumrichter, Senktiefensensor)
- (8) Eingabefeld "Seillagen"
- (9) Anzeige "Gangabschaltwerte für Hubwerk"
- (10) Eingabefeld "Seilgewicht"
- (11) Schaltfläche Nächsten Wizard-Schritt anzeigen
- (12) Schaltfläche Konfigurationsübersicht öffnen

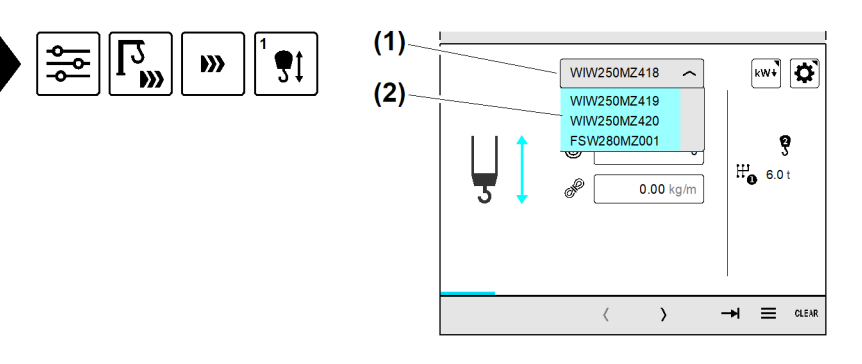

- Fig. 11: Hubwerkstyp einstellen
- (1) Schaltfläche (Drop-down-Menü) Hubwerkstyp wählen
- (2) Drop-down-Menü "Hubwerkstyp" ist geöffnet

Display zeigt Betriebsbild "Antriebsparameter Hubwerk".

- Schaltfläche (Drop-down-Menü) Hubwerkstyp wählen (1) antippen.
   Drop-down-Menü "Hubwerkstyp" (2) ist geöffnet.
- Am Kran montierten Hubwerkstyp antippen.
  - ▷ Drop-down-Menü "Hubwerkstyp" (2) ist geschlossen.
  - Schaltfläche (Drop-down-Menü) Hubwerkstyp wählen (1) zeigt aktuell gewähltes Hubwerk.

## Seillagen ermitteln

Die Ermittlung der Seillagen ist von der Bauart der Hubwerkstrommel abhängig.

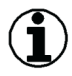

#### Hinweis

Gültige Serviceanleitung im Tower-Crane Portal beachten.

#### Seillagen an Hubwerkstrommel ohne Seillagenskala ermitteln

Beispiel: WIW 280 MZ 423

| Maß "h" (mm) im Paral-<br>lelbereich | 165 | 146 | 127 | 109 | 90 | 71 | 52 |
|--------------------------------------|-----|-----|-----|-----|----|----|----|
| Seillagen                            | 1   | 2   | 3   | 4   | 5  | 6  | 7  |

Tab. 3: Beispiel: Datenblatt WIW 280 MZ 423

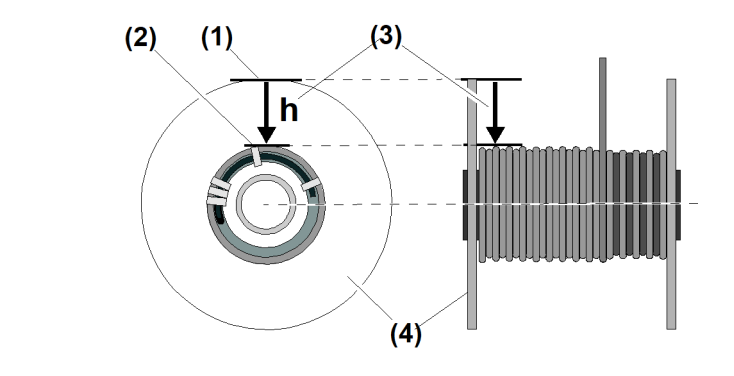

- Fig. 12: Seillagen ermitteln
- (1) Endscheiben-Außendurchmesser (Hubtrommel)
- (2) Obere Seillage

- (3) Maß "h" in Millimeter(4) Hubwerkstrommel
- Lasthaken in minimale Senktiefe (oben) fahren.
   Das Hubseil ist vollständig aufgespult.
- ▶ Maß "h" (3) zwischen Endscheiben-Außendurchmesser (1) und obere Seillage (2) messen.
- Aktuelle Seillagenzahl aus den Technischen Daten des Hubwerks ablesen (siehe: Tab. 3, Seite 21).

### Seillagen an Hubwerkstrommel mit Seillagenskala ermitteln

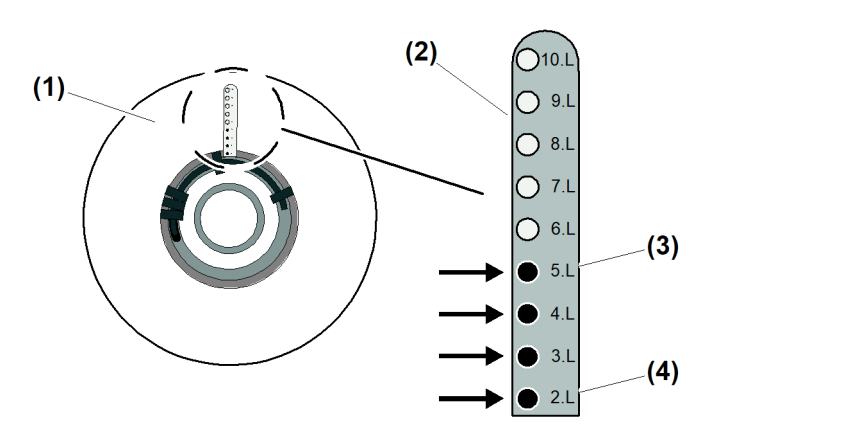

- Fig. 13: Seillagen ermitteln
- (1) Hubwerkstrommel mit Seillagenskala
- (2) Seillagenskala mit Löchern für Seillagenermittlung
- ► Lasthaken in minimale Senktiefe hochfahren.
  - ▷ Hubseil ist vollständig aufgespult.
  - ▷ Die verdeckten Löcher (3) in der Seillagenskala (2) zeigen die Anzahl der Seillagen an.

(3)

# Seillagen und Seilgewicht einstellen

Wenn der Kran höher als die maximale Hubhöhe für die berechnete Tragfähigkeitskurve (krantypabhängig) aufgebaut ist, reduziert das aufkommende Seilgewicht die zulässige Tragkraft. Durch das spezifische Seilgewicht und die Anzahl der Seillagen wird die maximal zulässige Last am Lasthaken ermittelt.

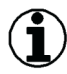

#### Hinweis

Vor dem Einstellen der Seillagen und dem aktuellen Seilgewicht: Informationen zum Hubseil in Betriebsanleitung des Krans oder Information des Seilherstellers lesen.

Seilgewichtsberücksichtigung beachten.

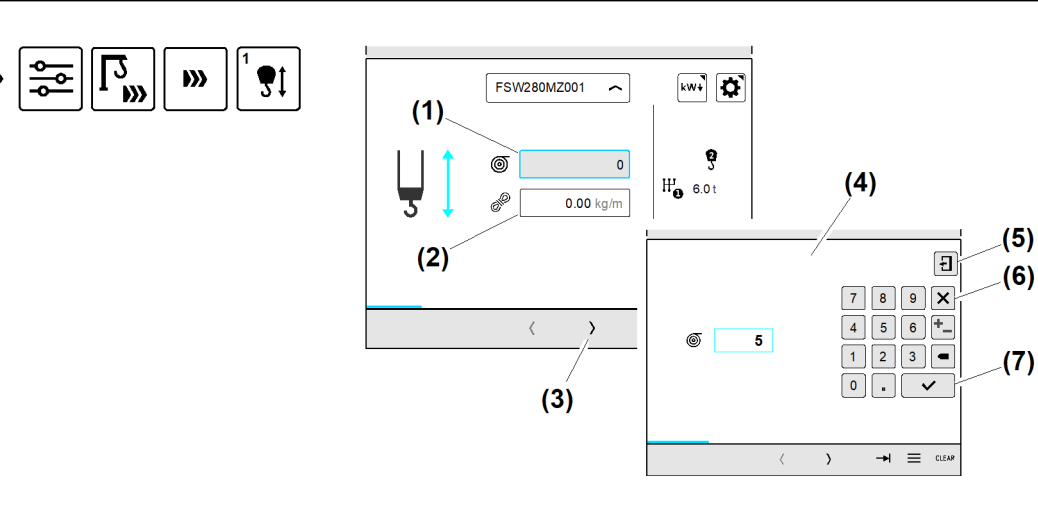

Fig. 14: Seillagen und Seilgewicht einstellen

(1) Eingabefeld "Seillagen" Fortsetzung der Bildlegende siehe nächste Seite (5) Schaltfläche Überblendbild schließen

EMS4Z120020

deckt (= 5 Seillagen) (4) Skalenanfang **2.L** (= 2 Seillagen)

Löcher 2.L bis 5.L durch Hubseil abge-

Schaltfläche Überblendbild schließen

Schaltfläche Eingabe speichern (schließt

- (2) Eingabefeld "Seilgewicht"
- (3) Schaltfläche Nächsten Wizard-Schritt anzeigen
- (4) Überblendbild *Nummernblock*

Display zeigt Betriebsbild "Antriebsparameter Hubwerk".

#### Seillagen:

- Eingabefeld "Seillagen" (1) antippen.
   Überblendbild Nummernblock (4) (Seillagen) erscheint.
- Seillagenzahl mit Nummernblock eingeben.
- Schaltfläche Eingabe speichern (7) antippen.
   Überblendbild Nummernblock (4) verschwindet.
  - Dash Eingabefeld (1) zeigt die aktuell gespeicherten Seillagen.

#### Seilgewicht:

- Eingabefeld "Seilgewicht" (2) antippen.
   Überblendbild Nummernblock (4) (Seilgewicht) erscheint.
- Seilgewicht mit Nummernblock eingeben.
- Schaltfläche Eingabe speichern (7) antippen.
   Überblendbild Nummernblock (4) verschwindet.
   Eingabefeld (2) zeigt das aktuell gespeicherte Seilgewicht.

# Elektrische Antriebsleistung einstellen

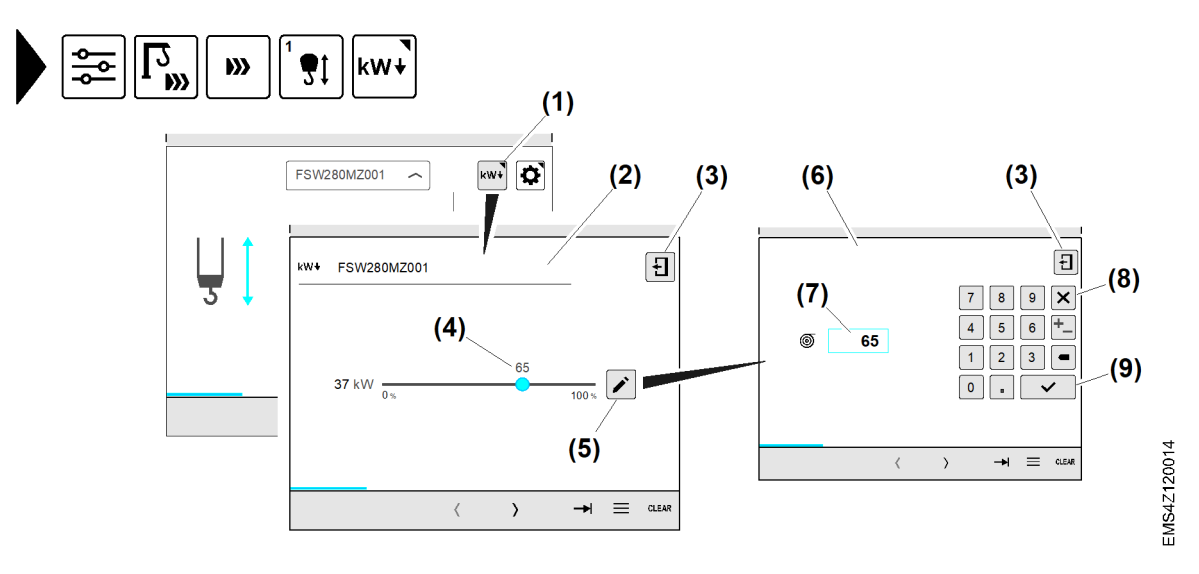

(6)

(7)

Überblendbild)

Fig. 15: Elektrische Antriebsleistung einstellen

- (1) Schaltfläche Betriebsbild "Elektrische Antriebsleistung einstellen" öffnen
- (2) Überblendbild "Elektrische Antriebsleistung einstellen"
- (3) Schaltfläche Überblendbild schließen
- (4) Schieberegler Elektrische Antriebsleistung einstellen
- (5) Schaltfläche Elektrische Antriebsleistung manuell einstellen

Display zeigt Betriebsbild "Antriebsparameter Hubwerk".

- (6) Überblendbild Nummernblock
- (7) Eingabefeld Elektrische Antriebsleistung
- (8) Schaltfläche Überblendbild schließen
- (9) Schaltfläche *Eingabe speichern* (schließt Überblendbild)

#### Elektrische Antriebsleistung einstellen:

Schaltfläche Betriebsbild "Elektrische Antriebsleistung einstellen" öffnen (1) antippen. Überblendbild "Elektrische Antriebsleistung einstellen" (2) erscheint.

Elektrische Antriebsleistung durch Schieberegler einstellen:

- Schieberegler (4) auf gewünschten Reduzierungswert schieben.  $\triangleright$  Elektrische Antriebsleistung ist eingestellt.
- Schaltfläche Überblendbild schließen (3) antippen.

#### Elektrische Antriebsleistung mit Nummernblock eingeben:

- Schaltfläche Elektrische Antriebsleistung manuell einstellen (5) antippen. ▷ Überblendbild *Nummernblock* **(6)** erscheint.
- Gewünschten Reduzierungswert mit Nummernblock eingeben.
- Schaltfläche Eingabe speichern (9) antippen.
  - ▷ Überblendbild *Nummernblock* (6) verschwindet.
  - Schieberegler Elektrische Antriebsleistung einstellen (4) zeigt aktuell eingestellten Reduzierungswert.
- Schaltfläche Überblendbild schließen (3) antippen.

### Frequenzumrichter "Hubwerk" einstellen

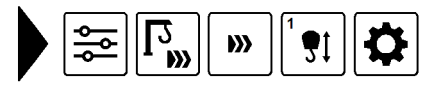

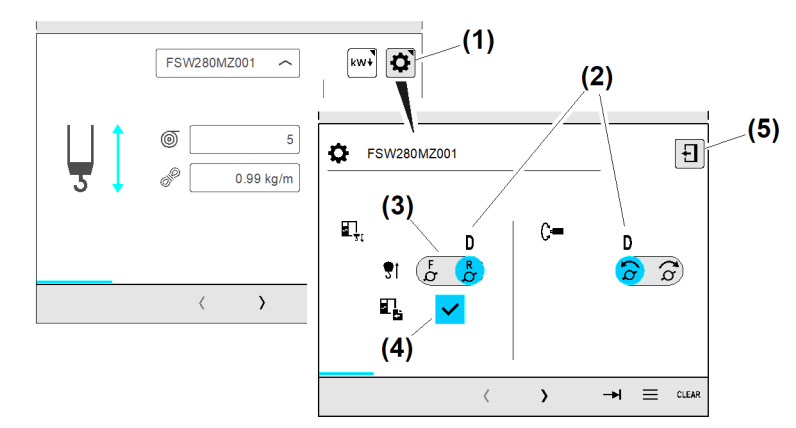

Fig. 16: Frequenzumrichter "Hubwerk" einstellen

- Schaltfläche Betriebsbild "Frequenzum-(1) richter Hubwerk einstellen" öffnen
- Werkseinstellung (Default) (2)
- Schaltfläche Drehrichtung "Frequenzum-(3) richter Hubwerk" einstellen
- (4) Schaltfläche Parameterübertragung an Frequenzumrichter "Hubwerk" ein oder ausschalten
- Schaltfläche Überblendbild schließen (5)

#### Drehrichtung von Frequenzumrichter "Hubwerk" einstellen

Die Drehrichtung der Hubtrommel hängt von dem Aufbau und der Anzahl der Getriebestufen ab. Daher kann sich bei der Inbetriebnahme eines neuen Hubwerks die Drehrichtung der Hubtrommel vom Sollwert des Steuerhebels unterscheiden. Wenn die Drehrichtungsumkehr auf falsche Daten in der SD-Datenkarte zurückzuführen ist, dann muss die Drehrichtung (Hubtrommel) über den Frequenzumrichter angepasst werden.

EMS4Z120015

EMS-4

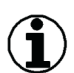

#### Hinweis

Lasthaken fährt bei Steuerhebelauslenkung in umgekehrter Fahrtrichtung.

- Elektrische Phasenfolge (Drehrichtung) am Hubwerksmotor durch Elektrofachkraft auf korrekten Anschluss pr
  üfen lassen.
- Encoder Anschlüsse (Drehrichtung) am Hubwerksmotor durch Elektrofachkraft auf korrekten Anschluss prüfen lassen.

| Schaltposition          | Bedeutung                                                                                                    |
|-------------------------|----------------------------------------------------------------------------------------------------|
| Schaltfläche <b>(3)</b> | Lasthaken fährt in Richtung "Minimale Senktiefe":<br>Drehrichtung von Frequenzumrichter "Hubwerk" ist auf "rückwärts"<br>(Reverse) eingestellt. |
| Schaltfläche <b>(3)</b> | Lasthaken fährt in Richtung "Minimale Senktiefe":<br>Drehrichtung von Frequenzumrichter "Hubwerk" ist auf "vorwärts"<br>(Forward) eingestellt.  |

Tab. 4: Drehrichtung von Frequenzumrichter "Hubwerk" einstellen

#### Beispiel: Sichtkontrolle am Lasthaken

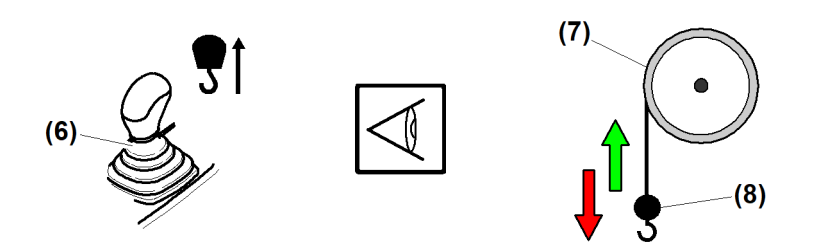

Fig. 19: Drehrichtung von Frequenzumrichter "Hubwerk" einstellen

- (6) Steuerhebel *Senktiefe* (heben) (8) Lasthaken
- (7) Hubwerkstrommel

Sichtkontrolle am Lasthaken durchführen. Senkt sich der Lasthaken, wenn der Steuerhebel in Position "Heben" bewegt wird, dann muss die Drehrichtung vom Frequenzumrichter "Hubwerk" im Display umgedreht werden.

- Steuerhebel *Senktiefe* (6) in Richtung "Lasthaken heben" bewegen.
  - ▷ Lasthaken fährt in Richtung "Minimale Senktiefe" nach oben.
  - ▷ Drehrichtung von Frequenzumrichter "Hubwerk" ist korrekt eingestellt.

#### Lasthaken fährt in falsche Richtung

- Steuerhebel Senktiefe (6) in Richtung "Lasthaken heben" bewegen.
   Lasthaken fährt in Richtung "Maximale Senktiefe" nach unten.
   Draktiehtung Terenungrichten Unbewegle" ist falsch singest
  - $\triangleright$  Drehrichtung von Frequenzumrichter "Hubwerk" ist falsch eingestellt.
- Am Display die Drehrichtung von Frequenzumrichter "Hubwerk" korrigieren. (siehe: Tab. 4, Seite 25).

▷ Am Display erscheinen die Diagnosemeldungen: «M22058», «W22577»

Frequenzumrichter neu starten:

- ▶ Power-Cycle durchführen.
  - ▷ Die neue Drehrichtung von Frequenzumrichter "Hubwerk" ist gespeichert.

# Parameterübertragung an Frequenzumrichter "Hubwerk" ein oder ausschalten

| Schalter                | Bedeutung                                                                                                    |
|-------------------------|----------------------------------------------------------------------------------------------------|
| Schaltfläche <b>(4)</b> | Parameterübertragung an Frequenzumrichter "Hubwerk" ist ausgeschaltet.                                                                                                    |
| Schaltfläche <b>(4)</b> | Parameterübertragung an Frequenzumrichter "Hubwerk" ist eingeschaltet.<br>Während sich die Kransteuerung in der Hochlaufphase befindet, werden<br>Parameter an den Frequenzumrichter "Hubwerk" übertragen. |

Tab. 5: Parameterübertragung an Frequenzumrichter "Hubwerk" ein oder ausschalten

# Drehrichtung "Hubwerk-Sensor" einstellen

Die Drehrichtung des Sensors hängt vom Aufbau und der Einbaulage des Antriebs ab. Bei der Inbetriebnahme eines neuen Hubwerks ist es daher möglich, dass die Drehrichtung des Sensors an die Drehrichtung des Antriebs angepasst werden muss.

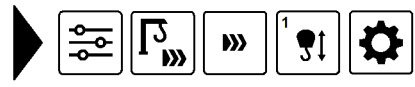

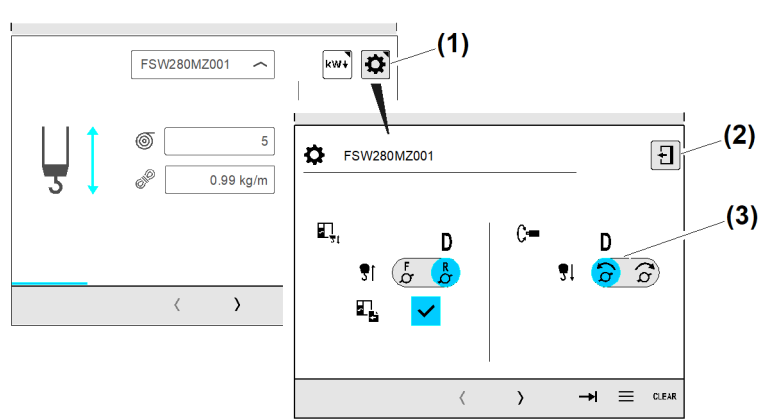

Fig. 22: Drehrichtung "Hubwerk-Sensor" einstellen

 Schaltfläche Betriebsbild "Frequenzumrichter Hubwerk einstellen" öffnen
 Schaltfläche Überblendbild schließen (3) Schaltfläche Drehrichtung "Hubwerk-Sensor" einstellen (D = default)

(2) Schaltfläche Überblendbild schließen

| Schaltposition   | Bedeutung                                                                                                    |
|------------------|----------------------------------------------------------------------------------------------------|
| Schaltfläche (3) | Beim Senken des Lasthakens ist die Drehrichtung des Hubwerk-Sensors<br>"linksdrehend" eingestellt.                                                                           |
| Schaltfläche (3) | Beim Senken des Lasthakens ist die Drehrichtung des Hubwerk-Sensors<br>"rechtsdrehend" eingestellt.<br>Die Grundeinstellung ist durch ein <b>D</b> (default) gekennzeichnet. |

Tab. 6: Drehrichtung "Hubwerk-Sensor" einstellen

EMS4Z120381

#### Beispiel: Sichtkontrolle am Sensor

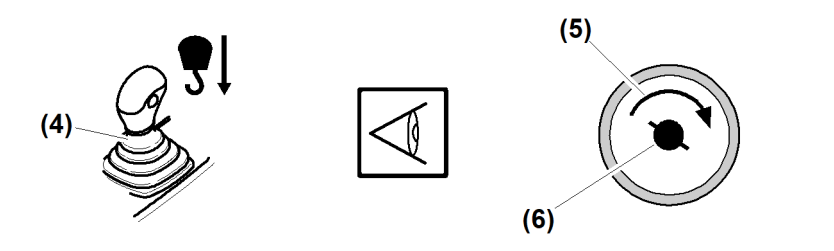

- Fig. 25: Drehrichtung von Frequenzumrichter "Hubwerk" einstellen
- (4) Steuerhebel Senktiefe

- (6) Sensorwelle "Hubwerksensor" (Flanschseite)
- (5) Drehrichtung der Sensorswelle beim Senken

Die Sichtkontrolle ist auf der Sensorseite der Hubwerkstrommel durchzuführen. Die beim Senken ermittelte Drehrichtung, muss im Display eingetragen sein oder korrigiert werden.

- Steuerhebel Senktiefe (4) in Richtung "Lasthaken senken" bewegen.
   Lasthaken fährt in Richtung "Maximale Senktiefe" nach unten.
  - Drehrichtung "Hubwerk-Sensor" ist korrekt eingestellt.

#### Lasthaken fährt in falsche Richtung

- Steuerhebel *Senktiefe* (4) in Richtung "Lasthaken senken" bewegen.
  - ▷ Lasthaken fährt in Richtung "Minimale Senktiefe" nach oben.
  - $\triangleright$  Drehrichtung "Hubwerk-Sensor" ist falsch eingestellt.
- Am Display die Drehrichtung des Hubwerk-Sensors korrigieren. (siehe: Tab. 6, Seite 26).

# 2.3.4 Faserseildaten (Option)

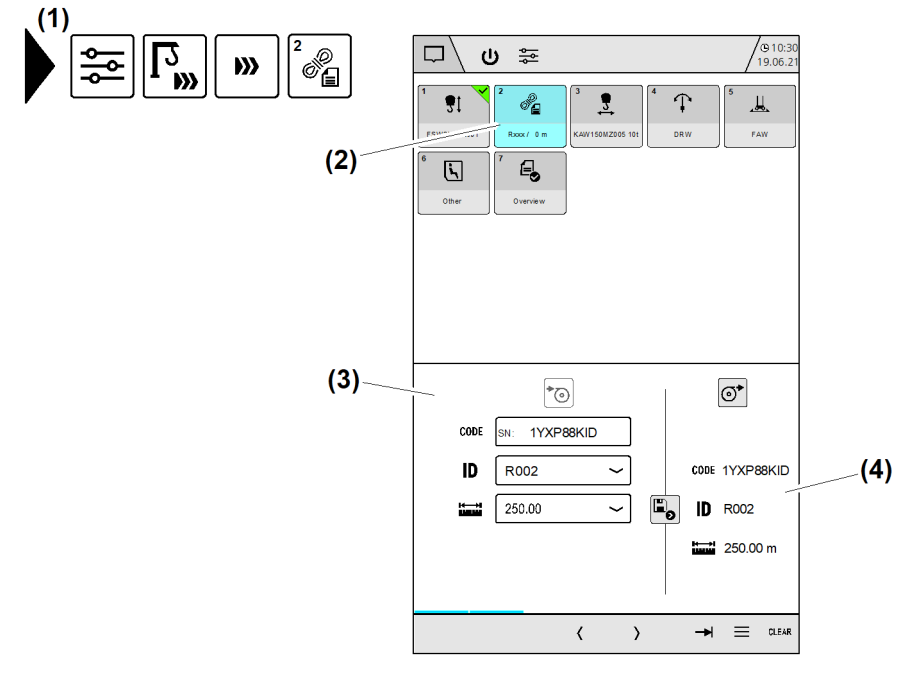

- Fig. 26: Faserseildaten (Option)
- (1) Menü "Faserseildaten"
- (2) Schaltfläche Faserseildaten
- (3) Betriebsbild "Faserseildaten"
- (4) Gespeicherte Faserseildaten

Die Schaltfläche *Faserseildaten* (2) ist beim Faserseilkran aktiv. (Weitere Informationen siehe: 2.8 Faserseildaten (Option), Seite 112.)

# 2.3.5 Antriebsparameter Katzfahrwerk

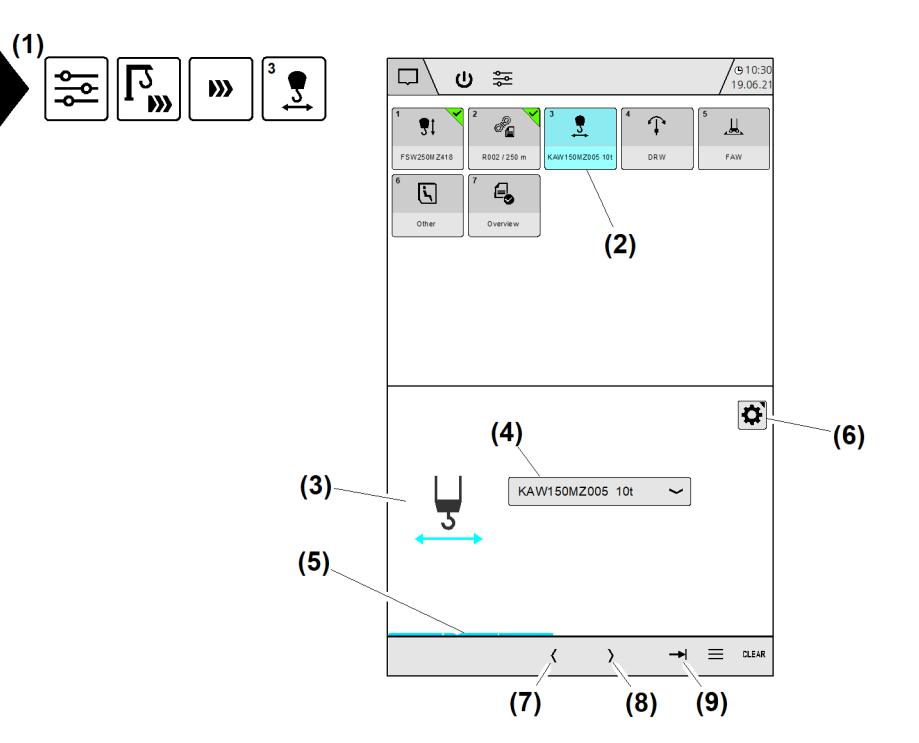

Fig. 27: Antriebsparameter Katzfahrwerk

- (1) Menü "Antriebsparameter Katzfahrwerk"
- (2) Schaltfläche (Wizard-Schritt 2) Antriebsparameter "Katzfahrwerk" einstellen
- (3) Symbol "Katzfahrwerk"
- (4) Schaltfläche (Drop-down-Menü) Katzfahrwerkstyp
- (5) Fortschrittsanzeige "Konfigurations-Wizard"

# Katzfahrwerkstyp einstellen

- (6) Schaltfläche Betriebsbild "Frequenzumrichter Katzfahrwerk einstellen" öffnen
- (7) Schaltfläche Vorherigen Wizard-Schritt anzeigen
- (8) Schaltfläche Nächsten Wizard-Schritt anzeigen
- (9) Schaltfläche Konfigurationsübersicht öffnen

LBC/03-05/2023-06-27/de/copyright © Liebherr-Werk Biberach GmbH 2023

Mit der Auswahl des Katzfahrwerkes werden automatisch alle zum Antrieb gehörenden Parameter von der SD-Karte in die Kransteuerung übertragen.

Betriebsanleitung

EMS4Z120024

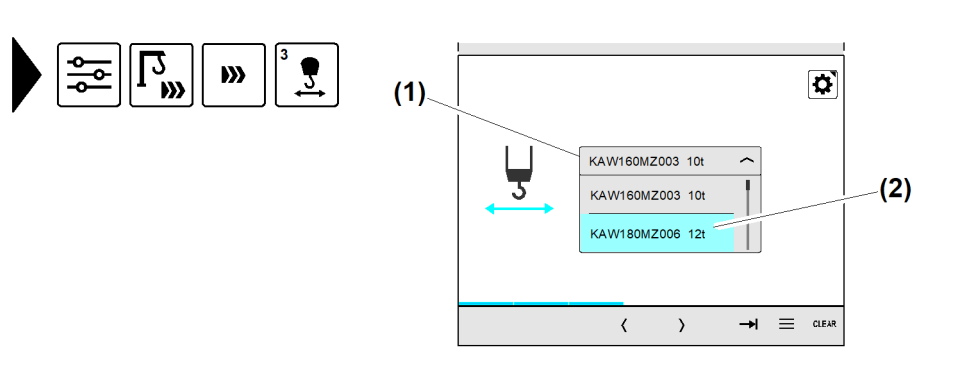

Fig. 28: Katzfahrwerkstyp einstellen

- (1) Schaltfläche (Drop-down-Menü) *Katzfahrwerkstyp* (Drop-down-Menü)
- (2) Drop-down-Menü "Katzfahrwerkstyp" ist geöffnet

Display zeigt Betriebsbild "Antriebsparameter Katzfahrwerk".

- Schaltfläche Katzfahrwerkstyp (1) antippen.
   Drop-down-Menü "Katzfahrwerkstyp" (2) ist geöffnet.
- Gewünschten Katzfahrwerkstyp antippen.
  - ▷ Drop-down-Menü "Katzfahrwerkstyp" (2) ist geschlossen.
  - ▷ Schaltfläche *Katzfahrwerkstyp* (1) zeigt aktuell gewähltes Katzfahrwerk.

# Frequenzumrichter "Katzfahrwerk" einstellen

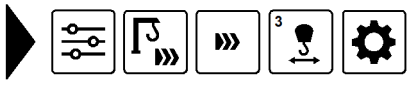

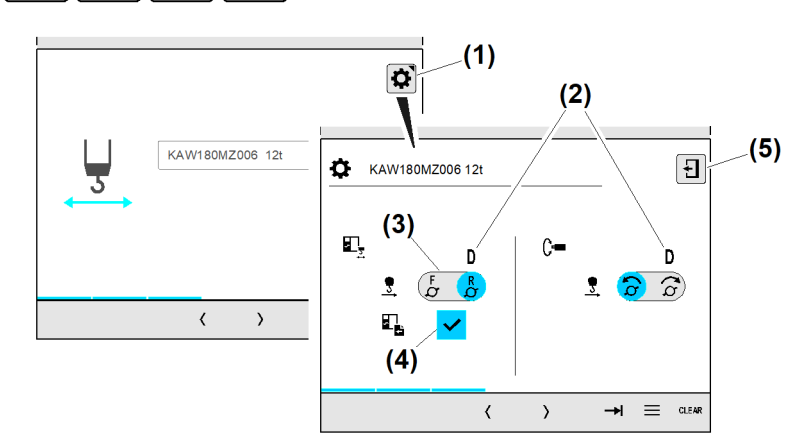

Fig. 29: Frequenzumrichter "Katzfahrwerk" einstellen

- (1) Schaltfläche Betriebsbild "Frequenzumrichter Katzfahrwerk einstellen" öffnen
- (2) Werkseinstellung (Default)
- (3) Schaltfläche Drehrichtung "Frequenzumrichter Katzfahrwerk" einstellen
- (4) Schaltfläche Parameterübertragung an Frequenzumrichter "Katzfahrwerk" ein oder ausschalten
- (5) Schaltfläche Überblendbild schließen

#### Drehrichtung von Frequenzumrichter "Katzfahrwerk" einstellen

Die Drehrichtung des Sensors hängt von der Einbaulage des Antriebs und der Einscherung ab. Daher kann sich bei der Inbetriebnahme des Katzfahrwerks die Drehrichtung "Katzfahrtrommel" von der Sollwertrichtung "Steuerhebel" unterscheiden. In diesem Fall kann die Drehrichtung der Katzfahrtrommel durch den Frequenzumrichter angepasst werden.

EMS4Z12002E

#### Hinweis

Laufkatze fährt bei Steuerhebelauslenkung in umgekehrter Fahrtrichtung.

- Elektrische Phasenfolge (Drehrichtung) am Katzfahrwerksantrieb durch Elektrofachkraft auf korrekten Anschluss prüfen lassen.
- Encoder Anschlüsse (Drehrichtung) am Katzfahrwerksantrieb durch Elektrofachkraft auf korrekten Anschluss prüfen lassen.

| Schaltposition   | Bedeutung                                                                                                    |
|------------------|----------------------------------------------------------------------------------------------------|
| Schaltfläche (3) | Laufkatze fährt in Richtung "Maximale Ausladung":<br>Drehrichtung von Frequenzumrichter "Katzfahrwerk" ist auf "rückwärts"<br>(Reverse) eingestellt.<br>Die Grundeinstellung ist durch ein <b>D</b> (default) gekennzeichnet. |
| Schaltfläche (3) | Laufkatze fährt in Richtung "Maximale Ausladung":<br>Drehrichtung von Frequenzumrichter "Katzfahrwerk" ist auf "vorwärts"<br>(Forward) eingestellt.                                                                           |

Tab. 7: Drehrichtung von Frequenzumrichter "Katzfahrwerk" einstellen

#### Beispiel: Sichtkontrolle an der Laufkatze

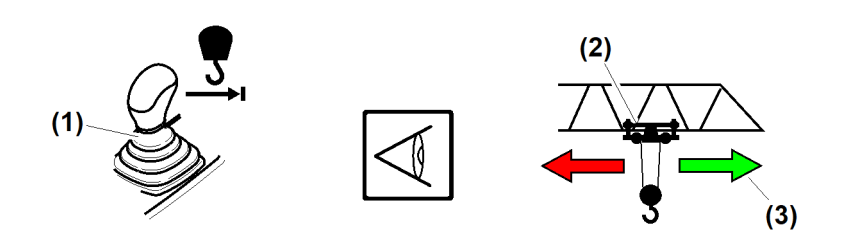

Fig. 32: Drehrichtung von Frequenzumrichter "Katzfahrwerk" einstellen

(1) Steuerhebel *Ausladung* 

(3) Fahrtrichtung "Laufkatze" (Maximale Ausladung)

#### (2) Laufkatze

Sichtkontrolle an Laufkatze durchführen:

- Steuerhebel Ausladung (1) in Richtung "Ausladung maximieren" bewegen.
  - ▷ Laufkatze fährt in Richtung "Maximale Ausladung" nach außen.
  - ▷ Drehrichtung von Frequenzumrichter "Katzfahrwerk" ist korrekt eingestellt.

#### Wenn Laufkatze in falsche Richtung fährt

- ► Steuerhebel *Ausladung* (1) in Richtung "Ausladung maximieren" bewegen.
  - ▷ Laufkatze fährt in Richtung "Minimale Ausladung" nach innen.
    ▷ Drebrightung von Frequenzumrighter. Katzfehrwark" ist false harden.
  - ▷ Drehrichtung von Frequenzumrichter "Katzfahrwerk" ist falsch eingestellt.
- Am Display die Drehrichtung von Frequenzumrichter "Katzfahrwerk" korrigieren. (siehe: Tab. 7, Seite 30).

Designation Am Display erscheinen die Diagnosemeldungen: M21028, W21577

Frequenzumrichter neu starten:

- Power-Cycle durchführen.
  - ▷ Die neue Drehrichtung von Frequenzumrichter "Katzfahrwerk" ist gespeichert.

#### Parameterübertragung an Frequenzumrichter "Katzfahrwerk" ein oder ausschalten

| Schalter                     | Bedeutung                                                                                                    |
|------------------------------|----------------------------------------------------------------------------------------------------|
| Schaltfläche <b>(4)</b><br>✓ | Parameterübertragung an Frequenzumrichter "Katzfahrwerk" ist ausge-<br>schaltet.                                                                                                    |
| Schaltfläche <b>(4)</b>      | Parameterübertragung an Frequenzumrichter "Katzfahrwerk" ist einge-<br>schaltet.<br>Während sich die Kransteuerung in der Hochlaufphase befindet, werden<br>Parameter an den Frequenzumrichter "Katzfahrwerk" übertragen. |

Tab. 8: Parameterübertragung an Frequenzumrichter "Katzfahrwerk" ein oder ausschalten

# Drehrichtung "Katzfahrwerkssensor" einstellen

Die Drehrichtung des Sensors hängt von der Einbaulage des Antriebs und der Einscherung ab. Bei der Inbetriebnahme eines neuen Katzfahrwerkes ist es daher möglich, dass die Drehrichtung des Sensors an die Drehrichtung des Antriebes angepasst werden muss.

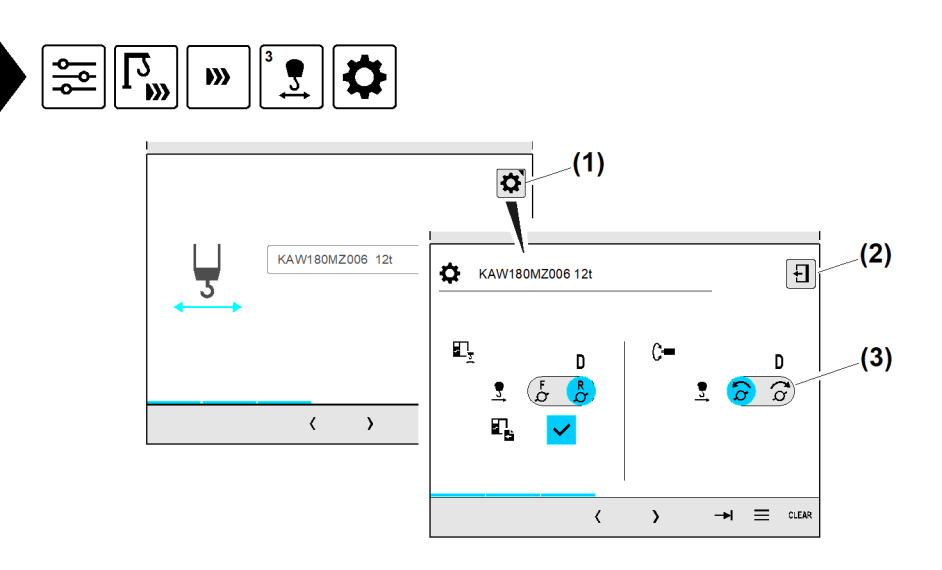

Fig. 35: Drehrichtung "Katzfahrwerkssensor" einstellen

- (1) Schaltfläche Betriebsbild "Katzfahrwerkseinstellungen" öffnen werkssensor" einstellen
- Schaltfläche Überblendbild schließen (2)

(3) Schaltfläche Drehrichtung "Katzfahr-

| Schaltposition   | Bedeutung                                                                                                    |
|------------------|----------------------------------------------------------------------------------------------------|
| Schaltfläche (3) | Laufkatze fährt in Richtung "Maximale Ausladung":<br>Drehrichtung "Katzfahrwerkssensor" ist "rechtsdrehend" eingestellt.<br>Die Grundeinstellung ist durch ein <b>D</b> (default) gekennzeichnet. |
| Schaltfläche (3) | Laufkatze fährt in Richtung "Maximale Ausladung":<br>Drehrichtung "Katzfahrwerkssensor" ist "linksdrehend" eingestellt.                                                                           |

Tab. 9: Drehrichtung "Katzfahrwerkssensor" einstellen

#### Beispiel: Sichtkontrolle am Sensor

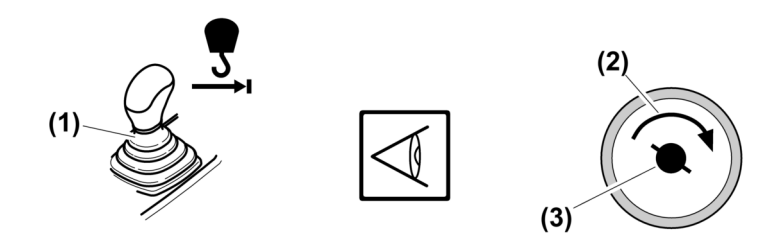

- Fig. 38: Drehrichtung "Katzfahrwerkssensor" einstellen
- (1) Steuerhebel *Ausladung*

- (3) Sensorwelle "Katzfahrwerkssensor" (Flanschseite)
- (2) Drehrichtung der Sensorswelle (Laufkatze fährt nach außen)

Die Sichtkontrolle ist auf der Sensorseite der Katzfahrwerkstrommel durchzuführen. Die beim nach außen Fahren ermittelte Drehrichtung, muss im Display eingetragen sein oder korrigiert werden.

- Steuerhebel Ausladung (1) in Richtung "Ausladung maximieren" bewegen.
   Laufkatze fährt Richtung "Maximale Ausladung" nach außen.
  - Drehrichtung "Katzfahrwerkssensor" ist korrekt eingestellt.

#### Wenn Laufkatze in falsche Richtung fährt

- Steuerhebel *Ausladung* (1) in Richtung "Ausladung maximieren" bewegen.
  - ▷ Laufkatze fährt Richtung "Minimale Ausladung" nach innen.
  - ▷ Drehrichtung "Katzfahrwerkssensor" ist falsch eingestellt.
- Am Display die Drehrichtung des Katzfahrwerkssensors korrigieren. (siehe: Tab. 9, Seite 31).

EMS4Z120027

32

EMS4Z120030

# 2.3.6 Antriebsparameter Drehwerk

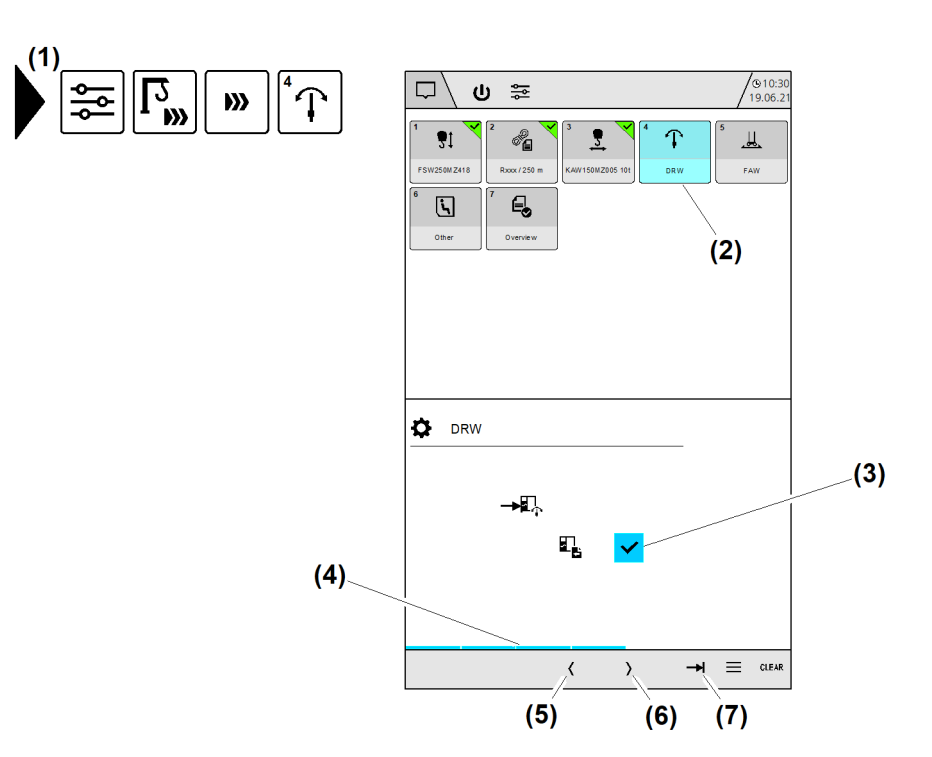

Fig. 39: Antriebsparameter Drehwerk

- (1) Menü "Antriebsparameter Drehwerk"
- (2) Schaltfläche (Wizard-Schritt 3) Antriebsparameter "Drehwerk" einstellen
- (3) Schaltfläche Parameterübertragung an Frequenzumrichter "Drehwerk" ein oder ausschalten
- (4) Fortschrittsanzeige "Konfigurations-Wizard"
- (5) Schaltfläche Vorherigen Wizard-Schritt anzeigen
- (6) Schaltfläche Nächsten Wizard-Schritt anzeigen
- (7) Schaltfläche Konfigurationsübersicht öffnen

Parameterübertragung an Frequenzumrichter "Drehwerk" ein oder ausschalten:

| Schalter                | Bedeutung                                                                                                    |
|-------------------------|----------------------------------------------------------------------------------------------------|
| Schaltfläche <b>(3)</b> | Parameterübertragung an Frequenzumrichter "Drehwerk" ist ausgeschaltet.<br>- Parameterübertragung an Frequenzumrichter "Drehwerk" einschalten.                                                                                                    |
| Schaltfläche <b>(3)</b> | Parameterübertragung an Frequenzumrichter "Drehwerk" ist eingeschaltet.<br>Während sich die Kransteuerung in der Hochlaufphase befindet, werden<br>Parameter an den Frequenzumrichter "Drehwerk" übertragen.<br>- Parameterübertragung an Frequenzumrichter "Drehwerk" ausschalten. |

Tab. 10: Antriebsparameter Drehwerk

EMS-4

# 2.3.7 Antriebsparameter Fahrwerk (Option)

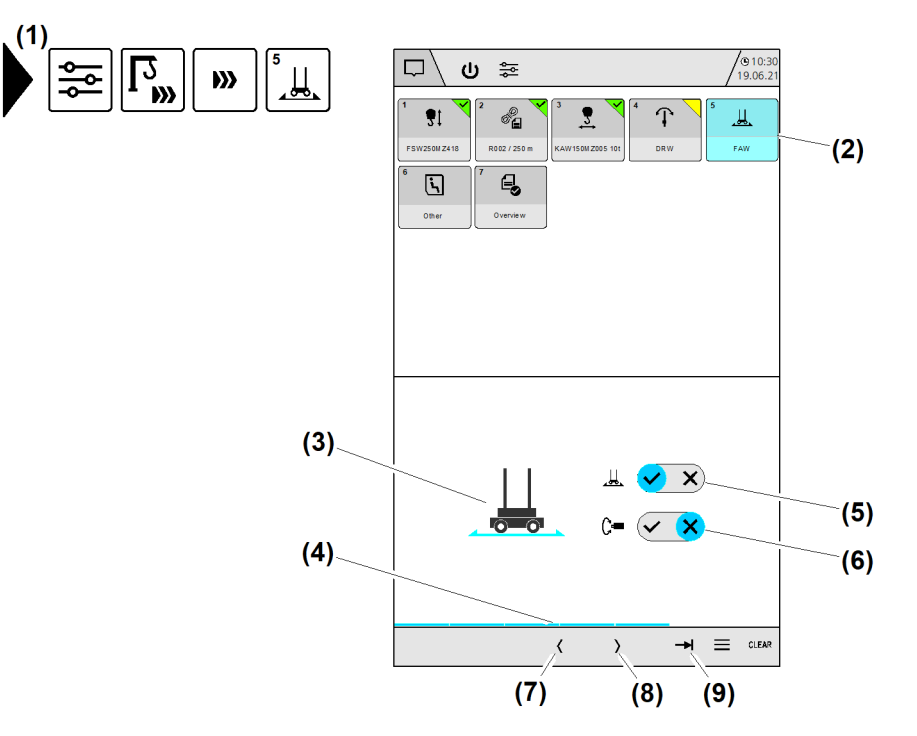

#### Fig. 42: Antriebsparameter Fahrwerk

- (1) Menü "Antriebsparameter Fahrwerk"
- (2) Schaltfläche (Wizard-Schritt 4) Antriebsparameter "Fahrwerk" einstellen
- (3) Symbol "Fahrwerk"
- (4) Fortschrittsanzeige "Konfigurations-Wizard"
- (5) Schaltfläche Fahrwerk wählen

Fahrwerksensor einstellen:

- (6) Schaltfläche Fahrwerksensor aktivieren
- (7) Schaltfläche Vorherigen Wizard-Schritt anzeigen
- (8) Schaltfläche Nächsten Wizard-Schritt anzeigen
- (9) Schaltfläche Konfigurationsübersicht öffnen

| Schaltposition                    | Bedeutung                              |
|-----------------------------------|----------------------------------------|
| Schaltfläche <b>(5)</b><br># 🗸 🗴  | Kran ohne Fahrwerk                     |
| Schaltfläche <b>(5)</b><br># 🗸 X  | Kran mit Fahrwerk (Option)             |
| Schaltfläche <b>(6)</b><br>C= 🗸 🗙 | Fahrwerksensor nicht aktiviert         |
| Schaltfläche <b>(6)</b><br>C= 🗹 🗙 | Fahrwerksensor (Option) ist aktiviert. |

Tab. 11: Antriebsparameter Fahrwerk

EMS4Z120340

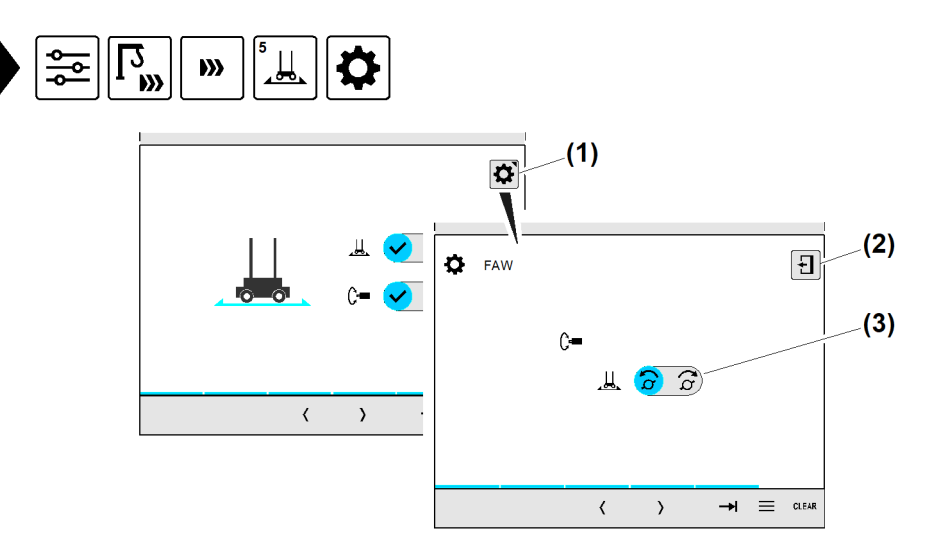

# Drehrichtung "Fahrwerksensor" einstellen

Fig. 47: Drehrichtung "Fahrwerksensor" einstellen

- (1) Schaltfläche Betriebsbild "Fahrwerkseinstellungen" öffnen
- (2) Schaltfläche Überblendbild schließen
- (3) Schaltfläche Drehrichtung "Fahrwerksensor" einstellen

| Schaltposition          | Bedeutung                                                      |
|-------------------------|----------------------------------------------------------------|
| Schaltfläche <b>(3)</b> | Drehrichtung "Fahrwerksensor" ist "rechtsdrehend" eingestellt. |
| Schaltfläche <b>(3)</b> | Drehrichtung "Fahrwerksensor" ist "linksdrehend" eingestellt.  |

Tab. 12: Drehrichtung "Fahrwerksensor" einstellen

# 2.3.8 Kabine

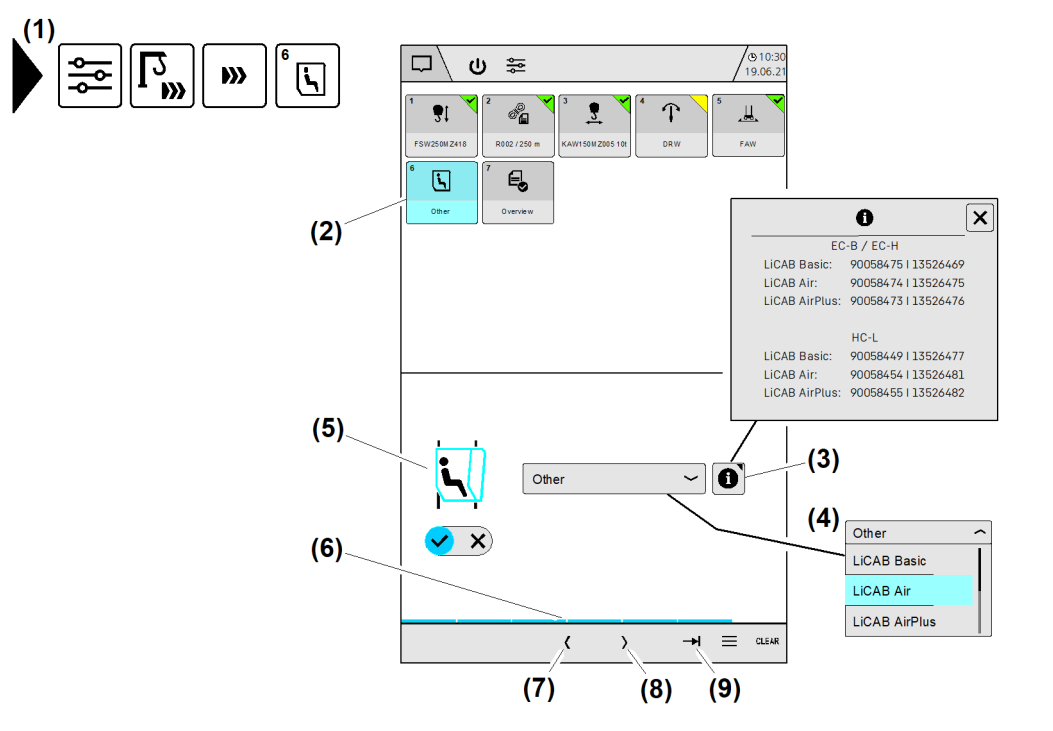

Fig. 50: Kabine

- (1) Menü "Kabine"
- (2) Schaltfläche (Wizard-Schritt 5) *"Kabine einstellen"*
- (3) Schaltfläche Information zur Kabine
- (4) Schaltfläche (Drop-down-Menü) *Kabinentyp*
- (5) Symbol "Kabine"

- (6) Fortschrittsanzeige "Konfigurations-Wizard"
- (7) Schaltfläche Vorherigen Wizard-Schritt anzeigen
- (8) Schaltfläche Nächsten Wizard-Schritt anzeigen
- (9) Schaltfläche Konfigurationsübersicht öffnen

Durch die Auswahl der Kabine werden verschiedene Menüpunkte in den Benutzereinstellungen oder Systemtests aktiviert oder deaktiviert.
## 2.3.9 Konfigurationsübersicht

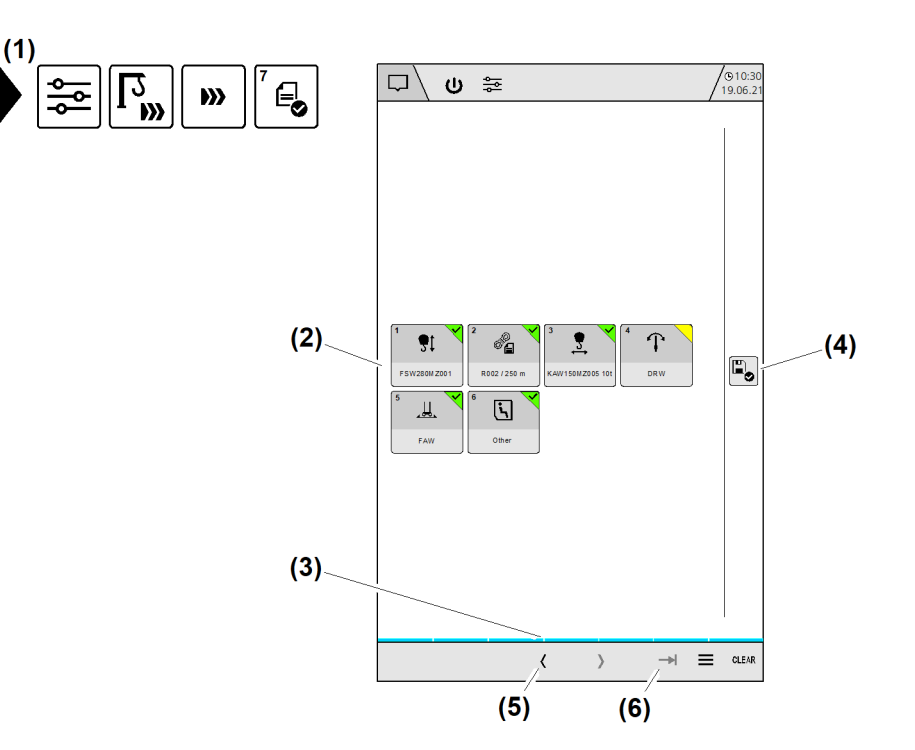

### Fig. 51: Konfigurationsübersicht

- (1) Menü "Konfigurationsübersicht"
- (2) Schaltflächen Wizard-Schritte
- (3) Fortschrittsanzeige "Konfigurations-Wizard"
- (4) Schaltfläche Krankonfiguration verlassen
- (5) Schaltfläche Vorherigen Wizard-Schritt anzeigen
- (6) Schaltfläche Konfigurationsübersicht öffnen

Beim Bearbeiten eines Wizards müssen nicht alle Einstellungen zwingend geändert werden. Als letzter Schritt im Wizard zeigt der Bearbeitungsstatus, welche Wizard-Schritte nur geöffnet oder auch erfolgreich bearbeitet sind. (Weitere Informationen siehe: Bearbeitungsstatus im Wizard, Seite 208.)

### Konfigurationsübersicht öffnen:

Die Konfigurationsübersicht ist das letzte Betriebsbild im Konfigurations-Wizard. In jedem Wizard-Schritt befindet sich eine Schaltfläche *Konfigurationsübersicht öffnen* **(6)**.

▶ Im Wizard-Schritt Schaltfläche Konfigurationsübersicht öffnen (6) antippen.

### Einen Wizard-Schritt in der Konfigurationsübersicht öffnen:

Eine der Schaltflächen Wizard-Schritte (2) antippen.
 Der gewählte Konfigurationschritt erscheint.

# 2.3.10 Konfigurations-Wizard beenden

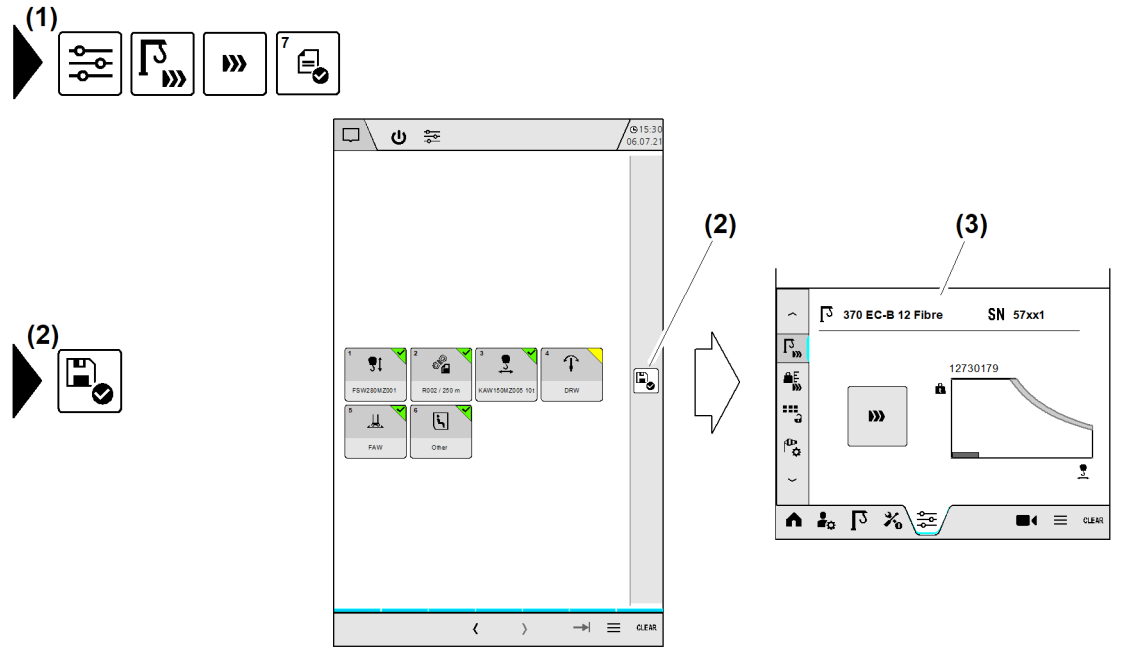

Fig. 52: Konfigurations-Wizard beenden

- (1) Menü "Konfigurationsübersicht"
- (2) Schaltfläche Krankonfiguration verlassen

#### Konfigurations-Wizard beenden

- Schaltfläche Krankonfiguration verlassen (2) antippen.
   Betriebsbild "Krankonfiguration" (3) erscheint.
  - $\triangleright$  Konfigurations-Wizard ist beendet.

EMS4Z120067

(3) Betriebsbild "Krankonfiguration"

# 2.4 Kraneinstellungen für Kranfachkräfte

Folgende Hinweise beachten:

- Kraneinstellungen lassen sich nur in Betriebsart "Skalieren" ändern.
- Nur Kranfachkräfte dürfen Kraneinstellungen ändern.
- Änderungen an den *Kraneinstellungen* im Skalierbetrieb wirken sich auf das Menü *Kraneinstellungen* im Kranbetrieb aus.

| Betriebsart                                                           | Funktion                                                                                                    |
|-----------------------------------------------------------------------|----------------------------------------------------------------------------------------------------|
| Menü <i>Kraneinstellungen</i> im<br>Skalierbetrieb<br>(Kranfachkraft) | Kranfunktionen einstellen.<br>Kranfunktionen für den Kranbetrieb sperren.<br>Kranfunktionen für den Kranbetrieb freigeben.                                                                                    |
| Menü <i>Kraneinstellungen</i> im<br>Kranbetrieb<br>(Kranführer)       | Für den Kranbetrieb gesperrte Kranfunktionen ansehen.<br>Für den Kranbetrieb freigegebene Kranfunktionen<br>einschalten oder ausschalten.<br>Für den Kranbetrieb freigegebene Kranfunktionen bear-<br>beiten. |

Tab. 13: Kraneinstellungen für Kranfachkräfte

## 2.4.1 Betriebsart "Skalieren" einschalten

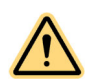

### GEFAHR

Unwirksame Software-Endschalter und unwirksame Lastüberwachung! Kranantriebe stoppen nicht automatisch. Kran kann überlastet werden und umstürzen.

- ▶ Nur Kranfachkräfte dürfen Betriebsart "Skalieren" einschalten.
- ▶ Steuerungsänderungen in Betriebsart "Skalieren" beachten.
- Skalierreihenfolge einhalten.
- Antrieb manuell stoppen, bevor das Ende der Fahrstrecke erreicht ist.
- ▶ Prüflast nach Vorgabe dimensionieren.
- ▶ Prüflast innerhalb der zulässigen Fahrstrecke bewegen.
- ▶ Auftretende Diagnosemeldungen beachten und nach Priorität bearbeiten.
- Schlüsselschalter Betriebsart "Skalieren" (Schaltschrank S1) vor unbefugtem Zugriff schützen: Schlüssel immer abziehen und der verantwortlichen Person übergeben.

Schlüsselschalter "Betriebsart Skalieren" befindet sich im Schaltschrank S1.

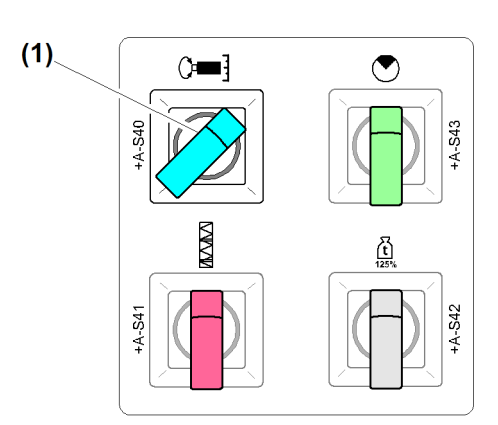

Fig. 53: Betriebsart "Skalieren" einschalten

(1) Schalter *Betriebsart "Skalieren"* eingeschaltet

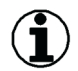

### Hinweis

Beim Einschalten der Betriebsart "Skalieren" schaltet die Kransteuerung aus Sicherheitsgründen automatisch aus. (Weitere Informationen siehe: 2.1 Betriebsarten, Seite 9.)

Der Kranbetrieb ist aktiv, wenn alle sicherheitsrelevanten Betriebsarten ausgeschaltet sind.

## 2.4.2 Menü "Kraneinstellungen"

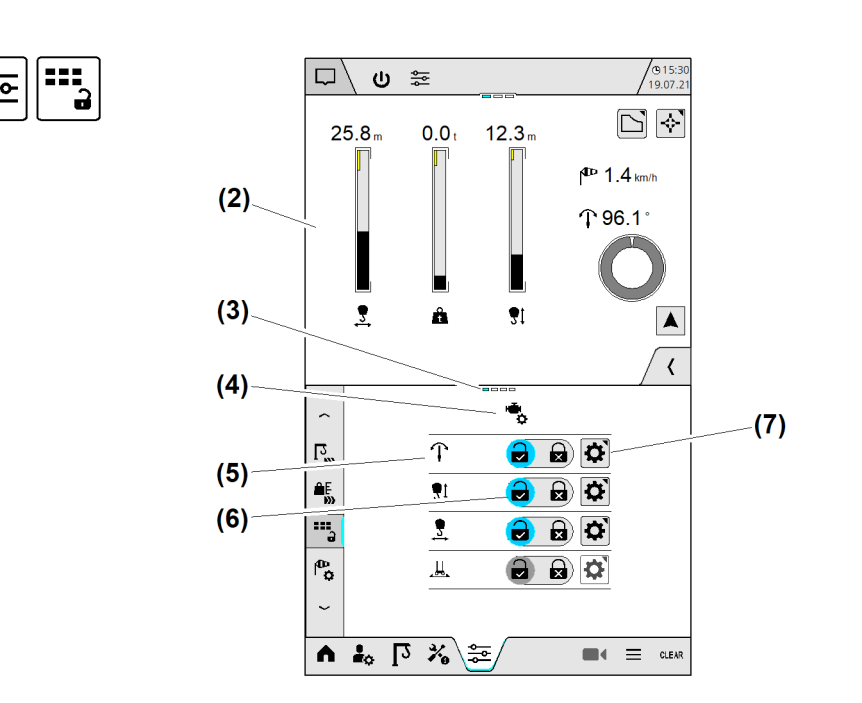

Fig. 54: Menü "Kraneinstellungen"

- (1) Menü "Kraneinstellungen"
- (2) Betriebsbild "Home" (variabel)
- (3) Seitenstatus; Aktuelle Seite ist blau markiert.
- (4) Themenbereich "Antriebseinstellungen" (variabel)
- (5) Kranfunktion (Drehwerkparameter)
- (6) Schaltfläche Änderungserlaubnis für Kranbetrieb einstellen
- (7) Schaltfläche Betriebsbild "Kranfunktion einstellen" öffnen (variabel)

Symbole im Menü Kraneinstellungen

| Schaltfläche            | Bedeutung                                                                                                    |
|-------------------------|----------------------------------------------------------------------------------------------------|
| Schaltfläche <b>(7)</b> | Änderungserlaubnis für den Kranbetrieb:<br>- Kranfunktion ist für den Kranbetrieb freigegeben (blau).<br>- Kranführer kann Einstellungen ändern.<br>- Kranführer kann Kranfunktion einschalten oder ausschalten. |
| Schaltfläche <b>(7)</b> | Änderungserlaubnis für den Kranbetrieb:<br>- Kranfunktion ist für den Kranbetrieb gesperrt (blau).<br>- Kranführer kann Einstellungen nicht ändern.                                                              |
| Schaltfläche <b>(8)</b> | <i>Betriebsbild "Kranfunktion einstellen" öffnen.</i><br>- Gewählte Kranfunktion einstellen.                                                                                                    |
| U                       | Kranfunktion ist ausgeschaltet.<br>- Kranfunktion einschalten.                                                                                                    |
| C                       | Kranfunktion ist eingeschaltet (blau).<br>- Kranfunktion ausschalten.                                                                                                    |

Tab. 14: Menü "Kraneinstellungen"

Seitenstatus (3) beachten:

Display-Seiten blättern: Bildschirmoberfläche mit Finger berühren, halten und Berührungspunkt horizontal nach links oder rechts über die Bildfläche verschieben.

## 2.4.3 Antriebseinstellungen

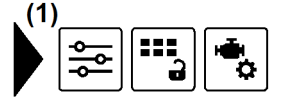

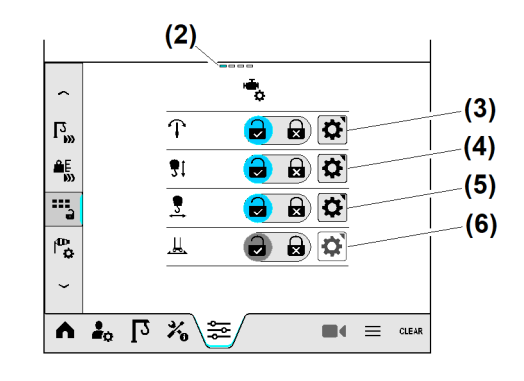

Fig. 60: Antriebseinstellungen

- (1) Menü "Antriebseinstellungen"
- (2) Seitenstatus; Aktuell ist Seite eins von vier gewählt.
- (3) Schaltfläche Betriebsbild "Drehwerkparameter einstellen" öffnen
- (4) Schaltfläche Betriebsbild "Hubwindenparameter einstellen" öffnen
- (5) Schaltfläche Betriebsbild "Katzfahrwinden-Parameter einstellen" öffnen
- (6) Schaltfläche *Betriebsbild "Fahrwerkparameter einstellen" öffnen*; Aktuell nicht vorhanden

## Drehwerk-Mode einstellen

### ) Hinweis

Nach der Umstellung des Drehwerk-Modes müssen neue Parameter des Frequenzumrichters geladen werden ("Power Cycle").

| Drehwerk-Mode | Eigenschaft                                                                                                    |
|---------------|----------------------------------------------------------------------------------------------------|
| 0             | Drehzahlregelung (Grundeinstellung)<br>Die Drehzahlregelung arbeitet sowohl beim Beschleunigen als auch beim<br>Abbremsen des Drehwerks. Die Drehwerkgeschwindigkeit ändert sich,<br>unabhängig von äußeren Einflüssen (Wind), analog zur Auslenkung des<br>Steuerhebels. Das Drehwerk wird automatisch abgebremst, wenn der<br>Steuerhebel zurückgenommen oder gekontert wird. Das Fahrverhalten<br>entspricht in verbesserter Form vieler anderer Krantypen.<br>Die Drehwerkgeschwindigkeit lässt sich reduzieren.<br>Im Kletterbetrieb ist nur Drehwerk-Mode "O" erlaubt.                                                                                                    |
| 1             | Drehmomentenregelung<br>Die Drehmomentenregelung arbeitet sowohl beim Beschleunigen als<br>auch beim Abbremsen des Drehwerks (pendelfreies Abbremsen durch<br>Kontern). Die Auslenkung des Steuerhebels ergibt den Sollwert für das<br>Drehwerkmoment. Die Drehzahl (Drehgeschwindigkeit) bildet sich somit<br>frei nach dem momentan wirkenden Gegenmoment (Wind). Kleine Dreh-<br>geschwindigkeiten oder das Positionieren einer Last kann nur durch<br>"Tippen" des Steuerhebels erreicht werden. Wenn beim Drehen des<br>Krans der Steuerhebel in Nullstellung bewegt wird, dann wird das Dreh-<br>werk zeitverzögert und drehzahlgeregelt abgebremst (Rampe).<br>Die Drehwerkgeschwindigkeit ist gleich 100 %.<br>Wenn der Drehwerk-Mode auf »1« (Drehmomentenregelung) gestellt ist,<br>dann setzt die Kransteuerung die Drehwerkgeschwindigkeit automatisch<br>auf 100 %. |
| 2             | Drehzahl- und Drehmomentenregelung<br>Die Drehzahl- und Drehmomentenregelung arbeitet sowohl beim<br>Beschleunigen als auch beim Abbremsen des Drehwerks (pendelfreies<br>Abbremsen durch Kontern). Die Drehwerkgeschwindigkeit ändert sich,<br>unabhängig von äußeren Einflüssen (Wind), analog zur Auslenkung<br>des Steuerhebels. Gewählte Drehgeschwindigkeiten können ohne Tipp-<br>betrieb eingehalten werden. Wenn beim Drehen des Krans der Steuer-<br>hebel in Nullstellung gebracht, dann wird das Drehwerk zeitverzögert<br>und drehzahlgeregelt abgebremst (Rampe). Das Fahrverhalten entspricht<br>einer Kombination aus Mode 0 und Mode 1.                                                                                                    |

Tab. 15: Drehwerk-Mode einstellen

EMS4Z120121

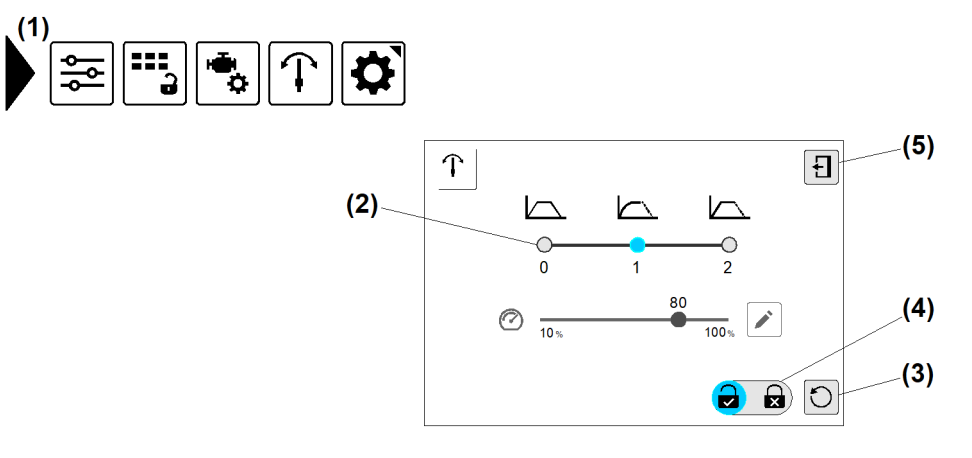

Fig. 61: Drehwerk-Mode einstellen

- (1) Menü "Drehwerkparameter einstellen"
- (2) Schaltfläche Drehwerk-Mode 0 bis 2 wählen
- (3) Schaltfläche Drehwerkparameter auf Standardeinstellung zurücksetzen

Sicherstellen, dass folgende Voraussetzungen erfüllt sind:

- □ Drehwerksbremse ist geschlossen.
- An Schaltfläche (2) den gewünschten Drehwerk-Mode antippen.
   Überblendbild "Power Cycle" erscheint.
- Parameter f
  ür Frequenzumrichter neu laden: "Power Cycle" durchf
  ühren.
   Einstellung vom Drehwerk-Mode ist abgeschlossen.

### Drehwerkgeschwindigkeit einstellen

Die Drehwerkgeschwindigkeit lässt sich nur im aktiven Drehwerk-Mode »0« (Drehzahlregelung) einstellen.

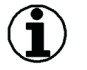

#### Hinweis

Wenn der Drehwerk-Mode auf »1« (Drehmomentenregelung) gestellt ist, dann setzt die Kransteuerung die Drehwerkgeschwindigkeit automatisch auf 100 %.

Im Kletterbetrieb ist nur Drehwerk-Mode "O" erlaubt.

- (4) Schaltfläche Änderungserlaubnis für den Kranbetrieb einstellen
- (5) Schaltfläche Betriebsbild schließen

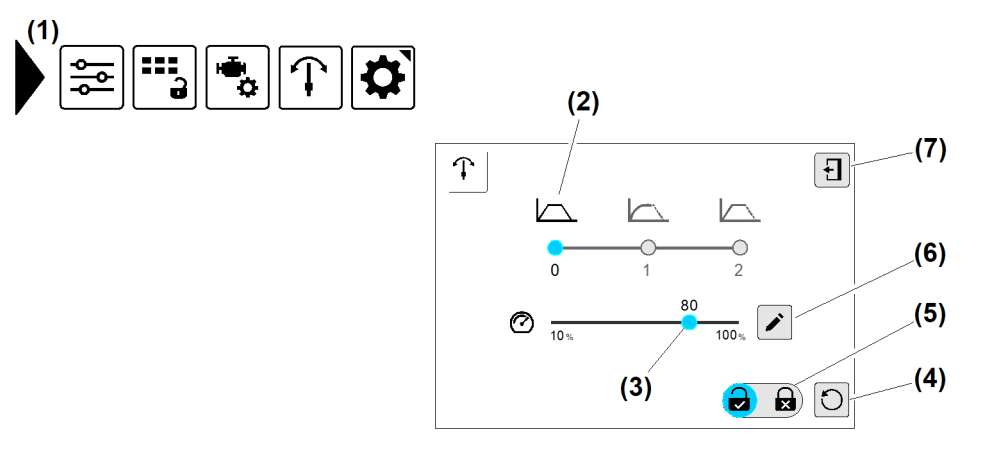

- *Fig. 62: Drehwerkgeschwindigkeit einstellen*
- (1) Menü "Drehwerkparameter einstellen"
- (2) Drehwerk-Mode 0 (Drehzahlregelung) ist aktiv
- (3) Schaltfläche Drehwerkgeschwindigkeit einstellen
- (4) Schaltfläche Drehwerkparameter auf Standardeinstellung zurücksetzen
- Sicherstellen, dass folgende Voraussetzungen erfüllt sind: Drehwerk-Mode 0 (2) (Drehzahlregelung) ist aktiv.
- ▶ Gewünschten Prozentwert einstellen.
- An Schaltfläche (5) die Änderungserlaubnis für den Kranbetrieb einstellen. (siehe: Tab. 14, Seite 41).
- Schaltfläche Betriebsbild schließen (7) antippen.
   Themenbereich "Antriebseinstellungen" erscheint.
- Änderungserlaubnis für den Kranbetrieb auf korrekte Einstellung prüfen.
   Einstellung der Drehwerkgeschwindigkeit ist abgeschlossen.

- (5) Schaltfläche Änderungserlaubnis für den Kranbetrieb einstellen
- (6) Schaltfläche Überblendbild "Nummernblock" öffnen
- (7) Schaltfläche Betriebsbild schließen

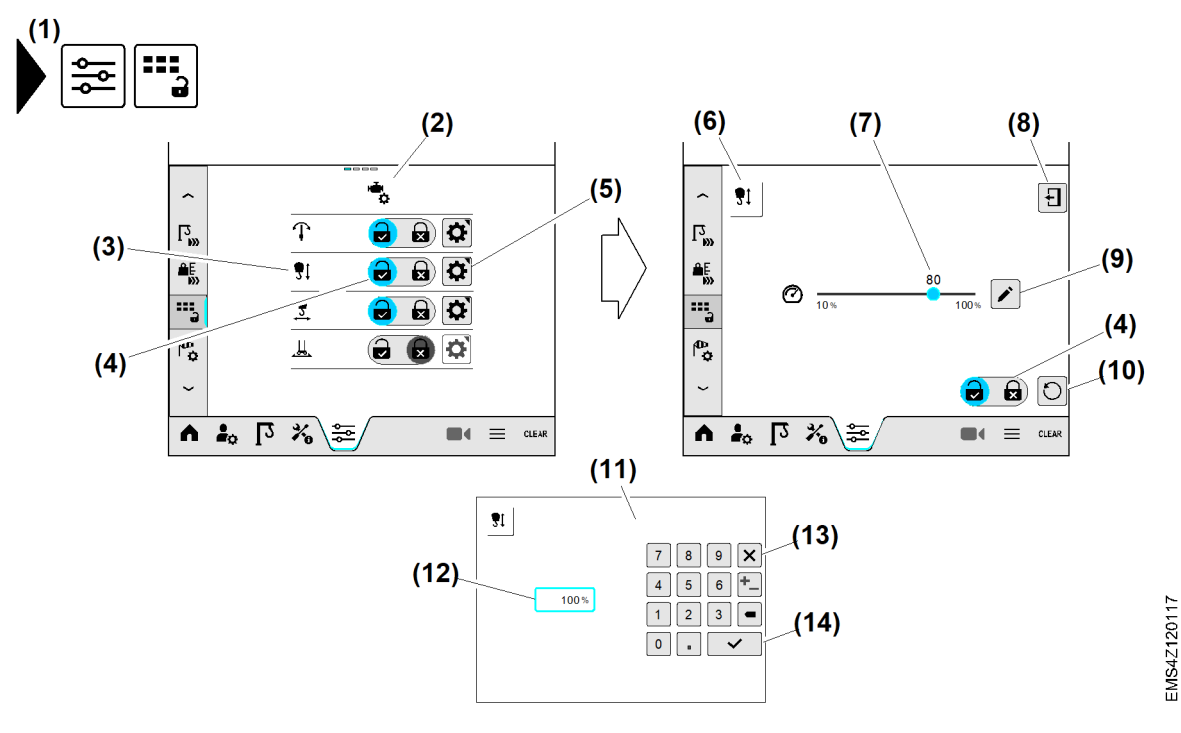

## Hubwindengeschwindigkeit einstellen

Fig. 63: Hubwindengeschwindigkeit einstellen

- (1) Menü "Kraneinstellungen"
- (2) Themenbereich "Antriebseinstellungen"
- (3) Kranfunktion "Hubwindengeschwindigkeit"
- (4) Schaltfläche Änderungserlaubnis für den Kranbetrieb einstellen
- (5) Schaltfläche Betriebsbild "Hubwindengeschwindigkeit einstellen" öffnen
- (6) Betriebsbild "Hubwindengeschwindigkeit einstellen"
- (7) Schaltfläche Hubwindengeschwindigkeit einstellen

- (8) Schaltfläche Betriebsbild schließen
- (9) Schaltfläche Überblendbild "Nummernblock" öffnen
- (10) Schaltfläche Alle Werte auf Standardeinstellung zurücksetzen
- (11) Überblendbild "Nummernblock"
- (12) Eingabefeld Hubwindengeschwindigkeit
- (13) Schaltfläche Eingabe abbrechen
- (14) Schaltfläche Eingabe speichern

Beispiel: Hubwindengeschwindigkeit auf 100 % einstellen. Änderungserlaubnis für den Kranbetrieb freigeben.

- Menü "Kraneinstellungen" (1) wählen.
- ▶ Themenbereich "Antriebseinstellungen" (2) wählen.
- ▶ Kranfunktion "Hubwindengeschwindigkeit" (3) wählen.
- Schaltfläche Betriebsbild "Hubwindengeschwindigkeit einstellen" öffnen (5) antippen.
   ▷ Betriebsbild "Hubwindengeschwindigkeit einstellen" (6) erscheint.
- Prozentwert auf 100 % einstellen.
- An Schaltfläche (4) Position "Kranfunktion im Kranbetrieb freigeben" antippen. (siehe: Tab. 14, Seite 41).
- Schaltfläche Betriebsbild schließen (8) antippen.
   Themenbereich "Antriebseinstellungen" (2) erscheint.
- Änderungserlaubnis für den Kranbetrieb auf korrekte Einstellung prüfen.
   Die Einstellung der Hubwindengeschwindigkeit ist abgeschlossen.

# Katzfahrwinden-Geschwindigkeit einstellen

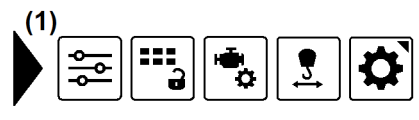

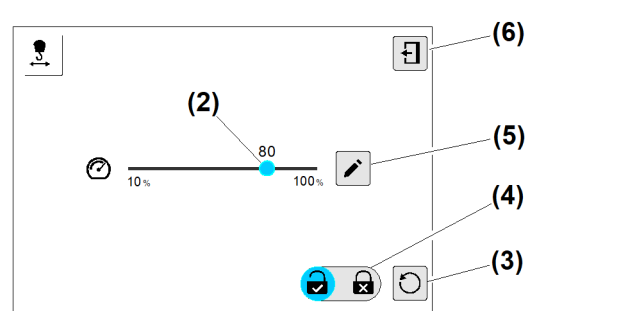

EMS4Z120120

Fig. 64: Katzfahrwinden-Geschwindigkeit einstellen

- (1) Menü "Katzfahrwinden-Geschwindigkeit einstellen"
- (2) Schaltfläche Katzfahrwinden-Geschwindigkeit einstellen
- (3) Schaltfläche Katzfahrwinden-Parameter auf Standardeinstellung zurücksetzen
- (4) Schaltfläche Änderungserlaubnis für den Kranbetrieb einstellen
- (5) Schaltfläche Überblendbild "Nummernblock" öffnen
- (6) Schaltfläche Betriebsbild schließen
- Menü "Katzfahrwinden-Geschwindigkeit einstellen" (1) wählen.
- An Schaltfläche (2) den gewünschten Prozentwert einstellen.
- An Schaltfläche (4) die Änderungserlaubnis für den Kranbetrieb einstellen. (siehe: Tab. 14, Seite 41).
- Schaltfläche Betriebsbild schließen (6) antippen.
   Themenbereich "Antriebseinstellungen" erscheint.
- Änderungserlaubnis für den Kranbetrieb auf korrekte Einstellung prüfen.
   Die Einstellung der Katzfahrwinden-Geschwindigkeit ist abgeschlossen.

## Fahrwerkgeschwindigkeit einstellen

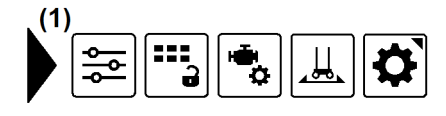

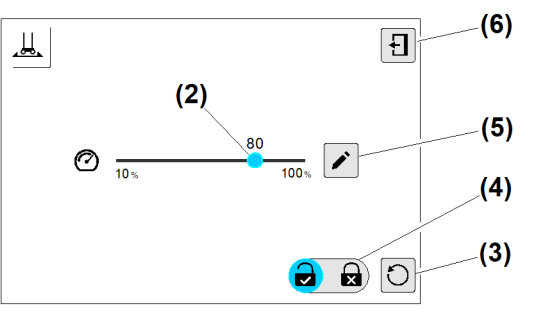

Fig. 65: Fahrwerkgeschwindigkeit einstellen

(1) Menü "Fahrwerkgeschwindigkeit einstellen"

Fortsetzung der Bildlegende siehe nächste Seite

(4) Schaltfläche Änderungserlaubnis für den Kranbetrieb einstellen

- (2) Schaltfläche Fahrwerkgeschwindigkeit einstellen
- (3) Schaltfläche Standardeinstellung wiederherstellen
- (5) Schaltfläche Überblendbild "Nummernblock" öffnen
- (6) Schaltfläche Betriebsbild schließen
- ▶ Menü "Fahrwerkgeschwindigkeit einstellen" (1) wählen.
- An Schaltfläche (2) den gewünschten Prozentwert einstellen.
- An Schaltfläche (4) die Änderungserlaubnis für den Kranbetrieb einstellen. (siehe: Tab. 14, Seite 41).
- Schaltfläche Betriebsbild schließen (6) antippen.
   Themenbereich "Antriebseinstellungen" erscheint.
- Änderungserlaubnis für den Kranbetrieb auf korrekte Einstellung prüfen.
   Die Einstellung der Fahrwerkgeschwindigkeit ist abgeschlossen.

## 2.4.4 Tragfähigkeit

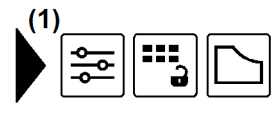

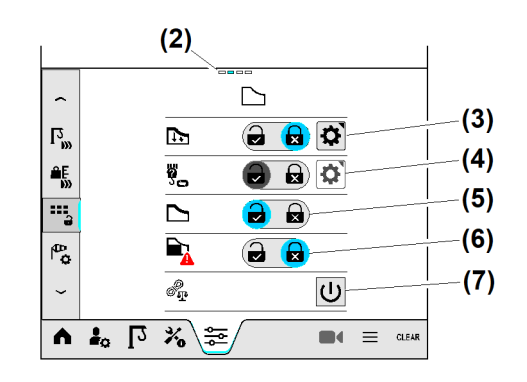

Fig. 66: Tragfähigkeit

- (1) Menü "Tragfähigkeit"
- (2) Seitenstatus; Aktuell ist Seite zwei von vier gewählt.
- (3) Schaltfläche Traglastreduzierung einstellen
- (4) Schaltfläche Strangvariante einstellen
- (5) Statusanzeige "Load-Plus" (eingeschaltet)
- (6) Schaltfläche SNLK+ im Kranbetrieb (gesperrt)
- (7) Statusanzeige "Seilgewichtsberücksichtigung" (ausgeschaltet)

## Traglastreduzierung einstellen

Mit der Traglastreduzierung lässt sich die maximal mögliche Tragkraft des Kranes in 1-Prozent-Schritten verringern und als zweite Traglastvariante speichern. Für die "Traglastreduzierung" lässt sich im Menü "Kraneinstellungen" die Änderungserlaubnis für den Kranbetrieb einstellen.

Im Skalierbetrieb ist die Traglastreduzierung aktiv.

| Reduzierungsvariante                   | Bedeutung                                                                                                    |
|----------------------------------------|----------------------------------------------------------------------------------------------------|
| Traglastreduzierung ausge-<br>schaltet | Kran kann im Konstantlastbereich und im Momentlastbe-<br>reich die maximal erlaubte Last heben (Werkseinstellung).                                                                                                    |
| GesamteTraglastreduzierung             | Für den Konstantlastbereich und den Momentlastbereich<br>wird eine Traglastreduzierung eingestellt. Die eingestellte<br>Traglastreduzierung wirkt gleichmäßig auf die gesamte<br>Tragfähigkeitskurve. (Weitere Informationen siehe: Gesamte<br>Traglastreduzierung einstellen, Seite 48.) |

| Reduzierungsvariante                                               | Bedeutung                                                                                                    |
|--------------------------------------------------------------------|----------------------------------------------------------------------------------------------------|
| GetrennteTraglastreduzierung                                       | Für den Konstantlastbereich und den Momentlastbereich<br>werden zwei unabhängig voneinander wirkende Traglast-<br>reduzierungen eingestellt. (Weitere Informationen siehe:<br>Getrennte Traglastreduzierung einstellen, Seite 50.)                              |
| Traglastreduzierung mit Ände-<br>rungserlaubnis im Kranbetrieb     | Die Traglastreduzierung lässt sich im Kranbetrieb<br>einschalten oder ausschalten.                                                                                                    |
| Traglastreduzierung ohne Ände-<br>rungserlaubnis im Kranbetrieb    | Die eingestellte Traglastreduzierung lässt sich im Kranbe-<br>trieb nicht ändern.                                                                                                    |
| Traglastreduzierung durch<br>externes Steuersignal<br>einschalten. | Die voreingestellte Traglastreduzierung wird durch ein<br>externes Steuersignal auf einen SPS-Eingang (Kransteu-<br>erung) eingeschaltet oder ausgeschaltet. (Weitere Infor-<br>mationen siehe: Extern gesteuerte Traglastreduzierung<br>einstellen, Seite 52.) |

Tab. 16: Traglastreduzierung

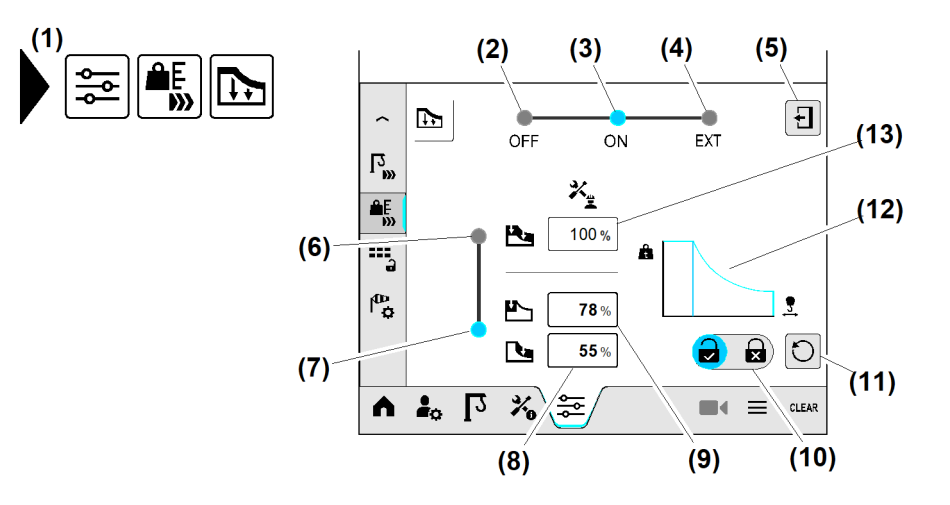

- Fig. 67: Traglastreduzierung
- (1) Menü "Traglastreduzierung"
- (2) Schaltfläche Traglastreduzierung ausschalten
- (3) Schaltfläche *Traglastreduzierung* einschalten (gesamt, getrennt)
- (4) Schaltfläche Extern gesteuerte Traglastreduzierung einschalten
- (5) Schaltfläche Betriebsbild schließen
- (6) Schaltfläche Gesamte Traglastreduzierung einstellen
- (7) Schaltfläche Getrennte Traglastreduzierung einstellen

- (8) Eingabefeld *Reduzierung* "Momentlastbereich"
- (9) Eingabefeld *Reduzierung* "Konstantlastbereich"
- (10) Schaltfläche Änderungserlaubnis für den Kranbetrieb einstellen
- (11) Schaltfläche Alle Parameter auf 100 % setzen
- (12) Tragfähigkeitskurve (gesamt, getrennt)
- (13) Eingabefeld Gesamte Traglastreduzierung

### Gesamte Traglastreduzierung einstellen

Konstanttraglast und Momenttraglast werden gleichermaßen gesenkt oder angehoben. Der Knickpunkt bleibt in gleicher Ausladung.

Beispiel: Traglastreduzierung von 100 % auf 80 % der maximalen Traglast

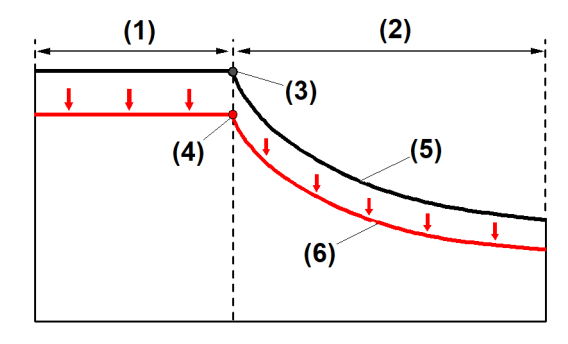

(4)

(5)

(6)

Fig. 68: Gesamte Traglastreduzierung einstellen

- (1) Konstantlastbereich
- (2) Momentlastbereich
- (3) Knickpunkt "Tragfähigkeitskurve 100 %"

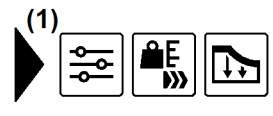

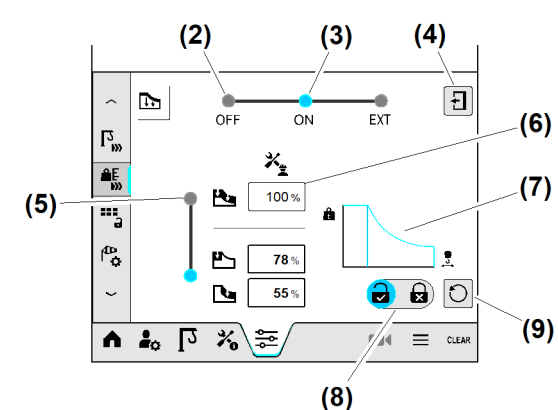

Fig. 69: Gesamte Traglastreduzierung einstellen

- (1) Menü "Traglastreduzierung"
- Schaltfläche Traglastreduzierung (2) ausschalten
- (3) Schaltfläche Traglastreduzierung einschalten (gesamt, getrennt)
- Schaltfläche Betriebsbild schließen (4)
- (5) Schaltfläche Traglast-Reduzierungsvariante "Gesamt"
- (6) Eingabefeld Gesamte Traglastreduzierung
- Tragfähigkeitskurve "Gesamt" (7)
- Schaltfläche Änderungserlaubnis für den (8) Kranbetrieb einstellen

Knickpunkt "Tragfähigkeitskurve 80 %"

Reduzierte Tragfähigkeitskurve (80 %)

(11)

7 8 9 X

1 2

0

5 4

6 +\_

3

(12)

EMS4Z120040

Tragfähigkeitskurve (100 %)

\*\_

85%

100 %

100 %

(10)

2

Ь

Ŀ

1.

- (9) Schaltfläche Alle Parameter auf 100 % setzen
- (10) Überblendbild Nummernblock
- (11) Eingabefeld Traglastreduzierung "Gesamt"
- (12) Schaltfläche Eingabe speichern

### Gesamte Traglastreduzierung mit erteilter Änderungserlaubnis einstellen

- Menü "Traglastreduzierung" (1) wählen.
- Schaltfläche Traglastreduzierung einschalten (3) antippen. ▷ Schaltfläche (3) leuchtet «blau».

Wenn falsche Reduzierungsparameter in den Eingabefeldern eingetragen sind:

- Schaltfläche Alle Parameter auf 100 % setzen (9) antippen.
- Traglastreduzierung (Prozent) einstellen: Schaltfläche Traglast-Reduzierungsvariante "Gesamt" (5) antippen.
  - ▷ Tragfähigkeitskurve "Gesamt" (7) erscheint.
- ▶ Eingabefeld *Gesamte Traglastreduzierung* (6) antippen.

LBC/03-05/2023-06-27/de/copyright © Liebherr-Werk Biberach GmbH 2023

- ▷ Überblendbild *Nummernblock* (10) erscheint.
- ▶ In Eingabefeld (11) gewünschte Traglastreduzierung (Prozent) mit *Nummernblock* eingeben.
- Eingegebene Traglastreduzierung (Prozent) speichern: Schaltfläche Eingabe speichern (12) antippen.
  - Überblendbild Nummernblock (10) verschwindet.
- An Schaltfläche (8) die Änderungserlaubnis im Kranbetrieb erteilen. (siehe: Tab. 14, Seite 41).
   Gesamte Traglastreduzierung ist mit erteilter Änderungserlaubnis eingeschaltet. Im Kranbetrieb gelten aktuell folgende Steuerungsänderungen:
  - Die gesamte Traglastreduzierung lässt sich zwischen 85 % und 100 % der maximalen Traglast umschalten.
  - ▷ Der Kranführer kann die Einstellungen der Traglastreduzierung ändern.
- Schaltfläche Betriebsbild schließen (4) antippen.
- ▶ Änderungserlaubnis für den Kranbetrieb auf korrekte Einstellung prüfen.

### Getrennte Traglastreduzierung einstellen

Konstanttraglast und Momenttraglast werden unabhängig voneinander gesenkt oder angehoben. Der Knickpunkt verschiebt sich in Abhängigkeit der Traglasteinstellungen.

Beispiel:

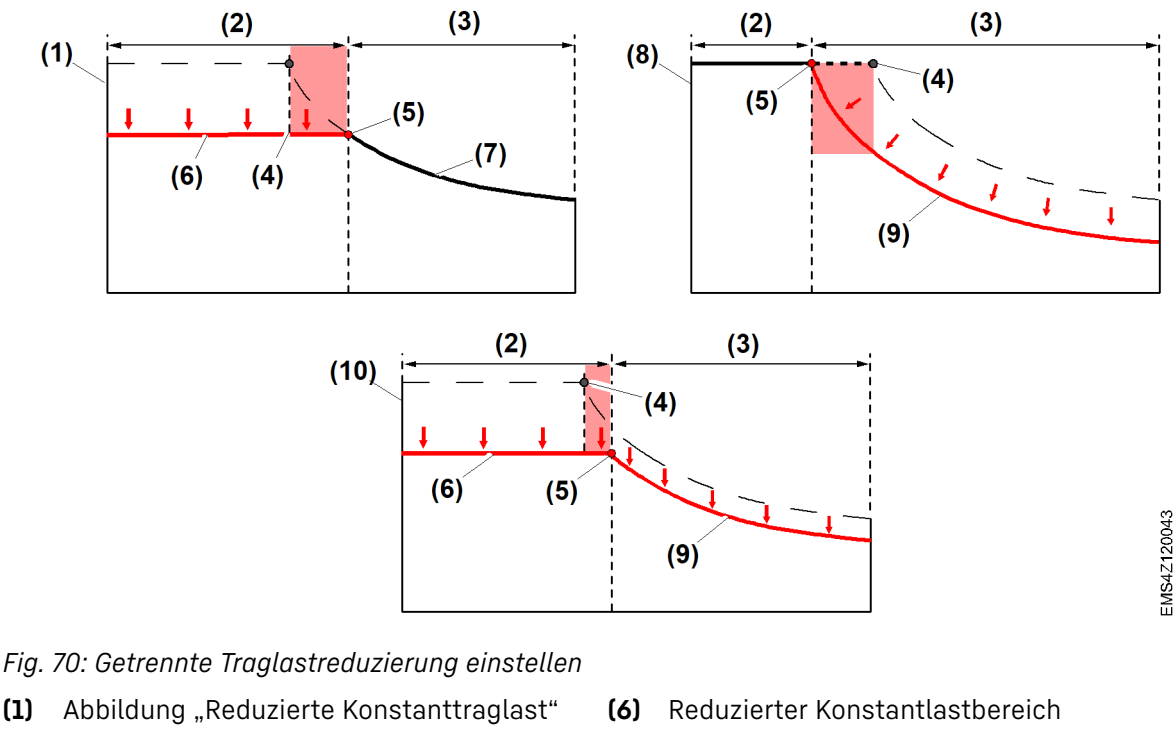

- (Knickpunktverschiebung nach außen)(2) Konstantlastbereich
- (3) Momentenlastbereich
- (4) Tragfähigkeitskurve (100 %)
- (5) Knickpunkt bei reduzierter Traglast
- (7) Nicht reduzierter Momentlastbereich
- (8) Abbildung "Reduzierte Momenttraglast" (Knickpunktverschiebung nach innen)
   (2) Deduzierte Momentleath english
- (9) Reduzierter Momentlastbereich
- (10) Abbildung, Konstanttraglast stärker reduziert als Momenttraglast" (geringe Knickpunktverschiebung)

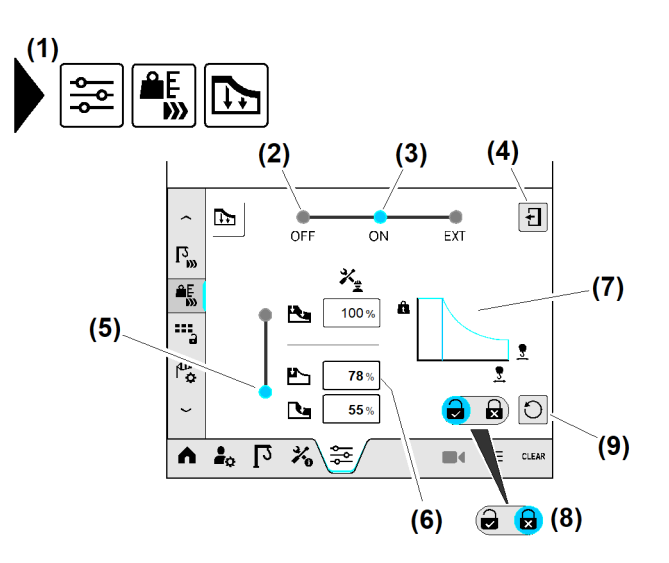

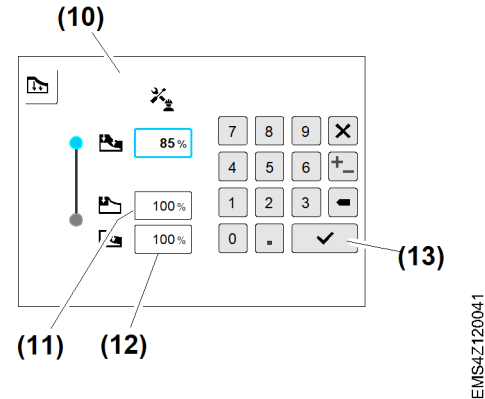

Fig. 71: Getrennte Traglastreduzierung einstellen

- (1) Menü "Traglastreduzierung"
- (2) Schaltfläche Traglastreduzierung ausschalten
- (3) Schaltfläche Traglastreduzierung einschalten
- (4) Schaltfläche Betriebsbild schließen
- (5) Schaltfläche Traglast-Reduzierungsvariante "getrennt"
- (6) Eingabefelder "Getrennte Traglastreduzierung"
- (7) Tragfähigkeitskurve "getrennt"

#### Getrennte Traglastreduzierung ohne Änderungserlaubnis einstellen

- Menü "Traglastreduzierung" (1) wählen.
- Schaltfläche Traglastreduzierung einschalten (3) antippen.
   Schaltfläche (3) leuchtet «blau».

Wenn in den Eingabefeldern falsche Reduzierungsparameter eingetragen sind: ► Schaltfläche Alle Parameter auf "100 %" setzen (9) antippen.

Traglastreduzierung (Prozent) einstellen:

- Schaltfläche Traglast-Reduzierungsvariante "getrennt" (5) antippen.
   Tragfähigkeitskurve "getrennt" (7) erscheint.
- Eingabefeld "Getrennte Traglastreduzierung" (6) antippen.
   Überblendbild Nummernblock (10) erscheint.

Traglastreduzierung für den "Konstantlastbereich" einstellen:

▶ In Eingabefeld (11) gewünschte Traglastreduzierung (Prozent) mit Nummernblock eingeben.

Traglastreduzierung für "Momentlastbereich" einstellen:

- In Eingabefeld Traglastreduzierung "Momentlastbereich" (12) gewünschte Traglastreduzierung (Prozent) mit Nummernblock eingeben.
- Schaltfläche Eingabe speichern (12) antippen.
   Überblendbild Nummernblock (10) verschwindet.
- An Schaltfläche (8) Änderungserlaubnis im Kranbetrieb sperren. (siehe: Tab. 14, Seite 41).
   ▷ Getrennte Traglastreduzierung ist ohne Änderungserlaubnis eingeschaltet.

- (8) Schaltfläche Änderungserlaubnis für den Kranbetrieb einstellen
- (9) Schaltfläche Alle Parameter auf "100 %" setzen
- (10) Überblendbild Nummernblock
- (11) Eingabefeld *Traglastreduzierung* "Konstantlastbereich"
- (12) Eingabefeld *Traglastreduzierung* "Momentlastbereich"
- (13) Schaltfläche Eingabe speichern

EMS-4

Im Kranbetrieb gelten aktuell folgende Steuerungsänderungen:

- ▷ Für den Konstantlastbereich gilt: 78 % der maximalen Tragfähigkeit
- ▷ Für den Konstantlastbereich gilt: 55 % der maximalen Tragfähigkeit
- ▷ Der Kranführer kann die Einstellungen der Traglastreduzierung nicht ändern.
- Schaltfläche Betriebsbild schließen (4) antippen.
- Anderungserlaubnis für den Kranbetrieb auf korrekte Einstellung prüfen.

### Extern gesteuerte Traglastreduzierung einstellen

Die voreingestellte Traglastreduzierung wird durch ein externes Steuersignal auf einen SPS-Eingang (Kransteuerung) eingeschaltet oder ausgeschaltet.

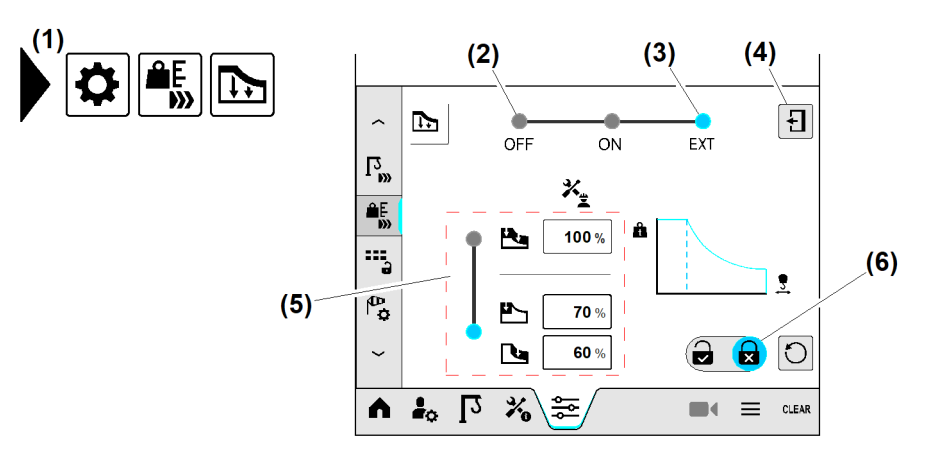

Fig. 72: Extern gesteuerte Traglastreduzierung einstellen

- (1) Menü "Traglastreduzierung"
- (2) Schaltfläche Traglastreduzierung ausschalten
- (3) Schaltfläche Extern gesteuerte Traglastreduzierung einschalten
- (4) Schaltfläche Betriebsbild schließen
- (5) Einstellung der Traglastreduzierung
- (6) Schaltfläche Änderungserlaubnis für den Kranbetrieb einstellen (gesperrt)

Extern gesteuerte Traglastreduzierung einschalten:

Schaltfläche Extern gesteuerte Traglastreduzierung einschalten (3) antippen.
 Schaltfläche (3) leuchtet «blau».

Traglastreduzierung einstellen:

- Einstellung der Traglastreduzierung (5) durchführen.
   Im Kranbetrieb gelten folgende Steuerungsänderungen:
  - Die eingestellte Traglastreduzierung ist eingeschaltet, wenn ein Steuersignal für die Aktivierung der Traglastreduzierung an der Speicherprogrammierbare Steuerung anliegt.

#### Extern gesteuerte Traglastreduzierung ausschalten:

Wenn Schaltfläche (3) «blau» leuchtet:

- Schaltfläche *Traglastreduzierung ausschalten* (2) antippen.
  - ▷ Funktion "Extern gesteuerte Traglastreduzierung" ist ausgeschaltet.

### Strangvariante einstellen

Alle wählbaren Strangvarianten müssen skaliert sein.

Im Display eingestellte Strangvariante muss mit mechanisch eingestellter Strangvariante übereinstimmen.

Sicherstellen, dass folgende Voraussetzungen erfüllt sind:

Mechanische Strangvariante ist korrekt montiert.

### Lasthaken ohne Last

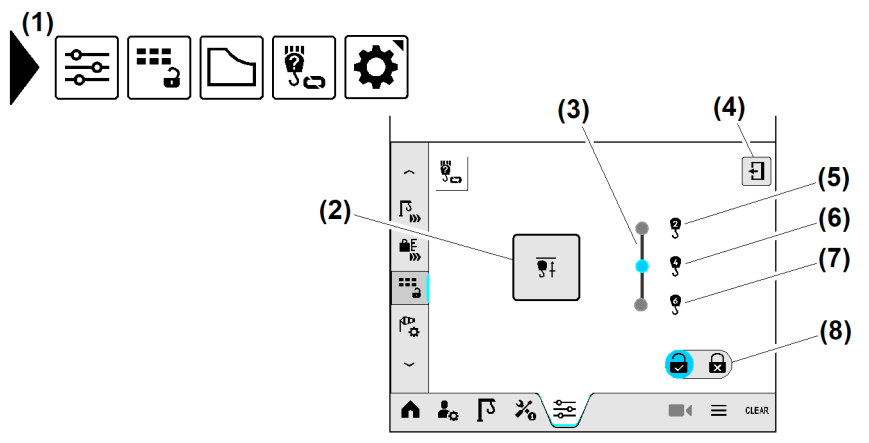

Fig. 73: Strangvariante einstellen

- (1) Menü "Strangvariante einstellen"
- (2) Schaltfläche (long press) Endschalter "Hub oben" überbrücken (wenn vorhanden)
- (3) Schaltfläche Strangvariante wählen
- (4) Schaltfläche Betriebsbild schließen
- (5) Variante "2-Strang"
- (6) Variante "4-Strang"
- (7) Variante "6-Strang"
- (8) Schaltfläche Änderungserlaubnis für den Kranbetrieb
- Menü "Strangvariante einstellen" (1) wählen.
- An Schaltfläche Strangvariante wählen (3) gewünschte Strangvariante antippen.
   Schaltfläche von gedrückter Strangvariante leuchtet «blau».
- Schaltfläche Betriebsbild schließen (4) antippen.
   Themenbereich "Tragfähigkeit" erscheint.
- Schaltfläche Änderungserlaubnis für den Kranbetrieb (8) auf korrekte Einstellung prüfen. (siehe: Tab. 14, Seite 41).
  - $\triangleright$  Einstellung "Strangvariante" ist abgeschlossen.

### Problembeseitigung

Sind Strangvarianten von ehemaligen Baustellen gespeichert? Wenn auf eine Strangvariante ohne plausible Daten umgeschaltet wird, dann sperrt die Kransteuerung alle Kranantriebe.

- ▶ Ausladung von nicht benötigten Strangvarianten auf 0 m skalieren.
- ▶ Nicht benötigte Strangvariante löschen.

### Load-Plus

Load-Plus steigert die maximale Tragkraft des Krans bis zu 20 %.

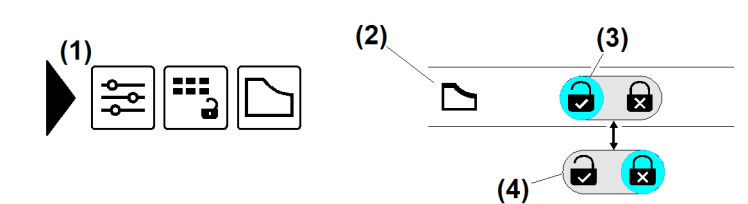

(1) Menü "Tragfähigkeit"

(2) Symbol "Load-Plus"

(3) Statusanzeige "Load-Plus ist eingeschaltet" (leuchtet «blau») EMS4Z120153

(4) Statusanzeige "Load-Plus ist ausgeschaltet"

Folgende Betriebsarten sperren die Funktion "Load-Plus":

- Skalieren
- Teachen
- Montage
- Klettern
- Personentransport (Option)

Folgende Betriebszustände schalten die Funktion "Load-Plus" aus:

- Not-Halt
- Funkfernsteuerung (Sender) ohne Spannungsversorgung
- Betriebsart Personentransport (Option)
- ► Load-Plus ein und ausschalten.

## "SNLK+" für den Kranbetrieb freigeben, sperren

### Hinweis

Die sicherheitsrelevante Kranfunktion "SNLK+" beeinflusst das Traglastverhalten des Krans.

"SNLK+" beschränkt sich auf einzelne, zwingend notwendige Sonderhübe außerhalb vom normalen Kranbetrieb.

Die eingeschaltete Kranfunktion "SNLK+" bleibt nach Spannungsausfall, beim Wiedereinschalten der Kransteuerung, weiterhin eingeschaltet.

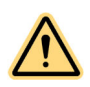

54

### GEFAHR

Unzulässiger Notablass der Nutzlast! Kran kann überlastet werden. Lastabsturz.

▶ Nur Kranfachkräfte dürfen die Kranfunktion "SNLK+" einschalten.

Bei sehr hohen Hubhöhen verringert sich die Tragkraft mit Zunahme des Seilgewichtes. Dennoch gibt es Baustellensituationen, die speziell für Sonderhübe in geringer Senktiefe, die volle Tragfähigkeit des Krans verlangen.

Beim Einschalten der Kranfunktion "SNLK+" wird die Tragfähigkeitskurve aktiviert. Hierdurch entspricht das Traglastverhalten des Krans einer Hubhöhe mit Standard-Nutzlastkurve.

Das nicht benötigte Seilgewicht wird wieder zu der möglichen Nutzlast hinzugerechnet und die maximale Senktiefe kranabhängig begrenzt. (Weitere Informationen siehe: 2.5.5 Seilgewichtsberücksichtigung, Seite 81.)

EMS4Z120154

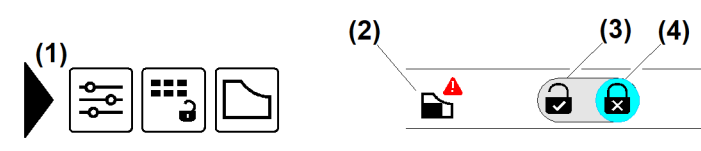

- (1) Menü "Tragfähigkeit"
- (2) Symbol "SNLK+"

#### Kranfunktion "SNLK+" freigeben:

- (3) Schaltfläche Kranfunktion "SNLK+" für Kranbetrieb freigeben
- (4) Schaltfläche Kranfunktion "SNLK+" für Kranbetrieb sperren
- Schaltfläche Kranfunktion "SNLK+" für Kranbetrieb freigeben (3) antippen.
   Schaltfläche (3) leuchtet «blau».

Kranfunktion "SNLK+" sperren:

Schaltfläche Kranfunktion "SNLK+" für Kranbetrieb sperren (4) antippen.
 Schaltfläche (4) leuchtet «blau».

## "SNLK+" im Kranbetrieb einschalten

Die Kranfunktion "SNLK+" begrenzt die maximale Senktiefe vom Kran.

Mit Erfüllung der Einschaltbedingungen kann "SNLK+" per "2-Hand-Aktivierung" eingeschaltet werden.

Bei Kranen mit konstanter Tragfähigkeitskurve lässt sich die Kranfunktion "SNLK+" nicht einschalten.

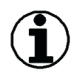

### Hinweis

Steuerungsänderungen bei eingeschalteter Kranfunktion "SNLK+" beachten.

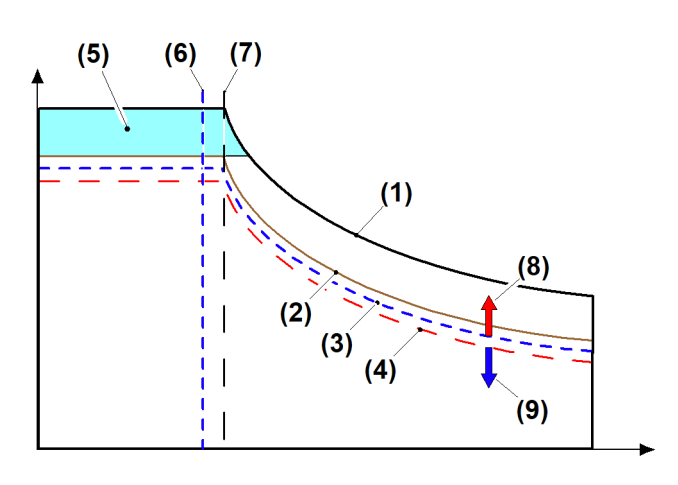

Fig. 76: Schwellwerte der Kranfunktion "SNLK+"

- (1) Standard-Nutzlastkurve (krantypabhängig)
- (2) Reduzierte Tragfähigkeitskurve durch zusätzliches Seilgewicht
- (3) 90 %-Schwelle von reduzierter Tragfähigkeitskurve (2)
- (4) 85 %-Schwelle von reduzierter Tragfähigkeitskurve (2)

Fortsetzung der Bildlegende siehe nächste Seite

- (6) 90 %-Schwelle von der Ausladung am Knickpunkt (7)
- (7) Ausladung am Knickpunkt
- (8) Aktivierungsschwelle "SNLK+"
- (9) Deaktivierungsschwelle "SNLK+"

LBC/03-05/2023-06-27/de/copyright © Liebherr-Werk Biberach GmbH 2023

(5) Begrenzung der maximalen Last bei aktiver "SNLK+" (ungültiger Lastbereich)

| Position                                       | Bedeutung                                                                                                    |
|------------------------------------------------|----------------------------------------------------------------------------------------------------|
| Aktivierungsschwelle<br>"SNLK+" <b>(8)</b>     | Kranfunktion "SNLK+" einschalten:<br>- Wenn Nutzlast größer als 90 % der reduzierten Tragfähigkeits-<br>kurve <b>(2)</b> ist.<br>- Wenn Ausladung größer als Ausladung am Knickpunkt ist. |
| Deaktivierungs-<br>schwelle "SNLK+" <b>(9)</b> | Kranfunktion "SNLK+" ausschalten, wenn Nutzlast kleiner als 85 %<br>der reduzierten Tragfähigkeitskurve <b>(2)</b> ist.                                                                   |

| Tab 17. SI | VI K+" im | Kranbetrieb | einschalten  |
|------------|-----------|-------------|--------------|
| 100.17.,01 |           | Mundenied   | cinscitution |

Sicherstellen, dass alle Einschaltbedingungen erfüllt sind:

- □ SPS-Zentraleinheit enthält geladene Batterie (TA521) sein.
- SPS-Zentraleinheit enthält funktionsfähige SD-Karte (MC502).
- □ Kran muss vollständig skaliert sein.
- □ Maximale Senktiefe ist größer als 100 Meter skaliert.
- □ Alle Sensoren am Kran arbeiten fehlerfrei.
- □ Eine gültige Tragfähigkeitskurve ist aktiv.
- □ Kranfunktion "SNLK+" ist freigegeben.
- Betriebsbremsen von Hubwerk und Katzfahrwerk sind geschlossen.
- □ Die aktuell angehängte Nutzlast liegt über der 90 %-Linie der reduzierten Tragfähigkeitskurve.
- □ Die aktuelle Ausladung ist größer als die Ausladung am Knickpunkt der aktiven Tragfähigkeitskurve.
- Die aktuelle Senktiefe ist kleiner als die krantypabhängige Standardsenktiefe.

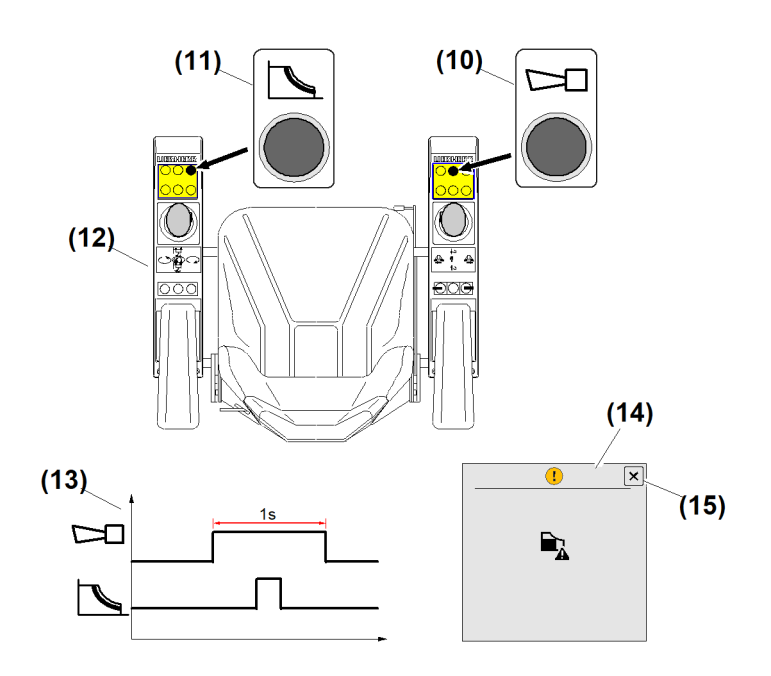

Fig. 77: "SNLK+" im Kranbetrieb einschalten

- (10) Taste Hupe
- (11) Taste Load-Plus
- (12) Steuerstand

- (13) Schaltmuster (Hupe, Load-Plus)
- (14) Überblendbild "SNLK+ eingeschaltet"(15) Schaltfläche Überblendbild "SNLK+"

ausblenden

- ► Taste *Hupe* (10) drücken und halten.
- ▶ Taste Load-Plus (11) innerhalb einer Sekunde drücken und loslassen.

- ▶ Taste *Hupe* (10) loslassen.
  - ▷ Wenn Schaltmuster (13) erreicht ist: Kranfunktion "SNLK+" ist eingeschaltet.
  - ▷ Display zeigt Diagnosemeldung.
  - ▷ Statusleiste (Display) zeigt Symbol "SNLK+".
  - ▷ Überblendbild "SNLK+ eingeschaltet" (14) erscheint.
- Überblendbild "SNLK+ eingeschaltet" (14) ausblenden: Schaltfläche Überblendbild "SNLK+" ausblenden (15) antippen.

## "SNLK+" ausschalten

Kranfunktion "SNLK+" schaltet automatisch aus, wenn folgende Bedingungen erfüllt sind:

- Die aktuell angehängte Nutzlast ist kleiner als 85 % der reduzierten Tragfähigkeitskurve.
   Oder
  - Die aktuelle Ausladung ist kleiner als 90 % der Ausladung am Knickpunkt.
- Betriebsbremsen von Hubwerk und Katzfahrwerk sind geschlossen.

### Hinweis

#### SNLK+ und Betriebsarten:

Die eingeschaltete Funktion "SNLK+" wird deaktiviert, wenn Betriebsart **Skalieren** oder **Montage** eingeschaltet wird. Nach Ausschalten der Betriebsarten wird die Funktion "SNLK+" wieder aktiv.

#### SNLK+ und Spannungsausfall:

Nach Ausfall der Betriebsspannung bleibt der letzte Betriebsstatus (aktiv, inaktiv) von "SNLK+" in der Kransteuerung gespeichert.

Wenn die Kransteuerung diese Statusinformation verliert, dann werden alle Antriebe aus Sicherheitsgründen gesperrt.

## Anwendungsbeispiele für "SNLK+"

### Große Last nach außen fahren

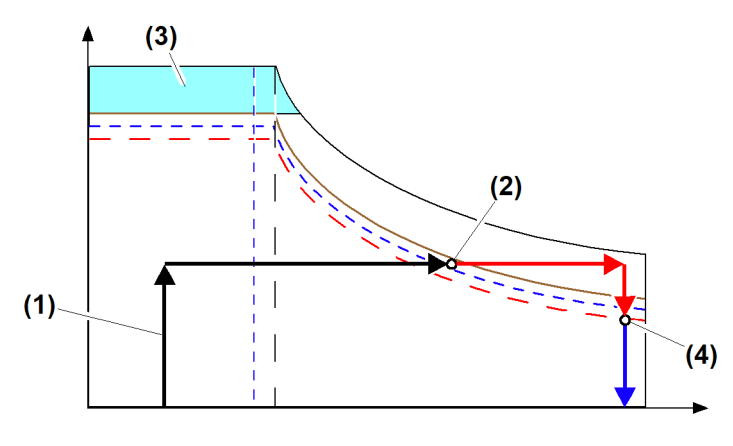

Fig. 78: Anwendungsbeispiele für "SNLK+"

- (1) Nutzlast im Konstantlastbereich anheben
- (2) Antriebe stoppen
- Nutzlast im Konstantlastbereich anheben (1).
- ▶ Nutzlast Richtung maximale Ausladung fahren.
  - Nutzlast erreicht Bereich zwischen 90 % und 100 % der reduzierten Tragfähigkeitskurve: Antriebe stoppen (2).

(3)

(4)

Maximale Traglast ist begrenzt

"SNLK+" deaktivieren

- SNLK+" einschalten. (Weitere Informationen siehe: "SNLK+" im Kranbetrieb einschalten, Seite 55.)
  - Maximale Traglast ist begrenzt (3).
  - ▷ Nutzlast kann bis zum Erreichen der Standard-Lastkurve nach außen gefahren werden.
- ▶ Nutzlast bis Ablageplatz nach außen fahren.
- Nutzlast bis Ablageplatz nach unten fahren.
   Nutzlast hat 85 % der reduzierten Tragfähigkeitskurve unterschritten.
- ► Hubwerk und Katzfahrwerk stoppen.
  - ▷ Wenn Betriebsbremsen von Hubwerk und Katzfahrwerk eingefallen sind: "SNLK+" schaltet automatisch aus. (Weitere Informationen siehe: "SNLK+" ausschalten, Seite 57.)
- ▶ Nutzlast ablegen.

#### Große Last nach innen fahren

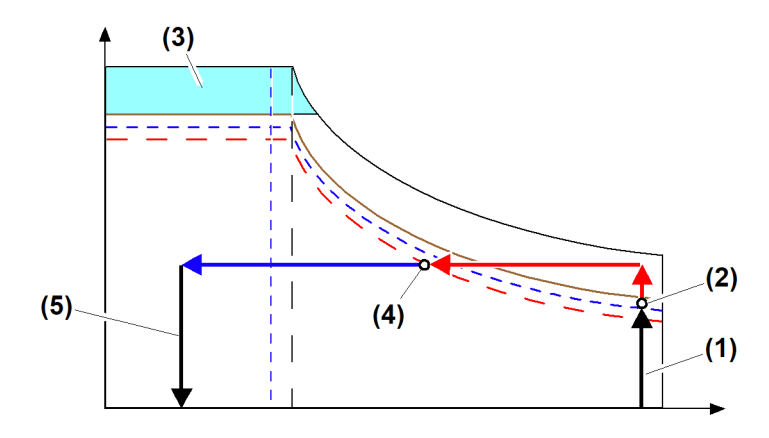

Fig. 79: Anwendungsbeispiele für "SNLK+"

- (1) Nutzlast im Momentlastbereich anheben
- (2) Antriebe stoppen
- (3) Maximale Traglast ist begrenzt
- Nutzlast im Momentlastbereich anheben (1).
  - Nutzlast erreicht Bereich zwischen 90 % und 100 % der reduzierten Tragfähigkeitskurve: Antriebe stoppen (2).

(4)

"SNLK+" deaktivieren

(5) Nutzlast ablegen

- "SNLK+" einschalten. (Weitere Informationen siehe: "SNLK+" im Kranbetrieb einschalten, Seite 55.)
  - Maximale Traglast ist begrenzt (3).
- Nutzlast bis Transporthöhe anheben.
- Nutzlast Richtung minimale Ausladung fahren.
   Nutzlast hat 85 % der reduzierten Tragfähigkeitskurve unterschritten.
- ► Hubwerk und Katzfahrwerk stoppen.
  - ▷ Wenn Betriebsbremsen von Hubwerk und Katzfahrwerk eingefallen sind: "SNLK+" schaltet automatisch aus. (Weitere Informationen siehe: "SNLK+" ausschalten, Seite 57.)
- ▶ Nutzlast bis Ablageplatz nach innen fahren.
  - ▷ Nutzlast ablegen (5).

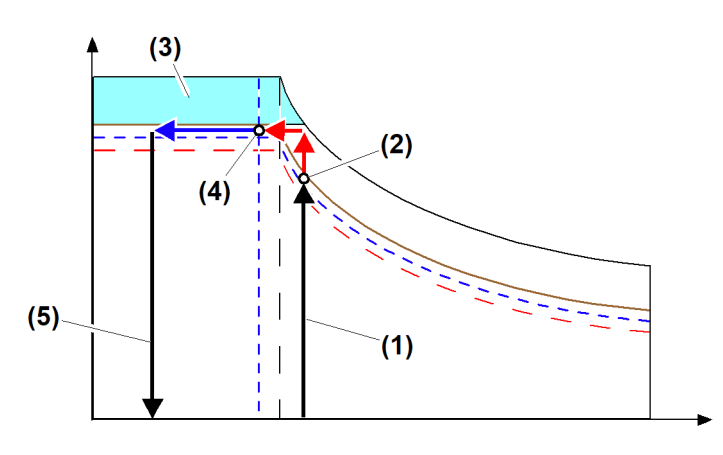

### Last (größer 85 % der Maximallast) nach innen fahren

Fig. 80: Anwendungsbeispiele für "SNLK+"

- (1) Nutzlast im Momentlastbereich anheben
- (2) Antriebe stoppen
- (3) Maximale Traglast ist begrenzt
- ▶ Nutzlast im Momentlastbereich anheben (1).
  - Nutzlast erreicht Bereich zwischen 90 % und 100 % der reduzierten Tragfähigkeitskurve: Antriebe stoppen (2).

(4)

(5)

"SNLK+" deaktivieren

Nutzlast ablegen

 "SNLK+" einschalten. (Weitere Informationen siehe: "SNLK+" im Kranbetrieb einschalten, Seite 55.)

 $\triangleright$  Maximale Traglast ist begrenzt (3).

- ▶ Nutzlast bis Transporthöhe anheben.
- Nutzlast Richtung minimale Ausladung fahren.
   Nutzlast hat 90 % der Ausladung am Knickpunkt unterschritten.
- Hubwerk und Katzfahrwerk stoppen.
   Wenn Betriebsbremsen von Hubwerk und Katzfahrwerk eingefallen sind: "SNLK+" schaltet automatisch aus. (Weitere Informationen siehe: "SNLK+" ausschalten, Seite 57.)
- ▶ Nutzlast bis Ablageplatz nach innen fahren.
- Nutzlast ablegen (5).

## Seilgewichtsberücksichtigung

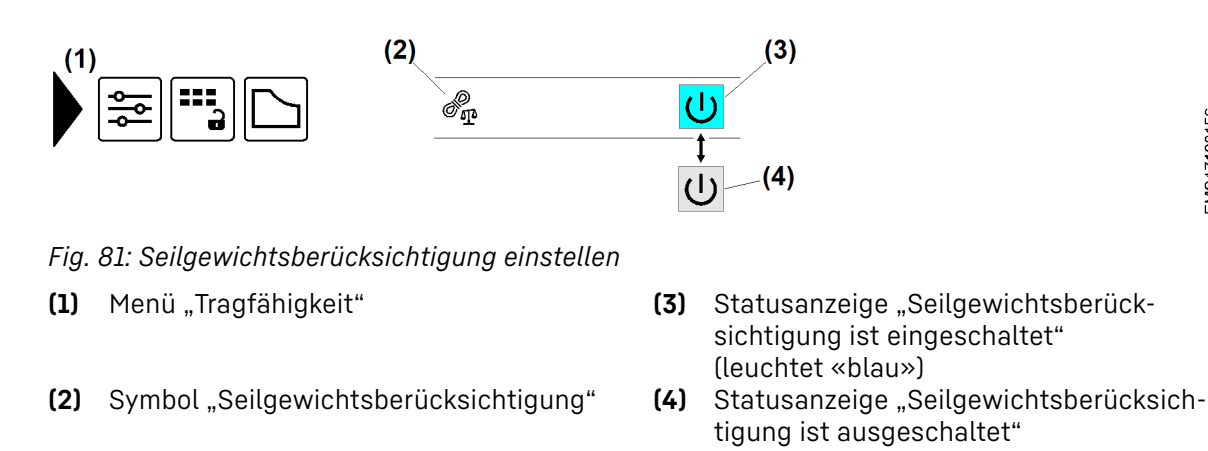

-BC/03-05/2023-06-27/de/copyright © Liebherr-Werk Biberach GmbH 2023

**Hinweis** 

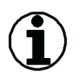

## 2.4.5 Assistenzsysteme

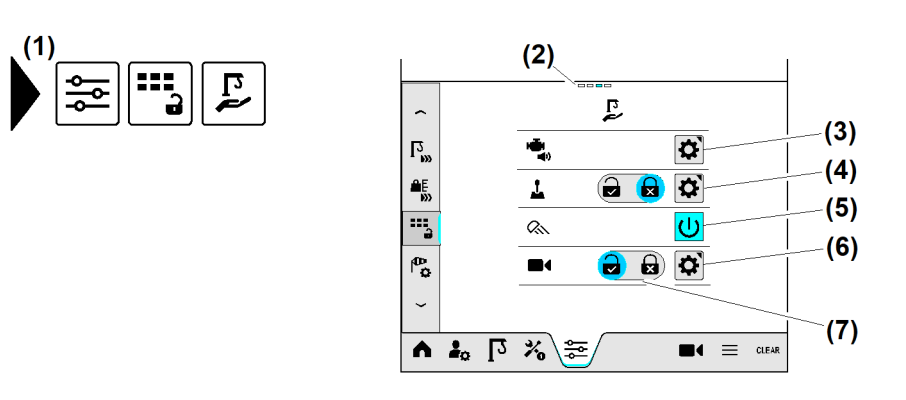

#### Fig. 82: Assistenzsysteme

- (1) Menü "Assistenzsysteme"
- (2) Seitenstatus; Aktuell ist Seite drei von vier gewählt.
- (3) Schaltfläche Summerfunktion für Antriebe einstellen
- (4) Schaltfläche Geschwindigkeiten für Steuerhebelraster einstellen

### Summerfunktion für Antriebe

- (5) Anzeige "Baustellenbeleuchtung" (eingeschaltet)
- (6) Schaltfläche Kamerasystem einstellen
- (7) Schaltfläche "Kamerasystem" (eingeschaltet)

Bei schlechten Sichtverhältnissen sind die Antriebsgeschwindigkeiten in der Kabine schlecht einzuschätzen. Daher kann sich der Kranführer im Display eine akustische Rückmeldung für die Antriebsgeschwindigkeit einrichten. Die Töne vom Summer im Display entsprechen der gewählten Antriebsgeschwindigkeit.

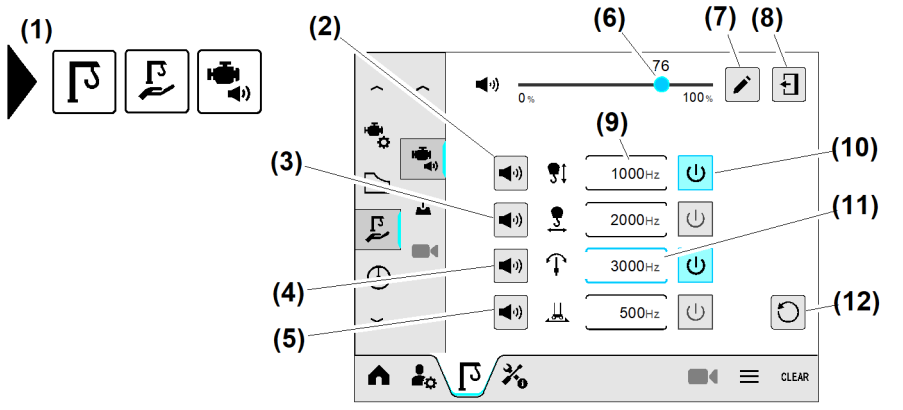

#### Fig. 83: Summerfunktion für Antriebe

- (1) Menü "Summerfunktion für Antriebe"
- (2) Schaltfläche *Tontest "Hubwerk"*
- (3) Schaltfläche Tontest "Katzfahrwerk"
- (4) Schaltfläche Tontest "Drehwerk"

Fortsetzung der Bildlegende siehe nächste Seite

- (7) Schaltfläche *Bearbeiten*
- (8) Schaltfläche Betriebsbild verlassen
- (9) Eingabefeld *Tonhöhe "Hubwerk"*
- (10) Schaltfläche *Summerfunktion für Antrieb* (aktiv)

EMS4Z120324

- (5) Schaltfläche *Tontest "Fahrwerk"*
- (6) Schieberegler Lautstärke "Summerfunktion"
- (11) Eingabefeld *Tonhöhe* "*Drehwerk"* (aktiv)
- (12) Schaltfläche Standardeinstellungen wiederherstellen

### Lautstärke der Summerfunktion einstellen

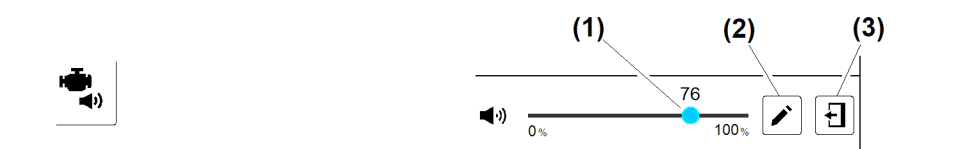

### Fig. 84: Lautstärke der Summerfunktion einstellen

- (1) Schieberegler Lautstärke "Summerfunk- (3) Schaltfläche Betriebsbild verlassen tion"
- (2) Schaltfläche Lautstärke bearbeiten
- Schieberegler (1) auf gewünschte Lautstärke einstellen.

#### oder

Lautstärke mit Nummernblock einstellen: Schaltfläche (2) antippen.

(1)

### Antrieb für Summerfunktion wählen

Die Summerfunktion kann maximal für zwei Antriebe gleichzeitig eingeschaltet werden.

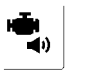

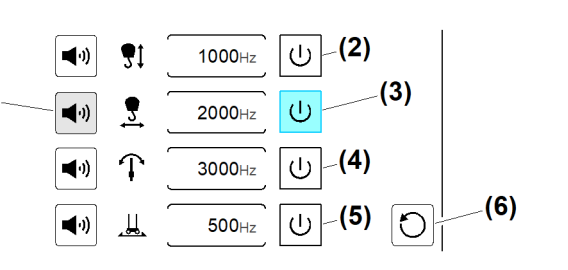

- Fig. 85: Antrieb für Summerfunktion wählen
- (1) Schaltfläche Tontest "Katzfahrwerk"
- (2) Schaltfläche Summerfunktion für Hubwerk
- (3) Schaltfläche *Summerfunktion für Katzfahrwerk* (gewählt)
- (4) Schaltfläche Summerfunktion für Drehwerk
  (5) Schaltfläche Summerfunktion für Fahr-
- werk(6) Schaltfläche Standardeinstellungen wiederherstellen

Beispiel: Summerfunktion für Katzfahrwerk

- Summerfunktion für das Katzfahrwerk ein oder ausschalten: Schaltfläche (3) antippen.
   Schaltfläche Summerfunktion für Katzfahrwerk (3) leuchtet «blau».
   Die Summerfunktion für das Katzfahrwerk ist eingeschaltet.
- Summerfunktion für das Katzfahrwerk testen: Schaltfläche (1) drücken und kurz halten.

### Tonhöhe für Antrieb einstellen

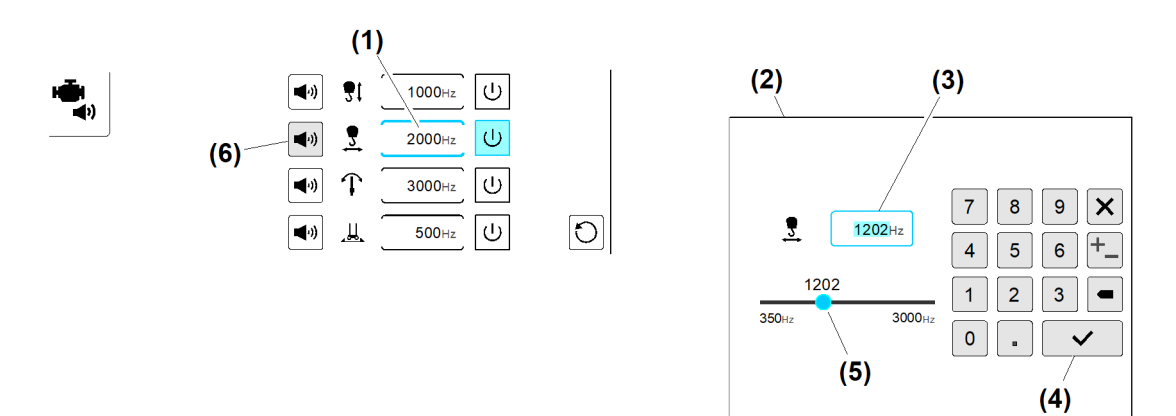

EMS4Z120317

Fig. 86: Tonhöhe für Antrieb einstellen

- (1) Eingabefeld Tonhöhe "Katzfahrwerk"
- (2) Überblendbild "Nummernblock"
- (3) Eingabefeld *Tonhöhe einstellen*
- (4) Schaltfläche Speichern
- (5) Schieberegler *Tonhöhe einstellen*
- (6) Schaltfläche Tontest "Katzfahrwerk"

Beispiel: Tonhöhe für das Katzfahrwerk einstellen.

- Eingabefeld *Tonhöhe "Katzfahrwerk"* (1) antippen.
   Überblendbild "Nummernblock" (2) erscheint.
- Schieberegler (5) auf gewünschte Tonhöhe einstellen.
   oder

Frequenz der Tonhöhe mit Nummernblock eingeben. ▷ In Eingabefeld **(3)** erscheint die eingegebene Frequenz.

- Schaltfläche Speichern (4) antippen.
  - ▷ Das Überblendbild "Nummernblock" (2) verschwindet.
  - ▷ Im Eingabefeld (1) erscheint die eingestellte Tonhöhe vom Katzfahrwerk.

Eingestellte Tonhöhe testen:

Schaltfläche Tontest "Katzfahrwerk" (6) drücken und kurz halten.

## Drehwerkgeschwindigkeiten für Steuerhebelrasterung

Standardmäßig wird das Drehwerk über den Steuerhebel im Steuerstand oder auf der Funkfernsteuerung **stufenlos** angesteuert.

Die Drehwerkgeschwindigkeit (0 % bis 100 %) kann auch **stufig** auf den Auslenkungsweg vom Steuerhebel aufgeteilt werden. Raster eins bis vier sind einstellbar. Das fünfte Raster entspricht der maximalen Geschwindigkeit gleich 100 Prozent.

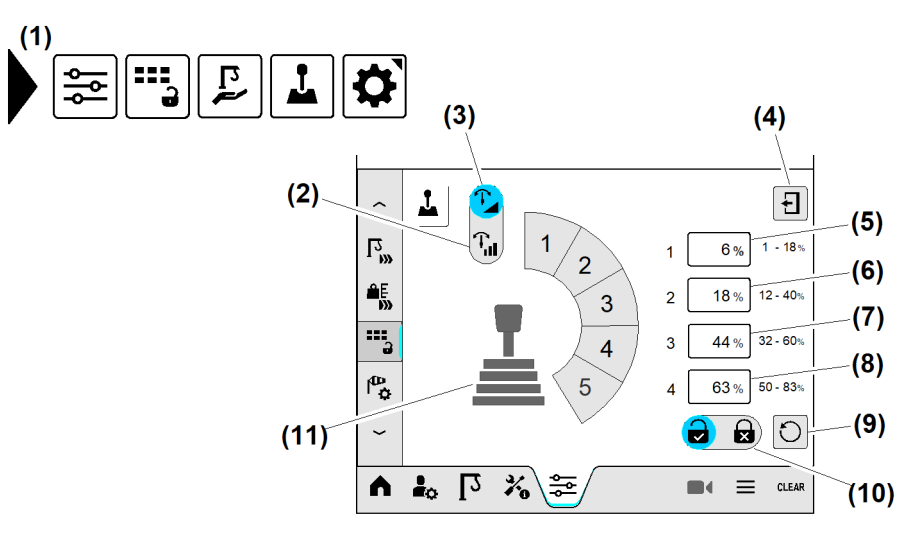

Fig. 87: Drehwerkgeschwindigkeiten für Steuerhebelrasterung

- (1) Menü "Drehwerkgeschwindigkeiten für Steuerhebelrasterung"
- (2) Schaltfläche Stufige Drehwerkgeschwindigkeit
- (3) Schaltfläche Stufenlose Drehwerkgeschwindigkeit
- (4) Schaltfläche Betriebsbild verlassen
- (5) Eingabefeld *Stufe 1*; 1 bis 18 %
- (6) Eingabefeld Stufe 2; 12 bis 40 %

- (7) Eingabefeld Stufe 3; 32 bis 60 %
- (8) Eingabefeld Stufe 4; 50 bis 83 %
- (9) Schaltfläche Standardeinstellung wiederherstellen
- (10) Schaltfläche Änderungserlaubnis für den Kranbetrieb einstellen
- (11) Steuerhebel "5-stufig "

### Drehwerkgeschwindigkeit "stufenlos" einstellen (Werkseinstellung)

Der Sollwert vom Steuerhebel ist von der Nullstellung bis zur Vollauslenkung (maximale Fahrleistung) linear aufgeteilt.

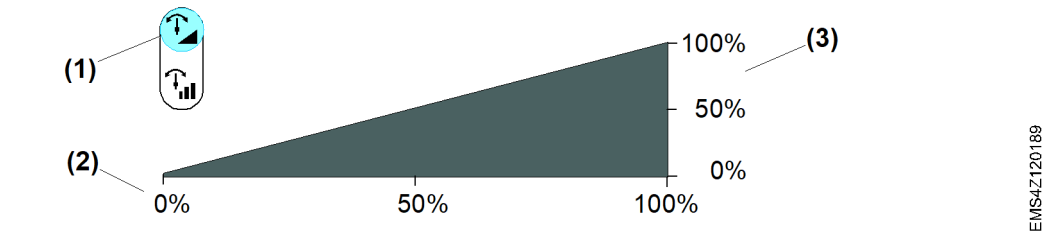

Fig. 88: Drehwerkgeschwindigkeit "stufenlos" einstellen

- (1) Schaltfläche *Drehwerk-Fahrverhalten* "stufenlos" eingestellt
- (3) Sollwert "Drehwerkgeschwindigkeit" in Prozent
- (2) Auslenkung "Steuerhebel" in Prozent
- Schaltfläche Drehwerk-Fahrverhalten "stufenlos" (1) antippen.

### Drehwerkgeschwindigkeit "stufig" einstellen

Die Geschwindigkeiten der Drehwerkstufen eins bis vier sind einstellbar. Stufe fünf entspricht der maximalen Fahrleistung.

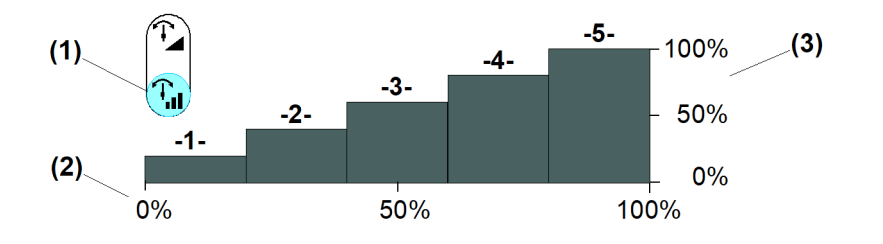

Fig. 89: Drehwerkgeschwindigkeit "stufig" einstellen

- (1) Schaltfläche *Drehwerk-Fahrverhalten* "stufig" eingestellt
  - n (3) Sollwert "Drehwerkgeschwindigkeit" in Prozent
- (2) Auslenkung "Steuerhebel" in Prozent
- Schaltfläche Drehwerk-Fahrverhalten "stufig" eingestellt (1) antippen.

### Drehwerkgeschwindigkeit für Drehwerkstufen einstellen

Die Geschwindigkeiten (%) der vier Drehwerkstufen sind nur begrenzt einstellbar. Die jeweils höhere Fahrstufe kann nicht langsamer als ihre Vorstufe eingestellt werden. Die Stufe 5 entspricht immer 100 % Fahrleistung.

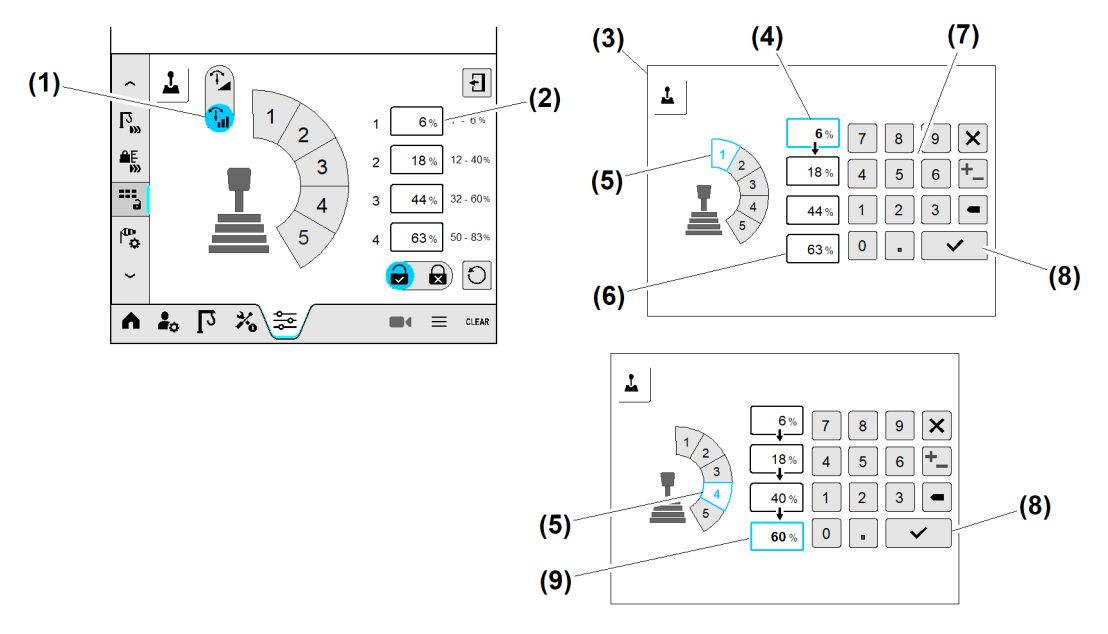

Fig. 90: Drehwerkgeschwindigkeit für Drehwerkstufen einstellen

- (1) Schaltfläche *Drehwerk-Fahrverhalten* "stufig" eingestellt
- (2) Eingabefeld Stufe 1
- (3) Überblendbild Nummernblock
- (4) Eingabefeld Stufe 1 (aktiviert)
- (5) Anzeige "Drehwerkstufe ist aktiviert" («blau»)
- (6) Eingabefeld Stufe 4
- (7) Nummernblock
- (8) Schaltfläche Eingabe speichern
- (9) Eingabefeld *Stufe* 4 (aktiviert)

| Drehwerkstufe | Einstellbereich | Einstellung ab Werk |
|---------------|-----------------|---------------------|
| 1             | 1 % bis 20 %    | 6 %                 |
| 2             | 12 % bis 40 %   | 18 %                |
| 3             | 32 % bis 60 %   | 44 %                |

EMS4Z120191

| Drehwerkstufe | Einstellbereich | Einstellung ab Werk |
|---------------|-----------------|---------------------|
| 4             | 50 % bis 83 %   | 63 %                |
| 5             | 100 % (fest)    | 100 % (fest)        |

Tab. 18: Drehwerkgeschwindigkeit für Drehwerkstufen einstellen

Schaltfläche Drehwerk-Fahrverhalten ist "stufig" eingestellt (1).

#### Beispiel: Drehwerkstufen eins bis vier einstellen

- Eingabefeld Stufe 1 (2) antippen.
   Überblendbild Nummernblock (3) erscheint.
   Eingabefeld Stufe 1 (4) leuchtet «blau».
- In Eingabefeld (4) gewünschte Drehwerkgeschwindigkeit (Prozent) mit Nummernblock (7) eingeben.
- Schaltfläche Eingabe speichern (8) antippen.
   Eingabefeld Stufe 2 leuchtet «blau».

Wenn für "Stufe 2" keine Änderung vorgesehen ist:

- Schaltfläche Eingabe speichern (8) antippen.
   Eingabefeld Stufe 3 leuchtet «blau».
- In Eingabefeld Stufe 3 gewünschte Drehwerkgeschwindigkeit (Prozent) mit Nummernblock (7) eingeben.
- Schaltfläche Eingabe speichern (8) antippen.
   Eingabefeld Stufe 4 (9) leuchtet «blau».
- In Eingabefeld (9) gewünschte Drehwerkgeschwindigkeit (Prozent) mit Nummernblock (7) eingeben.
- Schaltfläche *Eingabe speichern* (8) antippen.
  - ▷ Überblendbild *Nummernblock* (3) verschwindet.
  - Betriebsbild "Drehwerkgeschwindigkeiten für Steuerhebelrasterung" zeigt die aktuellen Einstellungen.

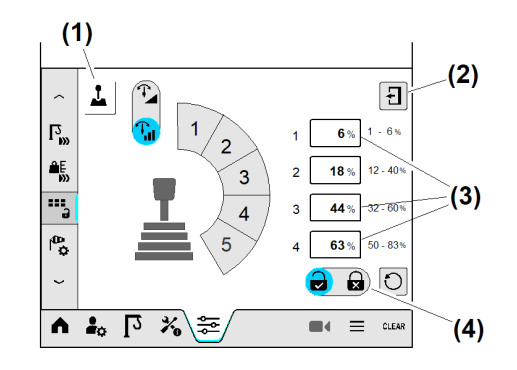

Fig. 91: Drehwerkgeschwindigkeit für Drehwerkstufen einstellen

- (1) Betriebsbild "Drehwerkgeschwindigkeiten für Steuerhebelrasterung"
- (3) Geänderte Einstellungen
- (2) Schaltfläche *Betriebsbild schließen* (4
  - (4) Schaltfläche Änderungserlaubnis für den Kranbetrieb einstellen
- An Schaltfläche (4) die Änderungserlaubnis für den Kranbetrieb einstellen. (siehe: Tab. 14, Seite 41).
- Schaltfläche Betriebsbild schließen (2) antippen.
   Themenbereich "Assistenzsysteme" erscheint.
- Änderungserlaubnis für den Kranbetrieb auf korrekte Einstellung pr
  üfen.

Die Einstellung "Drehwerkgeschwindigkeiten für Steuerhebelrasterung" ist abgeschlossen.

## Kamerasystem einstellen

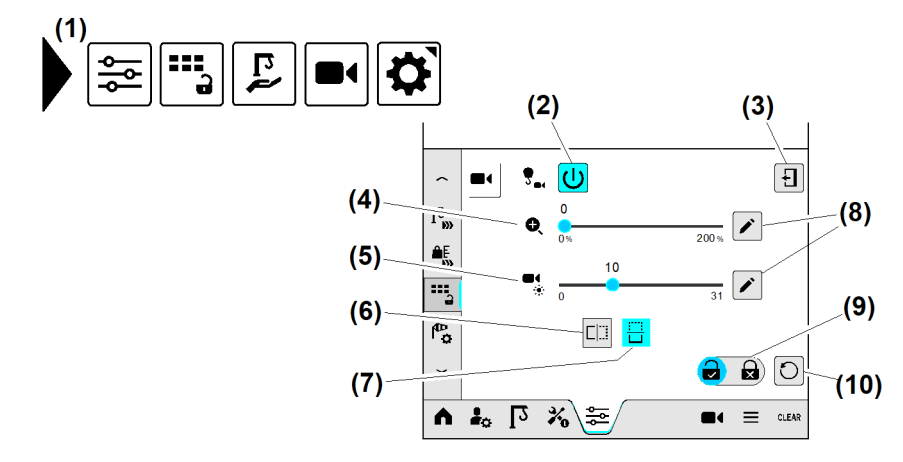

#### Fig. 92: Kamerasystem einstellen

- (1) Menü "Kamerasystem einstellen"
- (2) Schaltfläche Kamerasystem einschalten
- (3) Schaltfläche Betriebsbild schließen
- (4) Schieberegler Zoom
- (5) Schieberegler Helligkeit

- (6) Schaltfläche Kamerabild vertikal spiegeln
- (7) Schaltfläche *Kamerabild horizontal spiegeln* (eingeschaltet)
- (8) Schaltfläche Überblendbild "Nummernblock" öffnen
- (9) Schaltfläche Änderungserlaubnis für den Kranbetrieb einstellen
- (10) Schaltfläche Standardeinstellung wiederherstellen

Sicherstellen, dass folgende Voraussetzungen erfüllt sind:

- □ Kamerasystem ist eingeschaltet.
- □ Spiegelung vom Kamerabild ist korrekt eingestellt.

### Kamera-Zoom einstellen

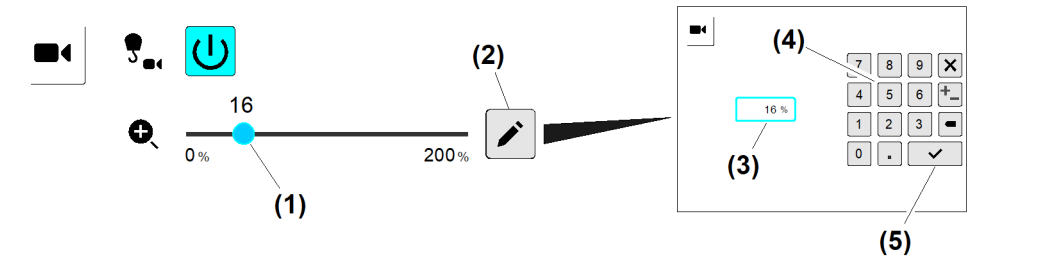

#### Fig. 93: Kamera-Zoom einstellen

- (1) Schieberegler Kamera-Zoom einstellen
- (2) Schaltfläche Überblendbild "Nummernblock" öffnen
- (3) Eingabefeld Kamera-Zoom einstellen
- (4) Nummernblock
- (5) Schaltfläche Eingabe speichern

► An Schieberegler (1) den gewünschten Zoom-Faktor einstellen. oder

Zoom-Faktor mit Nummernblock (4) eingeben.

-BC/03-05/2023-06-27/de/copyright © Liebherr-Werk Biberach GmbH 2023

EMS4Z120196

### Helligkeit einstellen

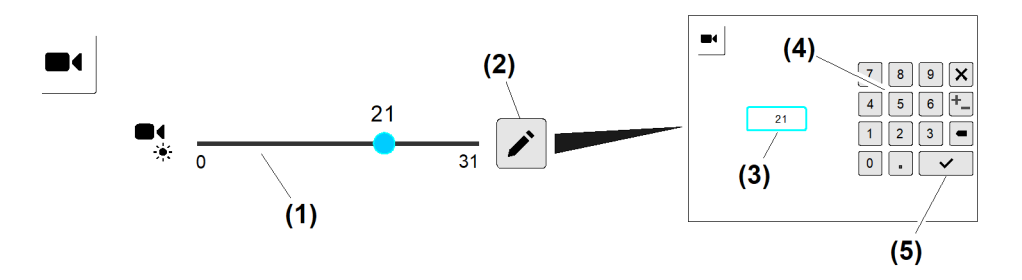

Fig. 94: Helligkeit einstellen

- (1) Schieberegler *Helligkeit einstellen*
- (2) Schaltfläche Überblendbild "Nummernblock" öffnen
- (4) Nummernblock
- (5) Schaltfläche Eingabe speichern
- (3) Eingabefeld *Helligkeit einstellen*
- ► Helligkeit einstellen: Schieberegler (1) auf gewünschte Helligkeit einstellen. oder

Helligkeit mit *Nummernblock* (4) eingeben.

### Änderungserlaubnis für den Kranbetrieb einstellen

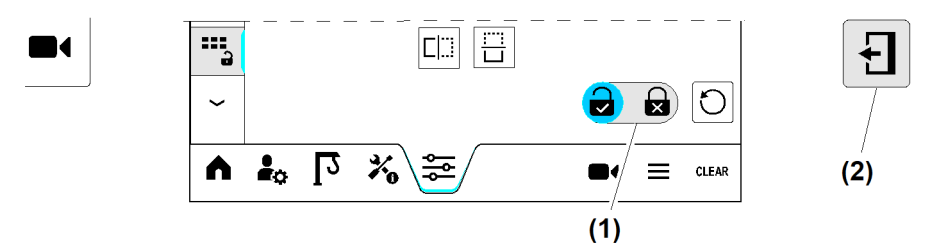

- Fig. 95: Änderungserlaubnis für den Kranbetrieb einstellen
- (1) Schaltfläche Änderungserlaubnis für den (2) Schaltfläche Betriebsbild schließen Kranbetrieb einstellen
- An Schaltfläche (1) die Änderungserlaubnis für den Kranbetrieb einstellen. (siehe: Tab. 14, Seite 41).
- Schaltfläche Betriebsbild schließen (2) antippen.
   Themenbereich "Assistenzsysteme" erscheint.
- Änderungserlaubnis für den Kranbetrieb auf korrekte Einstellung prüfen.
   Die Einstellung vom Kamerasystem ist abgeschlossen.

# 2.4.6 Arbeitsbereich

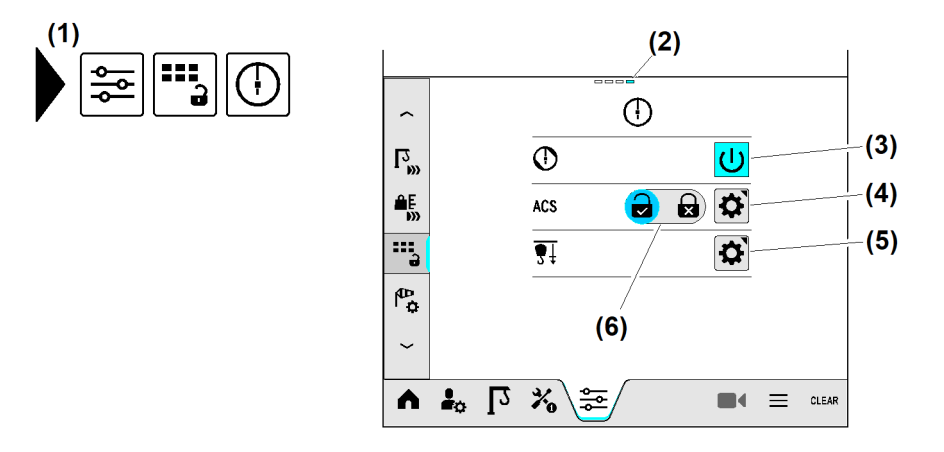

EMS4Z120199

- Fig. 96: Arbeitsbereich
- (1) Menü "Arbeitsbereich"
- (2) Seitenstatus; Aktuell ist Seite vier von vier angewählt.
- (3) Statusanzeige "Betriebsart Teachen" (eingeschaltet)
- (4) Schaltfläche Betriebsbild "Antikollisionssystem einstellen" öffnen
- (5) Schaltfläche Betriebsbild "Senktiefe nachskalieren" öffnen
- (6) Schaltfläche Antikollisionssystem einschalten (eingeschaltet)

## Schnittstelle für Antikollisionssystem (Option)

Das Antikollisionssystem ist die Schutzeinrichtung für einen Kran, dessen Arbeitsbereich sich mit einem anderen Kran überschneidet. Die AKS-Schnittstelle ist das Bindeglied zwischen der Kransteuerung und dem extern angeschlossenen Antikollisionssystem.

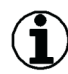

### Hinweis

Für Liebherr-Turmdrehkrane eignet sich nur ein **aktiv konterndes** Antikollisionssystem, das auf "**Drehmomentregelung**"eingestellt ist.

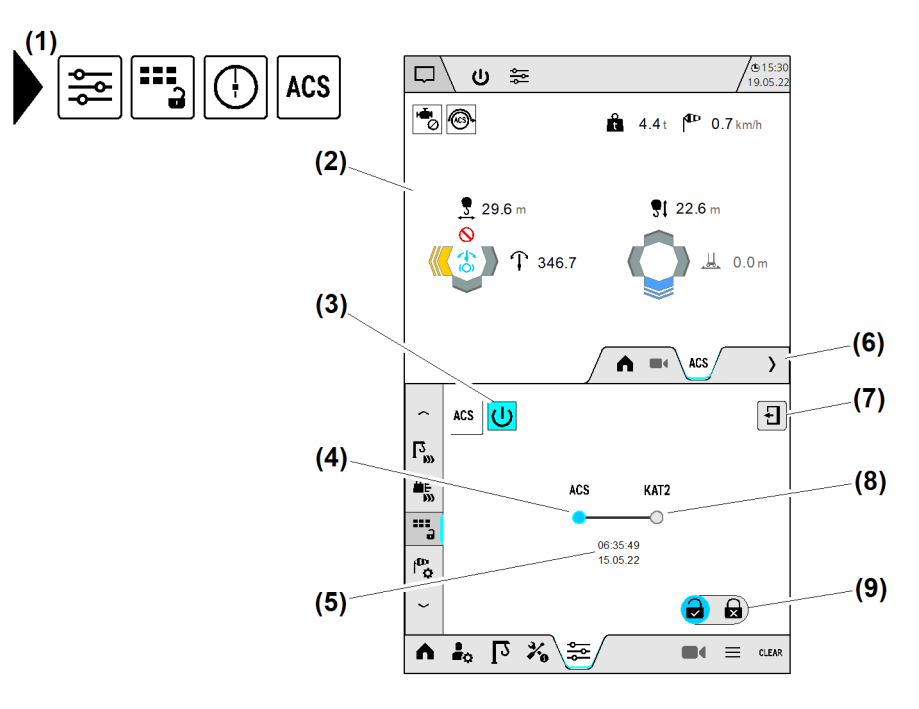

Fig. 97: Schnittstelle für Antikollisionssystem (Option)

- (1) Menü "Schnittstelle für Antikollisionssystem einstellen"
- (2) Betriebsbild "Antikollisionssystem" (Home)
- (3) Schaltfläche Schnittstelle für Antikollisionssystem einschalten
- (4) Schaltfläche *ACS-Übertragungsprotokoll* (Werkseinstellung)
- (5) Anzeige "Letzte Änderung der Systemzustandsdaten"

- (6) Erweiterungsmenü (geöffnet)
- (7) Schaltfläche Betriebsbild schließen
- (8) Schaltfläche ACS-Übertragungsprotokoll "Kat 2"
- (9) Schaltfläche Änderungserlaubnis für den Kranbetrieb einstellen

### Hinweis

Das ACS-Übertragungsprotokoll "Kat 2" **(8)** wird nicht von allen Steuerungen der Antikollisionssysteme unterstützt.

### Betriebsbild "Antikollisionssystem"

Das Betriebsbild "Antikollisionssystem" visualisiert die vom extern angeschlossenen Antikollisionssystem kommenden Signale.

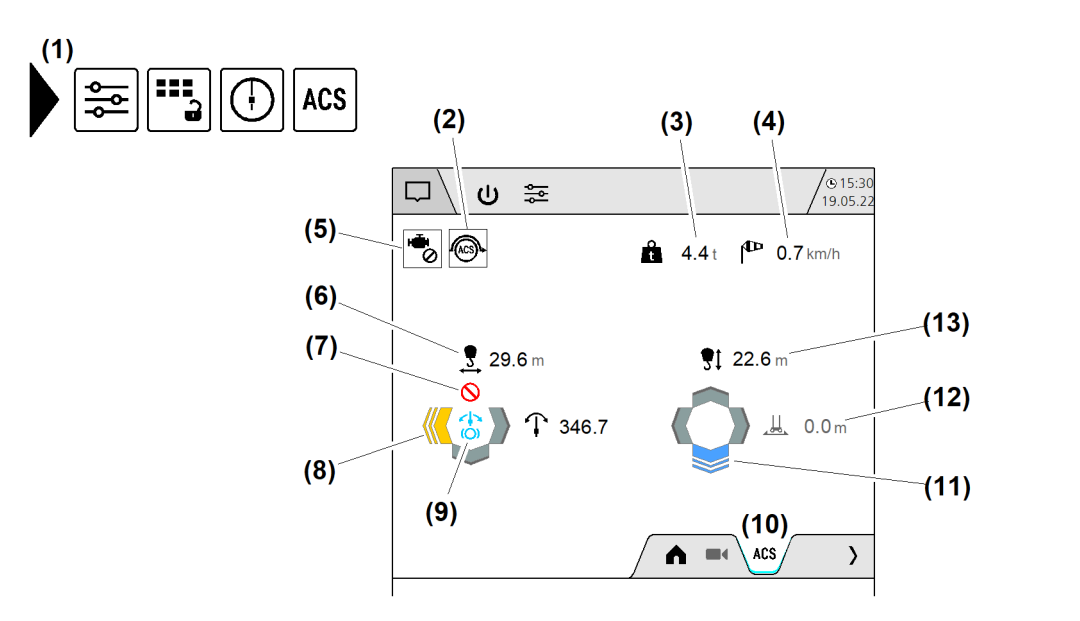

Fig. 98: Betriebsbild "Antikollisionssystem"

- (1) Menü "Antikollisionssystem"
- (2) Anzeige "AKS-Überbrückung aktiv"
- (3) Aktuelle Last
- (4) Aktuelle Windgeschwindigkeit
- (5) Anzeige "Antikollisionssystem hat alle Antriebe gestoppt"
- (6) Aktuelle Ausladung
- (7) Anzeige "Katzfahrwerk vom Antikollisionssystem gestoppt"

#### Bedeutung der Symbole in der Richtungsanzeige:

- (8) Richtungsanzeige "Lasthaken hat Grenzbereich zur Abschaltung erreicht"
- (9) Anzeige "Drehwerksbremse geschlossen"
- (10) Erweiterungsmenü (geöffnet)
- (11) Richtungsanzeige "Lasthaken senken"
- (12) Anzeige "Fahrwerk" (nicht vorhanden)
- (13) Aktuelle Senktiefe

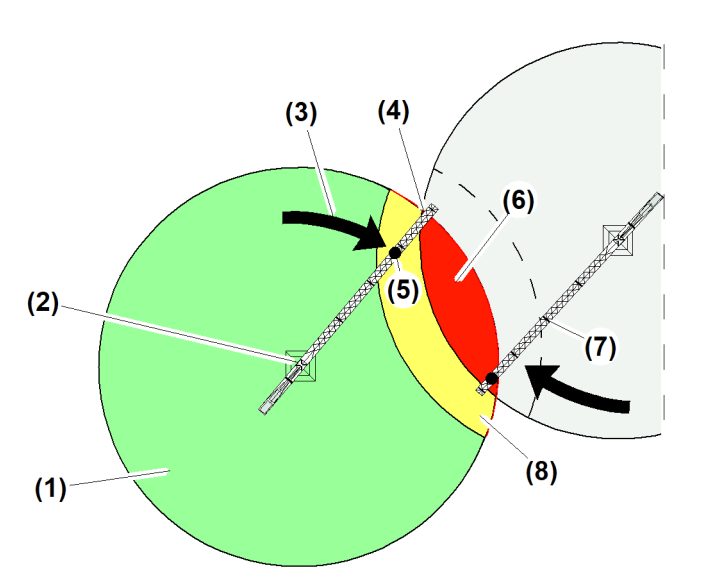

Fig. 99: Betriebsbild "Antikollisionssystem"

- (1) Arbeitsbereich vom Antikollisionssystem freigegeben (grün)
- (2) Drehwerksbremse ist geschlossen <sup>4)</sup> Fortsetzung der Bildlegende siehe nächste Seite
- (5) Katzfahrwerk vom Antikollisionssystem gebremst
- (6) Abschaltgrenze (rot)

EMS4Z120325

(3) Lasthaken hat Bremszone (gelb) erreicht(4) Drehwerk hat Abschaltgrenze (rot)

erreicht

- (7) Kran im AKS-Verbund
- (8) Bremszone (gelb)

| Symbol    | Bedeutung                                                                                       |
|-----------|-------------------------------------------------------------------------------------------------|
|           | Antrieb steht.<br>Fahrtrichtung ist frei.                                                       |
| >         | Antrieb steht.<br>Bremszone (gelb) ist erreicht.                                                |
|           | Antrieb fährt.<br>Fahrtrichtung ist frei (blau).                                                |
|           | Antrieb fährt langsamer.<br>Bremszone (gelb) ist erreicht.                                      |
| $\otimes$ | Abschaltgrenze (rot) ist erreicht.<br>Antrieb steht.<br>Antrieb ist in diese Richtung gesperrt. |
| (Ö)       | Betriebsbremse ist geschlossen.                                                                 |

Tab. 19: Betriebsbild "Antikollisionssystem"

### Schnittstelle für Antikollisionssystem einschalten

Für den Betrieb eines extern angeschlossenen Antikollisionssystems muss die Antikollisionssystem-Schnittstelle der Kransteuerung eingeschaltet sein.

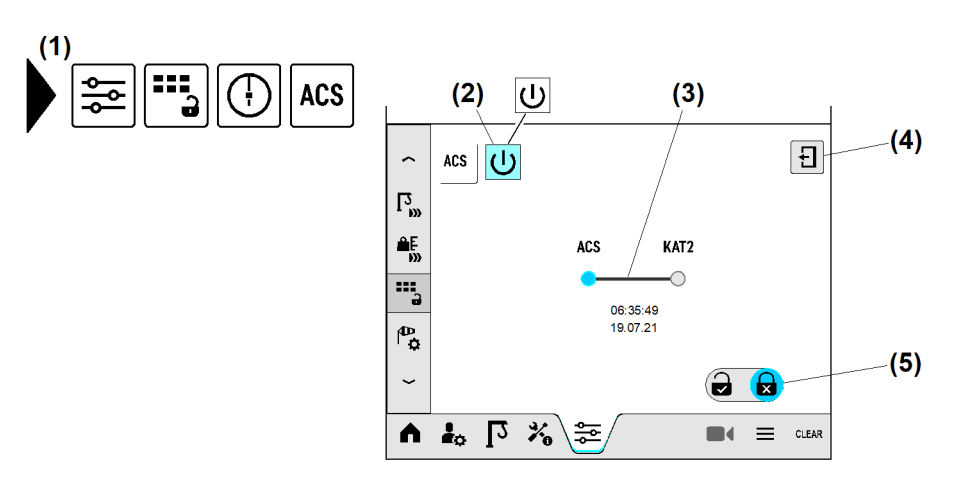

Fig. 106: Schnittstelle für Antikollisionssystem einschalten

- (1) Menü "Schnittstelle für Antikollisionssystem einstellen"
- (2) Schaltfläche Schnittstelle für Antikollisionssystem einschalten Fortsetzung der Bildlegende siehe nächste Seite
- (4) Schaltfläche Betriebsbild schließen
- (5) Schaltfläche Änderungserlaubnis für den Kranbetrieb einstellen

<sup>&</sup>lt;sup>4)</sup> Drehwerk hat Abschaltgrenze (rot) erreicht.

(3) Schaltfläche ACS-Übertragungsprotokoll wählen

Sicherstellen, dass folgende Voraussetzungen erfüllt sind:

- Das angeschlossene Antikollisionssystem ist **aktiv konternd**.
- Das angeschlossene Antikollisionssystem ist auf "Drehmomentenregelung" eingestellt.
- $\hfill\square$  Die Schnittstelle für das Antikollisionssystem ist ausgeschaltet.
- Menü "Schnittstelle für Antikollisionssystem einstellen" (1) wählen.
- An Schaltfläche (3) das gewünschte Übertragungsprotokoll antippen.
   Gedrückte Schaltfläche leuchtet «blau».
- Schaltfläche Schnittstelle für Antikollisionssystem einschalten (3) antippen.
   Schaltfläche (3) leuchtet «blau».
  - ▷ Betriebsbild "Antikollisionssystem" erscheint.

#### Problembeseitigung

Betriebsbild "Antikollisionssystem" erscheint nicht? Das angeschlossene Antikollisionssystem wird von der Kransteuerung nicht erkannt. Alle Kranantriebe sind gesperrt. Im Display erscheint eine Diagnosemeldung.

- Elektrische Verbindung zum angeschlossenen Antikollisionssystem auf Funktion prüfen.
- ▶ Gewähltes Übertragungsprotokoll auf korrekte Einstellung prüfen.
- An Schaltfläche (5) Änderungserlaubnis für den Kranbetrieb einstellen. (siehe: Tab. 14, Seite 41).
- Schaltfläche Betriebsbild schließen (4) antippen.
   Themenbereich "Assistenzsysteme" erscheint.
- Änderungserlaubnis für den Kranbetrieb auf korrekte Einstellung prüfen.
   Schnittstelle für Antikollisionssystem ist eingeschaltet.

### Schnittstelle für Antikollisionssystem ausschalten

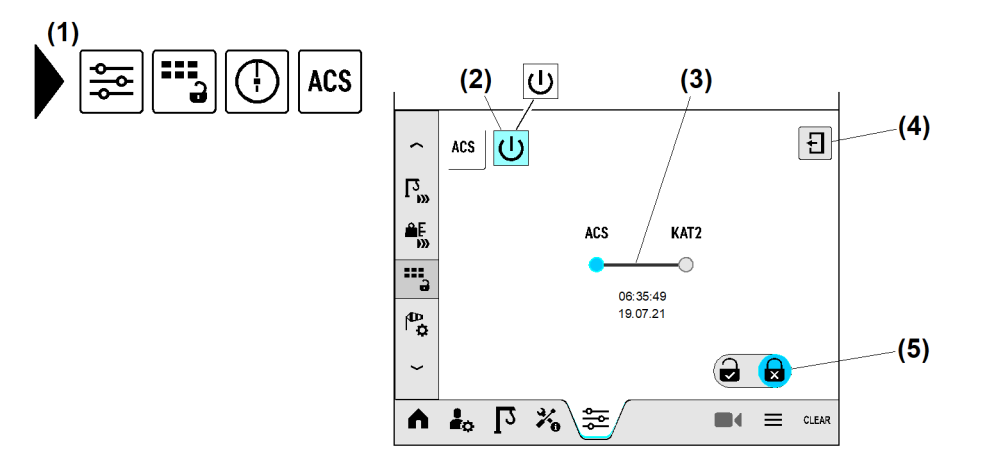

Fig. 107: Schnittstelle für Antikollisionssystem ausschalten

- (1) Menü "Schnittstelle für Antikollisionssystem einstellen"
- (2) Schaltfläche Schnittstelle für Antikollisionssystem einschalten
- (3) Schaltfläche ACS-Übertragungsprotokoll wählen
- (4) Schaltfläche Betriebsbild schließen
- (5) Schaltfläche Änderungserlaubnis für den Kranbetrieb einstellen
Sicherstellen, dass folgende Voraussetzungen erfüllt sind:

- □ Menü "Schnittstelle für Antikollisionssystem einstellen" (1) ist gewählt.
- Die Schnittstelle für das Antikollisionssystem ist eingeschaltet. (Schaltfläche (2) leuchtet «blau»)
- Schaltfläche Schnittstelle für Antikollisionssystem einschalten (2) antippen.
- Schaltfläche Betriebsbild schließen (4) antippen.
   Schnittstelle für Antikollisionssystem ist ausgeschaltet.

# 2.5 Kran skalieren

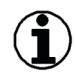

#### Hinweis

Vor Beginn der Kranskalierung muss die Krankonfiguration vollständig abgeschlossen sein.

Folgende Skalierbeschreibung bezieht sich auf Litronic-Krane mit Katzausleger.

Die in den Betriebsbildern dieser Betriebsanleitung angegebenen Werte, sind vom Krantyp und der Kranausrüstung abhängig. Deshalb können die hier angegebenen Werte nur als Orientierungshilfe betrachtet werden.

#### Sensoren nachskalieren:

Nach folgenden Ereignissen sind Nachskalierungen erforderlich:

- Nach unzulässiger Längung vom Katzfahrseil
- Das Nachskalieren der Ausladung löscht automatisch alle Begrenzungspunkte in der ABB.
  Nach Kranmontage auf neue Hubhöhe
- Das Nachskalieren der Senktiefe löscht automatisch die programmierte Senktiefenbegrenzung in der ABB.
- Nach durchgeführtem Hubseilwechsel
- Nach durchgeführter Hubseil-Umscherung

#### Krane mit Strangumschaltung:

- Alle verwendeten Strangvarianten skalieren.
- In einer Strangvariante manuellen **Preset** für Ausladung und Senktiefe durchführen. (Weitere Informationen siehe: 2.5.4 Preset, Seite 78.)
- Minimale und maximale Ausladung von nicht verwendeten Strangvarianten auf **0 m** einstellen.

#### Krane mit Faserseil:

- Faserseildaten im Konfigurations-Wizard eingeben.
- Zusatzgewicht am Lasthaken (Option) vor dem Skalieren der minimalen Last (Totlast) demontieren.

(Das Zusatzgewicht am Lasthaken optimiert das Wickelverhalten bei großen Hubhöhen)

# 2.5.1 Betriebsart "Skalieren"

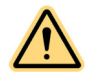

#### GEFAHR

Unwirksame Software-Endschalter und unwirksame Lastüberwachung! Kranantriebe stoppen nicht automatisch. Kran kann überlastet werden und umstürzen.

- ▶ Nur Kranfachkräfte dürfen Betriebsart "Skalieren" einschalten.
- Steuerungsänderungen in Betriebsart "Skalieren" beachten.
- Skalierreihenfolge einhalten.
- Antrieb manuell stoppen, bevor das Ende der Fahrstrecke erreicht ist.
- ▶ Prüflast nach Vorgabe dimensionieren.
- Prüflast innerhalb der zulässigen Fahrstrecke bewegen.
- Auftretende Diagnosemeldungen beachten und nach Priorität bearbeiten.
- Schlüsselschalter Betriebsart "Skalieren" (Schaltschrank S1) vor unbefugtem Zugriff schützen: Schlüssel immer abziehen und der verantwortlichen Person übergeben.

#### Sicherstellen, dass vor dem Skalieren folgende Voraussetzungen erfüllt sind:

□ Kran ist vollständig montiert.

- □ Alle Sensoren und Endschalter am Kran sind eingestellt und auf Funktion geprüft.
- □ Alle Betriebs- und Sekundärbremsen sind auf Funktion geprüft.
- Gefahrenbereiche am Kran sind durch Absperrung oder Warnposten gesichert.
- Der Kran ist vollständig konfiguriert. (Weitere Informationen siehe: 2.3 Kran konfigurieren, Seite 18.)
- Betriebsart "Skalieren" ist eingeschaltet. (Weitere Informationen siehe: 2.1 Betriebsarten, Seite 9.)

# 2.5.2 Betriebsbild "Skalieren"

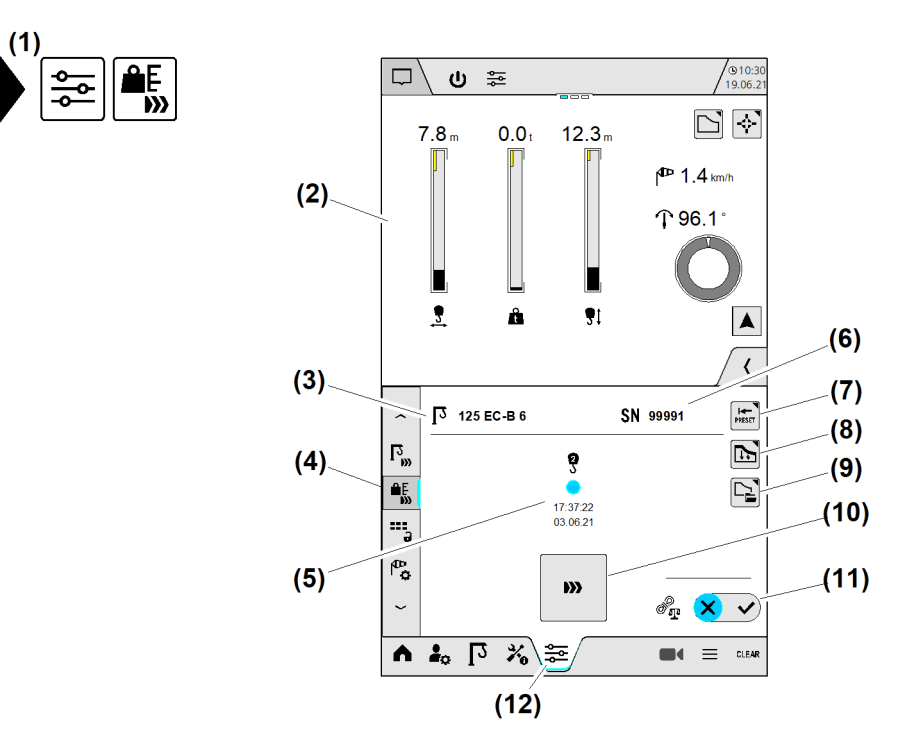

Fig. 108: Betriebsbild "Skalieren"

- (1) Menü "Skalieren"
- (2) Betriebsbild "Home" (variabel)
- (3) Krantyp
- (4) Schaltfläche (Untermenü 1) Kran skalieren
- (5) Aktuelle Hubseileinscherung (2-Strang)

#### (6) Werknummer

#### Hubseileinscherung

- (7) Schaltfläche Betriebsbild "Manueller Preset" öffnen
- (8) Schaltfläche Betriebsbild "Tragfähigkeitsreduzierung" öffnen
- (9) Schaltfläche Betriebsbild "Verfügbare Tragfähigkeitskurven"
- (10) Schaltfläche Skalier-Wizard starten
- (11) Schaltfläche Seilgewichtsberücksichtigung einschalten, ausschalten (Weitere Informationen siehe: Funktionsweise der Seilgewichtsberücksichtigung, Seite 81.)
- (12) Schaltfläche (Hauptmenü) Skalieren

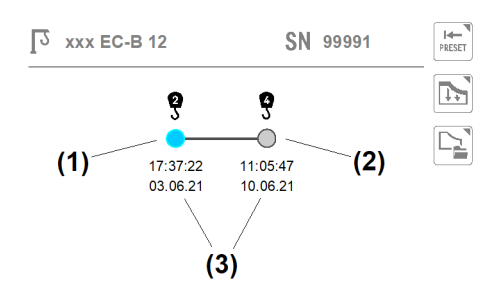

#### Fig. 109: Betriebsbild "Skalieren"

- (1) Schaltfläche Hubseileinscherung (2-Strang) "aktiv"
- (3) Zeitstempel "letzte Skalierung"
- (2) Schaltfläche Hubseileinscherung (4-Strang) "wählbar"

Sicherstellen, dass folgende Voraussetzungen erfüllt sind: Menü "Skalieren" (1) ist gewählt.

#### Vor dem Skaliervorgang folgende Einstellungen prüfen:

- Prüfen, ob Hubseileinscherung im Display gleich ist wie aktuelle Hubseileinscherung am Kran.
- Prüfen, ob Preset erforderlich ist. (Weitere Informationen siehe: 2.5.4 Preset, Seite 78.)
- Einstellung der Tragfähigkeitsreduzierung prüfen.
- Einstellung der Seilgewichtsberücksichtigung prüfen. (Weitere Informationen siehe: 2.5.5 Seilgewichtsberücksichtigung, Seite 81.)
- Schaltfläche Skalier-Wizard starten (10) antippen.
  - Betriebsbild "Minimale Ausladung skalieren" erscheint. (Weitere Informationen siehe: Minimale Ausladung skalieren, Seite 85.)

EMS4Z120285

76

# 2.5.3 Verfügbare Tragfähigkeitskurven

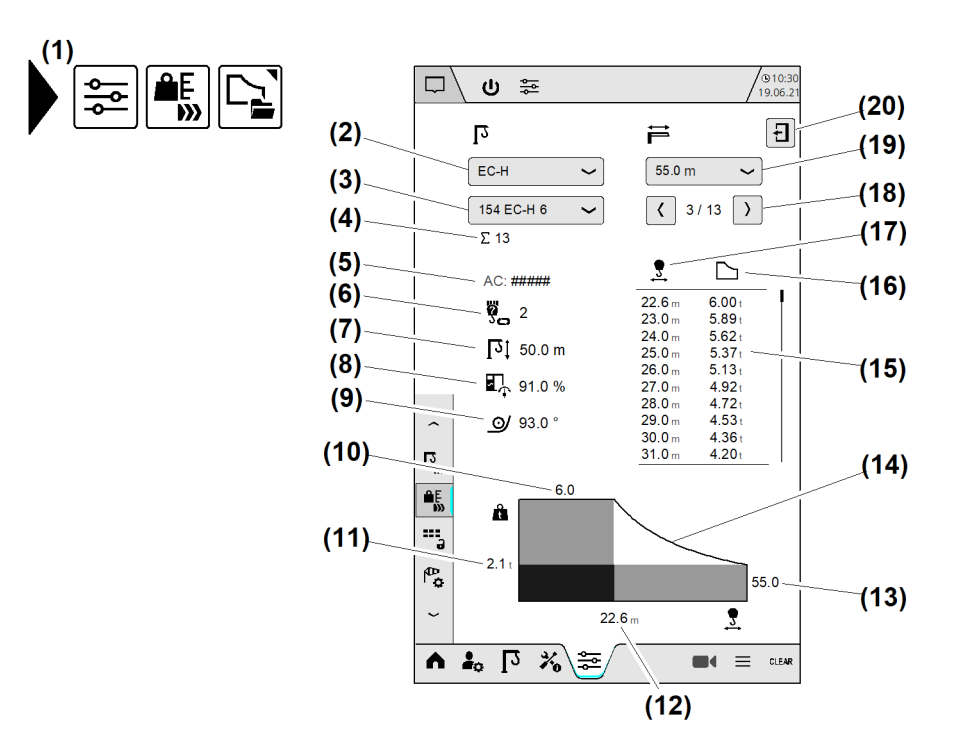

Fig. 110: Verfügbare Tragfähigkeitskurven

- (1) Menü "Verfügbare Tragfähigkeitskurven"
- (2) Schaltfläche (Drop-down-Menü) "Kranbaureihe"
- Schaltfläche (Drop-down-Menü) (3) "Krantyp"
- (4) Summe "Verfügbare Tragfähigkeitstabellen"
- Artikelcode "Aktuelle Tragfähigkeitsta-(5) belle" (erscheint wenn vorhanden)
- (6) Strangvariante
- Maximale Hakenhöhe für berechnete (7) Tragfähigkeitskurve
- Maximaldrehmoment am Drehwerk (8)
- (9) Umschlingungswinkel
- (10) Maximale Traglast

Tragfähigkeitskurven anzeigen:

- Kranbaureihe wählen: Schaltfläche (Drop-down-Menü) (2) antippen.
- Krantyp wählen: Schaltfläche (Drop-down-Menü) (3) antippen.
- Auslegerlänge wählen: Schaltfläche (Drop-down-Menü) (19) antippen.
- Tragfähigkeitstabelle (15) wählen: Schaltflächen (18) antippen.
  - ▷ Tragfähigkeitstabelle (15) erscheint mit Zusatzinformationen.
  - ▷ Wenn vorhanden: Artikelcode "Tragfähigkeitskurve" (5) erscheint.
  - ▷ Tragfähigkeitskurve (14) erscheint.

- (11) Maximale Traglast an der Auslegerspitze
- (12) Ausladung am Knickpunkt
- (13) Maximale Ausladung
- (14) Tragfähigkeitskurve
- (15) Tragfähigkeitstabellen
- (16) Symbol "LM1 / Load-Plus"
- (17) Symbol "Ausladung"
- (18) Schaltfläche Tragfähigkeitstabelle wählen
- (19) Schaltfläche (Drop-down-Menü) "Auslegerlänge"
- (20) Schaltfläche Betriebsbild schließen

#### 2.5.4 Preset

Der Preset setzt die Ausgangswerte der Sensoren auf einen vorbestimmten Startwert.

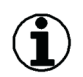

#### **Hinweis**

Der Preset löscht die Skalierdaten und alle Begrenzungsfiguren der ABB.

| Kran ohne Strangumschaltung | Die Kransteuerung führt den Preset automatisch durch,<br>wenn die minimale Ausladung oder die minimale Senktiefe<br>skaliert ist. |
|-----------------------------|----------------------------------------------------------------------------------------------------|
| Kran mit Strangumschaltung  | Der Manuelle Preset (Ausladung, Senktiefe) ist nur <b>einmal</b> in der <b>ersten</b> Strangvariante notwendig.                   |

Tab. 20: Preset

# Manuellen Preset durchführen

Um den Preset korrekt durchzuführen, muss der Kranantrieb auf seiner exakten Preset-Position stehen.

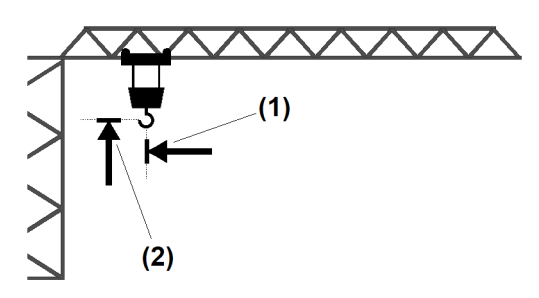

Fig. 111: Manuellen Preset durchführen

I**∉**−

Laufkatze auf Position "minimale Ausla-(1) dung"

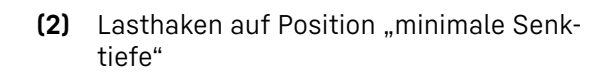

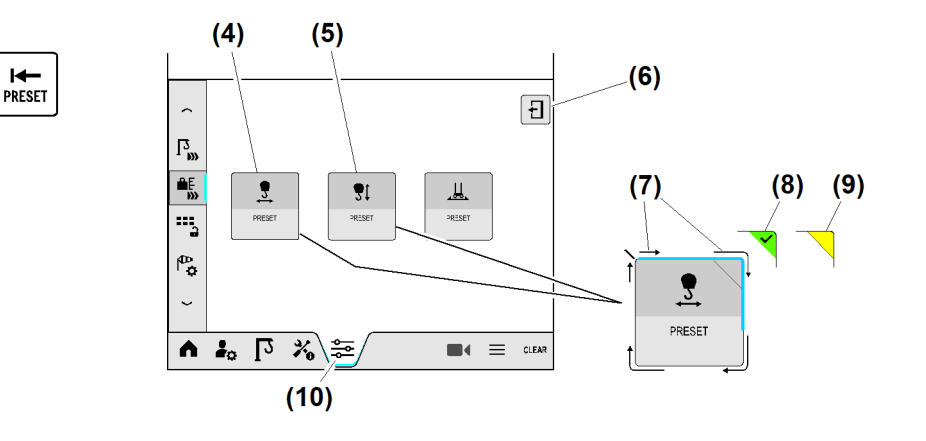

Fig. 112: Manuellen Preset durchführen

- (3) Menü "Preset"
- (4) Schaltfläche (long press) Preset "Katzfahrsensor" durchführen
- (5) Schaltfläche (long press) Preset "Hubwerksensor" durchführen Fortsetzung der Bildlegende siehe nächste Seite
- (7) Fortschrittsanzeige (Randmarkierung läuft im Uhrzeigersinn)
- Symbol "Preset durchgeführt" («grün») (8)
- (9) Symbol "Preset fehlgeschlagen" («gelb»)

EMS4Z120037

EMS4Z120270

(6) Schaltfläche Betriebsbild schließen (10) Schaltfläche (Hauptmenü) Skalieren

Beispiel: Preset für "Katzfahrwerk" und "Hubwerk" durchführen.

- Betriebsart "Skalieren" einschalten. (Weitere Informationen siehe: 2.1 Betriebsarten, Seite 9.)
- ► Laufkatze auf Position "minimale Ausladung" (1) fahren.
- Lasthaken auf Position "minimale Senktiefe" (2) fahren.
- Menü "Preset" (3) wählen.

Preset "Katzfahrsensor":

Schaltfläche (long press) Preset "Katzfahrsensor" durchführen (4) drücken und halten.
 Fortschrittsanzeige (7) läuft im Uhrzeigersinn.

Wenn Fortschrittsanzeige (7) vollständig abgelaufen ist:

- Schaltfläche (long press) (4) loslassen.
  - ▷ Symbol "Preset durchgeführt" (8) erscheint.
  - ▷ Preset für "Katzfahrwerk" ist erfolgreich durchgeführt.

Wenn der Preset fehlschlägt (Symbol (9)):

Vorgang wiederholen.

Preset "Hubwerksensor":

Schaltfläche (long press) Preset "Hubwerksensor" durchführen (5) drücken und halten.
 Fortschrittsanzeige (7) läuft im Uhrzeigersinn.

Wenn Fortschrittsanzeige (7) vollständig abgelaufen ist:

- Schaltfläche (long press) (5) loslassen.
  - ▷ Symbol "Preset durchgeführt" (8) erscheint.
  - ▷ Preset für "Hubwerk" ist erfolgreich durchgeführt.

Wenn der Preset fehlschlägt (Symbol (9)):

- Vorgang wiederholen.
- Schaltfläche Betriebsbild schließen (6) antippen.
   Betriebsbild "Skalieren" erscheint.

# Manuellen Preset im Skalierprozess durchführen

Beispiel: Betriebsbild "Fahrstrecke skalieren".

Fahrstrecken-Sensor ist noch nicht skaliert.

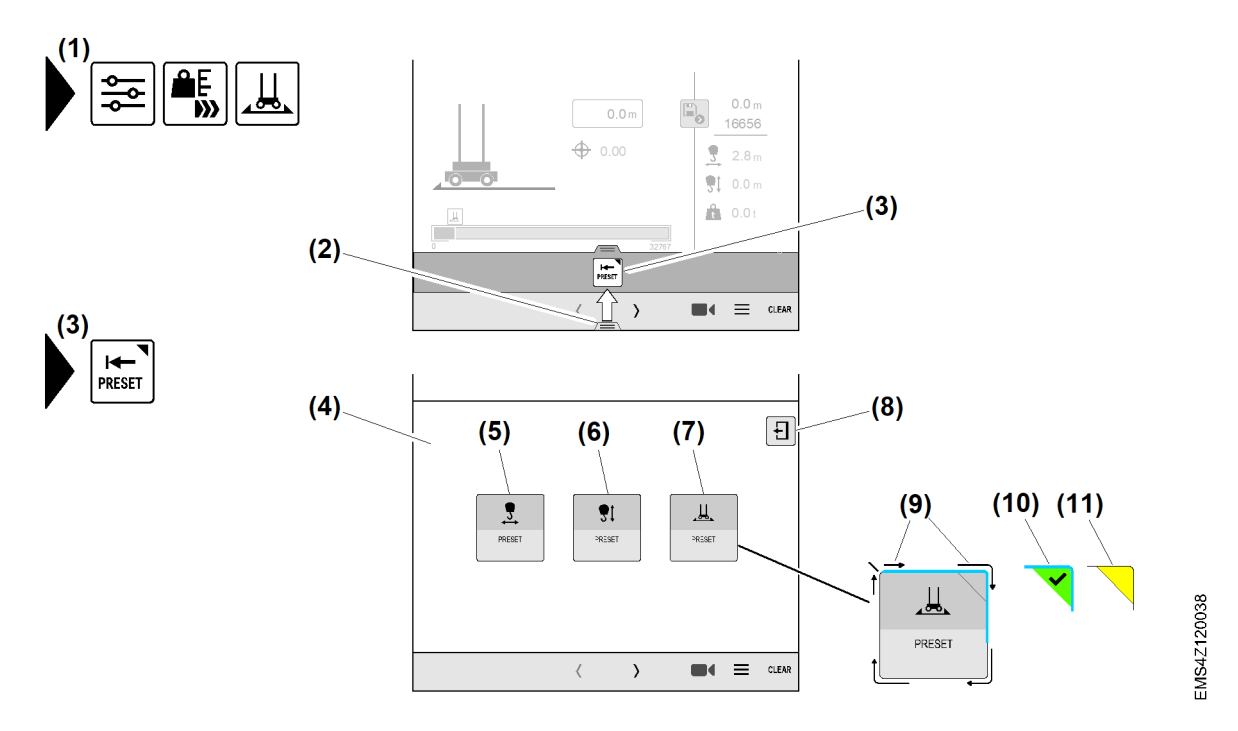

Fig. 113: Manuellen Preset im Skalierprozess durchführen

- (1) Menü "Streckenanfang skalieren"
- (2) Registergriff "Rollo-Menü"
- (3) Schaltfläche Betriebsbild "Preset" öffnen
- (4) Betriebsbild "Preset"
- (5) Schaltfläche Preset "Ausladungssensor" durchführen
- (6) Schaltfläche Preset "Senktiefensensor" durchführen

#### Beispiel: Preset für "Fahrstrecken-Sensor" durchführen

- ▶ Fahrwerk auf Preset-Position am Streckenanfang fahren.
- Menü "Streckenanfang skalieren" (1) wählen.
- ▶ Rollo-Menü öffnen: Registergriff "Rollo-Menü" (2) nach oben wischen.
- Im Rollo-Menü Schaltfläche Betriebsbild "Preset" öffnen (3) antippen.
   Betriebsbild "Preset" (4) erscheint.
- Schaltfläche Preset "Fahrstreckensensor" durchführen (7) drücken und halten.
   Fortschrittsanzeige (9) läuft im Uhrzeigersinn.
   Symbol "Preset durchgeführt" (10) erscheint.
- Schaltfläche Preset "Fahrstreckensensor" durchführen (7) loslassen.
   Manueller Preset für "Fahrstreckensensor" ist erfolgreich durchgeführt.

Wenn der Preset fehlschlägt (Symbol (11)):

- Vorgang wiederholen.
- Schaltfläche *Betriebsbild schließen* (8) antippen.
  - ▷ Betriebsbild "Fahrstrecke skalieren" erscheint.

- (7) Schaltfläche Preset "Fahrstreckensensor" durchführen
- (8) Schaltfläche Betriebsbild schließen
- (9) Fortschrittsanzeige (Randmarkierung läuft im Uhrzeigersinn)
- (10) Symbol "Preset durchgeführt"
- (11) Symbol "Preset fehlgeschlagen"

# 2.5.5 Seilgewichtsberücksichtigung

# Funktionsweise der Seilgewichtsberücksichtigung

Beim Senken von Lasten nimmt das Gewicht am Ausleger durch das abgespulte Hubseil zu. Die Seilgewichtsberücksichtigung verhindert die Überlastung von Kranen, die höher als die maximale Hubhöhe für die berechnete Tragfähigkeitskurve montiert sind.

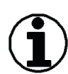

#### Hinweis

Voraussetzung für die genaue Arbeitsweise der Seilgewichtsberücksichtigung, ist die präzise Skalierung der Referenzlast.

Beispiel: Gleicher Krantyp in zwei Hubhöhen montiert

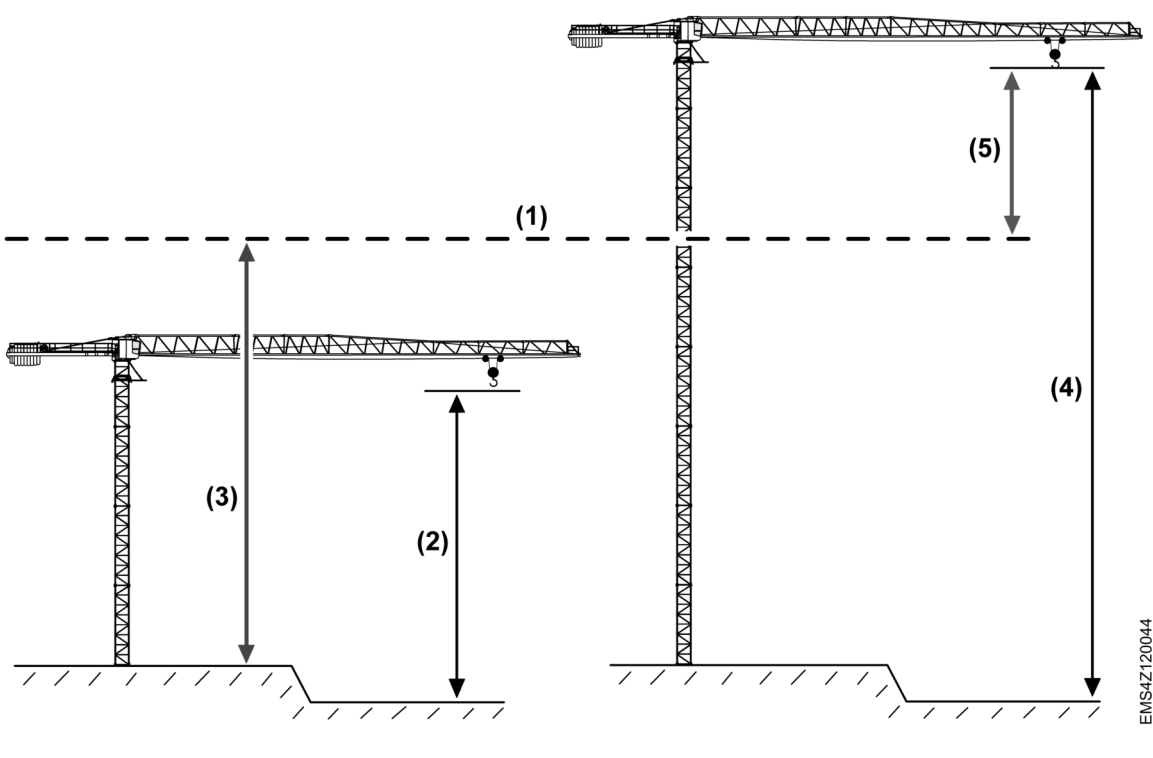

- Fig. 114: Seilgewichtsberücksichtigung
- (1) Maximale Hubhöhe der Tragfähigkeitskurve
- (2) Kran ist niedriger als die maximale Hubhöhe für die berechnete Tragfähigkeitskurve montiert und skaliert
- (3) Maximale Hubhöhe für die berechnete Tragfähigkeitskurve
- (4) Kran ist höher als die maximale Hubhöhe für die berechnete Tragfähigkeitskurve montiert und skaliert
- (5) Seilgewicht wird von der Kransteuerung berechnet und automatisch von der möglichen Nutzlast abgezogen

Die maximale Hubhöhe für die berechnete Tragfähigkeitskurve **(3)** ist vom verwendeten Krantyp abhängig.

Durch die Kranskalierung erkennt die Kransteuerung, ob die aktuell montierte Hubhöhe unterhalb oder oberhalb der maximalen Hubhöhe zur berechneten Tragfähigkeitskurve liegt. Wenn der Kran höher als die maximale Hubhöhe für die berechnete Tragfähigkeitskurve skaliert ist, dann ist die Seilgewichtsberücksichtigung automatisch eingeschaltet.

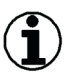

#### Hinweis

- Automatisch eingeschaltete Seilgewichtsberücksichtigung lässt sich manuell nicht ausschalten.

- Automatisch ausgeschaltete Seilgewichtsberücksichtigung lässt sich jederzeit manuell einschalten.

| Aktuelle Hubhöhe                                                                                                    | Seilgewichtsberücksichtigung                                                                                                    |
|----------------------------------------------------------------------------------------------------|----------------------------------------------------------------------------------------------------|
| Kran ist niedriger als die maxi-<br>male Hubhöhe für die berechnete<br>Tragfähigkeitskurve montiert und<br>skaliert <b>(2)</b> | Die Seilgewichtsberücksichtigung ist automatisch<br>ausgeschaltet.<br>Das ungenutzte Seilgewicht wird als Offset zur mögli-<br>chen Nutzlast hinzugerechnet.                                                                                                    |
| Kran ist höher als die maxi-<br>male Hubhöhe für die berechnete<br>Tragfähigkeitskurve montiert und<br>skaliert <b>(4)</b>     | Die Seilgewichtsberücksichtigung ist automatisch einge-<br>schaltet.<br>Beim Senken vom Lasthaken erhöht sich das Gewicht am<br>Ausleger durch das abgespulte Hubseil.<br>Das Seilgewicht wird von der Kransteuerung berechnet<br>und automatisch von der aktuell möglichen Nutzlast<br>abgezogen. |

Tab. 21: Seilgewichtsberücksichtigung

#### Reduzierte Tragfähigkeit bei hohen Hakenhöhen.

Bei sehr hohen Hubhöhen\* verringert sich die Tragfähigkeit mit Zunahme des Seilgewichts. Das maximale Seilgewicht für die aufgebaute Hakenhöhe, wird durch die Kransteuerung automatisch von der jeweils möglichen Nutzlast abgezogen. Die Absenkung der Tragfähigkeitskurve ermöglicht, dass in maximaler Hubhöhe aufgenommene Lasten immer komplett, ohne Überlastung, heruntergefahren werden können.

Absenkung der Tragfähigkeitskurve:

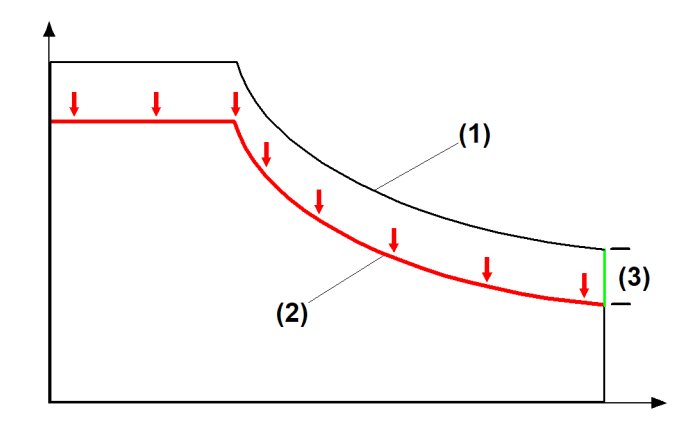

- Fig. 115: Seilgewichtsberücksichtigung
- (1) Standard-Nutzlastkurve

- (3) Durch Seilgewicht reduzierte Tragfähigkeitskurve
- (2) Maximales Seilgewicht bis 0 m Hubhöhe

Beispiel: 280 EC-H 16, 60 m Ausleger, 2-Strang, Hubhöhe 250 m

EMS4Z120159

EMS-4

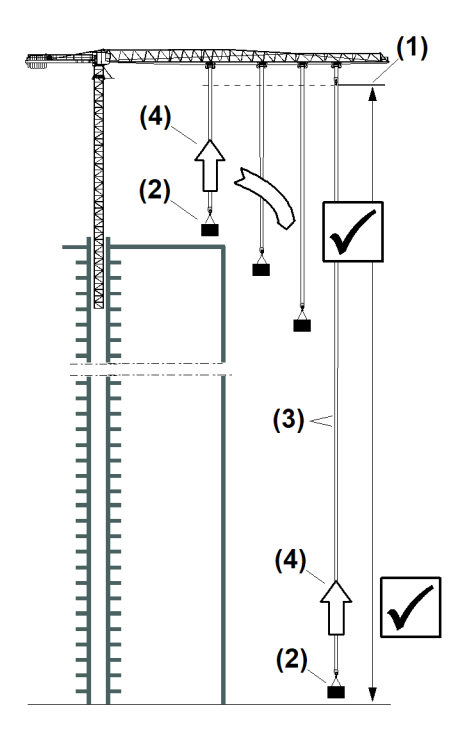

Fig. 116: Seilgewichtsberücksichtigung

- (1) Maximale Hubhöhe (250 m)
- (2) Nutzlast (2,5 t)
- (3) Seilgewicht im 2-Strang-Betrieb (1,6 t)

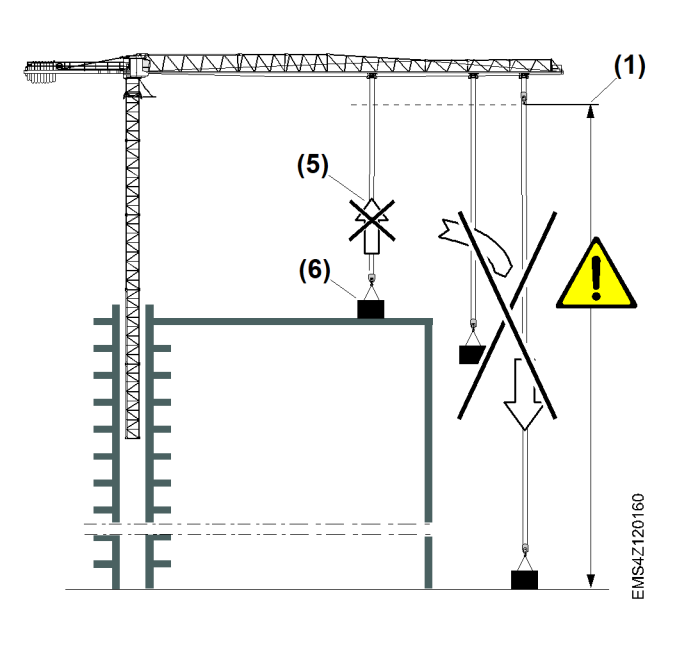

- (4) Zulässiges Gesamtgewicht (4,1 t)
- (5) Unzulässiges Gesamtgewicht (5,0 t)
- (6) Nutzlast (3,4 t)

| Position                                   | Bedeutung                                                                                                    |
|--------------------------------------------|----------------------------------------------------------------------------------------------------|
| Zulässiges Gesamtge-<br>wicht <b>(4)</b>   | Die Summe aus Nutzlast (2,5 t) <b>(2)</b> und Seilgewicht im 2-Strang-<br>Betrieb <b>(3)</b> ergibt ein zulässiges Gesamtgewicht <b>(4)</b> .<br>Die Nutzlast (2,5 t) <b>(2)</b> kann uneingeschränkt zwischen minimaler<br>und maximaler Senktiefe transportiert werden.                                                                                            |
| Unzulässiges Gesamtge-<br>wicht <b>(5)</b> | Die Summe aus Nutzlast (3,4 t) <b>(6)</b> und Seilgewicht im 2-Strang-<br>Betrieb <b>(3)</b> ergibt ein unzulässiges Gesamtgewicht <b>(5)</b> .<br>Die Nutzlast (3,4 t) <b>(6)</b> kann nicht vom Gebäude abge-<br>lassen werden, da das hinzukommende Seilgewicht im 2-Strang-<br>Betrieb <b>(3)</b> zu hoch wird. Der Kran kann in den Überlastzustand<br>geraten. |

Tab. 22: Seilgewichtsberücksichtigung

# Seilgewichtsberücksichtigung ein oder ausschalten

Die Seilgewichtsberücksichtigung ist automatisch eingeschaltet, wenn der Kran höher als die maximale Hakenhöhe zur berechneten Tragfähigkeitskurve aufgebaut ist. Die eingeschaltete Seilgewichtsberücksichtigung ist wichtig für die korrekte Skalierung der Kraftmessachse.

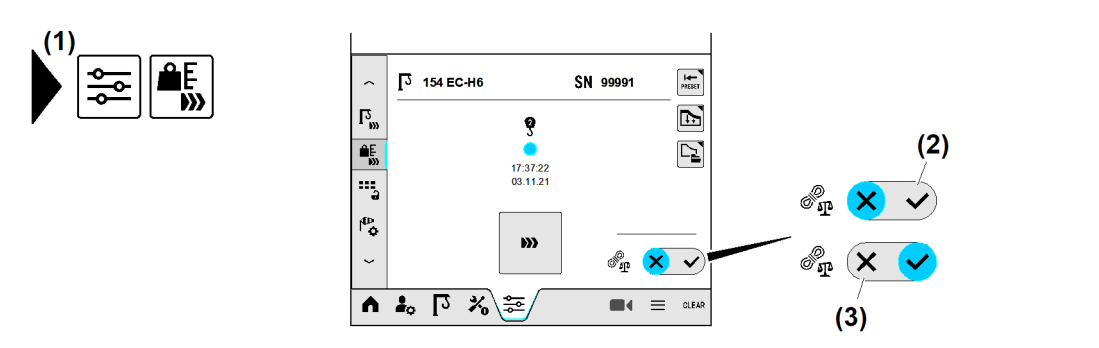

- Fig. 117: Seilgewichtsberücksichtigung
- (1) Menü "Skalieren"

- (3) Schaltfläche Seilgewichtsberücksichtigung ausschalten
- (2) Schaltfläche Seilgewichtsberücksichtigung einschalten

#### Seilgewichtsberücksichtigung einschalten

Schaltfläche Seilgewichtsberücksichtigung einschalten (2) antippen.
 Haken leuchtet «blau».

#### Seilgewichtsberücksichtigung ausschalten

Schaltfläche Seilgewichtsberücksichtigung ausschalten (3) antippen.
 Kreuz leuchtet «blau».

### 2.5.6 Skalier-Wizard

### Prüflast dimensionieren

Zum Skalieren des Lastsensors wird eine Prüflast mit bekanntem Gewicht benötigt. Die richtige Dimensionierung dieser Last ist wichtig für die Genauigkeit der Skalierung.

#### Empfohlene Prüflast ist größer 60 Prozent der maximalen Tragkraft (Konstantlast).

Die empfohlene Prüflast ermittelt sich aus der passenden Tragfähigkeitskurve des Krans. Die Tragfähigkeitskurven befinden sich in der Betriebsanleitung zum Kran.

#### Vor dem Skaliervorgang die Prüflast mit der Waage exakt abwiegen und bereitlegen.

EMS4Z120045

84

# Skalier-Wizard starten

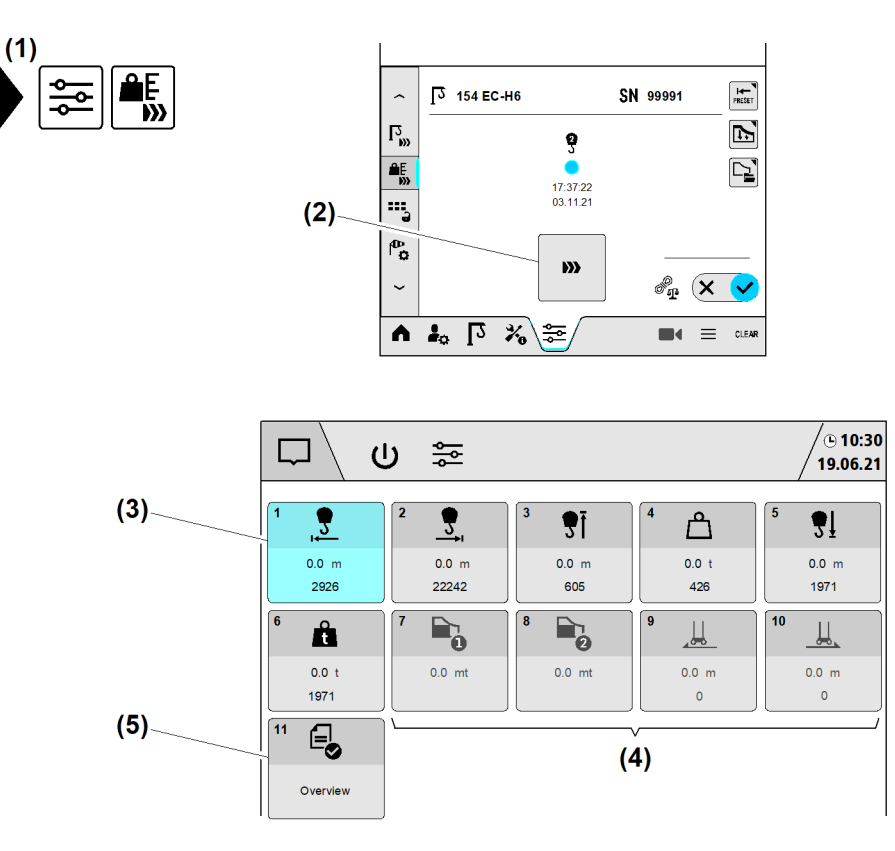

Fig. 118: Skalier-Wizard starten

- (1) Menü "Skalieren"
- (2) Schaltfläche *Skalier-Wizard starten* (aktiv)
- (3) Übersicht "Skalier-Wizard"
- (4) Schaltflächen disabled; Sensoren nicht vorhanden
- (5) Schaltfläche Wizard-Übersicht öffnen

Die Übersicht "Skalier-Wizard" **(3)** beinhaltet Schaltflächen zum Öffnen der Skalierbilder. Jede Schaltfläche zeigt die aktuellen Skalierdaten. Die Schaltfläche vom aktuell geöffneten Skalierbild erscheint in «Blau».

Beim Bearbeiten eines Wizards müssen nicht alle Einstellungen zwingend geändert werden. Als letzter Schritt im Wizard zeigt der Bearbeitungsstatus, welche Wizard-Schritte nur geöffnet oder auch erfolgreich bearbeitet sind. (Weitere Informationen siehe: Bearbeitungsstatus im Wizard, Seite 208.)

#### **Skalier-Wizard starten**

- Schaltfläche *Skalier-Wizard starten* (2) antippen.
  - ▷ Die Übersicht "Skalier-Wizard" (3) erscheint.
  - ▷ Betriebsbild "Minimale Ausladung skalieren" erscheint.

# Minimale Ausladung skalieren

Das Ändern der Skalierdaten löscht automatisch alle ABB-Begrenzungspunkte.

#### Hinweis

Preset beim Kran mit Strangumschaltung:

- Das Rollo-Menü ermöglicht einen Schnellzugriff auf die Funktion "Preset". (Weitere Informationen siehe: Manuellen Preset im Skalierprozess durchführen, Seite 79.)

- Der manuelle Preset (Ausladung) ist nur einmal in der ersten Strangvariante notwendig.

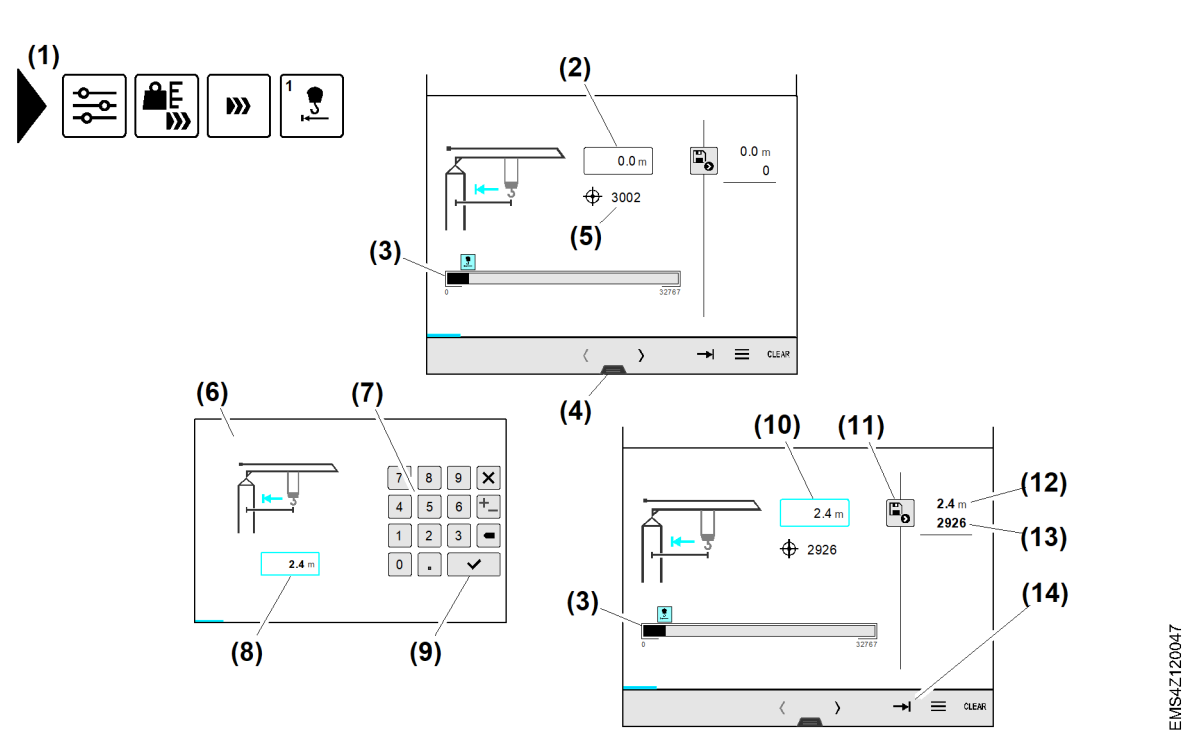

Fig. 119: Minimale Ausladung skalieren

- (1) Menü "Minimale Ausladung skalieren"
- (2) Eingabefeld *Minimale Ausladung*
- (3) Balkendiagramm "Ausladungssensor"
- (4) Registergriff *Rollo-Menü*
- (5) Sensorwert "Ausladungssensor"
- (6) Überblendbild "Nummernblock"

#### (7) Nummernblock

- (8) Eingabefeld Minimale Ausladung (aktiv)
- (9) Schaltfläche Eingabe speichern
- (10) Eingabefeld Minimale Ausladung (aktiv)
- (11) Schaltfläche Speichern
- (12) Skalierter Meterwert "Minimale Ausladung"
- (13) Skalierter Sensorwert "Minimale Ausladung"
- (14) Schaltfläche Skalierübersicht

Sicherstellen, dass folgende Voraussetzungen erfüllt sind:

- Lasthaken ohne Last
- □ Lasthaken steht in minimaler Senktiefe.
- Abstand zwischen Lasthaken und Laufkatze beträgt 1 m.
- Laufkatze steht in minimaler Ausladung (innen).
- Abstand zwischen Laufkatze und Anschlagpuffer beträgt 10 cm.
- D Menü "Minimale Ausladung skalieren" (1) ist gewählt.
- Eingabefeld *Minimale Ausladung* (2) antippen.
   Überblendbild "Nummernblock" (6) erscheint.
- ▶ Minimale Ausladung (Meter) in Eingabefeld (8) mit Nummernblock (7) eingeben.
- Schaltfläche *Eingabe speichern* (9) antippen.
  - ▷ Überblendbild "Nummernblock" (6) verschwindet.
  - $\triangleright$  Eingabefeld (10) zeigt die eingegebene Ausladung in Meter.
- Schaltfläche *Speichern* (11) antippen.

LBC/03-05/2023-06-27/de/copyright © Liebherr-Werk Biberach GmbH 2023

- > Skalierter Meterwert "Minimale Ausladung" (12) erscheint.
- > Skalierter Sensorwert "Minimale Ausladung" (13) erscheint.
- ▷ "Minimale Ausladung" ist skaliert.

# Maximale Ausladung skalieren

Das Ändern der Skalierdaten löscht automatisch alle ABB-Begrenzungspunkte.

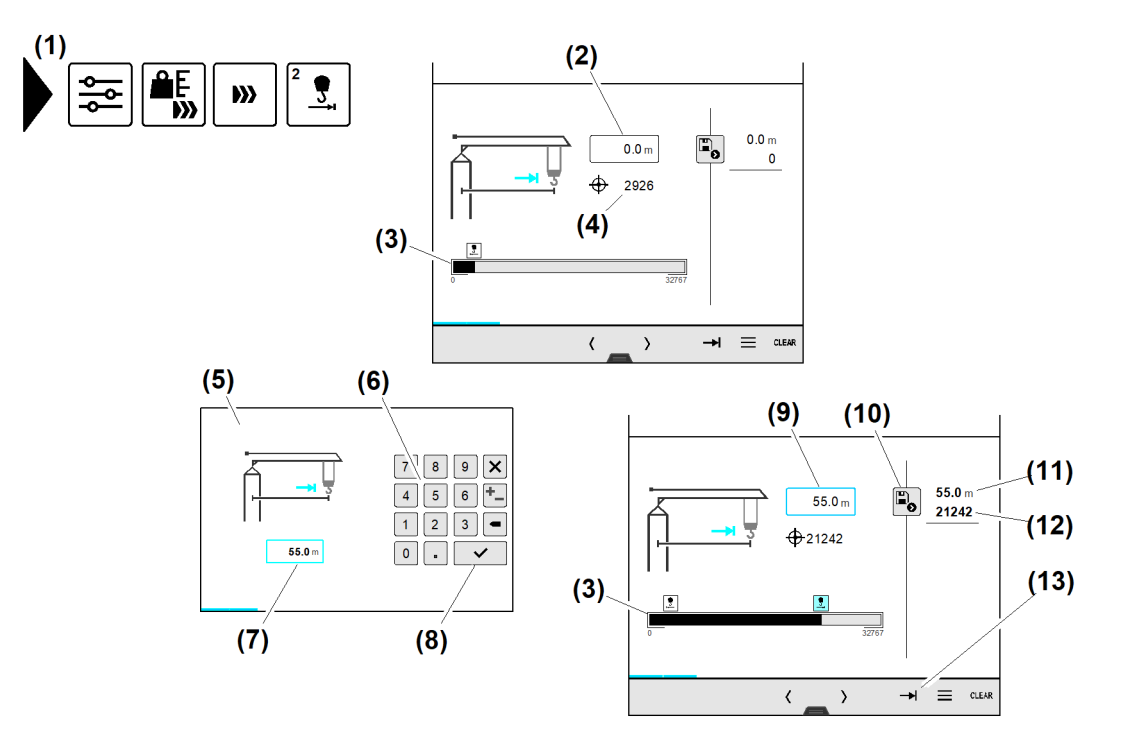

(8)

Fig. 120: Maximale Ausladung skalieren

- Menü "Maximale Ausladung skalieren" (1)
- (2) Eingabefeld Maximale Ausladung
- Balkendiagramm "Ausladungssensor" (3)
- Sensorwert "Ausladungssensor" (4)
- Überblendbild "Nummernblock" (5)
- Nummernblock (6)
- Eingabefeld Maximale Ausladung (aktiv) (7)

(13) Sensorwert "Maximale Ausladung"

Sicherstellen, dass folgende Voraussetzungen erfüllt sind: □ Lasthaken ohne Last

- Lasthaken steht in minimaler Senktiefe.
- Abstand zwischen Lasthaken und Laufkatze beträgt 1 m.
- □ Laufkatze steht in maximaler Ausladung (außen).
- □ Abstand zwischen Laufkatze und Anschlagpuffer beträgt 20 cm.
- □ Menü "Maximale Ausladung skalieren" (1) ist gewählt.
- Eingabefeld *Maximale Ausladung* (2) antippen. ▷ Überblendbild "Nummernblock" (5) erscheint.
- Maximale Ausladung (Meter) in Eingabefeld (7) mit Nummernblock (6) eingeben.
- Schaltfläche *Eingabe speichern* (8) antippen. ▷ Überblendbild "Nummernblock" (5) verschwindet. Eingabefeld (9) zeigt die eingegebene Ausladung in Meter.
- Schaltfläche Speichern (10) antippen.

EMS4Z120048

Schaltfläche Eingabe speichern

(10) Schaltfläche Speichern

dung"

dung"

(9) Eingabefeld *Maximale Ausladung* (aktiv)

(11) Skalierter Meterwert "Maximale Ausla-

(12) Skalierter Sensorwert "Maximale Ausla-

- ▷ Skalierter Meterwert "Maximale Ausladung" (11) erscheint.
- > Skalierter Sensorwert "Maximale Ausladung" (12) erscheint.
- > "Maximale Ausladung" ist skaliert.

# Minimale Senktiefe skalieren

Das Ändern der Skalierdaten löscht automatisch die ABB-Senktiefenbegrenzung.

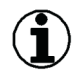

#### Hinweis

Preset beim Kran mit Strangumschaltung:

- Das Rollo-Menü ermöglicht einen Schnellzugriff auf die Funktion "Preset". (Weitere Informationen siehe: Manuellen Preset im Skalierprozess durchführen, Seite 79.)

- Der manuelle Preset (Senktiefe) ist nur einmal in der ersten Strangvariante notwendig.

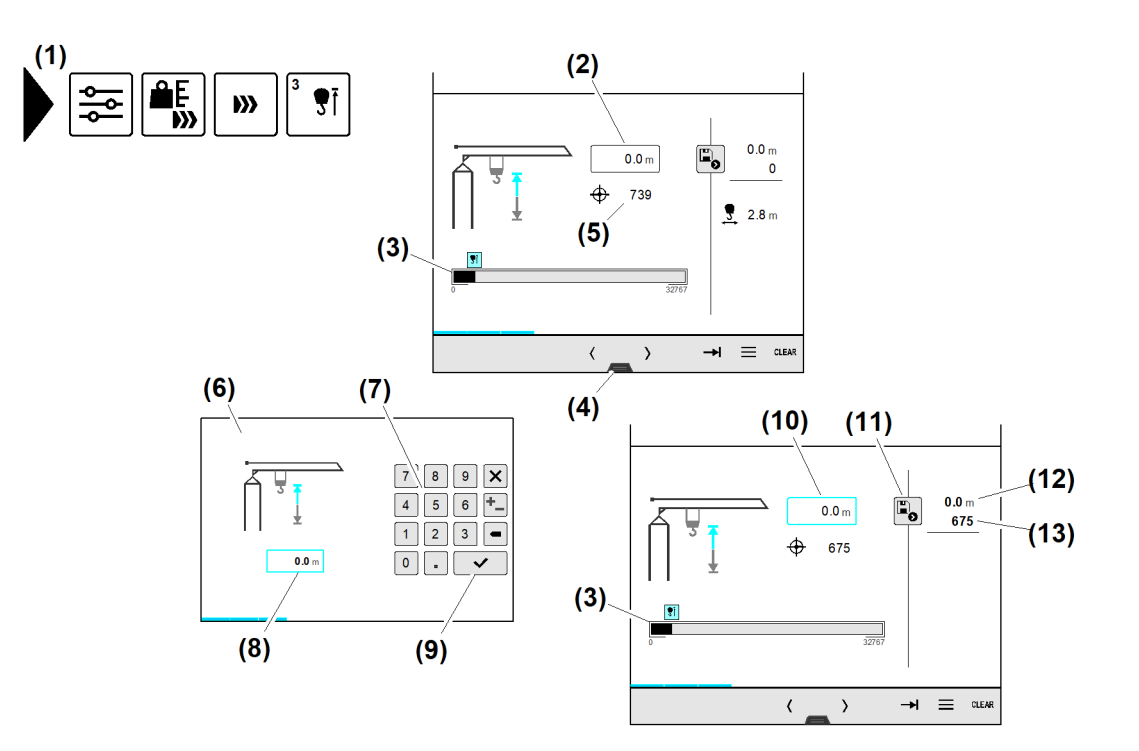

Fig. 121: Minimale Senktiefe skalieren

- (1) Menü "Minimale Senktiefe skalieren"
- (2) Eingabefeld *Minimale Senktiefe*
- (3) Balkendiagramm "Senktiefensensor"
- (4) Registergriff Rollo-Menü
- (5) Sensorwert "Senktiefensensor"
- (6) Überblendbild "Nummernblock"
- (8) Eingabefeld *Minimale Senktiefe* (aktiv)(9) Schaltfläche *Eingabe speichern*
- (10) Eingabefeld *Minimale Senktiefe* (aktiv)
- (11) Schaltfläche Speichern
- (12) Skalierter Meterwert "Minimale Senktiefe"
- (13) Skalierter Sensorwert "Minimale Senktiefe"

(7) Nummernblock

Sicherstellen, dass folgende Voraussetzungen erfüllt sind:

- Lasthaken ohne Last
- □ Lasthaken steht in minimaler Senktiefe.
- Abstand zwischen Lasthaken und Laufkatze ist abhängig vom Krantyp. Abmessungen befinden sich in den Datenblättern zum Kran.
- □ Laufkatze steht in minimaler Ausladung (innen).
- Menü "Minimale Senktiefe skalieren" (1) ist gewählt.

EMS4Z120049

- Eingabefeld *Minimale Senktiefe* (2) antippen.
   Überblendbild "Nummernblock" (6) erscheint.
- ▶ Minimale Senktiefe (Meter) in Eingabefeld (8) mit *Nummernblock* (7) eingeben.
- Schaltfläche Eingabe speichern (9) antippen.
   Überblendbild "Nummernblock" (6) verschwindet.
   Eingabefeld (10) zeigt die eingegebene Senktiefe in Meter.
- ► Schaltfläche *Speichern* (11) antippen.
  - ▷ Skalierter Meterwert "Minimale Senktiefe" (12) erscheint.
  - ▷ Skalierter Sensorwert "Minimale Senktiefe" (13) erscheint.
  - ▷ "Minimale Senktiefe" ist skaliert.

# Minimale Last skalieren

### Hinweis

Lastverhältnisse am Kran:

Das Rollo-Menü ermöglicht einen Schnellzugriff auf die Information "Lastverhältnisse".

#### Überblendbild "Lastverhältnisse"

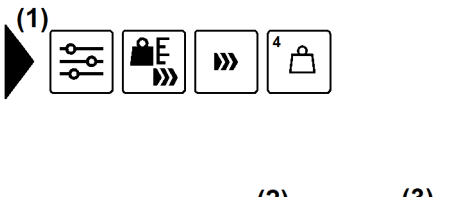

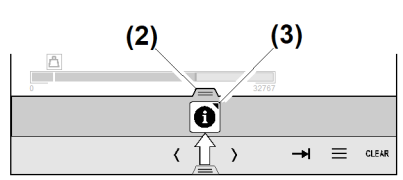

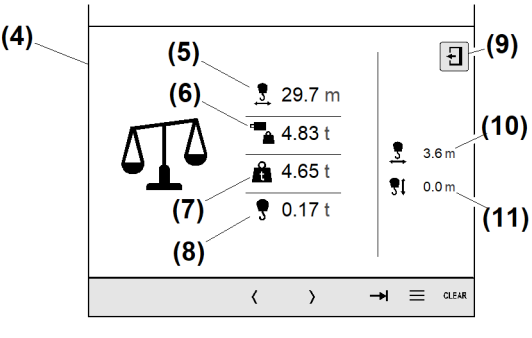

EMS4Z120060

Fig. 122: Überblendbild "Lastverhältnisse" (exemplarisch)

- (1) Menü "Minimale Last skalieren"
- (2) Rollo-Menü geöffnet
- (3) Schaltfläche Überblendbild "Lastverhältnisse" öffnen
- (4) Überblendbild "Lastverhältnisse"
- (5) Ausladung vom Katzfahrsensor in Meter
- (6) Lastwert von Kraftmessachse in Tonnen

Minimale Last skalieren.

- (7) Last ohne Flaschengewicht in Tonnen
- (8) Reines Flaschengewicht in Tonnen
- (9) Schaltfläche Überblendbild verlassen
- (10) Aktuelle Ausladung (Meter)
- (11) Aktuelle Senktiefe (Meter)

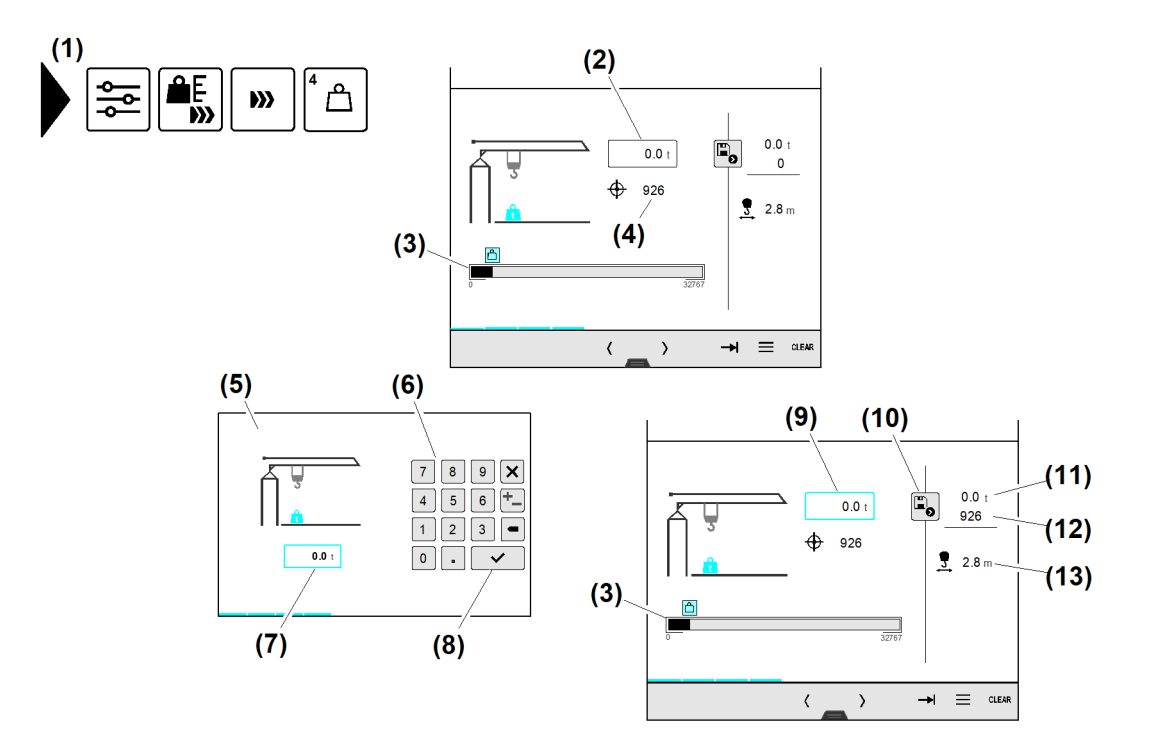

- Fig. 123: Minimale Last skalieren
- (1) Menü "Minimale Last skalieren"
- (2) Eingabefeld *Minimale Last*
- (3) Balkendiagramm "Lastsensor"
- (4) Sensorwert "Lastsensor"
- (5) Überblendbild "Nummernblock"
- (6) Nummernblock
- (7) Eingabefeld *Minimale Last* (aktiv)
- (8) Schaltfläche *Eingabe speichern*
- (9) Eingabefeld *Minimale Last* (aktiv)
- (10) Schaltfläche Speichern
- (11) Skalierter Tonnenwert "Minimale Last"
- (12) Skalierter Sensorwert "Minimale Last"
- (13) Aktuelle Ausladung in Meter

EMS4Z120052

Sicherstellen, dass folgende Voraussetzungen erfüllt sind:

- Lasthaken ohne Zusatzgewicht (Option) für Faserseilkrane
- Lasthaken ohne Last
- Lasthaken steht in minimaler Senktiefe (oben).
- Laufkatze steht im Konstantlastbereich.
   Empfohlene Ausladung von 3 Meter bis 5 Meter.
- Menü "Minimale Last skalieren" (1) ist gewählt.
- Eingabefeld *Minimale Last* (2) antippen.
   Überblendbild "Nummernblock" (5) erscheint.
- ▶ Minimale Last (Tonnen) in Eingabefeld (7) mit Nummernblock (6) eingeben.
- Schaltfläche *Eingabe speichern* (8) antippen.
  - ▷ Überblendbild "Nummernblock" (5) verschwindet.
  - ▷ Eingabefeld (9) zeigt die eingegebene Last in Tonnen.
- Schaltfläche Speichern (10) antippen.
  - ▷ Skalierter Tonnenwert "Minimale Last" (11) erscheint.
  - ▷ Skalierter Sensorwert "Minimale Last" (12) erscheint.
  - $\triangleright$  "Minimale Last" ist skaliert.

# Maximale Senktiefe skalieren

Das Ändern der Skalierdaten löscht automatisch die ABB-Senktiefenbegrenzung.

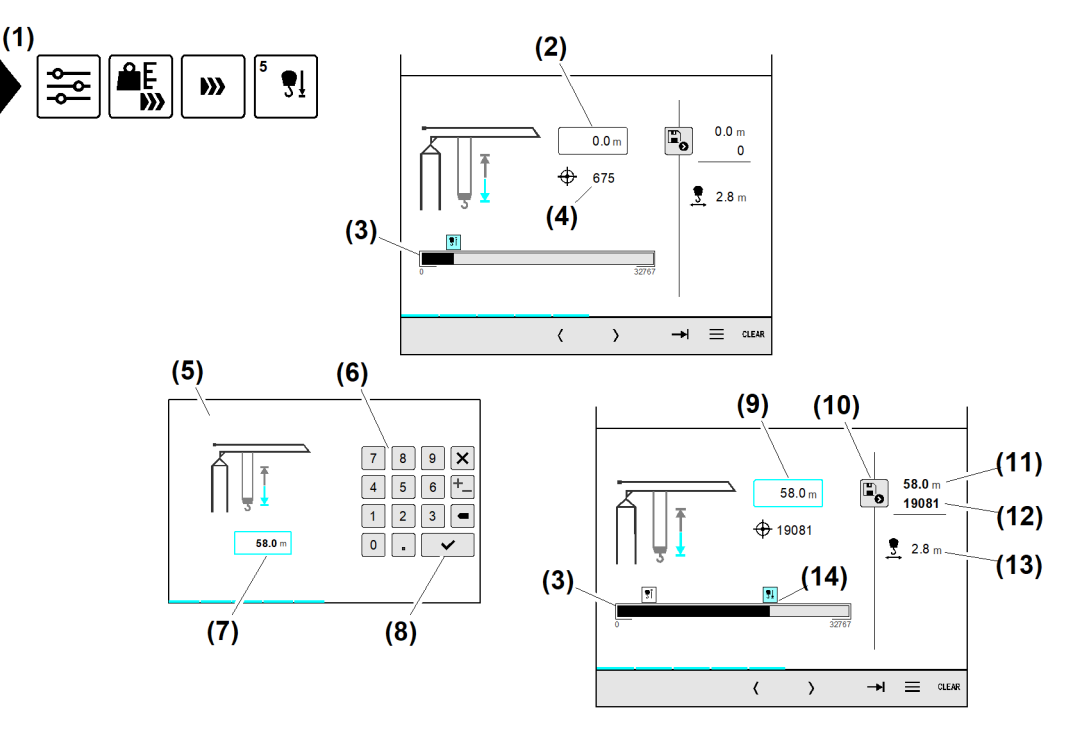

- Fig. 124: Maximale Senktiefe skalieren
- (1) Menü "Maximale Senktiefe skalieren"
- (2) Eingabefeld Maximale Senktiefe
- (3) Balkendiagramm "Senktiefensensor"
- (4) Sensorwert "Senktiefensensor"
- (5) Überblendbild "Nummernblock"
- (6) Nummernblock
- (7) Eingabefeld *Maximale Senktiefe* (aktiv)
- Sicherstellen, dass folgende Voraussetzungen erfüllt sind:
- Lasthaken ohne Last
- Die Lagenzahl muss korrekt eingestellt sein.
- Das Seilgewicht muss korrekt eingestellt sein.
- □ Seilgewichtsberücksichtigung ist eingeschaltet.
- Laufkatze steht über der tiefsten Stelle im Arbeitsbereich.
- Lasthaken steht in maximaler Senktiefe, ohne den Boden zu berühren.
- D Menü "Maximale Senktiefe skalieren" (1) ist gewählt.

LBC/03-05/2023-06-27/de/copyright © Liebherr-Werk Biberach GmbH 2023

#### Hinweis

Beim Skalieren der maximalen Senktiefe beachten:

- Lasthaken darf Boden nicht berühren.
- Mindestens drei Sicherheitswindungen müssen ständig auf der Hubseiltrommel sein.
- Eingabefeld Maximale Senktiefe (2) antippen.
   Überblendbild "Nummernblock" (5) erscheint.
- Maximale Senktiefe (Meter) in Eingabefeld (7) mit Nummernblock (6) eingeben.
- Schaltfläche *Eingabe speichern* (8) antippen.
  - ▷ Überblendbild "Nummernblock" (5) verschwindet.
  - ▷ Eingabefeld (9) zeigt die eingegebene Senktiefe in Meter.

- (8) Schaltfläche *Eingabe speichern*
- (9) Eingabefeld Maximale Senktiefe (aktiv)
- (10) Schaltfläche Speichern
- (11) Skalierter Meterwert "Maximale Senktiefe"
- (12) Skalierter Sensorwert "Maximale Senktiefe"
- (13) Aktuelle Ausladung in Meter
- (14) Sensorwert "Maximale Senktiefe"

- Schaltfläche *Speichern* (10) antippen.
  - ▷ Skalierter Meterwert "Maximale Senktiefe" (11) erscheint.
  - ▷ Skalierter Sensorwert "Maximale Senktiefe" (12) erscheint.
  - ▷ "Maximale Senktiefe" ist skaliert.

## Referenzlast skalieren

Die Referenzlast setzt sich aus dem Gewicht der Prüflast vom Hubseilgewicht und dem Gewicht der verwendeten Anschlagmittel zusammen. Die genaue Angabe der Einzelgewichte ist wichtig für die korrekte Skalierung der Kraftmessachse. Bei ausgeschalteter Seilgewichtsberücksichtigung werden keine Einzelgewichte abgefragt.

Zum Skalieren der Referenzlast muss die Seilgewichtsberücksichtigung aktiv sein:

- Die Seilgewichtsberücksichtigung ist automatisch eingeschaltet, wenn der Kran höher als die maximale Hakenhöhe zur berechneten Tragfähigkeitskurve aufgebaut ist.
- Die Seilgewichtsberücksichtigung lässt sich in Betriebsbild "Kran skalieren" manuell einschalten. (Weitere Informationen siehe: 2.5.2 Betriebsbild "Skalieren", Seite 75.)

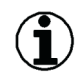

#### Hinweis

Die Referenzlast lässt sich unter gleichen Bedingungen in minimaler oder in maximaler Senktiefe skalieren.

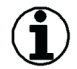

#### Hinweis

Lastverhältnisse am Kran:

Das Rollo-Menü ermöglicht einen Schnellzugriff auf die Information "Lastverhältnisse".

(Weitere Informationen siehe: Minimale Last skalieren, Seite 89.)

92

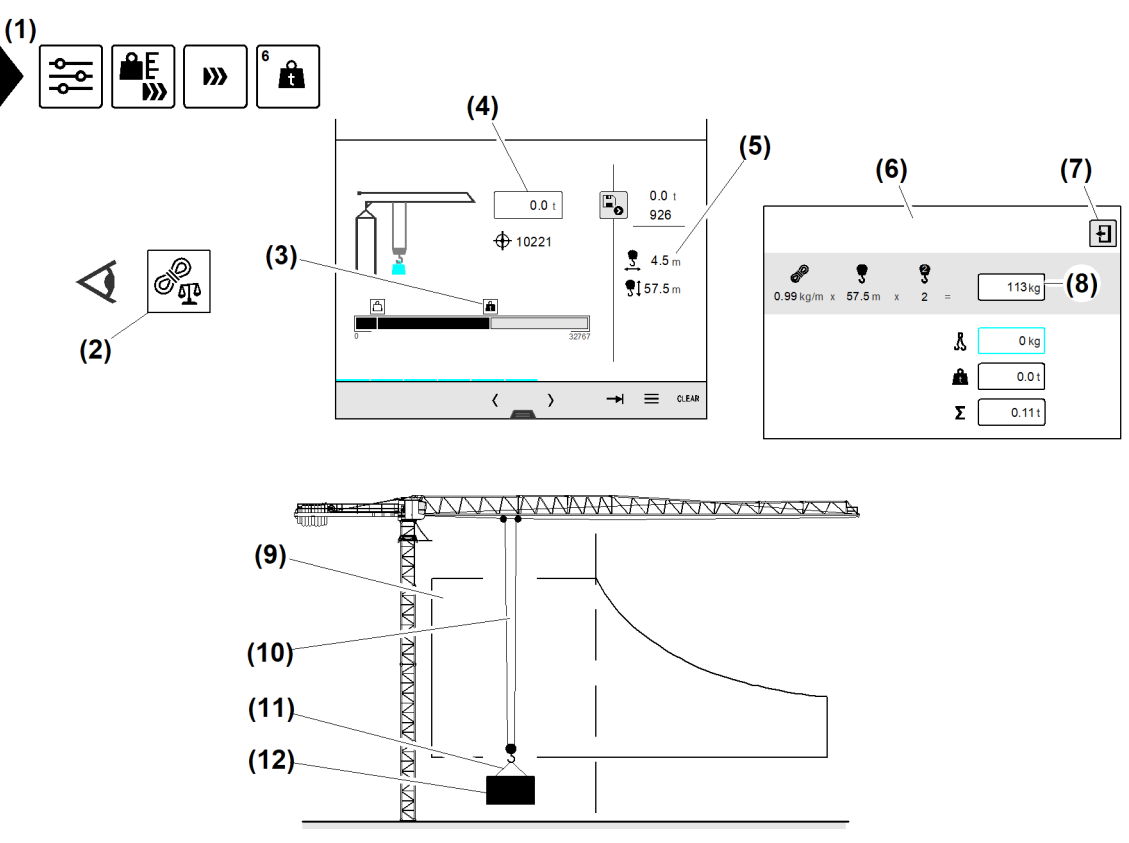

Fig. 125: Referenzlast skalieren

- (1) Menü "Referenzlast skalieren"
- (2) Statuszeile zeigt Symbol "Seilgewichtsberücksichtigung eingeschaltet"
- (3) Sensorwert "Senktiefe"; Lasthaken in maximaler Senktiefe
- (4) Eingabefeld *Referenzlast*
- (5) Aktuelle Ausladung (Meter)
- (6) Überblendbild "Referenzlast einstellen"
- Sicherstellen, dass folgende Voraussetzungen erfüllt sind:
- □ Laufkatze steht im Konstantlastbereich (9)
- □ Lasthaken ohne Zusatzgewicht (Option) für Faserseilkrane
- Lasthaken ohne Last
- □ Prüflast mit bekanntem Gewicht liegt bereit.
- □ Seilgewichtsberücksichtigung ist eingeschaltet.
- Menü "Referenzlast skalieren" (1) ist gewählt.

#### Referenzlast in maximaler Senktiefe skalieren

- Lasthaken in maximale Senktiefe fahren.
- Prüflast mit bekanntem Gewicht am Lasthaken anschlagen.
- ▶ Prüflast mit bekanntem Gewicht 1 m anheben.
- Eingabefeld *Referenzlast* (4) antippen.
  - Überblendbild "Referenzlast einstellen" (6) erscheint.
  - Das Hubseilgewicht ist berechnet.
- Summe "Hubseilgewicht" auf korrekte Gewichtsangabe prüfen.

Gewicht vom Anschlagmittel eingeben:

- EMS4Z120055
- (7) Schaltfläche Überblendbild verlassen
- (8) Eingabefeld Anschlagmittelgewicht
- (9) Konstantlastbereich (Tragfähigkeitskurve)
- (10) Hubseil (2-Strang)
- (11) Anschlagmittel
- (12) Prüflast (bekanntes Gewicht)

LBC/03-05/2023-06-27/de/copyright © Liebherr-Werk Biberach GmbH 2023

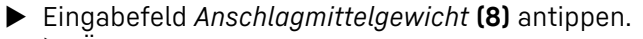

▷ Überblendbild *Nummernblock* erscheint.

Eingabefeld Anschlagmittelgewicht (8) ist aktiv («blau»).

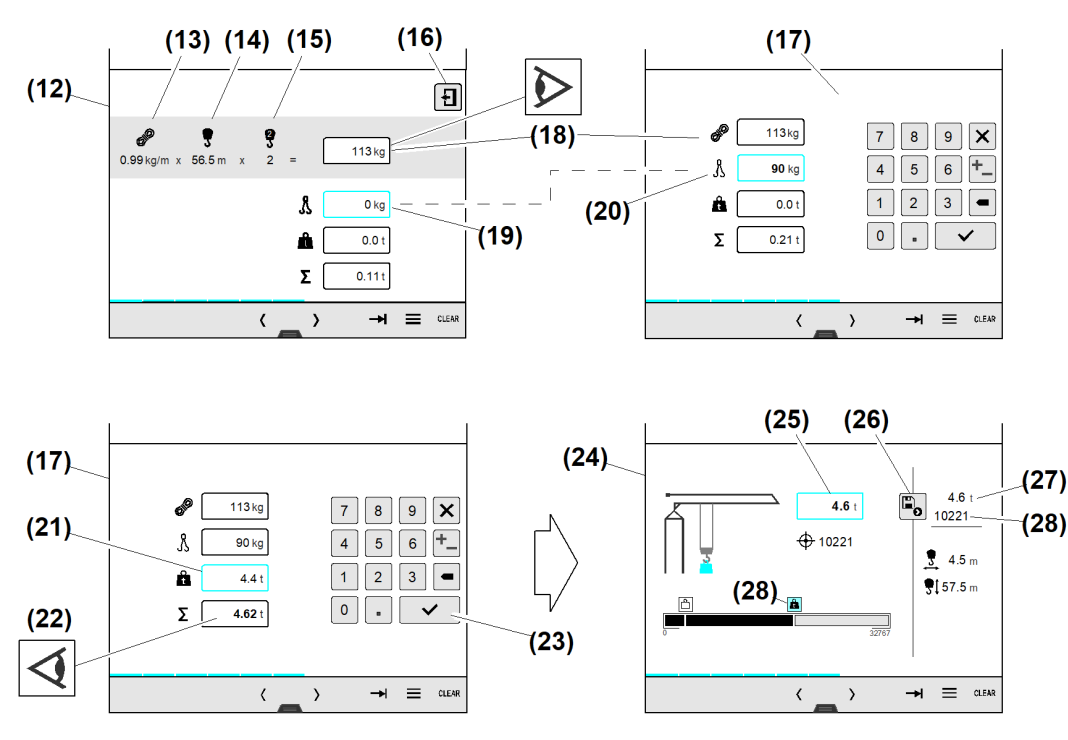

Fig. 126: Referenzlast in maximaler Senktiefe skalieren

- (12) Überblendbild Referenzlast einstellen
- **(13)** Spezifisches Hubseilgewicht
- (14) Aktuelle Senktiefe
- (15) Aktuelle Strangvariante
- (16) Schaltfläche Überblendbild verlassen
- (17) Überblendbild Nummernblock
- (18) Eingabefeld "Hubseilgewicht"
- (19) Eingabefeld "Anschlagmittelgewicht"
- (20) Eingabefeld "Anschlagmittelgewicht" (Nummernblock)

- (21) Eingabefeld "Prüflast"
- (22) Eingabefeld "Summe Referenzlast"
- (23) Schaltfläche Eingabe speichern
- (24) Betriebsbild "Referenzlast skalieren"
- (25) Eingabefeld "Referenzlast"
- (26) Schaltfläche *Referenzlast speichern*
- (27) Skalierter Tonnenwert "Referenzlast"
- (28) Skalierter Sensorwert "Referenzlast"
- ▶ "Hubseilgewicht" (18) auf korrekte Gewichtsangabe prüfen.

Gewicht vom Anschlagmittel eingeben:

▶ In Eingabefeld (20) Anschlagmittelgewicht eingeben.

Prüflastgewicht eingeben:

- Eingabefeld "Prüflast" (21) antippen.
   Eingabefeld (21) ist aktiv («blau»).
- In Eingabefeld (21) Prüflastgewicht eingeben.
   In Eingabefeld (22) erscheint das Gesamtgewicht der Referenzlast.
- ▶ "Summe Referenzlast" (22) auf korrekte Gewichtsangabe prüfen.

Wenn das Gesamtgewicht der Referenzlast korrekt ist:

- Schaltfläche *Eingabe speichern* (23) antippen.
  - ▷ Betriebsbild "Referenzlast skalieren" (24) erscheint.
  - ▷ Eingabefeld **(25)** zeigt die korrekte Summe der Referenzlast.
- Schaltfläche *Referenzlast speichern* (26) antippen.
  - ▷ Skalierter Tonnenwert "Referenzlast" (27) erscheint.
  - ▷ Skalierter Sensorwert "Referenzlast" (28) erscheint.

EMS4Z120056

 $\triangleright$  "Referenzlast" ist skaliert.

# Lastmoment skalieren (Option)

Der Lastmomentsensor ist nur bei Krane mit Laufkatztraverse vorhanden. Wenn kein Lastmomentsensor vorhanden ist, dann sind die folgenden Skalierschritte inaktiv.

# Lastmoment "ref1" skalieren

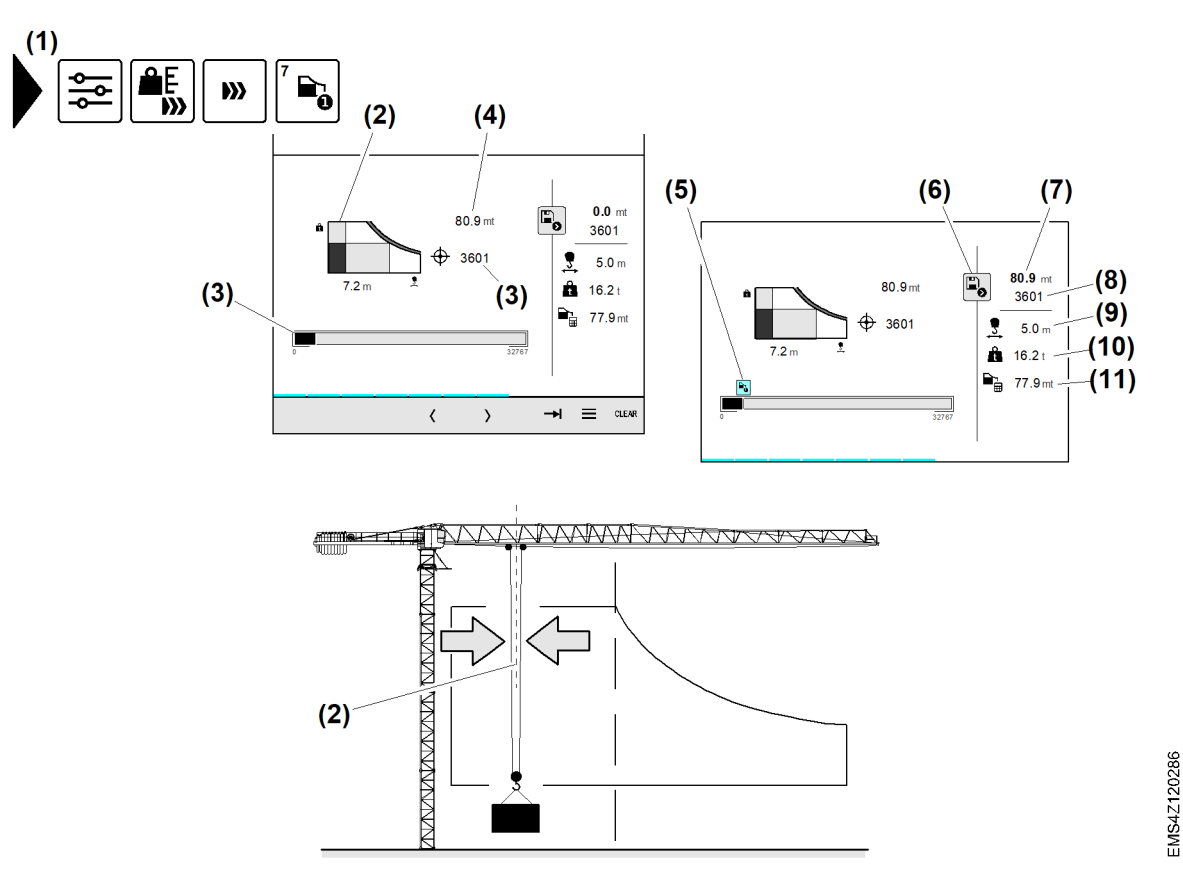

Fig. 127: Lastmoment "ref1" skalieren

- (1) Menü "Lastmoment "refl" skalieren"
- (2) Ausladung "von 3 Meter bis 5 Meter" (Konstantlastbereich)
- (3) Sensorwert "Lastmoment "refl"" (Digit)
- (4) Eingabefeld "Lastmoment "refl""
- (5) Skalierter Sensorwert "Lastmoment "ref1"" (Balkendiagramm)
- (6) Schaltfläche Lastmoment "refl" speichern
- (7) Skalierter Metertonnenwert "Lastmoment "refl""
- (8) Skalierter Sensorwert "Lastmoment "ref1""
- (9) Aktuelle Ausladung (Meter)
- (10) Prüflast (Tonnen)
- (11) Berechnetes Lastmoment (Metertonnen)

Sicherstellen, dass folgende Voraussetzungen erfüllt sind:

- Lasthaken ohne Zusatzgewicht (Option) für Faserseilkrane
- Lasthaken ohne Last
- □ Prüflast mit bekanntem Gewicht liegt bereit.
- Menü "Lastmoment "refl" skalieren" (1) ist gewählt.
- Laufkatze in Ausladung "von 3 Meter bis 5 Meter" (Konstantlastbereich) (2) fahren.
   Prüflast ist ausgependelt.
  - ▷ Eingabefeld (4) zeigt den Metertonnenwert von "Lastmoment "ref1"".

- Schaltfläche Lastmoment "ref1" speichern (6) antippen.
  - ▷ Skalierter Metertonnenwert "Lastmoment "refl"" (7) erscheint.
  - ▷ Lastmoment "refl" ist skaliert.

#### Lastmoment "ref2" skalieren

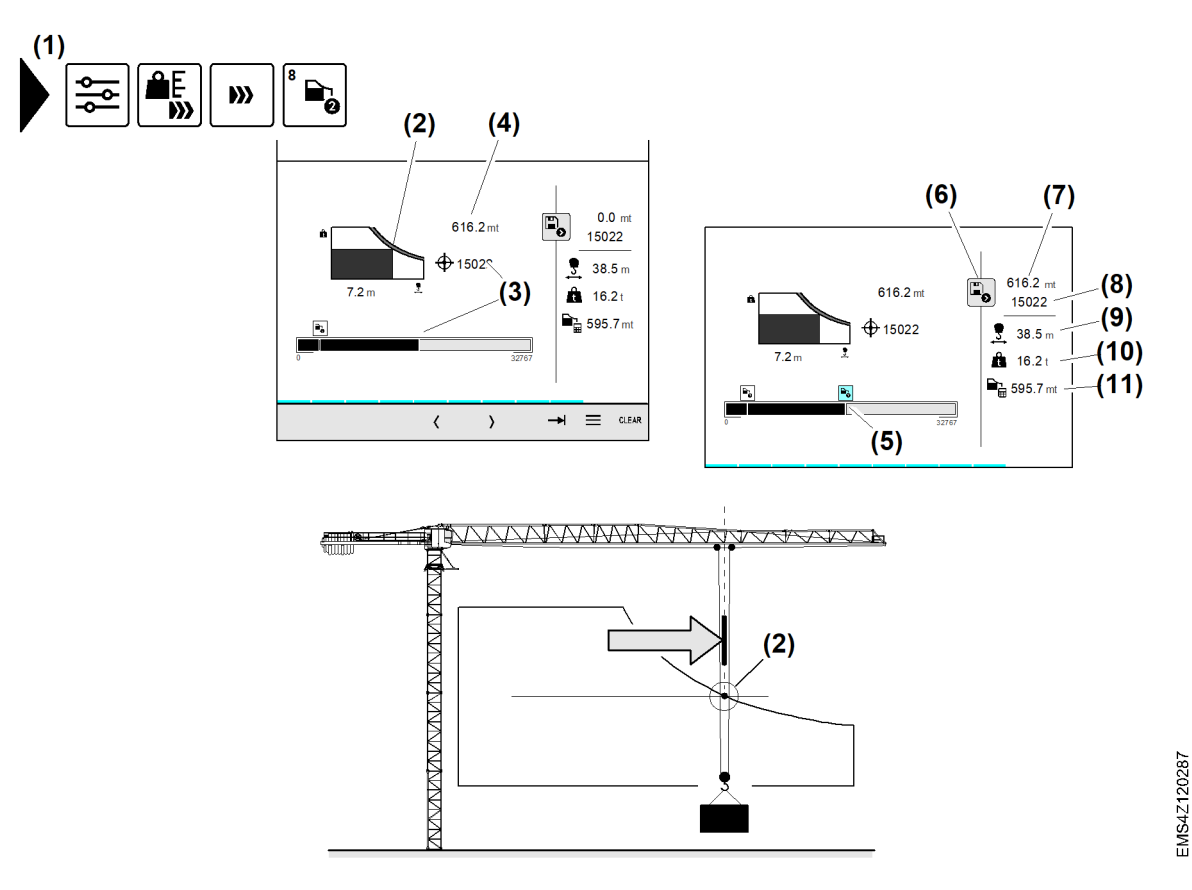

#### Fig. 128: Lastmoment "ref2"skalieren

- (1) Menü "Lastmoment "ref2" skalieren"
- (2) Schnittpunkt; Momentlastgrenze ist erreicht
- (3) Sensorwert "Lastmoment "ref2"" (Digit)
- (4) Eingabefeld "Lastmoment "ref2""
- (5) Skalierter Sensorwert "Lastmoment "ref2"" (Balkendiagramm)
- (6) Schaltfläche Lastmoment "ref2" speichern
- Sicherstellen, dass folgende Voraussetzungen erfüllt sind:
- Lasthaken ohne Zusatzgewicht (Option) für Faserseilkrane
- □ Lasthaken ohne Last
- Prüflast mit bekanntem Gewicht liegt bereit.
- D Menü "Lastmoment "ref2" skalieren" (1) ist gewählt.
- Laufkatze mit Pr
   üflast bis zum Schnittpunkt (2) (Momentlastgrenze) fahren.
   Pr
   üflast ist ausgependelt.
  - ▷ Eingabefeld (4) zeigt den Metertonnenwert von "Lastmoment "ref2"".
- Schaltfläche Lastmoment "ref2" speichern (6) antippen.
  - ▷ Skalierter Metertonnenwert "Lastmoment "ref2"" (7) erscheint.
  - $\triangleright$  Lastmoment "ref2" ist skaliert.

- (7) Skalierter Metertonnenwert "Lastmoment "ref2""
- (8) Skalierter Sensorwert "Lastmoment "ref2""
- (9) Aktuelle Ausladung (Meter)
- (10) Prüflast (Tonnen)
- (11) Berechnetes Lastmoment (Metertonnen)

# Fahrstrecke skalieren (Option)

Wenn kein Fahrwerksensor vorhanden ist, dann sind die folgenden Skalierschritte inaktiv.

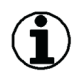

# Hinweis

Preset:

Das Rollo-Menü ermöglicht einen Schnellzugriff auf die Funktion "Preset". (Weitere Informationen siehe: Manuellen Preset im Skalierprozess durchführen, Seite 79.)

### Streckenanfang skalieren

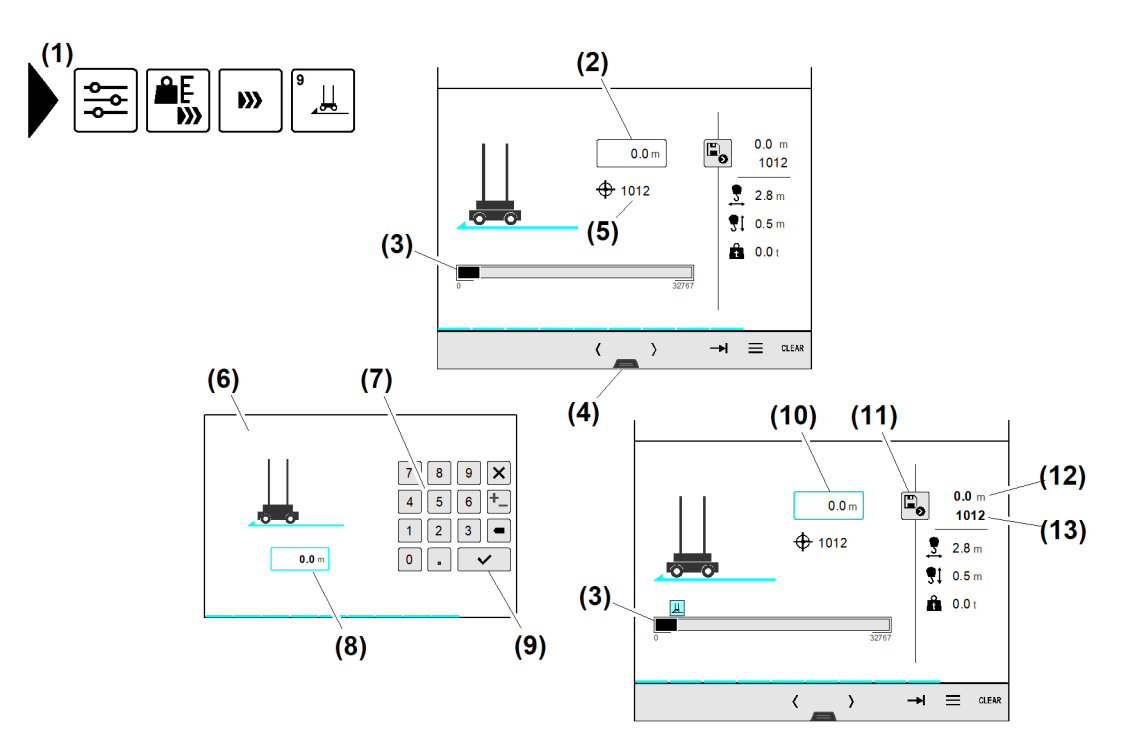

#### Fig. 129: Fahrweg-Anfang skalieren

- (1) Menü "Streckenanfang skalieren"
- (2) Eingabefeld Streckenanfang skalieren
- (3) Balkendiagramm "Fahrstrecken-Sensor"
- (4) Registergriff "Rollo-Menü"
- (5) Sensorwert "Fahrstrecken-Sensor"
- (6) Überblendbild "Nummernblock"
- (7) Nummernblock

Sicherstellen, dass folgende Voraussetzungen erfüllt sind:

- Lasthaken ohne Last
- Lasthaken steht in minimaler Senktiefe (oben).
- Laufkatze steht in minimaler Ausladung (innen).
- Schienenunterwagen steht auf Position "Streckenanfang".
- □ Menü "Streckenanfang skalieren" (1) ist gewählt.
- Eingabefeld Streckenanfang (2) antippen.
   Überblendbild "Nummernblock" (6) erscheint.
- Streckenanfang (Meter) in Eingabefeld (8) mit Nummernblock (7) eingeben.
- Schaltfläche *Eingabe speichern* (9) antippen.
   Überblendbild "Nummernblock" (6) verschwindet.

- (8) Eingabefeld *Streckenanfang* (aktiv)(9) Schaltfläche *Eingabe speichern*
- (10) Eingabefeld *Streckenanfang* (aktiv)
- (11) Schaltfläche Speichern
- (12) Skalierter Meterwert "Streckenanfang"
- (13) Skalierter Sensorwert "Streckenanfang"

LBC/03-05/2023-06-27/de/copyright © Liebherr-Werk Biberach GmbH 2023

- ▷ Eingabefeld **(10)** zeigt den eingegebenen Streckenanfang in Meter.
- Schaltfläche *Speichern* (11) antippen.
  - ▷ Skalierter Meterwert "Streckenanfang" (12) erscheint.
  - ▷ Skalierter Sensorwert "Streckenanfang" (13) erscheint.
  - ▷ "Streckenanfang" ist skaliert.

#### Streckenende skalieren

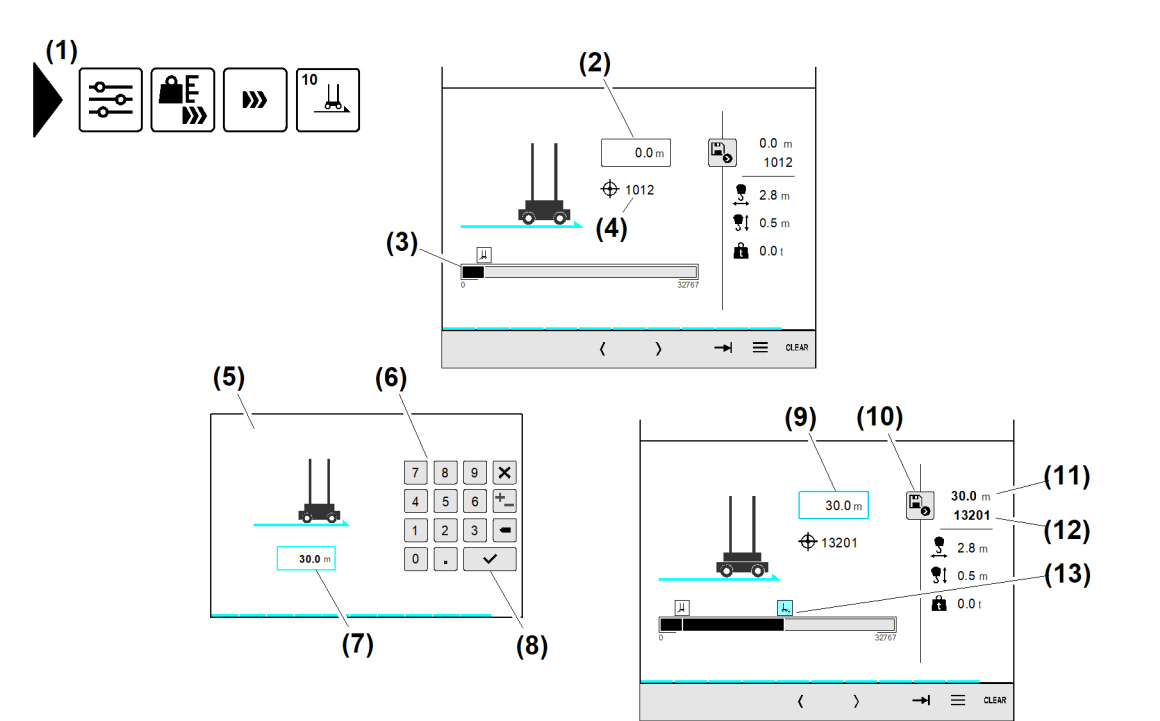

Fig. 130: Streckenende skalieren

- (1) Menü "Streckenende skalieren"
- (2) Eingabefeld *Streckenende*
- (3) Balkendiagramm "Fahrstrecken-Sensor"
- (4) Sensorwert "Fahrstrecken-Sensor"
- (5) Überblendbild "Nummernblock"
- (6) Nummernblock
- (7) Eingabefeld *Streckenende* (aktiv)
- (8) Schaltfläche Eingabe speichern
- (9) Eingabefeld Streckenende (aktiv)
- (10) Schaltfläche Speichern
- (11) Skalierter Meterwert "Streckenende"
- (12) Skalierter Sensorwert "Streckenende"
- (13) Sensorwert "Streckenende"

LBC/03-05/2023-06-27/de/copyright © Liebherr-Werk Biberach GmbH 2023

EMS4Z120062

#### Sicherstellen, dass folgende Voraussetzungen erfüllt sind:

- Lasthaken ohne Last
- Lasthaken steht in minimaler Senktiefe (oben).
- Laufkatze steht in minimaler Ausladung (innen).
- □ Schienenunterwagen steht auf Position "Streckenende".
- D Menü "Streckenende skalieren" (1) ist gewählt.
- Eingabefeld Streckenende (2) antippen.
   Überblendbild "Nummernblock" (5) erscheint.
- Streckenende (Meter) in Eingabefeld (7) mit Nummernblock (6) eingeben.
- Schaltfläche *Eingabe speichern* (8) antippen.
  - ▷ Überblendbild "Nummernblock" **(5)** verschwindet.
  - ▷ Eingabefeld (9) zeigt das eingegebene Streckenende in Meter.
- Schaltfläche *Speichern* (10) antippen.
  - ▷ Skalierter Meterwert "Streckenende" (11) erscheint.
  - ▷ Skalierter Sensorwert "Streckenende" (12) erscheint.

98

 $\triangleright$  "Streckenende" ist skaliert.

# Skalierübersicht

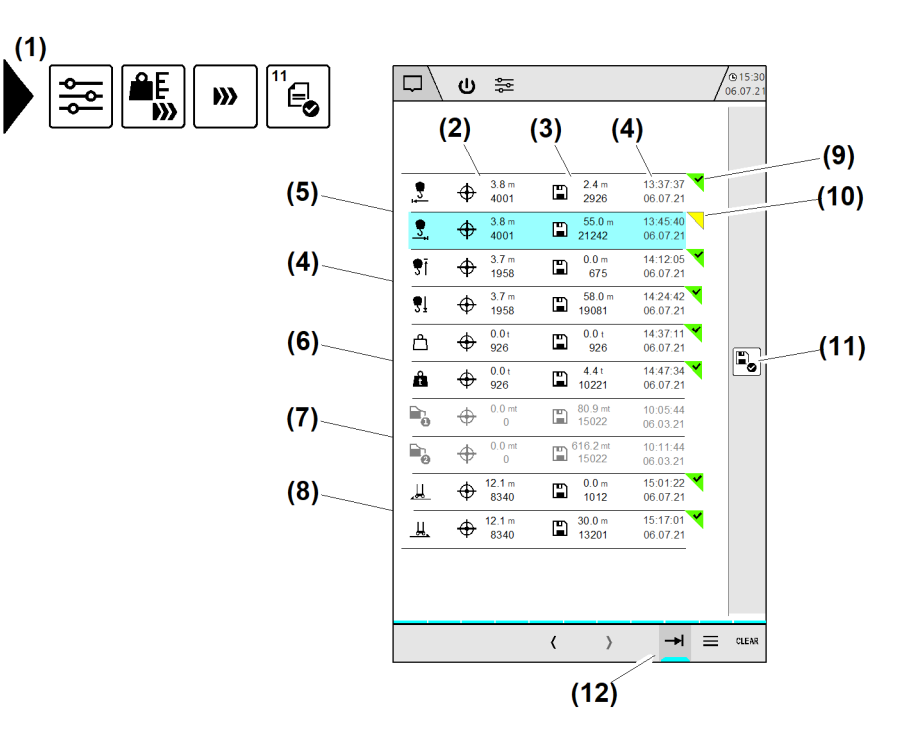

- Fig. 131: Skalierübersicht
- (1) Menü "Skalierübersicht"
- (2) Aktuelle Antriebspositionen
- (3) Aktuelle Skalierwerte
- (4) Skalierdatum
- (5) Aktuell skalierte Ausladung
- (6) Aktuell skalierte Senktiefe

- EMS4Z120065
- (7) Aktuell skalierte Lastmoment (Option nicht vorhanden)
- (8) Aktuell skalierte Fahrstrecke (Option vorhanden)
- (9) Skalierwert ist korrekt gespeichert
- (10) Skalierwert ist in der SPS nicht gespeichert (Skalierwert unplausibel)
- (11) Schaltfläche *Skalierwerte speichern* zurück zum ersten Abbildung
- (12) Schaltfläche *Skalierübersicht öffnen*

Beim Bearbeiten eines Wizards müssen nicht alle Einstellungen zwingend geändert werden. Als letzter Schritt im Wizard zeigt der Bearbeitungsstatus, welche Wizard-Schritte nur geöffnet oder auch erfolgreich bearbeitet sind. (Weitere Informationen siehe: Bearbeitungsstatus im Wizard, Seite 208.)

#### Skalierübersicht öffnen:

Die Skalierübersicht ist das letzte Betriebsbild im Skalier-Wizard. In jedem Wizard-Schritt befindet sich eine Schaltfläche *Skalierübersicht öffnen* **(12)**.

▶ Im Wizard-Schritt Schaltfläche *Skalierübersicht öffnen* antippen.

#### Einen Wizard-Schritt in der Skalierübersicht öffnen:

Beispiel: Aktuell skalierte Ausladung (5)

Eine Zeile von Aktuelle skalierte Ausladung (5) antippen.
 Skalierschritt "Ausladung" erscheint.

# Skalier-Wizard beenden

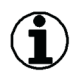

# Hinweis

Wenn Skalierung erfolgreich abgeschlossen ist:

Lastmomentbegrenzung (LMB) mit Prüflast auf Funktion prüfen.

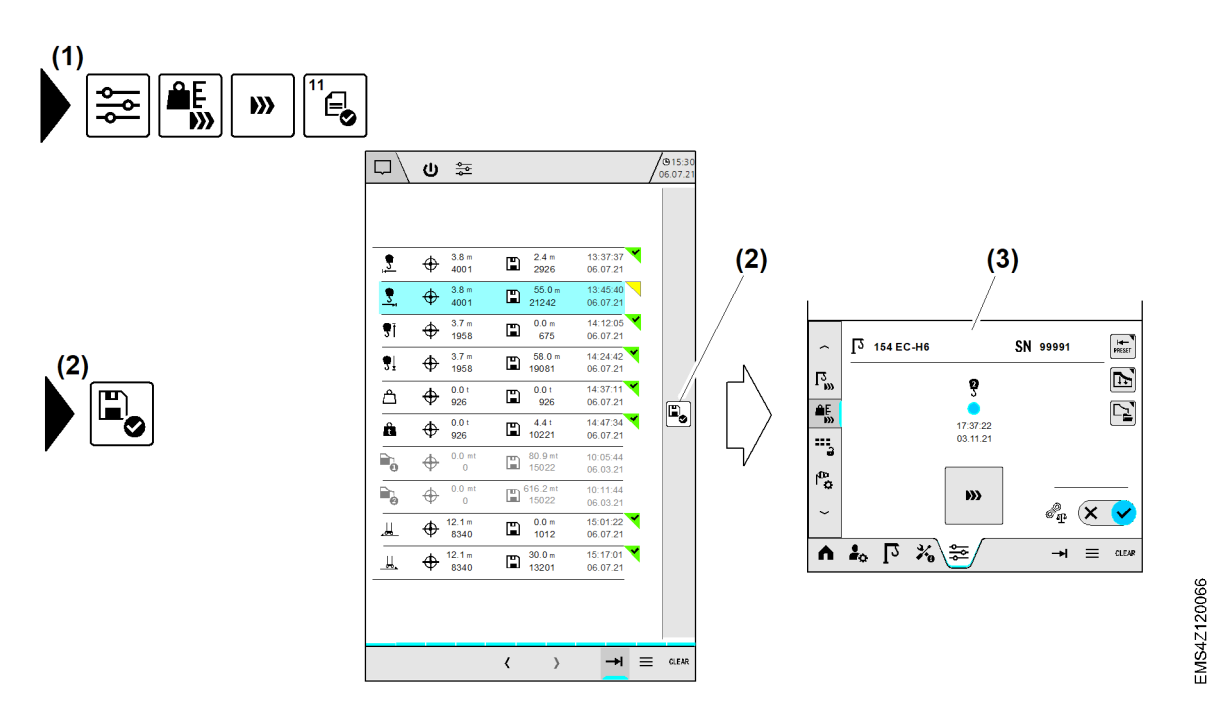

Fig. 132: Skalier-Wizard beenden

(1) Menü "Skalierübersicht"

- (3) Betriebsbild "Skalieren"
- (2) Schaltfläche Skalierwerte speichern

#### Skalier-Wizard beenden

- Schaltfläche *Skalierwerte speichern* (2) antippen.
  - ▷ Betriebsbild "Skalieren" (3) erscheint.
  - $\triangleright$  Skalier-Wizard ist beendet.

# 2.5.7 Lastmomentbegrenzung auf Funktion prüfen

Bei Erstinbetriebnahme oder nach wesentlichen Umbauten oder Reparaturen mit Skalierung:

- Lastmomentbegrenzung (LMB) auf Funktion testen.
- Bestimmungen der aktuellen Unfallverhütungsvorschriften DGUV Vorschrift 52 (bisher BGV D6) einhalten.
- Abweichende länderspezifische Vorschriften einhalten.

Sicherstellen, dass folgende Voraussetzungen erfüllt sind:

- Der Turmdrehkran befindet sich unter Berücksichtigung des aktuellen Rüstzustandes in einem betriebssicheren Zustand.
- □ Für alle Windwarnstufen (Vorwarnung / Warnung) sind zugelassene Windgeschwindigkeiten eingestellt.
- $\hfill\square$  Alle Betriebsbremsen sind korrekt eingestellt und funktionsbereit.
- Der Turmdrehkran ist komplett skaliert.
- Lasthaken ohne Last

# Prüflast nach Tragfähigkeitstabelle bestimmen und bereitlegen

| Betriebsart                 | Abschaltung bei Traglast in Prozent |
|-----------------------------|-------------------------------------|
| LM1                         | 105 %                               |
| Load-Plus (LM2)             | 103 %                               |
| 125% Lasttest <sup>A)</sup> | 128 %                               |

Tab. 23: Abschalttoleranzen

- A) Schlüsselschalter 125%
- Gewicht der Pr
  üflast nach Tragf
  ähigkeitstabellen zum Turmdrehkran ermitteln.
- Maximal mögliche Ausladung (Abschaltpunkt) für die verwendete Pr
  üflast ermitteln.
- Prüflast mit bekanntem Gewicht bereitlegen.

# Funktionstest durchführen

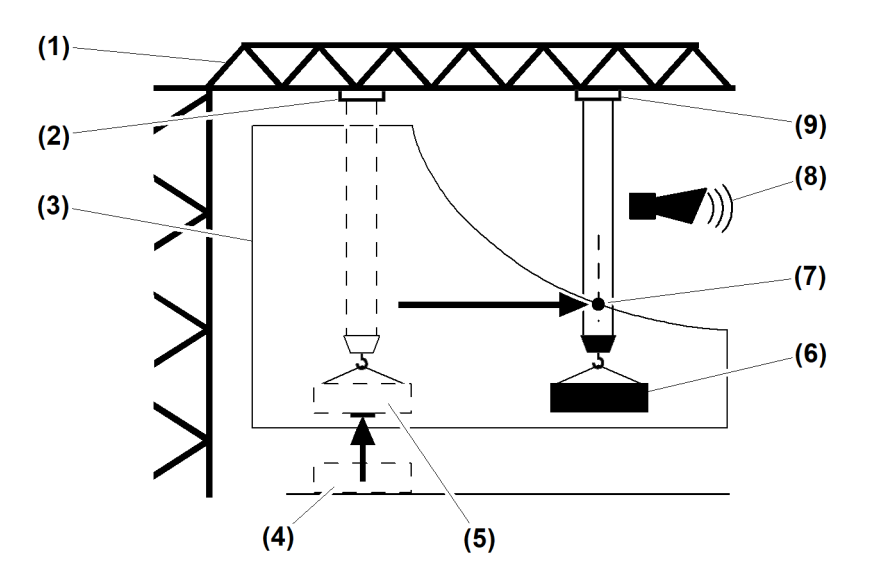

Prüflast

mentbegrenzung (8) Signalhorn "Überlast"

(9) Laufkatze steht am Abschaltpunkt

Schnittpunkt: Abschaltpunkt der Lastmo-

(6)

(7)

Fig. 133: Funktionstest durchführen

- Ausleger (1)
- Laufkatze im Konstantlastbereich (2)
- (3) Tragfähigkeitskurve aus Tragfähigkeitstabelle
- (4) Prüflast mit bekanntem Gewicht
- (5) Prüflast einen Meter angehoben
- Sicherstellen, dass folgende Voraussetzungen erfüllt sind:
- □ Kranbetrieb ist aktiv.
- □ Laufkatze (2) steht im Konstantlastbereich.
- Prüflast mit bekanntem Gewicht (4) liegt bereit.
- Prüflast (4) am Lasthaken anschlagen.
- Prüflast (5) einen Meter vom Boden anheben.
- Laufkatze (2) mit reduzierter Geschwindigkeit in Richtung maximale Ausladung fahren. ▷ Laufkatze (2) (Prüflast) erreicht den Schnittpunkt (7) der Tragfähigkeitskurve.
  - ▷ Laufkatze (9) stoppt automatisch.

LBC/03-05/2023-06-27/de/copyright © Liebherr-Werk Biberach GmbH 2023

#### 101

- ▷ Signalhorn "Überlast" (8) ertönt.
- Laufkatze (9) mit reduzierter Geschwindigkeit in Richtung minimale Ausladung fahren.
   > Signalhorn "Überlast" (8) verstummt.
- Prüflast (6) absetzen.
   Funktionstest der Lastmomentbegrenzung ist erfolgreich abgeschlossen.

#### Problembeseitigung

Laufkatze (9) stoppt nicht automatisch am Schnittpunkt (7)?

- Laufkatze (9) sofort manuell stoppen.
- ► Laufkatze (9) mit reduzierter Geschwindigkeit in Richtung minimale Ausladung fahren.
- ▶ Prüflast (5) im Konstantlastbereich absetzen.
  - ▷ Die Abschaltfunktion der Lastmomentbegrenzung arbeitet nicht korrekt.
  - ▷ Der Kran ist für den Kranbetrieb nicht zugelassen.

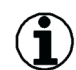

#### Hinweis

Nur Kranfachkräfte dürfen den Abschaltfehler der Lastmomentbegrenzung untersuchen und beheben!

#### Wenn die Abschaltfunktion der Lastmomentbegrenzung nicht korrekt arbeitet:

| Ursache                                 | Lösung                         |
|-----------------------------------------|--------------------------------|
| Richtige Tragfähigkeitskurve verwendet? | Krantyp und Ausrüstung prüfen. |
| Prüflast richtig dimensioniert?         | Prüflast neu dimensionieren.   |
| Sensoren funktionstüchtig?              | Sensoren auf Funktion prüfen.  |
| Skalierung vollständig durchgeführt?    | Sensoren neu skalieren.        |

Tab. 24: Funktionstest durchführen

Abschaltfehler der Lastmomentbegrenzung untersuchen und beheben.

# 2.6 Systemzeit

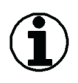

#### Hinweis

Systemzeitänderungen wirken sich auf die Zeitstempel der Maschinendaten aus.

Die Systemzeit stellt die Zeiteinstellung in der Kransteuerung dar. Wenn das Display beim Einschalten keine plausible Systemzeit von der Kransteuerung erhält, dann erscheint ein Überblendbild mit der Aufforderung die Systemzeit manuell einzugeben.

Betriebsbild Systemzeit

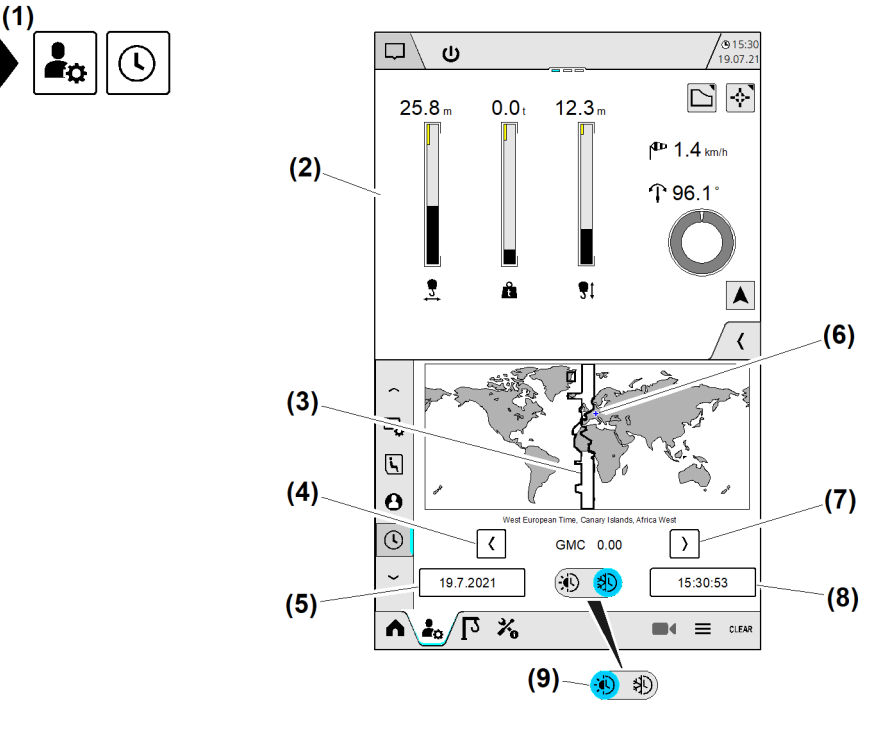

#### Fig. 134: Systemzeit

- (1) Menü "Systemzeit"
- (2) Betriebsbild "Home" (variabel)
- (3) Aktuell eingestellte Zeitzone
- (4) Schaltfläche Zeitzone nach links bewegen
- (5) Eingabefeld Datum

- (6) Aktueller Kranstandort
- (7) Schaltfläche Zeitzone nach rechts bewegen
- (8) Eingabefeld Uhrzeit
- (9) Schaltfläche Sommerzeit / Winterzeit

EMS4Z120072

# 2.6.1 Sommerzeit / Winterzeit einstellen

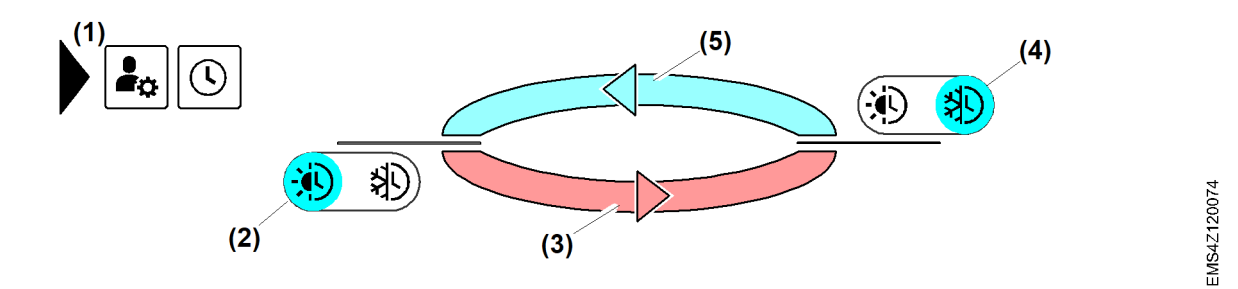

Fig. 135: Sommerzeit / Winterzeit einstellen

- (1) Menü "Systemzeit"
- (2) Schaltfläche *Sommerzeit* ist eingeschaltet (plus 60 min)
- (3) Sommerzeit

- (4) Schaltfläche Winterzeit ist eingeschaltet
- (5) Winterzeit

| Schaltposition                                                     | Bedeutung                                      |
|--------------------------------------------------------------------|------------------------------------------------|
| Schaltfläche <b>(2)</b><br>(1) (1) (1) (1) (1) (1) (1) (1) (1) (1) | Sommerzeit ist eingeschaltet.<br>(plus 60 min) |
| Schaltfläche <b>(4)</b><br>🛞 🤁                                     | Winterzeit ist eingeschaltet.                  |

Tab. 25: Sommerzeit / Winterzeit einstellen

- ▶ Menü "Systemzeit" wählen.
- Schaltfläche *Sommerzeit* (2) antippen.
  - ▷ Schaltfläche (2) leuchtet «blau».
  - $\triangleright$  Sommerzeit (3) ist eingeschaltet.
- Schaltfläche *Winterzeit* (4) antippen.
  - $\triangleright$  Schaltfläche (4) leuchtet «blau».
  - $\triangleright$  Winterzeit (5) ist eingeschaltet.

# 2.6.2 Zeitzone einstellen

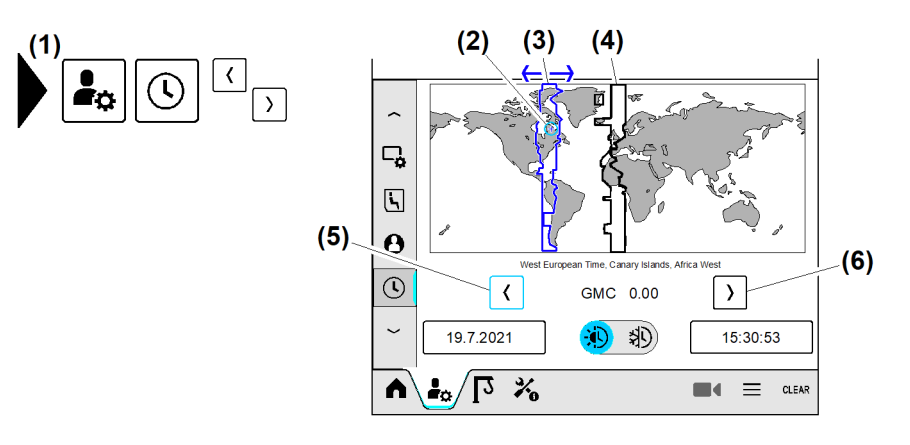

Fig. 138: Zeitzone einstellen

(1) Menü "Systemzeit"

Fortsetzung der Bildlegende siehe nächste Seite

(4) Aktuelle Zeitzone

EMS4Z120073

- (2) Aktueller Kranstandort (Geo-Position pulsiert «blau» <sup>6)</sup>)
- (3) Neue Zeitzone («blau»)

- (5) Schaltfläche Zeitzone nach links bewegen
- (6) Schaltfläche Zeitzone nach rechts bewegen

Beispiel: Zeitzone für den aktuellen Kranstandort einstellen.

- Menü "Systemzeit" (1) wählen.
   Weltkarte zeigt aktuelle Zeitzone (4).
   Geo-Position vom aktuellen Kranstandort (2) pulsiert «blau».
- Schaltfläche Zeitzone nach links bewegen (5) mehrmals antippen.
   Neue Zeitzone (3) («blau») steht über dem aktuellen Kranstandort (2).
- 4 Sekunden warten.
  - Kransteuerung speichert die neue Zeitzone (3).
     Zeitzone ist eingestellt.

# 2.6.3 Datum und Uhrzeit einstellen

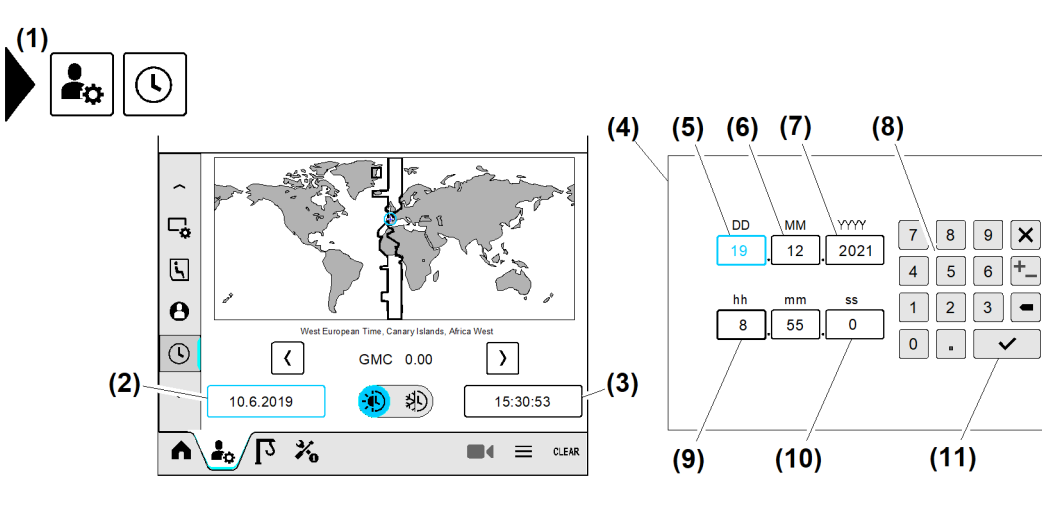

Fig. 139: Datum und Uhrzeit einstellen

- (1) Menü "Systemzeit"
- (2) Eingabefeld Aktuelles Datum
- (3) Eingabefeld *Aktuelle Uhrzeit*
- (4) Überblendbild *Nummernblock*
- (5) Eingabefeld *Datum "Tag"*
- (6) Eingabefeld Datum "Monat"

#### Datum

- Eingabefeld Aktuelles Datum (2) antippen.
   Überblendbild Nummernblock (4) erscheint.
   Eingabefeld Datum "Tag" (5) ist aktiv («blau»).
- Aktuellen Tag in Eingabefeld (5) durch Nummernblock (8) eingeben.
- Schaltfläche Eingabe speichern (11) antippen.
   Eingabefeld Datum "Monat" (6) ist aktiv («blau»).
- Aktuellen Monat in Eingabefeld (6) durch *Nummernblock* (8) eingeben.
- Schaltfläche Eingabe speichern (11) antippen.
   Eingabefeld Datum "Jahr" (7) ist aktiv («blau»).

- (7) Eingabefeld *Datum "Jahr"*
- (8) Nummernblock
- (9) Eingabefeld Uhrzeit "Stunden"
- (10) Eingabefeld Uhrzeit "Sekunden"
- (11) Schaltfläche Eingabe speichern

LBC/03-05/2023-06-27/de/copyright © Liebherr-Werk Biberach GmbH 2023

<sup>&</sup>lt;sup>6)</sup> Geo-Position erscheint, wenn LiTU mit Funknetz verbunden ist.

- Aktuelles Jahr in Eingabefeld (7) durch *Nummernblock* (8) eingeben.
- Schaltfläche Eingabe speichern (11) antippen.
   Eingabefeld Uhrzeit "Stunden" (9) ist aktiv («blau»).

#### Uhrzeit

- Aktuelle **Stunden** in Eingabefeld **(9)** durch *Nummernblock* **(8)** eingeben.
- ▶ Vorgang bis Eingabefeld *Uhrzeit "Sekunden"* (10) wiederholen.
- Schaltfläche *Eingabe speichern* (11) antippen.
  - $\,\triangleright\,$  Betriebsbild "Systemzeit" erscheint.
  - $\,\triangleright\,$  Datum und Uhrzeit sind eingestellt.

106

# 2.7 Krantyp und Werknummer

Krantyp und Werknummer lassen sich nur in Betriebsart "Skalieren" einstellen.

Der Krantyp ist ab Werk voreingestellt, muss aber in Ausnahmefällen angepasst werden. Mit dem Krantyp werden automatisch die passenden Betriebsparameter eingestellt.

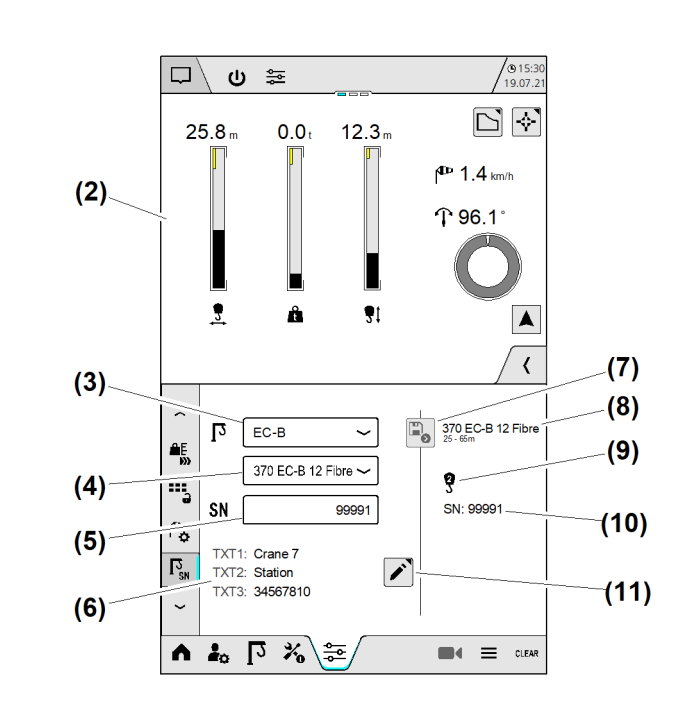

(7)

(8)

(9)

Schaltfläche Speichern

(11) Schaltfläche Bearbeiten

Aktuell gespeicherter Krantyp

(10) Aktuell gespeicherte Werknummer

Verfügbare Strangvarianten

Fig. 140: Krantyp und Werknummer

- (1) Menü "Krantyp"
- (2) Betriebsbild "Home" (variabel)
- Schaltfläche (Drop-down-Menü) Kran-(3) reihe wählen
- (4) Schaltfläche (Drop-down-Menü) Krantyp wählen
- (5) Eingabefeld Werknummer
- Textfeld 1 bis 3 für Kurzinformationen (6) zum Kran

Einstellreihenfolge:

- Kranserie einstellen.
- Krantyp einstellen.
- Werknummer einstellen.

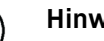

### Hinweis

Alle Änderungen in Betriebsbild "Krantyp" können einzeln oder gemeinsam gespeichert werden. Gespeicherte Eintragungen erscheinen im Betriebsbild rechts.

# 2.7.1 Krantyp einstellen

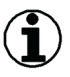

#### Hinweis

Krantyp ändern oder löschen:

Das Ändern oder Löschen von einem bestehenden Krantyp löscht automatisch alle Skalier- und Teach-Daten. Sämtliche Display-Einstellungen werden auf Werkseinstellung zurückgesetzt.

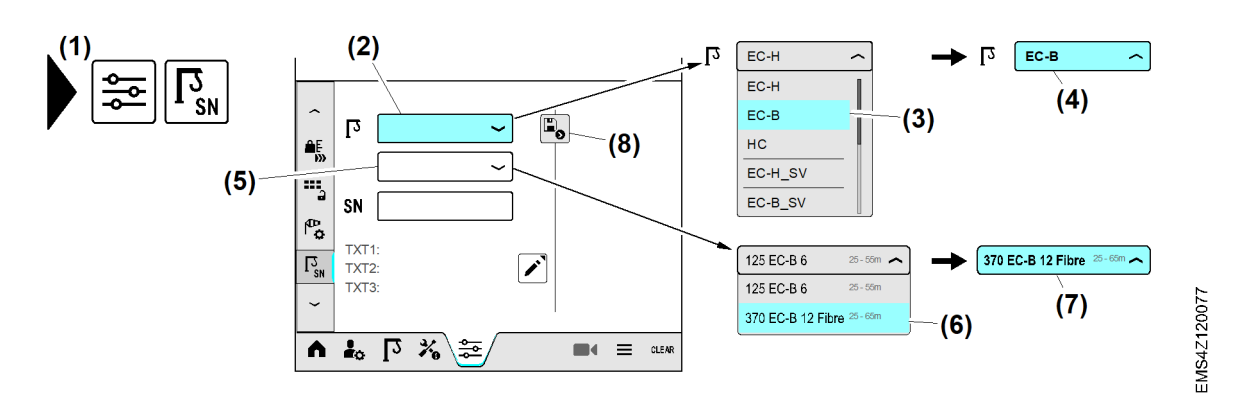

#### Fig. 141: Krantyp einstellen

- (1) Menü "Krantyp"
- (2) Schaltfläche (Drop-down-Menü) Kranreihe wählen
- (3) Schaltfläche Kranreihe "EC-B"
- (4) Gewählte Kranreihe

Beispiel: Krantyp "370 EC-B 12 Fibre" einstellen.

▶ Menü "Krantyp" (1) wählen.

#### Kranreihe:

- Schaltfläche Kranreihe wählen (2) drücken.
   Schaltfläche Kranreihe wählen (2) klappt auf.
- Schaltfläche Kranreihe "EC-B" (3) drücken.
   Gewählte Kranreihe (4) leuchtet «blau».

#### Krantyp:

Bei Sondervarianten (SV) auf Hinweise zum Krantyp achten (Beispiel: Projektnummer).

- Schaltfläche Krantyp wählen (5) drücken.
   Schaltfläche Krantyp wählen (5) klappt auf.
- Schaltfläche Krantyp "370 EC-B 12 Fibre" (6) drücken.
   Gewählter Krantyp (7) leuchtet «blau».
   Alle Kraneinstellungen befinden sich in Werkseinstellung.
- Werknummer einstellen. (Weitere Informationen siehe: 2.7.2 Werknummer einstellen, Seite 109.)

oder

- Schaltfläche Speichern (8) drücken.
- ▷ Krantyp und Lastkurven zum Kran sind gespeichert.
- ▷ Gespeicherter Krantyp erscheint im Betriebsbild rechts.

- (5) Schaltfläche (Drop-down-Menü) Krantyp wählen
- (6) Schaltfläche Krantyp "370 EC-B 12 Fibre"
- (7) Gewählter Krantyp
- (8) Schaltfläche Speichern
# 2.7.2 Werknummer einstellen

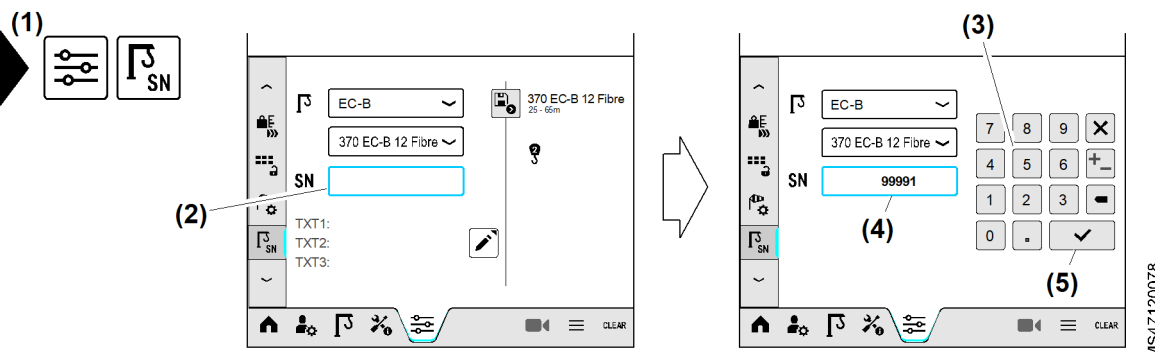

(4)

(5)

Werknummer

(3) Aktuelle Werknummer

Schaltfläche Eingabe speichern

Fig. 142: Werknummer einstellen

- (1) Menü "Krantyp"
- (2) Eingabefeld Werknummer
- (3) Nummernblock
- ▶ Menü "Krantyp" (1) wählen.
- Eingabefeld Werknummer (2) antippen.
   Nummernblock (3) erscheint.
- Werknummer (4) über *Nummernblock* (3) eingeben.
- Schaltfläche Eingabe speichern (5) drücken.
   Nummernblock (3) verschwindet.

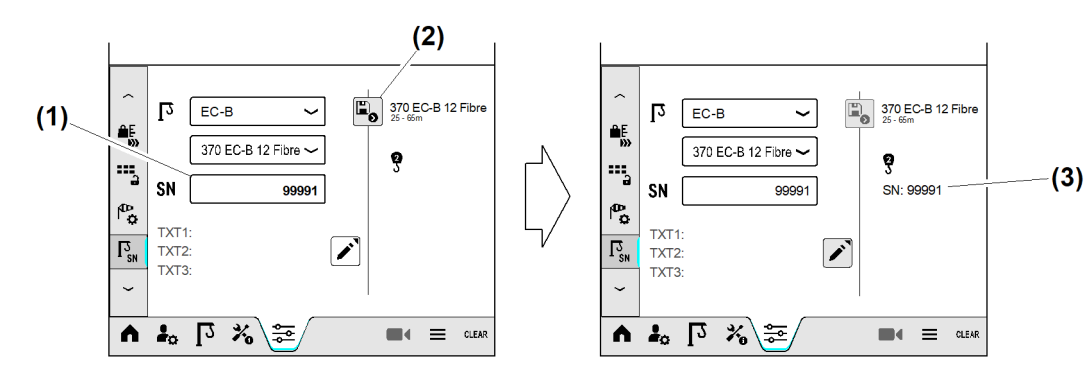

Fig. 143: Werknummer einstellen

- (1) Eingabefeld *Werknummer*
- (2) Schaltfläche Speichern
- Schaltfläche Speichern (2) drücken.
   Aktuelle Werknummer (3) ist gespeichert.

# 2.7.3 Kurzinformationen zum Kran eingeben

Die Textfelder 1 bis 3 lassen sich nur in Betriebsart "Skalieren" ändern oder löschen.

In den Textfeldern 1 bis 3 lassen sich Kurzinformationen zum Kran oder beispielsweise zum aktuellen Baustellenprojekt speichern.

EMS4Z120078

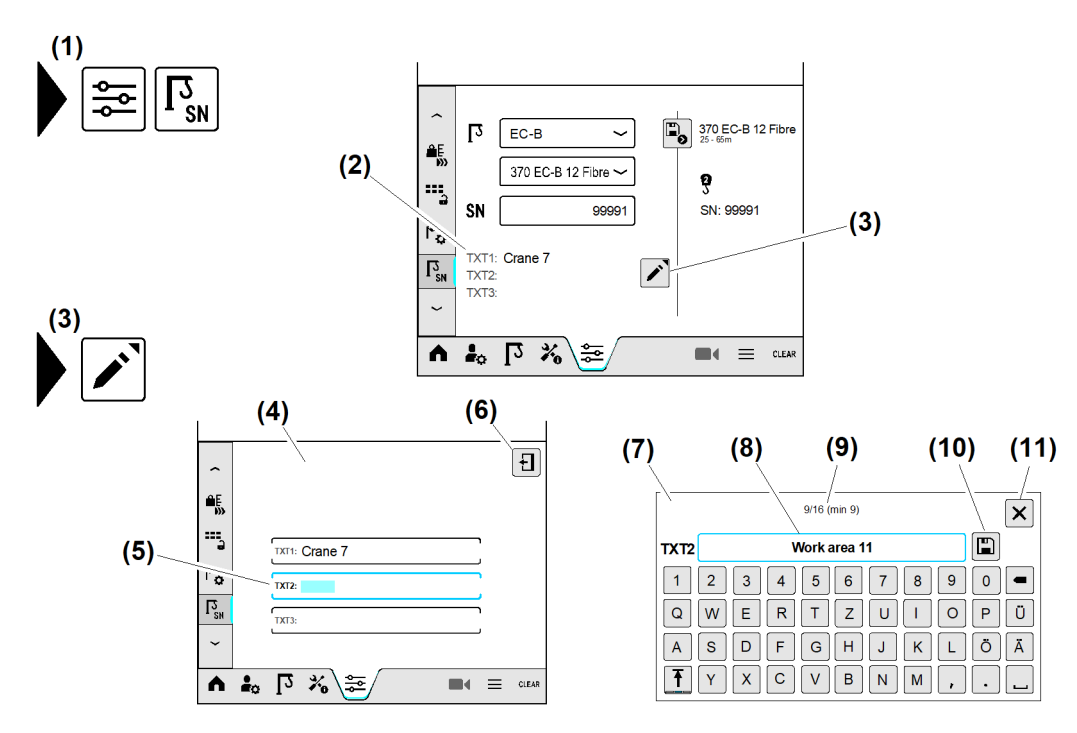

Fig. 144: Kurzinformationen zum Kran eingeben

- (1) Menü "Krantyp"
- (2) Anzeige "Textfelder 1 bis 3"
- (3) Schaltfläche Bearbeiten
- (4) Überblendbild "Text eingeben"
- (5) Eingabefeld *Text 2*
- (6) Schaltfläche Überblendbild verlassen
- Menü "Krantyp" (1) wählen.
- Schaltfläche Bearbeiten (3) antippen.
   Überblendbild "Text eingeben" (4) erscheint.

Beispiel: Text 2 bearbeiten.

Der folgende Vorgang lässt sich jederzeit mit allen Textfeldern wiederholen.

- Eingabefeld Text 2 (5) antippen.
   Überblendbild Tastatur (7) erscheint.
- ▶ Kurzinformation mit maximal 16 Zeichen eingeben.
- Schaltfläche *Speichern* (10) antippen.
  - ▷ Überblendbild "Text eingeben" **(4)** erscheint.

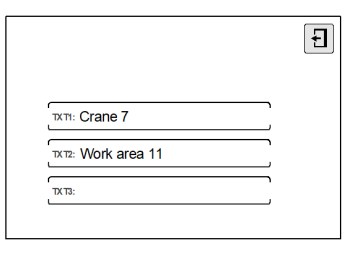

Fig. 145: Kurzinformationen zum Kran eingeben

Wenn die Eingabe der Kurzinformationen abgeschlossen ist:

- Schaltfläche *Überblendbild verlassen* (6) antippen.
  - ▷ Die "Textfelder 1 bis 3" (2) zeigen die eingetragenen Kurzinformationen.

- Überblendbild *Tastatur*; Text 2
- (7) Überblendbild Ta.(8) Eingabefeld Text
- (9) Anzeige "Verfügbare Zeichen"; maximal 16 Zeichen
- (10) Schaltfläche Speichern
- (11) Schaltfläche Überblendbild schließen

EMS4Z120320

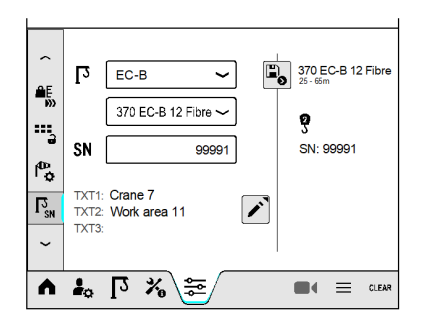

Fig. 146: Kurzinformationen zum Kran eingeben

# 2.8 Faserseildaten (Option)

Faserseildaten lassen sich nur am Faserseilkran in Betriebsart "Skalieren" einstellen. (Weitere Informationen siehe: 2.3 Kran konfigurieren, Seite 18.)

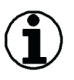

### **Hinweis**

Mindestvoraussetzung für die Faserseildaten-Erfassung:

SPS-Software-Version V1.09 (MOD, EC-B, EC-H)

Wenn in Betriebsbild "Faserseildaten" keine oder ungültige Seildaten eingetragen sind:

- Im Kranbetrieb sind alle Kranantriebe auf 10 % der maximalen Geschwindigkeiten reduziert.
- \_ Diagnosemeldung «W22112» erscheint.

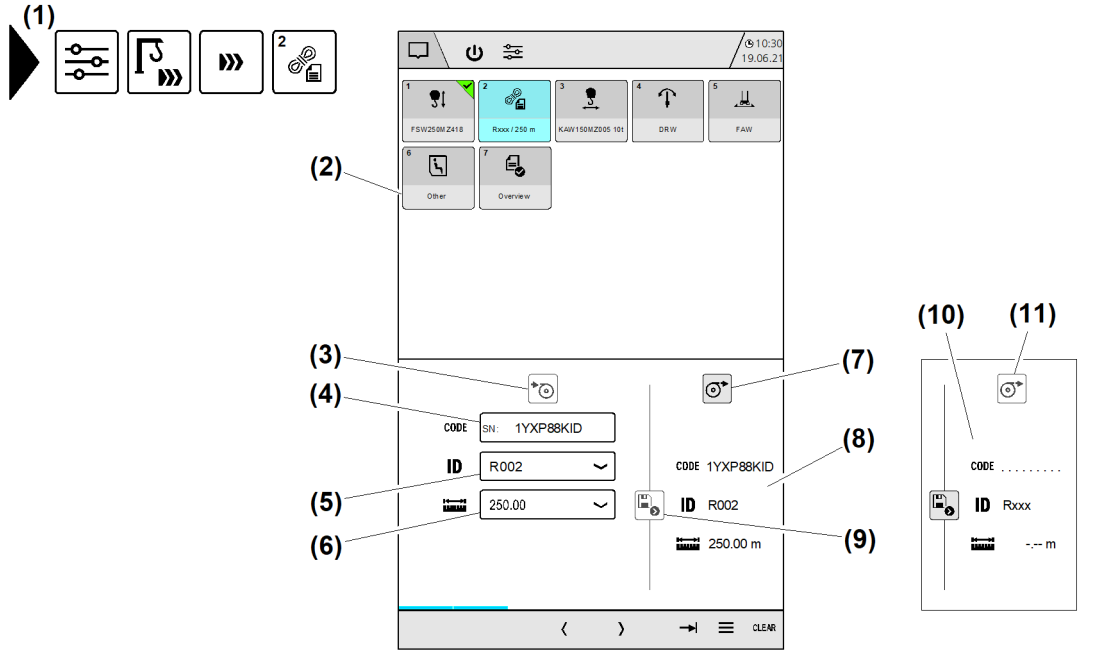

### Fig. 147: Faserseildaten

- (1) Menü "Faserseildaten"
- (2) Betriebsbild "Wizard-Übersicht"
- Schaltfläche Faserseil auflegen (inaktiv) (3)
- (4) Eingabefeld Faserseil-Code
- (5) Schaltfläche (Drop-down-Menü) Identifikations-Code wählen (Faserseil-Model)
- (6) Schaltfläche (Drop-down-Menü) Faserseillänge wählen

Reihenfolge einhalten:

- Am neuen Faserseil die Daten vom Typenschild notieren.
- -Faserseil ablegen (Faserseildaten löschen).
- Faserseil auflegen (Faserseildaten eingeben).

# 2.8.1 Typenschild am Faserseil

Liebherr empfiehlt, die Daten auf dem Typenschild vor dem Einscheren des Faserseiles zu notieren.

EMS4Z120082

LBC/03-05/2023-06-27/de/copyright © Liebherr-Werk Biberach GmbH 2023

EMS-4

#### Schaltfläche Faserseil ablegen (aktiv) (7)

- (8) Gespeicherte Faserseildaten
- Schaltfläche Speichern (aktiv) (9)
- (10) Alle Faserseildaten sind gelöscht
- (11) Schaltfläche Faserseil ablegen (inaktiv)

Tipp: Typenschild fotografieren.

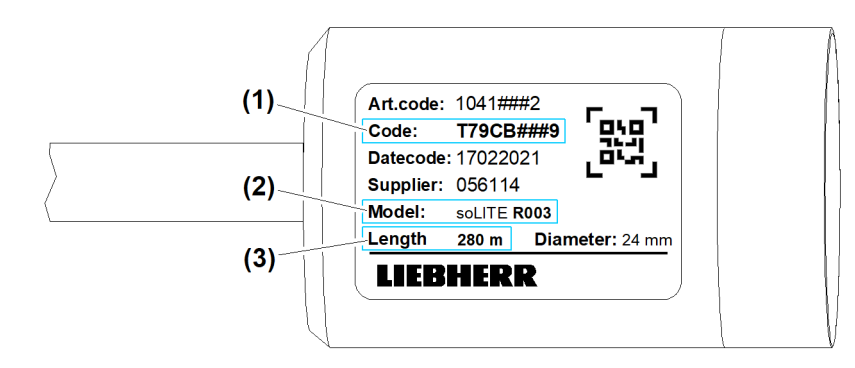

EMS4Z120090

### Fig. 148: Typenschild am Faserseil

(1) Faserseil-Code

(3) Faserseillänge

(2) Identifikations-Code (Faserseil-Model)

Informationen zum Faserseil beachten.

# 2.8.2 Faserseil ablegen

Um ein neues Faserseil aufzulegen, muss zuerst der Ablegeprozess durchgeführt sein.

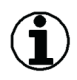

## Hinweis

Mit dem Start vom Ablegeprozess werden alle Faserseildaten in der Kransteuerung gelöscht. Ohne gültige Faserseildaten sind im Kranbetrieb alle Kranantriebe auf 10 % der maximalen Geschwindigkeiten reduziert.

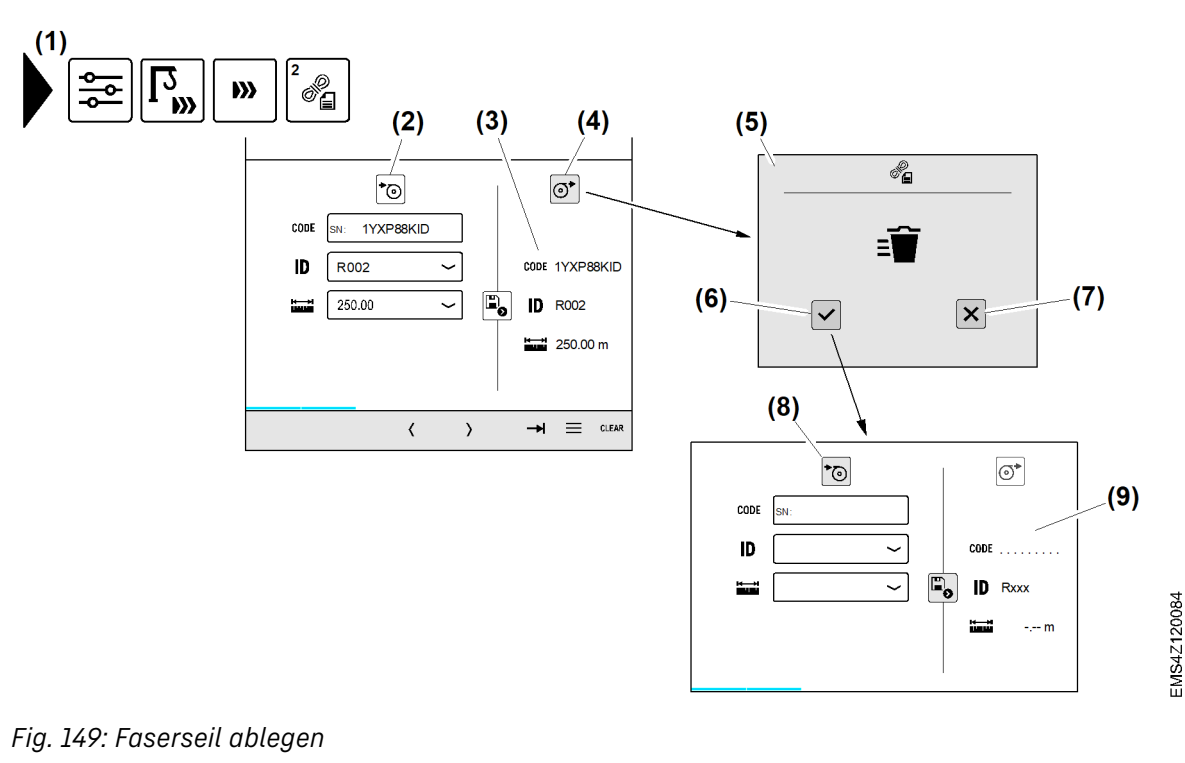

- (1) Menü "Faserseildaten"
- (2) Schaltfläche Faserseil auflegen (inaktiv) Fortsetzung der Bildlegende siehe nächste Seite
- (6) Schaltfläche "Faserseildaten löschen" bestätigen
- (7) Schaltfläche Vorgang abbrechen

- Gespeicherte Faserseildaten (3)
- Schaltfläche Faserseil ablegen (aktiv) (4) (5) Überblendbild "Faserseil ablegen" bestätigen

Betriebsart "Skalieren" ist eingeschaltet.

- Menü "Faserseildaten" (1) wählen.
- Schaltfläche Faserseil ablegen (4) antippen. ▷ Überblendbild "*Faserseil ablegen" bestätigen* (5) erscheint.
- Schaltfläche "Faserseil ablegen" bestätigen (6) antippen. ►
  - Überblendbild (5) verschwindet.
  - Im Kranbetrieb sind alle Kranantriebe auf 10 % der maximalen Geschwindigkeiten reduziert.

Folgende Daten sind gelöscht:

- ▷ Faserseil-Code
- ▷ Identifikations-Code (Faserseil-Model)
- ▷ Faserseillänge
- ▷ Skalierdaten "Senktiefe"

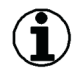

### **Hinweis**

Der Prozess "Faserseil auflegen" kann gestartet werden.

#### 2.8.3Faserseil auflegen

Um ein neues Faserseil aufzulegen, muss der Ablegeprozess abgeschlossen sein.

Vor dem Auflegen des neuen Faserseiles müssen die neuen Seildaten im Display eingetragen sein.

Informationen zum Faserseil beachten.

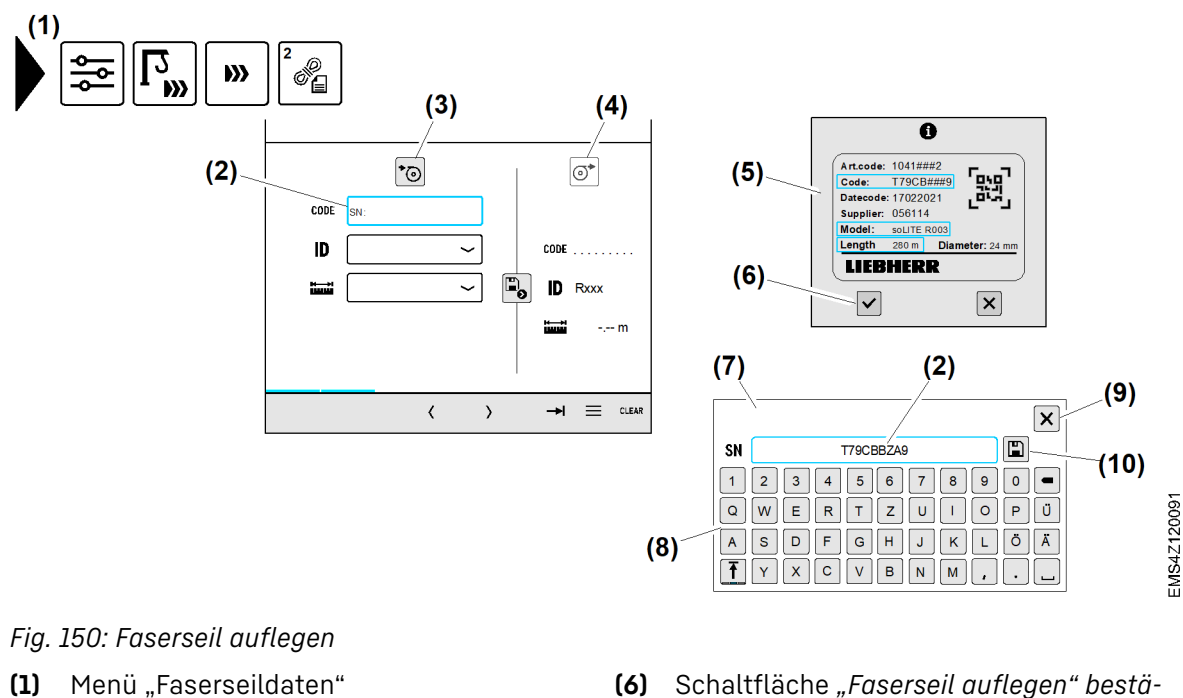

(2) Eingabefeld *Faserseil-Code* (9-stellig)

(1)

Fortsetzung der Bildlegende siehe nächste Seite

- Schaltfläche "Faserseil auflegen" bestä-(6) tigen
- (7) Überblendbild Tastatur

- Schaltfläche Faserseil auflegen (aktiv) (8)
- (9) Alle Faserseildaten sind gelöscht

- Schaltfläche Faserseil auflegen (3)
- (4) Schaltfläche Faserseil ablegen (inaktiv) (5) Überblendbild "Typenschild" (Faser
  - seil) (Weitere Informationen siehe: 2.8.1 Typenschild am Faserseil, Seite 112.)

Sicherstellen, dass folgende Voraussetzungen erfüllt sind:

- Betriebsart Skalieren ist eingeschaltet.
- □ Der Ablegeprozess ist abgeschlossen.
- Das aktuelle Faserseil befindet sich auf der Hubtrommel.
- Die Daten vom aktuellen Faserseil sind bekannt.
- Menü "Faserseildaten" (1) wählen.
- Schaltfläche Faserseil auflegen (3) antippen. ▷ Alle Faserseildaten sind gelöscht. ▷ Überblendbild "Typenschild" (Faserseil) (5) erscheint.
- Schaltfläche "Faserseil auflegen" bestätigen (6) antippen.

### Faserseil-Code (9-stellig)

- ► Eingabefeld *Faserseil-Code* (2) antippen. ▷ Überblendbild *Tastatur* (7) erscheint.
- ▶ "Faserseil-Code" eingeben.
- Schaltfläche Speichern (10) antippen. ▷ 9-stelliger "Faserseil-Code" ist eingegeben.

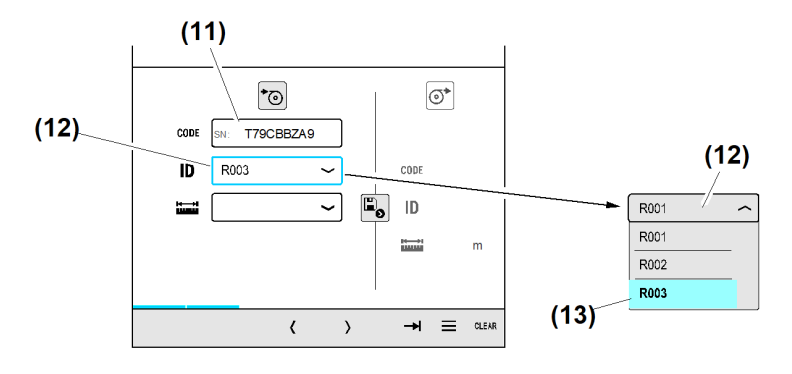

(8)

(9)

Tastatur

(10) Schaltfläche Speichern

Schaltfläche Überblendbild schließen

Fig. 151: Faserseil auflegen

- (11) Eingegebener Faserseil-Code (9-stellig)
- (12) Schaltfläche (Drop-down-Menü) Identifikations-Code wählen (Faserseil-Model)

# Identifikations-Code (Faserseil-Model)

- Schaltfläche (Drop-down-Menü) Identifikations-Code wählen (12) antippen. ▷ Drop-down-Menü öffnet sich.
- Identifikations-Code (13) wählen. ▷ Identifikations-Code (Faserseil-Model) ist gewählt.

(13) Identifikations-Code "R003"

115

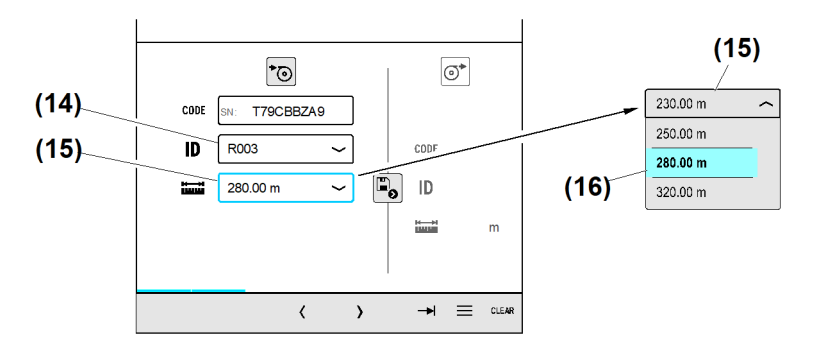

- Fig. 152: Faserseil auflegen
- (14) Gewählte Identifikations-Code (Faserseil-Model)
   (16) Faserseillänge "280 m"
- (15) Schaltfläche (Drop-down-Menü) Faserseillänge wählen

### Faserseillänge

- Schaltfläche (Drop-down-Menü) Faserseillänge wählen (15) antippen.
   Drop-down-Menü öffnet sich.
- Faserseillänge (16) wählen.
  - ▷ Faserseillänge ist gewählt.

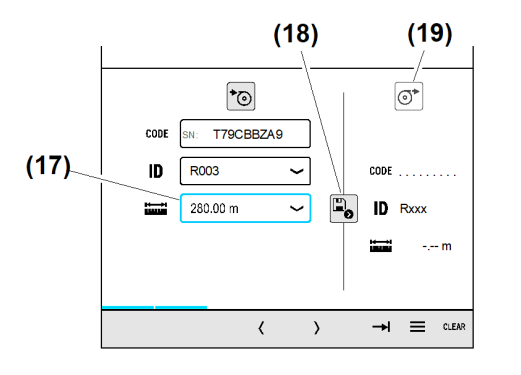

### Fig. 153: Faserseil auflegen

- (17) Gewählte Faserseillänge
- (18) Schaltfläche Speichern (aktiv)
- (19) Schaltfläche Faserseil ablegen (inaktiv)
- (20) Schaltfläche Faserseil auflegen (inaktiv)

### Faserseildaten speichern

- Schaltfläche *Speichern* (18) antippen.
  - > Alle Faserseildaten (23) sind gespeichert.
  - ▷ Im Kranbetrieb lassen sich alle Kranantriebe bis zur maximalen Geschwindigkeit fahren.
- Anzahl der Seillagen und spezifisches Seilgewicht im Display prüfen.
- Senktiefe nachskalieren.

#### oder

Kran komplett skalieren.

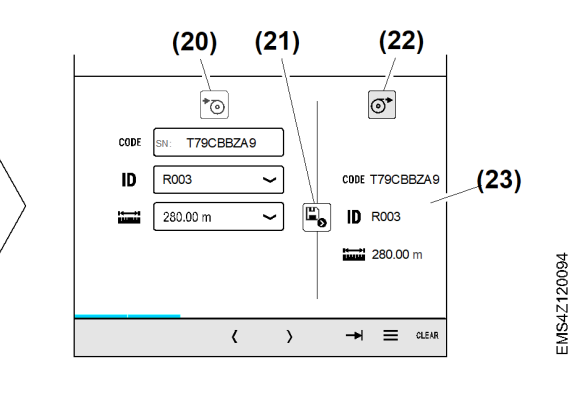

(21) Schaltfläche *Speichern* (inaktiv)

- (22) Schaltfläche Faserseil ablegen (aktiv)
- (23) Gespeicherte Faserseildaten

Betriebsanleitung

# 2.9 Personentransport

# Í

Der Personentransport ist nur mit dem Krantyp 150 EC-B 8 PT zulässig.

Einstellungen für den Personentransport lassen sich nur in Betriebsart "Skalieren" durchführen.

Die Betriebsart Personentransport erlaubt die Personenbeförderung bei gleichzeitigem Arbeitseinsatz.

Für die Betriebsart "Personentransport" sind ausschließlich zugelassene Arbeitskörbe mit installierter Not-Halt-Einrichtung zu verwenden. Durch die aktive Betriebsart "Personentransport" werden die Fahrdynamik sowie zulässige Traglasten angepasst.

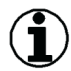

### Hinweis

Hinweis

Um im Notfall die Bedienung vom Kran zu übernehmen, muss ein zweiter qualifizierter Kranführer vor Ort auf der Baustelle sein.

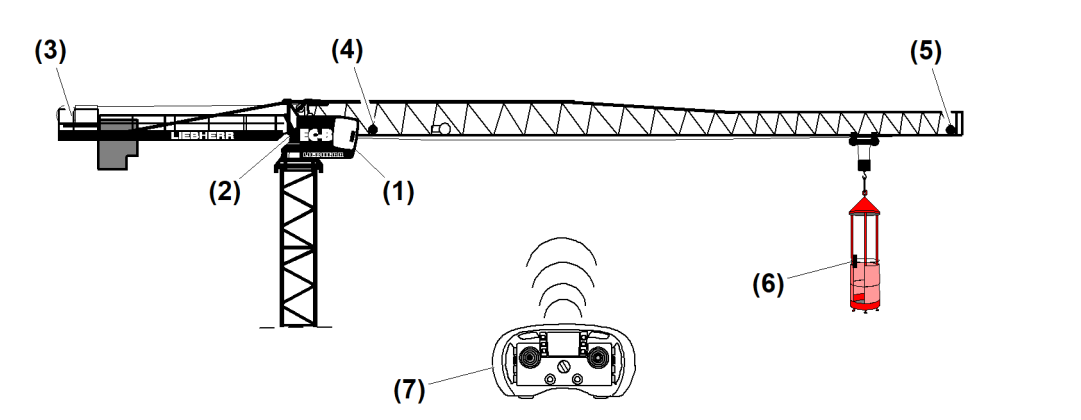

Der zum Personentransport eingesetzte Arbeitskorb, muss im Display (Krankabine) gewählt

Fig. 154: Personentransport

- (1) Krankabine mit Steuerstand, Not-Halt und Display
- (2) Schaltschrank S1 mit Funkempfänger und Funk-Not-Halt
- (3) Hubwerk mit Zusatzbremse
- (4) Antenne 1 und 2 für Funkfernsteuerung und Funk-Not-Halt
- (5) Antenne 3 und 4 für Funkfernsteuerung und Funk-Not-Halt
- (6) Arbeitskorb für Personentransport mit Funk-Not-Halt
- (7) Funksender zur Steuerung vom Kran

.BC/03-05/2023-06-27/de/copyright © Liebherr-Werk Biberach GmbH 2023

werden. Zur Auswahl stehen vier verschiedene Arbeitskörbe mit unterschiedlichem Gesamtgewicht. Die Auswahl des Arbeitskorbes aktiviert in der Kransteuerung die passende Traglasttabelle zum aktuell angehängten Arbeitskorb.

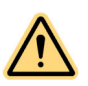

### WARNUNG

Falsch registrierte Arbeitskorbvarianten oder Windwarnstufen! Beschädigungen oder Absturz des Arbeitskorbs.

- Die registrierte Arbeitskorbvariante muss mit der angehängten Korbvariante übereinstimmen.
- Die registrierten Windwarnstufen müssen für den Personentransport zugelassen sein.
- Maximal zulässige Personenzahl im Arbeitskorb nicht überschreiten.
- Maximal zulässige Nutzlast des Arbeitskorbs nicht überschreiten.

Für den Personentransport zugelassene Arbeitskörbe:

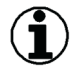

### Hinweis

Wenn in Betriebsart "Personentransport" kein gültiger Arbeitskorb registriert ist, dann sind alle Kranantriebe gesperrt («E15182»).

Nach dem Ausschalten und wieder Einschalten der Betriebsart Personentransport bleibt der im Display zuletzt registrierte Arbeitskorb aktiv.

 FE 1071
 FE 1076
 AK 2/70
 AK 4/120

 Image: state of the state of the state of th

Tab. 26: Personentransport

| ID | Arbeitskorb-<br>Variante | Arbeitskorb-<br>Kodierung | Eigenge-<br>wicht | Nutzlast | Maximal zuläs-<br>siges Gesamtge-<br>wicht | Maximale<br>Personenzahl |
|----|--------------------------|---------------------------|-------------------|----------|--------------------------------------------|--------------------------|
| 1  | FE 1071                  | 10181924                  | 270 kg            | 250 kg   | 520 kg                                     | 2                        |
| 2  | FE 1076                  | 10181925                  | 850 kg            | 570 kg   | 1420 kg                                    | 4                        |
| 3  | AK 2/70                  | 10181926                  | 100 kg            | 250 kg   | 350 kg                                     | 2                        |
| 4  | AK 4/120                 | 10181927                  | 240 kg            | 480 kg   | 720 kg                                     | 4                        |

Tab. 27: Personentransport

Die maximale Nutzlast des Arbeitskorbes setzt sich aus den zugestiegenen Personen und dem gegebenenfalls mitgeführten Werkzeug und Montagematerial zusammen. Die maximal zulässige Nutzlast des Arbeitskorbes setzt sich aus dem Gesamtgewicht der zugestiegenen Personen und dem zugeladenen Werkzeug mit Montagematerial zusammen.

# 2.9.1 Sicherheitsfunktionen der Kransteuerung in Betriebsart "Personentransport"

### Kransteuerung:

- Funkfernsteuerung mit zwei Antennen im Ausleger
- Not-Halt am Kran und Funk-Not-Halt im Arbeitskorb mit zwei Antennen im Ausleger
- Die Umschaltung vom Kranbetrieb auf den Personentransport ist durch Schlüsselschalter (Steuerstand, Funkfernsteuerung) möglich.
- Wenn Betriebsart "Personentransport" eingeschaltet ist, dann ist die Aktivierung der Windfreistellung gesperrt.

### Antriebsabschaltungen:

- Hubwerk: Abschaltung bei 110 % der maximal erlaubten Geschwindigkeit
- Katzfahrwerk: Abschaltung bei 120 % der maximal erlaubten Geschwindigkeit
- Drehwerk: Abschaltung bei 140 % der maximal erlaubten Geschwindigkeit

### Hubwerk:

- Überlast und Lastmomentabsicherung in Abhängigkeit von Last und Ausladung Überlastzustand kann nur durch Kranbewegung "Lasthaken senken" verlassen werden.
- Das Hubwerk stoppt automatisch, wenn der Lasthaken die minimale Senktiefe erreicht. Die Hubwerksbremse fällt ein
- Das Hubwerk stoppt automatisch, wenn der Lasthaken die skalierte Maximalsenktiefe erreicht. Die Hubwerksbremse fällt ein
- Schlaffseilschutz verhindert unkontrolliertes Abspulen vom Hubseil.

Die Sekundärbremse am Hubwerk schließt in folgenden Betriebszuständen:

- Taste Not-Halt gedrückt (Not-Halt-Kreis unterbrochen)
- Überdrehzahl am Hubwerk erkannt
- Kransteuerung erkennt unplausible Hubwerksbewegungen.
   Beispiel: «Betriebsbremse am Hubwerk abgenutzt»
- Stromausfall

Katzfahrwerk:

- Überlast- und Lastmomentabsicherung in Abhängigkeit von Last und Ausladung
- Das Katzfahrwerk stoppt automatisch, wenn die Laufkatze die minimale oder maximale Ausladungerreicht. Die Katzfahrwerksbremse fällt ein.
- Wenn Betriebsart "ABB" eingeschaltet ist, dann stoppt das Katzfahrwerk bei Erreichen eines verbotenen Bereiches. Die Katzfahrwerksbremse fällt ein.

### Drehwerk:

 Wenn Betriebsart "ABB" eingeschaltet ist, dann stoppt das Drehwerk bei Erreichen eines verbotenen Bereiches. Die Drehwerksbremse fällt ein.

### Fahrwerk:

- Wenn Betriebsart "Personentransport" eingeschaltet ist, dann ist das Fahrwerk gesperrt.

# 2.9.2 Fahrverhalten der Antriebe in Betriebsart "Personentransport"

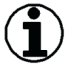

### Hinweis

Die maximale Bemessungswindgeschwindigkeit beträgt 14,1 m/s (51 km/h).

### Bedienstationen:

- Am Steuerstand (linke Armlehne) leuchtet die weiße Signalleuchte "Personentransport aktiv".
- Im Display der Funkfernsteuerung erscheint Symbol (!), "Personentransport aktiv".
- Das Display der inaktiven Bedienstation zeigt durch ein Symbol, welche Bedienstation aktuell aktiv ist.

### Hubwerk:

- Die Geschwindigkeit des Lasthakens (Hubwerk) beträgt maximal 18 m/min.
- Die maximale Traglast in Betriebsart "Personentransport" beträgt 2000 kg.
   Die erlaubte Zuladung hängt vom Gewicht des verwendeten Arbeitskorbes ab.
- Überlast und Lastmomentabsicherung in Abhängigkeit von Last und Ausladung Überlastzustand kann nur durch Kranbewegung "Lasthaken senken" verlassen werden.
- Das Hubwerk stoppt automatisch, wenn der Lasthaken die minimale Senktiefe erreicht. Die Hubwerksbremse fällt ein.
- Schlaffseilschutz verhindert unkontrolliertes Abspulen vom Hubseil.

Die Sekundärbremse am Hubwerk schließt in folgenden Betriebszuständen:

- Taste Not-Halt gedrückt (Not-Halt-Kreis unterbrochen)
- Überdrehzahl am Hubwerk erkannt
- Kransteuerung erkennt unplausible Hubwerksbewegungen. Beispiel: «Betriebsbremse am Hubwerk abgenutzt»
- Stromausfall

Katzfahrwerk:

- Die Geschwindigkeit der Laufkatze (Katzfahrwerk) beträgt maximal 18 m/min.

Drehwerk:

- Die Geschwindigkeit vom Drehwerk beträgt maximal 18 m/min.

Die maximal mögliche Drehgeschwindigkeit hängt von der aktuellen Ausladung der Laufkatze ab:

- Kleiner Drehkreisradius ist gleich hohe Drehgeschwindigkeit am Ausleger.
- Großer Drehkreisradius ist gleich niedrige Drehgeschwindigkeit am Ausleger.

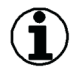

### Hinweis

Die Drehgeschwindigkeit wird von der Kransteuerung neu angepasst, wenn die Ausladung geändert ist und das Drehwerk aus der Nulllage des Steuerhebels neu anfährt.

Fahrwerk:

- Wenn Betriebsart "Personentransport" eingeschaltet ist, dann ist das Fahrwerk gesperrt.

## 2.9.3 Kran für den Personentransport vorbereiten

Folgende Bedingungen gelten für Betriebsart "Personentransport":

- Witterungsbedingungen und Bemessungswindgeschwindigkeit am Einsatzort sind f
  ür den Personentransport geeignet.
- Kran ist komplett skaliert.
- Der Kran ist unbeschädigt und befindet sich in einem betriebssicheren Zustand.
- Die Endabschaltungen der Kranantriebe (Katzfahrwerk, Hubwerk) sind geprüft.
- Die Endabschaltungen der ABB<sup>7)</sup> sind gepr
  üft.
- Der Arbeitskorb ist unbeschädigt und befindet sich in einem betriebssicheren Zustand.
- Das Anschlagmittel zwischen Lästhaken und Arbeitskorb ist unbeschädigt und geprüft.
- Alle Sicherheitshinweise und Vorschriften zum Kran werden beachtet und eingehalten.
- Nationale Vorschriften zum geplanten Arbeitseinsatz liegen vor und werden eingehalten.
- Im Arbeitskorb befindet sich je ein geladener Ersatzakku f
  ür den Funk-Not-Halt und die Funkfernsteuerung.
- Im Arbeitskorb liegen f
  ür alle mitfahrenden Personen pers
  önliche Schutzausr
  üstungen bereit.
- Geeignete Kommunikationsmittel (Funksprechgeräte) stehen zur Verfügung.

<sup>&</sup>lt;sup>7)</sup> Wenn vorhanden

# Kransteuerung einschalten

Die Kransteuerung lässt sich am Steuerstand (Kabine) oder an der Funkfernsteuerung einschalten. Beim Einschalten wird die Bedieneinheit aktiv, die beim letzten Ausschalten der Kransteuerung aktiv war. Nach dem Einschalten lässt sich die Bedieneinheit durch die "Übergabe" wechseln.

### Kransteuerung an Funkfernsteuerung einschalten

Sicherstellen, dass folgende Voraussetzungen erfüllt sind:

- □ Kran ist außer Betrieb.
- □ Am Steuerstand (Kabine) ist Taste *Not-Halt* entriegelt.

Die Funkfernsteuerung war beim letzten Ausschalten der Kransteuerung aktiv.

- ▶ Hauptschalter am Schaltschrank S1 einschalten.
- ▶ Taste *Not-Halt* durch Drehen entriegeln.
- ► Kransteuerung an Funkfernsteuerung einschalten.
  - ▷ Funkfernsteuerung ist aktiv.
  - ▷ Kransteuerung ist eingeschaltet.
  - $\triangleright$  Steuerstand (Kabine) ist inaktiv.
  - ▷ Im Steuerstand ist die Taste *Not-Halt* aktiv.

### Kransteuerung am Steuerstand (Kabine) einschalten

Sicherstellen, dass folgende Voraussetzungen erfüllt sind:

- □ Kran ist außer Betrieb.
- □ An Funkfernsteuerung ist Taste *Not-Halt* entriegelt.

Der Steuerstand war beim letzten Ausschalten der Kransteuerung aktiv.

- Hauptschalter am Schaltschrank S1 einschalten.
   Am Display erscheint Überblendbild "Steuerung einschalten".
- Am Steuerstand (Kabine) Taste *Steuerung EIN* drücken.
  - $\triangleright$  Steuerstand (Kabine) ist aktiv.
  - ▷ Kransteuerung ist eingeschaltet.
  - ▷ Funkfernsteuerung ist inaktiv.

# Kransteuerung ausschalten

Die Kransteuerung lässt sich an der aktiven Bedieneinheit (Steuerstand, Funkfernsteuerung) ausschalten.

Sicherstellen, dass folgende Voraussetzungen erfüllt sind:

- $\hfill\square$  Kransteuerung ist eingeschaltet.
- An der aktiven Bedieneinheit Taste Steuerung AUS drücken.
  - $\triangleright$  Kransteuerung ist ausgeschaltet.
  - Dash Am Display erscheint Überblendbild "Steuerung einschalten".

# Bedieneinheit übergeben

Bei Übergabe der aktiven Bedieneinheit (Steuerstand, Funkfernsteuerung) wird aus Sicherheitsgründen der Not-Halt-Kontakt geöffnet. Die Not-Halt-Funktion des Kranes löst aus.

Steuerungsänderung nach Not-Halt-Auslösung:

- Alle Antriebe sind gestoppt und gesperrt.
- Alle Betriebsbremsen sind geschlossen.
- Sekundärbremse am Hubwerk ist geschlossen.

- Am Display erscheint Diagnosemeldung E15030 (Not-Halt-Kreis offen).

### Aktive Bedieneinheit vom Steuerstand (Kabine) zur Funkfernsteuerung übergeben

Sicherstellen, dass folgende Voraussetzungen erfüllt sind:

- □ Kranbetrieb ist aktiv.
- □ Bedienstation "Steuerstand" ist aktiv.
- □ An Funkfernsteuerung ist Taste "Not-Halt" entriegelt.

#### Not-Halt-Funktion der Funkfernsteuerung testen.

▶ Taste "Not-Halt" durch Drehen entriegeln.

Der zweite Tastendruck muss etwas länger ausgeführt werden.

- Taste "Steuerung ein" zwei Mal drücken.
   Am Display (Funkfernsteuerung) erscheint das Symbol "Kabinensteuerung aktiv".
- ▶ Taste "Steuerung Ein" ein Mal drücken.
  - $\triangleright$  Not-Halt ist aktiv.
  - Am Display (Funkfernsteuerung) erscheint das Symbol "Not-Halt / Steuerung einschalten".

#### Not-Halt-Kontakt im Funkempfänger schließen.

- An Funkfernsteuerung Taste "Steuerung EIN" ein Mal drücken.
  - ▷ Der Not-Halt-Kontakt ist geschlossen.
  - ▷ Am Display (Funkfernsteuerung) erscheint das Symbol "Steuerung einschalten".

#### Kransteuerung an der Funkfernsteuerung einschalten.

- An Funkfernsteuerung Taste "Steuerung EIN" ein Mal drücken.
  - ▷ Bedieneinheit "Funkfernsteuerung" ist aktiv.
  - ▷ Bedieneinheit "Steuerstand" (Kabine) ist inaktiv.
  - ▷ Am Display (Kabine) erscheint das Überblendbild "Funkbetrieb aktiv".

### Aktive Bedieneinheit von der Funkfernsteuerung zum Steuerstand (Kabine) übergeben

Sicherstellen, dass folgende Voraussetzungen erfüllt sind:

- □ Kranbetrieb ist aktiv.
- □ Bedienstation "Funkfernsteuerung" ist aktiv.
- □ Am Steuerstand (Kabine) ist Taste "Not-Halt" entriegelt.

#### Kransteuerung ausschalten.

An Funkfernsteuerung Taste "Steuerung AUS" ein Mal drücken.
 Am Display der Funkfernsteuerung erscheint Überblendbild "Steuerung einschalten".

#### Bedieneinheit an Steuerstand übergeben.

An Funkfernsteuerung Taste "Steuerung AUS" ein Mal drücken.
 Am Display der Funkfernsteuerung erscheint Überblendbild "Abfrage AUS".

#### Übergabe zum Steuerstand bestätigen.

- An Funkfernsteuerung Taste "Steuerung AUS" ein Mal drücken.
  - $\triangleright$  Steuerstand (Kabine) ist aktiv.
  - ▷ Am Display der Funkfernsteuerung erscheint Überblendbild "Steuerstand ist aktiv".
  - ▷ Bedieneinheit "Funkfernsteuerung" ist inaktiv.
  - ▷ Am Display (Kabine) erlischt das Überblendbild "Funkbetrieb aktiv".

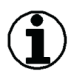

### Hinweis

Die bestehende Verbindung zur Funkfernsteuerung ist getrennt, wenn die Übergabe zum Steuerstand vollständig durchgeführt ist.

Nach einer Funkunterbrechung oder einer automatischen Senderabschaltung ist der Not-Halt nicht mehr aktiv. Die Funkfernsteuerung muss erneut eingeschaltet werden.

# 2.9.4 Arbeitskorb für Personentransport einstellen

## Betriebsart "Skalieren" einschalten

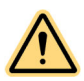

### GEFAHR

Unwirksame Software-Endschalter und unwirksame Lastüberwachung! Kranantriebe stoppen nicht automatisch. Kran kann überlastet werden und umstürzen.

- Nur Kranfachkräfte dürfen Betriebsart "Skalieren" einschalten.
- Steuerungsänderungen in Betriebsart "Skalieren" beachten.
- Skalierreihenfolge einhalten.
- Antrieb manuell stoppen, bevor das Ende der Fahrstrecke erreicht ist.
- ▶ Prüflast nach Vorgabe dimensionieren.
- ▶ Prüflast innerhalb der zulässigen Fahrstrecke bewegen.
- Auftretende Diagnosemeldungen beachten und nach Priorität bearbeiten.
- Schlüsselschalter Betriebsart "Skalieren" (Schaltschrank S1) vor unbefugtem Zugriff schützen: Schlüssel immer abziehen und der verantwortlichen Person übergeben.

#### Sicherstellen, dass folgende Voraussetzungen erfüllt sind:

- □ Kran ist vollständig montiert.
- Die für den Kraneinsatz vorgesehene Hubhöhe ist erreicht.
- □ Alle Sensoren und Endschalter am Kran sind eingestellt und auf Funktion geprüft.
- □ Alle Betriebs- und Zusatzbremsen sind auf Funktion geprüft.
- Gefahrenbereiche am Kran sind durch Absperrung oder Warnposten gesichert.

Schlüsselschalter "Betriebsart Skalieren" befindet sich im Schaltschrank S1.

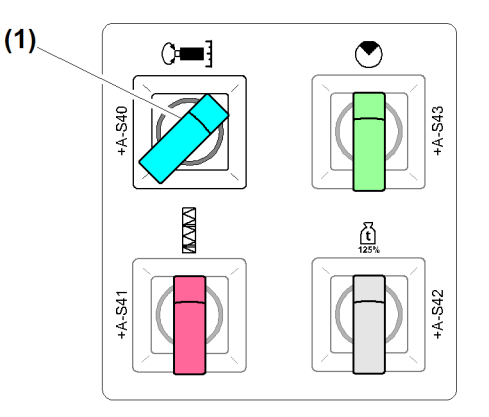

Fig. 159: Betriebsart "Skalieren" einschalten

(1) Schalter *Betriebsart "Skalieren"* eingeschaltet

-BC/03-05/2023-06-27/de/copyright © Liebherr-Werk Biberach GmbH 2023

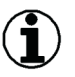

### Hinweis

Beim Einschalten der Betriebsart "Skalieren" schaltet Kransteuerung aus Sicherheitsgründen automatisch aus. (Weitere Informationen siehe: 2.1 Betriebsarten, Seite 9.)

Der Kranbetrieb ist aktiv, wenn alle sicherheitsrelevanten Betriebsarten ausgeschaltet sind.

# Arbeitskorb für Personentransport wählen

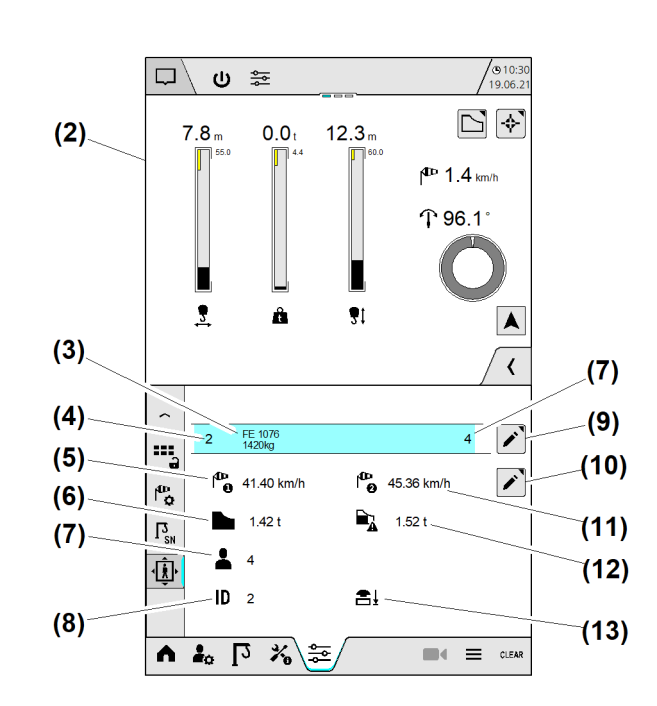

Fig. 160: Arbeitskorb für Personentransport wählen

- (1) Menü "Personentransport"
- (2) Betriebsbild "Home" (variabel)
- (3) Gewählte Arbeitskorbvariante
- (4) Identifikationsnummer vom Arbeitskorb (ID)
- (5) Eingestellte Windwarnstufe 1 für Personentransport
- (6) Maximal zulässiges Gesamtgewicht
- (7) Maximal zulässige Personen im Arbeitskorb

- (8) Anzeige "Identifikationsnummer (Arbeitskorb) über Funkverbindung"
- (9) Schaltfläche Arbeitskorbvariante wählen
- (10) Schaltfläche Windwarnstufen einstellen
- (11) Eingestellte Windwarnstufe 2 für Personentransport
- (12) Überlast-Abschaltgewicht vom Arbeitskorb
- (13) Statusanzeige "Funk-Not-Halt"

| Position                        | Bedeutung                                                                                                    |
|---------------------------------|----------------------------------------------------------------------------------------------------|
| Anzeige (8)<br>ID               | Die Identifikationsnummer (ID) des Arbeitskorbes erscheint, wenn<br>der Funk-Not-Halt eingeschaltet ist. (Weitere Informationen siehe:<br>2.9.6 Funk-Not-Halt am Arbeitskorb einschalten, Seite 126.) |
| Statusanzeige <b>(13)</b><br>€↓ | Symbol "Funk-Not-Halt":<br>Symbol leuchtet «rot», wenn Funk-Not-Halt ausgeschaltet ist.                                                                                                    |

Tab. 28: Arbeitskorb für Personentransport wählen

Sicherstellen, dass folgende Voraussetzungen erfüllt sind:

- □ Arbeitskorb ist fachgerecht montiert und betriebsbereit.
- □ Im Arbeitskorb steckt der Funk-Not-Halt in der dafür vorgesehenen Halterung.

EMS4Z120100

EMS-4

- D Betriebsart Skalieren ist eingeschaltet.
- □ Menü "Personentransport" ist gewählt.

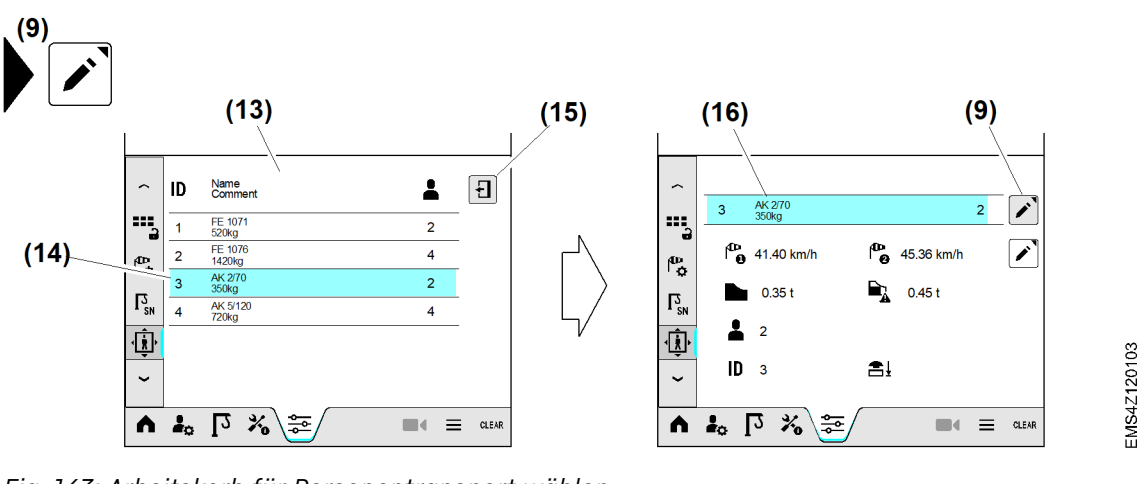

- Fig. 163: Arbeitskorb für Personentransport wählen
- (13) Überblendbild "Arbeitskorbvariante wählen"
- (14) Schaltfläche Arbeitskorb "AK 2/70"

Beispiel: Arbeitskorb **AK 2/70** wählen.

- Schaltfläche Arbeitskorbvariante wählen (9) antippen.
   Überblendbild "Arbeitskorbvariante wählen" (13) erscheint.
- Schaltfläche Arbeitskorb "AK 2/70" (14) antippen.
   Schaltfläche (14) leuchtet «blau».
- Schaltfläche Überblendbild verlassen (15) antippen.
   Betriebsbild Personentransport zeigt die gewählte Arbeitskorbvariante (16).

# 2.9.5 Windwarnstufen für Personentransport einstellen

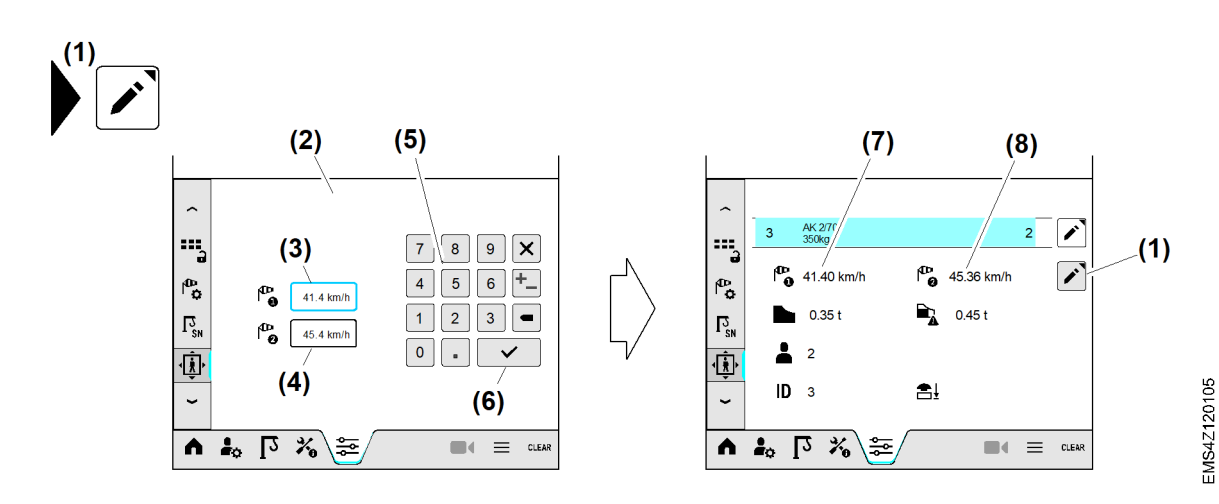

Fig. 164: Windwarnstufen für Personentransport einstellen

- (1) Schaltfläche Windwarnstufen einstellen
- (2) Überblendbild *Nummernblock*
- (3) Eingabefeld *Windwarnstufe* 1
- (4) Eingabefeld *Windwarnstufe 2*
- (5) Nummernblock
- (6) Schaltfläche Speichern
- (7) Einschaltwert für Windwarnstufe 1

(15) Schaltfläche Überblendbild verlassen

(16) Gewählte Arbeitskorbvariante

(8) Einschaltwert für Windwarnstufe 2

Sicherstellen, dass folgende Voraussetzungen erfüllt sind: Arbeitskorb ist fachgerecht montiert und betriebsbereit.

EMS-4

- Im Arbeitskorb steckt der Funk-Not-Halt in der dafür vorgesehenen Halterung.
- Betriebsart Skalieren ist eingeschaltet. (Weitere Informationen siehe: Betriebsart "Skalieren" einschalten, Seite 123.)
- □ Menü "Personentransport" ist gewählt.

#### Windwarnstufen 1 und 2 einstellen

- Schaltfläche Windwarnstufen einstellen (1) antippen. ▷ Überblendbild *Nummernblock* (2) erscheint.
- ► Eingabefeld *Windwarnstufe 1* (3) antippen. ▷ Eingabefeld (3) leuchtet «blau».
- ▶ Mit Nummernblock (5) Windgeschwindigkeit für Windwarnstufe 1 eingeben.
- Schaltfläche Speichern (6) antippen. ▷ Eingabefeld Windwarnstufe 2 (4) leuchtet «blau».
- ▶ Mit Nummernblock (5) Windgeschwindigkeit für Windwarnstufe 2 eingeben.
- Schaltfläche Speichern (6) antippen. ▷ Überblendbild *Nummernblock* (2) verschwindet. Betriebsbild "Personentransport" zeigt folgende Werte: ▷ Einschaltwert für Windwarnstufe 1 (7)
  - Einschaltwert für Windwarnstufe 2 (8)

## 2.9.6 Funk-Not-Halt am Arbeitskorb einschalten

Der Funk-Not-Halt muss in der dafür vorgesehenen Halterung im Arbeitskorb eingesteckt sein. In dieser Halterung befindet sich die Kodierkarte (ID) zur Erkennung des Arbeitskorbes. Der Kranbetrieb ist freigegeben, wenn der im Display eingestellte Arbeitskorb mit der Kodierkarte übereinstimmt.

Ein Funkabriss oder der Ausfall des Akkus löst die Not-Halt-Funktion der Kransteuerung aus.

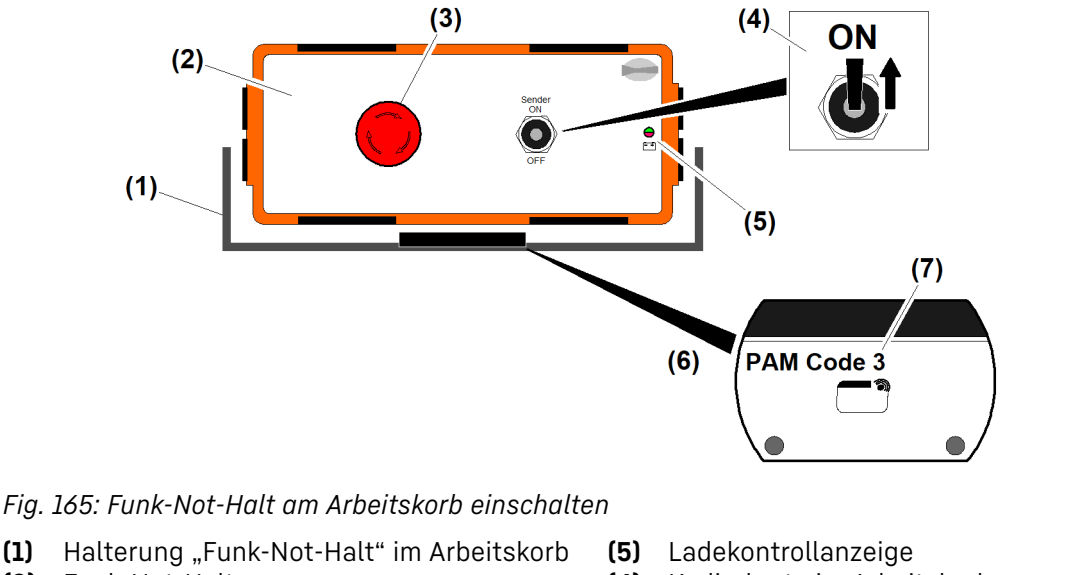

- (2) Funk-Not-Halt
- (3) Taste Not-Halt

(1)

- (4) Schalter Funk-Not-Halt EIN/AUS
- Kodierkarte im Arbeitskorb (6)
- Kodierung "ID 3, AK 2/70" (siehe: Tab. 26, (7) Seite 118).

| Position                       | Bedeutung                               | Bedeutung                                                                                                    |
|--------------------------------|-----------------------------------------|----------------------------------------------------------------------------------------------------|
| Ladekontrollanzeige <b>(6)</b> | Grün<br>Rot<br>Rot blinkend / Signalton | Akku ist geladen.<br>Akku nahezu leer<br>Akku ist leer. Die Not-Halt-Funk-<br>tion der Kransteuerung löst aus. |

Tab. 29: Funk-Not-Halt am Arbeitskorb einschalten

Sicherstellen, dass folgende Bedingungen erfüllt sind:

- □ Betriebsart "Kranbetrieb" ist aktiv.
- Der Akku im Funk-Not-Halt (2) ist vollständig geladen.
- Ein vollständig geladener Ersatz-Akku (Funk-Not-Halt (2)) befindet sich im Arbeitskorb.
- Der Funk-Not-Halt (2) befindet sich in der Halterung (1) des verwendeten Arbeitskorbes.
- □ Taste *Not-Halt* (3) ist entriegelt
- Die Antenne des Not-Halt-Empfängers ist für den anstehenden Kraneinsatz korrekt positioniert.
- Schalter Funk-Not-Halt EIN/AUS (4) in Position "ON" stellen.
  - $\triangleright$  Alle Antriebe sind gesperrt.
  - ▷ Der Funk-Not-Halt (2) ist aktiv.
  - ▷ Am Display erscheint Diagnosemeldung **E15030** "Not-Halt-Kreis offen".
- Betriebsart "Personentransport" einschalten.
   Diagnosemeldung E15030 ist verschwunden.

# 2.9.7 Funk-Not-Halt am Arbeitskorb ausschalten

Wenn in Betriebsart "Personentransport" der Funk-Not-Halt ausgeschaltet wird, dann löst unmittelbar die Not-Halt-Funktion der Kransteuerung aus. Dies kann zu Pendelbewegungen des Arbeitskorbes führen.

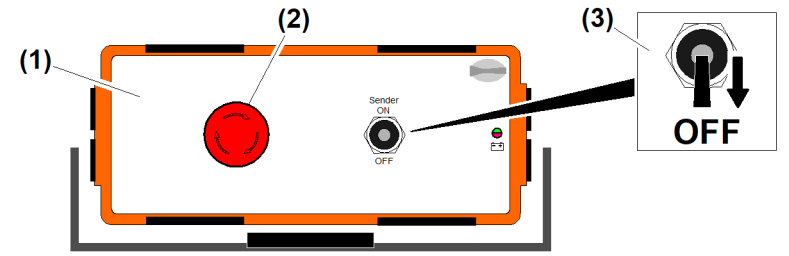

Fig. 166: Funk-Not-Halt am Arbeitskorb ausschalten

(1) Funk-Not-Halt

(3) Schalter "Funk-Not-Halt EIN/AUS"

(2) Taste Not-Halt

Sicherstellen, dass folgende Bedingungen erfüllt sind:

- Betriebsart "Personentransport" ist aktiv.
- Der Kraneinsatz ist beendet.
- □ Der Arbeitskorb steht auf sicherem Untergrund am Boden.
- Schalter "Funk-Not-Halt EIN/AUS" (3) in Position "OFF" stellen.
  - ▷ Not-Halt-Funktion der Kransteuerung ist aktiv.
  - ▷ Am Display erscheint Diagnosemeldung **E15030** "Not-Halt-Kreis offen".
  - $\triangleright$  Alle Antriebe sind gestoppt und gesperrt.
  - $\triangleright$  Alle Betriebsbremsen sind geschlossen.
  - ▷ Die Sekundärbremse am Hubwerk ist geschlossen.

# 2.9.8 Nach Not-Halt-Auslösung Kransteuerung einschalten

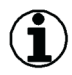

### Hinweis

Die Ursache für die Auslösung der Not-Halt-Funktion feststellen und beheben.

Sicherstellen, dass folgende Voraussetzungen erfüllt sind:

- Die Not-Halt-Funktion der Kransteuerung hat ausgelöst.
- Display zeigt Diagnosemeldung E15030 "Not-Halt-Kreis offen".
- □ Am Display leuchtet das rote Symbol "Funk-Not-Halt".

Wenn der Not-Halt-Kreis offen ist:

▶ Not-Halt-Kreis schließen: Rastschalter entriegeln.

- ▶ Not-Halt-Kreis schließen: Funkstrecke wiederherstellen.
- ▶ Taste Kransteuerung Ein drücken.
  - ▷ Die Sekundärbremse am Hubwerk öffnet sich.
  - ▷ Diagnosemeldung **E15030** ist verschwunden.
  - ▷ Betriebsart "Kranbetrieb" ist aktiv.
  - $\triangleright$  Der Kran ist betriebsbereit.

Betriebsanleitung

# 2.10 Arbeitsbereichsbegrenzung (ABB)

Die Arbeitsbereichsbegrenzung (ABB) ist eine Schutzeinrichtung für den Kran, wenn sich Hindernisse im Arbeitsbereich befinden. Hindernisse sind unter anderem Gebäude, Hochspannungsleitungen, Eisenbahntrassen oder auch angrenzende Baustellen.

Der Arbeitsbereich eines frei stehenden Krans ist eine kreisförmige Fläche, die sich aus der maximalen Ausladung und dem Drehbereich (360°) zusammensetzt. Begrenzungsfiguren sind im Arbeitsbereich programmierte verbotene Flächen, in die der Ausleger oder Lasthaken nicht hineinfahren darf.

Für die Programmierung der Begrenzungsfiguren muss die Betriebsart "Teachen" eingeschaltet sein. Beim "Teachen" werden die zulässigen Begrenzungspunkte angefahren und die dabei entstehenden Koordinaten in der Kransteuerung gespeichert. Die ABB verbindet die gespeicherten Punkte zu gültigen Begrenzungsfiguren. Gültige Begrenzungsfiguren bekommen zur Identifizierung eine Gruppenzahl zugewiesen.

Die ABB wird durch automatisch arbeitende Komponenten (Kransteuerung, Sensoren) und durch manuelle Eingriffe vom Kranführer (Steuerstand) gesteuert.

| Betriebsart                 | Bedeutung                                                                                                    |
|-----------------------------|----------------------------------------------------------------------------------------------------|
| Teachen<br>(Kranfachkraft)  | Betriebsart "Teachen" ist durch Schlüsselschalter einge-<br>schaltet.<br>Begrenzungsfunktion der ABB ist deaktiviert.<br>Begrenzungspunkte von verbotenen Bereichen anfahren.<br>Koordinaten in der Kransteuerung speichern, bis gültige<br>Begrenzungsfigur entstanden ist.<br>Begrenzungsfiguren überbrücken, um verbotene Bereiche für<br>spezielle Kraneinsätze zu öffnen.<br>Begrenzungspunkte verschieben, um Formen von Begrenzungs-<br>figuren zu ändern.<br>Begrenzungsfiguren löschen.                                                                                                    |
| Kranbetrieb<br>(Kranführer) | Die Begrenzungsfunktion der ABB ist aktiv, wenn mindestens<br>eine für die Kransteuerung gültige Begrenzungsfigur geteacht<br>ist.<br>Die Kransteuerung ermittelt ständig die aktuelle Position von<br>Ausleger, Laufkatze und Lasthaken (Option). Wenn sich der<br>Lasthaken oder Ausleger einem Hindernis nähert, dann redu-<br>ziert die ABB die Antriebsgeschwindigkeiten. Vor der Kollision<br>mit dem Hindernis werden die Kranantriebe von der ABB<br>gestoppt.<br>Der Ausleger darf verbotene Bereiche überschwenken, wenn<br>sich die Laufkatze außerhalb vom verbotenen Bereich befindet. |

Für die Bedienung der ABB ergeben folgende Betriebsarten:

Tab. 30: Arbeitsbereichsbegrenzung

Folgende Hinweise beachten:

- Die ABB lässt sich nur in Betriebsart "Teachen" einstellen.
- Nur Kranfachkräfte dürfen die ABB einstellen.
- Änderungen an der "ABB" wirken sich auf das Fahrverhalten vom Kran aus.

# 2.10.1 Betriebsart "Teachen" einschalten

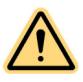

### GEFAHR

Kollisionen mit Hindernissen im Schwenkbereich! Unsachgemäße Einstellung und Verwendung der Arbeitsbereichsbegrenzung kann zu Kollisionen führen. Schwere Personen- und Sachschäden können die Folge sein.

- ▶ Nur Kranfachkräfte dürfen die Betriebsart "Teachen" einschalten.
- Steuerungsänderungen in Betriebsart "Teachen" beachten.
- ▶ Vor Erreichen eines Hindernisses, Antrieb manuell stoppen.
- Seitenwind und Pendelausschläge berücksichtigen.
- Auftretende Diagnosemeldungen beachten und nach Priorität bearbeiten.
- Schlüsselschalter Betriebsart "Teachen" (Schaltschrank S1) vor unbefugtem Zugriff schützen: Schlüssel abziehen und der verantwortlichen Person übergeben.

Schlüsselschalter "Betriebsart Teachen" befindet sich im Schaltschrank S1.

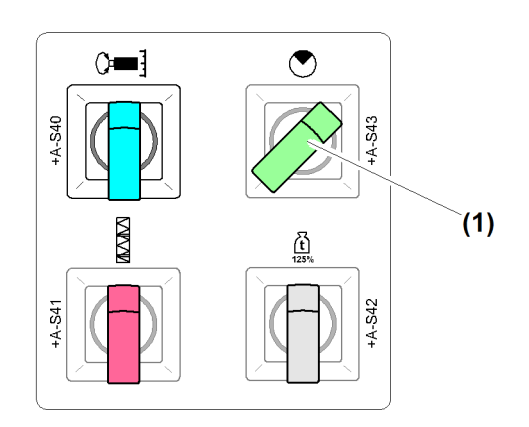

Fig. 167: Betriebsart "Teachen" einschalten

(1) Schalter *Betriebsart* "*Teachen*" eingeschaltet

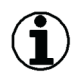

### Hinweis

Beim Einschalten der Betriebsart "Teachen" schaltet die Kransteuerung aus Sicherheitsgründen automatisch aus. (Weitere Informationen siehe: 2.1 Betriebsarten, Seite 9.)

Die ABB ist aktiv, wenn alle sicherheitsrelevanten Betriebsarten ausgeschaltet sind.

Aus Sicherheitsgründen wird die Betriebsart "Teachen" automatisch nach 90 Minuten deaktiviert. Sämtliche Kranantriebe werden gestoppt. Die Drehwerksbremse fällt ein.

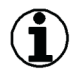

### Hinweis

Die ABB ist kein Ersatz für das Urteilsvermögen und die Erfahrung des Kranführers. Der Kranführer wird durch die ABB nicht der Verantwortung für die sichere Bedienung des Krans enthoben. Die Bestimmungen der aktuellen Unfallvorschriften sind einzuhalten.

# Vor Arbeitsbeginn Kran und ABB auf Funktion prüfen

Die einwandfreie Funktion der ABB hängt von der ordnungsgemäßen, täglichen Überprüfung des Kranzustandes unter Beachtung der Bedienungsanleitungen ab. Eine Änderung in der Kranskalierung löscht alle gespeicherten Begrenzungspunkte.

Sicherstellen, dass folgende Voraussetzungen erfüllt sind:

- Der Kran ist vollständig skaliert.
- Die ABB ist vollständig geteacht.
- Der Kranführer ist mit der Bedienung vom Kran und der ABB vertraut.
- □ Betriebsart "Kranbetrieb" ist aktiv.
- □ ABB-Überbrückung (Option) ist nicht aktiv.
- □ Lasthaken ohne Last

### Kranantriebe auf Funktion prüfen:

Begrenzungsfiguren der ABB beziehen sich auf Positionen von Ausleger und Laufkatze.

Messabweichungen, die Einstellarbeiten durch Kranfachkräfte erforderlich machen:

- Katzfahrwerk (Ausladung): > ±0,2 m
- Drehwerk (Drehwinkel): > ± 1°
- Hubwerk (Senktiefe): > ±0,2 m
- Fahrwerk (Fahrstrecke): > ±0,2 m
- Prüfen, ob die angezeigte Ausladung mit der tatsächlichen Ausladung übereinstimmt: Laufkatze von der minimalen Ausladung bis zur maximalen Ausladung fahren.
- Prüfen, ob der angezeigte Drehwinkel mit dem tatsächlichen Drehwinkel übereinstimmt: Im Drehkreis ausgemessene Referenzpunkte anfahren.
- Prüfen, ob die angezeigte Senktiefe mit der tatsächlichen Senktiefe übereinstimmt: Lasthaken von der minimalen Senktiefe bis zur maximalen Senktiefe fahren.
- Prüfen, ob die angezeigte Fahrstrecke mit der tatsächlichen Fahrstrecke übereinstimmt: Abgemessene Fahrstrecke mit Fahrwerk (Option) abfahren.

### ABB auf folgende Funktionen prüfen:

- Bremst die ABB die Antriebe (Drehwerk, Katzfahrwerk, Hubwerk) vor Erreichen des verbotenen Bereiches korrekt ab?
- Fallen die Bremsen ein, wenn Ausleger oder Laufkatze den verbotenen Bereich erreicht hat und die Antriebe gestoppt sind?
- ► Langsam an "Verbotene Bereiche" heranfahren.

### Problembeseitigung

Stoppen die Kranantriebe nicht korrekt?

- ► Kranantriebe manuell stoppen.
- Ausleger in Gegenrichtung aus dem verbotenen Bereich herausdrehen.
- ► ABB-Überbrückungen prüfen.
- ▶ Teach-Daten auf Fehler prüfen.
- ► Kranfachkraft zur Fehlersuche hinzuholen.

Wenn Kranantriebe im Grenzbereich korrekt bis zum Stillstand abbremsen:

Prüfen, ob die Bremsen bei Stillstand der Kranantriebe einfallen.

# Regeln zum Teachen der Begrenzungsfiguren

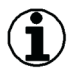

### Hinweis

Beim Teachen von Begrenzungsfiguren, die im Kranbetrieb voraussichtlich auftretenden Pendelausschläge und Lastenabmessungen berücksichtigen.

Folgende Begrenzungsfiguren stehen zur Verfügung:

| Begrenzungsfigur                           | Verfügbare Begrenzungs-<br>punkte | Maximal programmierbare<br>Begrenzungsfiguren |
|--------------------------------------------|-----------------------------------|-----------------------------------------------|
| $\bigcirc$                                 | P1 bis P20                        | 10                                            |
| Polygonzug<br>(2 bis 10 Begrenzungspunkte) |                                   |                                               |
| S<br>Kreissegment<br>(2 Begrenzungspunkte) | S1 bis S6                         | 3                                             |
| Viereck<br>(4 Begrenzungspunkte)           | V1 bis V4                         | 1                                             |

Tab. 31: Regeln zum Teachen der Begrenzungsfiguren

Zur leichteren Planung der Begrenzungsfiguren ist die Erstellung von einem **ABB-Lageplan** empfohlen.

### Krane mit Strangumschaltung

Jede verfügbare Strang-Variante muss separat geteacht werden.

### Abschaltung in maximaler Ausladung

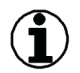

### Hinweis

Der Polygonzug ist die einzige Begrenzungsfigur, die vollständig bis zur maximalen Ausladung reicht. Es ist unmöglich, den Polygonzug mit dem Lasthaken in maximaler Ausladung zu umfahren.

### Polygonzug, Kreissegment und Viereck kombinieren

Die zur Verfügung stehenden Begrenzungsfiguren können in einem Arbeitsbereich beliebig kombiniert werden.

### Überschneidende Begrenzungsfiguren

Überschneidende Begrenzungsfiguren ermöglichen die Ausgrenzung komplexer Baustellenbereiche.

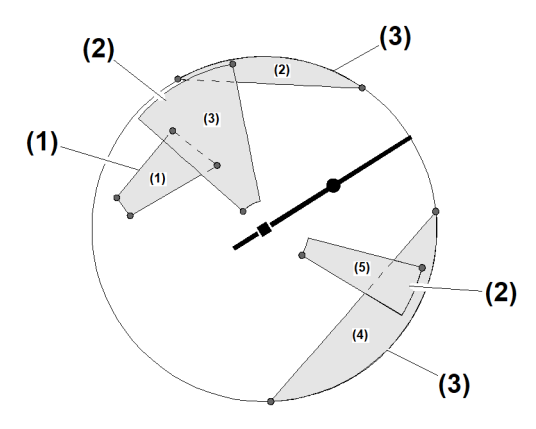

Fig. 171: Überschneidende Begrenzungsfiguren

- (1) Begrenzungsfigur "Viereck"
- (3) Begrenzungsfigur "Polygonzug"
- (2) Begrenzungsfigur "Kreissegment"

### Polygonzug teachen

19 Begrenzungspunkte ermöglichen maximal 10 Polygonzüge.

Der Polygonzug ist eine Gerade zwischen mindestens zwei Begrenzungspunkten in maximaler Ausladung. Der Polygonzug ist die einzige Begrenzungsfigur, die bis zur maximalen Ausladung (± 0,5 m) reicht. Es ist nicht möglich, den Polygonzug mit dem Lasthaken in maximaler Ausladung zu umfahren.

### Begrenzungspunkte im gleichen Winkel:

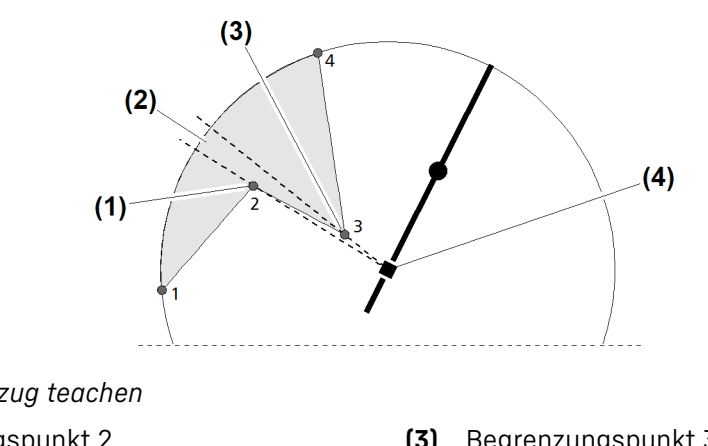

Fig. 172: Polygonzug teachen

- (1) Begrenzungspunkt 2
- (2) Winkeldifferenz  $\geq 1^{\circ}$  einhalten
- (3) Begrenzungspunkt 3(4) Kranmittelpunkt

Bei 2 in der Ausladung aufeinanderfolgenden Begrenzungspunkten, muss die Winkeldifferenz ≥ 1° (2) eingehalten werden. Wenn die Winkeldifferenz kleiner ein Grad ist, dann zieht die ABB die geteachte Gerade bis zum Kranmittelpunkt (4) durch.

### Winkeldifferenz 180 Grad:

LBC/03-05/2023-06-27/de/copyright © Liebherr-Werk Biberach GmbH 2023

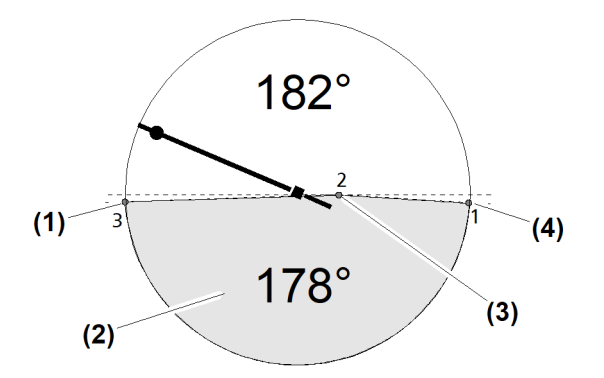

Fig. 173: Polygonzug teachen

- (1) Begrenzungspunkt 3 (180 Grad minus ein (3) Begrenzungspunkt 2 Grad)
- Winkeldifferenz "maximal 178 Grad" (2)

Begrenzungspunkt 1 (180 Grad minus ein (4) Grad)

Ein durch den Polygonzug halbierter Arbeitsbereich ist nicht zulässig. Die Begrenzungsfigur kippt in Richtung "kleiner 180 Grad". Die Winkeldifferenz (2) darf maximal 178 Grad betragen. Um 178 Grad zu realisieren, muss Begrenzungspunkt 2 (3) geteacht werden.

### Kreissegment teachen

6 Begrenzungspunkte ermöglichen maximal 3 Kreissegmente.

### Winkeldifferenz 180 Grad:

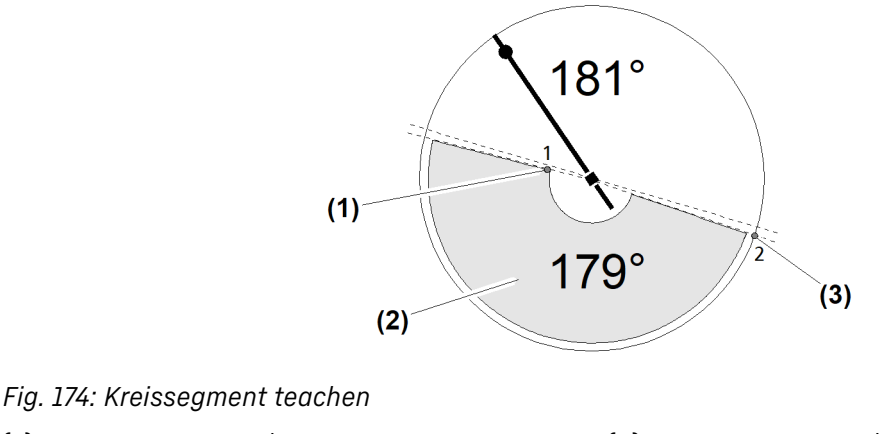

(1) Begrenzungspunkt 1

(3) Begrenzungspunkt 2

Winkeldifferenz "maximal 179 Grad" (2)

Das Kreissegment nicht in maximaler Ausladung teachen. Um mit dem Kreissegment die größtmögliche Fläche zu erhalten, darf die Winkeldifferenz (2) maximal 179 Grad betragen. Die Begrenzungsfigur kippt in Richtung "kleiner 180 Grad".

### Viereck teachen

4 Begrenzungspunkte ermöglichen maximal 1 Viereck.

EMS4Z120227

EMS4Z120228

EMS4Z120230

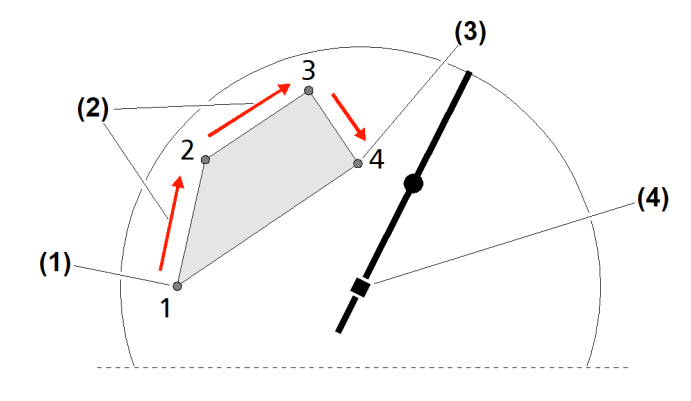

Fig. 175: Viereck teachen

(1) Begrenzungspunkt 1

- (3) Begrenzungspunkt 4 Kranmittelpunkt (4)
- (2) Umlaufrichtung "rechts" (Beispiel: V1 bis V4)

Begrenzungsfiguren über dem Kranmittelpunkt sind nicht zulässig. Das Viereck nicht in maximaler Ausladung teachen. Begrenzungspunkte nur in einer Umlaufrichtung (2) (links oder rechts herum) anfahren und teachen. Überschneidende Geraden sind unzulässig. Begrenzungspunkte nicht auf deckungsgleiche Positionen teachen.

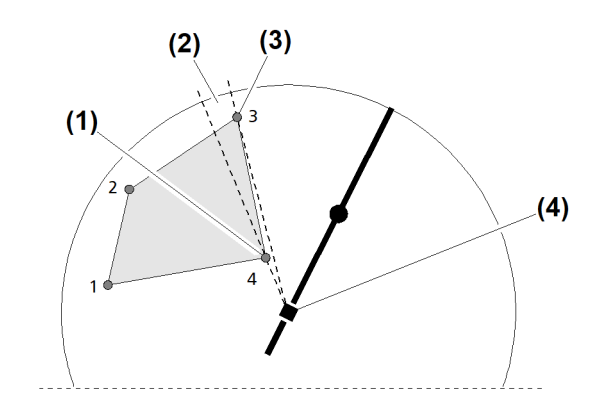

Fig. 176: Viereck teachen

Begrenzungspunkt 4

- Begrenzungspunkt 3 (3)
- (2) Winkeldifferenz  $\geq 1^{\circ}$  einhalten
- (4) Kranmittelpunkt

Bei zwei in der Ausladung aufeinanderfolgenden Begrenzungspunkten muss die Winkeldifferenz ≥ 1° (2) eingehalten werden. Wenn die Winkeldifferenz kleiner ein Grad ist, dann zieht die ABB die geteachte Gerade bis zum Kranmittelpunkt (4) durch.

#### 2.10.2 Begrenzungsfiguren teachen (grafisch)

Geteachte Begrenzungsfiguren beziehen sich auf die Positionen von Ausleger und Laufkatze.

### ACHTUNG

(1)

Während des Kranbetriebes kann die angehängte Last aufschwingen und pendeln! Last kann mit ausgegrenzten Gebäuden (Hindernissen) kollidieren.

- Pendelausschlag und Lastabmessung berücksichtigen.
- Begrenzungsfiguren mit ausreichend Abstand zum Hindernis teachen.

Empfehlung: Mindestens 5 % der Pendellänge (Hubhöhe) als minimalen Sicherheitsabstand zum Hindernis (Begrenzungsfigur) einkalkulieren.

Tipp: Nach jedem Teach-Vorgang einen neuen ABB-Lageplan erstellen oder Änderungen im ABB-Lageplan ergänzen.

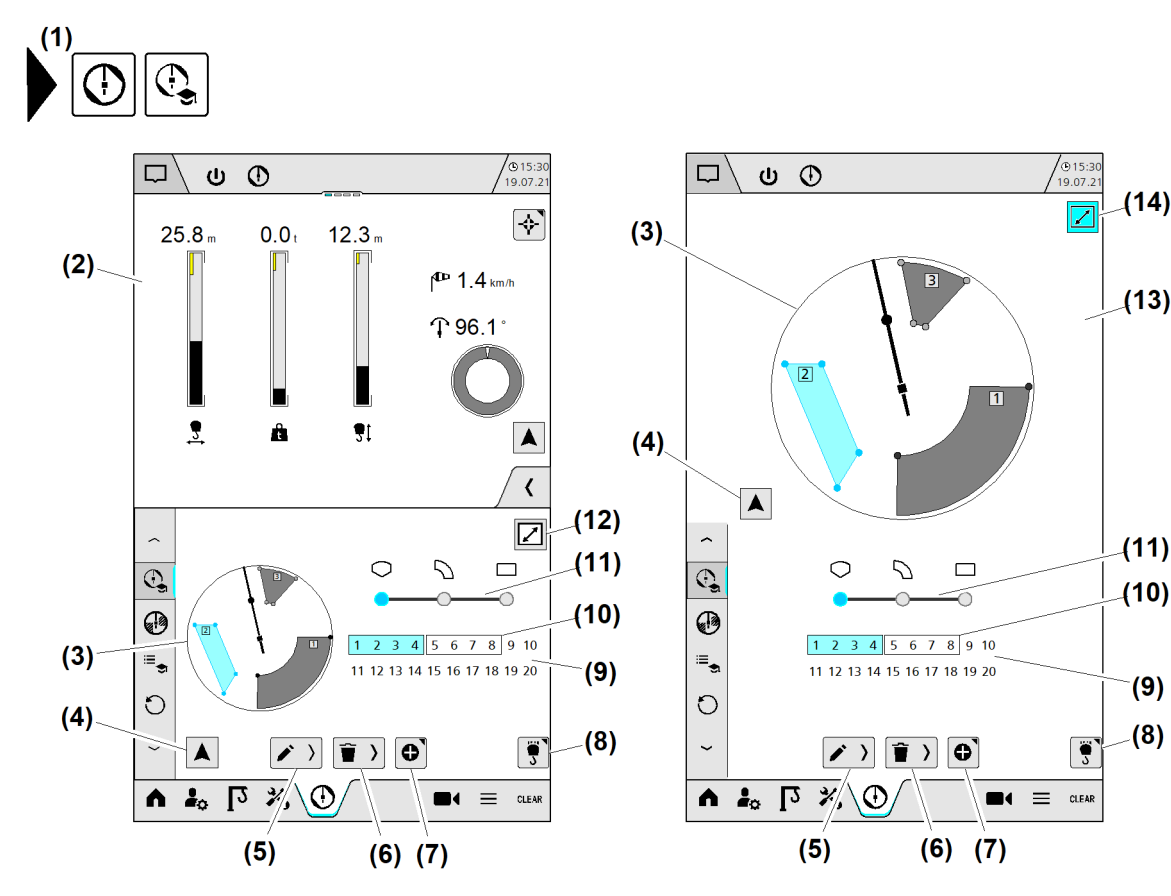

Fig. 177: Begrenzungsfiguren teachen (grafisch)

- (1) Menü "Teachen"
- (2) Ansicht "Home" (variabel)
- (3) Arbeitsbereich mit geteachten Begrenzungsfiguren
- (4) Schaltfläche Auslegeransicht
- (5) Schaltfläche (erweiterbar) "Punkt oder Figur bearbeiten"
- (6) Schaltfläche (erweiterbar) "Punkt oder Figur löschen"
- (7) Schaltfläche "Punkt oder Figur hinzufügen"

Symbole der Begrenzungsfiguren

- (8) Schaltfläche Strangvariante wechseln
- (9) Begrenzungspunkte (Polygonzug)
- (10) Begrenzungsfigur (Zusammengefasste Begrenzungspunkte)
- (11) Schaltfläche Begrenzungsfigur wählen
- (12) Schaltfläche Vollbild öffnen
- (13) Ansicht "Vollbild" (12 Zoll)
- (14) Schaltfläche *Vollbild schließen* (leuchtet «blau»)

| Symbol                   | Bedeutung                            |
|--------------------------|--------------------------------------|
| Schaltfläche <b>(11)</b> | 10 Polygonzug (19 Begrenzungspunkte) |
| Schaltfläche <b>(11)</b> | 3 Kreissegment (6 Begrenzungspunkte) |
| Schaltfläche <b>(11)</b> | 1 Viereck (4 Begrenzungspunkte)      |

Tab. 32: Begrenzungsfiguren teachen (grafisch)

EMS4Z120358

### Begrenzungsfiguren und Farb-Code

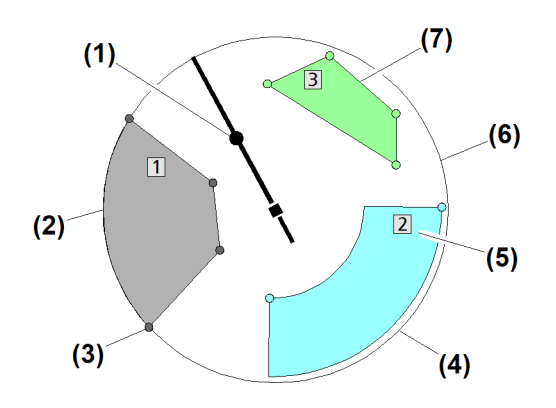

Fig. 181: Teachen

- (1) Kranausleger mit Laufkatze
- (2) Polygonzug (grau)
- (3) Begrenzungspunkt
- (4) Kreissegment (blau)

- (5) Gruppenzahl
- (6) Arbeitsbereich
- (7) Viereck (grün)

| Farbe im Tagmodus | Farbe im Nacht-<br>modus | Bedeutung                                        |
|-------------------|--------------------------|--------------------------------------------------|
| Hellgrau          | Dunkelgrau               | Begrenzungsfigur ist deaktiviert.                |
| Dunkelgrau        | Hellgrau                 | Begrenzungsfigur ist aktiv.                      |
| Blau              | Blau                     | Begrenzungsfigur für Bearbeitung gewählt         |
| Grün              | Grün                     | Für Begrenzungsfigur ist ABB-Überbrückung aktiv. |

Tab. 33: Begrenzungsfiguren teachen (grafisch)

# Polygonzug teachen

Das folgende Beispiel zeigt das Teachen von einem Polygonzug mit vier Begrenzungspunkten (P1 bis P4).

Der Polygonzug muss in maximaler Ausladung beginnen und enden.

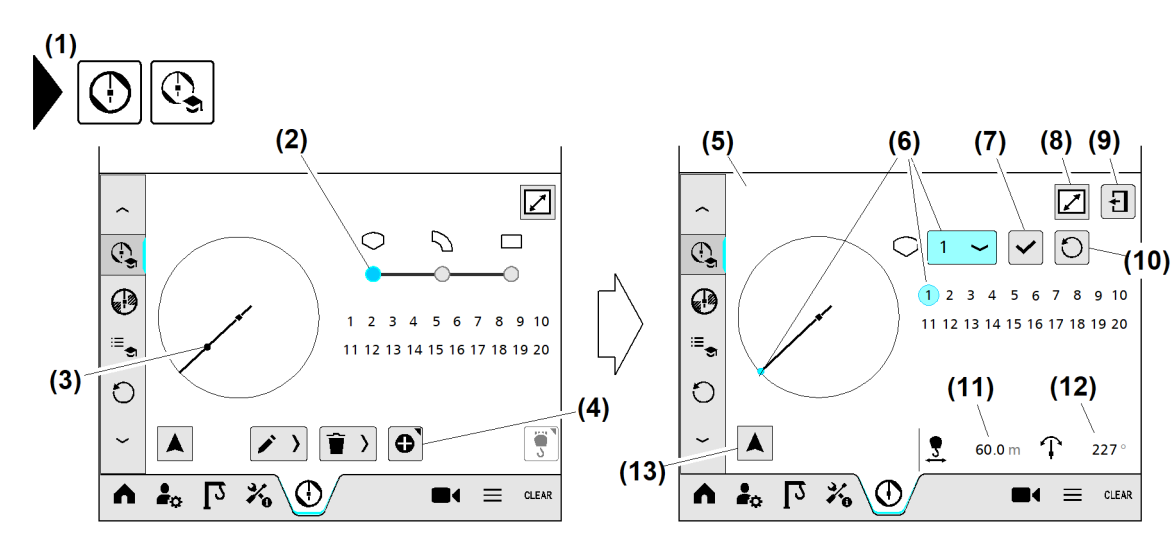

EMS4Z120210

### Fig. 182: Polygonzug teachen

- (1) Menü "Teachen"
- (2) Schaltfläche Begrenzungsfigur "Polygon"
- (3) Laufkatze
- (4) Schaltfläche *Polygonzug hinzufügen*
- (5) Betriebsbild Polygonzug hinzufügen
- (6) Schaltfläche (drop down) Begrenzungspunkt wählen
- (7) Schaltfläche Begrenzungspunkt speichern

### Polygonzug: Begrenzungspunkt "P1"

- Menü "Teachen" (1) wählen.
- Schaltfläche Begrenzungsfigur "Polygon" (2) antippen.
- Laufkatze (3) auf den ersten Begrenzungspunkt in maximaler Ausladung fahren.
- Schaltfläche Polygonzug hinzufügen (4) antippen.
   Betriebsbild Polygonzug hinzufügen (5) erscheint.
- Schaltfläche (drop down) *Begrenzungspunkt wählen* (6) antippen.
  - ▷ Schaltfläche (6) leuchtet «blau».
  - ▷ Schaltfläche (6) zeigt aktuellen Begrenzungspunkt.

Wenn Laufkatze auf Position von Begrenzungspunkt "P1" steht:

- Schaltfläche Begrenzungspunkt speichern (7) antippen.
  - Begrenzungspunkt "P1" ist gespeichert.
  - ▷ Begrenzungspunkt "P1" ist «gelb».

### Polygonzug: Begrenzungspunkt "P2"

- (8) Schaltfläche Vollbild öffnen (12 Zoll)
- (9) Schaltfläche Betriebsbild schließen
- (10) Schaltfläche Letzte Eingabe rückgängig machen
- (11) Anzeige "Aktuelle Ausladung"
- (12) Anzeige "Aktueller Drehwinkel"
- (13) Schaltfläche Auslegeransicht

EMS-4

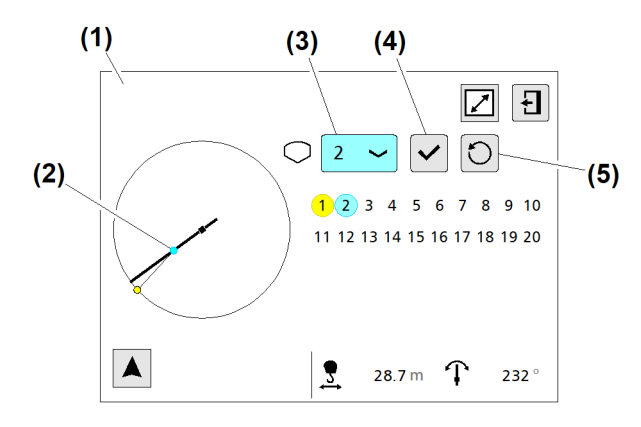

Fig. 183: Polygonzug teachen

- (1) Betriebsbild Polygonzug hinzufügen
- (2) Laufkatze
- (3) Schaltfläche (drop down) *Begrenzungspunkt wählen*
- (4) Schaltfläche Begrenzungspunkt speichern
- Laufkatze (2) auf zweiten Begrenzungspunkt fahren.
- Schaltfläche (drop down) Begrenzungspunkt wählen (3) antippen.
   Schaltfläche (3) leuchtet «blau».
  - Schaltfläche (3) zeigt aktuellen Begrenzungspunkt.

Wenn Laufkatze auf Position von Begrenzungspunkt "P2" steht:

- Schaltfläche Begrenzungspunkt speichern (7) antippen.
  - $\triangleright$  Begrenzungspunkt "P2" ist gespeichert.
  - $\triangleright$  Begrenzungspunkt "P2" ist «gelb».

### Polygonzug: Begrenzungspunkt "P3"

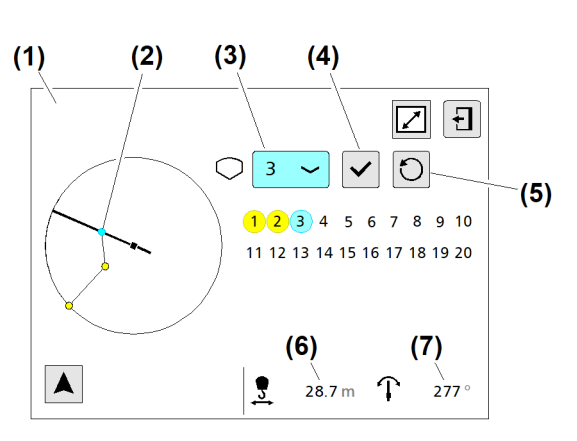

(5)

(6)

machen

Fig. 184: Polygonzug teachen

- (1) Betriebsbild Polygonzug hinzufügen
- (2) Laufkatze
- (3) Schaltfläche (drop down) *Begrenzungspunkt wählen*
- (4) Schaltfläche Begrenzungspunkt speichern
- Laufkatze (2) auf dritten Begrenzungspunkt fahren.
- Schaltfläche (drop down) *Begrenzungspunkt wählen* (3) antippen.

e Finaabe rückaänaia

EMS4Z12021

(5) Schaltfläche Letzte Eingabe rückgängig machen

Schaltfläche Letzte Eingabe rückgängig

Anzeige "Aktuelle Ausladung"

(7) Anzeige "Aktueller Drehwinkel"

- (6) Anzeige "Aktuelle Ausladung"
- (7) Anzeige "Aktueller Drehwinkel"

LBC/03-05/2023-06-27/de/copyright © Liebherr-Werk Biberach GmbH 2023

- ▷ Schaltfläche (3) leuchtet «blau».
- ▷ Schaltfläche (3) zeigt aktuellen Begrenzungspunkt.

Wenn Laufkatze auf Position von Begrenzungspunkt "P3" steht:

- Schaltfläche Begrenzungspunkt speichern (4) antippen.
  - ▷ Begrenzungspunkt "P3" ist gespeichert.
  - ▷ Begrenzungspunkt "P3" ist «gelb».

### Polygonzug: Begrenzungspunkt "P4"

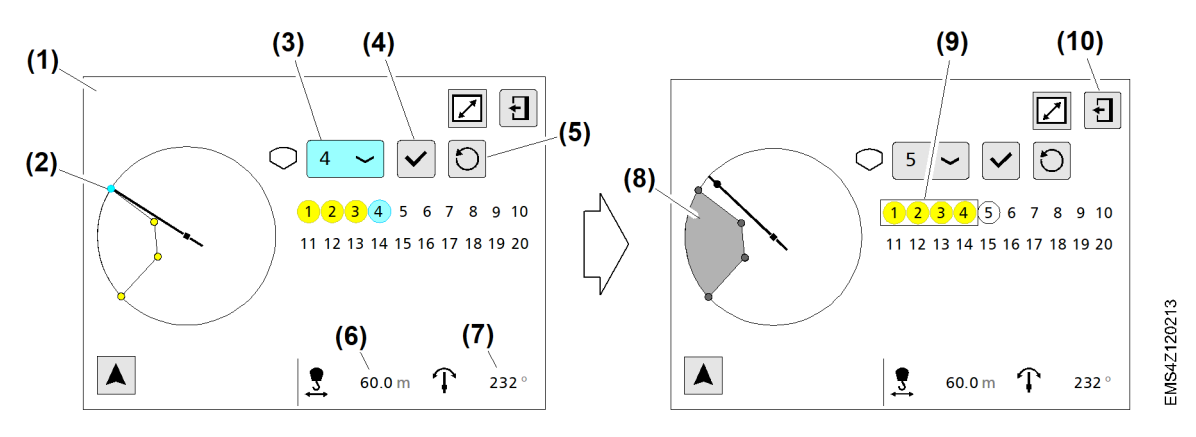

Fig. 185: Polygonzug teachen

- (1) Betriebsbild Polygonzug hinzufügen
- (2) Laufkatze
- (3) Schaltfläche (drop down) *Begrenzungspunkt wählen*
- (4) Schaltfläche Begrenzungspunkt speichern
- (5) Schaltfläche Letzte Eingabe rückgängig machen
- (6) Anzeige "Aktuelle Ausladung"
- (7) Anzeige "Aktueller Drehwinkel"(8) Geteachte Begrenzungsfigur "Polygon" mit vier Begrenzungspunkten
- (9) Vier Begrenzungspunkte zu einer Begrenzungsfigur "Polygon" zusammengefasst
- (10) Schaltfläche Betriebsbild schließen
- Laufkatze (2) auf vierten Begrenzungspunkt in maximaler Ausladung fahren.
- Schaltfläche (drop down) *Begrenzungspunkt wählen* (3) antippen.
  - Schaltfläche (3) leuchtet «blau».
  - Schaltfläche (3) zeigt aktuellen Begrenzungspunkt.

Wenn Laufkatze auf Position von Begrenzungspunkt "P4" steht:

- Schaltfläche *Begrenzungspunkt speichern* (4) antippen.
  - ▷ Begrenzungspunkt "P4" ist in maximaler Ausladung gespeichert.
  - Die ABB erkennt, dass das Teachen der Begrenzungsfigur "Polygonzug" abgeschlossen ist.
- ▷ Vier Begrenzungspunkte (9) sind «gelb».
- Vier Begrenzungspunkte (9) sind durch einen Rahmen zu einer Begrenzungsfigur (Polygon) zusammengefasst.
- $\triangleright$  Geteachte Begrenzungsfigur "Polygon" (8) ist «grau».
- Schaltfläche *Betriebsbild schließen* (10) antippen.
  - $\triangleright$  Betriebsbild "Teachen" erscheint.

# Kreissegment teachen

Das folgende Beispiel zeigt das Teachen vom Kreissegment mit zwei Begrenzungspunkten (S1, S2).

Der maximal programmierbare Winkel beträgt 179°.

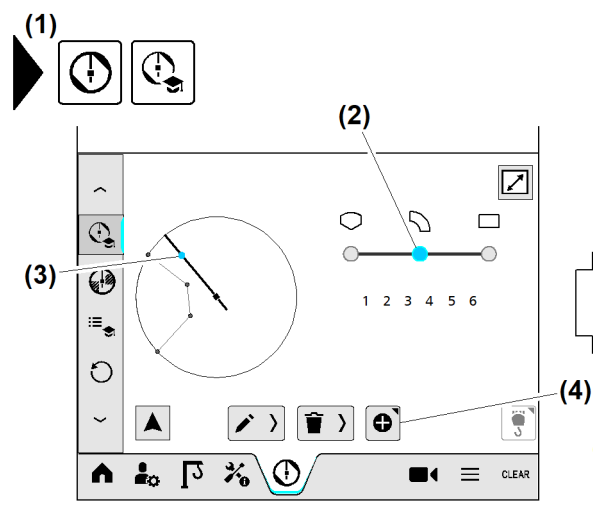

Fig. 186: Kreissegment teachen

- (1) Menü "Teachen"
- (2) Schaltfläche Begrenzungsfigur "Kreissegment"
- (3) Laufkatze
- (4) Schaltfläche Kreissegment hinzufügen
- (5) Betriebsbild *Kreissegment hinzufügen*
- (6) Schaltfläche (drop down) Begrenzungspunkt wählen
- (7) Schaltfläche Begrenzungspunkt speichern

### Kreissegment: Begrenzungspunkt "S1"

- Menü "Teachen" (1) wählen.
- Schaltfläche Begrenzungsfigur "Kreissegment" (2) antippen.
- Laufkatze (3) auf Position vom ersten Begrenzungspunkt fahren.
- Schaltfläche Kreissegment hinzufügen (4) antippen.
   Betriebsbild Kreissegment hinzufügen (5) erscheint.
- Schaltfläche (drop down) Begrenzungspunkt wählen (6) antippen.
   Schaltfläche (6) leuchtet «blau».
  - ▷ Schaltfläche (6) zeigt aktuellen Begrenzungspunkt.

Wenn Laufkatze auf Position von Begrenzungspunkt "S1" steht:

- Schaltfläche Begrenzungspunkt speichern (7) antippen.
  - $\triangleright$  Begrenzungspunkt "S1" ist gespeichert.
  - $\triangleright$  Begrenzungspunkt "S1" ist «gelb».

### Kreissegment: Begrenzungspunkt "S2"

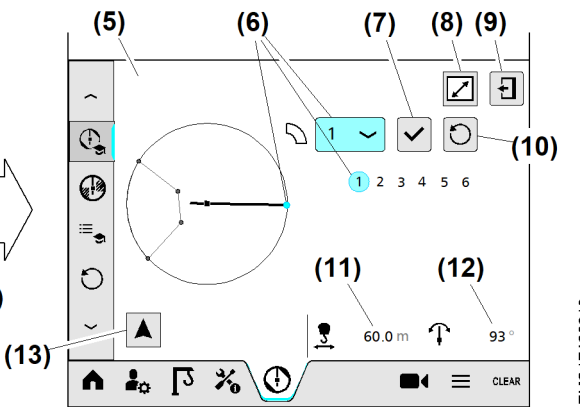

- (8) Schaltfläche Vollbild öffnen (12 Zoll)
- (9) Schaltfläche Betriebsbild schließen
- (10) Schaltfläche Letzte Eingabe rückgängig machen
- (11) Anzeige "Aktuelle Ausladung"
- (12) Anzeige "Aktueller Drehwinkel"
- (13) Schaltfläche Auslegeransicht

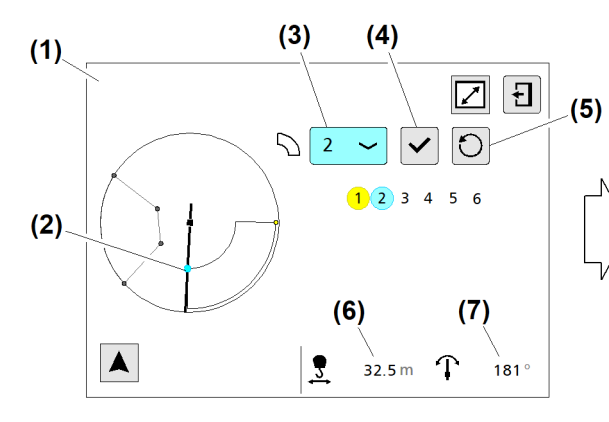

Fig. 187: Kreissegment teachen

- (1) Betriebsbild Kreissegment hinzufügen
- (2) Laufkatze
- (3) Schaltfläche (drop down) Begrenzungspunkt wählen
- (4) Schaltfläche Begrenzungspunkt speichern
- (5) Schaltfläche Letzte Eingabe rückgängig machen

- (6) Anzeige "Aktuelle Ausladung"
- (7) Anzeige "Aktueller Drehwinkel"
   (8) Zwei Begrenzungspunkte zu einer Begrenzungsfigur "Kreissegment" zusammengefasst
- (9) Schaltfläche Betriebsbild schließen
- (10) Geteachte Begrenzungsfigur "Kreissegment" mit zwei Begrenzungspunkten
- Laufkatze (2) auf zweiten Begrenzungspunkt fahren.
- Schaltfläche (drop down) *Begrenzungspunkt wählen* (3) antippen.
  - Schaltfläche (3) leuchtet «blau».
  - ▷ Schaltfläche (3) zeigt aktuellen Begrenzungspunkt.

Wenn Laufkatze auf Position von Begrenzungspunkt "S2" steht:

- Schaltfläche Begrenzungspunkt speichern (4) antippen.
  - ▷ Begrenzungspunkt "S2" ist gespeichert.
  - Die ABB erkennt, dass das Teachen der Begrenzungsfigur "Kreissegment" abgeschlossen ist.
  - ▷ Zwei Begrenzungspunkte (8) sind «gelb».
  - Zwei Begrenzungspunkte (8) sind durch einen Rahmen zu einer Begrenzungsfigur (Kreissegment) zusammengefasst.
  - ▷ Geteachte Begrenzungsfigur "Kreissegment" (10) ist «grau».
- Schaltfläche *Betriebsbild schließen* (9) antippen.
  - ▷ Betriebsbild "Teachen" erscheint.

# Viereck teachen

Das folgende Beispiel zeigt das Teachen vom Viereck mit vier Begrenzungspunkten (V1 bis V4). Begrenzungspunkte nacheinander in einer Umlaufrichtung (links oder rechts herum) teachen.

Betriebsanleitung

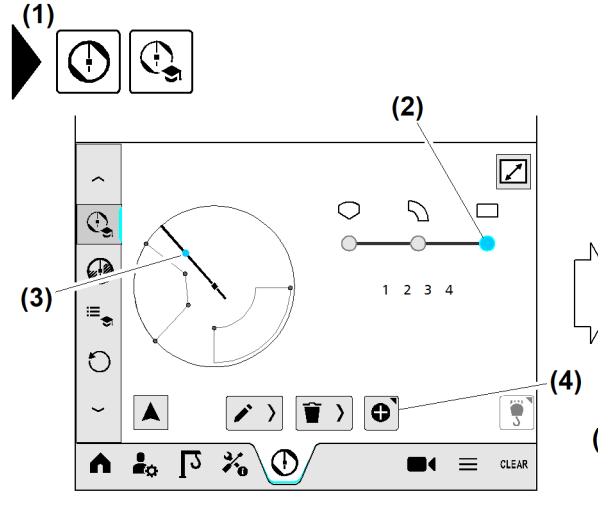

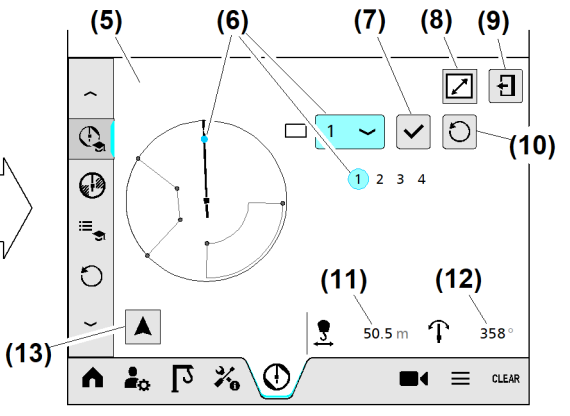

### Fig. 188: Viereck teachen

- (1) Menü "Teachen"
- (2) Schaltfläche Begrenzungsfigur "Viereck"
- (3) Laufkatze
- (4) Schaltfläche Viereck hinzufügen
- (5) Betriebsbild Viereck hinzufügen
- (6) Schaltfläche (drop down) Begrenzungspunkt wählen
- (7) Schaltfläche Begrenzungspunkt speichern

### Viereck: Begrenzungspunkt "V1"

- Menü "Teachen" (1) wählen.
- Schaltfläche Begrenzungsfigur "Viereck" (2) antippen.
- Laufkatze (3) auf Position vom ersten Begrenzungspunkt fahren.
- Schaltfläche Viereck hinzufügen (4) antippen.
   Betriebsbild Viereck hinzufügen (5) erscheint.
- Schaltfläche (drop down) Begrenzungspunkt wählen (6) antippen.
  - Schaltfläche (6) leuchtet «blau».
  - $\triangleright$  Schaltfläche (6) zeigt aktuellen Begrenzungspunkt.

Wenn Laufkatze auf Position von Begrenzungspunkt "V1" steht:

- Schaltfläche Begrenzungspunkt speichern (7) antippen.
  - ▷ Begrenzungspunkt "V1" ist gespeichert.
  - $\triangleright$  Begrenzungspunkt "V1" ist «gelb».

### Viereck: Begrenzungspunkt "V2"

- (8) Schaltfläche Vollbild öffnen (12 Zoll)
- (9) Schaltfläche Betriebsbild schließen
- (10) Schaltfläche Letzte Eingabe rückgängig machen
- (11) Anzeige "Aktuelle Ausladung"
- (12) Anzeige "Aktueller Drehwinkel"
- (13) Schaltfläche Auslegeransicht

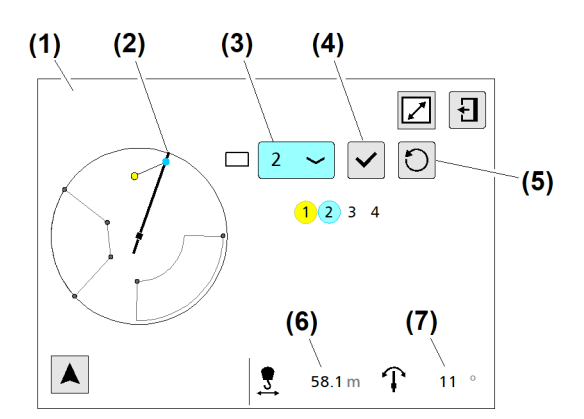

### Fig. 189: Viereck teachen

- (1) Betriebsbild *Viereck hinzufügen*
- (2) Laufkatze
- (3) Schaltfläche (drop down) *Begrenzungspunkt wählen*
- (4) Schaltfläche Begrenzungspunkt speichern
- Laufkatze (2) auf zweiten Begrenzungspunkt fahren.
- Schaltfläche (drop down) *Begrenzungspunkt wählen* (3) antippen.
  - Schaltfläche (3) leuchtet «blau».
  - ▷ Schaltfläche (3) zeigt aktuellen Begrenzungspunkt.

Wenn Laufkatze auf Position von Begrenzungspunkt "V2" steht:

- Schaltfläche Begrenzungspunkt speichern (7) antippen.
  - $\triangleright$  Begrenzungspunkt "V2" ist gespeichert.
  - Begrenzungspunkt "V2" ist «gelb».

### Viereck: Begrenzungspunkt "V3"

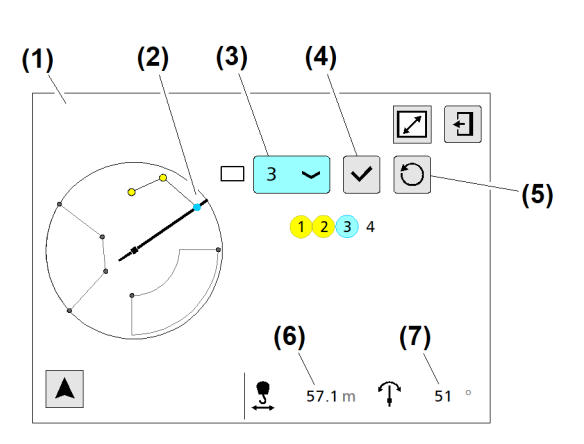

(5)

(6)

machen

#### Fig. 190: Viereck teachen

- (1) Betriebsbild Viereck hinzufügen
- (2) Laufkatze
- (3) Schaltfläche (drop down) *Begrenzungspunkt wählen*
- (4) Schaltfläche Begrenzungspunkt speichern
- Laufkatze (2) auf dritten Begrenzungspunkt fahren.
- Schaltfläche (drop down) *Begrenzungspunkt wählen* (3) antippen.

(5) Schaltfläche Letzte Eingabe rückgängig machen

Schaltfläche Letzte Eingabe rückgängig

Anzeige "Aktuelle Ausladung"

(7) Anzeige "Aktueller Drehwinkel"

EMS4Z120360

- (6) Anzeige "Aktuelle Ausladung"
- (7) Anzeige "Aktueller Drehwinkel"

EMS4Z120361

Betriebsanleitung
- ▷ Schaltfläche (3) leuchtet «blau».
- > Schaltfläche (3) zeigt aktuellen Begrenzungspunkt.

Wenn Laufkatze auf Position von Begrenzungspunkt "V3" steht:

- Schaltfläche Begrenzungspunkt speichern (4) antippen.
  - ▷ Begrenzungspunkt "V3" ist gespeichert.
  - $\triangleright$  Begrenzungspunkt "V3" ist «gelb».

#### Viereck: Begrenzungspunkt "V4"

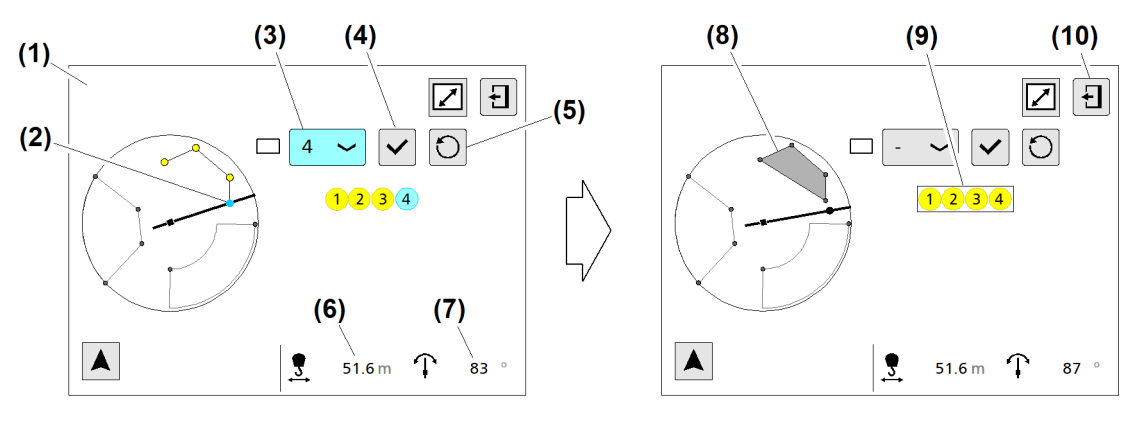

Fig. 191: Viereck teachen

- (1) Betriebsbild *Viereck hinzufügen*
- (2) Laufkatze
- (3) Schaltfläche (drop down) *Begrenzungspunkt wählen*
- (4) Schaltfläche Begrenzungspunkt speichern
- (5) Schaltfläche Letzte Eingabe rückgängig machen
- Laufkatze (2) auf vierten Begrenzungspunkt (maximale Ausladung) fahren.
- Schaltfläche (drop down) *Begrenzungspunkt wählen* (3) antippen.
  - ▷ Schaltfläche (3) leuchtet «blau».
  - ▷ Schaltfläche (3) zeigt aktuellen Begrenzungspunkt.

Wenn Laufkatze auf Position von Begrenzungspunkt "V4" steht:

- Schaltfläche Begrenzungspunkt speichern (4) antippen.
  - ▷ Begrenzungspunkt "vier" ist in maximaler Ausladung gespeichert.
  - Die ABB erkennt, dass das Teachen der Begrenzungsfigur "Polygonzug" abgeschlossen ist.
  - ▷ Vier Begrenzungspunkte (9) sind «gelb».
  - Vier Begrenzungspunkte (9) sind durch einen Rahmen zu einer Begrenzungsfigur (Polygon) zusammengefasst.
  - ▷ Geteachte Begrenzungsfigur "Viereck" (8) ist «grau».
- Schaltfläche Betriebsbild schließen (10) antippen.
   Betriebsbild "Teachen" erscheint.

## Begrenzungsfigur löschen

Alle Begrenzungsfiguren lassen sich auf einmal löschen. (Weitere Informationen siehe: 2.10.7 Alle Teach-Daten löschen, Seite 161.)

- (6) Anzeige "Aktuelle Ausladung"
- (7) Anzeige "Aktueller Drehwinkel"
- (8) Geteachte Begrenzungsfigur "Viereck" mit vier Begrenzungspunkten
- (9) Vier Begrenzungspunkte zu Begrenzungsfigur "Viereck" zusammengefasst
- (10) Schaltfläche Betriebsbild schließen

-BC/03-05/2023-06-27/de/copyright © Liebherr-Werk Biberach GmbH 2023

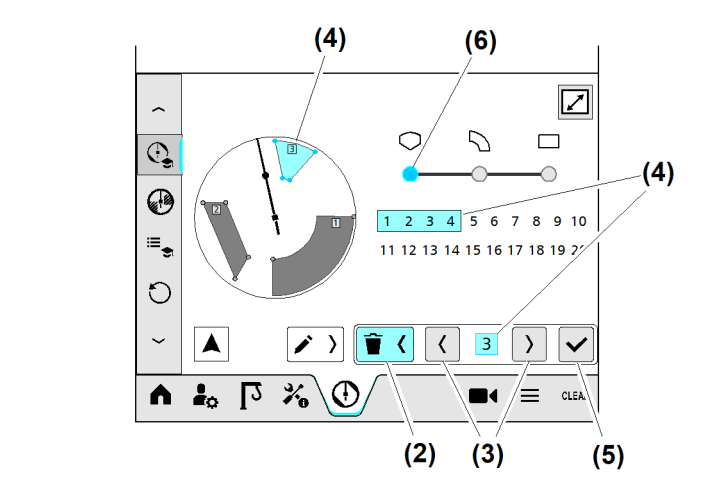

- Fig. 192: Begrenzungsfigur löschen
- (1) Menü "Teachen"
- (2) Schaltfläche Begrenzungsfigur löschen
- (3) Schaltfläche Begrenzungsfigur wählen
- (4) Begrenzungsfigur "Polygonzug mit Gruppenzahl **3**" (gewählt)
- (5) Schaltfläche *Begrenzungsfigur löschen*
- (6) Schaltfläche *Begrenzungsfigur "Polygonzug"* (gewählt)

Beispiel: Begrenzungsfigur "Polygonzug" mit Gruppenzahl "3" löschen.

- Menü "Teachen" (1) wählen.
- Schaltfläche Begrenzungsfigur "Polygonzug" (6) antippen.
- Schaltfläche *Begrenzungsfigur löschen* (2) antippen.
- Schaltfläche Begrenzungsfigur wählen (3) antippen.

Wenn Begrenzungsfigur (4) «blau» leuchtet:

- Schaltfläche *Begrenzungsfigur löschen* (5) antippen.
  - ▷ Begrenzungsfigur "Polygonzug mit Gruppenzahl **3**" ist gelöscht.

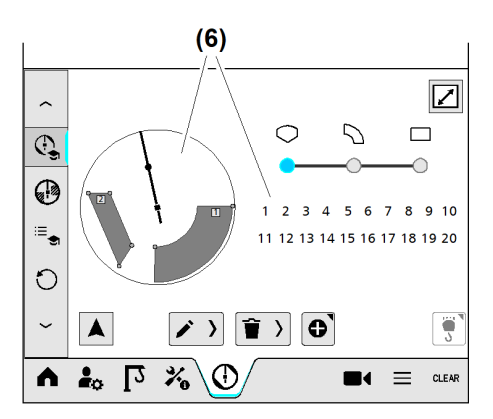

Fig. 193: Begrenzungsfigur löschen

(6) Begrenzungsfigur "Polygonzug mit Gruppenzahl **3**" ist gelöscht

## Begrenzungspunkt löschen

Wenn ein Begrenzungspunkt aus einer gültigen Begrenzungsfigur gelöscht wird, dann ist diese Begrenzungsfigur nicht mehr vollständig und verliert ihre Gültigkeit.

Begrenzungspunkte lassen sich einzeln löschen. (Weitere Informationen siehe: Begrenzungspunkt löschen, Seite 150.)

EMS4Z120364

EMS4Z120363

146

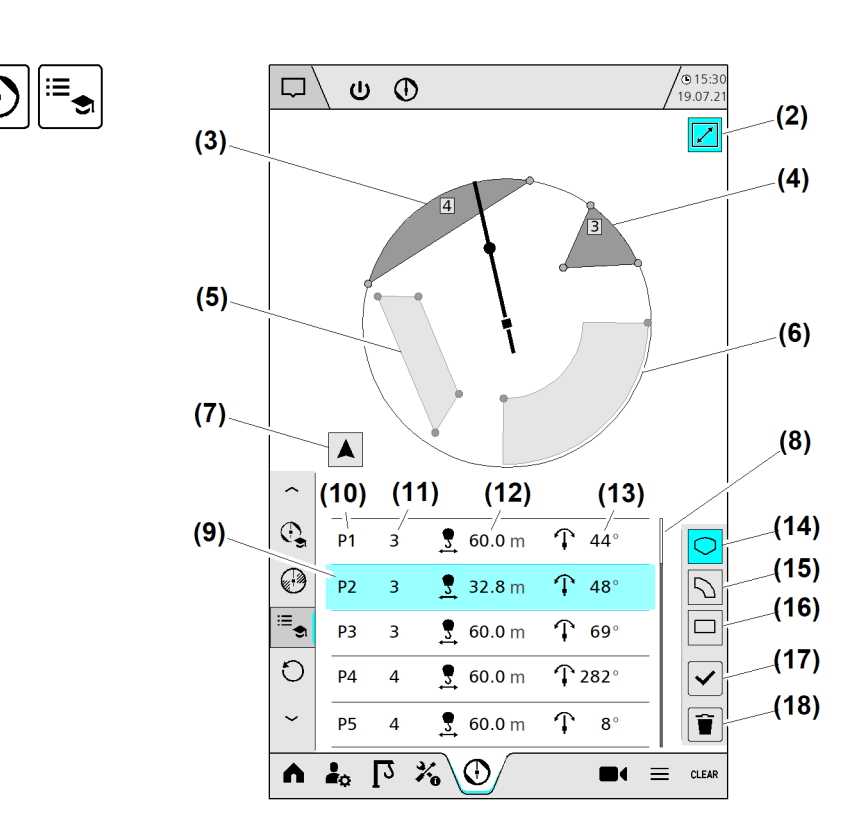

## 2.10.3 Begrenzungsfiguren teachen (tabellarisch)

Fig. 194: Begrenzungsfiguren teachen (tabellarisch)

- (1) Menü "Teachen (Tabelle)"
- (2) Schaltfläche Vollbild schließen (aktiv)
- (3) Begrenzungsfigur "Polygonzug" (Gruppenzahl "3")
- (4) Begrenzungsfigur "Polygonzug" (Gruppenzahl "4")
- (5) Begrenzungsfigur "Viereck"
- (6) Begrenzungsfigur "Kreissegment"
- (7) Schaltfläche Auslegeransicht
- (8) Bildlaufleiste
- (9) Begrenzungspunkt "P2" (aktiv)

- (10) Spalte "Begrenzungspunkte"; gespeicherte Begrenzungspunkte
- (11) Spalte "Gruppenzahl"; gespeicherte Begrenzungspunkte
- (12) Spalte "Ausladung in Meter"; gespeicherte Begrenzungspunkte "P1"
- (13) Spalte "Drehwinkel in Grad"; gespeicherte Begrenzungspunkte "P1"
- (14) Schaltfläche Tabellenfilter "Polygonzug" einschalten (aktiv)
- (15) Schaltfläche Tabellenfilter "Kreissegment" einschalten
- (16) Schaltfläche Tabellenfilter "Viereck" einschalten
- (17) Schaltfläche Begrenzungspunkt speichern
- (18) Schaltfläche Begrenzungspunkt löschen

## Tabelle nach Figurentyp filtern

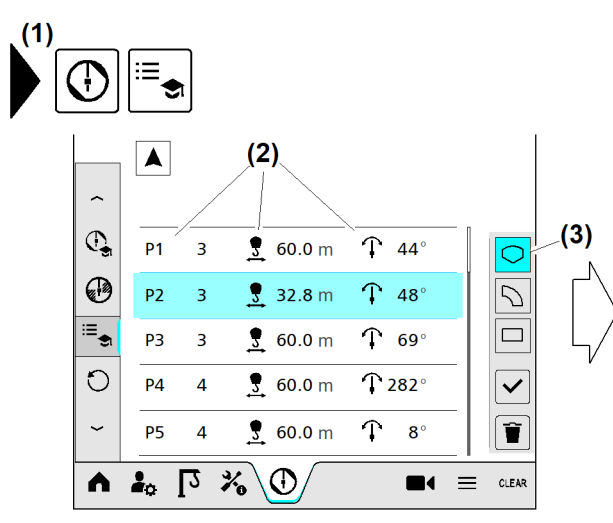

Fig. 195: Tabelle nach Figurentyp filtern

- (1) Menü "Teachen (Tabelle)"
- (2) Auflistung "Begrenzungspunkte aller geteachten Polygonzüge"
- (3) Schaltfläche Tabellenfilter "Polygon" einschalten (aktiv)

Beispiel: Tabellenfilter "Viereck" einschalten.

Alle Tabellenfilter können jederzeit eingeschaltet werden.

Wenn Menü "Teachen (Tabelle)" (1) gewählt:

- Schaltfläche Tabellenfilter "Viereck" (6) antippen.
  - ▷ Schaltfläche (6) leuchtet «blau».
  - ▷ Alle geteachten Begrenzungspunkte vom Viereck (4) sind aufgelistet.

## Begrenzungspunkt teachen

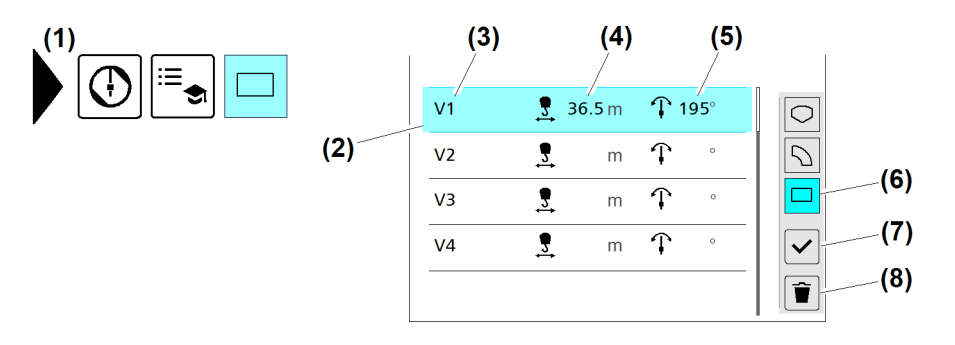

#### Fig. 196: Begrenzungspunkt teachen

- (1) Menü "Teachen (Tabelle)"
- (2) Schaltfläche Zeile "V1" (leuchtet «blau»)
- (3) Begrenzungspunkt "V1" vom Viereck
- (4) Aktuelle Ausladung in Meter

#### Begrenzungspunkt "V1" teachen:

- (5) Aktueller Drehwinkel in Grad
- (6) Schaltfläche Tabellenfilter "Viereck" einschalten (aktiv)
- (7) Schaltfläche Begrenzungspunkt speichern
- (8) Schaltfläche Begrenzungspunkt löschen

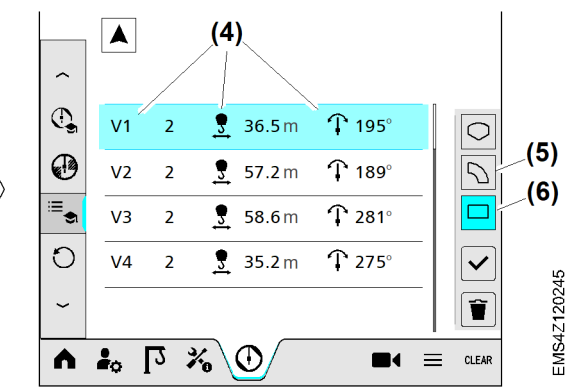

- (4) Auflistung "Begrenzungspunkte vom geteachten Viereck" einschalten
- (5) Schaltfläche Tabellenfilter "Kreissegment" einschalten
- (6) Schaltfläche *Tabellenfilter* "*Viereck" einschalten* (aktiv)

Wenn Menü "Teachen (Tabelle)" (1) gewählt :

- Schaltfläche *Tabellenfilter "Viereck"* (6) antippen.
  - $\triangleright$  Alle Begrenzungspunkte vom Viereck sind aufgelistet.
  - ▷ Schaltfläche Zeile "VI" (2) leuchtet «blau».
  - In Zeile "V1" (2) erscheinen folgende Werte:
  - ▷ Aktuelle Ausladung in Meter (4)
  - $\triangleright$  Aktueller Drehwinkel in Grad **(5)**
- Laufkatze auf Position vom geplanten Begrenzungspunkt "V1" fahren.

Wenn Laufkatze still steht:

- Schaltfläche Begrenzungspunkt speichern (7) antippen.
  - ▷ Koordinaten (Ausladung, Drehwinkel) von Begrenzungspunkt "V1" sind gespeichert.

#### Begrenzungspunkte "V2" bis "V4" teachen:

- Schaltfläche Zeile "V2" antippen.
- ▶ Laufkatze auf Position vom geplanten Begrenzungspunkt "V2" fahren.

Wenn Laufkatze still steht:

- Schaltfläche Begrenzungspunkt speichern (7) antippen.
   Koordinaten (Ausladung, Drehwinkel) von Begrenzungspunkt "V2" sind gespeichert.
- Schaltfläche Zeile "V3" antippen.
- ► Laufkatze auf Position vom geplanten Begrenzungspunkt "V3" fahren.

Wenn Laufkatze still steht:

- Schaltfläche Begrenzungspunkt speichern (7) antippen.
   Koordinaten (Ausladung, Drehwinkel) von Begrenzungspunkt "V3" sind gespeichert.
- Schaltfläche *Zeile "V4"* antippen.
- ▶ Laufkatze auf Position vom geplanten Begrenzungspunkt "V4" fahren.
- Wenn Laufkatze still steht:
- Schaltfläche Begrenzungspunkt speichern (7) antippen.

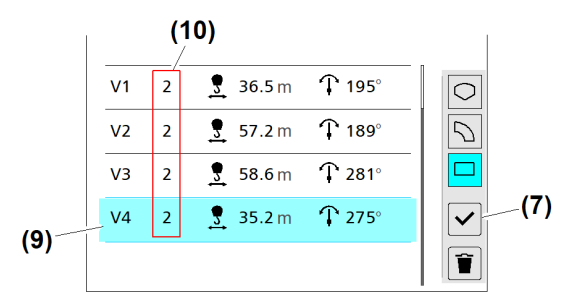

Fig. 197: Begrenzungspunkt teachen

- (7) Schaltfläche Begrenzungspunkt speichern
- (10) Begrenzungsfigur "Viereck" mit Gruppenzahl "2"
- (9) Schaltfläche Zeile "VI" (aktiv)
  - ▷ Koordinaten (Ausladung, Drehwinkel) von Begrenzungspunkt "V4" (9) sind gespeichert.
  - $\triangleright$  Das geteachte Viereck ist vollständig.
  - $\triangleright$  Für die gültige Begrenzungsfigur "Viereck" erscheint Gruppenzahl "2" (10).

## Begrenzungspunkt löschen

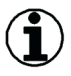

#### Hinweis

Gültig geteachte Begrenzungsfiguren werden beim Umschalten in den Kranbetrieb von der ABB aktiviert.

Unvollständige Begrenzungsfiguren haben keine Gruppenzahl.

Wenn ein Begrenzungspunkt aus einer vollständigen Begrenzungsfigur gelöscht wird, dann verliert die Begrenzungsfigur ihre Gültigkeit.

Die geteachten Begrenzungspunkte einer Begrenzungsfigur müssen eine geschlossene Zahlenfolge bilden.

#### Beispiel: Polygonzug

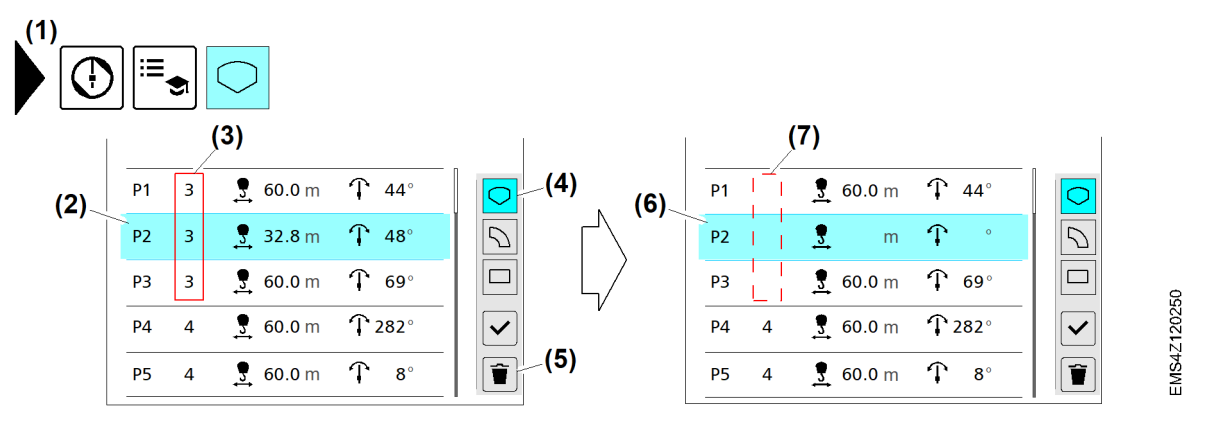

#### Fig. 198: Begrenzungspunkt löschen

- (1) Menü "Teachen (Tabelle)"
- (2) Schaltfläche Zeile "P2" (aktiv)
- (3) Gruppenzahl "3"
- (4) Schaltfläche Tabellenfilter "Polygonzug" einschalten (aktiv)

#### Begrenzungspunkt "P2" löschen:

- Menü "Teachen (Tabelle)" (1) wählen.
- Schaltfläche Tabellenfilter "Polygonzug" einschalten (4) antippen.
- Schaltfläche Zeile "P2" (2) antippen.
   Schaltfläche (2) leuchtet «blau».
- Schaltfläche Begrenzungspunkt löschen (5) antippen.
   Begrenzungsfigur mit Gruppenzahl "3" (3) ist ungültig. In Zeile "P2" (6) sind folgende Werte gelöscht:
  - Aktuelle Ausladung in Meter
  - Aktueller Drehwinkel in Grad
  - ▷ Gruppenzahl (7)

## 2.10.4 Senktiefenbegrenzung (3D-ABB)

Die Senktiefenbegrenzung beinhaltet zwei Begrenzungsvarianten. Der Lasthaken darf oberhalb oder unterhalb der eingestellten Senktiefe frei fahren.

- (5) Schaltfläche Begrenzungspunkt löschen
- (6) Schaltfläche Zeile "P2" (aktiv)
- (7) Gruppenzahl gelöscht

#### ACHTUNG

#### Kollisionsgefahr!

Begrenzungsfiguren der ABB beziehen sich auf Position von Ausleger und Laufkatze. Lastabmessungen können falsch eingeschätzt werden.

- Ständig in Sichtkontakt zu Last und Arbeitsbereich stehen.
- Pendelausschlag und Abmessung von angehängter Last beachten.
- Sicherheitsabstand zwischen Last und Hindernis einhalten.

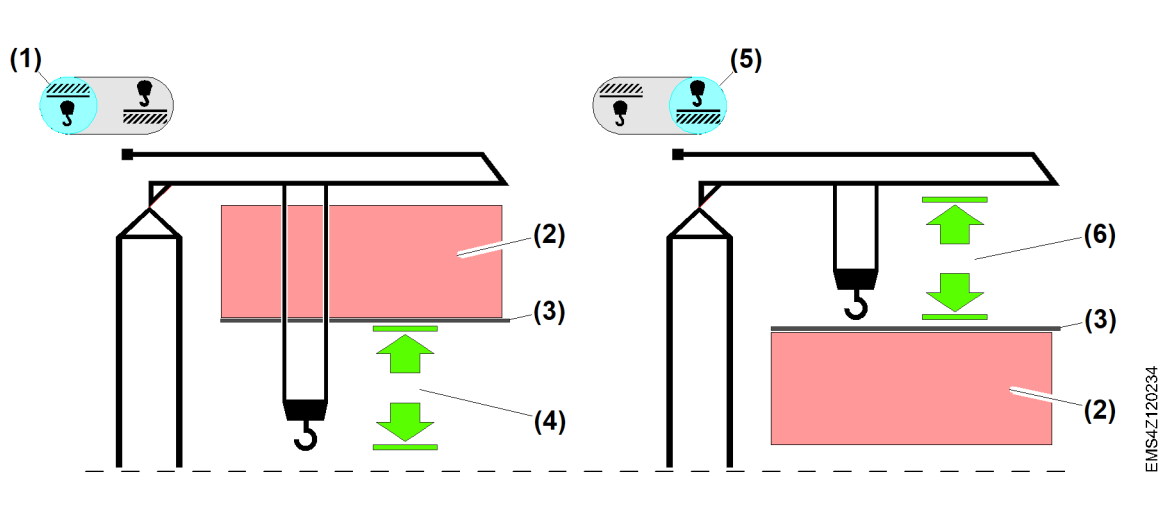

Fig. 199: Senktiefenbegrenzung (3D-ABB)

- (1) Schaltfläche Senktiefenbegrenzung oberhalb der geteachten Senktiefe
- (2) Gesperrte Senktiefe
- (3) Geteachte Senktiefe

- (4) Freigegebene Senktiefe unterhalb der geteachten Senktiefe
- (5) Schaltfläche Senktiefenbegrenzung unterhalb der geteachten Senktiefe
- (6) Freigegebene Senktiefe oberhalb der geteachten Senktiefe

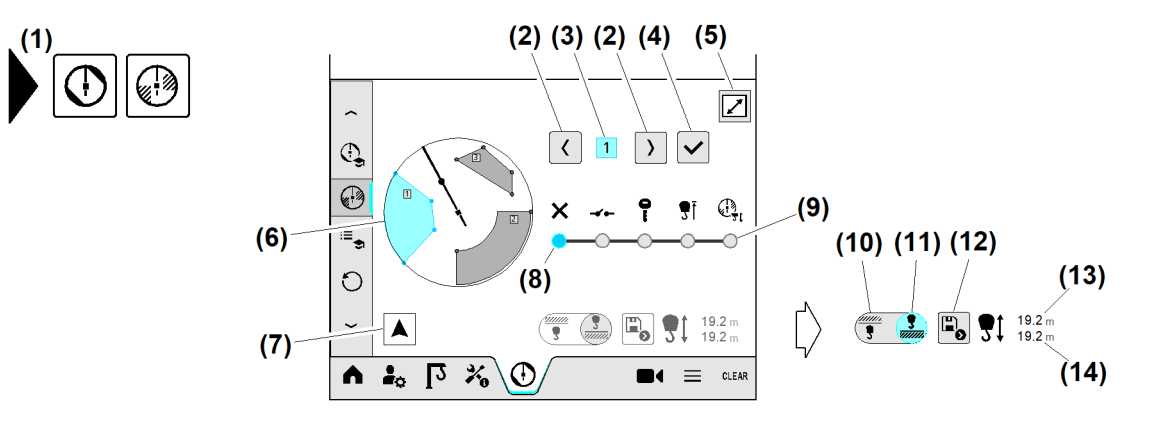

Fig. 200: Senktiefenbegrenzung (3D-ABB)

- (1) Menü "ABB-Überbrückung"
- (2) Schaltfläche Begrenzungsfigur wählen
- (3) Anzeige "Gewählte Begrenzungsfigur"

Fortsetzung der Bildlegende siehe nächste Seite

- (8) Schaltfläche *ABB-Überbrückung* ausschalten (aktiv)
- (9) Schaltfläche Senktiefenbegrenzung einschalten
- (10) Schaltfläche Senktiefenbegrenzung oberhalb der geteachten Senktiefe (nicht aktiv)

- (4) Schaltfläche Gewählte Begrenzungsfigur bestätigen
- (5) Schaltfläche Vollbild öffnen (12 Zoll)
- (6) Begrenzungsfigur 1 "Polygon" (gewählt)
- (7) Schaltfläche Auslegeransicht

### Senktiefenbegrenzung einstellen

#### Fig. 201: Senktiefenbegrenzung einschalten

- (1) Menü "ABB-Überbrückung"
- (2) Begrenzungsfigur (gewählt)
- (3) Schaltfläche Gewählte Begrenzungsfigur bestätigen
- (4) Schaltfläche Senktiefenbegrenzung einschalten
- (5) Gewählte Begrenzungsfigur leuchtet «grün»

Senktiefenbegrenzung einschalten:

- ▶ Menü "ABB-Überbrückung" (1) wählen.
- Schaltfläche Senktiefenbegrenzung einschalten (4) antippen.
   Schaltfläche (4) leuchtet «blau».

Begrenzungsfigur wählen:

- Begrenzungsfigur (2) wählen.
   Begrenzungsfigur (2) leuchtet «blau».
- Schaltfläche Gewählte Begrenzungsfigur bestätigen (3) antippen.
   Gewählte Begrenzungsfigur (5) leuchtet «grün».

Senktiefenbegrenzung einstellen:

- Schaltfläche Senktiefenbegrenzung oberhalb der geteachten Senktiefe (9) antippen.
- ▶ Lasthaken auf Senktiefe für Senktiefenbegrenzung fahren.
- Schaltfläche Senktiefe für Senktiefenbegrenzung speichern (8) antippen.
   Anzeige der geteachten Senktiefe (7) ist aktualisiert.
  - Anzeige der geleachten Senktiere (7) ist aktua
  - ▷ Senktiefenbegrenzung ist eingestellt.

- (11) Schaltfläche Senktiefenbegrenzung unterhalb der geteachten Senktiefe (aktiv)
- (12) Schaltfläche Senktiefe für Senktiefenbegrenzung speichern
- (13) Aktuelle Senktiefe
- (14) Geteachte Senktiefe

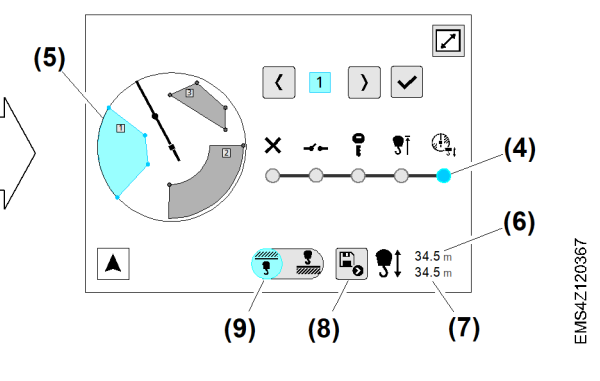

(6) Anzeige "Aktuelle Senktiefe"

grenzung speichern

(7)

(8)

Anzeige "Geteachte Senktiefe"

halb der geteachten Senktiefe

Schaltfläche Senktiefe für Senktiefenbe-

(9) Schaltfläche Senktiefenbegrenzung ober-

## Senktiefenbegrenzung ausschalten

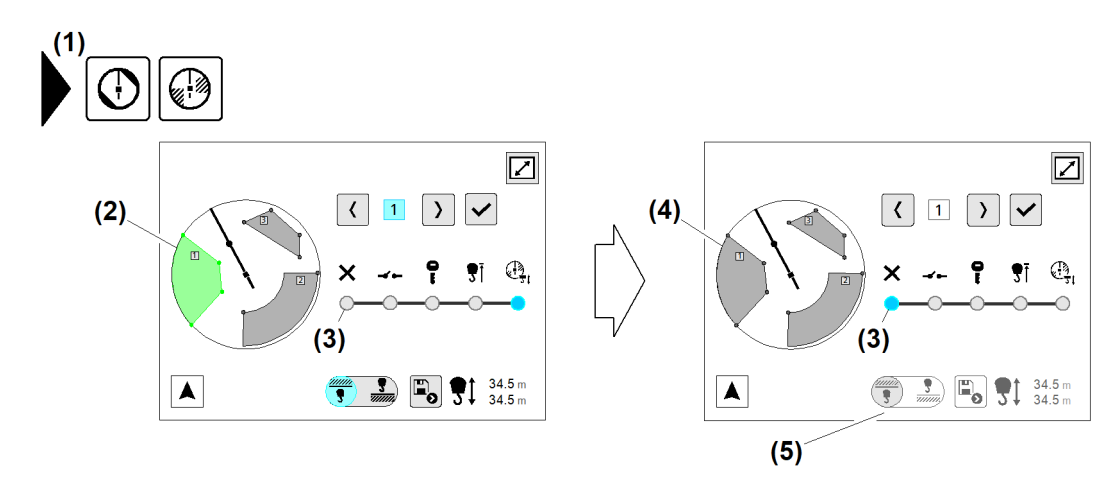

(4)

(5)

(«grau»)

deaktiviert

Fig. 202: Senktiefenbegrenzung ausschalten

- (1) Menü "ABB-Überbrückung"
- (2) Begrenzungsfigur für Senktiefenbegrenzung aktiviert («grün»)
- (3) Schaltfläche ABB-Überbrückung ausschalten

Sicherstellen, dass folgende Voraussetzungen erfüllt sind:

- □ Senktiefenbegrenzung ist eingeschaltet.
- □ Für Senktiefenbegrenzung aktivierte Begrenzungsfigur (2) leuchtet «grün».
- Menü "ABB-Überbrückung" (1) wählen.
- Schaltfläche ABB-Überbrückung ausschalten (3) antippen.
  - $\triangleright$  Begrenzungsfigur (4) ist («grau»).
  - $\triangleright$  Schaltflächen für Senktiefenbegrenzung (5) sind deaktiviert.
  - $\triangleright$  Senktiefenbegrenzung ist ausgeschaltet.

## 2.10.5 ABB-Überbrückung

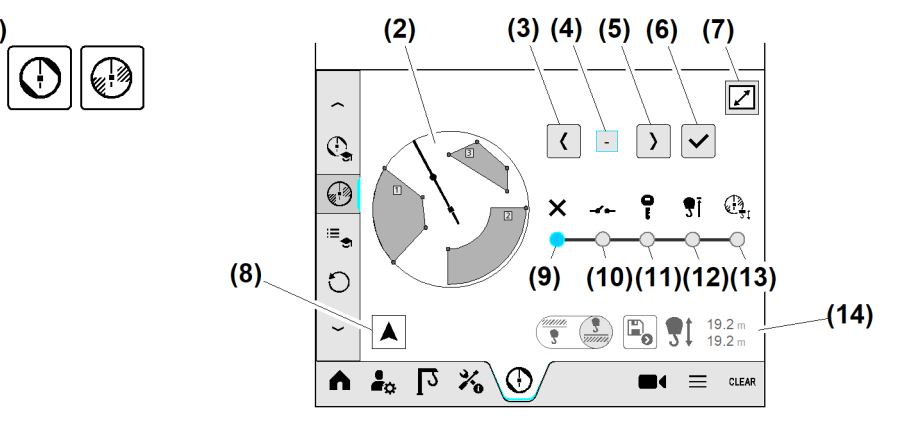

Fig. 203: ABB-Überbrückung

- (1) Menü "ABB-Überbrückung"
- (2) Arbeitsbereich mit Begrenzungsfiguren

Fortsetzung der Bildlegende siehe nächste Seite

- (8) Schaltfläche Auslegeransicht
- (9) Schaltfläche ABB-Überbrückung ausschalten

Begrenzungsfigur für ABB aktiviert

Schaltflächen für Senktiefenbegrenzung

LBC/03-05/2023-06-27/de/copyright © Liebherr-Werk Biberach GmbH 2023

- (3) Schaltfläche Begrenzungsfigur wählen
- (4) Anzeige "Gewählte Begrenzungsfigur"
- (5) Schaltfläche Begrenzungsfigur wählen
- (6) Schaltfläche Gewählte Begrenzungsfigur bestätigen
- (7) Schaltfläche Vollbild öffnen (12 Zoll)

#### Begrenzungsfigur überbrücken

- (10) Schaltfläche Überbrückungsvariante "Endschalter" einschalten
- (11) Schaltfläche Überbrückungsvariante "Schlüsselschalter" einschalten
- (12) Schaltfläche Überbrückungsvariante "Endschalter Hub oben" einschalten
- (13) Schaltfläche Senktiefenbegrenzung einschalten
- (14) Senktiefenbegrenzung deaktiviert

Beispiel: Begrenzungsfigur "3" (Viereck) durch Variante "Endschalter Hub oben" überbrücken.

## $(\mathbf{i})$

#### Hinweis

Alle gewählten Begrenzungsfiguren können nur durch **eine** Überbrückungsvariante überbrückt werden.

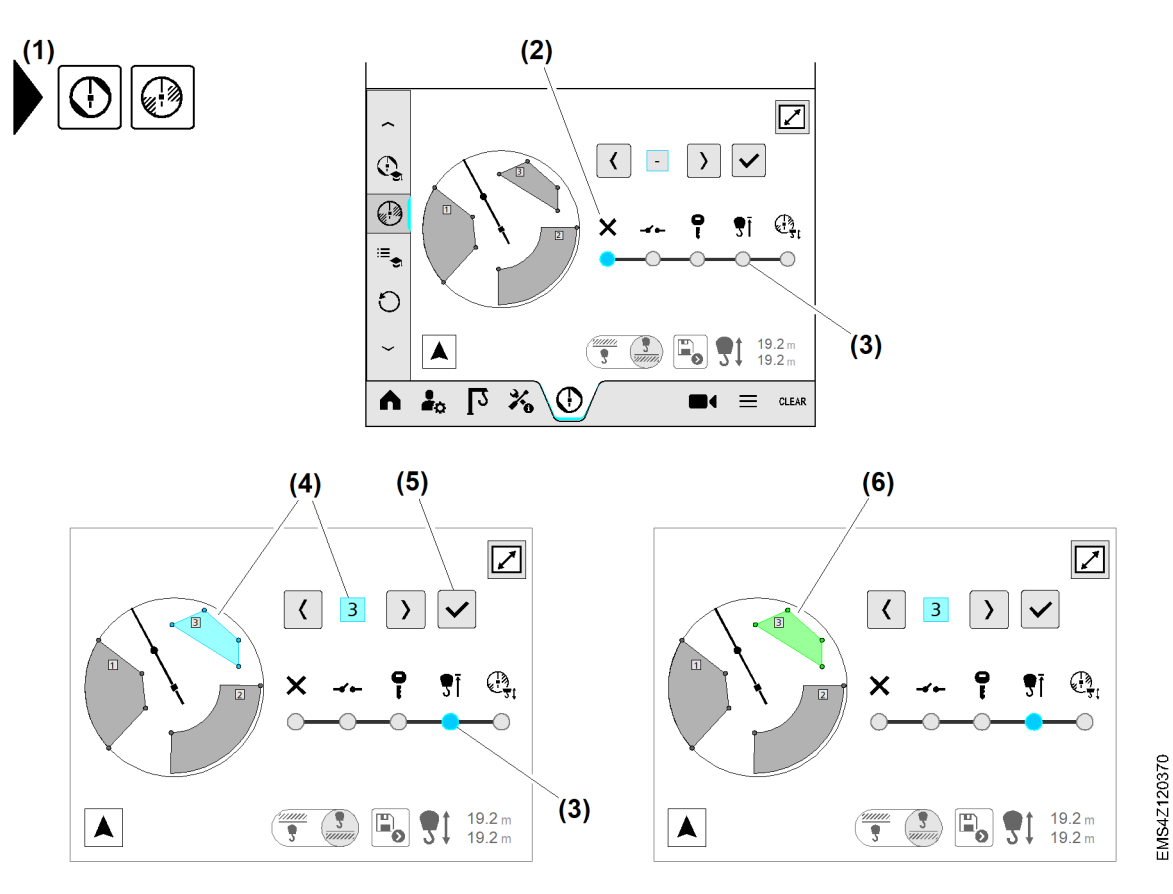

Fig. 204: Begrenzungsfigur überbrücken

- (1) Menü "ABB-Überbrückung"
- (2) Schaltfläche ABB-Überbrückung ausschalten
- (3) Schaltfläche Überbrückungsvariante "Endschalter **Hub oben**" einschalten
- Menü "ABB-Überbrückung" (1) wählen.
- (4) Begrenzungsfigur "3" gewählt («blau»)
- (5) Schaltfläche Gewählte Begrenzungsfigur bestätigen
- (6) Begrenzungsfigur "3" für Überbrückung gewählt («grün»)
- Schaltfläche Überbrückungsvariante "Endschalter Hub oben" einschalten (3) antippen.
   Schaltfläche (3) leuchtet «blau».

- Begrenzungsfigur "3" (4) wählen.
   Begrenzungsfigur "3" (4) leuchtet «blau».
- Schaltfläche *Gewählte Begrenzungsfigur bestätigen* (5) antippen.
  - ▷ Für Überbrückung gewählte Begrenzungsfigur "3" (6) leuchtet «grün».
  - ▷ Begrenzungsfigur "3" (6) (Viereck) ist überbrückt, wenn "Endschalter Hub oben" aktiv ist.

Wenn mehr als eine Begrenzungsfigur überbrückt wird:

Arbeitsschritte "Begrenzungsfigur wählen und bestätigen" wiederholen.

## ABB-Überbrückung ausschalten

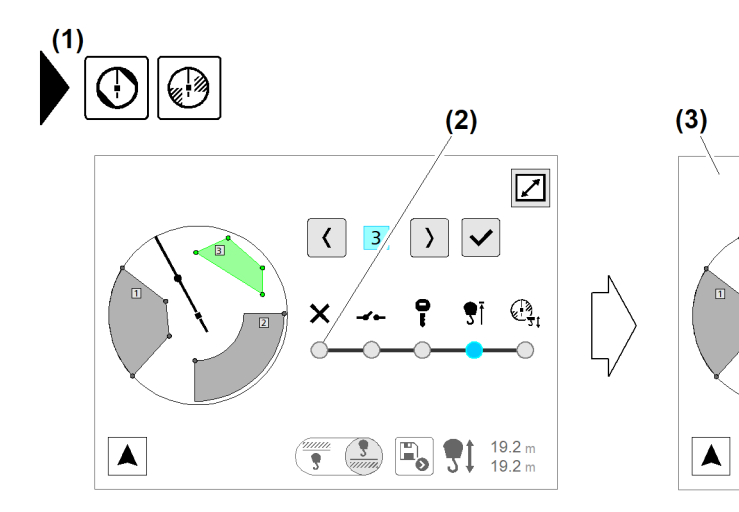

Fig. 205: ABB-Überbrückung ausschalten

- (1) Menü "ABB-Überbrückung"
- (2) Schaltfläche ABB-Überbrückung ausschalten
- Menü "ABB-Überbrückung" (1) wählen.
- Schaltfläche ABB-Überbrückung ausschalten (2) antippen.
   Schaltfläche ABB-Überbrückung ausschalten leuchtet «blau».
   ABB-Überbrückung (3) ist ausgeschaltet.

## ABB-Überbrückungsvarianten durch Kodierschalter einstellen

Bei Kransteuerungen mit Kodierschalter zur ABB-Überbrückung müssen die zur Verfügung stehenden Überbrückungsvarianten (Mode) im Schaltschrank "S1" eingestellt werden. Anschließend kann die ABB-Überbrückung durch die vorhandene Überbrückungsvariante (Schlüsselschalter, Endschalter) aktiviert werden.

(3)

Die Kodierschalter befinden sich im Schaltschrank "S1" auf Klemmleiste "-X04".

O,

19.2 m

19.2 n

**3**Î

Betriebsbild "ABB-Überbrückung" (ausgeschaltet)

< - >

-BC/03-05/2023-06-27/de/copyright © Liebherr-Werk Biberach GmbH 2023

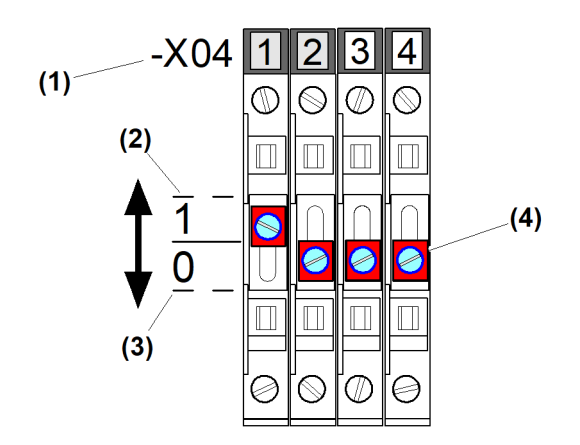

EMS4Z120255

Fig. 206: ABB-Überbrückungsvarianten durch Kodierschalter einstellen

- (1) Kodierschalter eins bis vier auf Klemmleiste "-X04"
- (3) Kodierschalter auf Position "O"
- (2) Kodierschalter auf Position "1"
- (4) Kodierschalter

| Kodierschalter |   |   |   | ABB-Überbrückungsvariante                                     | Mode |
|----------------|---|---|---|---------------------------------------------------------------|------|
| 1              | 2 | 3 | 4 |                                                               |      |
| 0              | 0 | 0 | 0 | ABB-Überbrückung ist ausgeschaltet.                           | 0    |
| 1              | 0 | 0 | 0 | ABB-Überbrückung durch Schlüssel-<br>schalter einschalten.    | 1    |
| 0              | 1 | 0 | 0 | ABB-Überbrückung durch Fahrend-<br>schalter einschalten.      | 2    |
| 1              | 1 | 0 | 0 | ABB-Überbrückung durch Endschalter<br>"Hub oben" einschalten. | 3    |
| 0              | 0 | 1 | 0 | Senktiefenbegrenzung ist eingeschaltet.                       | 4    |

Tab. 34: ABB-Überbrückungsvarianten durch Kodierschalter einstellen

## Signalleuchte "ABB-Überbrückung aktiv" (Option)

Die aktive ABB-Überbrückung wird durch Diagnosemeldung «M17023» am Display angezeigt. Zusätzlich kann die aktive ABB-Überbrückung durch eine am Kran nachgerüstete Signalleuchte (weiß blitzend) angezeigt werden. Die Signalleuchte wird durch eine 8 Meter lange Anschlussleitung im Schaltschrank "S1" angeschlossen und gut sichtbar per Magnetfuß am Kran angebracht.

Anschluss Signalleuchte:

Anschlussklemme "-X1 / 462 - 463" [max. 6 A / 250 V]

## 2.10.6 Begrenzungsfigur bearbeiten

## Begrenzungspunkt im Kreissegment verschieben

Durch die Punktverschiebung im Kreissegment ändert sich die Größe oder die Position der Begrenzungsfigur.

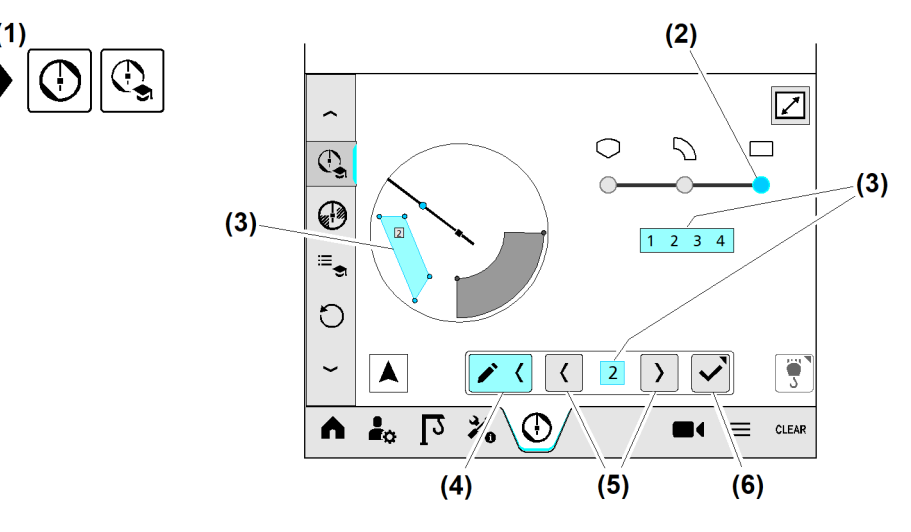

Fig. 207: Begrenzungspunkt im Kreissegment verschieben

- (1) Menü "Teachen"
- (2) Schaltfläche *Begrenzungsfigur "Kreissegment"* (gewählt)
- (3) Begrenzungsfigur "Kreissegment mit Gruppenzahl 1" (gewählt)
- (4) Schaltfläche Begrenzungsfigur bearbeiten
- (5) Schaltfläche Begrenzungsfigur wählen
- (6) Schaltfläche Betriebsbild "Gewählte Begrenzungsfigur bearbeiten" öffnen

Die Begrenzungsfigur "Kreissegment" ist durch drei Varianten wählbar:

- Schaltfläche Begrenzungsfigur wählen (5) antippen.
- Begrenzungsfigur im Arbeitsbereich antippen.
- Zusammengefasste Begrenzungspunkte von Begrenzungsfigur antippen.
- Menü "Teachen" (1) wählen.
- Schaltfläche Begrenzungsfigur "Kreissegment" (2) antippen.
   Schaltfläche (2) leuchtet «blau».
- Schaltfläche Begrenzungsfigur bearbeiten (4) antippen.
   Schaltfläche (4) leuchtet «blau».
   Erwiterungsmenü ist offen.
- Begrenzungsfigur (3) wählen: Schaltfläche (5) antippen.
   Begrenzungsfigur "Kreissegment mit Gruppenzahl 1" (3) leuchtet «blau».
- Schaltfläche Betriebsbild "Gewählte Begrenzungsfigur bearbeiten" öffnen (6) antippen.
   ▷ Betriebsbild "Gewählte Begrenzungsfigur bearbeiten" erscheint.

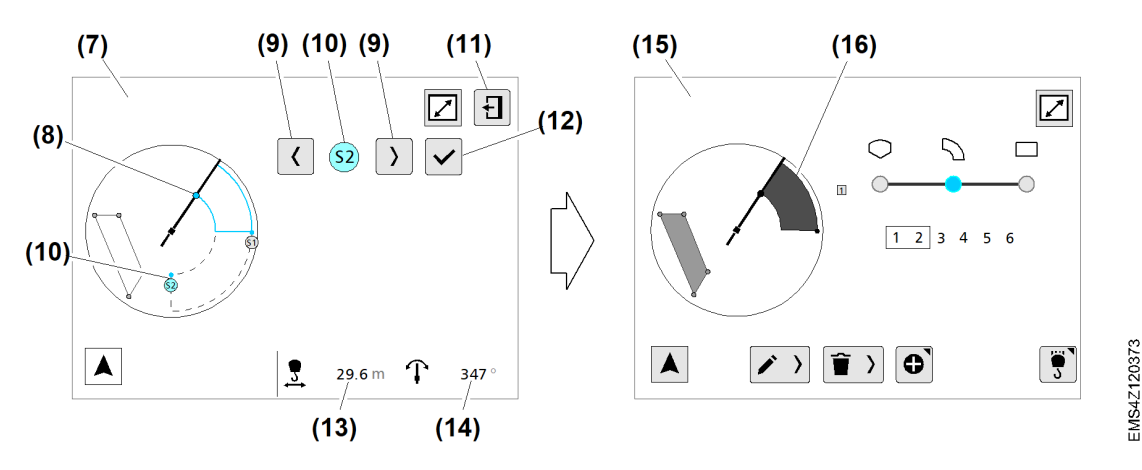

Fig. 208: Begrenzungspunkt im Kreissegment verschieben

- (7) Betriebsbild "Gewählte Begrenzungsfigur bearbeiten"
- (8) Laufkatze auf neuer Position von Begrenzungspunkt "S2" (Kreissegment)
- (9) Gewählter Begrenzungspunkt "S2" (Kreissegment)
- (10) Schaltfläche Begrenzungspunkt wählen
- (11) Schaltfläche Betriebsbild schließen
- (12) Schaltfläche Begrenzungspunkt auf neuer Position speichern
- (13) Anzeige "Aktuelle Ausladung"
- (14) Anzeige "Aktueller Drehwinkel"
- (15) Betriebsbild "Teachen"
- (16) Begrenzungsfigur "Kreissegment 1" auf neuer Position
- Laufkatze auf neue Position von Begrenzungspunkt "S2" (8) fahren.
- Begrenzungspunkt "S2" (9) wählen: Schaltfläche *Begrenzungspunkt wählen* (10) antippen.
- Schaltfläche Begrenzungspunkt auf neuer Position speichern (12) antippen.
   Begrenzungspunkt "S2" ist verschoben.
- Schaltfläche Betriebsbild schließen (11)
  - ▷ Betriebsbild "Teachen" (15) erscheint.
  - ▷ Begrenzungsfigur "Kreissegment 1" ist auf neuer Position (16).

## Begrenzungspunkt im Viereck verschieben

Durch die Punktverschiebung im Viereck ändert sich die Form der Begrenzungsfigur.

Schaltfläche Begrenzungsfigur bear-

(5) Schaltfläche Begrenzungsfigur wählen

Schaltfläche Betriebsbild "Gewählte

Begrenzungsfigur bearbeiten" öffnen

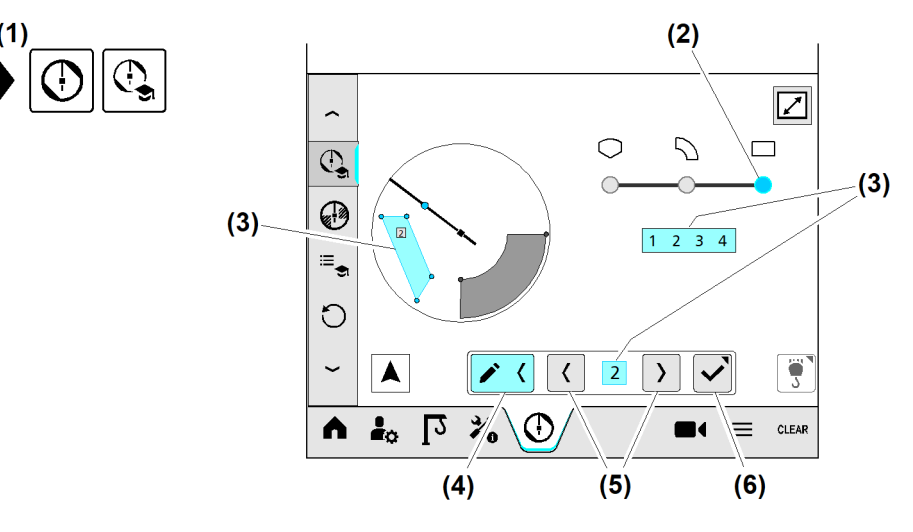

(4)

(6)

beiten

- Fig. 209: Begrenzungspunkt im Viereck verschieben
- (1) Menü "Teachen"
- (2) Schaltfläche Begrenzungsfigur "Viereck" (gewählt)
- (3) Begrenzungsfigur "Viereck mit Gruppenzahl 2" (gewählt)

Die Begrenzungsfigur "Viereck" ist durch drei Varianten wählbar: Schaltfläche Begrenzungsfigur wählen (5) antippen.

- Begrenzungsfigur im Arbeitsbereich antippen. \_
- Zusammengefasste Begrenzungspunkte von Begrenzungsfigur antippen. \_
- Menü "Teachen" (1) wählen.
- Schaltfläche Begrenzungsfigur "Viereck" (2) antippen. ▷ Schaltfläche (2) leuchtet «blau».
- Schaltfläche Begrenzungsfigur bearbeiten (4) antippen. ▷ Schaltfläche (4) leuchtet «blau». ▷ Erwiterungsmenü ist offen.
- Begrenzungsfigur (3) wählen: Schaltfläche (5) antippen. ▷ Begrenzungsfigur "Viereck mit Gruppenzahl **2**" (**3**) leuchtet «blau».
- Schaltfläche Betriebsbild "Gewählte Begrenzungsfigur bearbeiten" öffnen (6) antippen. ▷ Betriebsbild "Gewählte Begrenzungsfigur bearbeiten" erscheint.

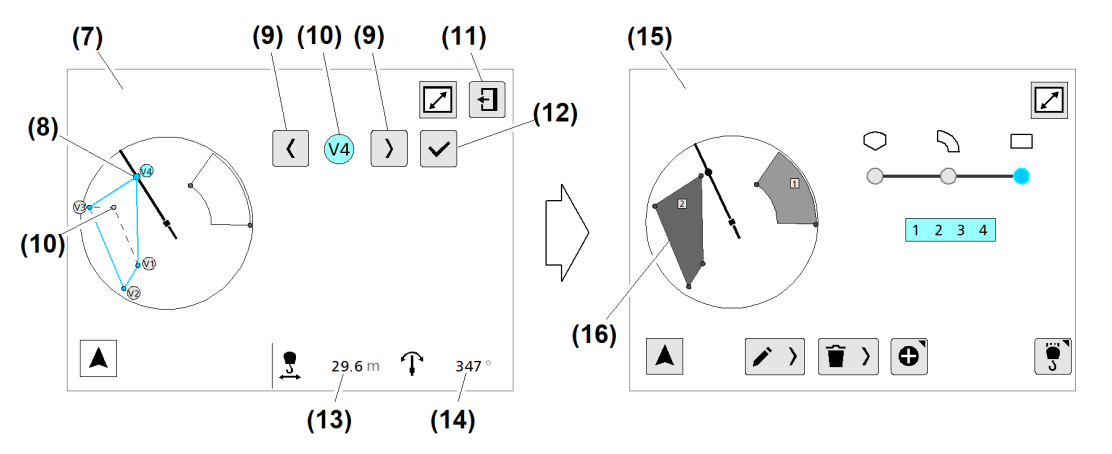

EMS4Z120375

Fig. 210: Begrenzungspunkt im Viereck verschieben

- (7) Betriebsbild "Gewählte Begrenzungsfigur bearbeiten"
- (8) Laufkatze auf neuer Position von Begrenzungspunkt "V4" (Viereck)
- (9) Gewählter Begrenzungspunkt "V4" (Viereck)
- (10) Schaltfläche Begrenzungspunkt wählen
- (11) Schaltfläche Betriebsbild schließen
- (12) Schaltfläche Begrenzungspunkt auf neuer Position speichern
- (13) Anzeige "Aktuelle Ausladung"
- (14) Anzeige "Aktueller Drehwinkel"
- (15) Betriebsbild "Teachen"
- (16) Begrenzungsfigur "Viereck (2)" mit neuer Form
- Laufkatze auf neuer Position von Begrenzungspunkt "V4" (8) fahren.
- Begrenzungspunkt "V4" (9) wählen: Schaltfläche *Begrenzungspunkt wählen* (10) antippen.
- Schaltfläche Begrenzungspunkt auf neuer Position speichern (12) antippen.
   Begrenzungspunkt "V4" ist verschoben.
- Schaltfläche Betriebsbild schließen (11)
  - ▷ Betriebsbild "Teachen" **(15)** erscheint.
  - ▷ Begrenzungsfigur "Viereck (2)" (16) mit neuer Form

## 2.10.7 Alle Teach-Daten löschen

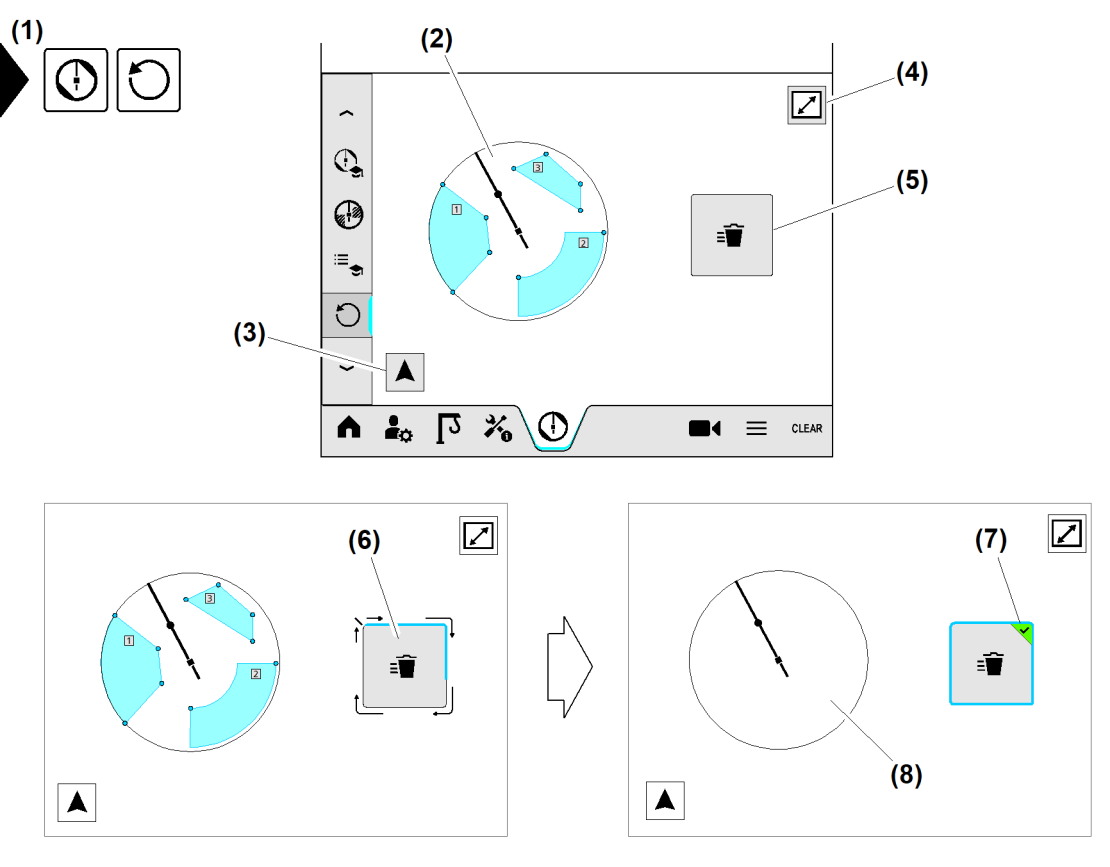

Fig. 211: Alle Teach-Daten löschen

- (1) Menü "Teach-Daten löschen"
- (2) Arbeitsbereich mit allen Begrenzungsfiguren (alle «blau»)
- (3) Schaltfläche Auslegeransicht
- (4) Schaltfläche Vollbild öffnen (12 Zoll)
- Menü "Teach-Daten löschen" (1) wählen.
- (5) Schaltfläche (long press) *Teach-Daten löschen*(6) Fortschrittsanzeige (Randmarkierung)
- (6) Fortschrittsanzeige (Randmarkierung läuft im Uhrzeigersinn)
- (7) Symbol "Teach-Daten gelöscht"
- (8) Arbeitsbereich (Alle Teach-Daten gelöscht)
- Schaltfläche (long press) Teach-Daten löschen (5) drücken und halten.
   Fortschrittsanzeige (6) («blau») läuft im Uhrzeigersinn.
   Symbol "Teach-Daten gelöscht" (7) erscheint.
- Schaltfläche (long press) *Teach-Daten löschen* (5) loslassen.
   Im Arbeitsbereich (8) sind alle Teach-Daten gelöscht.

## 2.11 Betriebsart "Klettern"

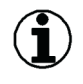

### Hinweis

• Betriebsanleitung der Klettereinrichtung beachten!

Liebherr-Klettereinrichtungen mit Kodierstecker ermöglichen die Überwachung der Lastmomente während der Kletterphase des Krans. Hierzu ist die Klettereinrichtung mit einem Kodierstecker ausgestattet, der mit der Steuerung des Kranes verbunden wird. Die Kransteuerung erkennt an der Kodierung, welche Klettereinrichtung sich am Kran befindet. Hierdurch wird automatisch die für diesen Krantyp zulässige Kletterlastkurve ermittelt und aktiviert. Das Lastmoment und die Geschwindigkeiten der Antriebe werden entsprechend begrenzt.

Nach dem Einstecken des Kodiersteckers wechselt die Kransteuerung aus dem regulären Kranbetrieb in die Betriebsart "Klettern". Das Umschalten in die Betriebsart "Klettern" ist nur möglich, wenn keine andere Betriebsart aktiv ist.

## 2.11.1 Drehwerk-Mode prüfen

Im Kletterbetrieb muss der Drehwerk-Mode des Frequenzumrichters "Drehwerk" immer auf "O = Drehzahlregelung" stehen. (Weitere Informationen siehe: Drehwerk-Mode einstellen, Seite 41.)

Wenn die Kransteuerung bei der Abfrage keine Drehzahlregelung erkennt, sperrt sie das Drehwerk und eine Diagnosemeldung erscheint.

## 2.11.2 Kletterdaten prüfen

Die Kransteuerung ermittelt durch den Kodierstecker alle Kletterdaten, die von der angeschlossenen Klettereinrichtung verlangt werden. Die Kletterdaten und weitere Informationen werden im Betriebsbild *Klettern* angezeigt. Die Anzeige hängt von der Kombination von Krantyp und Klettereinrichtung ab.

EMS-4

#### Montage Betriebsart "Klettern"

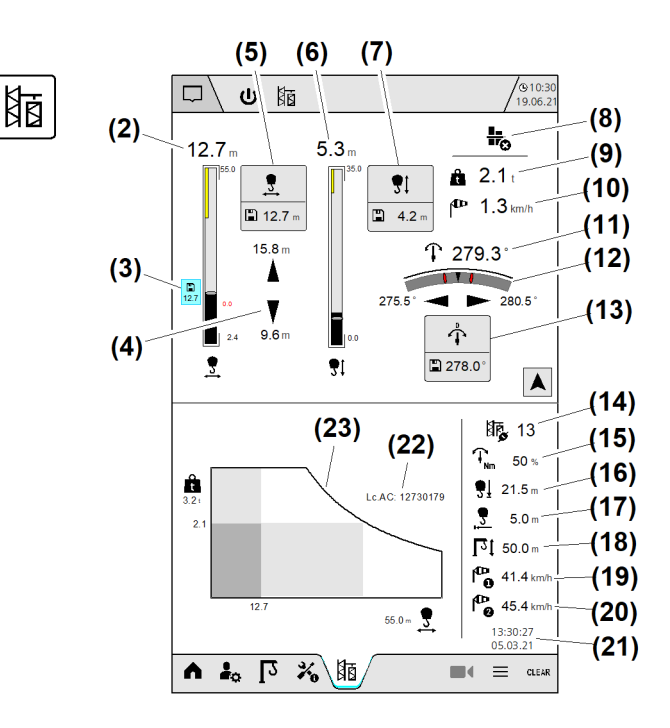

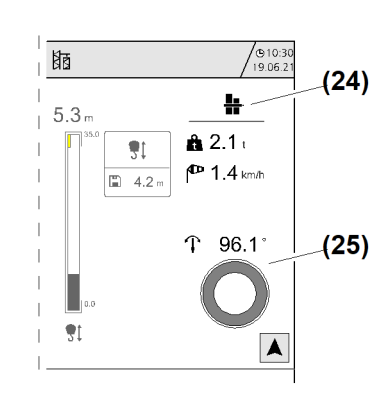

#### Fig. 212: Betriebsart "Klettern"

(1) Menü "Klettern"

(1)

- (2) Aktuelle Ausladung
- (3) Markierung der gespeicherten Ausgleichsposition <sup>8)</sup>
- (4) Fahrtrichtungsanzeige der Laufkatze mit Begrenzungspositionen <sup>8)</sup>
- (5) Schaltfläche (long press) Ausgleichsposition speichern<sup>8)</sup>
- (6) Aktuelle Senktiefe
- (7) Schaltfläche (long press) Maximale Senktiefe speichern
- (8) Turm nicht verbolzt; Drehwerk mit Drehbegrenzung
- (9) Aktuelle Last
- (10) Aktuelle Windgeschwindigkeit
- (11) Aktueller Drehwinkel
- (12) Fahrtrichtungsanzeige des Drehwerks mit Drehbegrenzungspositionen
- (13) Schaltfläche (long press) Drehwinkel speichern

- (14) Status des Kodiersteckers
- (15) Drehmomentbegrenzung
- (16) Maximale Senktiefe bei nicht verbolztem Turm
- (17) Minimale Ausladung bei nicht verbolztem Turm
- (18) Zulässige Hakenhöhe für die gewählte Kletterlastkurve
- (19) Windwarnstufe 1
- (20) Windwarnstufe 2
- (21) Datum und Uhrzeit der letzten Kletterphase
- (22) Artikelcode der Lastkurve
- (23) Aktuelle Lastkurve
- (24) Turm verbolzt; Drehwerk ohne Drehbegrenzung
- (25) Fahrtrichtungsanzeige des Drehwerks ohne Drehbegrenzung

| Symbol                                                                                  | Bedeutung                                                                                                    |
|-----------------------------------------------------------------------------------------|----------------------------------------------------------------------------------------------------|
| Fahrtrichtungsanzeige der<br>Laufkatze mit Begrenzungspo-<br>sitionen <b>(4)</b>        | Pfeil ist weiß: Fahren zulässig.<br>Pfeil verschwindet und Symbol erscheint: Fahren ist nicht<br>mehr zulässig. Balkenanzeige und Wert wird rot.    |
| Schaltfläche (long<br>press) <i>Ausgleichsposition spei-</i><br><i>chern</i> <b>(5)</b> | Die aktuelle Ausladung wird als neue Ausgleichsposition<br>gespeichert.<br>Markierung der gespeicherten Ausgleichsposition <b>(3)</b><br>erscheint. |

<sup>8)</sup> Nur bei bestimmten Klettereinrichtungen

| Symbol                                                                            | Bedeutung                                                                                                    |
|-----------------------------------------------------------------------------------|----------------------------------------------------------------------------------------------------|
| Schaltfläche (long press) Maxi-<br>male Senktiefe speichern <b>(7)</b>            | Die aktuelle Senktiefe wird als neue maximale Senktiefe gespeichert.                                                                                                    |
| Turm nicht verbolzt <b>(8)</b><br>Turm verbolzt <b>(24)</b>                       | Zeigt an, ob der Turm mit der Drehkranzauflage oder dem<br>Kletterturmstück verbunden oder nicht verbunden ist. Diese<br>Überwachung ist nur möglich, wenn die Klettereinrichtung<br>über eine entsprechende Rückmeldung an die Kransteuerung<br>verfügt.<br>Der Drehwinkel ist begrenzt, wenn der Turm nicht verbolzt ist. |
| Fahrtrichtungsanzeige des<br>Drehwerks mit Begrenzungspo-<br>sitionen <b>(12)</b> | Pfeil ist weiß: Fahren zulässig.<br>Pfeil verschwindet und Symbol erscheint: Fahren ist nicht<br>mehr zulässig. Wert wird rot.                                                                                                    |
| Schaltfläche (long press) Dreh-<br>winkel speichern <b>(13)</b>                   | Der aktuelle Drehwinkel wird als neue "Nulllage" gespeichert.                                                                                                    |
| Status des Kodiersteckers (14)                                                    | Zeigt an, ob die Klettereinrichtung mit der Kransteuerung<br>verbunden oder nicht verbunden ist.<br>Zeigt die verwendete Kodierung (13).                                                                                                    |
| Drehmomentbegrenzung <b>(15)</b>                                                  | Drehmomentbegrenzung am Drehwerk.<br>Beispiel: 50 % vom maximalen Drehmoment.                                                                                                    |
| Maximale Senktiefe bei nicht verbolztem Turm <b>(16)</b>                          | Anzeige der maximalen Senktiefe.<br>Beispiel: Lasthaken darf nur 21,5 m gesenkt werden.                                                                                                    |
| Minimale Ausladung bei nicht<br>verbolztem Turm <b>(17)</b>                       | Minimale Ausladung ist durch die Kletterlastkurve begrenzt.<br>Beispiel: Laufkatze darf nur bis 5,0 m nach innen gefahren<br>werden.                                                                                                    |
| Zulässige Hakenhöhe für die<br>gewählte Kletterlastkurve <b>(18)</b>              | Oberhalb dieser Hakenhöhe wird die Seilgewichtsberücksich-<br>tigung automatisch aktiv.                                                                                                    |

Tab. 35: Informationen im Betriebsbild Klettern

## 2.11.3 Maximale Senktiefe auf neuen Wert einstellen

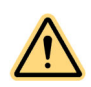

#### WARNUNG

Herabfallende Lasten! Schwere Personen- und Sachschäden können die Folge sein.

Sicherstellen, dass mindestens drei Sicherheitswindungen auf der Seiltrommel bleiben.

In der Betriebsart "Klettern" kann der skalierte Wert für die maximale Senktiefe überschritten werden, um die Senktiefe auf die neue Hakenhöhe anzupassen. Nach dem Klettern muss die Senktiefe in der Betriebsart "Skalieren" vollständig eingestellt werden, damit alle Parameter berücksichtigt werden.

Die maximale Senktiefe kann nicht tiefer eingestellt werden als der von der Kletterlastkurve vorgegebene maximale Wert.

- Lasthaken nach unten fahren, bis aktuelle maximale Senktiefe erreicht ist.
   Hubwerk schaltet automatisch ab.
- Steuerhebel in Nullstellung bewegen.
- Lasthaken weiter nach unten fahren.
  - ▷ Endschalter " Hub unten" ist überbrückt.
  - $\triangleright$  Diagnosemeldung erscheint.
  - ▷ Warnsymbol in der Statusleiste erscheint.

- ▷ Hubgeschwindigkeit wird auf 50 % reduziert.
- Lasthaken auf die neue maximale Senktiefe fahren.
- Schaltfläche (long press) Maximale Senktiefe speichern drücken.
   Neue maximale Senktiefe ist gespeichert.
- Lasthaken nach oben fahren, bis Diagnosemeldung erlischt.
- Steuerhebel in Nullstellung bewegen.
  - ▷ Endschalter "Hub unten" ist aktiv!
  - ▷ Die mögliche Hubgeschwindigkeit beträgt wieder 100 %.

### 2.11.4 Endschalter "Hub oben" überfahren

In der Betriebsart "Klettern" kann das Hubwerk den Endschalter "Hub oben" überfahren. In bestimmten Fällen kann das Überfahren des Endschalters nötig sein, um Turmstücke in die Klettereinrichtung einzusetzen oder Turmstücke aus der Klettereinrichtung herauszuheben.

#### ACHTUNG

Überbrückter Endschalter!

Wenn der Lasthaken den Endschalter "Hub oben" zu weit überfährt, kann der Lasthaken in die Laufkatze hineingezogen werden.

► Lasthaken langsam und vorsichtig bewegen.

Sicherstellen, dass folgende Voraussetzungen erfüllt sind:

- □ Betriebsart "Klettern" ist aktiv.
- □ Hubwerk-Gang 1 ist gewählt.
- **L**asthaken steht unterhalb der skalierten minimalen Senktiefe.
- Lasthaken in minimale Senktiefe fahren.
   Lasthaken stoppt automatisch in der skalierten minimalen Senktiefe.
- Steuerhebel in Nullstellung bewegen.
- Lasthaken weiter nach oben fahren.
  - ▷ Endschalter "Hub oben" ist überbrückt.
  - $\triangleright$  Diagnosemeldung erscheint.
  - $\triangleright$  Warnsymbol in der Statusleiste erscheint.
  - $\triangleright$  Hubgeschwindigkeit wird auf 25 % reduziert.
  - ▷ Hupe ertönt im Sekundentakt.

Wenn der Lasthaken wieder innerhalb der skalierten Begrenzungen mit 100 % Hubgeschwindigkeit gefahren werden soll:

- Lasthaken nach unten fahren, bis Diagnosemeldung erlischt. Steuerhebel in Nullstellung bringen.
  - $\triangleright$  Endschalter "Hub oben" ist aktiv.
  - Dash Die mögliche Hubgeschwindigkeit beträgt wieder 100 %.

### 2.11.5 Drehwinkel begrenzen

Die Begrenzung des Drehwinkels verhindert, dass der Kran beim Klettern über einen vorgegebenen Drehwinkel hinausschwenkt.

Die Begrenzung des Drehwinkels ist nur dann aktiv, wenn es die angeschlossene Klettereinrichtung erfordert.

In der Betriebsart "Klettern" ist die Drehgeschwindigkeit reduziert.

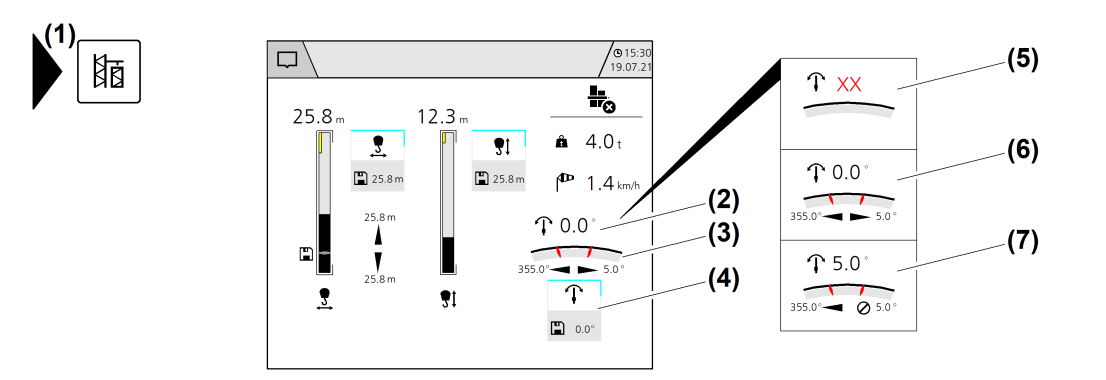

#### Fig. 213: Drehwinkel begrenzen

- (1) Menü "Klettern"
- (2) Aktueller Drehwinkel
- (3) Fahrtrichtungsanzeige des Drehwerks mit Begrenzungspositionen
- (4) Schaltfläche (long press) Drehwinkel speichern
- Ausleger in Position "Klettern" drehen und stoppen.
- Sicherstellen, dass Steuerhebel in Nullstellung ist.
- Schaltfläche (long press) Drehwinkel speichern (4) drücken.
   Die Nulllage ist gespeichert.
  - ▷ Drehbewegungen sind nur noch in den dargestellten Grenzen möglich.

Wenn die gespeicherte Nullage gelöscht werden soll:

► Kodierstecker an der Klettereinrichtung ausstecken und wieder einstecken.

## 2.11.6 Berechnete Ausgleichsposition der Laufkatze speichern

Bestimmte Klettereinrichtungen werden nicht nur durch die Kletterlastkurve überwacht, sondern zusätzlich erfolgt eine Überwachung der Position der Laufkatze. Klettereinrichtungen, die diese Art der Überwachung erfordern, werden nach dem Anschließen des Kodiersteckers erkannt. Im Betriebsbild *Klettern* wird eine Schaltfläche zum Speichern der Ausgleichsposition angezeigt.

Die berechneten Ausgleichspositionen der Laufkatze sind abhängig von der angehängten Last (siehe "Betriebsanleitung der Klettereinrichtung"). Je größer die angehängte Last ist, umso kürzer ist der mögliche Fahrbereich um die Ausgleichsposition der Laufkatze.

- (5) Nullage ist nicht gespeichert
- (6) Ausleger befindet sich in gespeicherter Nullage
- (7) Ausleger befindet sich am Rand des Drehbereichs

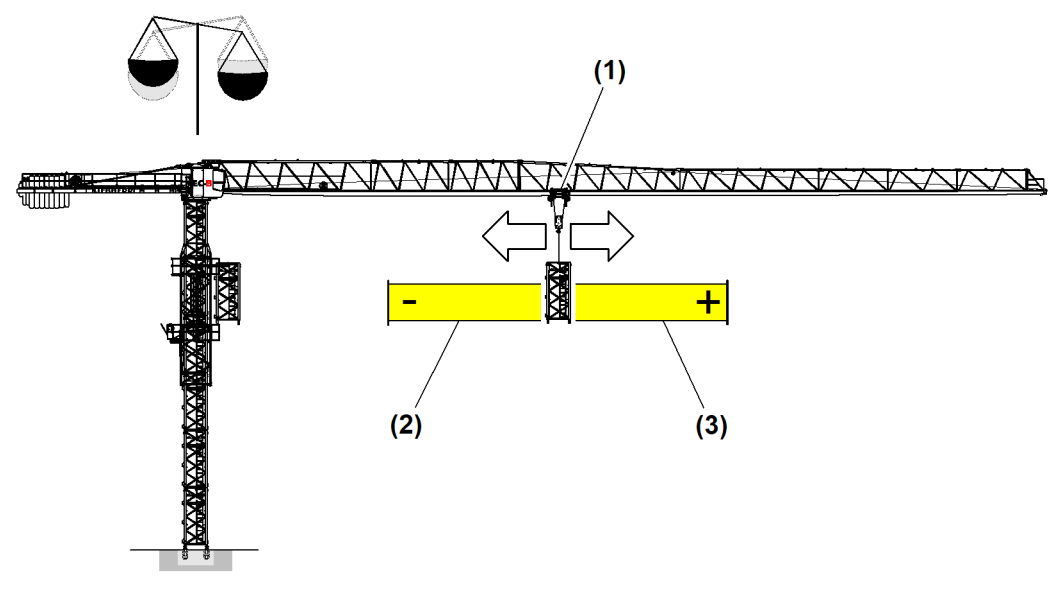

Fig. 214: Berechnete Ausgleichsposition der Laufkatze speichern

- (1) Laufkatze auf Ausgleichsposition
- Zulässiger Fahrbereich der Laufkatze (3) nach außen
- (2) Zulässiger Fahrbereich der Laufkatze nach innen
- Sicherstellen, dass folgende Voraussetzungen erfüllt sind:
- □ Turm ist mit Kletterturmstück oder Drehkranz verbolzt.
- □ Nulllage des Drehwinkels ist gespeichert.
- U Werte für die berechneten Ausgleichspositionen der Laufkatze liegen vor.

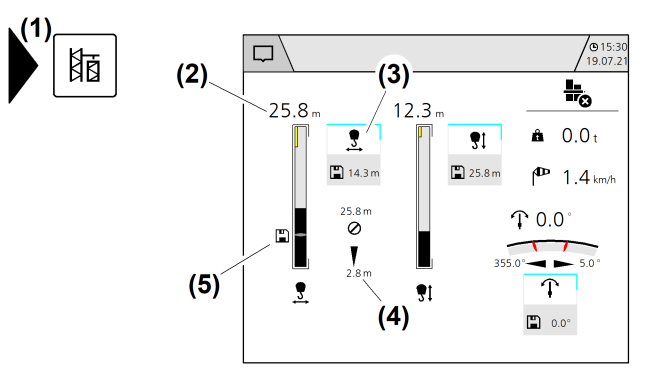

Fig. 215: Spezieller Klettermodus mit Positionierung der Laufkatze

- (1) Menü "Klettern"
- (2) Aktuelle Ausladung

- (4) Fahrtrichtungsanzeige der Laufkatze mit Begrenzungspositionen
- (5) Markierung der gespeicherten Ausgleichsposition
- (3) Schaltfläche (long press) Ausgleichsposition speichern
- ▶ Laufkatze in berechnete Ausgleichsposition fahren und stoppen.
- Sicherstellen, dass Steuerhebel in Nullstellung ist.
- Schaltfläche (long press) Ausgleichsposition speichern (3) drücken.  $\triangleright$  Ausgleichsposition ist gespeichert.
  - ▷ Drehbewegungen sind nur noch in den dargestellten Grenzen möglich.

LBC/03-05/2023-06-27/de/copyright © Liebherr-Werk Biberach GmbH 2023

#### Problembeseitigung

Montagebolzen am Turm lassen sich nicht lösen?

▶ Reale Ausgleichsposition durch Fahren der Laufkatze ermitteln.

Wenn sich Laufkatze in Ausgleichsposition befindet:
Schaltfläche (long press) Ausgleichsposition speichern (3) drücken.

Wenn die gespeicherte Ausgleichsposition gelöscht werden soll:

► Kodierstecker an der Klettereinrichtung ausstecken und wieder einstecken.

168

## 2.12 Betriebsart "Lastprüfung 125 %"

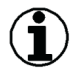

#### Hinweis

Lastprüfungen über 100 % der zulässigen Traglast laut Tragfähigkeitstabelle sind bei der Inbetriebnahme nach der Montage des Krans nicht empfohlen. Die Sicherheit wird durch erneute Lastprüfungen nicht erhöht.

Wenn Lastprüfungen gemäß nationaler Bestimmungen erforderlich sind:

- Vorgaben zur Durchführung der Lastprüfung beachten.
- Lastprüfung nur durch eine Kranfachkraft durchführen.

Wenn eine wesentliche Änderung oder Reparatur erfolgt ist:

- Gegebenenfalls eine erneute Lastprüfung durchführen.
- Liebherr-Kundendienst kontaktieren.

In der Betriebsart "Lastprüfung 125 %" wird die Überlastfunktion der Kransteuerung so erweitert, dass sie die Kranantriebe bei Lasten zwischen 110 % und 125 % der maximalen Last stoppt. Die Geschwindigkeit der Antriebe ist reduziert.

Erreichbare Abschaltschwellen sind von der aktuellen Betriebsart (Standardlastkurve, Load-Plus) abhängig und können angepasst werden.

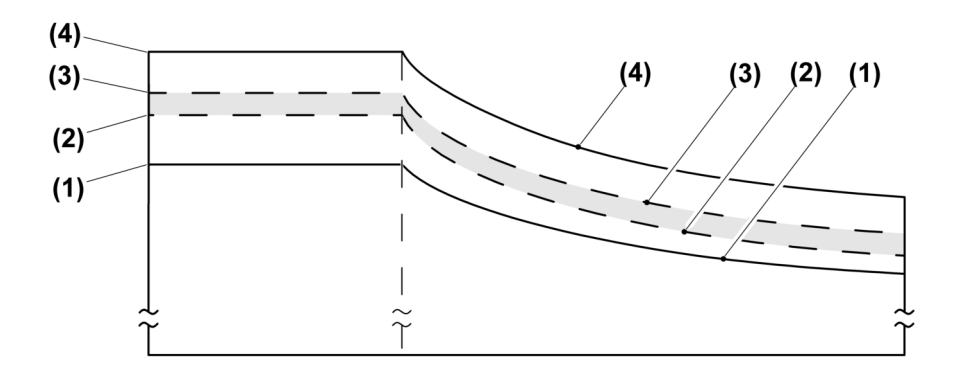

Fig. 216: Abschaltschwellen

- (1) Traglastkurve "100 Prozent"
- (2) Abschaltschwelle "110 Prozent"
- (3) Abschaltschwelle "115 Prozent"

(4) Abschaltschwelle "125 Prozent"

**DISPLMK145** 

## 2.12.1 Betriebsart "Lastprüfung 125 %" einschalten

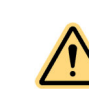

#### GEFAHR

Unsachgemäße Durchführung der Lastprüfungen! Turmdrehkran kann umstürzen. Schwere Personen- und Sachschäden können die Folge sein.

- ▶ Nur Kranfachkräfte dürfen "Sicherheitsrelevante Betriebsarten" einschalten.
- Steuerungsänderungen zu Betriebsart "Lastprüfung" beachten.
- Herstelleranweisungen zur Betriebsart "Lastprüfung" einhalten. Vorgaben zu maximalen Windgeschwindigkeiten beachten.
- Sicherstellen, dass aktuelle Ballastierung des Krans f
  ür eingestellte Lastpr
  üfung zul
  ässig
  ist.
- Auftretende Diagnosemeldungen beachten und nach Priorität bearbeiten.

Sicherstellen, dass folgende Voraussetzungen erfüllt sind:

- □ Kran befindet sich in sicherem Betriebszustand.
- Lasthaken ist ohne Last.
- □ Betriebsart "Kranbetrieb" ist eingeschaltet.

Das Key-Pad "Betriebsarten" befindet sich im Schaltschrank "S1".

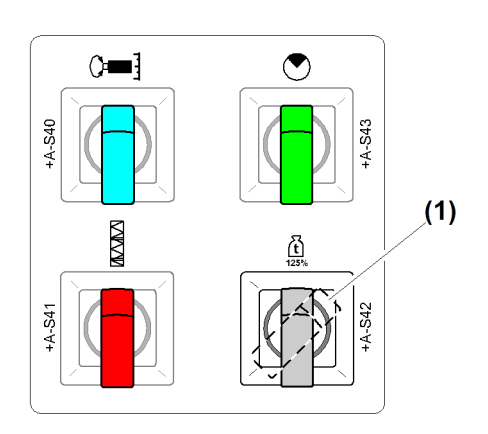

Fig. 217: Betriebsart "Lastprüfung 125 %" einschalten

- (1) Schlüsselschalter *Betriebsart "Lastprüfung 125 %"*
- Betriebsartschlüssel in Schlüsselschalter "Lastprüfung 125 %" einschieben.
- Schlüsselschalter (1) auf Schalterposition "Lastprüfung 125 % eingeschaltet" stellen.
   Aus Sicherheitsgründen schaltet die Kransteuerung automatisch aus.
   Im Display erscheint Überblendbild "Steuerung Aus".
- ► Kransteuerung einschalten.
  - ▷ Im Display erlischt Überblendbild "Steuerung Aus".
  - ▷ Im Display (Statuszeile) erscheint Symbol "Lastprüfung 125 %".
  - ▷ Steuerungsänderungen für Betriebsart "Lastprüfung 125 %" sind aktiv.

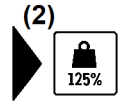

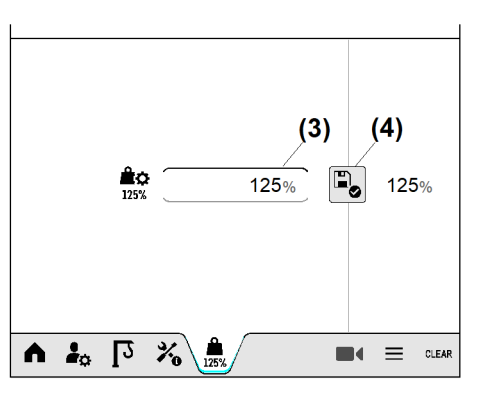

Fig. 218: Betriebsart "Lastprüfung 125 %" einschalten

(2) Menü Lastprüfung 125 %

(4) Schaltfläche Speichern

- (3) Eingabefeld Lastprüfung
- Eingabefeld Lastprüfung 125 % (3) antippen.
   Display zeigt Nummernblock.
- Abschaltschwelle zwischen 110 % und 125 % mit Nummernblock eingeben.
- Schaltfläche Speichern (4) antippen.
   Betriebsart "Lastprüfung 125 %" ist eingeschaltet.
- Lastprüfung mit voreingestellter Abschaltschwelle durchführen.

## 2.12.2 Betriebsart "Lastprüfung 125 %" ausschalten

Sicherstellen, dass folgende Voraussetzungen erfüllt sind:

- Kran befindet sich in sicherem Betriebszustand.
- Lasthaken ist ohne Last.
- Betriebsart "Lastprüfung 125 %" ist eingeschaltet.

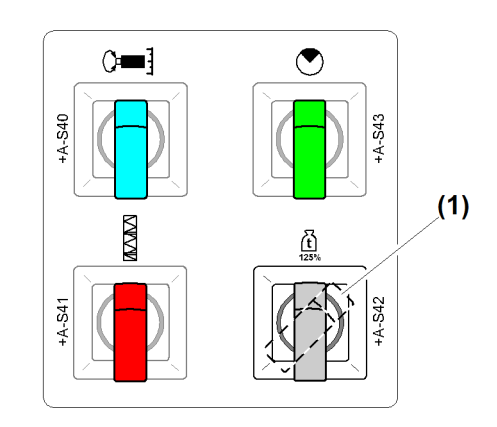

Fig. 219: Betriebsart einschalten

- (1) Schlüsselschalter Betriebsart "Lastprüfung 125 %"
- Schlüsselschalter (1) auf Schalterposition 0 stellen.
   Kransteuerung schaltet aus Sicherheitsgründen automatisch aus.
   Betriebsart "Lastprüfung 125 %" ist ausgeschaltet.
- ▶ Betriebsartschlüssel aus Schlüsselschalter *Betriebsart "Lastprüfung 125 %"* (1) herausziehen.
- ▶ Betriebsartschlüssel an Kranverantwortlichen übergeben.
- ► Kransteuerung einschalten.

## 2.13 Windwarnstufen

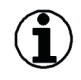

### Hinweis

Der Kranbetreiber muss permanent und vorausschauend die Wetterereignisse beobachten.

Beim Überschreiten der Windwarnstufen bleibt somit ausreichend Zeit, die angehängte Last abzulegen und einen sicheren Betriebszustand (z. B. Windfreistellung) herzustellen.

Windwarnstufe 1 (Warngrenze) und Windwarnstufe 2 (Alarmgrenze) dienen zur Überwachung der Windgeschwindigkeiten im Kranbetrieb. Die eingestellten Windgeschwindigkeiten sind die Schaltschwellen für die Auslösung der Windwarnstufen. Mit dem Auslösen einer Windwarnstufe werden optische und akustische Warnsignale am Display und am Kran (Option) ausgegeben.

| Windwarnstufe 1 | Gemessene Windgeschwindigkeit nähert sich der maximalen<br>Bemessungswindgeschwindigkeit.<br>Der Kranführer muss sich darauf vorbereiten, den Turmdreh-<br>kran bei Überschreiten der Alarmgrenze außer Betrieb zu<br>nehmen.<br>Windwarnstufe 1 muss so eingestellt werden, dass dem<br>Kranführer ausreichend Zeit bleibt, einen Hubvorgang abzu-<br>schließen. Den Kran in einen sicheren Zustand zu versetzen<br>und außer Betrieb zu setzen, bevor die Windgeschwindigkeit<br>kritisch wird. |
|-----------------|----------------------------------------------------------------------------------------------------|
| Windwarnstufe 2 | Wenn Windwarnstufe 2 erreicht wird, muss der Kranbetrieb<br>umgehend eingestellt und der Kran in einen sicheren Zustand<br>überführt werden.                                                                                                    |

Tab. 36: Windwarnstufen

## 2.13.1 Werkseinstellungen

Werkseinstellungen werden von der Kransteuerung an das EMS übertragen.

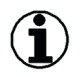

Hinweis

Die Verantwortung über die angemessene Einstellung der Windwarnstufen liegt immer beim Kranbetreiber.

- Länderspezifische Vorschriften und örtliche Gegebenheiten der Baustelle beachten.
- Voreingestellte Windwarnstufen auf den Montagezustand und die Betriebsart des Krans anpassen.

| Betriebsart     | Warnstufe | Bemessungs-<br>wind-Geschwin-<br>digkeit | Wind-<br>geschwindigkeit<br>voreingestellt | Zeitpuffer <sup>A) B)</sup> |
|-----------------|-----------|------------------------------------------|--------------------------------------------|-----------------------------|
| LM1             | 1         | 20,0 m/s                                 | 16,8 m/s                                   | tw = 5 min                  |
| LM1             | 2         | 20,0 m/s                                 | 18,8 m/s                                   | tA = 1 min                  |
| LM2 (Load-Plus) | 1         | 14,1 m/s                                 | 12,3 m/s                                   | tw = 3 min                  |
| LM2 (Load-Plus) | 2         | 14,1 m/s                                 | 13,3 m/s                                   | tA = 1 min                  |
| 125 %           | 1         | 8,0 m/s                                  | 7,0 m/s                                    | tw = 3 min                  |

| Betriebsart            | Warnstufe | Bemessungs-<br>wind-Geschwin-<br>digkeit | Wind-<br>geschwindigkeit<br>voreingestellt | Zeitpuffer <sup>A) B)</sup> |
|------------------------|-----------|------------------------------------------|--------------------------------------------|-----------------------------|
| 125 %                  | 2         | 8,0 m/s                                  | 7,5 m/s                                    | tA = 1 min                  |
| Klettern <sup>C)</sup> | 1         | 14,1 m/s                                 | 11,5 m/s                                   | tw = 5 min                  |
| Klettern <sup>C)</sup> | 2         | 14,1 m/s                                 | 12,6 m/s                                   | tA = 3 min                  |
| Montage                | 1         | 14,1 m/s                                 | 11,9 m/s                                   | tw = 5 min                  |
| Montage                | 2         | 14,1 m/s                                 | 13,3 m/s                                   | tA = 1 min                  |
| Personentrans-<br>port | 1         | 14,1 m/s                                 | 11,5 m/s                                   | tw = 5 min                  |
| Personentrans-<br>port | 2         | 14,1 m/s                                 | 12,6 m/s                                   | tA = 3 min                  |

Tab. 37: Windwarnstufen (gültig für Baureihen EC-H / EC-B / HC-L)

A) tw Zeitpuffer zwischen Windwarnstufe 1 und Windwarnstufe 2.

- B) tA Zeitpuffer zwischen Windwarnstufe 2 und Bemessungswindgeschwindigkeit.
- <sup>C)</sup> Beim Klettern gelten vorrangig die Windwarnstufen vom verwendeten Kletterführungsstück.

Die Einstellung der Windwarnstufe 1 und Windwarnstufe 2 liegt im Verantwortungsbereich des Kranbetreibers und sollte für jede Baustelle im Rahmen einer Gefährdungsbeurteilung festgelegt werden. Es kann sinnvoll sein beim Heben von gefährlichen Stoffen oder bei komplexen Hubaufgaben die Grenzwerte individuell festzulegen.

Der Auslösewert der Windgeschwindigkeit der Windwarnstufe 2 kann nicht höher eingestellt werden als die Bemessungswindgeschwindigkeit der gewählten Betriebsart. Die Untergrenze des Einstellbereichs der Windwarnstufe 2 ist Null.

Der Auslösewert der Windgeschwindigkeit der Windwarnstufe 1 kann nicht höher eingestellt werden als der Auslösewert der Windwarnstufe 2. Die Untergrenze des Einstellbereichs der Windwarnstufe 1 ist ebenfalls Null.

### 2.13.2 Windwarnstufen berechnen

Die Windwarnstufen müssen so eingestellt werden, dass dem Kranführer ausreichend Zeit bleibt, den stattfindenden Hubvorgang abzuschließen. Den Kran in die sturmsichere Stellung zu fahren und außer Betrieb zu setzen. Dabei müssen die Hubaufgabe und der konkrete Kranaufbau berücksichtigt werden. Beispielsweise kann eine große Hakenhöhe oder ein schienenfahrbarer Kranaufbau dazu führen, dass ein erhöhter Zeitaufwand berücksichtigt werden muss, um den Kran außer Betrieb zu nehmen. Andererseits kann der Wechsel in eine Betriebsart mit einer höheren Bemessungswindgeschwindigkeit die Situation entspannen.

Nachfolgend eine modifizierte Formel zur Windgeschwindigkeitsberechnung für Windwarnstufe 1 und 2 aus EN 13135:2013, Kapitel 5.7.7 Sturmsicherung:

$$\mathbf{v}_{(t)} = \mathbf{v}_0 * \sqrt{(1 - 0, 12 * \sqrt{t})}$$

 $V_{(t)}$  Windgeschwindigkeit (Meter pro Sekunde) für das Stillsetzen vom Kran

| <b>V</b> <sub>0</sub> | Bemessungswindgeschwindigkeit (Meter pro Sekunde) ist die maximal zulässige Windgeschwindigkeit der betrachteten Betriebsart.<br>Beispiel: Bemessungswindgeschwindigkeit für LM1:<br>$v_0 = 20 \text{ m/s} (v_0 = 72 \text{ km/h})$ |
|-----------------------|----------------------------------------------------------------------------------------------------|
| t                     | Benötigte Zeit in Minuten, um den Kran aus einer beliebigen Stellung in die sturmsichere<br>Stellung zu fahren und außer Betrieb zu nehmen.                                                                                         |
| VA                    | Zeitpuffer zwischen Windwarnstufe 2 und Bemessungswindgeschwindigkeit                                                                                                    |
| Vw                    | Zeitpuffer zwischen Windwarnstufe 1 und Windwarnstufe 2.                                                                                                    |

Tab. 38: Windwarnstufen berechnen

## 2.13.3 Optische und akustische Warnsignale

Der Kranführer wird durch das Display ständig über die momentane Windgeschwindigkeit und aktuell ausgelöste Windwarnstufen informiert.

Warnsignale bei ausgelöster Windwarnstufe:

- Statuszeile zeigt Warnsymbol zur aktiven Windwarnstufe.
- Diagnosespeicher zeigt Diagnosemeldung zur aktiven Windwarnstufe.
- Display erzeugt Intervalltöne zur aktiven Windwarnstufe.

#### Warnsignal ausschalten:

Am Display Schaltfläche CLEAR drücken.

## 2.13.4 Windwarnstufen einstellen

Windwarnstufen lassen sich nur in Betriebsart "Skalieren" einstellen. Betriebsbild *Windwarnstufen (5.4)* 

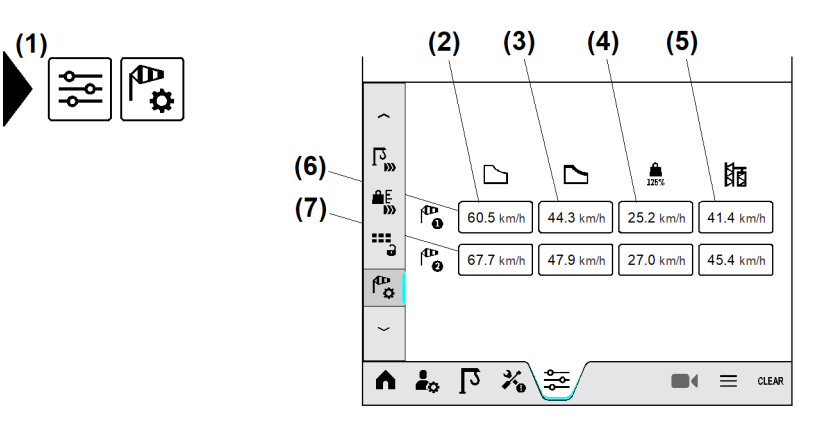

Fig. 227: Windwarnstufen

- (1) Menü "Windwarnstufen"
- (2) Betriebsart "LM1"
- (3) Betriebsart "LM2 (Load-Plus)"
- (4) Betriebsart "125% Lastprüfung"
- (5) Betriebsart "Klettern"
- (6) Windwarnstufe 1
- (7) Windwarnstufe 2

×

+\_

-

~

#### Beispiel: Windwarnstufen bei Betriebsart "125% Lastprüfung" einstellen

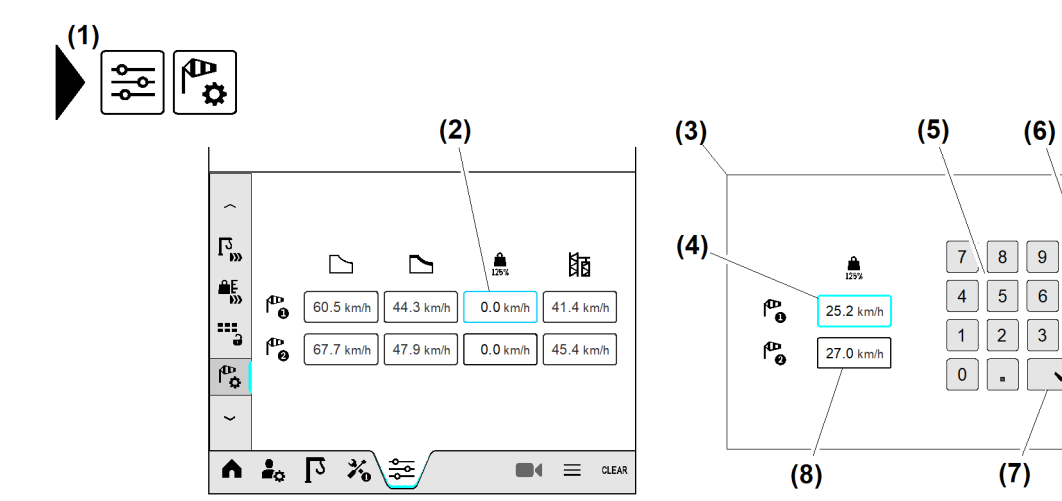

Fig. 228: Windwarnstufen

- (1) Menü "Windwarnstufen"
- (2) Eingabefeld *Windwarnstufe 1 in* Betriebsart "125% Lastprüfung" einstellen
- (3) Überblendbild "Nummernblock"
- (4) Eingabefeld Windgeschwindigkeit für Windwarnstufe 1 in Betriebsart "125% Lastprüfung" einstellen
- Betriebsart "Skalieren" einschalten.
- Menü "Windwarnstufen" (1) öffnen.
- Eingabefeld Windwarnstufe 1 in Betriebsart "125% Lastprüfung" einstellen (2) antippen.
   Überblendbild "Nummernblock" (3) erscheint.

Nummernblock

Schaltfläche Überblendbild schließen

Eingabefeld Windgeschwindigkeit für Windwarnstufe 2 in Betriebsart "125%

Schaltfläche Eingabe speichern

Lastprüfung" einstellen

(5)

(6)

(7)

(8)

- Eingabefeld Windgeschwindigkeit für Windwarnstufe 1 in Betriebsart "125% Lastprüfung" einstellen (4) drücken.
  - ▷ Umrandung von Eingabefeld (4) leuchtet «blau».
- Windgeschwindigkeit für Windwarnstufe 1 (125% Lastprüfung) durch Nummernblock (5) eingeben.
- Schaltfläche Eingabe speichern (7) drücken.
   Umrandung von Eingabefeld (8) leuchtet «blau».
- Windgeschwindigkeit f
  ür Windwarnstufe 2 (125% Lastpr
  üfung) durch Nummernblock (5) eingeben.
- Schaltfläche *Eingabe speichern* (7) drücken.
   Detriebsbild "Windwarnstufen" erscheint.

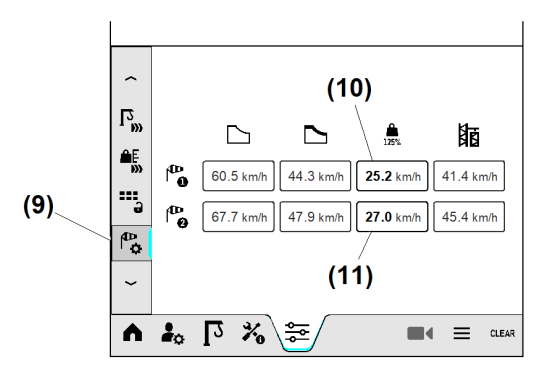

EMS4Z120070

Fig. 229: Windwarnstufen

(9) Betriebsbild "Windwarnstufen"

# (11) Windgeschwindigkeit für Windwarnstufe2 in Betriebsart "125% Lastprüfung"

- (10) Windgeschwindigkeit für Windwarnstufe 1 in Betriebsart "125% Lastprüfung"
  - ▷ Die Windwarnstufen für Betriebsart "125% Lastprüfung" sind eingestellt.

## 2.13.5 Signal-Windwarnung (Option)

Die Signal-Windwarnung (Option) verstärkt die optischen und akustischen Warnsignale von der Kransteuerung.

Der Nachrüstsatz besteht aus folgenden Komponenten:

- Zwei Relais
- Eine Hupe
- Eine Signalsäule

Die Litronic 3-Kransteuerung beinhaltet die Funktion der "Signal-Windwarnung" (Option). Im Schaltschrank (Litronic 3) sind die erforderlichen Anschlussklemmen vorhanden. Der elektrische Anschluss erfolgt nach Stromlaufplan vom Kran.

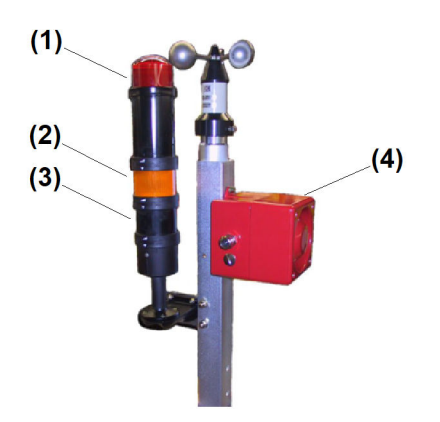

Fig. 230: Signal-Windwarnung (Option)

(1) Signalleuchte "rot"

(2) Signalleuchte "orange"

- (3) Hupe (Signalsäule)
- (4) Hupe

| Windwarnstufe   | Signal                                                                                                    |
|-----------------|----------------------------------------------------------------------------------------------------|
| Windwarnstufe 1 | EMS zeigt Diagnosemeldung.<br>EMS erzeugt Warnton.<br>Signalleuchte "orange" <b>(2)</b> blinkt.<br>Hupe <b>(3)</b> (Signalsäule) ertönt. |

#### Montage Windwarnstufen

| Windwarnstufe   | Signal                                                                                                    |
|-----------------|----------------------------------------------------------------------------------------------------|
| Windwarnstufe 2 | EMS zeigt Diagnosemeldung.<br>EMS erzeugt Warnton.<br>Signalleuchte "orange" <b>(2)</b> blinkt.<br>Hupe <b>(4)</b> ertönt. |

Tab. 39: Signal-Windwarnung (Option)

## 2.14 Erstinbetriebnahme Display

Bei Erstinbetriebnahme auf Einstellreihenfolge achten.

## 2.14.1 Display einschalten

- ► Hauptschalter am Kran einschalten.
- ► Kransteuerung einschalten.

## 2.14.2 Display einstellen

- ► Helligkeit einstellen. (Weitere Informationen siehe: 3.2.4 Menü "Benutzereinstellungen", Seite 223.)
- ► Lautstärke am Display einstellen. (Weitere Informationen siehe: 3.2.4 Menü "Benutzereinstellungen", Seite 223.)
- Landessprache einstellen. (Weitere Informationen siehe: 3.2.4 Menü "Benutzereinstellungen", Seite 223.)
- SI-Einheiten umstellen. (Weitere Informationen siehe: 3.2.4 Menü "Benutzereinstellungen", Seite 223.)
- Systemzeit einstellen. (Weitere Informationen siehe: 2.6 Systemzeit, Seite 103.)

## 2.14.3 Kran einstellen

- Krantyp kontrollieren. (Weitere Informationen siehe: 2.7 Krantyp und Werknummer, Seite 107.)
- Werknummer kontrollieren. (Weitere Informationen siehe: 2.7 Krantyp und Werknummer, Seite 107.)
- Antriebseinstellungen kontrollieren. (Weitere Informationen siehe: 2.4 Kraneinstellungen für Kranfachkräfte, Seite 39.)
- Aktuelle Strangvariante kontrollieren. (Weitere Informationen siehe: 2.4 Kraneinstellungen für Kranfachkräfte, Seite 39.)
- Schnittstelle f
  ür Antikollisionssystem kontrollieren. (Weitere Informationen siehe: 2.4 Kraneinstellungen f
  ür Kranfachkr
  äfte, Seite 39.)
- ► Kran konfigurieren (Betriebsart "Skalieren"). (Weitere Informationen siehe: 2.3 Kran konfigurieren, Seite 18.)
- Kran skalieren (Betriebsart "Skalieren"). (Weitere Informationen siehe: 2.5 Kran skalieren, Seite 74.)
- Standsicherheit pr
  üfen (Betriebsart "Lastpr
  üfung"). (Weitere Informationen siehe: 2.12 Betriebsart "Lastpr
  üfung 125 %", Seite 169.)
- ABB teachen (Betriebsart "Teachen"). (Weitere Informationen siehe: 2.10 Arbeitsbereichsbegrenzung (ABB), Seite 129.)
- ► ABB-Überbrückung einstellen. (Weitere Informationen siehe: 2.10 Arbeitsbereichsbegrenzung (ABB), Seite 129.)

## 2.14.4 Einstellungen nach Bedarf

- SI-Einheiten umstellen. (Weitere Informationen siehe: SI-Einheiten umstellen, Seite 224.)
- ► Traglastreduzierung einstellen.
- Summerfunktion für Antriebe einstellen. (Weitere Informationen siehe: 2.4 Kraneinstellungen für Kranfachkräfte, Seite 39.)
- Antriebsgeschwindigkeiten reduzieren. (Weitere Informationen siehe: 2.4 Kraneinstellungen für Kranfachkräfte, Seite 39.)

Montage Erstinbetriebnahme Display
# **3** Bedienung und Betrieb

## 3.1 Kontroll- und Bedienelemente

## 3.1.1 Display in der Kabine

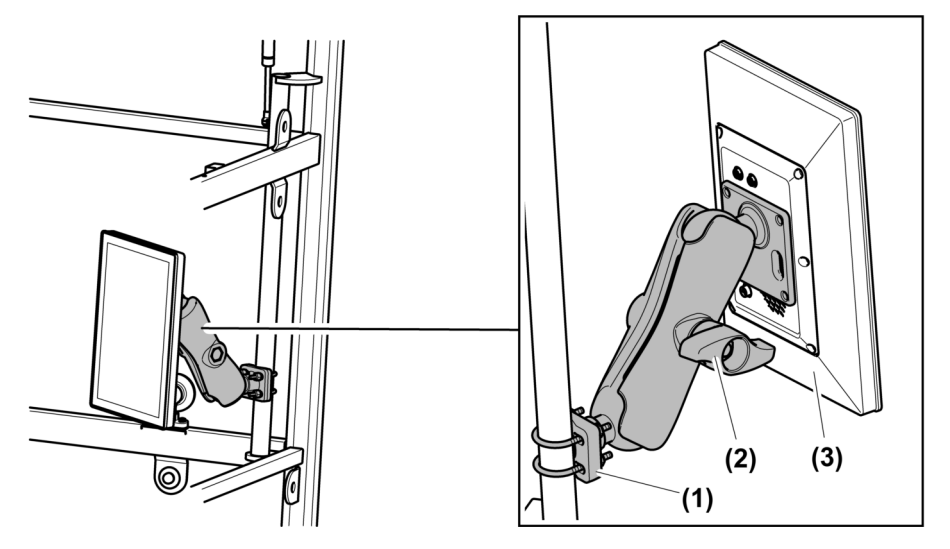

Fig. 233: Display in der Kabine (Verstellmöglichkeiten)

- (1) Klemme
- (2) Verstellarm mit Knebelschraube

(3) Display

## 3.1.2 Bedieneinheit A

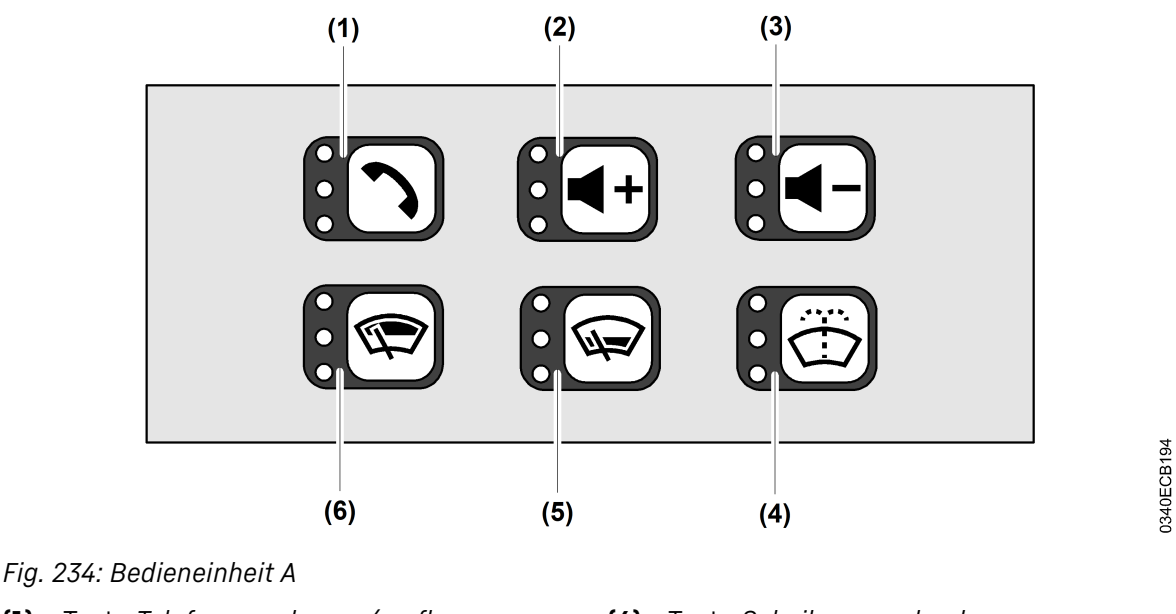

- (1) Taste Telefon annehmen / auflegen
- (2) Taste Lautstärke erhöhen
- (3) Taste Lautstärke verringern
- (4) Taste Scheibenwaschanlage
- (5) Taste Scheibenwischer Frontscheibe unten
- (6) Taste Scheibenwischer Frontscheibe oben und Scheibenwischer Dachfenster

#### ACHTUNG

Betätigung des Scheibenwischers bei Trockenheit! Beschädigung des Scheibenwischers.

Scheibenwischer nur betätigen, wenn die Scheibe nass ist.

| Taste                         |   | Status der LEDs | Betriebsart              |
|-------------------------------|---|-----------------|--------------------------|
| Taste Scheibenwischer Front-  |   | 0               | Scheibenwischer aus      |
| scheibe oben und Scheibenwi-  |   | 0               |                          |
| scher Dachfenster <b>(6)</b>  |   | 0               |                          |
|                               |   | 0               | Geschwindigkeit Stufe 1: |
|                               |   | 0               | Einmal drücken.          |
|                               |   | *               |                          |
|                               |   | 0               | Geschwindigkeit Stufe 2: |
|                               |   | <b>.</b> ₩      | Zweimal drücken.         |
|                               |   | 0               |                          |
| Taste Scheibenwischer Front-  |   | 0               | Scheibenwischer aus      |
| scheibe unten <b>(5)</b>      | • | 0               |                          |
|                               |   | 0               |                          |
|                               |   | 0               | Geschwindigkeit Stufe 1: |
|                               |   | 0               | Einmal drücken.          |
|                               |   | *               |                          |
| Taste Scheibenwaschanlage (4) |   | 0               | Einmal wischen: Einmal   |
|                               |   | 0               | drücken.                 |
|                               |   | 0               |                          |

Kontroll- und Bedienelemente

| Taste | Status der LEI | )s Betriebsart           |
|-------|----------------|--------------------------|
|       | 0              | Scheibenwaschen: Mindes- |
|       | 0              | tens 1 Sekunde drücken   |
|       | 0              | und halten.              |

Tab. 40: Betriebsarten Scheibenwischer

## 3.1.3 Bedieneinheit B

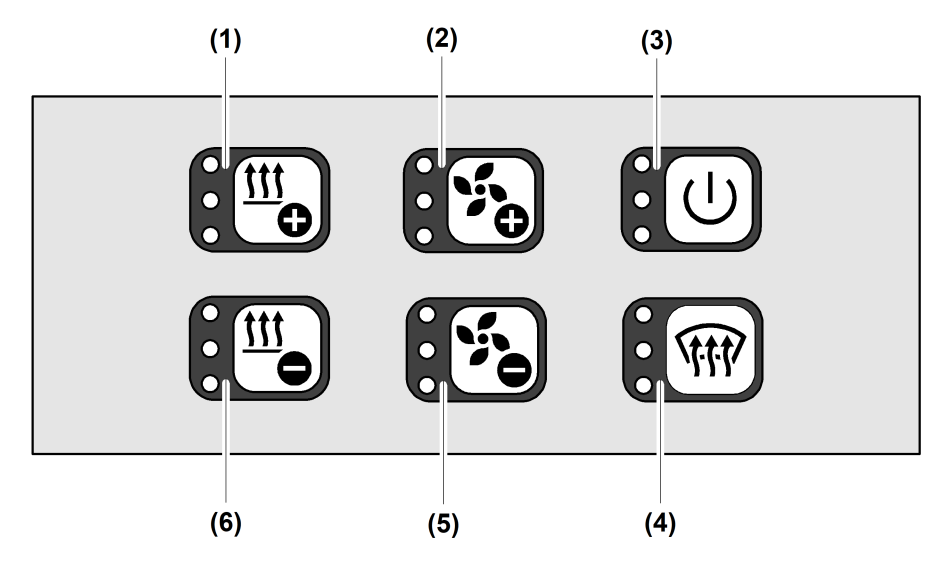

Fig. 245: Bedieneinheit B

- (1) Taste *Temperatur erhöhen*
- (2) Taste Gebläseleistung erhöhen
- (3) Taste *Heizungs- /Klimabetrieb EIN-AUS*
- (4) Taste Enteisung
- (5) Taste Gebläseleistung verringern
- (6) Taste *Temperatur verringern*

0340ECB193

# 3.2 Display

## 3.2.1 Symbole im Display

Die Abbildung der Benutzeroberfläche in der Betriebsanleitung kann von der tatsächlichen Benutzeroberfläche am Display abweichen.

Je nach Krantyp und Ausstattung sind nicht alle dargestellten Funktionen oder Symbole verfügbar.

| Symbol und Bedeutung |         |  |  |  |
|----------------------|---------|--|--|--|
|                      |         |  |  |  |
| Fehler               | Warnung |  |  |  |

Tab. 41: Inforahmen

## Allgemeine Symbole

|                                         | Symbol und Bedeutung                         |                                              |                                             |                                         |  |
|-----------------------------------------|----------------------------------------------|----------------------------------------------|---------------------------------------------|-----------------------------------------|--|
| \$                                      | ≫                                            | <b>«</b>                                     | <b>》</b>                                    | ~                                       |  |
| Sprung in verti-<br>kaler Liste zurück  | Sprung in verti-<br>kaler Liste weiter       | Sprung in hori-<br>zontaler Liste<br>zurück  | Sprung in hori-<br>zontaler Liste<br>weiter | Schritt in verti-<br>kaler Liste zurück |  |
| ~                                       | <                                            | >                                            | \$                                          |                                         |  |
| Schritt in verti-<br>kaler Liste weiter | Schritt in hori-<br>zontaler Liste<br>zurück | Schritt in hori-<br>zontaler Liste<br>weiter | Einstellungen                               | Fehler                                  |  |
| 6                                       |                                              | ×                                            | Y                                           | D                                       |  |
| Weitere Informa-<br>tion                | Änderungsfrei-<br>gabe erteilt               | Änderungsfrei-<br>gabe nicht erteilt         | Filter                                      | Default-Wert                            |  |
| <b>Ç</b>                                | Ð                                            | C                                            | Ĩ                                           | ≣₩                                      |  |
| Zurück                                  | Exit                                         | Reset                                        | Einzelwert<br>löschen                       | Alle Werte<br>löschen                   |  |

Betriebsanleitung

|                                                             | Sy                                                    | mbol und Bedeutu         | ng                        |              |
|-------------------------------------------------------------|-------------------------------------------------------|--------------------------|---------------------------|--------------|
| <b>*</b>                                                    | !#1                                                   |                          |                           | <u> </u>     |
| Bearbeiten                                                  | Tastatur für<br>Zahlen und<br>Sonderzeichen           | Manuell                  | Manuelle Eingabe          | Daten laden  |
|                                                             | Ð                                                     |                          | ×                         | $\checkmark$ |
| Speichern                                                   | Eingegebenen<br>Wert über-<br>nehmen und<br>speichern | Speichern und<br>Beenden | Betriebsbild<br>schließen | Bestätigt    |
|                                                             |                                                       |                          | $\bigotimes$              |              |
| Start                                                       | Pause                                                 | Stopp                    | Abbrechen                 | Bestätigen   |
| Σ                                                           |                                                       | $\mathbf{r}$             | EXT                       | $\checkmark$ |
| Summenzeichen                                               | QR-Code                                               | Einkaufswagen            | Extern                    | Bestätigen   |
|                                                             | Ē                                                     | 4                        | OFF                       |              |
| Akku-Ladezu-<br>stand                                       | Akku leer                                             | Akku laden               | Aus                       | Taschenlampe |
| ( <u></u> )                                                 | ())<br>())                                            | ?                        | Ē                         | Ċ.           |
| Funksender:<br>Beleuchtung<br>Bedienfeld                    | Funkverbindung<br>unterbrochen                        | Quick-Guide              | verriegelt                | entriegelt   |
| (A) <sup>OFF</sup>                                          | ᡗᡶ                                                    | ₽₽                       | <b>↑</b> ↓                |              |
| Automatische<br>Start-Stop Funk-<br>tion ausge-<br>schaltet | Abwärts                                               | Aufwärts                 | Aufwärts und<br>Abwärts   |              |

Tab. 42: Allgemeine Symbole

## Hauptmenü-Leiste

| Symbol und Bedeutung |                                   |                               |                |                            |
|----------------------|-----------------------------------|-------------------------------|----------------|----------------------------|
|                      | E¢                                | L <sub>2</sub>                | ×              |                            |
| Menü "Home"          | Menü "Benutze-<br>reinstellungen" | Menü "Kranein-<br>stellungen" | Menü "Service" | Menü "Schnellzu-<br>griff" |
| CLEAR                |                                   |                               |                |                            |
| Taste <i>Clear</i>   |                                   |                               |                |                            |

Tab. 43: Hauptmenü-Leiste

## Betriebsarten

|                                                                                                    | Symbol und Bedeutung |                                                                                                    |                                                                                                    |                                                                                                    |  |
|----------------------------------------------------------------------------------------------------|----------------------|----------------------------------------------------------------------------------------------------|----------------------------------------------------------------------------------------------------|----------------------------------------------------------------------------------------------------|--|
| ×                                                                                                    | ×                    | ¢<br> ¢                                                                                                    | $\bigcirc$                                                                                                    |                                                                                                    |  |
| Betriebsart<br>"Montage"                                                                                                    | Handbetrieb          | Betriebsart<br>"Skalieren"<br>(Weitere Informa-<br>tionen siehe:<br>Symbole im<br>Menü "Skalieren",<br>Seite 194.) | Betriebsart<br>"Arbeitsbereichs-<br>begrenzung"<br>(Weitere Informa-<br>tionen siehe:<br>Symbole im Menü<br>"Arbeitsbereichs-<br>begrenzung",<br>Seite 195.) | Betriebsart "Klet-<br>tern" (Weitere<br>Informationen<br>siehe: Symbole<br>im Menü "Klet-<br>tern", Seite 196.) |  |
| 125%                                                                                                    | L <sup>7</sup>       |                                                                                                    |                                                                                                    |                                                                                                    |  |
| Betriebsart "125%<br>Lastprüfung"<br>(Weitere Informa-<br>tionen siehe:<br>Symbole im Menü<br>"125% Lastprü-<br>fung", Seite 197.) | Notbetrieb           |                                                                                                    |                                                                                                    |                                                                                                    |  |

Tab. 44: Betriebsarten

## **Diagnose-Seite**

| Symbol und Bedeutung        |                                           |                            |                          |                          |
|-----------------------------|-------------------------------------------|----------------------------|--------------------------|--------------------------|
| <b>P</b>                    |                                           |                            |                          |                          |
| Alle Diagnose-<br>meldungen | Keine Diagnose-<br>meldung anste-<br>hend | Fehlermeldung<br>anstehend | Warnmeldung<br>anstehend | Infomeldung<br>anstehend |
| 0                           | 9                                         | !                          | A                        |                          |
| Diagnosemel-<br>dung Info   | Warnung                                   | Warnung liegt an           | Fehler                   | Fehler liegt an          |

Tab. 45: Diagnose-Seite

## Statusleiste am oberen Rand des Displays

|                          | S                        | mbol und Bedeutu              | ng                                 |                                    |
|--------------------------|--------------------------|-------------------------------|------------------------------------|------------------------------------|
| 0                        |                          | СU                            |                                    |                                    |
| Steuerung "AUS"          | Steuerung "EIN"          | Ein- /Aus Schal-<br>tersymbol | Neustart Display                   | Neustart<br>Frequenzum-<br>richter |
|                          |                          |                               |                                    |                                    |
| Lastmoment               | Vorwarnung<br>Überlast   | Überlastmeldung               | SNLK+ (Standard-<br>Nutzlastkurve) |                                    |
|                          | $\downarrow$             | k₩ŧ                           |                                    |                                    |
| Load-Plus                | Traglastreduzie-<br>rung | Leistungsreduzie-<br>rung     |                                    |                                    |
| g                        | Z                        | G                             | G                                  | * <sup>©</sup> *                   |
| Einscherung 1-<br>Strang | Einscherung 2-<br>Strang | Einscherung 4-<br>Strang      | Einscherung 6-<br>Strang           | Drehwerk festge-<br>setzt          |
| ₽ <b>₽</b>               | <b>A0</b>                | H                             | H. <sup>0</sup>                    | ₩ <mark>®</mark>                   |
| Windwarnstufe 1          | Windwarnstufe 2          | Hubwerksgang 1                | Hubwerksgang 2                     | Hubwerksgang 3                     |

|                                                                          | Symbol und Bedeutung                        |                                                  |                                                                 |                                                 |  |
|--------------------------------------------------------------------------|---------------------------------------------|--------------------------------------------------|-----------------------------------------------------------------|-------------------------------------------------|--|
| (O)                                                                      | , O                                         |                                                  |                                                                 | ₽Į                                              |  |
| Drehwerks-<br>bremse<br>geschlossen                                      | Drehwerks-<br>bremse öffnen                 | Windfreistellung<br>aktiv                        | Not-Halt inaktiv                                                | Not-Halt aktiv                                  |  |
| X                                                                        | 277                                         | I/0                                              | ₹                                                               |                                                 |  |
| Verbleibende<br>Zeit / Wartezei-<br>chen                                 | fehlerhafte<br>Datenverbindung              | I/O-Module                                       | Frequenzum-<br>richter "Katzfahr-<br>werk" / "Einzieh-<br>werk" | Frequenzum-<br>richter "Dreh-<br>werk"          |  |
|                                                                          | <b>-</b> ⊒_                                 | <b>■</b>                                         | ₽ <b>₩</b>                                                      | - <b>■</b>                                      |  |
| Frequenzum-<br>richter "Hubwerk"                                         | Katzfahrsensor                              | Drehwinkel-<br>sensor                            | Windmesser                                                      | Fahrwerksensor                                  |  |
|                                                                          |                                             |                                                  | ⊂ <b>■</b> ■<br>−∕►                                             |                                                 |  |
| Hubwerksensor                                                            | Lastsensor                                  | Lastmoment-<br>sensor                            | Sensorfehler<br>"Hilfshub<br>belastet"                          | Sensorfehler<br>Hilfshubwinde                   |  |
|                                                                          | $\overline{\mathbf{G}}$                     |                                                  |                                                                 |                                                 |  |
| Sensorfehler<br>Montagewinde                                             | Überdrehzahl                                | Überdrehzahl<br>Hubwerk                          | Überdrehzahl<br>Katzfahrwerk                                    |                                                 |  |
| 1                                                                        | <u>e</u>                                    |                                                  |                                                                 | <u>@</u>                                        |  |
| Fahrgeschwindig-<br>keit reduziert                                       | Drehwerk<br>Geschwindig-<br>keitsverletzung | Hilfshubwinde<br>Geschwindig-<br>keitsverletzung | Montagewinde<br>Endpositionsver-<br>letzung                     | Montagewinde<br>Geschwindig-<br>keitsverletzung |  |
| ۱ <u>۴</u>                                                               |                                             | ®√                                               | $\mathbb{Q}$                                                    | ₽Ų                                              |  |
| Personentrans-<br>port                                                   | Kollisionsgefahr<br>an Auslegerspitze       | Sichtprüfung Seil                                | ABB Überprüfung<br>ausstehend                                   | Diagnosemel-<br>dung beachten                   |  |
| L2                                                                       | <b>21</b>                                   | ACS                                              | Fø                                                              | Fe                                              |  |
| Kran gesperrt<br>- redu-<br>zierte Antriebs-<br>geschwindigkeit<br>aktiv | Geführtes Halten<br>aktiv                   | Antikollisions-<br>system                        | Auslegerstellung<br>nicht bestätigt                             | Auslegerverlän-<br>gerung nicht<br>bestätigt    |  |

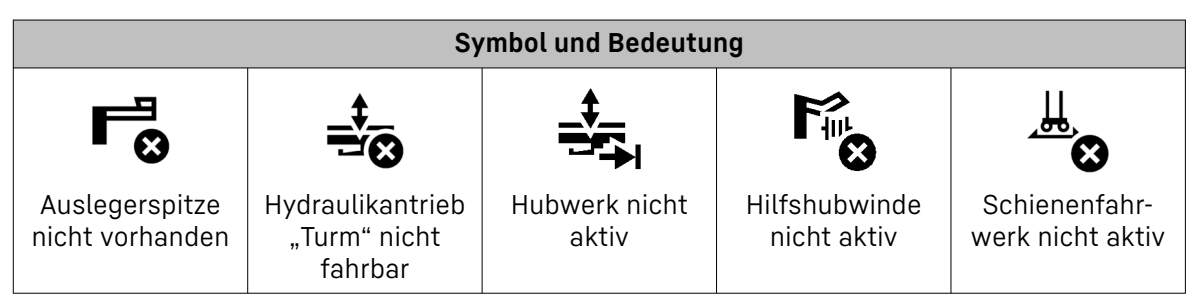

Tab. 46: Statusleiste am oberen Rand des Displays

## Symbole im Menü "Home"

|                                              | Symbol und Bedeutung                   |                            |                         |                                    |  |
|----------------------------------------------|----------------------------------------|----------------------------|-------------------------|------------------------------------|--|
| 3                                            | <b>2</b> ‡                             | $\widehat{\mathbf{T}}$     |                         | o<br>t                             |  |
| Katzfahrwerk /<br>Einziehwerk /<br>Ausladung | Hubwerk / Senk-<br>tiefe               | Drehwerk / Dreh-<br>winkel | Schienenfahr-<br>werk   | Gewicht der<br>angehängten<br>Last |  |
|                                              | <b>₽</b> ₽                             | -                          | - <b>∲-</b> 0           | -\$ <del>-</del> 0                 |  |
| Aktive Tragfähig-<br>keitstabelle            | Aktuelle Wind-<br>geschwindigkeit      | Referenzwert               | Referenzwert 1          | Referenzwert 2                     |  |
| -\$-<br>6                                    | -\$-<br>6                              | -\$-<br>6                  |                         |                                    |  |
| Referenzwert 3                               | Referenzwert 4                         | Referenzwert 5             | Vollbild                | ABB: Kartenan-<br>sicht wechseln   |  |
| H                                            | KAT2                                   | <b>₩</b>                   | ACS)+                   | $\oslash$                          |  |
| Lasten für die<br>Gangabschaltung            | AKS-Übertra-<br>gungsprotokoll<br>KAT2 | Alle Antriebe<br>stoppen   | AKS ist über-<br>brückt | Fahrbefehl<br>verboten             |  |

Tab. 47: Symbole im Menü "Home"

## Symbole im Menü "Benutzereinstellungen"

| Symbol und Bedeutung       |                                                  |                    |                                               |         |
|----------------------------|--------------------------------------------------|--------------------|-----------------------------------------------|---------|
| <b>□</b>                   |                                                  | <b>□</b>           | <i>i</i> D,                                   |         |
| Display-Einstel-<br>lungen | Touch-Display zur<br>Reinigung deakti-<br>vieren | Display-Helligkeit | Display-Visuali-<br>sierung um 180°<br>drehen | Display |

|                                         | Sy                                       | mbol und Bedeutu                                | ng                                           |                                |
|-----------------------------------------|------------------------------------------|-------------------------------------------------|----------------------------------------------|--------------------------------|
| ÷(                                      | (                                        | ÷.                                              | •))                                          | ∎×                             |
| Displayanzeige                          | Nachtmodus                               | Tagmodus                                        | Display-Laut-<br>stärke                      | Stumm-Schal-<br>tung Display   |
| SI                                      | I∢—→I<br>111111                          | Ò                                               | Ò,                                           | <b>■</b> +                     |
| Einstellung SI-<br>Einheit              | Längeneinheit                            | Radio-Einstel-<br>lungen                        | Sender-Favoriten                             | Lautstärke<br>erhöhen          |
| <b>◄</b> -                              | 3                                        | C.                                              | $\widehat{\mathbf{D}}$                       |                                |
| Lautstärke verrin-<br>gern              | Telefon<br>annehmen /<br>auflegen        | Telefon-Einstel-<br>lungen                      | Scheibenwischer-<br>Einstellungen            | Scheibenreini-<br>gungsanlage  |
|                                         |                                          | $\Box$                                          | <b>(7,</b>                                   | ∬≣                             |
| Scheibenwischer<br>Frontscheibe<br>oben | Scheibenwischer<br>Frontscheibe<br>unten | Scheibenwischer<br>Dachfenster                  | Kabinenbeleuch-<br>tung                      | Temperatur-<br>Einstellungen   |
| *                                       | <u>111</u>                               | <u>111</u>                                      | <u>111</u>                                   | 5                              |
| Klimamenü                               | Kabinenheizung                           | Klima-Einstellung<br>"Temperatur<br>verringern" | Klima-Einstellung<br>"Temperatur<br>erhöhen" | Lüftung                        |
| ,<br>,<br>,                             | ×,                                       | 1111                                            | A/C                                          | AUTO                           |
| Gebläseleistung<br>erhöhen              | Gebläseleistung<br>verringern            | Enteisung                                       | Klimaanlage                                  | Klima Automatik-<br>betrieb    |
|                                         | θ                                        | e.                                              | e                                            | e                              |
| Betriebsanleitung                       | Benutzerprofil                           | Benutzerprofil 1                                | Benutzerprofil 2                             | Benutzerprofil 3               |
| Letter C                                |                                          |                                                 |                                              |                                |
| -<br>Werkseinstel-<br>lungen            | Einstellung<br>Sprache                   | Ländersprache<br>"Deutsch"                      | Ländersprache<br>"Italienisch"               | Ländersprache<br>"Französisch" |
|                                         | 0                                        |                                                 |                                              |                                |
| Ländersprache<br>"Englisch"             | Ländersprache<br>"Portugiesisch"         | Ländersprache<br>"Spanisch"                     | Ländersprache<br>"Finnisch"                  | Ländersprache<br>"Norwegisch"  |

Betriebsanleitung

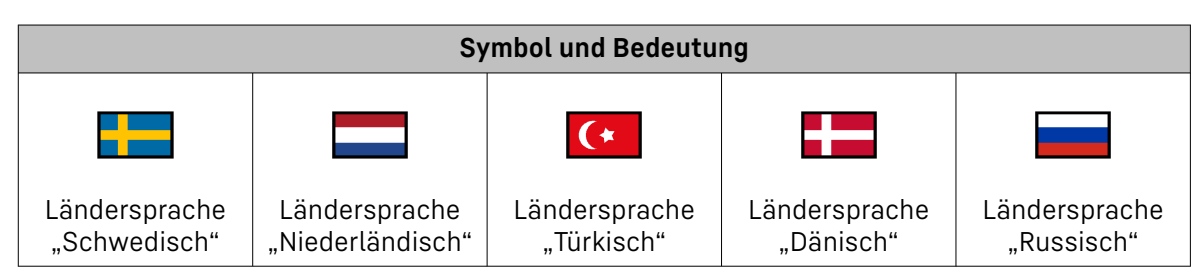

Tab. 48: Symbole im Menü "Benutzereinstellungen"

## Symbole im Menü "Kraneinstellungen"

|                                      | Symbol und Bedeutung                      |                                             |                                           |                                              |  |
|--------------------------------------|-------------------------------------------|---------------------------------------------|-------------------------------------------|----------------------------------------------|--|
| Übersicht Kran-<br>funktionen        | Antriebseinstel-<br>lungen                | Antrieb                                     | Drehwerksein-<br>stellung<br>"stufenlos"" | Drehwerksein-<br>stellung "stufig""          |  |
| Tehwerkstufe 1                       | Drehwerkstufe 2                           | Drehwerkstufe 3                             | Summerfunktion<br>Antriebe                | Tonhöhe                                      |  |
| Tragfähigkeit                        | Geschwindigkeit                           | <b>F</b><br>Beschleunigung                  | Arbeitsbereich                            | Assistenzsys-<br>teme                        |  |
| <b>K</b> rankamera                   | Kamera: Kontrast<br>einstellen            | Kamera: Hellig-<br>keit einstellen          | <b>T</b><br>Hakenkamera                   | <b>↓</b>      <b>↓</b><br>●◀<br>Windenkamera |  |
| Vertikal gespie-<br>gelt             | Horizontal gespiegelt                     | <b>D</b><br>Zoom-Einstellung<br>Kamera      | MICRO<br>MOVE<br>Micromove                |                                              |  |
| Raustellenbe-<br>leuchtung<br>gesamt | Baustellenbe-<br>leuchtung am<br>Ausleger | F:<br>Baustellenbe-<br>leuchtung am<br>Turm | Wartung                                   | Zentralschmier-<br>anlage                    |  |

Tab. 49: Symbole im Menü "Kraneinstellungen"

## Symbole im Menü "Service"

|                                           | Symbol und Bedeutung                      |                       |                                     |                                        |  |
|-------------------------------------------|-------------------------------------------|-----------------------|-------------------------------------|----------------------------------------|--|
| L⁰                                        | H <b>u</b> h<br>()                        | =>                    |                                     | SEC                                    |  |
| Kraninformati-<br>onen                    | Antriebsinforma-<br>tionen                | Systemtest            | Software and<br>Hardware<br>Manager | Sekundärbremse                         |  |
| 510                                       | 3                                         | ر<br>Litu             | ©,                                  |                                        |  |
| Lastparameter                             | Hakenflasche                              | Telematikeinheit      | Teleservice<br>(LiDAT)              | Verfügbare Trag-<br>fähigkeitskurven   |  |
| ID                                        | BUS                                       | CAN                   | Ether<br>CAT                        | MAC                                    |  |
| ID                                        | BUS                                       | CAN-Bus               | EtherCAT                            | MAC-Adresse                            |  |
| IP                                        | PLC                                       | Ξά-                   | •                                   | لتے<br>ر                               |  |
| IP Adresse                                | Speicherpro-<br>grammierbare<br>Steuerung | Warnsignale           | Hupe / Signal-<br>horn              | Steuerstand                            |  |
| ÷<br>E                                    | ആ                                         | ŧ                     | Ţ                                   | Ĩ                                      |  |
| Funkfernsteue-<br>rung                    | Steuerpult                                | Notsteuerpult         | Steuerhebel                         | Steuerhebel<br>"Totmann Funk-<br>tion" |  |
| <b>→</b> •←                               | T <sup>r</sup>                            | ⊥ <sub>R</sub>        |                                     |                                        |  |
| Steuerhebel<br>in Nullstellung<br>bringen | Steuerhebel links                         | Steuerhebel<br>rechts | Folientastatur                      | Folientastaturl                        |  |
| ····<br>2                                 | SYNC                                      | ၣ႘                    | Q                                   |                                        |  |
| Folientastatur2                           | Synchronisieren                           | Diagnose              | Update                              | Serviceprogramm<br>Scotti              |  |
| $\Box_{\mathcal{O}}$                      | Ð                                         | - <b>4</b> •-         | <u><b>C</b> III</u>                 | C,                                     |  |
| Display Update                            | Suchfunktion                              | Endschalter           | Maschinendaten                      | Alle Diagnose-<br>meldungen            |  |

192

|                                                                                    | S                                                                                | mbol und Bedeutu                                                  | ng                                                                | _                                                                                  |
|------------------------------------------------------------------------------------|----------------------------------------------------------------------------------|-------------------------------------------------------------------|-------------------------------------------------------------------|------------------------------------------------------------------------------------|
| Ę                                                                                  | ⋧                                                                                | $\bigcirc$                                                        | C                                                                 |                                                                                    |
| Diagnosemel-<br>dungen: Lang-<br>zeitspeicher                                      | Fehlerchronologie                                                                | Betriebsstunden                                                   | Betriebsstunden-<br>zähler insgesamt                              | Tages-Betriebs-<br>stundenzähler                                                   |
|                                                                                    |                                                                                  | Ĕ                                                                 | ,SC                                                               | V.xx                                                                               |
| Lastspiele                                                                         | Lastspiele (Kurz-<br>zeit)                                                       | Lastspiele (Lang-<br>zeit)                                        | Verbindung                                                        | Version                                                                            |
| ÷Ď.                                                                                | ⊥ <sup>*</sup>                                                                   | <b>ال</b> ی:                                                      | $(\bigcirc)$                                                      | ×                                                                                  |
| Lampentest                                                                         | Stahlbautempe-<br>ratur unter -25 °C                                             | Umgebungstem-<br>peratur                                          | Bremssystem                                                       | Service<br>notwendig                                                               |
|                                                                                    |                                                                                  | â                                                                 | â                                                                 | F<br>Ø                                                                             |
| Parameter<br>im Frequenzum-<br>richter                                             | Parameter-Über-<br>tragung<br>an Frequenzum-<br>richter                          | Drehrichtung<br>"Links"                                           | Drehrichtung<br>"Rechts"                                          | Drehrichtung<br>"Vorwärts"                                                         |
| R<br>Q                                                                             | Ç=                                                                               | C=                                                                | 0                                                                 | 1                                                                                  |
| Drehrichtung<br>"Rückwärts"                                                        | "Sensor (Hard-<br>ware)"                                                         | Sensor nicht<br>vorhanden                                         | Signalpegel O                                                     | Signalpegel 1                                                                      |
|                                                                                    | Ļ                                                                                | Ļ ⁴                                                               | <b>†</b> ⊪                                                        | PLC<br>Ø                                                                           |
| Hydraulikzylinder                                                                  | Fehler in der<br>Hydraulik                                                       | Hydrauliköl-Füll-<br>stand "Warn-<br>schwelle über-<br>schritten" | Hydrauliköltem-<br>peratur "Warn-<br>schwelle über-<br>schritten" | Dezentrale<br>speicherprogram-<br>mierbare Steue-<br>rung in Schalt-<br>schrank S2 |
| PLC<br>S                                                                           | PLC<br><sup>(1)</sup>                                                            | <b>₽</b>                                                          |                                                                   |                                                                                    |
| Dezentrale<br>speicherprogram-<br>mierbare Steue-<br>rung in Schalt-<br>schrank S4 | Dezentrale<br>speicherprogram-<br>mierbare Steue-<br>rung in Steuer-<br>stand P1 | Hilfshubwinde                                                     |                                                                   |                                                                                    |

Tab. 50: Symbole im Menü "Service"

## Symbole im Menü "Skalieren"

|                                           | Sy                                                                       | mbol und Bedeutu                                             | ng                                                           |                               |
|-------------------------------------------|--------------------------------------------------------------------------|--------------------------------------------------------------|--------------------------------------------------------------|-------------------------------|
| Wizard "Start"                            | Wizard "Krankon-<br>figuration"                                          | Wizard "Kranska-<br>lierung"                                 | Wizard "Skalie-<br>rung Antriebe"                            | <b>∮IIIII</b> ∳<br>Winde      |
|                                           |                                                                          |                                                              | (Erstmontage)                                                |                               |
| 0                                         | <u>o</u> /                                                               | 610                                                          | 0<br>0<br>E                                                  |                               |
| Seillage auf der<br>Trommel               | Umschlingungs-<br>winkel                                                 | Seil                                                         | Faserseildaten                                               |                               |
| CODE                                      | ⊙►                                                                       | •                                                            | <u>००</u> २                                                  |                               |
| Code                                      | Seil ablegen                                                             | Seil auflegen                                                | Biegewechsel-<br>zähler                                      |                               |
| قر                                        | تر<br>ب                                                                  |                                                              |                                                              |                               |
| Kabine                                    | Kabine nicht<br>vorhanden                                                | Totlastmoment<br>"Laufkatze bei<br>minimaler Ausla-<br>dung" | Totlastmoment<br>"Laufkatze bei<br>maximaler Ausla-<br>dung" | Berechnetes<br>Lastmoment     |
| Ŷ                                         | 3                                                                        | 3                                                            | 3                                                            | 3                             |
| Nullpunkt<br>am Drehwerk<br>einstellen    | Minimale Ausla-<br>dung                                                  | Maximale Ausla-<br>dung                                      | Lasthaken fährt<br>nach innen                                | Lasthaken fährt<br>nach außen |
| <b>3</b> 1                                | <b>2</b> ⊺                                                               | <b>3</b> 1                                                   | <b>2</b> †                                                   |                               |
| Minimale Senk-<br>tiefe                   | Maximale Senk-<br>tiefe                                                  | Lasthaken fährt<br>nach oben                                 | Lasthaken fährt<br>nach unten                                |                               |
| <b>3</b> ‡                                | <u>3</u> †                                                               | <b>S</b>                                                     | <b>→</b>                                                     | ₽Ę_                           |
| Überbrückung<br>Softendschalter<br>"oben" | Senktiefe nach-<br>skalieren /<br>Überbrückung<br>Endschalter<br>"unten" | Einscherung<br>wechseln                                      | Zur Übersicht-<br>seite                                      | Skalierdaten                  |

|                                    | Sy                              | mbol und Bedeutu                               | ng                                           |                                                                      |
|------------------------------------|---------------------------------|------------------------------------------------|----------------------------------------------|----------------------------------------------------------------------|
| ല്                                 | ê                               | R                                              |                                              | <u> </u>                                                             |
| Nutzlast O                         | Referenznutzlast                | Lastaufnahme-<br>mittel                        | Schienenfahr-<br>werk minimal                | Schienenfahr-<br>werk maximal                                        |
| Lastmoment REF1                    | Lastmoment<br>REF2              | Reduzierung<br>Hyperbolischer<br>Lastbereich   | Reduzierung<br>Konstantlastbe-<br>reich      | Reduzierung<br>Konstantlast -<br>und Hyperboli-<br>scher Lastbereich |
| Aktueller Sensor-<br>wert          | Lastmoment-<br>sensor           | Konstantlastbe-<br>reich                       | Hyperbolischer<br>Lastbereich                | I←<br>PRESET<br>Voreinstellung<br>Sensor                             |
| Ø.                                 | ¢<br>₽                          |                                                |                                              | L                                                                    |
| Berücksichtigung<br>Seilgewicht    | Einstellung Wind-<br>warnstufen | Windwarnstufen<br>im "LM1-Betrieb"             | Windwarnstufen<br>in "Load Plus-<br>Betrieb" | Krantyp                                                              |
|                                    | SN                              | A R                                            | Ŀ                                            | -¥)                                                                  |
| Krantyp und Seri-<br>ennummer (SN) | Seriennummer                    | Windwarnstufen<br>in Betriebsart<br>"Klettern" | Einstellung<br>Systemzeit                    | Sommerzeit                                                           |
| *                                  |                                 |                                                |                                              |                                                                      |
| Winterzeit                         |                                 |                                                |                                              |                                                                      |

Tab. 51: Symbole im Menü "Skalieren"

## Symbole im Menü "Arbeitsbereichsbegrenzung"

| Symbol und Bedeutung  |                                             |              |         |       |  |
|-----------------------|---------------------------------------------|--------------|---------|-------|--|
|                       |                                             |              |         |       |  |
| ABB: Teach-<br>Fehler | Teachen der ABB<br>in grafischer<br>Ansicht | Kreissegment | Viereck | N-Eck |  |

|                                                           | Symbol und Bedeutung                                     |                                                     |                                    |                                      |  |
|-----------------------------------------------------------|----------------------------------------------------------|-----------------------------------------------------|------------------------------------|--------------------------------------|--|
| $\bigcirc$                                                | •                                                        | <b>•</b>                                            | G                                  |                                      |  |
| Polygon                                                   | Neue Figur<br>teachen                                    | Punkt<br>verschieben                                | Verfügbare ABB-<br>Punkte          | ABB Überbrücken                      |  |
| <u> </u>                                                  | <u>,</u>                                                 |                                                     | <b>3</b> Į                         | <b>P</b> I                           |  |
| Überbrückung<br>unterhalb der<br>angegebenen<br>Senktiefe | Überbrückung<br>oberhalb der<br>angegebenen<br>Senktiefe | Senktiefenabhän-<br>gige Überbrü-<br>ckung (3D ABB) | ABB Überbrücken<br>bei Senktiefe O | Überbrücken via<br>Schlüsselschalter |  |
| ∷≡                                                        |                                                          |                                                     |                                    |                                      |  |
| Teachen der ABB<br>in Listenansicht                       | ABB aktiv                                                |                                                     |                                    |                                      |  |

Tab. 52: Symbole im Menü "Arbeitsbereichsbegrenzung"

## Symbole im Menü "Klettern"

|                                     | Symbol und Bedeutung                                                 |                             |                           |                                                                           |  |
|-------------------------------------|----------------------------------------------------------------------|-----------------------------|---------------------------|---------------------------------------------------------------------------|--|
| ধিদু                                | रू<br>इत्                                                            |                             | <u>∎.</u><br>"⊗           | ¶, <sub>Nm</sub>                                                          |  |
| Kodierstecker<br>gesteckt           | Kodierstecker<br>nicht gesteckt                                      | Montagebolzen<br>eingesetzt | Montagebolzen<br>entfernt | Drehmomentbe-<br>grenzung am<br>Drehwerk vom<br>maximalen Dreh-<br>moment |  |
| $\bigcirc$                          | L₂ţ                                                                  |                             |                           |                                                                           |  |
| Drehbegrenzung<br>von der Null-Lage | zulässige Haken-<br>höhe für die<br>angewählte Klet-<br>terlastkurve |                             |                           |                                                                           |  |

Tab. 53: Symbole im Menü "Klettern"

## Symbole im Menü "125% Lastprüfung"

| Symbol und Bedeutung               |                                                  |                |  |  |
|------------------------------------|--------------------------------------------------|----------------|--|--|
| 125%                               | 125%                                             | LBC            |  |  |
| Windwarnstufen<br>125% Lastprüfung | Einstellung<br>Betriebsart "125%<br>Lastprüfung" | LBC-Last-Check |  |  |

Tab. 54: Symbole im Menü "125% Lastprüfung"

## Symbole für Krane mit Verstellausleger

|                                              | Symbol und Bedeutung                  |                                         |                                               |                                        |  |
|----------------------------------------------|---------------------------------------|-----------------------------------------|-----------------------------------------------|----------------------------------------|--|
| Verstellausleger<br>Ausladung                | Verstellausleger<br>fahren            | Minimale Ausla-<br>dung                 | Maximale Ausla-<br>dung                       | Ausleger heben                         |  |
| Ausleger senken                              | Auslegernei-<br>gungswinkel           | Bremsweg<br>Einziehwerk                 | Einziehwerk last-<br>dynamisch fahren         | Fly-Jib                                |  |
| <b>St</b><br>Fly-Jib: Senktiefe              | Fly-Jib: Minimale<br>Senktiefe        | Fly-Jib: Maximale<br>Senktiefe          | Fly-Jib: Senktie-<br>fenbegrenzung            | <b>←3</b> →<br>Worizontaler<br>Lastweg |  |
| Fly-Jib: Last                                | Fly-Jib: Minimale<br>Last             | Fly-Jib: Tragfä-<br>higkeitskurve       | Überwachung<br>Schlaffseil                    | Überwachung<br>Überlast 130 %          |  |
| Fand<br>← →<br>Sensor "Zug am<br>Nackenseil" | Sensor "Einzieh-<br>werk"             | Sensor<br>"Auslegernei-<br>gungswinkel" | Einziehwerk<br>"Drehzahlüber-<br>wachung"     | Seil umspulen                          |  |
| Frequenzum-<br>richter "Einzieh-<br>werk"    | Frequenzum-<br>richter "Hubwerk<br>2" | Frequenzum-<br>richter "Fly-Jib"        | Traglastkurve<br>"Vertärktes Turm-<br>system" | Hydraulik Verstel-<br>lausleger        |  |

| Symbol und Bedeutung     |                             |                             |          |  |
|--------------------------|-----------------------------|-----------------------------|----------|--|
| 3?                       | (9)                         | (9)                         | Q        |  |
| Strangvariante<br>wählen | Reiner 1-Strang-<br>Betrieb | Reiner 2-Strang-<br>Betrieb | Bremsweg |  |

Tab. 55: Symbole für Krane mit Verstellausleger

## Symbole für Assistenzsysteme

| Symbol und Bedeutung                                               |                               |                                 |                                       |                              |  |  |
|--------------------------------------------------------------------|-------------------------------|---------------------------------|---------------------------------------|------------------------------|--|--|
| ▶                                                                  | ۰۶۰                           | ▶3▲                             | ► <b>3</b> 4                          | ∳ <b>∕</b><br>⊗              |  |  |
| Pendeldämpfung                                                     | Sway Control                  | Sway Control<br>Plus            | Pendeldämpfung<br>nicht aktiv         | Pendelwirkung zu<br>groß     |  |  |
| ₽ <sup>m</sup>                                                     | ₿ <sub>&lt;2m</sub>           | ₿_ <sub>&lt;6m</sub>            | ₿ <sub>.6m</sub>                      | ₿ <sub>⊗</sub>               |  |  |
| Anschlagmittel<br>einstellen                                       | Anschlagmittel-<br>Länge kurz | Anschlagmittel-<br>Länge mittel | Anschlagmittel-<br>Länge lang         | Angehängte Last<br>zu schwer |  |  |
|                                                                    | ,¢™                           |                                 | ,¢™∪<br>■                             | ۲Ż                           |  |  |
| IMU (Elektron-<br>ischer Winkel<br>und Beschleuni-<br>gungssensor) | IMU kalibrieren               | IMU sendet keine<br>Daten       | Warnung:<br>IMU Akku-Lade-<br>zustand | Hook Carrier                 |  |  |
|                                                                    |                               | ų                               | <u>k</u> t                            |                              |  |  |
| Side-Pull Control                                                  | Schrägzug zu<br>groß          | Slack rope<br>Control           | Schlaffseil<br>erkannt                |                              |  |  |

Tab. 56: Symbole für Assistenzsysteme

## 3.2.2 Bedienung der Benutzeroberfläche Tower Crane OS

Die Abbildung der Benutzeroberfläche in der Betriebsanleitung kann von der tatsächlichen Benutzeroberfläche am Display abweichen. Angegebene Werte sind exemplarisch.

## Menüführung

| Bedienung Touchscreen  | Bedeutung                                                          |  |
|------------------------|--------------------------------------------------------------------|--|
| Schaltfläche antippen. | Bildschirmoberfläche mit Finger berühren bis Funktion beendet ist. |  |

| Bedienung Touchscreen    | Bedeutung                                                                                                    |
|--------------------------|----------------------------------------------------------------------------------------------------|
| Wischen (Seitenwechsel). | Bildschirmoberfläche mit Finger berühren und halten.<br>Berührungspunkt horizontal oder vertikal über die Bild-<br>fläche verschieben. |

Tab. 57: Menüführung

### Hauptmenü und Untermenü

Das Hauptmenü befindet sich am unteren Rand des Displays. Jede aktive Betriebsart (zum Beispiel Montage, Skalieren, Teachen) wird durch eine eigene Schaltfläche im Hauptmenü dargestellt.

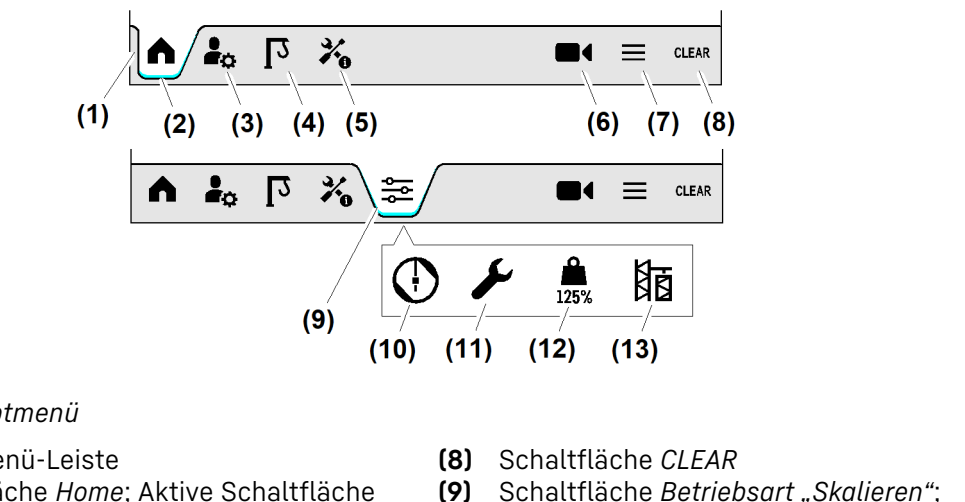

- Fig. 706: Hauptmenü
- (1) Hauptmenü-Leiste
- (2) Schaltfläche *Home*; Aktive Schaltfläche ist blau markiert.
- (3) Schaltfläche Benutzereinstellungen
- (4) Schaltfläche Kraneinstellungen
- (5) Schaltfläche Servicemenü
- (6) Schaltfläche Kamera (Option)
- (7) Schaltfläche Schnellzugriff

- **9)** Schaltfläche *Betriebsart "Skalieren"*; Aktive Schaltfläche ist blau markiert.
- (10) Schaltfläche Betriebsart "Teachen" (ABB)
- (11) Schaltfläche Betriebsart "Montage"
- (12) Schaltfläche Betriebsart "125 % Lastprüfung"
- (13) Schaltfläche Betriebsart "Klettern"

Wenn eine Kamera (Option) mit der Kransteuerung verbunden ist, dann werden die Schaltflächen und Menüs vom Kamerasystem aktiviert.

### Hinweis

Erste Seite im Hauptmenü öffnen: Schaltfläche *Home* (2) antippen.

Durch Antippen einer Schaltfläche im Hauptmenü folgt ein Seitenwechsel im Aktionsfeld **(6)**. Am linken Rand des Displays erscheinen maximal zwei Untermenüs. Aussehen und Form der Untermenüs hängen von der gewählten Funktion ab.

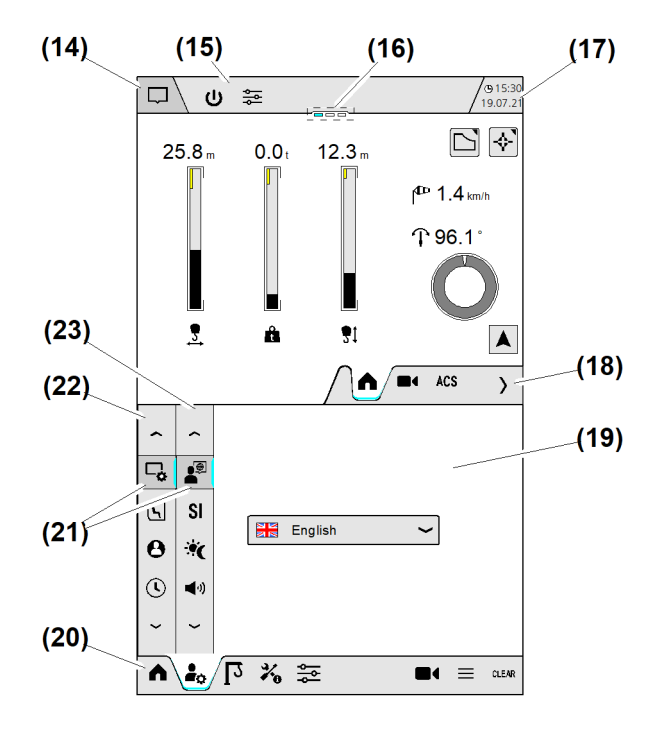

- Fig. 707: Hauptmenü und Untermenü
- (14) Diagnosemeldungen
- (15) Betriebsinformationen
- (16) Seitenstatus; Aktuelle Seite ist blau markiert.
- (17) Datum und Uhrzeit
- (18) Erweiterungsmenü; Steuert die obere Display-Hälfte.
- (19) Aktionsfeld (variabel)
- (20) Hauptmenü; Steuert die untere Display-Hälfte.
- (21) Untermenü; Aktive Schaltfläche ist blau markiert.
- (22) Untermenü 1
- (23) Untermenü 2

### Schaltfläche "CLEAR"

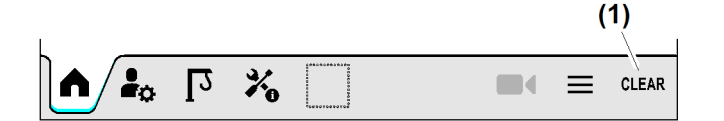

- Fig. 708: Schaltfläche "CLEAR"
- (1) Schaltfläche CLEAR

Mit der Schaltfläche *CLEAR* (1) können Meldungen quittiert und die akustischen Signaltöne der Überlast- oder Windwarneinrichtung lautlos gestellt werden.

### Erweiterungsmenü

Durch das Erweiterungsmenü lassen sich in der oberen Hälfte des 2-geteilten 12-Zoll Displays weitere Betriebsbilder anzeigen. Die Betriebsbilder in der oberen und in der unteren Display-Hälfte können unabhängig voneinander navigiert werden.

Blau dargestellte Schaltflächen bedeuten, dass die Funktion gewählt (aktiv) ist.

EMS4Z120104

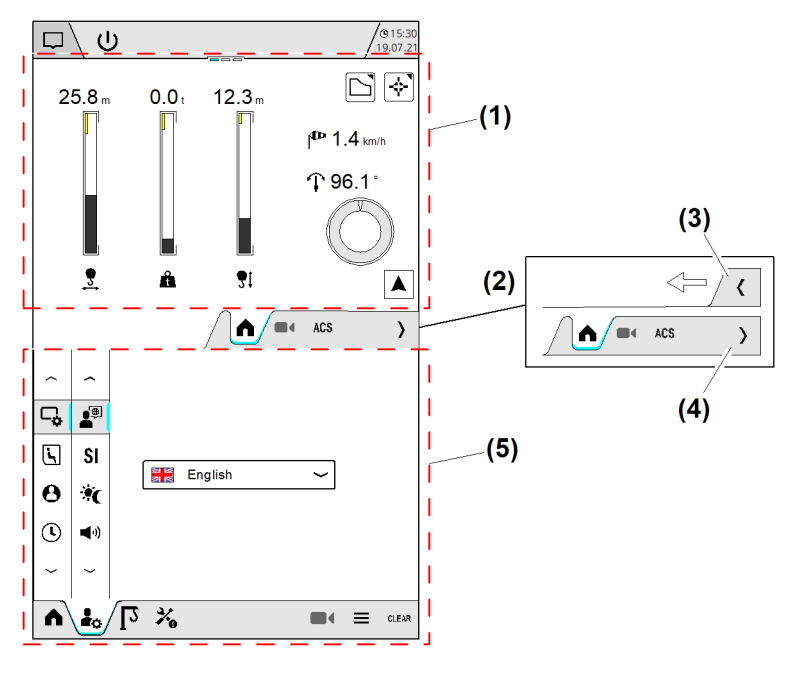

Fig. 709: Erweiterungsmenü

- (1) Display-Hälfte 1
- (2) Erweiterungsmenü (ausgeklappt)
- (3) Schaltfläche Erweiterungsmenü maximieren
- (4) Schaltfläche Erweiterungsmenü minimieren
- (5) Display-Hälfte 2

### Navigationshilfe in der Betriebsanleitung

Die Navigationshilfe erleichtert die Suche nach denen in der Betriebsanleitung beschriebenen Menüpunkte.

Die Reihenfolge der Symbole zeigt, welche Schaltflächen zuerst im Hauptmenü und anschließend in den Untermenüs (wenn vorhanden) angetippt werden müssen.

Beispiel: Zeitschaltuhr für Klimaanlage öffnen.

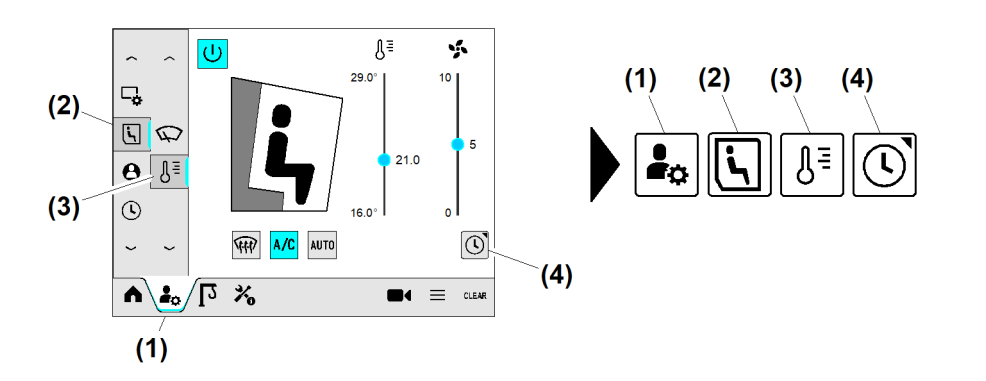

Fig. 710: Navigationshilfe in der Bedienungsanleitung

- (1) Schaltfläche *Hauptmenü* (Benutzereinstellungen)
- (2) Schaltfläche *Untermenü 1* (Kabine)
- (3) Schaltfläche Untermenü 2 (Klimatisie
  - rung)
- (4) Schaltfläche Zeitschaltuhr (Klimaanlage)

In der Bedienungsanleitung beschriebenen Menüpunkt öffnen:

Schaltfläche (1) bis Schaltfläche (4) in abgebildeter Reihenfolge antippen.

### Statuszeile

In der Statuszeile am oberen Display-Rand werden folgende Informationen dargestellt:

- Anstehende Meldungen. (Weitere Informationen siehe: Allgemeine Symbole, Seite 184.)
- Verbleibende Zeit in einer sicherheitsgerichteten Betriebsart
  Nach Ablauf der Restzeit schaltet die Kransteuerung die sicherheitsgerichtete Betriebsart aus.
- Systemzeit (Uhrzeit, Datum)

Anstehende Meldungen werden in der Statuszeile angezeigt. Wenn die Anzahl der anstehenden Meldungen die Kapazität der ersten Statuszeile überschreitet, dann kann eine weitere Statuszeile angezeigt werden.

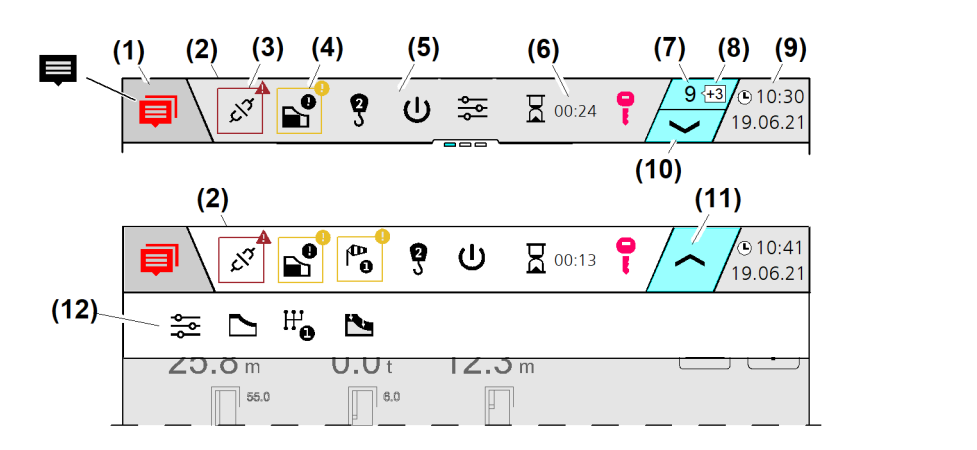

Fig. 711: Statuszeile

- (1) Schaltfläche Diagnosemeldungen
- (2) Statuszeile
- (3) Fehlermeldung
- (4) Warnmeldung
- (5) Statusmeldungen
- (6) Verbleibende Zeit für aktive Betriebsart (Timer)
- (7) Anzahl "Anstehenden Meldungen"
- (8) Anzahl "Neuen Meldungen"
- (9) Systemzeit (Datum, Uhrzeit)
- (10) Schaltfläche Zweite Statuszeile öffnen
- (11) Schaltfläche Zweite Statuszeile schließen
- (12) Zweite Statuszeile (aufgeklappt)

### Display-Seiten blättern (Seitenstatus)

Mögliche Seitenwechsel werden am oberen Display-Rand durch eine Reihe von grauen Balken angezeigt. Jeder Balken zeigt eine wählbare Display-Seite. Der blaue Balken kennzeichnet die aktuell gewählte Display-Seite.

EMS4Z120086

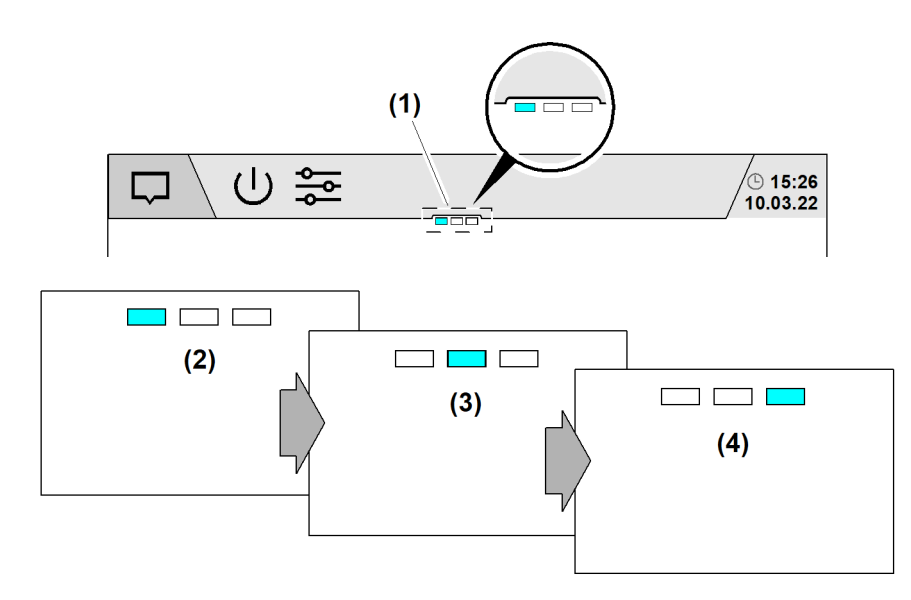

Fig. 712: Display-Seiten blättern (Seitenstatus)

- (1) Seitenstatus; Aktuell drei Seiten wählbar
- (2) Seitenstatus "Seite eins von drei gewählt"
- Seitenstatus "Seite zwei von drei (3) gewählt"
- Seitenstatus "Seite drei von drei (4) gewählt"

Display-Seiten blättern:

- Bildschirmoberfläche mit Finger berühren und halten.
- Berührungspunkt horizontal nach links oder rechts über die Bildfläche verschieben. ▷ Der blaue Balken im Seitenstatus (1) kennzeichnet die aktuell gewählte Display-Seite.

### Rollo-Menü

Ein Rollo-Menü stellt Informationen oder Einstellmöglichkeiten zur Verfügung.

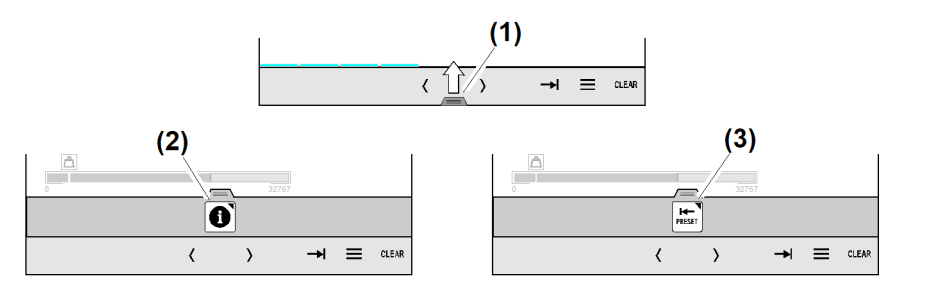

Fig. 713: Rollo-Menü

- Registergriff "Rollo-Menü" öffnen (1)
- Rollo-Menü "Information" geöffnet (2)
- (3) Rollo-Menü "Preset" geöffnet
- Rollo-Menü öffnen: Registergriff "Rollo-Menü Zusatzinformationen" (1) in Richtung Mitte des Displays wischen.
- Rollo-Menü schließen: Freie Fläche im Aktionsfeld einmal antippen.

### Parameter eingeben

### Hinweis

Sicherstellen, dass eingegebene Parameter im Tower Crane OS korrekt übernommen werden.

#### Nummernblock

Der Nummernblock erscheint automatisch, wenn die Kransteuerung eine Parametereingabe verlangt. Die folgende Abbildung zeigt verschiedene Varianten des Nummernblocks.

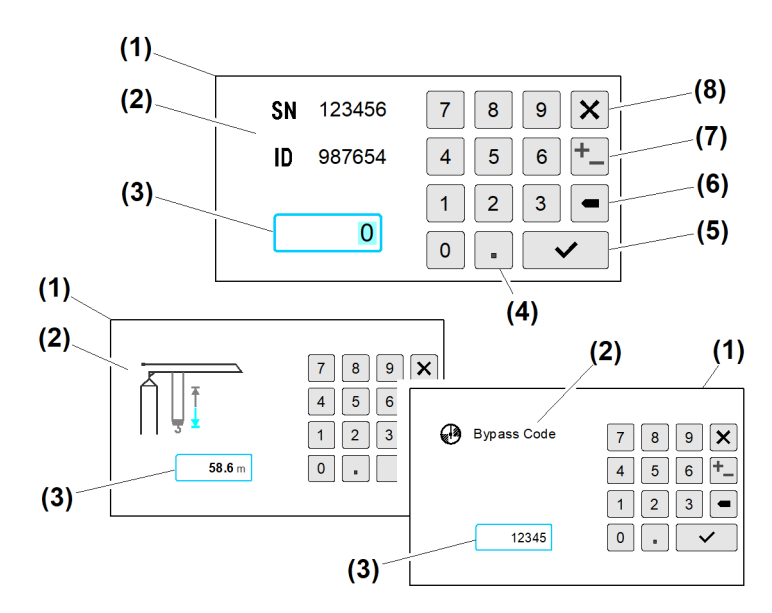

Fig. 714: Nummernblock (Exemplarische Abbildung)

- (1) Überblendbild "Nummernblock"
- (2) Information zur Parametereingabe
- (3) Eingabefeld (Tages-Code, Freischalt-Code, Aktivierungs-Code)
- (4) Schaltfläche Kommazeichen
- (5) Schaltfläche Speichern
- (6) Schaltfläche Zeichen korrigieren
- (7) Schaltfläche Vorzeichen ändern
- (8) Schaltfläche Eingabe abbrechen

#### Tages-Code

Sicherheitsrelevante Eingriffe im Display erfordern den Tages-Code, um unbeabsichtigte Parameteränderungen im EMS-4 zu verhindern.

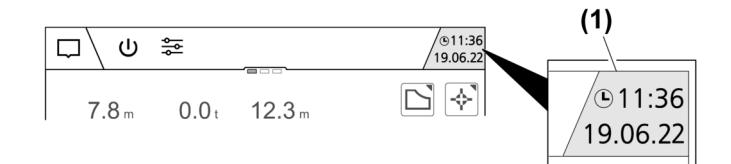

Fig. 715: Tages-Code ermitteln (Exemplarische Abbildung)

(1) Systemzeit "EMS-4"

#### Die Ermittlung des Tages-Codes ist der Kranfachkraft bekannt.

#### **Freischalt-Code**

Sicherheitsrelevante Eingriffe im Display fordern durch das Überblendbild "Nummernblock" einen Freischalt-Code, um unbeabsichtigte Parameteränderungen in der Kransteuerung zu verhindern. Der Freischalt-Code muss beim Liebherr-Kundendienst angefordert werden.

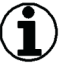

#### Hinweis

Der Freischalt-Code ist einen Tag gültig.

EMS4Z120334

Disp5Z7L1146

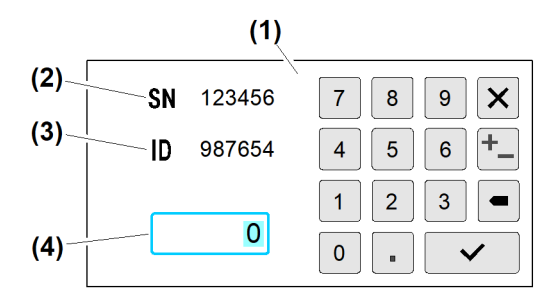

#### Fig. 716: Freischalt-Code

- (1) Überblendbild "Nummernblock"
- (2) Werknummer (Turmdrehkran)

#### Freischalt-Code anfordern:

- Werknummer (2) und Identifikationsnummer (3) notieren.
- Liebherr-Kundendienst kontaktieren.
  Liebherr-Kundendienst sendet Freischalt-Code.
- ► Freischalt-Code in Eingabefeld (4) eingeben.

#### Erworbene Kranfunktion aktivieren (Einkaufswagen)

Nach dem Kauf einer Liebherr-Kranfunktion (Software) erhält der Kunde einen Zahlen-Code, um die Kranfunktion im Tower Crane OS zu aktivieren.

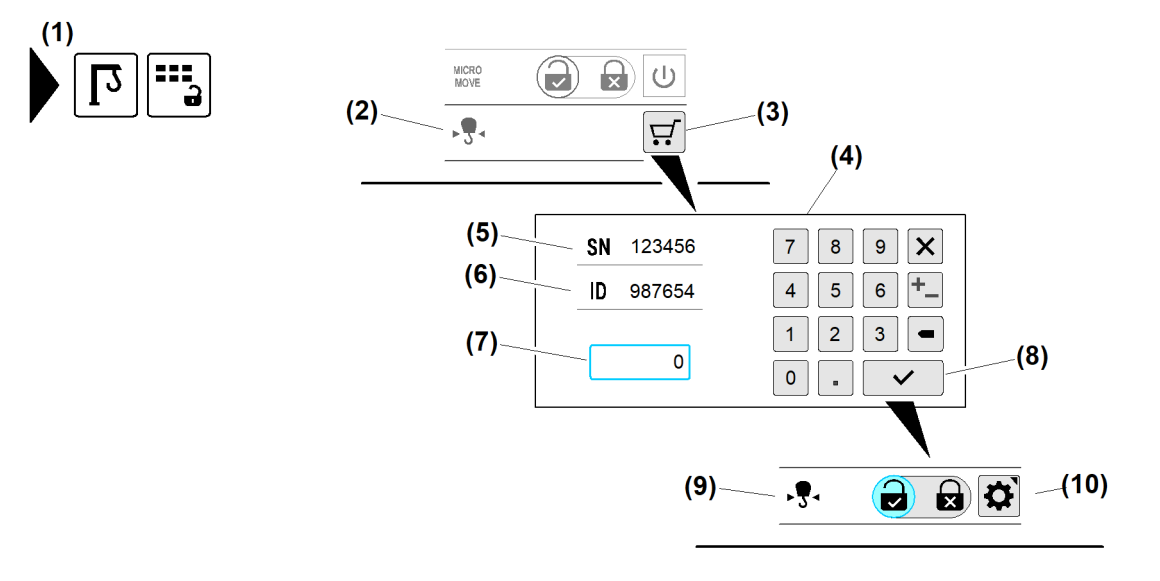

Fig. 717: Erworbene Kranfunktion aktivieren (Exemplarische Abbildung)

- (1) Menü "Kraneinstellungen"
- (2) Inaktive Kranfunktion (exemplarisch)
- (3) Schaltfläche "Einkaufswagen" (Inaktive Kranfunktion)
- (4) Überblendbild "Nummernblock"
- (5) Werknummer
- Beispiel: Kranfunktion "Sway Control" aktivieren.
- ▶ Betriebsart "Skalieren" einschalten.
- Menü "Kraneinstellungen" (1) wählen.

- (6) Identifikationsnummer
- (7) Eingabefeld *Aktivierungs-Code*
- (8) Schaltfläche Speichern
- (9) Aktive Kranfunktion (exemplarisch)
- (10) Schaltfläche *Einstellungen* der Kranfunktion

Disp5Z7L1065

- (3) Identifikationsnummer
- (4) Eingabefeld Freischalt-Code

- Schaltfläche "Einkaufswagen" (3) antippen.
  Überblendbild "Nummernblock" (4) erscheint.
- Aktivierungs-Code in Eingabefeld (7) eingeben.
- Schaltfläche Speichern (8) antippen.
  - ▷ Überblendbild "Nummernblock" (4) verschwindet.
  - $\triangleright$  Kranfunktion (9) "Sway Control" ist aktiviert.
  - ▷ Schaltfläche *Einstellungen* (10) erscheint.

#### Parameter in Eingabefeld eingeben

Eingabefelder dienen zur Eingabe von Parametern oder Texten. Bei Codes oder Windgeschwindigkeiten werden falsche Eingaben «rot» abgebildet und nicht in die Kransteuerung übernommen.

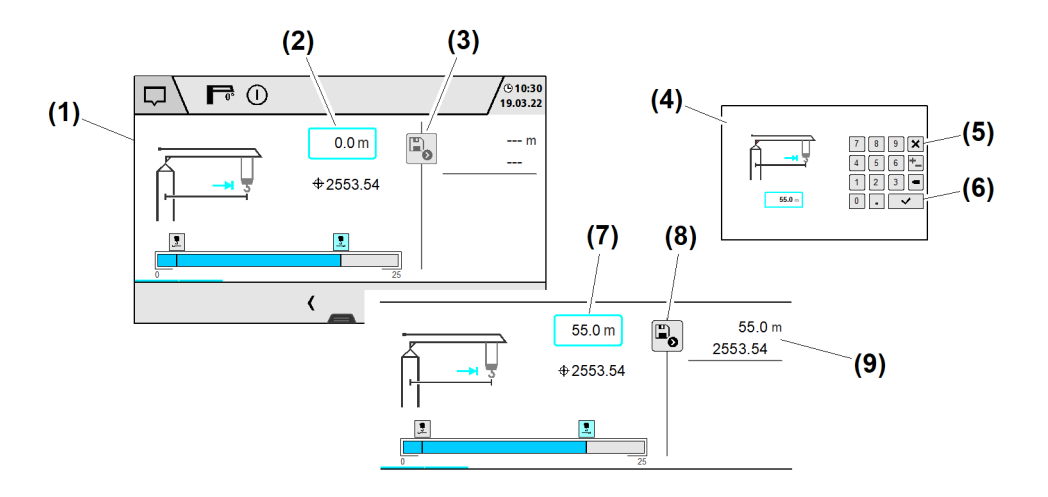

(6)

(7)

(8)

(9)

Schaltfläche Speichern

**Gespeicherte Parameter** 

Schaltfläche (aktiv) Eingabe speichern

Eingabefeld

Fig. 718: Parameter in Eingabefeld eingeben (Exemplarische Abbildung)

- (1) Beispiel "Skalier-Wizard"
- (2) Eingabefeld
- (3) Schaltfläche (inaktiv) Eingabe speichern
- (4) Überblendbild "Nummernblock"
- (5) Schaltfläche Eingabe abbrechen
- Eingabefeld (2) antippen.
  Überblendbild "Nummernblock" (4) erscheint.
- Parameterwert am Nummernblock eingeben.
- Schaltfläche Speichern (6) antippen.
  - Überblendbild "Nummernblock" (4) verschwindet.
  - ▷ In Eingabefeld (7) erscheint der eingestellte Parameterwert.
- Schaltfläche (aktiv) *Eingabe speichern* (8) antippen.
  Gespeicherte Parameter (9) erscheinen.

#### Parameter am Schieberegler einstellen

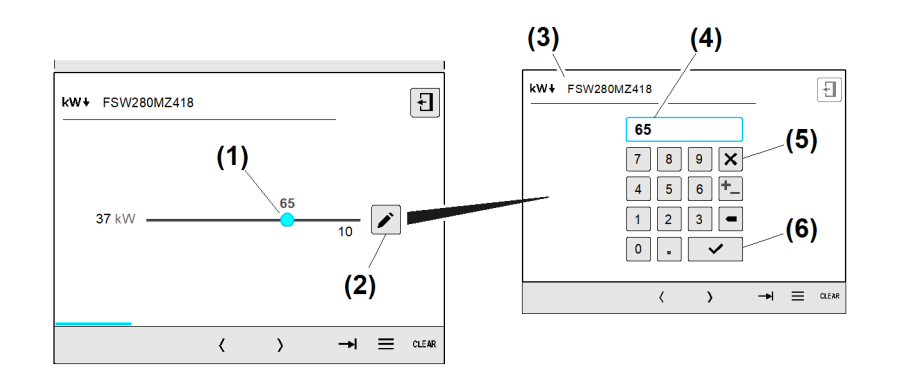

(4)

(5)

Eingabefeld

Schaltfläche Eingabe abbrechen

Fig. 719: Parameter am Schieberegler einstellen (Exemplarische Abbildung)

- Schieberegler (1)
- (2) Schaltfläche Bearbeiten
- (3) Überblendbild "Nummernblock"
- (6) Schaltfläche Speichern Parameter einstellen: Schieberegler (1) auf gewünschten Wert schieben.

oder

Schaltfläche Bearbeiten (2) antippen. ▷ Überblendbild "Nummernblock" (3) erscheint.

- Parameterwert mit Nummernblock eingeben.
- Schaltfläche Speichern (6) antippen.

#### oder

Schaltfläche Eingabe abbrechen (5) antippen.

- ▷ Überblendbild "Nummernblock" (3) verschwindet.
- $\triangleright$  Der Schieberegler (1) ist eingestellt.

## Wizard bearbeiten

### Fortschrittsanzeige im Wizard

Die Fortschrittsanzeige besteht aus einer Reihe von blauen Balken, die den Fortschritt des Arbeitsablaufes (Wizard) optisch anzeigt. Folgendes Beispiel zeigt den Skalier-Wizard mit der Fortschrittsanzeige in Wizard-Schritt vier.

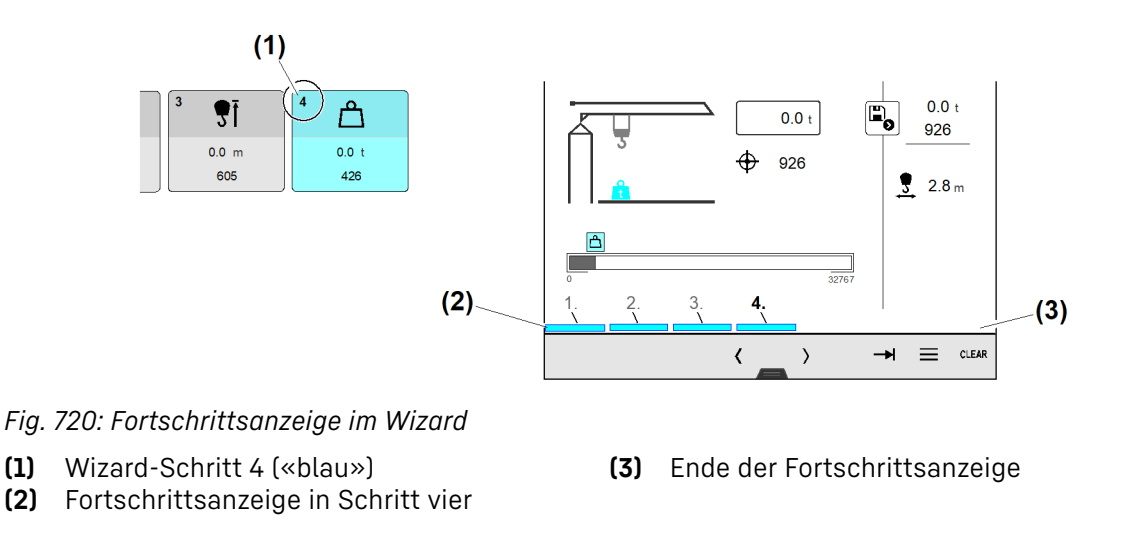

### Bearbeitungsstatus im Wizard

Beim Bearbeiten eines Wizards müssen nicht alle Einstellungen zwingend geändert werden. Als letzter Schritt im Wizard zeigt der Bearbeitungsstatus, welche Wizard-Schritte nur geöffnet oder auch erfolgreich bearbeitet sind.

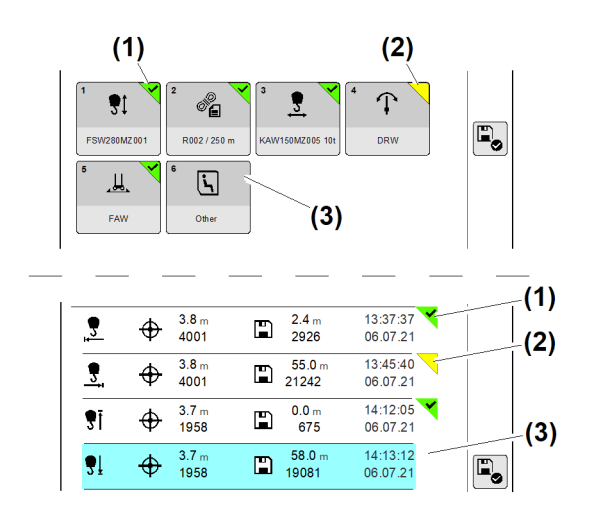

#### Fig. 721: Bearbeitungsstatus im Wizard

- (1) Wizard-Schritt geöffnet und Einstellungen erfolgreich geändert; grünes Eck mit Haken
- (3) Wizard-Schritt nicht bearbeitet; ohne Markierung
- (2) Wizard-Schritt geöffnet aber nicht bearbeitet; gelbes Eck

### Signalton vom Display

Signaltöne sind akustische Hinweise auf besondere Ereignisse am Turmdrehkran. Situationsabhängig kann ein Signalton durch Antippen der Schaltfläche *CLEAR* ausgeschaltet werden.

| Bedeutung                   | Tonart             | Tonfrequenz | Ausschaltbar |
|-----------------------------|--------------------|-------------|--------------|
| Meldung                     | Kurz <sup>A)</sup> | 800 Hz      |              |
| Warnung                     | Kurz <sup>A)</sup> | 900 Hz      |              |
| Fehler                      | Kurz <sup>A)</sup> | 1200 Hz     |              |
| Vorwarnung Überlast         | Intervall          | 1000 Hz     | Ja           |
| Überlast                    | Intervall          | 1300 Hz     | Ja           |
| Windwarnstufe 1             | Intervall          | 950 Hz      | Ja           |
| Windwarnstufe 2             | Intervall          | 1250 Hz     | Ja           |
| Summerfunktion für Antriebe | Intervall          | variabel    | Ja           |

Tab. 58: Signalton vom Display

A) 0,5 s

EMS4Z120110

## Diagnosespeicher

### Diagnosemeldungen erkennen

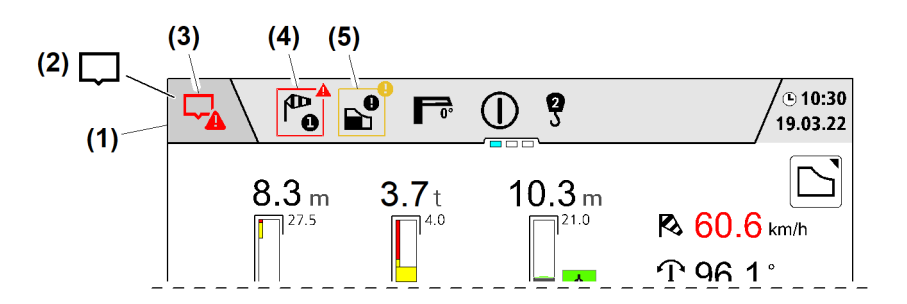

Fig. 722: Diagnosemeldungen erkennen (exemplarisch)

- (1) Schaltfläche Diagnose
- (2) Symbol (schwarz) "Kranbetrieb in Ordnung"
- (4) Diagnosemeldung "Fehler"
- (5) Diagnosemeldung "Warnung"
- (3) Symbol (rot) "Diagnosemeldung steht an"

Das Symbol auf der Schaltfläche *Diagnose* **(1)** zeigt den aktuellen Meldestatus. Jede auftretende Diagnosemeldung wird mit einem akustischen Signal angekündigt und unter Angabe der Wertigkeit (Fehler, Warnung, Meldung) in der Statuszeile abgebildet.

| Symbol | Bedeutung                                                                | Abbildung |
|--------|--------------------------------------------------------------------------|-----------|
|        | Schaltfläche <i>Diagnose-Seite</i><br>Keine neue Meldung vorhanden       | weiß      |
| ē      | Schaltfläche <i>Diagnose-Seite</i><br>Aktive Diagnosemeldungen vorhanden | weiß      |
|        | Schaltfläche <i>Diagnose-Seite</i><br>Informative Meldung vorhanden      | weiß      |
|        | Schaltfläche <i>Diagnose-Seite</i><br>Aktive Warnmeldung vorhanden       | gelb      |
|        | Schaltfläche <i>Diagnose-Seite</i><br>Aktive Fehlermeldung vorhanden     | rot       |
|        | Diagnosemeldung "Warnung" in der Statuszeile                             | gelb      |
|        | Diagnosemeldung "Fehler" in der Statuszeile                              | rot       |

Tab. 59: Diagnosemeldungen erkennen

### Betriebsbild "Diagnosespeicher" öffnen

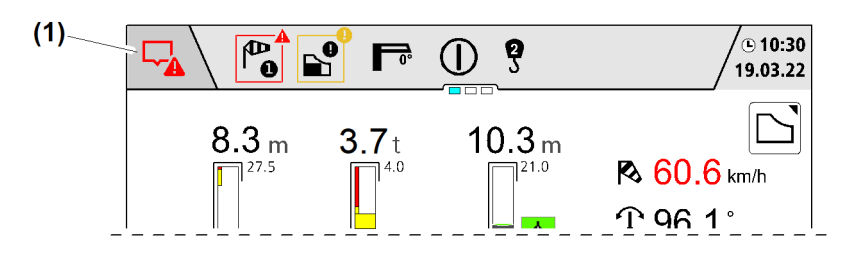

Fig. 730: Betriebsbild "Diagnosespeicher" öffnen (exemplarisch)

- (1) Schaltfläche Diagnosespeicher
- Schaltfläche *Diagnosespeicher* (1) antippen.
  - ▷ Betriebsbild "Diagnosespeicher" erscheint.
  - ▷ Das Hauptmenü ist gesperrt.

### Betriebsbild "Diagnosespeicher"

Diagnosemeldungen erscheinen ab dem Entstehungszeitpunkt im Diagnosespeicher. Bestätigte Diagnosemeldungen verschwinden, wenn der Auslösegrund nicht mehr vorhanden ist. Bei einem Neustart des Tower Crane OS wird der Diagnosespeicher im Display vollständig gelöscht.

Alle aufgetretenen Diagnosemeldungen sind im permanenten Langzeitspeicher der Kransteuerung gespeichert.

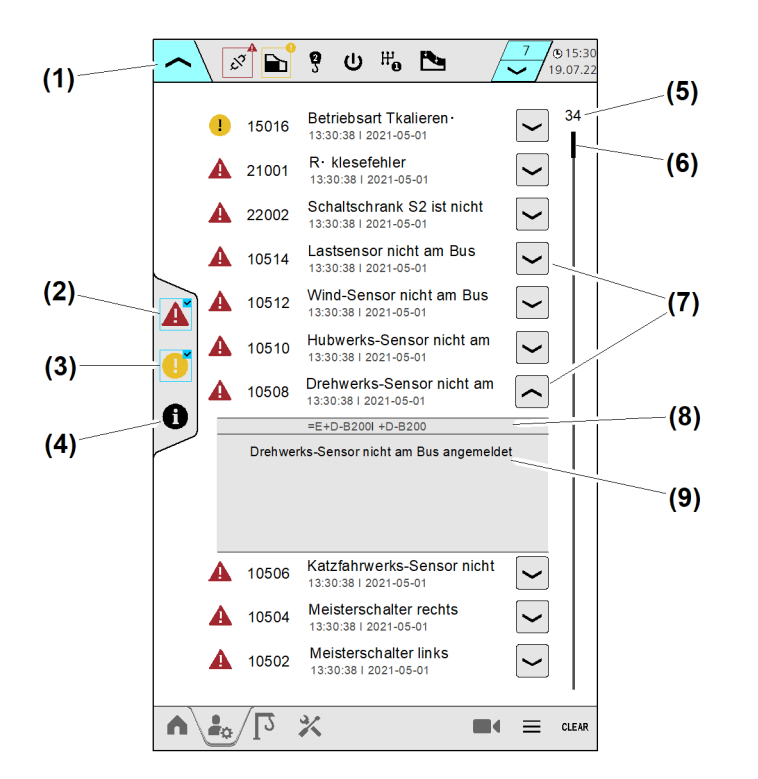

Fig. 731: Betriebsbild "Diagnosespeicher"

- (1) Schaltfläche Betriebsbild "Diagnosespeicher" verlassen
- (2) Schaltfläche Filter für Fehlermeldungen
- (3) Schaltfläche Filter für Warnmeldungen

Fortsetzung der Bildlegende siehe nächste Seite

#### (6) Bildlaufleiste

- (7) Schaltfläche (Drop-down-Menü) *Diagno*semeldungen
- (8) Informationsfeld "Betriebsmittelkennzeichnung"

EMS4Z120111

Informationsfeld "Diagnosebeschrei-

- (4) Schaltfläche *Filter für Meldungen* (Informationen)
- (5) Summe aktuell anstehender Diagnosemeldungen

Die Filterfunktion ermöglicht die Suche nach Diagnosemeldungen der gleichen Wertigkeit (Fehler, Warnung, Meldung).

(9)

bung"

### Diagnosemeldung quittieren

Sicherstellen, dass folgende Voraussetzungen erfüllt sind: Betriebsbild "Diagnosespeicher" geöffnet

- □ Mindestens eine Diagnosemeldung ist vorhanden.
- ▶ Gewünschte Diagnosemeldung antippen.
- Schaltfläche CLEAR antippen.
  Diagnosemeldung ist quittiert.

## Überblendbilder

Überblendbilder werden dargestellt, wenn das Tower Crane OS auf eine Nutzereingabe reagiert zu einer Aktion auffordert oder Eingaben durch die Steuerung verarbeitet werden.

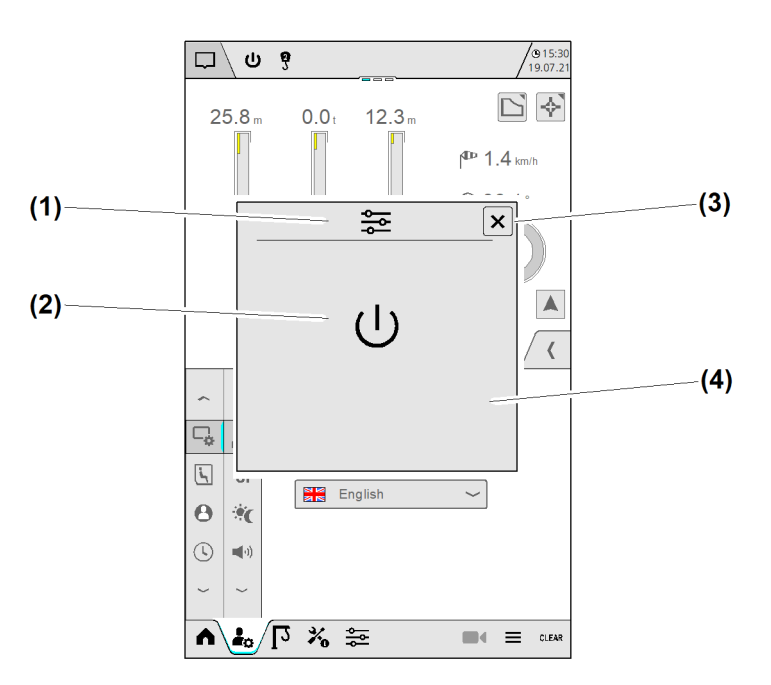

Fig. 732: Überblendbilder

- (1) Auslösegrund für das Überblendbild
- (2) Information zum Auslösegrund
- (3) Schaltfläche Überblendbild schließen
- (4) Überblendbild "Steuerung **Aus** nach Betriebsartwechsel"

Es gibt eine Vielzahl von Überblendbildern. Die wichtigsten Überblendbilder werden im Folgenden dargestellt.

### Überblendbild "Steuerung Aus"

Das Überblendbild "Steuerung Aus" enthält die Information, dass ein Steuerungszustand eingetreten ist, der das Abschalten der Kransteuerung erfordert hat.

Das Überblendbild "Steuerung Aus" schließt sich, wenn der Kranführer die Kransteuerung wieder einschaltet.

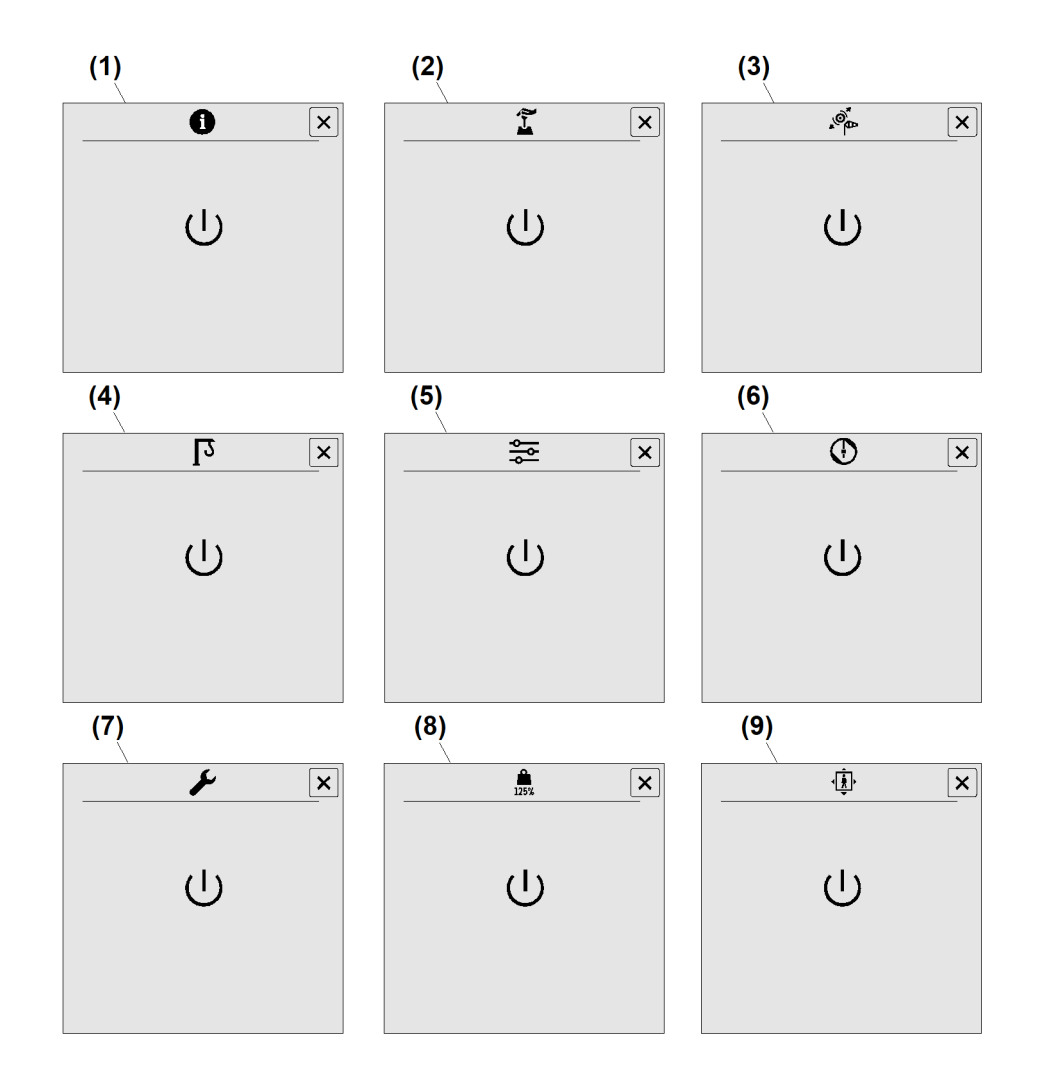

- Fig. 733: Überblendbild "Steuerung Aus"
- (1) Überblendbild "Steuerung Aus"
- (2) Überblendbild "Totmann erkannt, Steuerung Aus"
- (3) Überblendbild "Windfreistellung aktiv, Steuerung Aus"
- (4) Überblendbild "Kranbetrieb, Steuerung Aus"
- (5) Überblendbild "Betriebsart Skalieren, Steuerung Aus"

### Überblendbild "Sanduhr"

- (6) Überblendbild "Betriebsart Teachen, Steuerung Aus"
- (7) Überblendbild "Betriebsart Montage, Steuerung Aus"
- (8) Überblendbild "Betriebsart Lastprüfung 125 %, Steuerung Aus"
- (9) Überblendbild "Betriebsart Personentransport, Steuerung Aus" (Option)

EMS4Z120113

Die "Sanduhr" (Warten) enthält die Information, dass eine Hardware-Komponente nicht betriebsbereit ist, weil sich die Hardware-Komponente beispielsweise in einem Ladezustand befindet. Die betroffene Hardware-Komponente wird im oberen Bereich des Überblendbilds dargestellt.

Betriebsanleitung

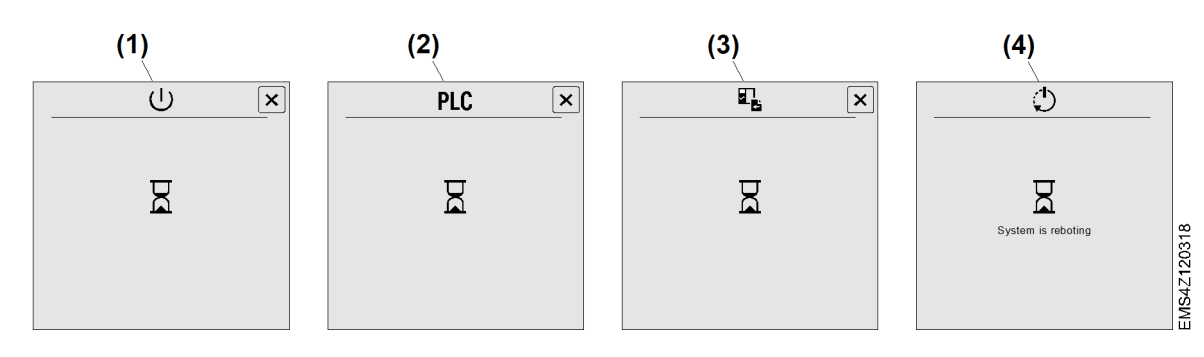

- Fig. 734: Überblendbild "Sanduhr"
- (1) Überblendbild "Warten, Steuerung zum Einschalten nicht bereit"
- (2) Überblendbild "Warten, SPS überträgt Daten"
- (3) Überblendbild "Warten, Frequenzumrichter im Ladezustand"
- (4) Überblendbild "Warten, System startet neu"

Überblendbild "Drehwerksbremse

geschlossen, Not-Halt gedrückt"

### Überblendbild "Not-Halt gedrückt"

Das Überblendbild "Not-Halt gedrückt" wird angezeigt, wenn der Not-Halt gedrückt ist. Das Überblendbild kann geschlossen werden, um das Display weiter zu nutzen. In diesem Fall wird das Überblendbild "Not-Halt gedrückt" nach einer bestimmten Zeit wieder eingeblendet, wenn der Not-Halt noch gedrückt ist.

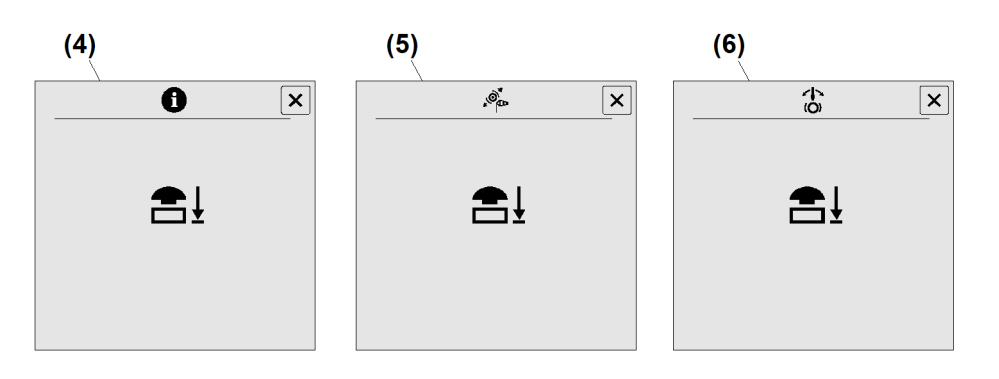

(6)

Fig. 735: Überblendbild "Not-Halt gedrückt"

- (4) Überblendbild "Not-Halt gedrückt"
- (5) Überblendbild "Windfreistellung aktiv, Not-Halt gedrückt"

## Überblendbild "Funkfernsteuerung"

Das Überblendbild "Funkfernsteuerung" wird angezeigt, wenn der Kran über die Funkfernsteuerung gesteuert wird. Das Überblendbild kann geschlossen werden, um das Display weiter zu nutzen.

Wenn der Kran weiterhin über die Funkfernsteuerung gesteuert wird, dann erscheint das Überblendbild "Funkfernsteuerung" wieder nach kurzer Zeit.

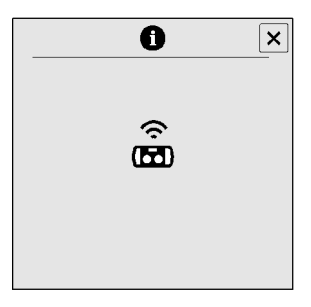

Fig. 736: Überblendbild "Funkfernsteuerung"

### Überblendbild "Warnmeldung"

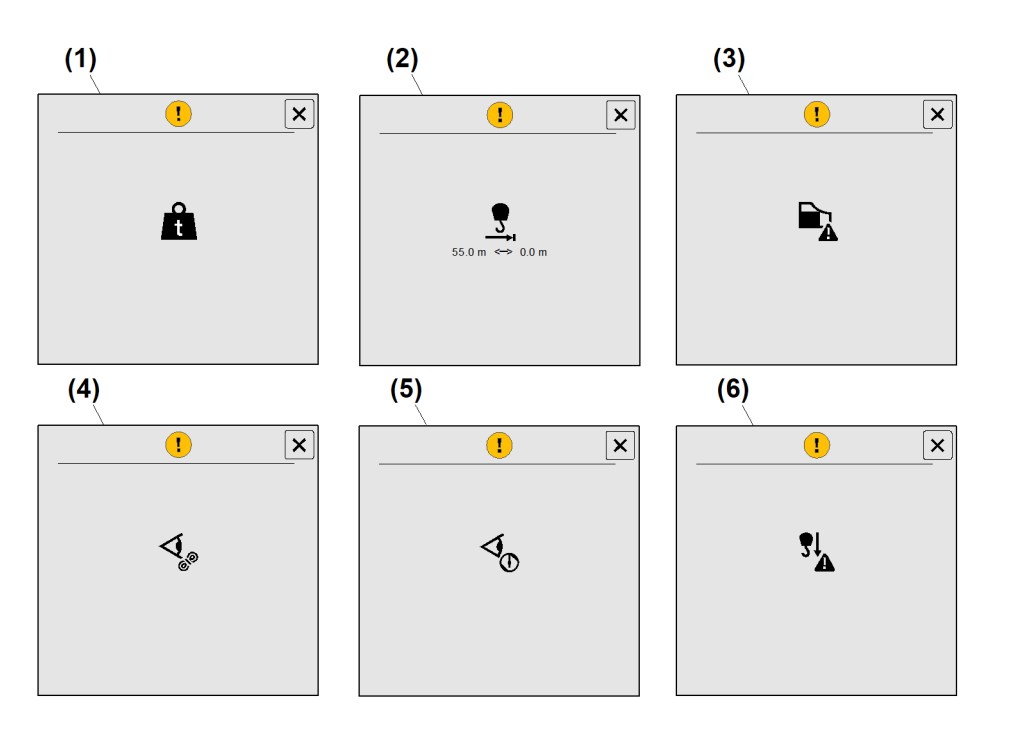

Fig. 737: Überblendbild "Warnmeldung"

- (1) Überblendbild "Plausibilitätstest **Refe**renzlast im Skalierbetrieb"
- (2) Überblendbild "Plausibilitätstest Maximale Ausladung im Skalierbetrieb"
- (3) Überblendbild "Funktion SNLK+ aktiv"
- (4) Überblendbild "Bestätigung Seilüberprüfung ausstehend" (Personentransport)
- (5) Überblendbild "Bestätigung ABB-Überprüfung ausstehend" (Personentransport)
- (6) Überblendbild "Funktion Hook Carrier aktiv" (Option)

EMS4Z120292

### Überblendbild "Fehlermeldung"

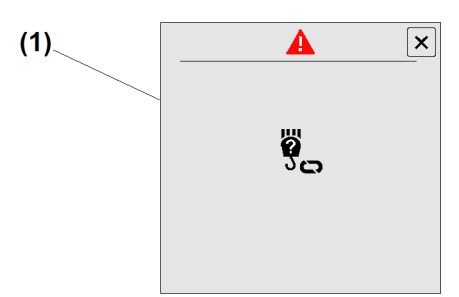

Fig. 738: Überblendbild "Fehlermeldung"

(1) Überblendbild "Falsche Strangeinstellung erkannt"

### **Power Cycle**

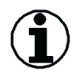

### Hinweis

Power Cycle ist das Ausschalten und Wiedereinschalten des Krans mit zwischenliegender Pause. Das Ziel des Power Cycle ist das Laden neuer Parameter des Frequenzumrichters. Die dazwischenliegende Pause ist notwendig, damit sich die Kondensatoren des Frequenzumrichters vollständig entladen.

Das Überblendbild "Power Cycle" erscheint, wenn ein Power Cycle durchgeführt werden muss.

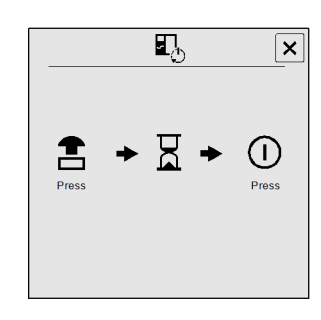

Fig. 739: Überblendbild "Power Cycle"

### Power Cycle durchführen

Überblendbild "Power Cycle" erscheint.

- Not-Halt drücken.
  Kransteuerung geht aus.
- Mindestens 45 Sekunden warten.
- Kransteuerung einschalten.
  Die neuen Parameter werden beim Hochfahren der Kransteuerung geladen.

## Überblendbild "Rückmeldung Folientastatur"

Jede Bedienung der Folientastaturen in der Kabine löst eine Rückmeldung an das Display aus. Beim Drücken einer Taste erscheint ein Überblendbild am unteren Display-Rand.

#### Bedienung und Betrieb Display

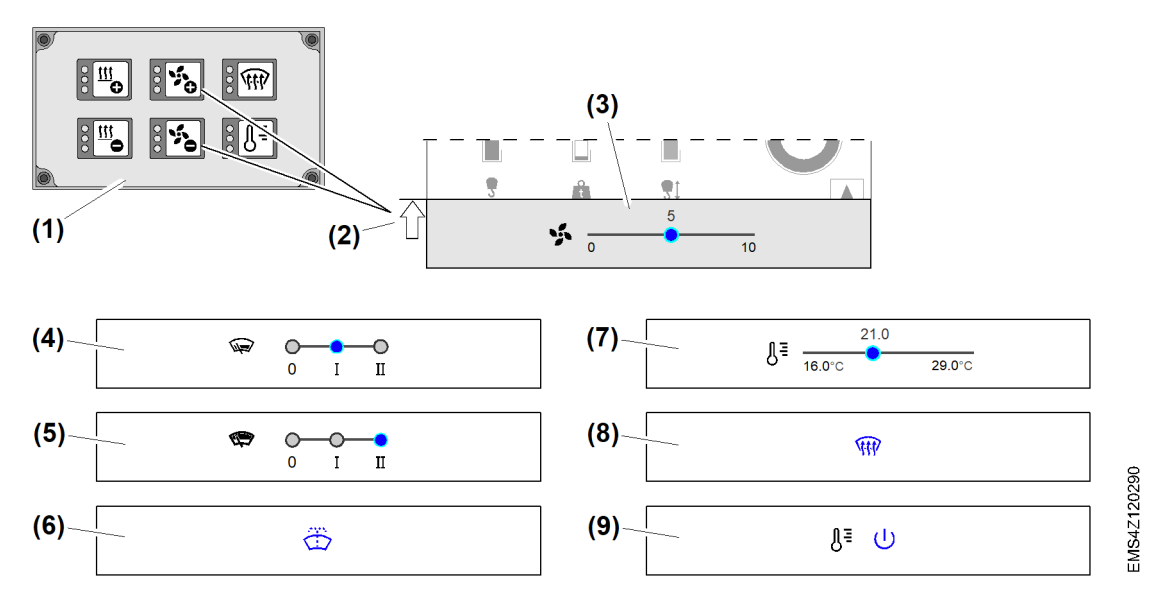

(6)

(7)

(8)

(9)

13)

Fig. 740: Überblendbilder "Rückmeldung Folientastatur"

- (1) Folientastatur (Kabine)
- (2) Überblendbild erscheint am unteren Display-Rand
- (3) Überblendbild "Lüfterdrehzahl"
- (4) Überblendbild "Scheibenwischer unten"
- (5) Überblendbild "Scheibenwischer unten"

### Menü "Schnellzugriff"

Die meisten Einstellungen im Menü "Schnellzugriff" befinden sich auch in Menü "Benutzereinstellungen".

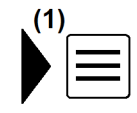

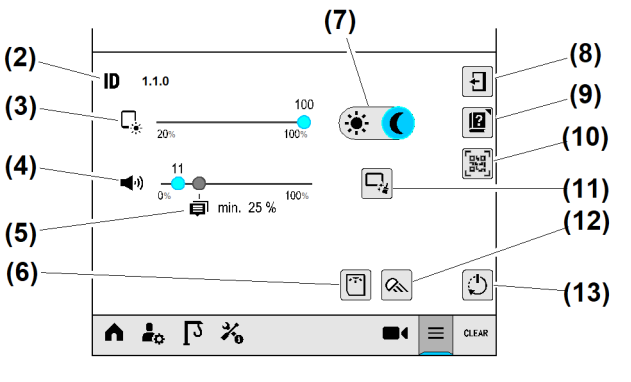

#### Fig. 741: Menü "Schnellzugriff"

- (1) Schaltfläche (Hauptmenü) Schnellzugriff
- (2) Seiten-ID
- (3) Schieberegler *Display-Helligkeit*
- (4) Schieberegler Display-Lautstärke
- (5) Mindestlautstärke für Warntöne (25 % der Maximallautstärke)
- (6) Schaltfläche Kabinenbeleuchtung
- (7) Schaltfläche Tag-Nacht-Modus

(8) Schaltfläche Schnellzugriff schließen

Überblendbild "Wischwasser" <sup>13)</sup>

Überblendbild "Kabinentemperatur"

Überblendbild "Defroster EIN / AUS"<sup>13</sup>

Überblendbild "Klimatisierung EIN / AUS"

- (9) Schaltfläche Bedienhilfe
- (10) Schaltfläche QR-Code
- (11) Schaltfläche Clean-Funktion
- (12) Schaltfläche Baustellenbeleuchtung
- (13) Schaltfläche Display neu starten

EMS4Z120089

<sup>13)</sup> Blau dargestelltes Symbol bedeutet "Funktion ist eingeschaltet".

Betriebsanleitung

<sup>-</sup>BC/03-05/2023-06-27/de/copyright © Liebherr-Werk Biberach GmbH 2023
## Seiten-ID anzeigen

Die Seiten-ID ist eine eindeutige Identifikationsnummer für die aktuell angezeigte Display-Seite. Die Seiten-ID kann über das Überblendbild "Schnellzugriff" ermittelt werden.

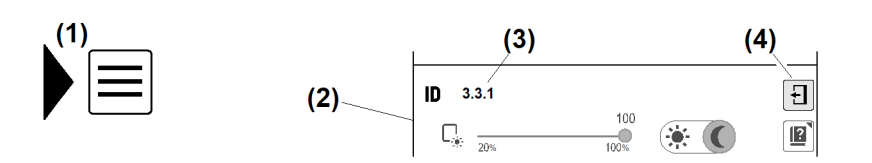

Fig. 742: Seiten-ID anzeigen

- (1) Schaltfläche Schnellzugriff öffnen
- (2) Überblendbild "Schnellzugriff"
- (3) Seiten-ID
- (4) Schaltfläche Überblendbild verlassen
- Beliebige Display-Seite öffnen.
- Schaltfläche Schnellzugriff öffnen (1) antippen.
  - ▷ Das Überblendbild "Schnellzugriff" (2) erscheint.
  - ▷ Das Überblendbild (2) zeigt die Seiten-ID (3) von der zuvor angezeigten Display-Seite.

#### Bedienhilfe "Display"

Im Überblendbild "Schnellzugriff" kann die Bedienungsanleitung vom Tower Crane OS durch einen QR-Code als "PDF"-Datei auf einem Smartphone geöffnet werden.

Sicherstellen, dass ein Smartphone mit folgenden Voraussetzungen vorhanden ist:

- QR-Scanner auf Smartphone installiert
- PDF-App auf Smartphone installiert

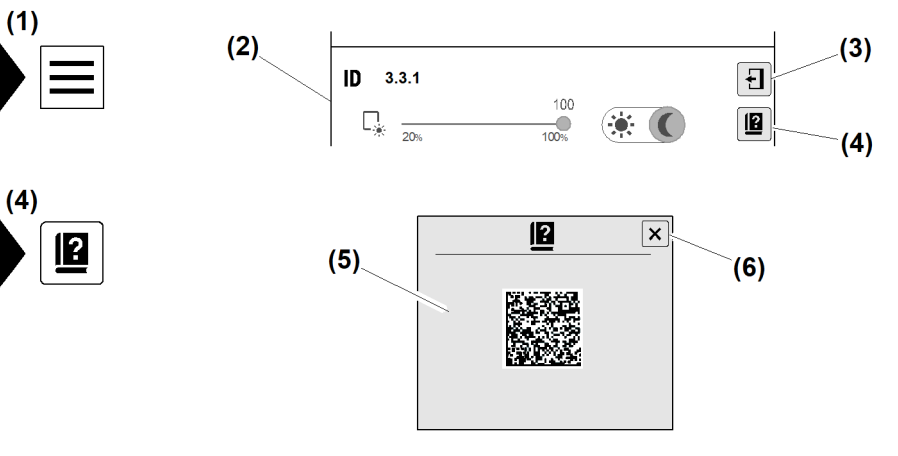

Fig. 743: Bedienhilfe "Display"

- (1) Schaltfläche Schnellzugriff
- (2) Überblendbild "Schnellzugriff"
- (3) Schaltfläche Überblendbild verlassen
- Schaltfläche Schnellzugriff (1) antippen.
   Überblendbild "Schnellzugriff" (2) erscheint.
- Schaltfläche Überblendbild verlassen (3) antippen.
   Überblendbild "QR-Code" (5) erscheint.
- QR-Code mit Smartphone scannen.
   Die übertragenen Informationen erscheinen auf dem Smartphone.
- Schaltfläche Überblendbild schließen (6) antippen.

- (4) Schaltfläche *QR-Code* "*Bedienhilfe*"
- (5) Überblendbild "QR-Code"
- (6) Schaltfläche Überblendbild schließen
- EMS4Z120347

## **QR-Code** anzeigen

Verschiedene Display-Seiten bieten einen QR-Code an, um die angezeigten Daten auf ein Smartphone herunterzuladen.

Im Überblendbild "Schnellzugriff" lässt sich der QR-Code öffnen und durch ein Smartphone mit installiertem QR-Scanner auslesen.

Folgende Daten lassen sich durch einen QR-Code auslesen:

- Kraninformationen
- Skalierdaten
- Aktuelle Diagnosemeldungen
- Langzeitdiagnose-Meldungen
- Teach-Daten

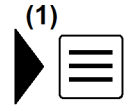

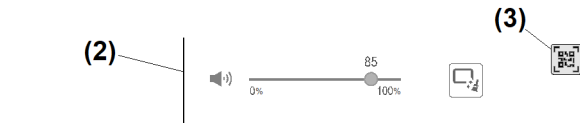

Fig. 744: QR-Code anzeigen

- (1) Schaltfläche Schnellzugriff öffnen
- (2) Überblendbild "Schnellzugriff"
- Schaltfläche Schnellzugriff öffnen (1) antippen.
   Überblendbild "Schnellzugriff" (2) erscheint.
- Schaltfläche *QR-Code anzeigen* (3) antippen.
   Überblendbild "QR-Code" erscheint.

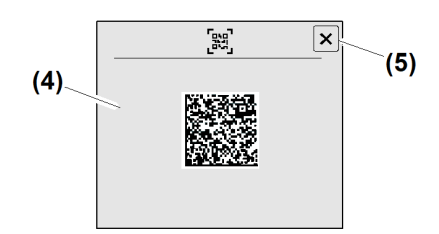

Fig. 745: QR-Code anzeigen

(4) Überblendbild "QR-Code"

(5) Schaltfläche Überblendbild schließen

(3) Schaltfläche QR-Code anzeigen

- QR-Code mit Smartphone scannen.
   Das Smartphone zeigt die übertragenen Informationen.
- Schaltfläche Überblendbild schließen (5) antippen.

#### Display-Lautstärke einstellen

Die Display-Lautstärke ist zwischen 0 % und 100 % einstellbar. Die Lautstärke für Warntöne lässt sich getrennt davon bis maximal 25 % der Maximallautstärke reduzieren.

EMS4Z120294

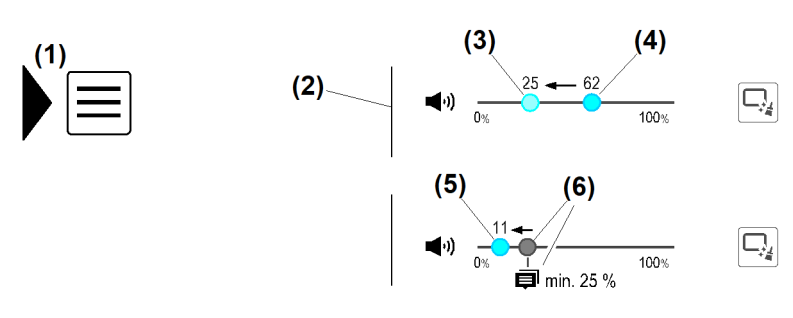

Fig. 746: Display-Lautstärke einstellen

- (1) Schaltfläche *Schnellzugriff öffnen*
- (2) Überblendbild "Schnellzugriff"
- (3) Schieberegler (Display-Lautstärke) "Position 25 %"
- (4) Schieberegler (Display-Lautstärke) "Position 62 %"
- (5) Schieberegler (Display-Lautstärke) "Position 11 %"
- (6) Symbol "Mindestlautstärke für Warntöne" (25 %)

Beispiel: Display-Lautstärke von 62 % auf 11 % reduzieren.

Wenn Schieberegler "Display-Lautstärke" "Position 25 %" **(3)** unterschreitet, erscheint das Symbol "Mindestlautstärke für Warntöne" **(6)**.

- Schaltfläche Schnellzugriff öffnen (1) antippen.
- Schieberegler "Display-Lautstärke" von "Position 62 %" (4) auf "Position 11 %" (5) stellen.
   Symbol "Mindestlautstärke für Warntöne" (6) erscheint.
  - ▷ Mindestlautstärke für Warntöne ist auf 25 % eingestellt.
  - ▷ Display-Lautstärke ist auf 11 % eingestellt.

### Bildschirmoberfläche reinigen (Clean-Funktion)

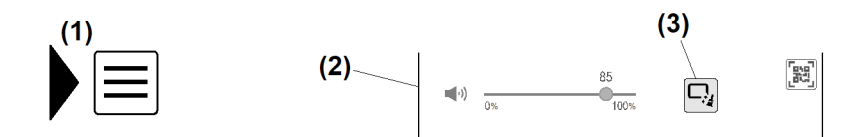

EMS4Z120308

EMS4Z120307

Fig. 747: Bildschirmoberfläche reinigen (Clean-Funktion)

- (1) Schaltfläche Schnellzugriff öffnen (3) Schaltfläche Clean-Funktion
- (2) Überblendbild "Schnellzugriff"

Durch die Clean-Funktion wird das Display 15 s lang gesperrt. In dieser Zeit kann die Bildschirmoberfläche gereinigt werden.

- Schaltfläche Schnellzugriff öffnen (1) antippen.
- Schaltfläche Clean-Funktion (3) antippen.
   Das Display ist gesperrt.

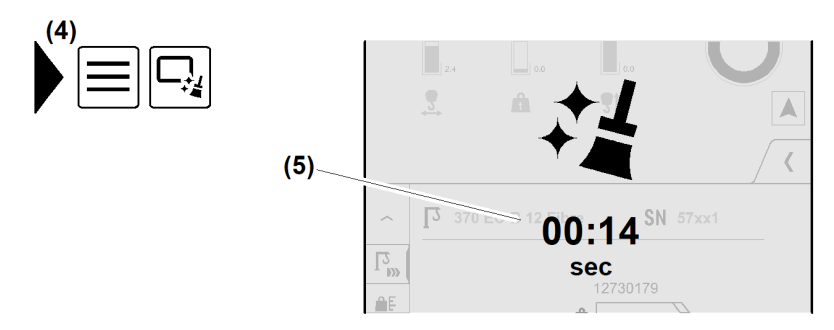

Fig. 748: Bildschirmoberfläche reinigen (Clean-Funktion)

(4) Menü *Clean-Funktion* (5) Timer 15 s

Dash Nach Ablauf von 15 s ist das Display betriebsbereit.

# 3.2.3 Menü "Home"

# Betriebsbild "Balkenanzeige"

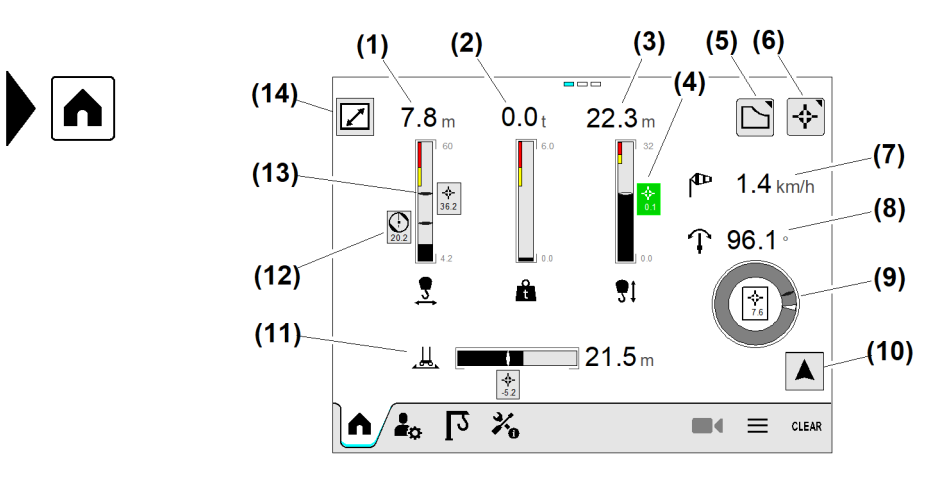

Fig. 749: Betriebsbild "Balkenanzeige"

- (1) Ausladung
- (2) Last
- (3) Senktiefe
- (4) Gesetzter Referenzpunkt (erreicht)
- (5) Schaltfläche Traglasttabellen
- (6) Schaltfläche Referenzpunkte
- (7) Windgeschwindigkeit

# Funktion "Balkenanzeige"

Beispiel: Lastanzeige

- (8) Drehwinkel
- (9) Gesetzten Referenzpunkt im Drehwinkel erreicht
- (10) Schaltfläche Auslegeransicht
- (11) Fahrstrecke (Option)
- (12) Begrenzungspunkt der Arbeitsbereichsbegrenzung
- (13) Gesetzter Referenzpunkt

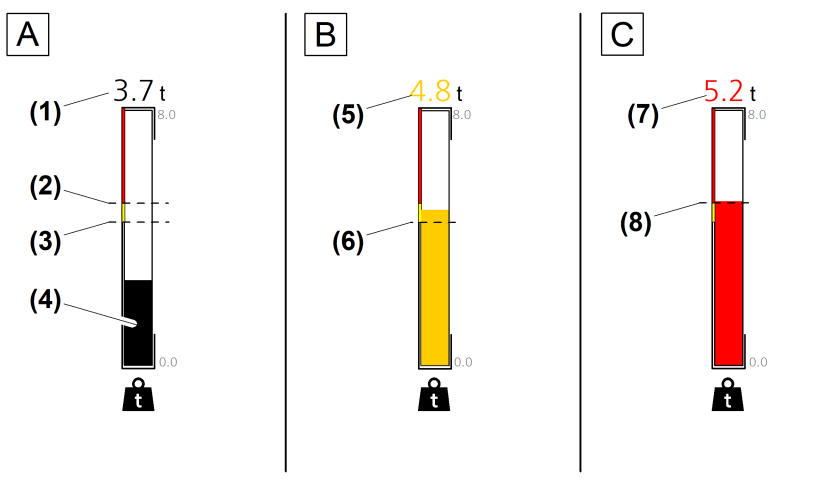

Fig. 750: Funktion "Balkenanzeige"

- (A) Balkenanzeige (grau) "Unkritischer Lastzustand"
- (B) Balkenanzeige (gelb) "Vorwarnung Überlast erreicht"
- (C) Balkenanzeige (rot) "Überlast erreicht"
- (1) Aktuelle Last (grau)
- (2) Grenze zu "Überlast"
- (3) Grenze zu "Vorwarnung Überlast"

# Referenzpunkte bearbeiten

Referenzpunkte sind Markierungen im Arbeitsbereich des Kranes, die dem Kranführer das schnelle Wiederfinden wichtiger Kranpositionen ermöglichen.

Referenzpunkte stoppen **nicht** die Bewegung von Antrieben.

Programmierte Referenzpunkte werden auf den Betriebsbildern "Arbeitsbereichsbegrenzung" und "Balkenanzeigen" durch ein Symbol angezeigt. Das Symbol leuchtet «grün», wenn die aktuellen Antriebspositionen mit dem Referenzwert übereinstimmen.

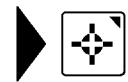

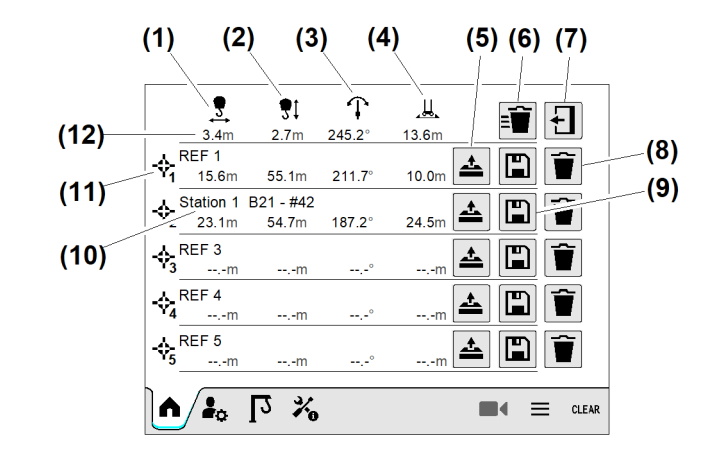

Fig. 751: Referenzpunkte bearbeiten

- (1) Referenzpunkt "Ausladung"
- (2) Referenzpunkt "Senktiefe"

Fortsetzung der Bildlegende siehe nächste Seite

- (7) Schaltfläche Überblendbild schließen
- (8) Schaltfläche Referenzpunkt löschen

- (4) Balkenanzeige (grau)
- (5) Aktuelle Last (gelb) "Vorwarnung Überlast" überschritten
- (6) Balkenanzeige (gelb) "Vorwarnung Überlast überschritten"
- (7) Aktuelle Last (rot) "Überlast" erreicht
- (8) Balkenanzeige (rot) "Überlast erreicht"

LBC/03-05/2023-06-27/de/copyright © Liebherr-Werk Biberach GmbH 2023

- Referenzpunkt "Drehwinkel" (3)
- Referenzpunkt "Fahrstrecke" (Option) (4)
- (5) Schaltfläche Referenzpunkt laden
- Schaltfläche Alle Referenzpunkte löschen (6)

## Betriebsbild "Lastmomentkurve"

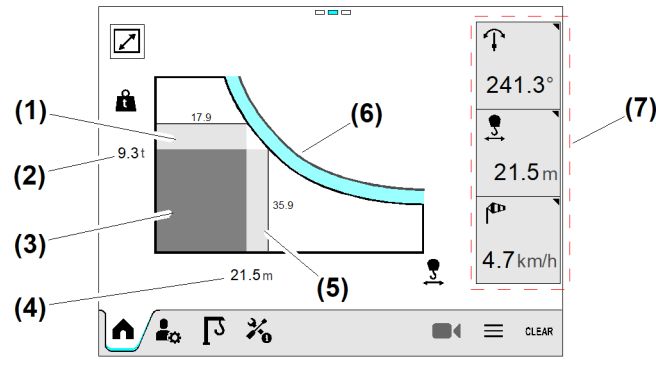

Fig. 752: Betriebsbild "Lastmomentkurve"

- (1) Maximale Last mit aktueller Ausladung
- (2) Aktuelle Last
- (3) Aktuelles Lastmoment
- (4) Aktuelle Ausladung

- (5) Maximale Ausladung mit aktueller Last
- (6) Bereich "Load-Plus"
- (7) Bereich "Sensoren" (variabel)

Wenn die Funktion "Load-Plus" aktiviert ist, ist der Bereich "Load-Plus" (6) blau markiert.

Im Bereich "Sensoren" (7) können drei verschiedene Sensorwerte gewählt und angezeigt werden. (Weitere Informationen siehe: Betriebsbild "Sensoren", Seite 223.)

# Betriebsbild "Arbeitsbereichsbegrenzung"

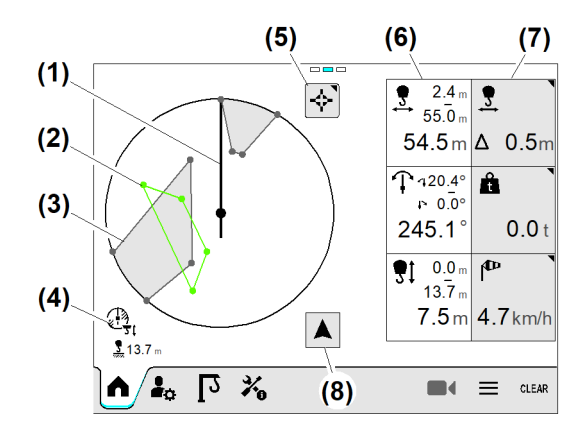

Fig. 753: Betriebsbild "Arbeitsbereichsbegrenzung"

- Ausleger; Laufkatze in maximaler Ausla-(1) dung
- Überbrückbare Begrenzungsfigur (2)
- Programmierte Begrenzungsfigur (3)
- (4) Senktiefenbegrenzung

- (5) Schaltfläche Referenzpunkte
- Bereich "Sensoren" (absolut) (6)
- Bereich "Sensoren" (variabel) (7)
- (8) Schaltfläche Auslegeransicht

Im Bereich "Sensoren" (6) werden drei verschiedene Sensorwerte (Ausladung, Senktiefe, Drehwinkel) angezeigt. Wenn sich eine Begrenzungsfigur in unmittelbarer Nähe befindet, dann wird der Abstand zwischen der aktuellen Position des Lasthakens und der Begrenzungsfigur über dem Sensorwert angezeigt.

EMS4Z120145

(9) Schaltfläche Referenzpunkt speichern

(10) Name "Referenzpunkt"

(12) Aktuelle Antriebspositionen

(11) Referenzpunkt eins

Im Bereich "Sensoren" **(7)** können drei verschiedene Sensorwerte gewählt und angezeigt werden. (Weitere Informationen siehe: Betriebsbild "Sensoren", Seite 223.)

# Betriebsbild "Sensoren"

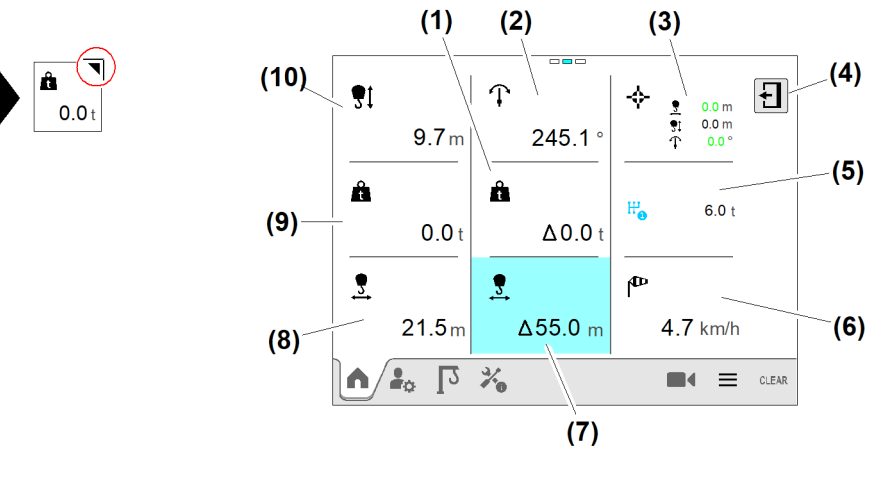

Fig. 754: Betriebsbild "Sensoren"

- (1) Verbleibende Last, die noch angehängt werden kann
- (2) Aktueller Drehwinkel
- (3) Referenzpunkte
- (4) Schaltfläche Betriebsbild "Sensoren" schließen
- (5) Gewählter Gang

- (6) Aktuelle Windgeschwindigkeit
- (7) Verbleibende Ausladung bei angehängter Last
- (8) Aktuelle Ausladung
- (9) Aktuelle Last
- (10) Aktuelle Senktiefe

# 3.2.4 Menü "Benutzereinstellungen"

# Landessprache einstellen

Die Einstellung der Landessprache wirkt sich auf die Darstellung der Diagnosemeldungen aus. Jede Einstellung der Landessprache erfordert den Neustart des Displays.

(3)

(4)

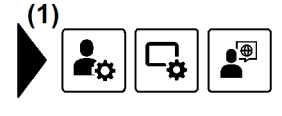

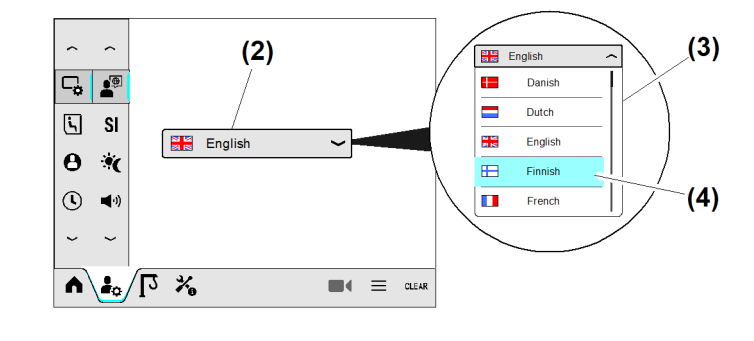

Fig. 755: Landessprache einstellen

- (1) Menü "Landessprache"
- (2) Schaltfläche (Drop-down-Menü) Sprachauswahl
- ▶ Menü "Landessprache" (1) wählen.
- Schaltfläche (Drop-down-Menü) *Sprachauswahl* (2) antippen.

EMS4Z120143

EMS-4

Drop-down-Menü "geöffnet"

Gewählte Landessprache («blau»)

- ▷ Drop-down-Menü (3) ist geöffnet.
- Schaltfläche der gewählten Landessprache (4) antippen.
   Überblendfenster erscheint.

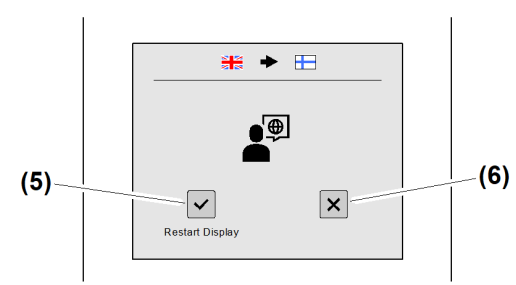

Fig. 756: Landessprache einstellen

- (5) Schaltfläche Display neu starten
- (6) Schaltfläche Vorgang abbrechen
- Schaltfläche Display neu starten (5) antippen.
   Überblendfenster erscheint.

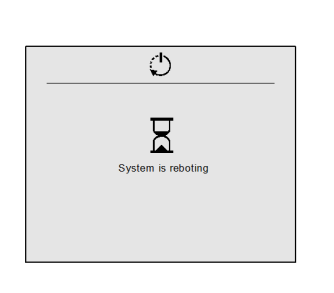

Fig. 757: Landessprache einstellen

- ▷ Display führt Neustart durch.
- $\triangleright$  Landessprache ist eingestellt.

## SI-Einheiten umstellen

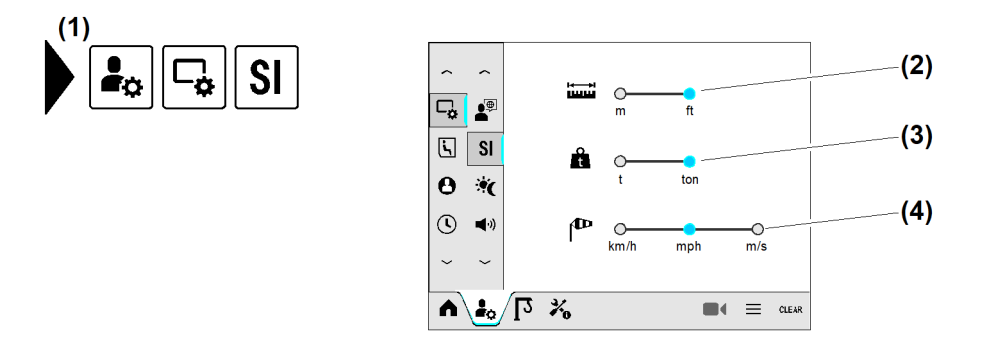

Fig. 758: SI-Einheiten umstellen

- (1) Menü "SI-Einheiten"
- (2) Schaltfläche Längeneinheiten
- (3) Schaltfläche Last
- (4) Schaltfläche Windgeschwindigkeit

| Sensor          | SI-Einheiten umstellen. |   |              |
|-----------------|-------------------------|---|--------------|
| Last            | Tonnen [t]              | ¢ | US-Ton [ton] |
| Längeneinheiten | Meter [m]               | ¢ | Feet [ft]    |

EMS4Z120303

| Sensor              | SI-Einheiten umstellen.        |   |                                               |
|---------------------|--------------------------------|---|-----------------------------------------------|
| Windgeschwindigkeit | Kilometer pro Stunde<br>[km/h] | ¢ | Meter per second [m/s]<br>Mile per hour [mph] |

Tab. 60: SI-Einheiten umstellen

#### Beispiel: Last von Tonnen (t) auf US-Ton (ton) umstellen.

- Menü "SI-Einheiten" (1) wählen.
- > Zwischen SI-Einheiten umschalten: Schaltfläche Last (3) antippen. ▷ SI-Einheit wechselt von Tonnen [t] auf US-Ton [ton].

# Display-Helligkeit und Tag-/Nachtmodus einstellen

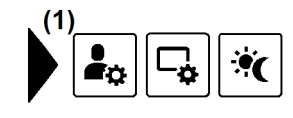

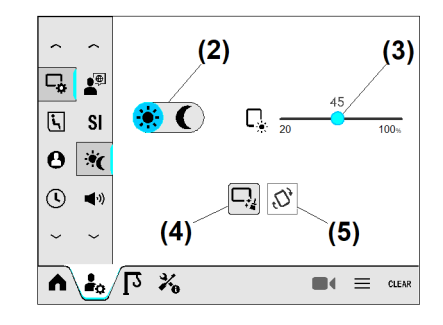

Fig. 759: Display-Helligkeit und Tag-/Nachtmodus einstellen

- (1) Menü "Helligkeit"
- (2) Schaltfläche Tag-/Nachtmodus
- (3) Schieberegler Display-Helligkeit

Display-Oberfläche reinigen:

Schaltfläche Clean-Funktion (4) antippen.  $\triangleright$  Das Display ist 15 sinaktiv.

Tag-/Nachtmodus einstellen:

Tag-/Nachtmodus umschalten: Schaltfläche Tag-/Nachtmodus (2) antippen.

Display-Helligkeit einstellen:

▶ Soll-Helligkeit einstellen: Schieberegler (3) auf gewünschte Soll-Helligkeit einstellen.

Betrachtungswinkel einstellen:

Der standardmäßig eingestellte Betrachtungswinkel ist für den Display-Einbau an der rechten Kabinenseite vorgesehen.

Wenn das Display an der linken Kabinenseite montiert ist:

- Display horizontal spiegeln: Schaltfläche (5) antippen.
  - > Der Betrachtungswinkel des Displays ist horizontal gespiegelt.

# Display-Lautstärke einstellen

Besondere Ereignisse in der Kransteuerung erzeugen am Display akustische Signaltöne. Unterschiedliche Melodien informieren über die Bedeutung der jeweiligen Ereignisse. Die Lautstärke für Diagnosemeldungen (Fehler, Warnung, Meldung) lässt sich bis auf 25 Prozent der Maximallautstärke reduzieren.

EMS-4

Schaltfläche Clean-Funktion (4)

(5) Schaltfläche Display horizontal spiegeln

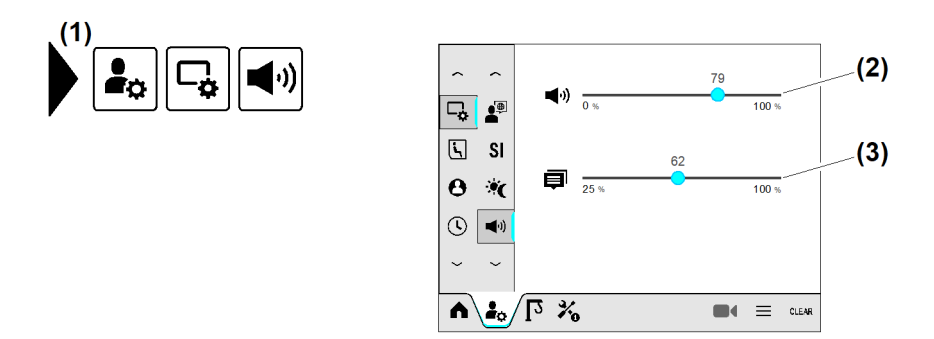

#### Fig. 760: Display-Lautstärke einstellen

(1) Menü "Lautstärke"

- (3) Schieberegler Lautstärke für Diagnosemeldungen
- (2) Schieberegler Lautstärke für akustische Signale
- Soll-Lautstärke für akustische Signale einstellen: Schieberegler (2) auf gewünschte Soll-Lautstärke einstellen.
- Soll-Lautstärke für Diagnosemeldungen einstellen: Schieberegler (3) auf gewünschte Soll-Lautstärke einstellen.

# Scheibenwischer und Scheibenwaschanlage bedienen

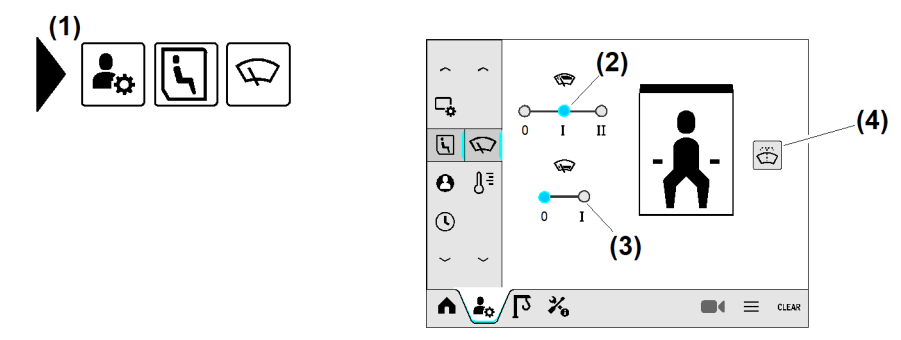

Fig. 761: Scheibenwischer und Scheibenwaschanlage bedienen

- (1) Menü "Scheibenwischer"
- (2) Schaltfläche Scheibenwischer Frontscheibe oben (3-stufig)
- (3) Schaltfläche Scheibenwischer Frontscheibe unten (2-stufig)
- (3) Schaltfläche Scheibenwaschanlage

# Heizung, Lüftung und Klimaanlage (Option) bedienen

Die Heizung schaltet automatisch ein, wenn die Temperatur in der Kabine unter der eingestellten Soll-Temperatur liegt. Um Temperaturen in der Kabine unterhalb der Außentemperatur zu erreichen, muss die Klimaanlage (Option) eingeschaltet werden.

Mit optionaler Klimaanlage ist es möglich die Temperatur zwischen 17 °C und 28 °C einzustellen.

Heizung, Lüftung und Klimaanlage (Option) erreichen die optimale Leistung unter folgenden Bedingungen:

- Fenster und Türen sind geschlossen.
- Luftausströmer sind geöffnet.
- Automatikbetrieb (Option) ist eingeschaltet.

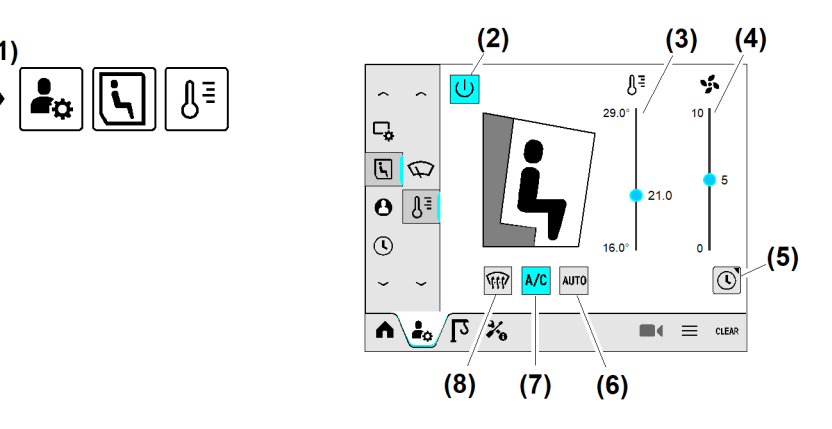

EMS4Z120129

Fig. 762: Heizung, Lüftung und Klimaanlage (Option) bedienen

- (1) Menü "Heizung, Lüftung und Klimaanlage"
- (2) Schaltfläche Klimatisierung Ein / Aus
- (3) Schieberegler *Soll-Temperatur*
- (4) Schieberegler Gebläseleistung
- (6) Schaltfläche Automatikbetrieb

(5) Schaltfläche Zeitschaltuhr (Klimaanlage)

- (7) Schaltfläche *Klimaanlage*
- (8) Schaltfläche Enteisung
- Soll-Temperatur einstellen: Schieberegler *Soll-Temperatur* (3) auf gewünschte Soll-Temperatur einstellen.
- Gebläse einstellen: Schieberegler *Gebläseleistung* (4) auf gewünschten Wert einstellen.

Im Automatikbetrieb wird die Gebläsestufe selbstständig geregelt, um die eingestellte Soll-Temperatur in der Kabine zu erreichen. Um den Automatikbetrieb einzuschalten, darf die Gebläseleistung nicht auf 0 stehen.

Automatikbetrieb einschalten: Schaltfläche *Klimaanlage* (7) antippen.

Die eingeschaltete Klimaanlage senkt beim Kühlen und Heizen die Luftfeuchtigkeit in der Kabine. Um die Klimaanlage einzuschalten, darf die Gebläseleistung nicht auf O stehen.

▶ Klimaanlage einschalten: Schaltfläche Klimaanlage (7) antippen.

Die Funktion "Enteisung" dient zum Enteisen der Fenster und Entfeuchten der Kabine bei beschlagenen Fenstern.

Enteisung einschalten: Schaltfläche *Enteisung* (8) antippen.

Mit der Funktion "Zeitschaltuhr" kann der Kranführer wählen, an welchem Tag und welcher Uhrzeit sich Heizung, Lüftung und Klimaanlage automatisch einschalten und ausschalten soll. Die Einstellungen (zum Beispiel Gebläseleistung) vor dem letzten Ausschalten werden beim Einschalten übernommen.

Ezeitschaltuhr einschalten: Schaltfläche Zeitschaltuhr (5) antippen.

Bedienung und Betrieb Display

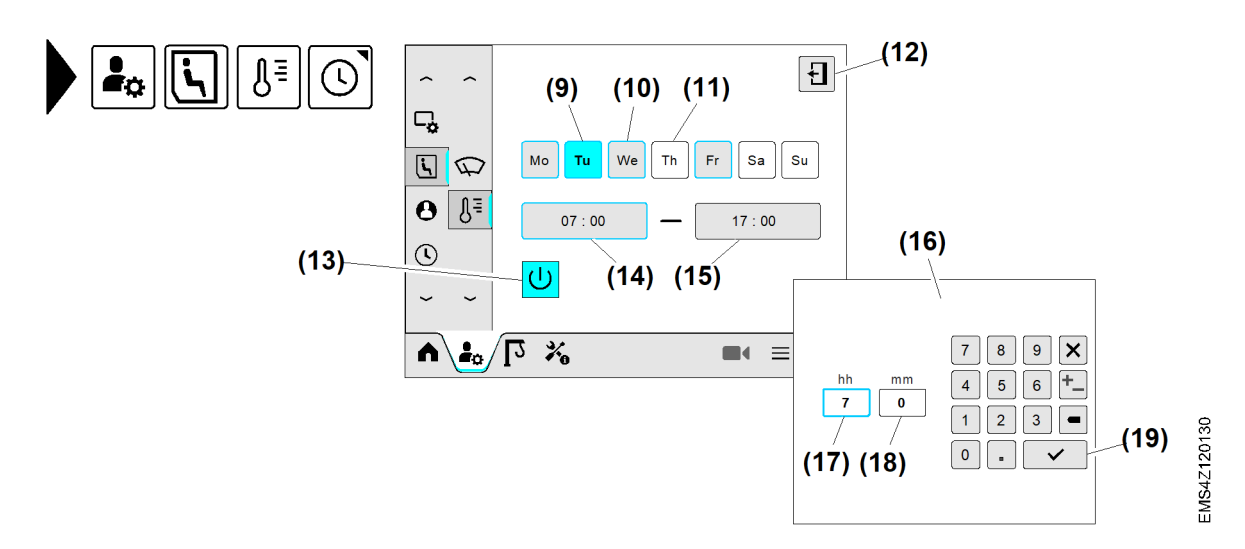

Fig. 763: Zeitschaltuhr

- (9) Schaltfläche Dienstag gewählt («blau»)
- (10) Schaltfläche *Mittwoch*; Zeitschaltuhr eingeschaltet
- Schaltfläche Donnerstag; Zeitschaltuhr ausgeschaltet
- (12) Schaltfläche Überblendbild schließen
- (13) Schaltfläche Zeitschaltuhr Ein/Aus (eingeschaltet)
- (14) Eingabefeld *Einschaltzeit*; für Dienstag gewählt

- (15) Eingabefeld *Ausschaltzeit*; für Dienstag gewählt
- (16) Überblendbild "Nummernblock"
- (17) Eingabefeld Stunden
- (18) Eingabefeld *Minuten*
- (19) Schaltfläche Speichern

Die Zeitschaltuhr kann grundsätzlich ein oder ausgeschaltet werden. Bei ausgeschalteter Zeitschaltuhr bleiben die letzten Einstellungen der Zeitschaltuhr erhalten. Für jeden Wochentag lässt sich die Zeitschaltuhr individuell einstellen.

- Schaltfläche Zeitschaltuhr Ein/Aus (13) antippen.
   Schaltfläche (13) leuchtet «blau».
   Funktion "Zeitschaltuhr" ist eingeschaltet.
- ▶ Tag wählen: Gewünschten Wochentag antippen.

Beispiel: Dienstag

- Schaltfläche Dienstag (10) antippen.
   Schaltfläche Dienstag (10) leuchtet «blau».
- Eingabefeld *Einschaltzeit* (14) für Dienstag antippen.
   Überblendbild "Nummernblock" (16) erscheint.
- Einschaltzeit eingeben.
- Schaltfläche *Speichern* (19) antippen.
- Eingabefeld Ausschaltzeit (16) für Dienstag antippen.
   Überblendbild "Nummernblock" (16) erscheint.
- Ausschaltzeit eingeben.
- Schaltfläche Speichern (19) antippen.
   Die Zeitschaltuhr ist für Dienstag eingestellt.
- Einschaltzeiten und Ausschaltzeiten für alle Wochentage einstellen.
- Schaltfläche Überblendbild schließen (9) antippen.

# Benutzerprofile verwalten

Der Menüpunkt "Benutzerprofile" ermöglicht die Verwaltung von drei individuell gespeicherten Kraneinstellungen.

Folgende Einstellungen sind im Benutzerprofil enthalten:

- Landessprache
- Kabineneinstellungen
- Referenzpunkte
- Reduzierte Antriebsgeschwindigkeiten.
- Drehwerkmode (Betriebsart Frequenzumrichter)
- Drehwerkgeschwindigkeit für Steuerhebelrasterung
- Summerfunktion f
  ür Antriebe
- Kameraeinstellung

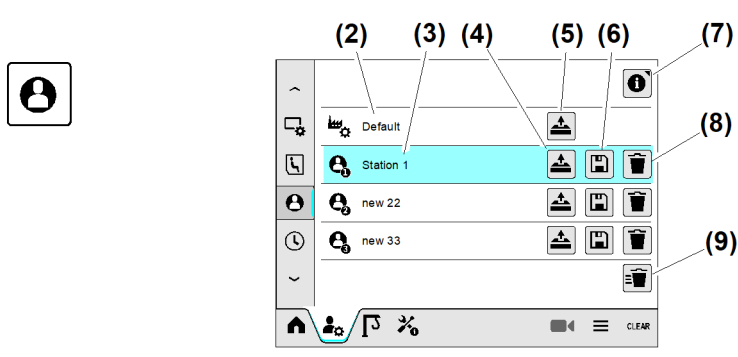

Fig. 764: Benutzerprofile verwalten

- (1) Menü "Benutzerprofile"
- (2) Schaltfläche Werkseinstellung
- (3) Aktuell gewähltes Benutzerprofil («blau»)
- (4) Schaltfläche Gespeichertes Benutzerprofil laden
- (5) Schaltfläche Werkseinstellung laden

Infobild "Speicherbare Benutzereinstellungen"

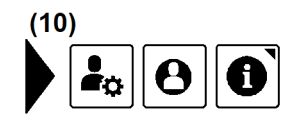

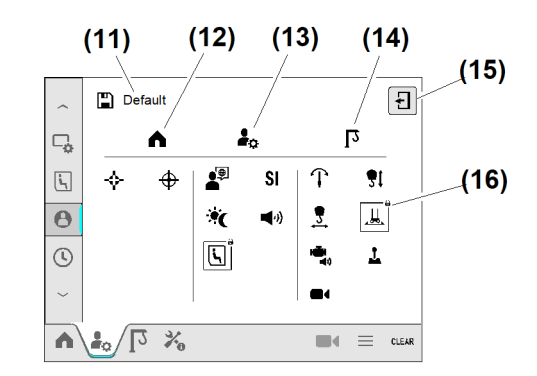

(6)

(7)

(8)

(9)

EMS4Z120278

- Fig. 765: Benutzerprofile verwalten
- (10) Menü "Infobild"; Speicherbare Benutzereinstellungen
- (11) Benutzerprofil
- (12) Speicherbare Benutzereinstellungen in Menü "Home"

Fortsetzung der Bildlegende siehe nächste Seite

(14) Speicherbare Benutzereinstellungen in Menü "Kraneinstellungen"

Schaltfläche Benutzerprofil speichern

Schaltfläche "Infobild"; Speicherbare

Schaltfläche Alle Benutzerprofile löschen

Schaltfläche Benutzerprofil löschen

Benutzereinstellungen

- (15) Schaltfläche Infobild schließen
- (16) Schlosssymbol "Benutzereinstellung für Speicherung gesperrt"

EMS-4

- (13) Speicherbare Benutzereinstellungen in Menü "Benutzereinstellungen"
- ▶ Infobild "Speicherbare Benutzereinstellungen" öffnen: Menü (10) wählen.
- ▶ Infobild schließen: Schaltfläche (15) antippen.

# Benutzerprofil speichern

Mit dem Benutzerprofil werden aktuelle Benutzer und Kraneinstellungen gespeichert.

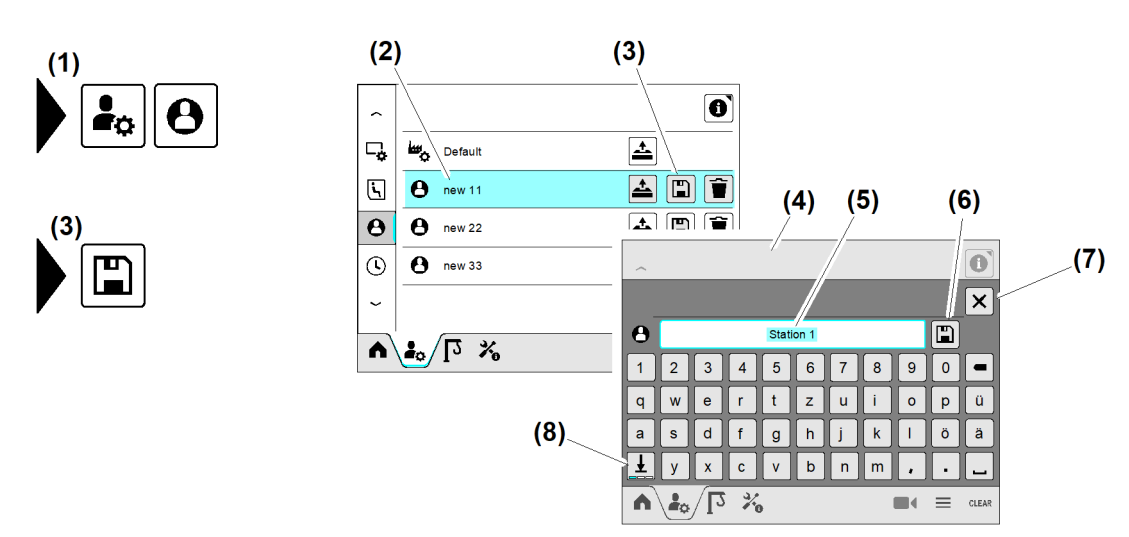

Fig. 766: Benutzerprofil speichern

- (1) Menü "Benutzerprofil"
- (2) Benutzerprofil (gewählt)
- (3) Schaltfläche Benutzerprofil speichern
- (4) Überblendbild *Tastatur*
- Menü "Benutzerprofil" (1) wählen.
- Benutzerprofil (2) wählen.
- Schaltfläche Benutzerprofil speichern (3) antippen.
   Überblendbild Tastatur (4) erscheint.
- ▶ In Eingabefeld (5) den gewünschten Benutzernamen eingeben.
- Schaltfläche *Speichern* (6) antippen.
  - ▷ Überblendbild *Tastatur* (4) verschwindet.
  - ▷ Das Benutzerprofil ist mit dem eingegebenen Benutzernamen gespeichert.

# Benutzerprofil aktivieren

Gespeicherte Benutzerprofile können jederzeit aktiviert werden. Das neue Benutzerprofil löst das bisher aktive Benutzerprofil ab. Das Überblendfenster "Benutzerprofil aktivieren" zeigt, welche Benutzereinstellungen im Benutzerprofil gespeichert sind.

- (5) Eingabefeld *Benutzername*
- (6) Schaltfläche Speichern
- (7) Schaltfläche Überblendbild schließen
- (8) Zeichenauswahl (Groß, Klein und Sonderzeichen)

#### Bedienung und Betrieb Display

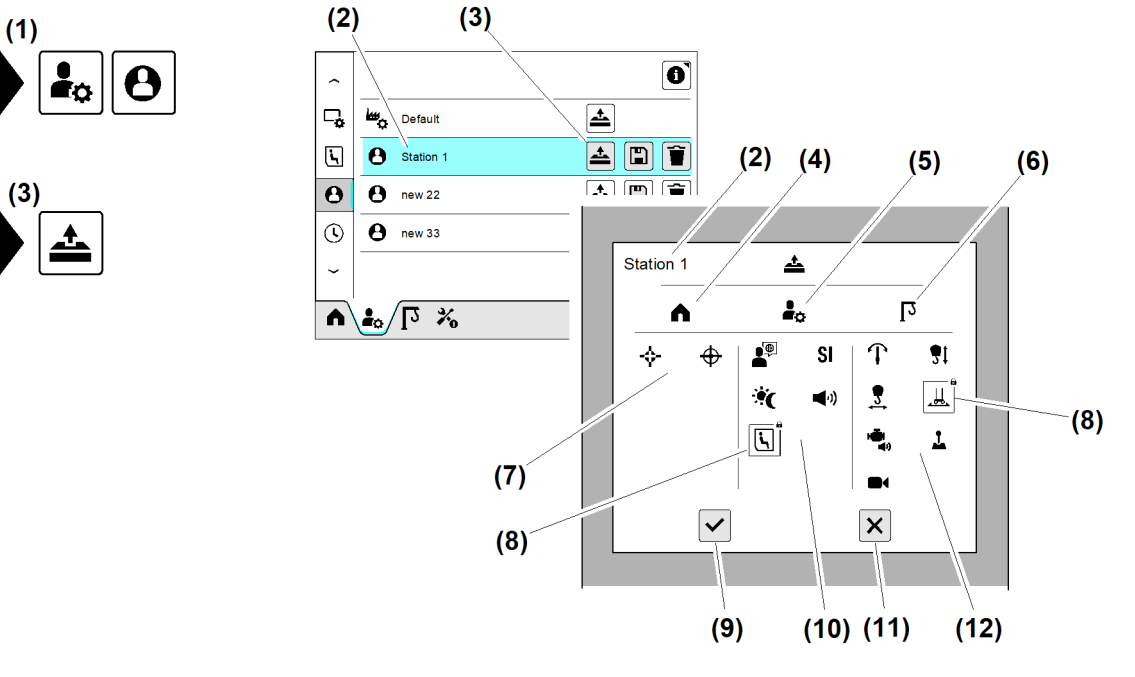

- Fig. 767: Benutzerprofil aktivieren
- (1) Menü "Benutzerprofile"
- (2) Benutzerprofil (gewählt)
- (3) Schaltfläche Benutzerprofil laden
- (4) Symbol "Home"
- (5) Symbol "Benutzereinstellungen"
- (6) Symbol "Kraneinstellungen"
- Menü "Benutzerprofile" (1) wählen.
- Benutzerprofil (2) wählen.
- Schaltfläche Benutzerprofil laden (3) antippen.
   Überblendfenster "Benutzerprofil aktivieren" erscheint.
- Schaltfläche Benutzerprofil aktivieren (9) antippen.
   Das Benutzerprofil ist aktiv.

Wenn die Spracheinstellung geändert wurde:

- Schaltfläche Benutzerprofil aktivieren (9) antippen.
   Überblendbild "Display neu starten" erscheint.
- Überblendbild "Display neu starten" bestätigen.
   Display führt Neustart durch.
  - ▷ Das Benutzerprofil ist aktiv.

Wenn der Drehwerk-Mode geändert wurde:

- Schaltfläche Benutzerprofil aktivieren (9) antippen.
   Überblendbild "power cycle" erscheint.
- Überblendbild "power cycle" bestätigen.
  - ▷ Kransteuerung führt **power cycle** durch.
  - ▷ Das Benutzerprofil ist aktiv.

- (7) Gespeicherte Benutzereinstellungen in Menü "Home"
- (8) Schlosssymbol "Benutzereinstellung für Speicherung gesperrt"
- (9) Schaltfläche Benutzerprofil aktivieren
- (10) Gespeicherte Benutzereinstellungen in Menü "Benutzereinstellungen"
- (11) Schaltfläche Vorgang abbrechen
- (12) Gespeicherte Benutzereinstellungen in Menü "Kraneinstellungen"

# Benutzerprofil löschen

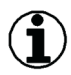

#### Hinweis

(1)

Aktuell aktive Benutzerprofile können gelöscht werden. Die geladenen Einstellungen des gelöschten Benutzerprofiles bleiben erhalten, bis sie geändert oder von einem neuen Benutzerprofil überschrieben werden.

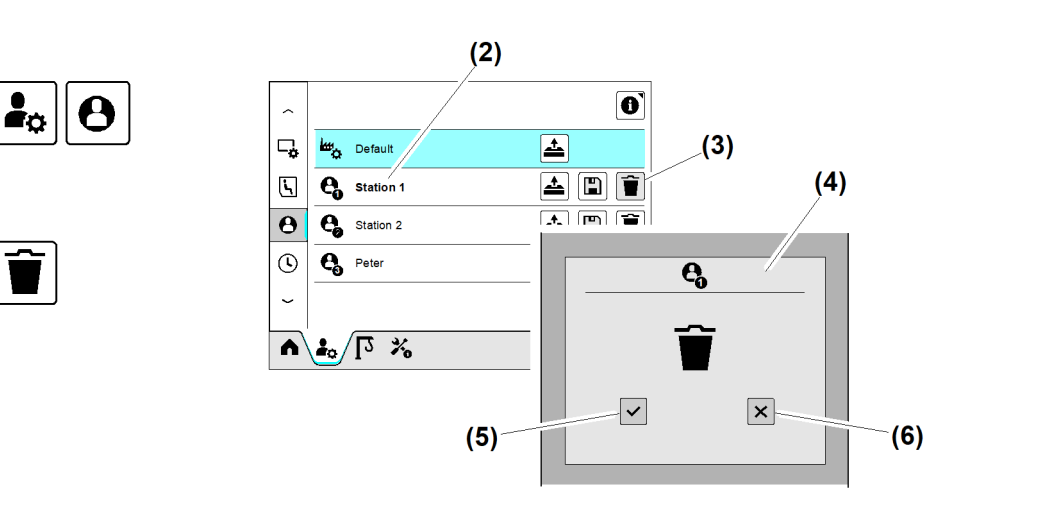

(4)

Fig. 768: Benutzerprofil löschen

- (1) Menü "Benutzerprofile"
- (2) Benutzerprofil 1
- (3) Schaltfläche Benutzerprofil löschen

#### Einzelnes Benutzerprofil löschen

- Menü "Benutzerprofile" (1) wählen.
- Benutzerprofil 1 (2) wählen.
- Schaltfläche Benutzerprofil löschen (3) antippen.
   Überblendbild "Benutzerprofil löschen" (4) erscheint.
- Schaltfläche "Löschen bestätigen" (5) antippen.
   Benutzerprofil 1 (2) ist gelöscht.

- Überblendbild "Benutzerprofil löschen"
- (5) Schaltfläche "Löschen bestätigen"
- (6) Schaltfläche "Vorgang abbrechen"

#### Alle Benutzerprofile löschen

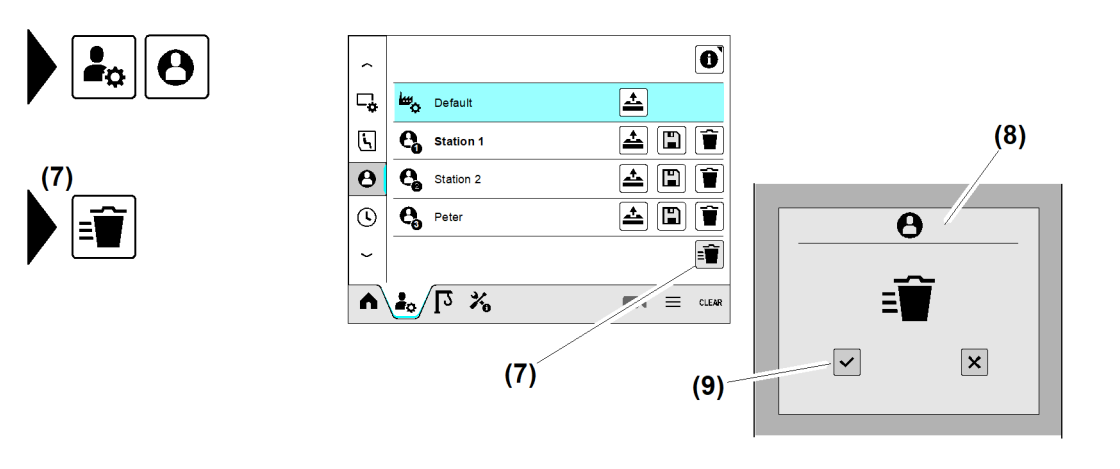

#### Fig. 769: Benutzerprofil löschen

- (7) Schaltfläche *Alle Benutzerprofile löschen* (9) Schaltfläche "Löschen bestätigen"
   (8) Überblendbild "Alle Benutzerprofile
- löschen"
- Schaltfläche Alle Benutzerprofile löschen (7) antippen.
   Überblendbild "Alle Benutzerprofile löschen" (8) erscheint.
- Schaltfläche "Löschen bestätigen" (9) antippen.
   Alle Benutzerprofile sind gelöscht.

# Systemzeit

(Weitere Informationen siehe: 2.6 Systemzeit, Seite 103.)

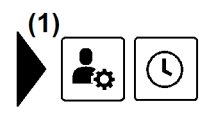

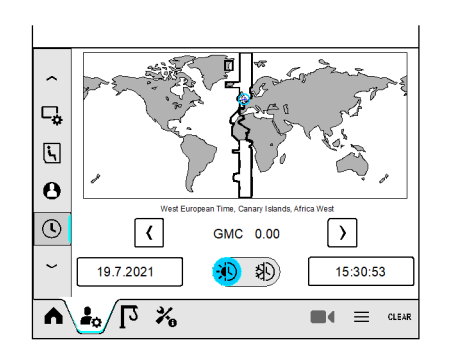

Fig. 770: Systemzeit

(1) Menü "Systemzeit"

LBC/03-05/2023-06-27/de/copyright © Liebherr-Werk Biberach GmbH 2023

# 3.2.5 Menü "Kraneinstellungen"

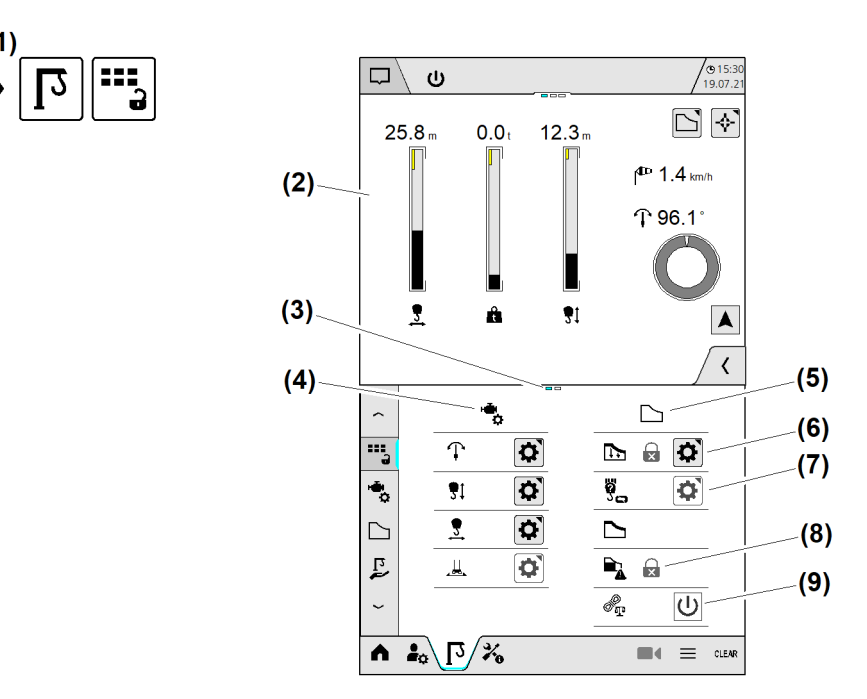

EMS4Z120256

Fig. 771: Übersicht "Kraneinstellungen" (Exemplarische Abbildung)

- (1) Menü "Kraneinstellungen" (Kranbetrieb)
- (2) Betriebsbild "Home" (variabel)
- (3) Seitenstatus; Aktuelle Seite ist blau markiert.
- (4) Themenbereich "Antriebseinstellungen"
- (5) Themenbereich "Tragfähigkeit"

Symbole im Menü "Kraneinstellungen"

- (6) Schaltfläche Betriebsbild "Einstellungen" öffnen
- (7) Schaltfläche (grau) *Betriebsbild "Einstellungen" öffnen* ist inaktiv
- (8) Schlosssymbol geschlossen "Einstellung kann im Kranbetrieb nicht geändert werden"
- (9) Schaltfläche Kranfunktion einschalten

| Schaltfläche                         | Bedeutung                                                                                                    |  |
|--------------------------------------|----------------------------------------------------------------------------------------------------|--|
| Schaltfläche <b>(9)</b> (grau)<br>し  | Kranfunktion ist ausgeschaltet.<br>- Kranführer kann Kranfunktion einschalten.                                                         |  |
| Schaltfläche <b>(9)</b> (blau)<br>し  | Kranfunktion ist eingeschaltet.<br>- Kranführer kann Kranfunktion ausschalten.                                                         |  |
| Schlosssymbol geschlossen <b>(8)</b> | Die Änderung der Kranfunktion ist im Kranbe-<br>trieb gesperrt.                                                                        |  |
| Schaltfläche (6)                     | Betriebsbild "Einstellungen" öffnen.<br>Die Kranfunktion kann im Kranbetrieb geän-<br>dert werden.                                     |  |
| Schaltfläche <b>(7)</b> (grau)       | Betriebsbild "Einstellungen" kann im Kranbe-<br>trieb nicht geöffnet werden.<br>Die Kranfunktion ist gesperrt oder nicht<br>vorhanden. |  |

Tab. 61: Übersicht "Kraneinstellungen"

Das Menü "Kraneinstellungen" beinhaltet folgende Themenbereiche:

- Antriebseinstellungen
- Tragfähigkeit
- Assistenzsysteme
- Arbeitsbereich

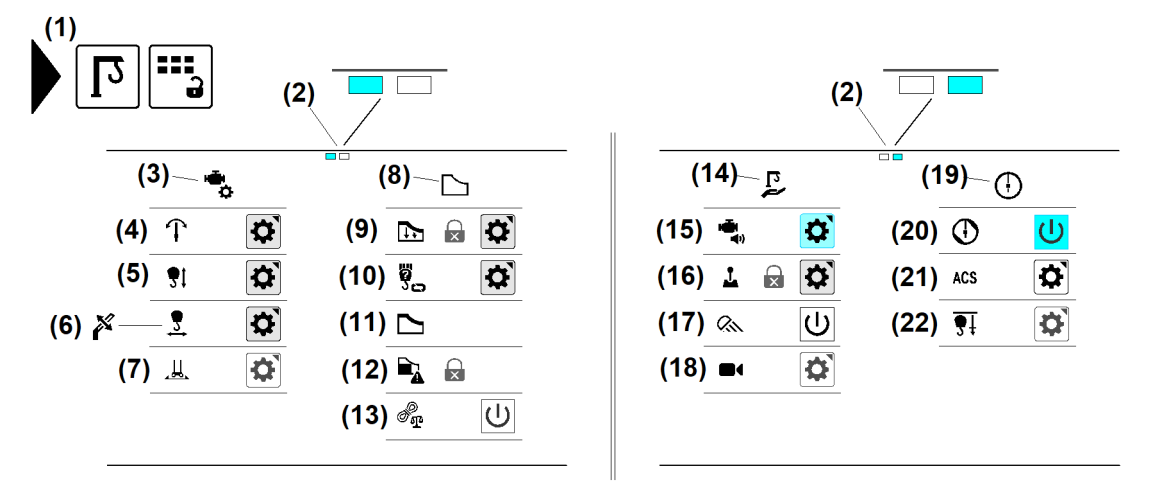

Fig. 777: Übersicht "Kraneinstellungen" (Exemplarische Abbildung)

- Menü "Kraneinstellungen" (Kranbetrieb)
   Seitenstatus: Aktuelle Seite ist blau
- (2) Seitenstatus; Aktuelle Seite ist blau markiert.
   (2) Themeshavish Antrichesinstallungs
- (3) Themenbereich "Antriebseinstellungen"
- (4) Antriebseinstellungen "Drehwerk"
- (5) Antriebseinstellungen "Hubwinde"
- (6) Einstellungen "Ausladungsantrieb";Katzfahrwinde, Einziehwinde, Einziehhydraulik
- (7) Antriebseinstellungen "Fahrwerk"
- (8) Themenbereich "Tragfähigkeit"
- (9) Traglastreduzierung
- (10) Strangvariante
- (11) Load-Plus

# Antriebseinstellungen

### Drehwerk-Mode einstellen

Hi

### Hinweis

Nach der Umstellung vom Drehwerk-Mode müssen durch einen Neustart der Kransteuerung neue FU-Parameter geladen werden (power cycle).

Der Drehwerk-Mode wirkt sich stark auf das Fahrverhalten vom Drehwerk aus. (Weitere Informationen siehe: Drehwerk-Mode einstellen, Seite 41.)

- (12) SNLK+
- (13) Seilgewichtsberücksichtigung
- (14) Themenbereich "Assistenzsysteme"
- (15) Summerfunktion für Antriebe
- (16) Drehwerkgeschwindigkeiten für Steuerhebelrasterung
- (17) Baustellenbeleuchtung
- (18) Kamerasystem
- (19) Themenbereich "Arbeitsbereich"
- (20) ABB
- (21) AKS-Schnittstelle
- (22) Senktiefe nachskalieren

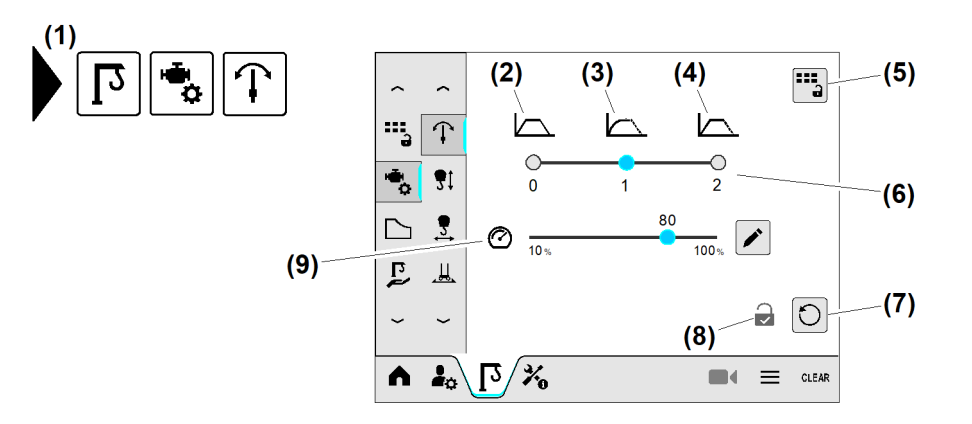

- Fig. 778: Drehwerk-Mode einstellen
- (1) Menü "Drehwerkparameter"
- (2) Drehwerk-Mode 0 (Drehzahlregelung) (Grundeinstellung)
- (3) Drehwerk-Mode 1 (Drehmomentenregelung) (aktiv)
- (4) Drehwerk-Mode 2 (Drehzahl- und Drehmomentenregelung)
- (5) Schaltfläche Übersicht "Kraneinstellungen" anzeigen
- An Schaltfläche (6) Drehwerk-Mode wählen.
  - ▷ Überblendbild "Power Cycle" erscheint.
  - $\triangleright$  Kransteuerung startet neu.

#### Drehwerkgeschwindigkeit einstellen

- (6) Schaltfläche Drehwerk-Mode eins bis drei wählen
- (7) Schaltfläche Standardeinstellung wiederherstellen
- (8) Änderungserlaubnis im Kranbetrieb erteilt
- (9) Schieberegler Drehwerkgeschwindigkeit

### Hinweis

Wenn der Drehwerk-Mode auf »1« (Drehmomentenregelung) gestellt ist, dann setzt die Kransteuerung die Drehwerkgeschwindigkeit automatisch auf 100 %.

Im Kletterbetrieb ist nur Drehwerk-Mode "O" erlaubt.

Die Drehwerkgeschwindigkeit lässt sich nur im aktiven Drehwerk-Mode »0« (Drehzahlregelung) einstellen. (Weitere Informationen siehe: Drehwerkgeschwindigkeit einstellen, Seite 43.)

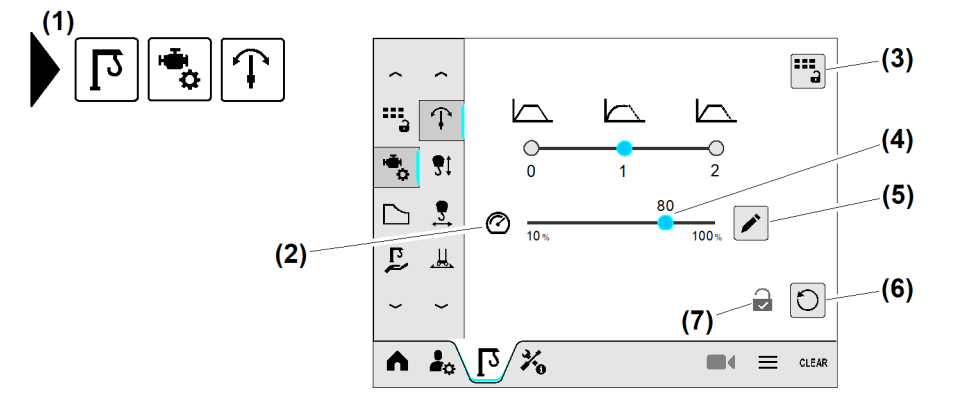

Fig. 779: Drehwerkgeschwindigkeit einstellen

(1) Menü "Drehwerkparameter" Fortsetzung der Bildlegende siehe nächste Seite (5) Schaltfläche Bearbeiten

- (2) Drehwerkgeschwindigkeit
- (3) Schaltfläche Übersicht "Kraneinstellungen" anzeigen
- (6) Schaltfläche Standardeinstellung wiederherstellen
- (7) Änderungserlaubnis im Kranbetrieb erteilt
- (4) Schieberegler Drehwerkgeschwindigkeit
- Drehwerkgeschwindigkeit (2) einstellen: Schieberegler (4) auf gewünschten Prozentwert schieben.

oder

Schaltfläche Bearbeiten (5) antippen.

Schaltfläche Übersicht "Kraneinstellungen" anzeigen (3) antippen.

## Geschwindigkeit der Hubwinde einstellen

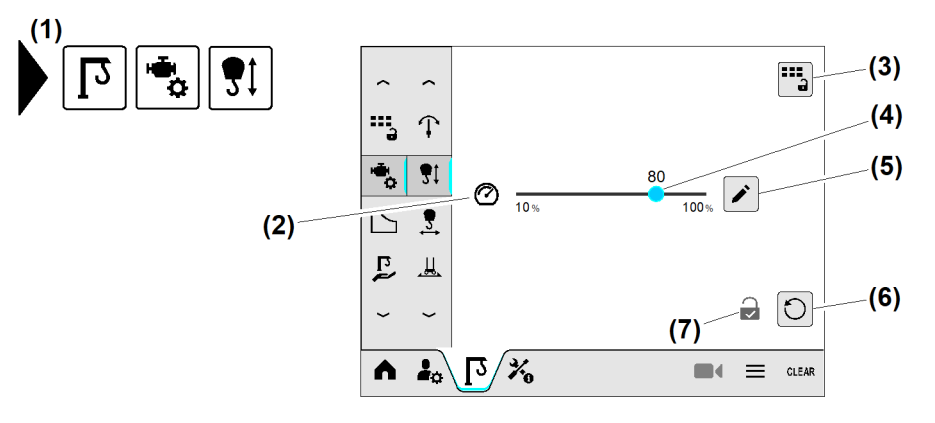

Fig. 780: Geschwindigkeit der Hubwinde einstellen

- (1) Menü "Hubwindengeschwindigkeit"
- (2) Hubwindengeschwindigkeit
- (3) Schaltfläche Übersicht "Kraneinstellungen" anzeigen
- (4) Schieberegler Hubwindengeschwindigkeit
- ► Hubwindengeschwindigkeit (2) einstellen: Schieberegler (4) auf gewünschten Prozentwert schieben.

(5)

(6)

(7)

Schaltfläche Bearbeiten

herstellen

erteilt

Schaltfläche Standardeinstellung wieder-

Änderungserlaubnis im Kranbetrieb

#### oder

Schaltfläche Bearbeiten (5) antippen.

Schaltfläche Übersicht "Kraneinstellungen" anzeigen (3) antippen.

## Geschwindigkeit der Katzfahrwinde einstellen

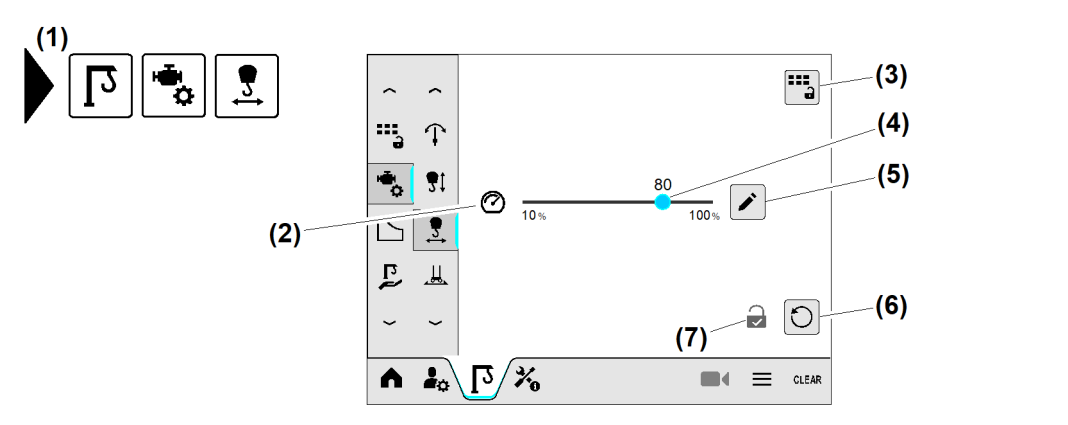

Fig. 781: Geschwindigkeit der Katzfahrwinde einstellen

- (1) Menü "Katzfahrwinden-Geschwindigkeit"
- (2) Katzfahrwinden-Geschwindigkeit
- (3) Schaltfläche Übersicht "Kraneinstellungen"
- (4) Schieberegler Katzfahrwinden-Geschwindigkeit
- (5) Schaltfläche *Bearbeiten*
- (6) Schaltfläche Standardeinstellung wiederherstellen
- (7) Änderungserlaubnis im Kranbetrieb erteilt
- ► Katzfahrwinden-Geschwindigkeit (2) einstellen: Schieberegler (4) auf gewünschten Prozentwert schieben.

#### oder

Schaltfläche Bearbeiten (5) antippen.

Schaltfläche Übersicht "Kraneinstellungen" (3) antippen.

### Antriebsparameter der Einziehwinde einstellen (HC-L)

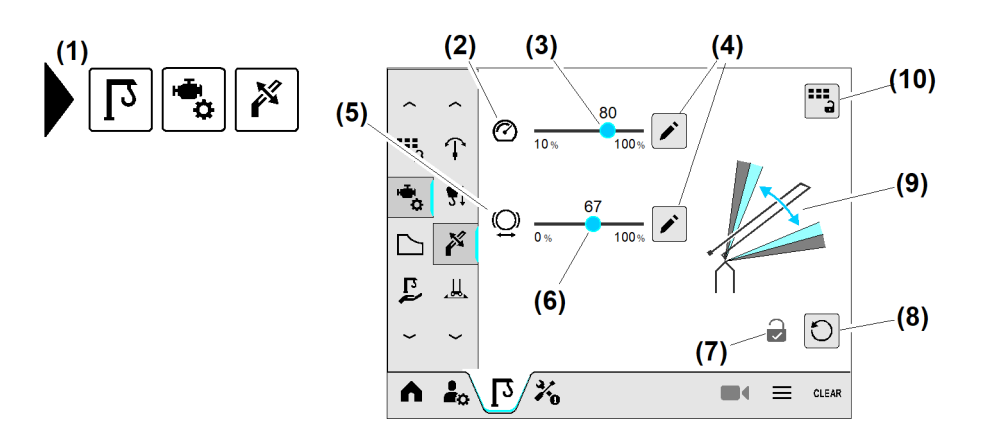

Fig. 782: Antriebsparameter der Einziehwinde einstellen (HC-L)

- (1) Menü "Antriebsparameter Einziehwinde"
- (2) Geschwindigkeit der Einziehwinde
- (3) Schieberegler *Geschwindigkeit*
- (4) Schaltfläche Bearbeiten
- (5) Bremsweg der Einziehwinde

- (6) Schieberegler *Bremsweg*
- (7) Änderungserlaubnis im Kranbetrieb erteilt
- (8) Schaltfläche Standardeinstellung wiederherstellen
- (9) Anzeige "Bremsweg der Einziehwinde"
- (10) Schaltfläche Übersicht "Kraneinstellungen"

EMS4HCL0262

## Nachlaufzeit der Einziehhydraulik einstellen (HC-LH)

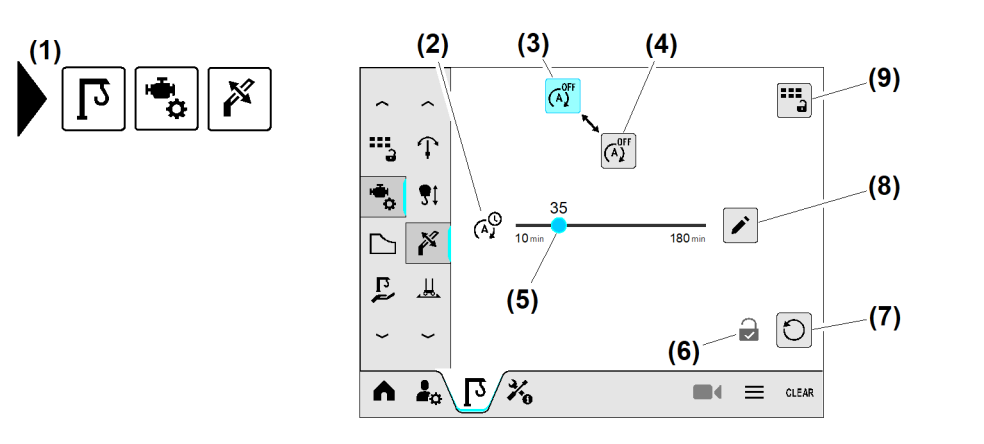

- Fig. 783: Nachlaufzeit der Einziehhydraulik einstellen (HC-LH)
- (1) Menü "Nachlaufzeit Einziehhydraulik"
- (2) Nachlaufzeit "Hydrauikaggregat" in Minuten
- (3) Nachlaufzeit ausgeschaltet
- (4) Nachlaufzeit eingeschaltet
- (5) Schieberegler Nachlaufzeit Hydrauikaggregat

#### Fahrwerkgeschwindigkeit einstellen

- (6) Änderungserlaubnis im Kranbetrieb erteilt
- (7) Schaltfläche Standardeinstellung wiederherstellen
- (8) Schaltfläche Bearbeiten
- (9) Schaltfläche Übersicht "Kraneinstellungen"

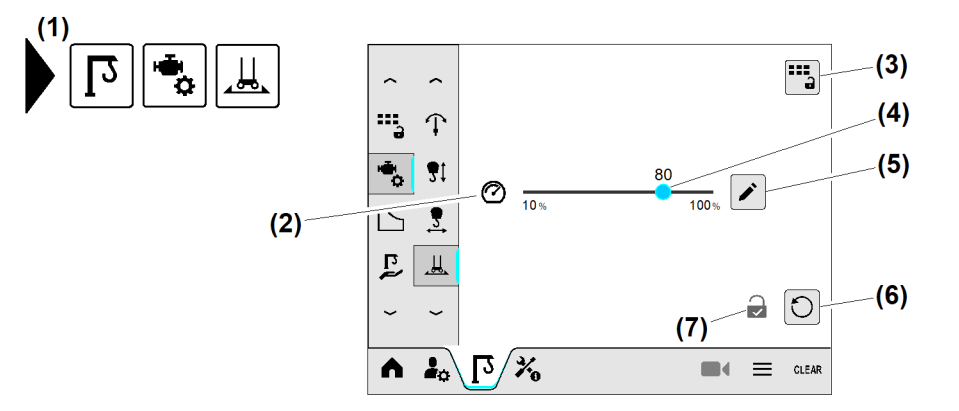

Fig. 784: Fahrwerkgeschwindigkeit einstellen

- (1) Menü "Fahrwerkgeschwindigkeit"
- (2) Fahrwerkgeschwindigkeit
- (3) Schaltfläche Übersicht "Kraneinstellungen" anzeigen
- (4) Schieberegler Fahrwerkgeschwindigkeit
- (5) Schaltfläche Bearbeiten
- (6) Schaltfläche Standardeinstellung wiederherstellen
- (7) Änderungserlaubnis im Kranbetrieb erteilt

Die Einstellung der Fahrwerkgeschwindigkeit sendet einen Sollwert an den Frequenzumrichter vom Fahrwerk. Der Frequenzumrichter (Fahrwerk) sendet keine Rückmeldung vom Istwert (Fahrwerkgeschwindigkeit) an die Kransteuerung.

Fahrwerkgeschwindigkeit (2) einstellen: Schieberegler (4) auf gewünschten Prozentwert schieben.

#### oder

Schaltfläche Bearbeiten (5) antippen.

Schaltfläche Übersicht "Kraneinstellungen" anzeigen (3) antippen.

# Tragfähigkeit

#### Traglastreduzierung einstellen

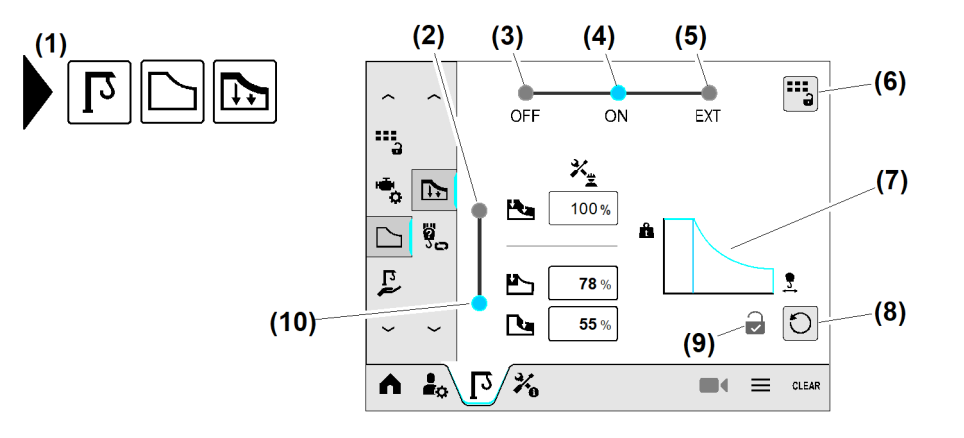

Fig. 785: Traglastreduzierung einstellen

- (1) Menü "Traglastreduzierung"
- (2) Schaltfläche Gesamte Traglastreduzierung wählen
- (3) Schaltfläche Traglastreduzierung ausschalten
- (4) Schaltfläche *Traglastreduzierung* einschalten (gesamt, getrennt)
- (5) Schaltfläche Extern gesteuerte Traglastreduzierung einschalten
- (6) Schaltfläche Übersicht "Kraneinstellungen" anzeigen
- (7) Tragfähigkeitskurve (gesamt, getrennt)
- (8) Schaltfläche Standardeinstellung wiederherstellen
- (9) Änderungserlaubnis im Kranbetrieb erteilt
- (10) Schaltfläche Getrennte Traglastreduzierung wählen

#### Strangvariante einstellen

# Hinweis

Die Funktion "Strangvariante einstellen" ist bei Krane mit Strangvarianten aktiv.

Alle wählbaren Strangvarianten müssen skaliert sein.

Im Display eingestellte Strangvariante muss mit mechanisch eingestellter Strangvariante übereinstimmen.

Änderungserlaubnis im Kranbetrieb

Symbol "Endschalter Hub oben ist über-

Fortschrittsanzeige (Randmarkierung

läuft im Uhrzeigersinn)

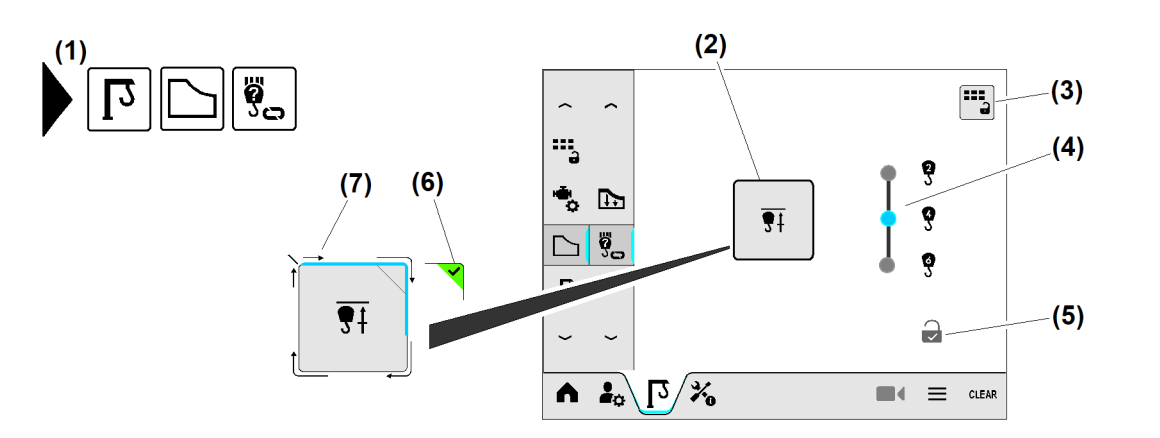

(5)

(6)

(7)

erteilt

brückt"

Fig. 786: Strangvariante einstellen

- (1) Menü "Strangvariante"
- (2) Schaltfläche (long press) *Endschalter "Hub oben" überbrücken* (wenn vorhanden)
- (3) Schaltfläche Übersicht "Kraneinstellungen" anzeigen
- (4) Schaltfläche Strangvariante wählen

(Weitere Informationen siehe: Strangvariante einstellen, Seite 52.)

# Assistenzsysteme

#### Summerfunktion für Antriebe einstellen

Bei schlechten Sichtverhältnissen sind die Antriebsgeschwindigkeiten in der Kabine schlecht einzuschätzen. Daher kann sich der Kranführer im Display eine akustische Rückmeldung für die Antriebsgeschwindigkeit einrichten. Die Töne vom Summer im Display entsprechen der gewählten Antriebsgeschwindigkeit.

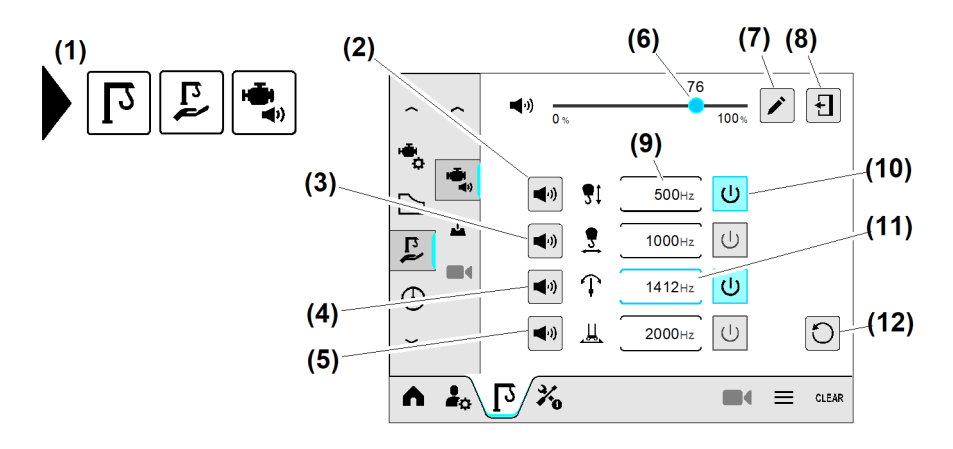

Fig. 787: Summerfunktion für Antriebe einstellen

- (1) Menü "Summerfunktion für Antriebe"
- (2) Schaltfläche *Tontest "Hubwerk"*
- (3) Schaltfläche Tontest "Katzfahrwerk"
- (4) Schaltfläche Tontest "Drehwerk"

**(5)** Schaltfläche *Tontest* "*Fahrwerk" Fortsetzung der Bildlegende siehe nächste Seite* 

- (7) Schaltfläche Bearbeiten
- (8) Schaltfläche Betriebsbild verlassen
- (9) Eingabefeld Tonhöhe "Hubwerk"
- (10) Schaltfläche *Summerfunktion für Antrieb* (aktiv)
- (11) Eingabefeld Tonhöhe "Drehwerk" (aktiv)

- (6) Schieberegler Lautstärke "Summerfunktion"
- (12) Schaltfläche Standardeinstellungen wiederherstellen

(Weitere Informationen siehe: Summerfunktion für Antriebe, Seite 60.)

#### Drehwerkgeschwindigkeiten für Steuerhebelrasterung einstellen

Standardmäßig wird das Drehwerk über den Steuerhebel im Steuerstand oder auf der Funkfernsteuerung **stufenlos** angesteuert.

Die Drehwerkgeschwindigkeit (0 % bis 100 %) kann auch **stufig** auf den Auslenkungsweg vom Steuerhebel aufgeteilt werden. Raster eins bis vier sind einstellbar. Das fünfte Raster entspricht der maximalen Geschwindigkeit gleich 100 Prozent.

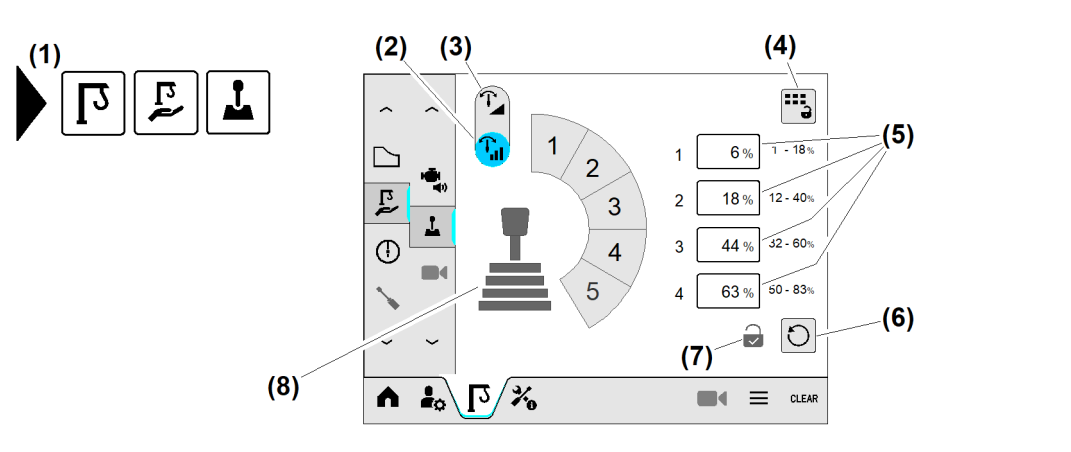

Fig. 788: Drehwerkgeschwindigkeiten für Steuerhebelrasterung einstellen

- (1) Menü "Drehwerkgeschwindigkeiten für Steuerhebelrasterung"
- (2) Schaltfläche Stufige Drehwerkgeschwindigkeit
- (3) Schaltfläche Stufenlose Drehwerkgeschwindigkeit
- (4) Schaltfläche Übersicht "Kraneinstellungen"
- (5) Eingabefeld *Stufe eins bis vier*
- (6) Schaltfläche Standardeinstellung wiederherstellen
- (7) Anzeige "Schloss geöffnet"; Änderungserlaubnis erteilt
- (8) Steuerhebel "5-stufig "

(Weitere Informationen siehe: Drehwerkgeschwindigkeiten für Steuerhebelrasterung, Seite 62.)

#### Kamerasystem einstellen

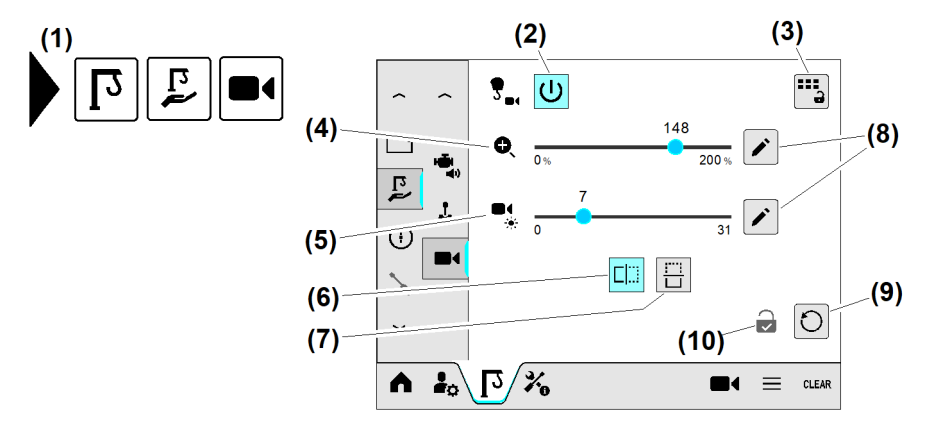

Fig. 789: Kamerasystem einstellen

(1) Menü "Kamerasystem"

Fortsetzung der Bildlegende siehe nächste Seite

#### (6) Schaltfläche Kamerabild vertikal spiegeln

EMS4Z120266

- (2) Schaltfläche Kamera einschalten
- (3) Schaltfläche Übersicht "Kraneinstellungen" anzeigen
- (4) Schieberegler Zoom
- (5) Schieberegler Helligkeit

- (7) Schaltfläche Kamerabild horizontal spiegeln
- (8) Schaltfläche Bearbeiten
- (9) Schaltfläche Standardeinstellung wiederherstellen
- (10) Änderungserlaubnis im Kranbetrieb erteilt

(Weitere Informationen siehe: Kamerasystem einstellen, Seite 66.)

# Arbeitsbereich

### AKS-Schnittstelle einstellen

Das Antikollisionssystem (Antikollisionssystem) ist die Schutzeinrichtung für einen Kran, dessen Arbeitsbereich sich mit einem anderen Kran überschneidet. Die AKS-Schnittstelle ist das Bindeglied zwischen der Kransteuerung und dem extern angeschlossenen Antikollisionssystem.

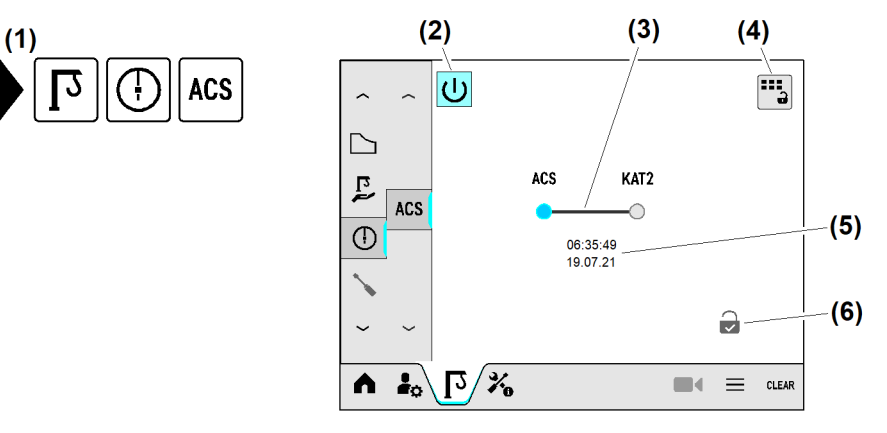

- Fig. 790: AKS-Schnittstelle einstellen
- (1) Menü "AKS-Schnittstelle"
- (2) Schaltfläche AKS-Schnittstelle einschalten
- (3) Schaltfläche AKS-Übertragungsprotokoll wählen
- (4) Schaltfläche Übersicht "Kraneinstellungen" anzeigen
- (5) Schaltfläche AKS-Übertragungsprotokoll (Kat2)
- (6) Datum "Letzte Parameteränderung"
- (7) Änderungserlaubnis im Kranbetrieb erteilt

(Weitere Informationen siehe: Schnittstelle für Antikollisionssystem (Option), Seite 68.)

# 3.2.6 Menü "Service"

# Informationen zum Kran

### Krantyp und Werknummer

Das folgende Betriebsbild zeigt neben dem Krantyp und der Werknummer verschiedene Informationen zu Hardware-Komponenten und Software-Versionen. Alle Informationen auf diesem Betriebsbild lassen sich digital mit dem QR-Code im Schnellzugriffsmenü auslesen.

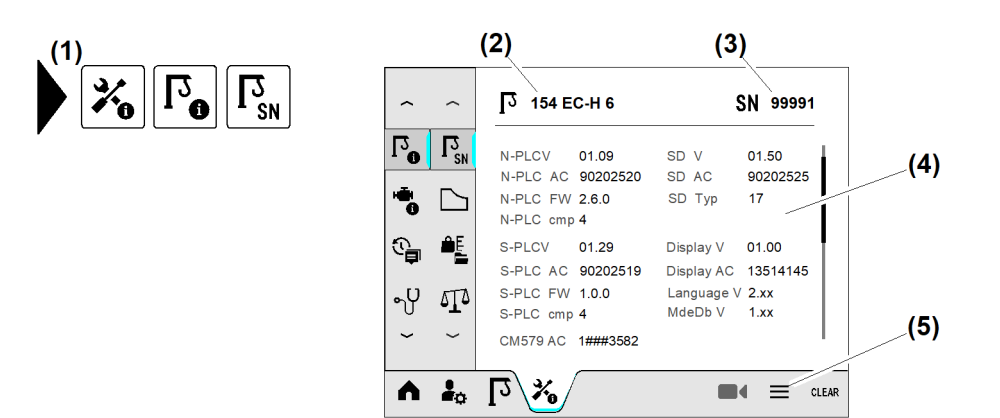

Fig. 791: Krantyp und Werknummer

- (1) Menü "Werknummer und Krantyp"
- (4) Soft und Hardware-Informationen(5) Schaltfläche Schnellzugriff

- (2) Krantyp
- (3) Werknummer

Soft und Hardware-Informationen (4) auf Smartphone übertragen:

- Schaltfläche Schnellzugriff (5) antippen.
- ▶ QR-Code anzeigen. (Weitere Informationen siehe: QR-Code anzeigen, Seite 218.)
- QR-Code mit Smartphone scannen.
   Im Smartphone erscheinen die übertragenen Soft und Hardware-Informationen.
- ▶ Überblendbild "Schnellzugriff" schließen: Schaltfläche (5) antippen.

### Aktive Tragfähigkeitskurve

Anzeige der aktuellen Tragfähigkeitstabelle für die aktuell aktive Tragfähigkeitskurve.

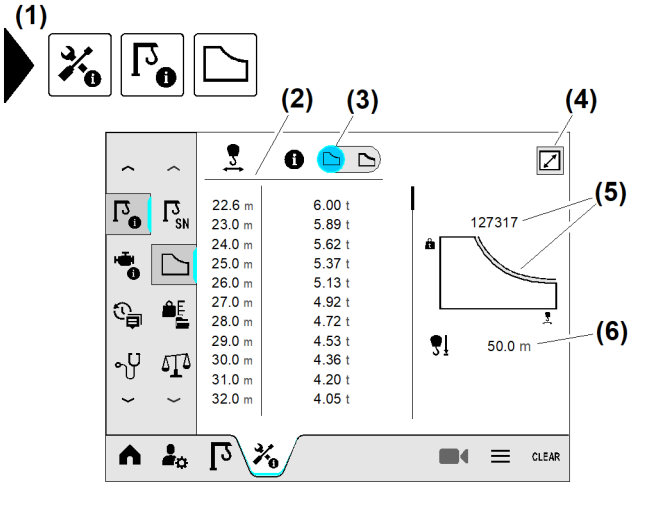

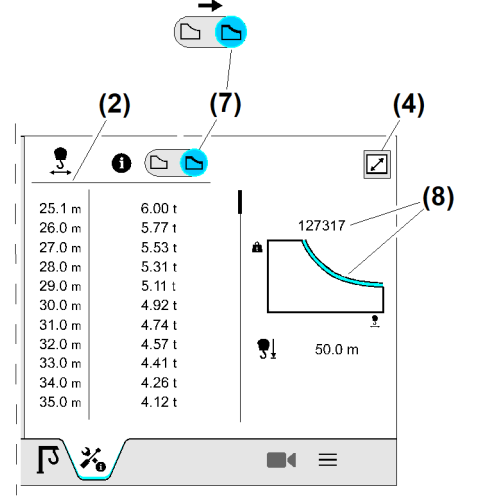

Fig. 792: Aktive Tragfähigkeitskurve

- (1) Menü "Aktive Tragfähigkeitskurve"
- (2) Aktuell aktive Tragfähigkeitstabelle
- (3) Schaltfläche "Tragfähigkeitstabelle im LM1-Betrieb"

Fortsetzung der Bildlegende siehe nächste Seite

- (5) Aktive Tragfähigkeitskurve mit Identitätsnummer im LM1-Betrieb
- (6) Zulässige Senktiefe
- (7) Schaltfläche "Tragfähigkeitstabelle im Load-Plus-Betrieb"

(4) Schaltfläche Vollbild

(8) Aktive Tragfähigkeitskurve mit Identitätsnummer im Load-Plus-Betrieb

#### Skalierdaten

Die Anzahl der Betriebsbilder für die Skalierdaten hängt von denen am Kran verwendbaren Strangvarianten ab. Für jede skalierbare Strangvariante wird ein Betriebsbild "Skalierdaten" angezeigt.

Beispiel: Kran mit 2- und 4-Strang-Betrieb

#### Skalierdaten für den 2-Strang-Betrieb

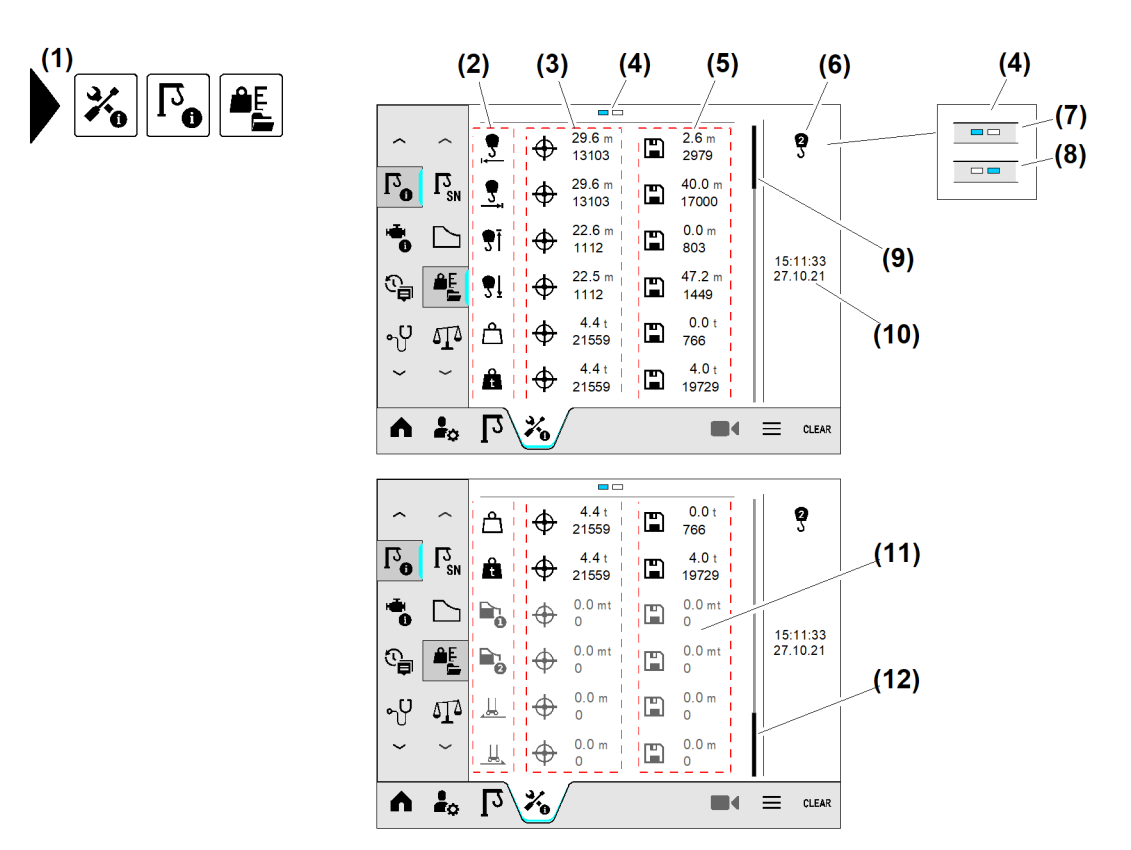

Fig. 793: Skalierdaten für 2-Strang-Betrieb (exemplarisch)

- (1) Menü "Skalierdaten"
- (2) Sensorposition
- (3) Aktueller Sensorwert
- (4) Seitenstatus (eins von zwei)
- (5) Skalierter Sensorwert
- (6) Sensorwerte für 2-Strang-Betrieb

#### Skalierdaten für 4-Strang-Betrieb

- (7) Seitenstatus "2-Strang-Betrieb"
- (8) Seitenstatus "4-Strang-Betrieb"
- (9) Bildlaufleiste am Listenanfang
- (10) Zeitstempel "letzte Skalierung im 2-Strang-Betrieb"
- (11) Skalierdaten disabled; Sensoren nicht vorhanden
- (12) Bildlaufleiste am Listenende

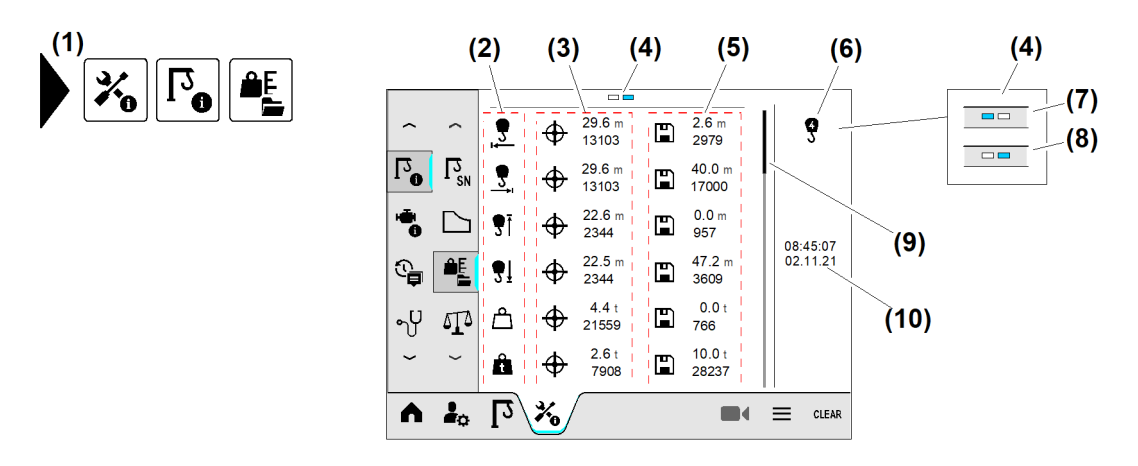

Fig. 794: Skalierdaten für 4-Strang-Betrieb (exemplarisch)

- (1) Menü "Skalierdaten"
- (2) Sensorposition
- (3) Aktueller Sensorwert
- (4) Seitenstatus (eins von zwei)
- (5) Skalierter Sensorwert

,<u>0</u>

510

- (6) Sensorwerte für 4-Strang-Betrieb
- (7) Seitenstatus "2-Strang-Betrieb"
- (8) Seitenstatus "4-Strang-Betrieb"
- (9) Bildlaufleiste am Listenanfang
- (10) Zeitstempel "letzte Skalierung im 4-Strang-Betrieb"

#### Lastparameter

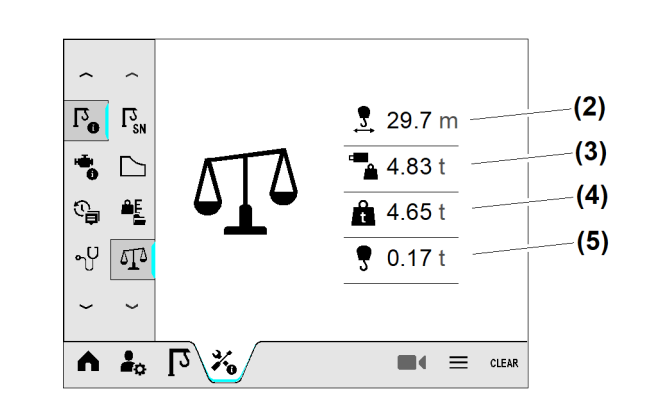

#### Fig. 795: Lastparameter

- (1) Menü "Lastparameter"
- (2) Ausladung des Katzfahrsensors in Meter
- (3) Lastwert der Kraftmessachse in Tonnen
- (4) Last ohne Flaschengewicht in Tonnen
- (5) Reines Flaschengewicht in Tonnen

|  | 2023       |
|--|------------|
|  | GmbH       |
|  | Biberach   |
|  | -Werk      |
|  | Liebherr-  |
|  | opyright @ |
|  | 7/de/c     |
|  | 23-06-2    |
|  | 5/20       |
|  | /03-C      |
|  | BC         |

EMS4Z120150

| Position                                  | Bedeutung                                                                                            |  |
|-------------------------------------------|----------------------------------------------------------------------------------------------------|--|
| Ausladung <b>(2)</b>                      | Direkte Ausladung des Katzfahrsensors in Meter                                                       |  |
| Last (Kraftmes-<br>sachse) <b>(3)</b>     | Direkte Lastanzeige von der Kraftmessachse in Tonnen<br>Gesamtgewicht = Hubseil + Flasche + Nutzlast |  |
| Last ohne Flaschenge-<br>wicht <b>(4)</b> | Lastanzeige ohne Flaschengewicht in Tonnen<br>Gesamtgewicht = Hubseil + Nutzlast                     |  |
| Reines Flaschenge-<br>wicht <b>(5)</b>    | Reines Flaschengewicht in Tonnen, das am Hubseil hängt oder zieht.                                   |  |

Tab. 62: Lastparameter

Betriebsanleitung

## **Temperatur im Schaltschrank**

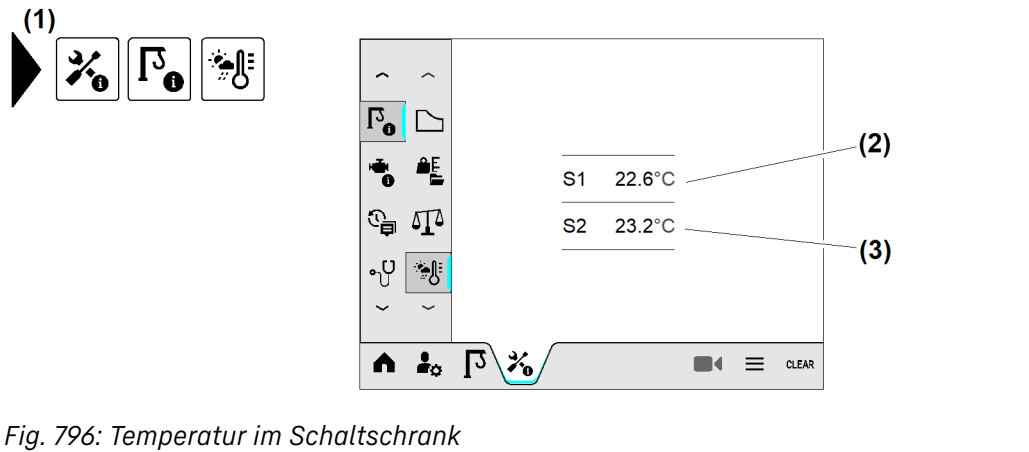

- Menü "Umgebungstemperatur" (1)
- Temperatur im Schaltschrank S1 (2)
- Temperatur im Schaltschrank S2 (3)

(4) Symbol "Parameterübertragung an

Parameterübertragung an Frequenzumrichter "Drehwerk" eingeschaltet

Frequenzumrichter"

(5)

# Informationen zu den Antrieben

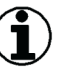

#### **Hinweis**

Bei aktiver Parameterübertragung werden in der Hochlaufphase der Kransteuerung die Parametersätze in den Frequenzumrichtern aktualisiert und dadurch immer wieder überschrieben.

Die Parameterübertragung ist immer aktiv.

Die Parameterübertragung darf nur durch Kranfachkräfte deaktiviert werden.

## Informationen zum Drehwerk

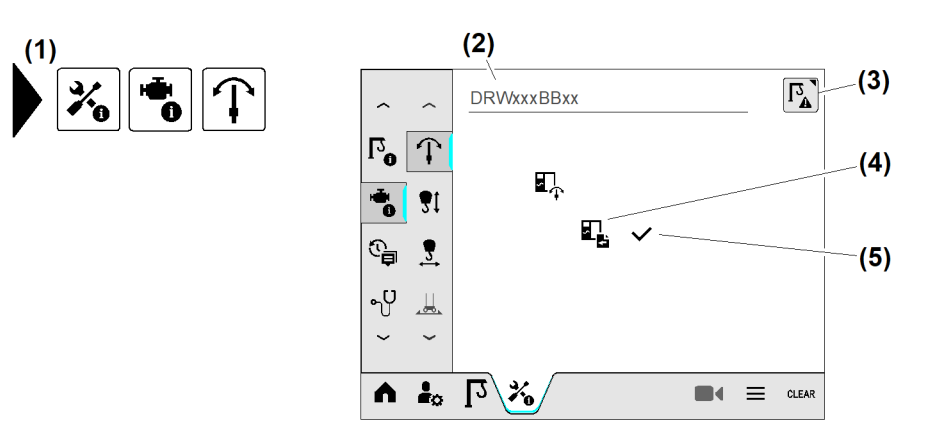

Fig. 797: Informationen zum Drehwerk

- Menü "Informationen zum Drehwerk" (1)
- (2) Drehwerkstyp
- (3) Schaltfläche Betriebsbild "Drehwerk-Mode" öffnen
- Einstellung "Drehwerk-Mode" und "Drehwerksgeschwindigkeit" prüfen: (Weitere Informationen siehe: Drehwerk-Mode einstellen, Seite 41.)

EMS4Z120177

LBC/03-05/2023-06-27/de/copyright © Liebherr-Werk Biberach GmbH 2023

Schaltfläche Betriebsbild "Drehwerk-Mode" öffnen (3) antippen. ► ▷ Betriebsbild "Drehwerk-Mode" erscheint.

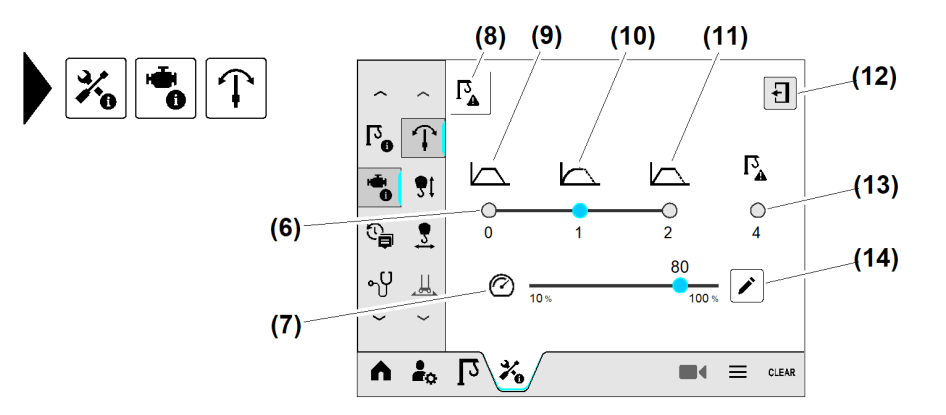

Fig. 798: Informationen zum Drehwerk

- (6) Schaltfläche Drehwerk-Mode wählen
- Schieberegler Drehwerksgeschwindigkeit (7) einstellen
- (8) Menü "Drehwerk-Mode"
- (9) Drehzahlregelung (Grundeinstellung)
- (10) Drehmomentenregelung

#### Informationen zur Hubwinde

Betriebsbild eins von zwei.

- (11) Drehzahl- und Drehmomentenregelung
- (12) Schaltfläche Überblendbild verlassen
- (13) Schaltfläche Notbetrieb
- (14) Schaltfläche Bearbeiten

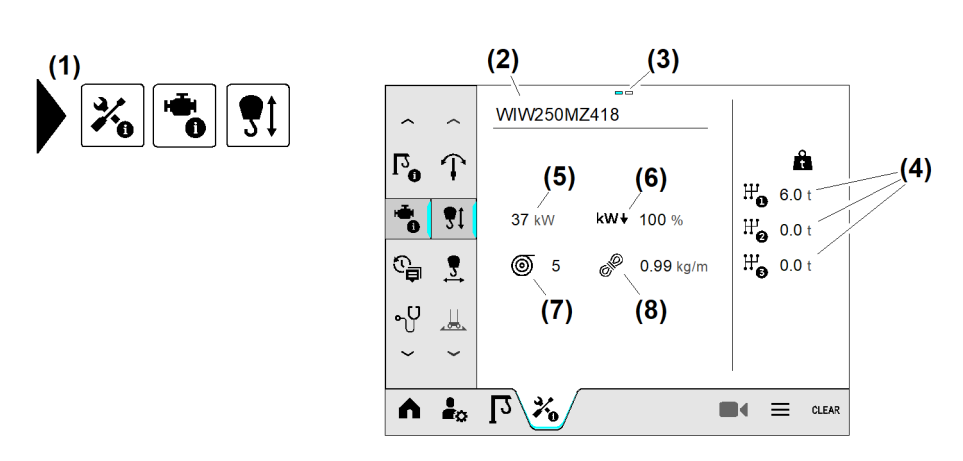

- Fig. 799: Informationen zur Hubwinde
- Menü "Informationen zur Hubwinde" (1)
- (2) Hubwerkstyp
- Seitenstatus (eins von zwei) (3)
- (4) Gangabsicherungswerte

- Maximale Leistung der Hubwinde (5)
- (6) Leistungsreduzierung "Hubwinde" in Prozent
- (7)
- (8) Spezifisches Seilgewicht des Hubseils

Die Netz-Anschlussleistung des Krans hängt hauptsächlich von den verwendeten Antrieben ab. Durch die Leistungsabsenkung einzelner Antriebe kann der Anschlusswert des Krans herabgesetzt werden. Somit kann der Kran leistungsmäßig an die aktuelle Baustelle angepasst werden. Die Leistungsreduzierung bewirkt geringere Beschleunigungen und Antriebsgeschwindigkeiten im Frequenzumrichter "Hubwinde".

Betriebsbild zwei von zwei.

- Seillagen auf der Hubseiltrommel

EMS4Z120152

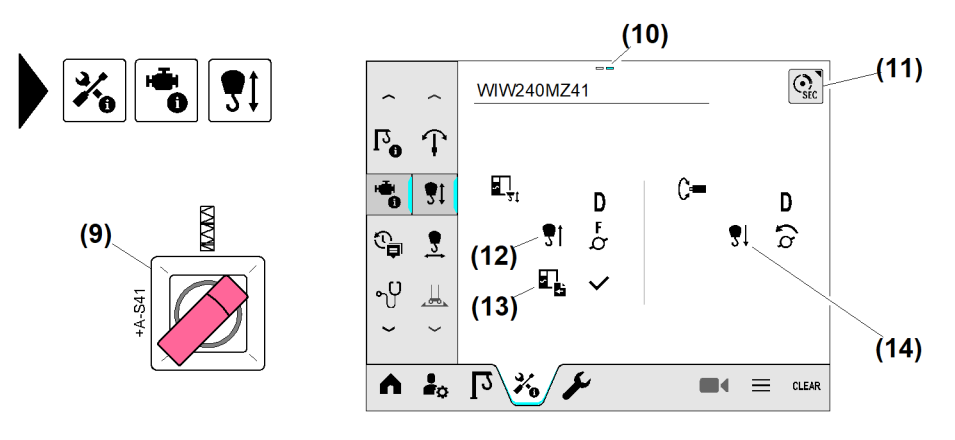

Fig. 800: Informationen zur Hubwinde

- (9) Schalter *Betriebsart "Montage"* (eingeschaltet)
- (10) Seitenstatus (zwei von zwei)
- (11) Schaltfläche Sekundärbremse <sup>14)</sup>
- Schalter (9) auf Position "Montage" stellen.
- Menü "Informationen zur Hubwinde" (1) wählen.
- Schaltfläche Sekundärbremse (11) antippen.
   Betriebsbild "Sekundärbremse" erscheint.

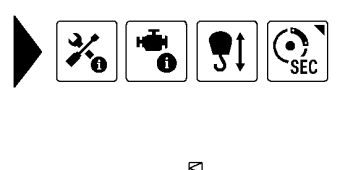

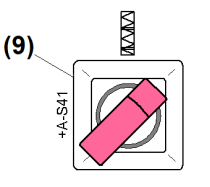

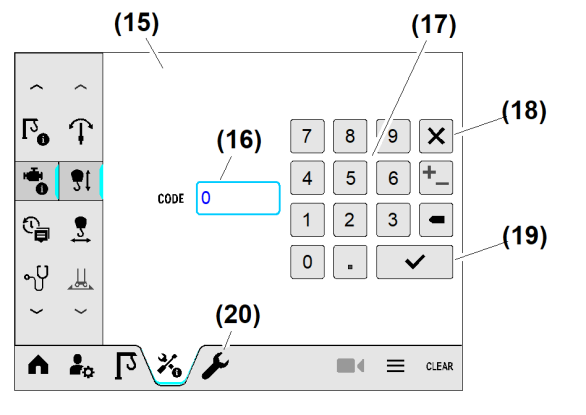

"Hubwinde"

Fig. 801: Informationen zur Hubwinde

- (15) Überblendbild "Nummernblock"
- (16) Eingabefeld Sekundärbremse
- (17) Nummernblock

(18) Schaltfläche Überblendbild schließen

(12) Drehrichtung des Frequenzumrichters

(14) Drehrichtung des Sensors "Hubwinde"

(13) Status "Parameterübertragung an

Frequenzumrichter"

- (19) Schaltfläche Speichern
- (20) Schalter *Betriebsart "Montage"* (eingeschaltet)
- Sonderfunktion "Sekundärbremse einschleifen" einschalten. (Weitere Informationen siehe: "Sekundärbremse einschleifen" einschalten, Seite 15.)

<sup>&</sup>lt;sup>14)</sup> Aktiv, wenn Betriebsart "Montage" eingeschaltet ist.

## Informationen zur Katzfahrwinde

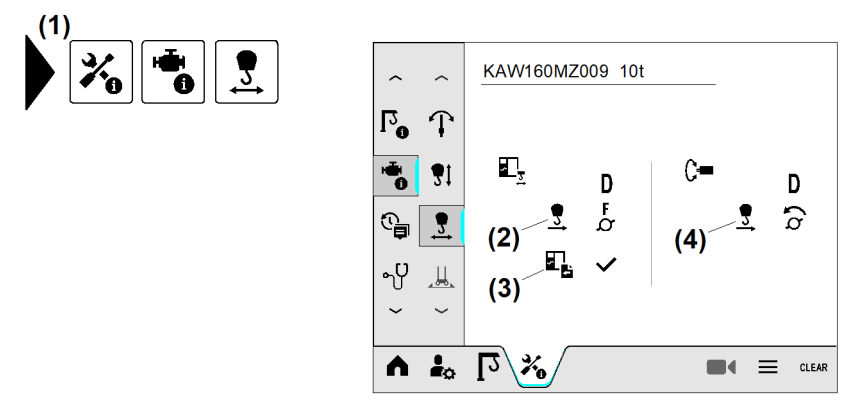

- Fig. 802: Informationen zur Katzfahrwinde
- (1) Menü "Informationen zur Katzfahrwinde"
- (2) Drehrichtung von Frequenzumrichter "Katzfahrwinde"
- Informationen zum Kranfahrwerk
- (3) Status "Parameterübertragung an Frequenzumrichter"
- (4) Drehrichtung von Sensor "Katzfahrwinde"

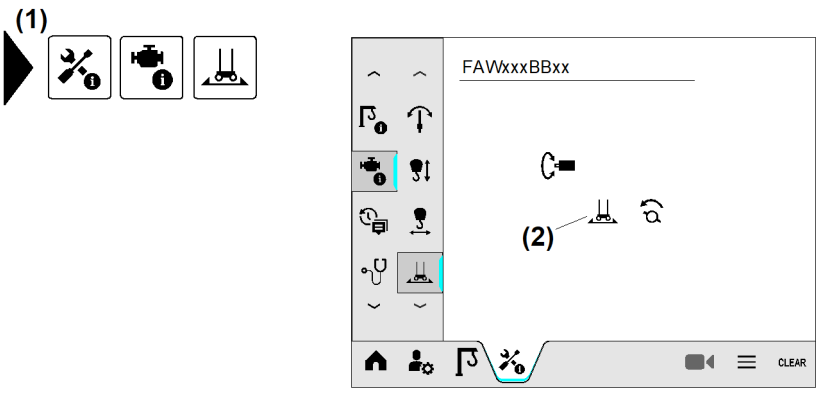

Fig. 803: Informationen zum Kranfahrwerk

(1) Menü "Informationen zum Kranfahrwerk"

(2) Drehrichtung von Sensor "Kranfahrwerk"

EMS4Z120158

# Diagnosemeldungen

## Diagnosemeldungen im Langzeitspeicher

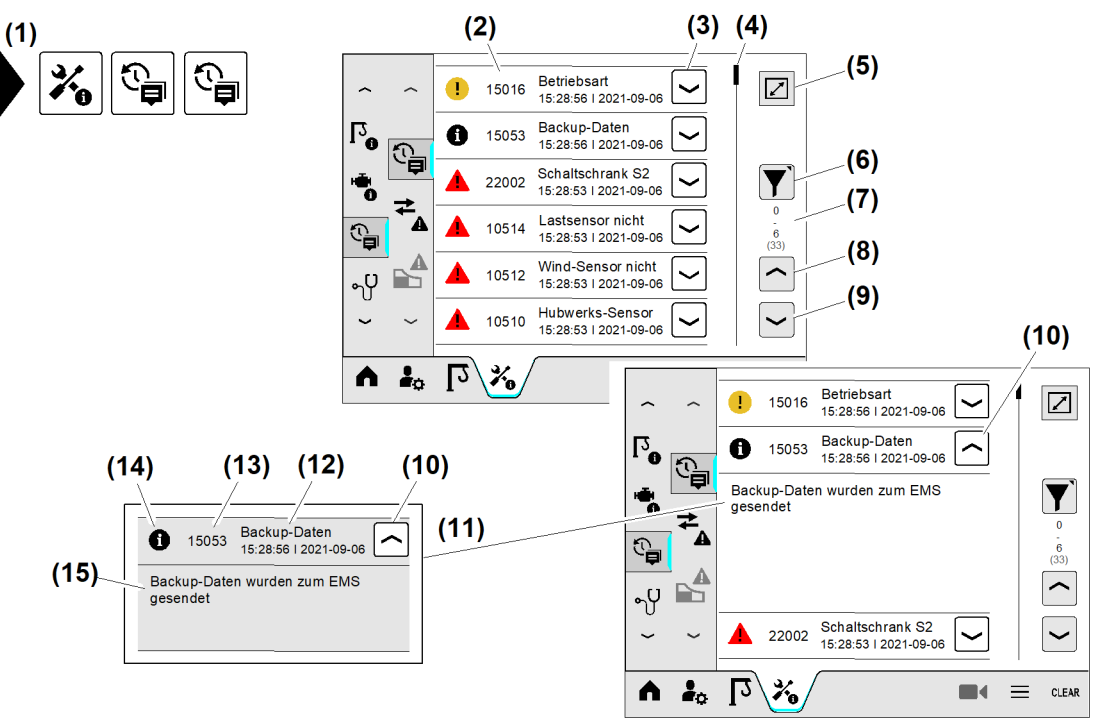

Fig. 804: Diagnosemeldungen im Langzeitspeicher

- (1) Menü "Diagnosemeldungen im Langzeitspeicher"
- (2) Diagnosemeldung
- (3) Schaltfläche Diagnosemeldung ansehen
- (4) Bildlaufleiste am Listenanfang
- (5) Schaltfläche Vollbild
- (6) Schaltfläche *Diagnosefilter*
- (7) Angezeigte Diagnosemeldungen
- (8) Schaltfläche Zeile nach oben

- (9) Schaltfläche Zeile nach unten
- (10) Schaltfläche Diagnosemeldung schließen
- (11) Diagnosemeldung geöffnet
- (12) Diagnosemeldung mit Zeitstempel
- (13) Meldenummer
- (14) Meldeart
- (15) Informationen über Diagnosemeldung (Meldetext)

## Diagnosefilter

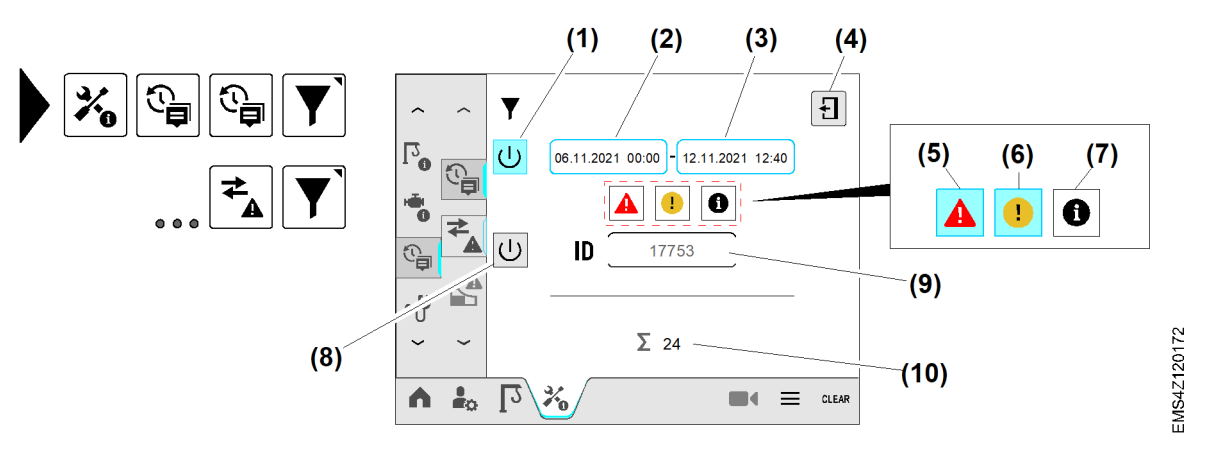

#### Fig. 805: Diagnosefilter

- (1) Schaltfläche *Zeitraum filtern* (eingeschaltet)
- (2) Eingabefeld Startzeit der Suche
- (3) Eingabefeld Endzeit der Suche
- (4) Schaltfläche Diagnosefilter verlassen
- (5) Schaltfläche Filter "Fehlermeldungen" (eingeschaltet)
- (6) Schaltfläche Filter "Warnmeldungen"
- (7) Schaltfläche *Filter* "*Meldungen"*
- (8) Schaltfläche Fehler-Codes filtern (ID)
- (9) Eingabefeld "Fehler-Code"
- (10) Summe aller gefilterten Diagnosemeldungen

#### Zeitraumfilter einstellen:

Die zeitliche Eingrenzung reduziert die Anzahl der angezeigten Diagnosemeldungen.

- Schaltfläche Zeitraum filtern (1) antippen.
  - ▷ Schaltfläche (1) leuchtet «blau».
  - > Zeitraumfilter ist eingeschaltet.
- Eingabefeld Startzeit (2) antippen.
   Überblendbild "Startzeit" erscheint.
- ▶ Startzeit der Suche eingeben.
- Eingabefeld *Endzeit* (3) antippen.
   Überblendbild "Endzeit" erscheint.
- Endzeit der Suche eingeben.

Filter "Meldart" einstellen:

Beispiel: Fehlermeldungen und Warnmeldungen filtern.

- Schaltfläche Filter "Fehlermeldungen" (5) antippen.
   Schaltfläche (5) leuchtet «blau».
- Schaltfläche Filter "Warnmeldungen" (6) antippen.
   Schaltfläche (6) leuchtet «blau».

Filter "Fehler-Code" (ID) einstellen:

Beispiel: Fehler-Code 17753 anzeigen.

- Schaltfläche Filter "Fehler-Codes filtern" (8) antippen.
   Schaltfläche (8) leuchtet «blau».
- Eingabefeld "Fehler-Code" (9) antippen.
   Überblendbild "Meldenummer" erscheint.
- ▶ Gesuchten Fehler-Code (17753) eingeben.

Diagnosefilter starten:
Wenn alle Diagnosefilter vollständig eingestellt sind:

Schaltfläche *Diagnosefilter verlassen* (4) antippen.

 $\triangleright$  Suchergebnisse erscheinen in der Ereignisanzeige.

#### Ereignisanzeige

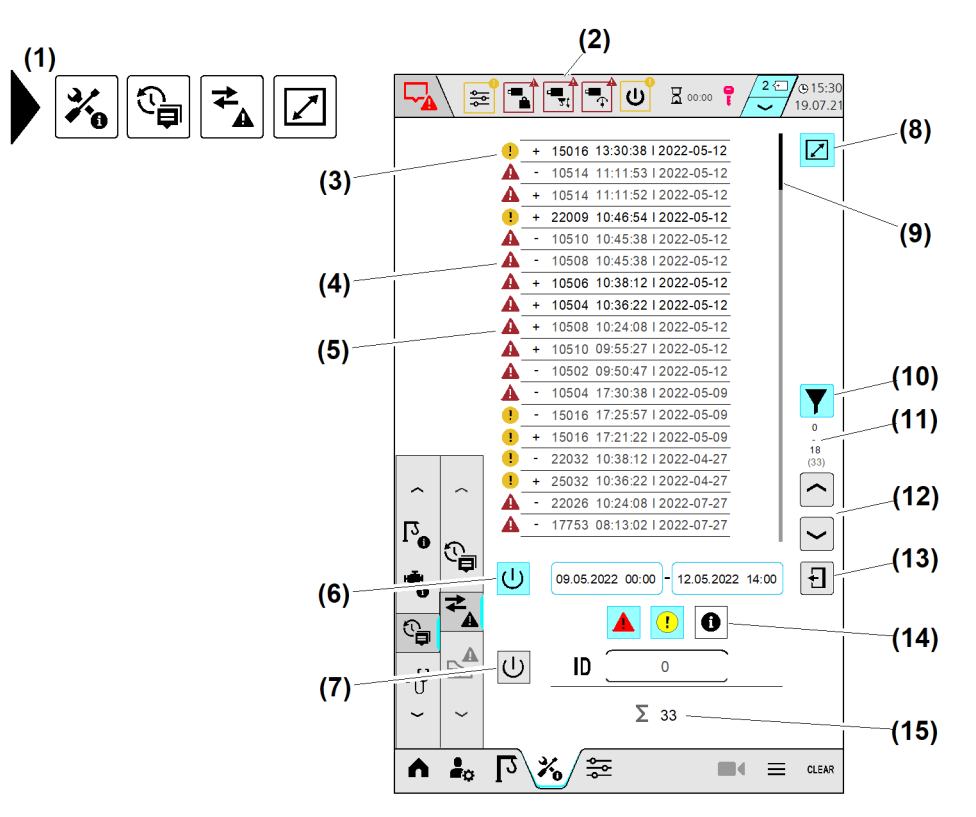

#### Fig. 806: Ereignisanzeige

- (1) Menü "Ereignisanzeige" im Vollbild-Mode
- (2) Betriebsinformationen (Statuszeile)
- (3) Aktive Warnmeldung mit Zeitstempel der Aktivierung
- (4) Inaktive Fehlermeldung mit Zeitstempel der Deaktivierung
- (5) Aktive Fehlermeldung mit Zeitstempel der Aktivierung
- (6) Schaltfläche Zeitraum filtern (eingeschaltet)
- (7) Schaltfläche Fehler-Codes filtern (ID)
- (8) Schaltfläche Vollbild minimieren

#### Krandiagnose

#### **Diagnose BUS-Teilnehmer**

Diese Betriebsbilder zeigen die BUS-Teilnehmer an, die an der Kransteuerung angeschlossen sind. Die Anzahl der angeschlossenen BUS-Teilnehmer ist abhängig von Krantyp und Ausstattung.

Sensoren:

- EMS4Z120309
- (9) Bildlaufleiste am Listenanfang
- (10) Schaltfläche *Diagnosefilter* (eingeschaltet)
- (11) Angezeigte Diagnosemeldungen
- (12) Schaltfläche Diagnosemeldung wählen
- (13) Schaltfläche Diagnosefilter verlassen
- (14) Schaltfläche *Meldungen filtern* (nicht aktiv)
- (15) Summe "Gefilterte Diagnosemeldungen"

LBC/03-05/2023-06-27/de/copyright © Liebherr-Werk Biberach GmbH 2023

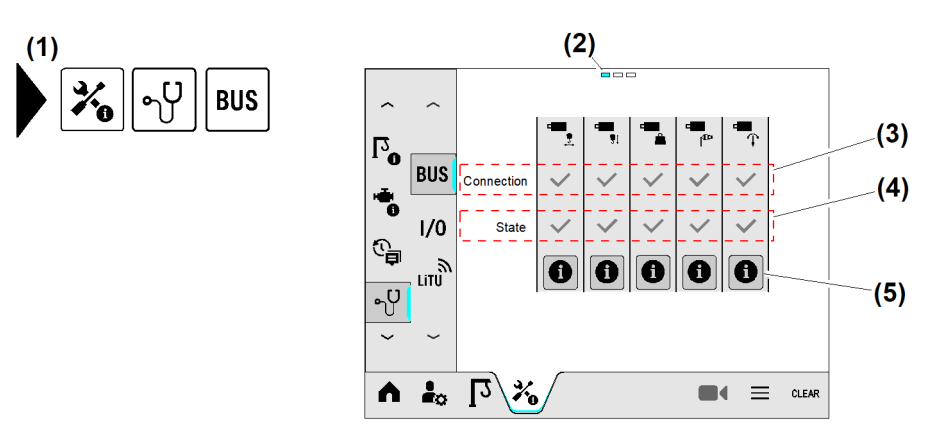

Fig. 807: Diagnose BUS-Teilnehmer: Sensoren

- (1) Menü "Diagnose BUS-Teilnehmer"
- (2) Seitenstatus (eins von drei)
- (3) Status der Geräteanmeldung am BUS-System
- "Connection" zeigt den Anmeldestatus am BUS-System.

"State" zeigt an, ob die empfangenen Daten gültig sind.

Information zum BUS-Teilnehmer:

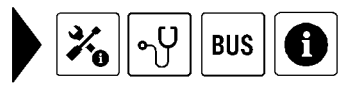

- (4) Gültigkeit der empfangenen Daten
- (5) Schaltfläche "Information zum BUS-Teilnehmer"

- (13) Ð  $\mathbf{T}$ Г<mark>о</mark> SN (6) BUS ID (7) (10) MAC ÷. 1/0 (8) (11)Vendor ID IP <u>\_</u> LITU Device D (9) V.xx (12)۰Ų  $\sim$ L2/% Λ i. .  $\equiv$ CLEAF
- Fig. 808: Diagnose BUS-Teilnehmer: Sensoren
- (6) Seriennummer des registrierten PROFINET-Gerätes
- (7) Netzwerk-Identifikationsnummer
- (8) Herstellerkennzeichen
- (9) Gerätekennzeichen

Bedienelemente:

- (10) MAC-Adresse des angeschlossenen PROFINET-Gerätes
- (11) IP-Adresse des angeschlossenen PROFINET-Gerätes
- (12) Versionsnummern des angeschlossenen PROFINET-Gerätes
- (13) Schaltfläche Überblendbild verlassen

EMS4Z120282

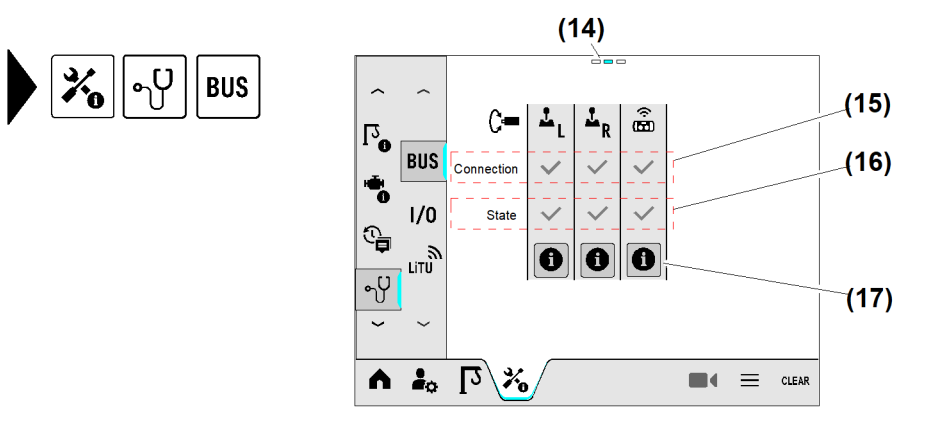

Fig. 809: Diagnose BUS-Teilnehmer: Bedienelemente

- (14) Seitenstatus (zwei von drei)
- (15) Status der Geräteanmeldung am BUS-System
- (16) Gültigkeit der empfangenen Daten
- (17) Schaltfläche "Information zum BUS-Teilnehmer"

Frequenzumrichter:

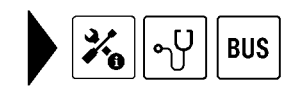

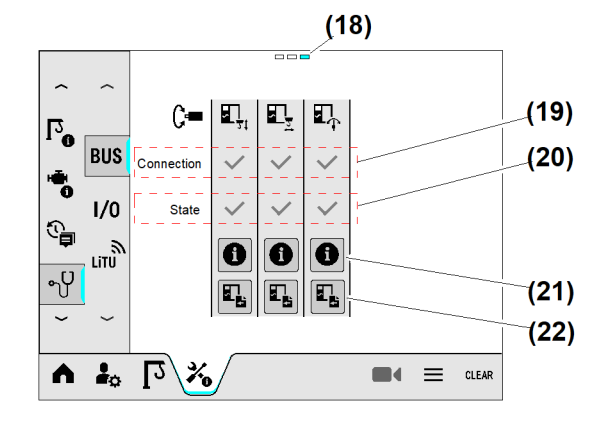

Fig. 810: Diagnose BUS-Teilnehmer: Frequenzumrichter

- (18) Seitenstatus (drei von drei)
- (19) Status der Geräteanmeldung am BUS-System
- (20) Gültigkeit der empfangenen Daten

FU-Parameter anzeigen:

Schaltfläche FU-Parameter (22) antippen.
 Überblendbild "FU-Parameter" erscheint.

EMS4Z120166

(22) Schaltfläche FU-Parameter

(21) Schaltfläche Information

LBC/03-05/2023-06-27/de/copyright © Liebherr-Werk Biberach GmbH 2023

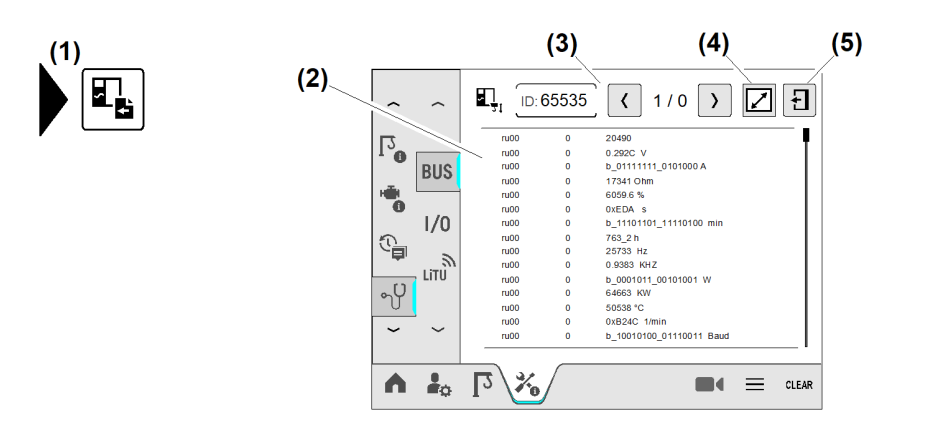

EMS4Z120327

Fig. 811: Diagnose BUS-Teilnehmer: Frequenzumrichter

- (1) Schaltfläche FU-Parameter
- (2) Überblendbild "FU-Parameter"
- (4) Schaltfläche Vollbild
- (5) Schaltfläche Überblendbild verlassen

(3) Navigation

# Diagnose Eingänge und Ausgänge der speicherprogrammierbaren Steuerung (I/O)

Digitale SPS-Module:

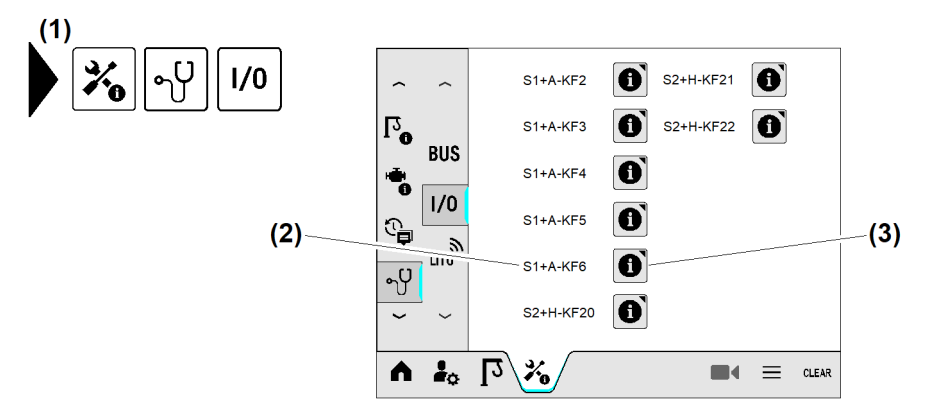

Fig. 812: Diagnose Eingänge und Ausgänge der speicherprogrammierbare Steuerung

- Menü "Diagnose Eingänge und Ausgänge (3) Schaltfläche Informationen zum SPSder SPS"
   Modul
- (2) SPS-Modul (S1+A-KF6)

Digitale Eingänge und Ausgänge des SPS-Modules "S1+A-KF6":

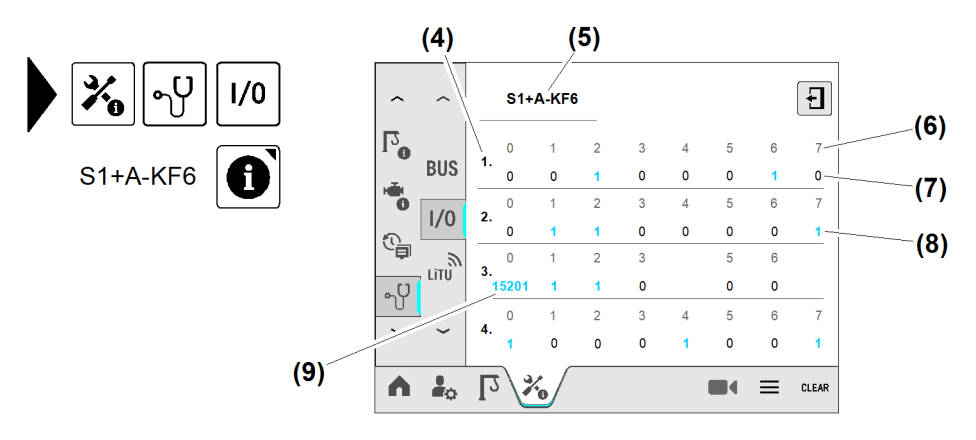

#### Fig. 813: Diagnose Eingänge und Ausgänge der speicherprogrammierbare Steuerung

(7)

(8)

(9)

Schaltzustand "O" (Low)

Schaltzustand "1" (High)

Analogeingang (0 bis 32767 Digit)

- (4) Eingangsbyte; zum Beispiel: Byte "1.x"
- (5) SPS-Modul "S1+A-KF6"
- (6) Eingangsbit; zum Beispiel: Bit "1.7"

#### **Diagnose LiTU**

#### LiDAT service page

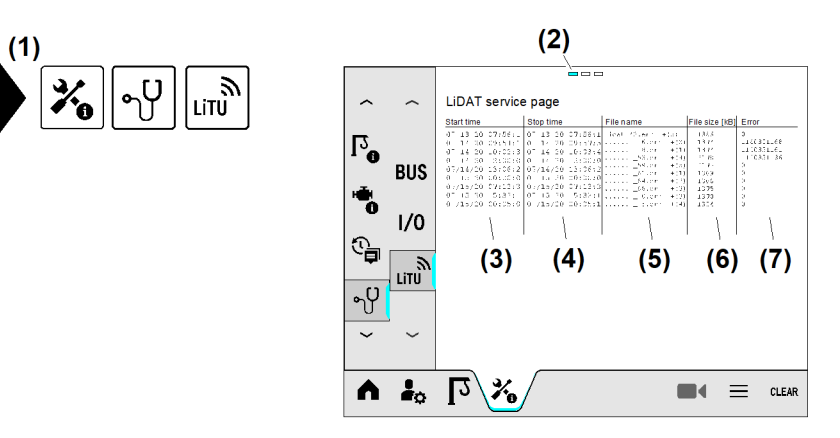

#### Fig. 814: LiDAT service page

- (1) Menü "Diagnose LiTU"
- (2) Seitenstatus (eins von drei)
- (3) Startzeit für LiDAT-Datenpaket
- (4) Stoppzeit "LiDAT-Datenpaket fertig gestellt"

#### Telemetrie service page 1

(5) Im Datenpaket zuletzt gesendete Datei

- (6) Zuletzt gesendetes Datenpaket in Kilobytes
- (7) Fehler-Code der letzten Datenübertragung

#### Bedienung und Betrieb Display

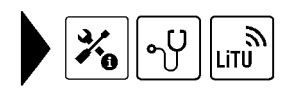

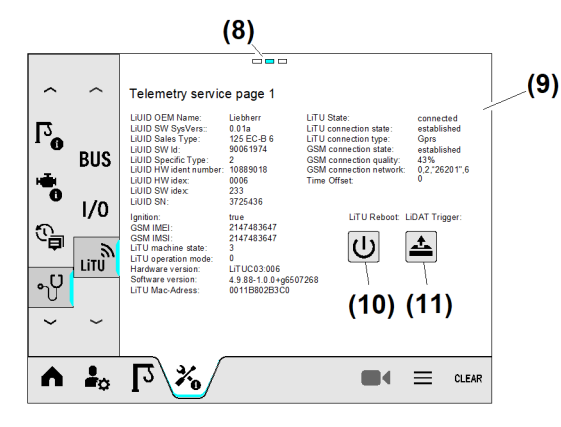

EMS4Z120179

- Fig. 815: Telemetrie service page 1
- (8) Seitenstatus (zwei von drei)
- (9) Informationen zur LiTU

#### Telemetrie service page 2

- (10) Schaltfläche LiTU neu starten (LiTu-Reboot)
   (11) Schaltfläche LiDAT Determetert menue
- (11) Schaltfläche *LiDAT-Datenpaket manuell* senden (LiDAT-Trigger)

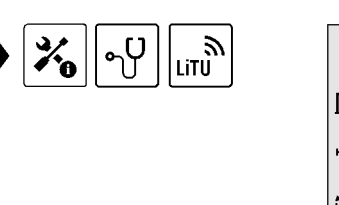

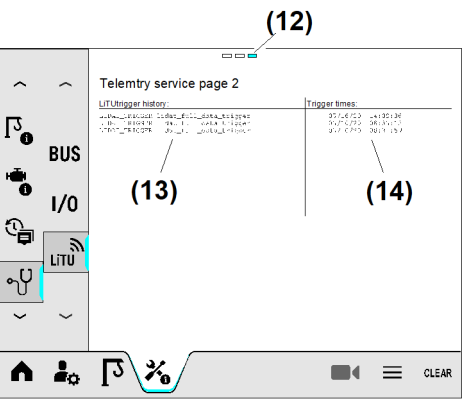

#### Fig. 816: Telemetrie service page 2

- (10) Seitenstatus (drei von drei)
- (11) Trigger, die zum Senden eines LiDAT-Datenpaketes geführt haben

#### (14) Aktueller Trigger steht oben in der Liste

#### LiTU neu starten:

- Betriebsbild zwei von drei Telemetrie service page 1 wählen.
- Schaltfläche LiTU neu starten (10) antippen.
   Überblendbild LiTU neu starten erscheint.

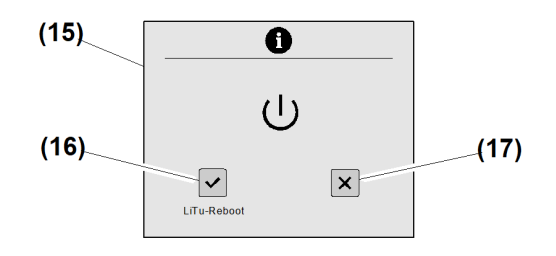

Fig. 817: LiTU neu starten

(15) Überblendbild *LiTU neu starten* (16) Schaltfläche *Vorgang bestätigen* 

LiDAT-Datenpaket manuell senden:

#### (17) Schaltfläche Vorgang abbrechen

EMS4Z120180

EMS4Z12R0044

- Betriebsbild zwei von drei **Telemetrie service page 1** wählen.
- Schaltfläche LiDAT-Datenpaket manuell senden (11) antippen.
   Überblendbild LiDAT-Datenpaket manuell senden erscheint.

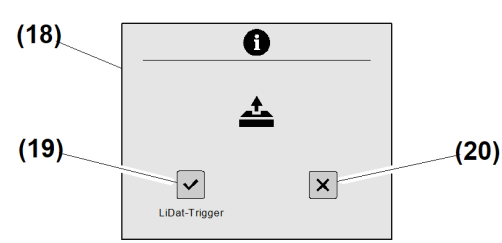

- Fig. 818: LiDAT-Datenpaket manuell senden
- (18) Überblendbild *LiDAT-Datenpaket manuell* (20) Schaltfläche *Vorgang abbrechen* senden
- (19) Schaltfläche Vorgang bestätigen

#### Systemtests

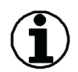

#### Hinweis

Der Systemtest prüft keine Sensorfunktionen.

Durch einen Systemtest wird die Wirkung der auslösenden Sicherheitsfunktion mit den dazugehörigen Signalgebern geprüft.

#### Sicherheitsfunktionen prüfen

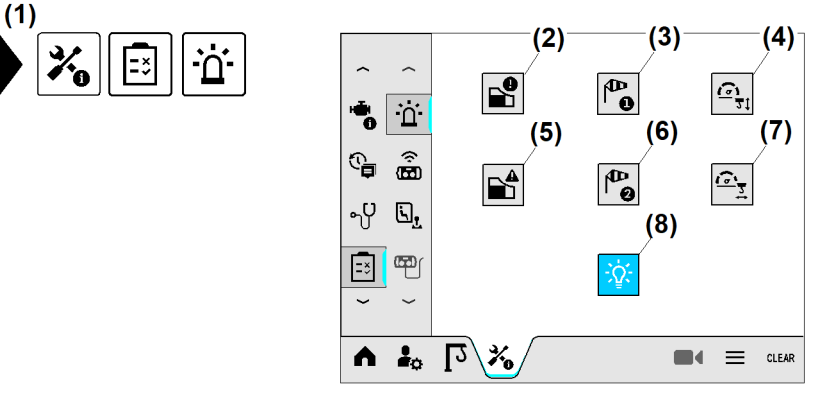

### Fig. 819: Sicherheitsfunktionen prüfen

- (1) Menü "Systemtests"
- (2) Schaltfläche Vorwarnung Überlast prüfen
- (3) Schaltfläche Windwarnstufe 1 prüfen
- (4) Schaltfläche Überdrehzahl der Hubwinde prüfen
- (5) Schaltfläche Überlast prüfen
- (6) Schaltfläche *Windwarnstufe 2 prüfen*
- (7) Schaltfläche Überdrehzahl der Katzfahrwinde prüfen
- (8) Schaltfläche Lampen prüfen eingeschaltet («blau»)

Sicherstellen, dass folgende Voraussetzungen erfüllt sind: Lasthaken ist ohne Last.

- Menü "Systemtests" (1) wählen.
- Sicherheitsfunktion pr
  üfen: Schaltfl
  äche der gew
  ünschten Funktionspr
  üfung antippen.
   Schaltfl
  äche der aktiven Funktionspr
  üfung leuchtet blau.

| Position                     | Prüfung             | Wirkung                                                                                                    |
|------------------------------|---------------------|----------------------------------------------------------------------------------------------------|
| Schalt-<br>fläche <b>(2)</b> | Vorwarnung Überlast | - Diagnosemeldung «M15061» erscheint.<br>- Hupe "Vorwarnung Überlast" ertönt.<br>- Gelbe Signallampe "Vorwarnung Überlast"<br>leuchtet (Option).                                       |
| Schalt-<br>fläche <b>(5)</b> | Überlast            | - Diagnosemeldung «M15062» erscheint.<br>- Antriebe stoppen.<br>- Hupe "Überlast" ertönt.<br>- Rote Signallampe "Überlast" leuchtet (Option).                                          |
| Schalt-<br>fläche <b>(3)</b> | Windwarnstufe 1     | <ul> <li>Diagnosemeldung «M15063» erscheint.</li> <li>Display erzeugt ein Warnton (Intervall).</li> <li>Gelbe Signallampe "Windwarnstufe 1" blinkt<br/>(Option).</li> </ul>            |
| Schalt-<br>fläche <b>(6)</b> | Windwarnstufe 2     | <ul> <li>Diagnosemeldung «M15064» erscheint.</li> <li>Display erzeugt ein Warnton (Intervall).</li> <li>Rote Signallampe Windwarnstufe 2 blinkt<br/>(Option).</li> </ul>               |
| Schalt-<br>fläche <b>(8)</b> | Lampen              | <ul> <li>Diagnosemeldung «M15067» erscheint.</li> <li>Alle von der SPS angesteuerten Lampen<br/>leuchten.</li> <li>Ausnahme: Signallampe Windwarnstufe 1 und 2<br/>(Option)</li> </ul> |

Tab. 63: Sicherheitsfunktionen prüfen

#### Auslösung "Überdrehzahl Hubwinde" prüfen

## $(\mathbf{i})$

#### Hinweis

Die Hubwindengeschwindigkeit ist bei dieser Prüfung auf 10% der Maximalgeschwindigkeit reduziert.

Bremsen mit eingeschränkter oder fehlender Bremsfunktion dürfen nur durch eine Kranfachkraft repariert werden.

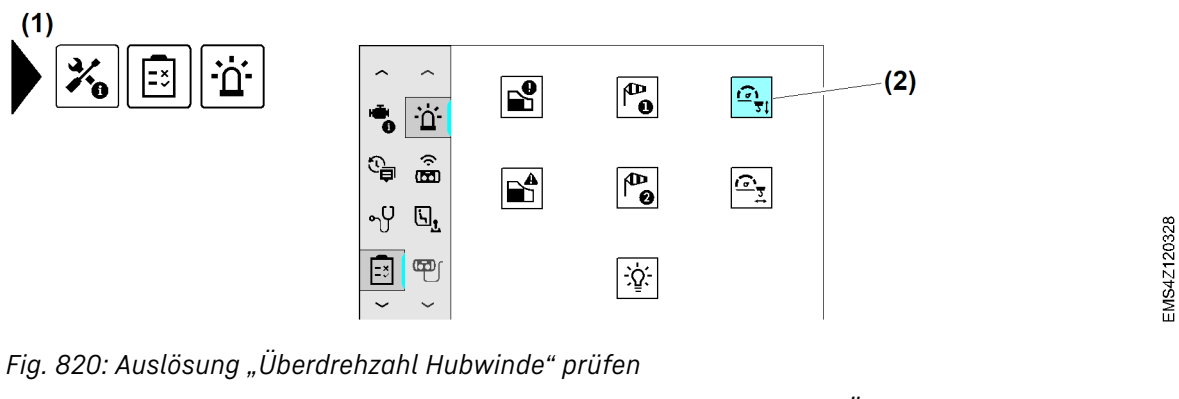

(1) Menü "Systemtests"

(2) Schaltfläche "Überdrehzahl Hubwinde" prüfen

Sicherstellen, dass folgende Voraussetzungen erfüllt sind: Lasthaken ist ohne Last.

- Schaltfläche "Überdrehzahl Hubwinde" prüfen (2) antippen.
   Schaltfläche (2) leuchtet «blau».
  - ▷ Display zeigt Diagnosemeldung «M15065».

- Steuerhebel Hubwinde in Richtung Heben oder Senken bewegen.
  - ▷ Betriebsbremse der Hubwinde schließt.
  - ▷ Wenn vorhanden: Sekundärbremse der Hubwinde schließt.
  - $\triangleright$  Hubwinde stoppt.
  - ▷ Display zeigt Diagnosemeldung «E22070».

#### Funktionsprüfung "Überdrehzahl Hubwinde" ausschalten:

- ▶ Blaue Schaltfläche "Überdrehzahl Hubwinde" prüfen (2) antippen.
  - ▷ Bremsen der Hubwinde öffnen.
  - $\triangleright$  Diagnosemeldung «M15065» erlischt.
  - ▷ Diagnosemeldung «E22070» erlischt.
  - ▷ Funktionsprüfung "Überdrehzahl Hubwinde" ist ausgeschaltet.

#### Auslösung "Überdrehzahl Katzfahrwinde" prüfen

#### ) Hinweis

Die Katzfahrwerk-Geschwindigkeit ist bei dieser Prüfung auf 10% der Maximalgeschwindigkeit reduziert.

Bremsen mit eingeschränkter oder fehlender Bremsfunktion dürfen nur durch eine Kranfachkraft repariert werden.

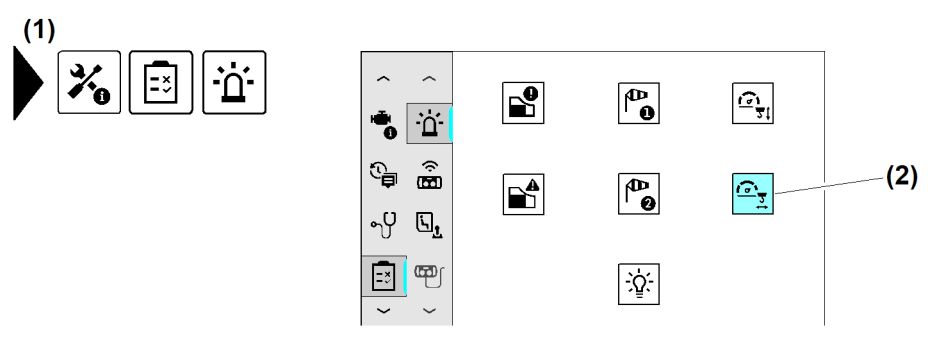

Fig. 821: Auslösung "Überdrehzahl Katzfahrwinde" prüfen

(1) Menü "Systemtests"

(2) Schaltfläche "Überdrehzahl Katzfahrwinde" prüfen

Sicherstellen, dass folgende Voraussetzungen erfüllt sind: Lasthaken ist ohne Last.

- Schaltfläche "Überdrehzahl Katzfahrwinde" pr
  üfen (2) antippen.
  - Schaltfläche (2) leuchtet «blau».
  - Display zeigt Diagnosemeldung «M15066».
- Steuerhebel **Katzfahrwinde** in Richtung minimale Ausladung oder maximale Ausladung bewegen.
  - ▷ Betriebsbremse der Katzfahrwinde schließt.
  - $\triangleright$  Katzfahrwinde stoppt.
  - ▷ Display zeigt Diagnosemeldung «E21020».

#### Funktionsprüfung "Überdrehzahl Katzfahrwinde" ausschalten:

- ▶ Blaue Schaltfläche "Überdrehzahl Katzfahrwind" prüfen (2) antippen.
  - ▷ Bremsen der Katzfahrwinde öffnen.
  - $\triangleright$  Diagnosemeldung «M15066» erlischt.
  - ▷ Diagnosemeldung «E21020» erlischt.
  - ▷ Funktionsprüfung "Überdrehzahl Katzfahrwind" ist ausgeschaltet.

-BC/03-05/2023-06-27/de/copyright © Liebherr-Werk Biberach GmbH 2023

#### Funktion der Funkfernsteuerung prüfen

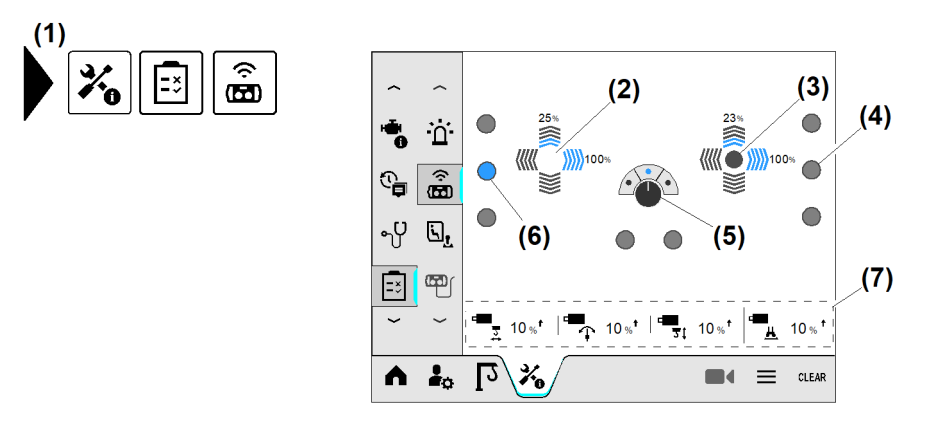

Fig. 822: Funktion der Funkfernsteuerung prüfen

- (1) Menü "Funktion der Funkfernsteuerung prüfen"
- (2) Funktion "Steuerhebel links"
- (3) Funktion "Steuerhebel rechts"
- (4) Taste "nicht gedrückt"

(1)

#### Funktion des Steuerstandes prüfen

- (5) Schalter (Schaltstellung ist blau markiert)
- (6) Taste "gedrückt" (blau markiert)
- (7) Wert, der von der Kransteuerung an den Antrieb übermittelt wird

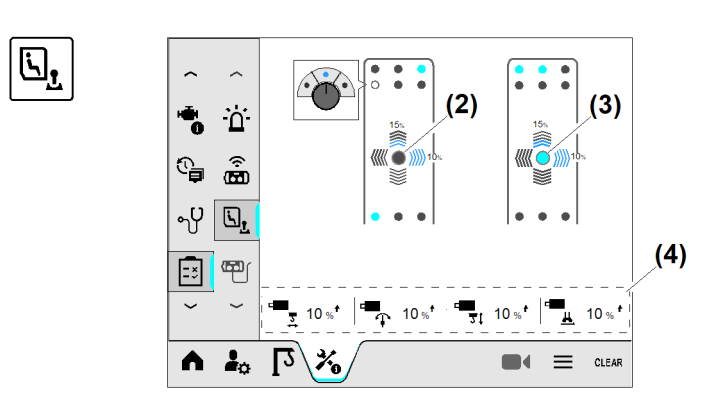

Fig. 823: Funktion des Steuerstandes prüfen

- (1) Menü "Funktion des Steuerstandes prüfen"
- (2) Funktion "Steuerhebel links"
- (3) Funktion "Steuerhebel rechts"
- (4) Wert, der von der Kransteuerung an den Antrieb übermittelt wird

EMS4Z120163

#### Funktionen der Bedieneinheiten (Folientastatur) prüfen

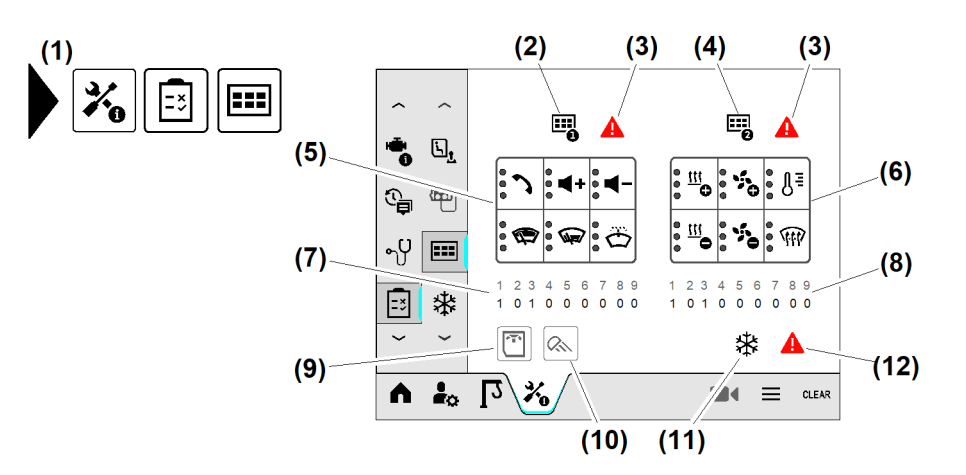

Fig. 824: Funktionen der Bedieneinheiten (Folientastatur) prüfen

- (1) Menü "Funktionen der Bedieneinheiten prüfen"
- (2) Symbol "Bedieneinheit eins"
- (3) Symbol "CAN-Verbindung zur Bedieneinheit ist fehlerhaft"
- (4) Symbol "Bedieneinheit zwei"
- (5) Bedieneinheit eins
- (6) Bedieneinheit zwei

- (7) CAN-Modul "Bedieneinheit eins"
- (8) Ohne Funktion
- (9) Ohne Funktion
- (10) Ohne Funktion
- (11) Klimaanlage
- (12) Symbol "CAN-Verbindung zur Klimaanlage ist fehlerhaft"

Bedieneinheit eins (5):

| Symbol       | Bedeutung                                               |  |
|--------------|---------------------------------------------------------|--|
| °.<br>•      | Ohne Funktion                                           |  |
| ° <b>⊲</b> + | Ohne Funktion                                           |  |
| ° <b>∢−</b>  | Ohne Funktion                                           |  |
|              | Scheibenwischer Frontscheibe oben (CAN-Modul, Bit 5, 6) |  |
| °<br>•       | Scheibenwischer Frontscheibe unten (CAN-Modul, Bit 7)   |  |
| °<br>Ö       | Scheibenreinigungsanlage (CAN-Modul, Bit 9)             |  |

Tab. 64: Funktionen der Bedieneinheiten (Folientastatur) prüfen

Bedieneinheit zwei (6):

| Symbol   | Bedeutung                                 |  |
|----------|-------------------------------------------|--|
| <b>0</b> | Klima-Einstellung, Temperatur erhöhen.    |  |
| <b>•</b> | Klima-Einstellung, Temperatur verringern. |  |

LBC/03-05/2023-06-27/de/copyright © Liebherr-Werk Biberach GmbH 2023

| Symbol               | Bedeutung                   |
|----------------------|-----------------------------|
| °*0                  | Gebläseleistung erhöhen.    |
| **                   | Gebläseleistung verringern. |
| <mark>ໍ</mark> ິ ໂ ≣ | Temperatureinstellung       |
| •<br>•               | Enteisung                   |

Tab. 65: Funktionen der Bedieneinheiten (Folientastatur) prüfen

#### Funktionen der Klimaanlage prüfen

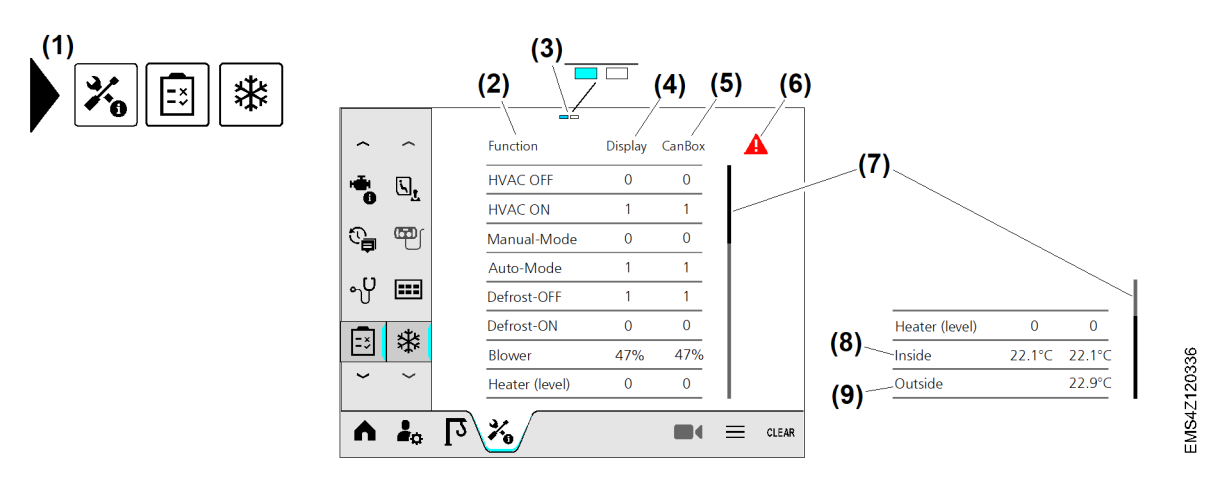

Fig. 837: Funktionen der Klimaanlage prüfen

- (1) Menü "Funktionen der Klimaanlage prüfen"
- (2) Funktionen der Klimaanlage
- (3) Seitenstatus (eins von zwei)
- (4) Sollwerte zur Klimaanlage
- (5) Istwerte in der Klimaanlage

- (6) Symbol "CAN-Verbindung zur Klimaanlage ist fehlerhaft"
- (7) Bildlaufleiste
- (8) Erzeugte Temperatur in der Klimaanlage
- (9) Gemessene Temperatur in der Kabine

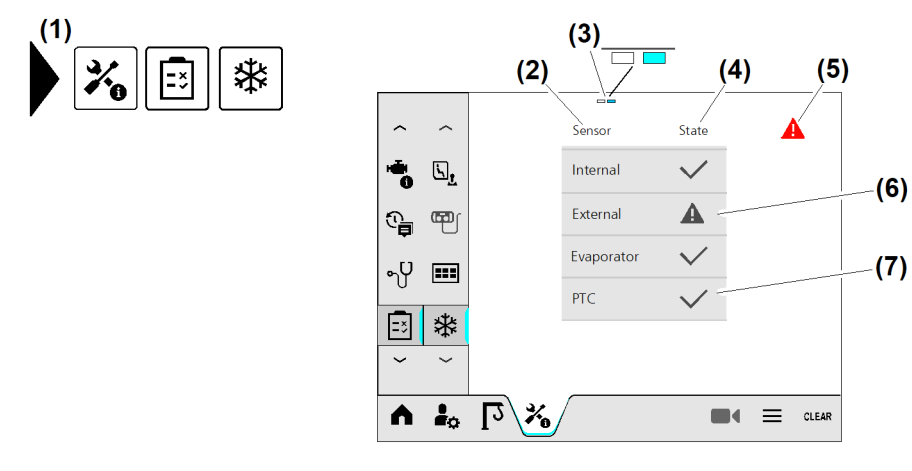

- Fig. 838: Funktionen der Klimaanlage prüfen
- (1) Menü "Funktionen der Klimaanlage prüfen" Fortsetzung der Bildlegende siehe nächste Seite
- (5) Symbol "CAN-Verbindung zur Klimaanlage ist fehlerhaft"

(6) Symbol "Temperatursensor ist fehler-

Symbol "Temperatursensor arbeitet

- (2) Temperatursensoren
- (3) Seitenstatus (zwei von zwei)
- (4) Sensorstatus

#### Maschinendatenerfassung

Mit der Maschinendatenerfassung werden Daten über die Auslastung des Krans ermittelt und gespeichert. Hierbei unterscheiden sich löschbare Kurzzeitdaten und nicht löschbare Langzeitdaten. Die gesammelten Maschinendaten können über die entsprechenden Betriebsbilder angesehen werden.

(7)

haft"

korrekt"

#### Datenverlust durch defektes oder getauschtes Display

Um bei einem defekten Display Datenverluste (Maschinendaten, LiDAT-Daten) zu vermeiden, werden diese Daten zusätzlich im RAM-Speicher der SPS und auf der SD-Karte gespeichert. Das Display aktualisiert den RAM-Speicher der SPS einmal pro Stunde oder bei Betätigung der Taste "Steuerung AUS". Durch diesen Vorgang kann das Display maximal eine Stunde an Daten verlieren.

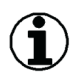

#### Hinweis

Nach dem Austausch eines Displays müssen die Daten von der SPS wieder in das neue Display eingelesen werden. Die Rücksicherung der Daten darf nur durch Kranfachkräfte durchgeführt werden.

#### Kurzzeit-Maschinendaten

Kurzzeit-Maschinendaten können über beliebige Zeiträume gespeichert werden. Ein Beispiel wäre über die Dauer eines Baustelleneinsatzes. Der Erfassungszeitraum wird im Display angezeigt. Zum Löschen des Kurzzeitspeichers ist die Eingabe des **Tages-Codes** erforderlich.

#### Langzeit-Maschinendaten

Langzeit-Maschinendaten sind dauerhaft in der Kransteuerung gespeichert können nicht gelöscht werden. Der Erfassungszeitraum wird im Display angezeigt.

#### Liebherr-Telematik-Einheit (LiTU)

Die Liebherr-Telematik-Einheit (**LiTU**) ist der Grundbaustein des Liebherr-Datenerfassungssystems (**LiDAT**). Die LiTU erfasst eine konfigurierbare Auswahl an Maschinendaten und überträgt sie auf eine zentrale Internetplattform (**LiDAT- Server**).

**LiDAT** ist ein Maschinendaten-Management-System der Firma Liebherr. LiDAT liefert eine Auswahl an Maschinendaten, aktuelle Informationen zum Betriebszustand und Positionsdaten des Krans. Je nach Ausrüstung des Krans werden von diesem System auch komponentenrelevante Maschinendaten erfasst. Die gespeicherten Maschinendaten können über einen internetfähigen Personal-Computer mit installiertem LIDAT-Programm gesichtet und ausgewertet werden. Die ausgewerteten Daten dienen dem Kunden zur laufenden Verbesserung der Krannutzung.

#### Voraussetzung zur Datenfernübertragung:

Für eine Datenfernübertragung (Funkverbindung) muss der Liebherr-Kran mit einer LiTU ausgerüstet sein. Der jeweils zur Verfügung gestellte Datenumfang richtet sich nach dem optional gebuchten LiDAT- Nutzungspaket.

#### Personalqualifikation:

LiTU kann dauerhaft beschädigt werden.

FMS-4

Reparaturen oder Erweiterungsarbeiten an der LiTU dürfen nur von speziell eingewiesen und dafür autorisierten Kranfachkräften durchgeführt werden.

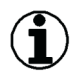

#### Hinweis

LiTU kann dauerhaft beschädigt werden!

Reparaturen oder Erweiterungsarbeiten an der LiTU dürfen nur von speziell eingewiesen und dafür autorisierten Kranfachkräften durchgeführt werden.

#### Kurzzeit-Maschinendaten löschen

Für das Löschen des Kurzzeitspeichers ist der Tages-Codes erforderlich.

#### Antriebsdaten

Das Betriebsbild "Antriebsdaten" zeigt die Einschaltdauer und Schaltspiele der Kranantriebe. Ein Schaltspiel ist das Beschleunigen und wieder Abbremsen eines Antriebes.

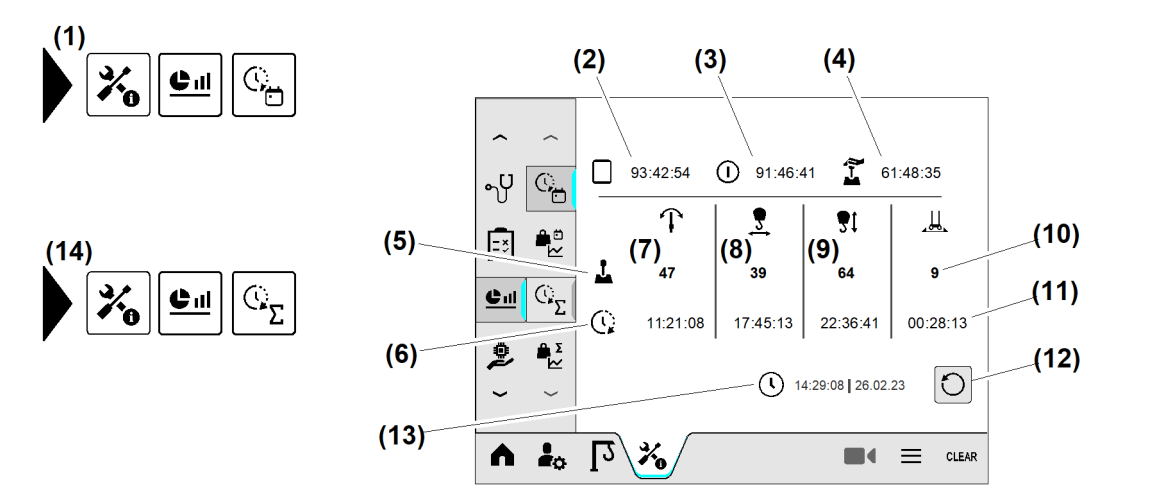

#### Fig. 839: Antriebsdaten

- (1) Menü "Antriebsdaten" (Kurzzeit-Maschinendaten)
- (2) Betriebszeit "Display unter Spannung"
- (3) Betriebszeit "Steuerung eingeschaltet"
- (4) Betriebszeit "Totmann betätigt"
- (5) Symbol "Schaltspiele"
- (6) Symbol "Betriebszeiten"
- (7) Summe der Schaltspiele "Drehwerk"

- (8) Summe der Schaltspiele "Katzfahrwinde"
- (9) Summe der Schaltspiele "Hubwinde"
- (10) Summe der Schaltspiele "Kranfahrwerk"
- (11) Summe der Betriebszeiten "Kranfahrwerk"
- (12) Schaltfläche Kurzzeit-Maschinendaten löschen
- (13) Letztes Löschdatum
- (14) Menü "Antriebsdaten" (Langzeit-Maschinendaten)

#### Lastkollektiverfassung

Die Lastkollektivdaten geben Aufschluss über die Belastung des Hubwerksantriebes. Ein unverändert anstehendes Lastmomentspiel wird nach Ablauf von fünf Sekunden gezählt.

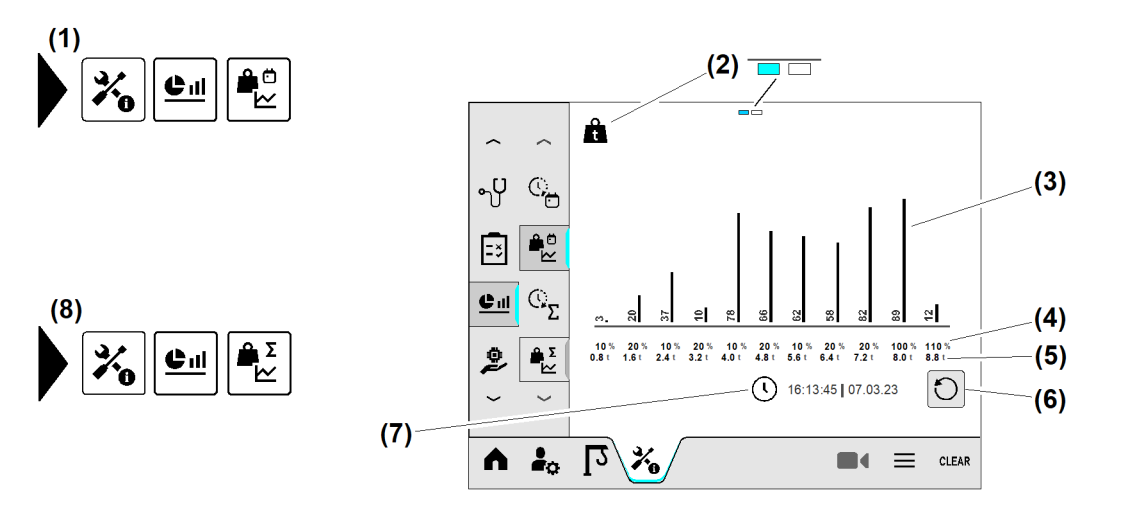

- Fig. 840: Lastkollektiverfassung
- (1) Menü "Lastkollektivdaten" (Kurzzeit-Maschinendaten)
- (2) Seitenstatus "Seite eins von zwei"; Lastkollektive
- (3) Balkendiagramm "Lastkollektive"
- (4) Lastkollektive in Prozent

- (5) Lastkollektive in Tonnen
- (6) Schaltfläche Kurzzeit-Maschinendaten löschen
- (7) Letztes Löschdatum
- (8) Menü "Lastkollektivdaten" (Langzeit-Maschinendaten)

#### Lastmomentkollektiverfassung

Die Lastmomentkollektivdaten geben Aufschluss über die Belastung der Krankonstruktion. Ein unverändert anstehendes Lastmomentspiel wird nach Ablauf von fünf Sekunden gezählt.

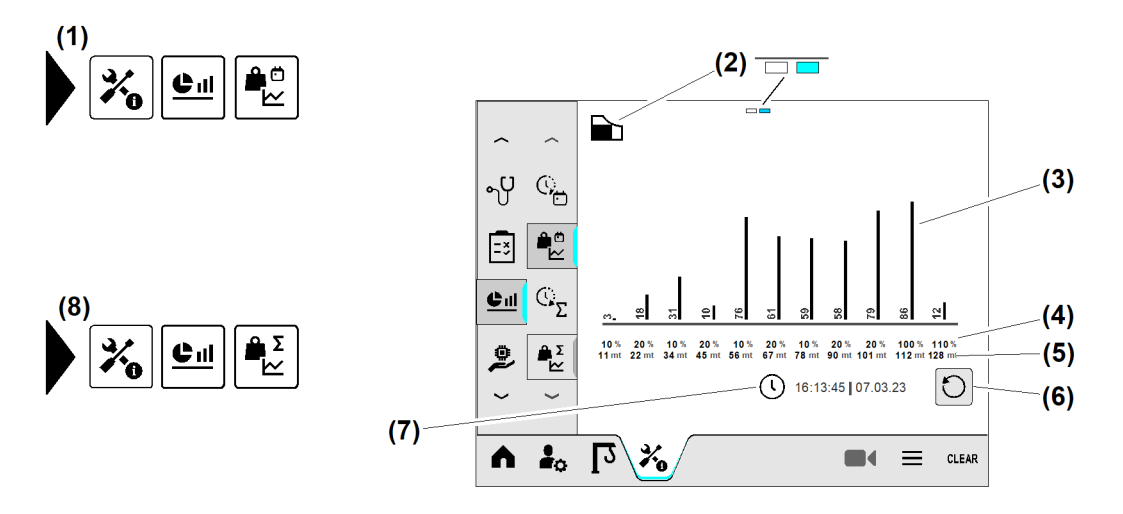

Fig. 841: Lastmomentkollektiverfassung

- (1) Menü "Lastmomentkollektivdaten" (Kurzzeit-Maschinendaten)
- (2) Seitenstatus "Seite eins von zwei"; Lastmomentkollektive
- (3) Balkendiagramm "Lastmomentkollektive"
- (4) Lastmomentkollektive in Prozent
- (5) Lastmomentkollektive in Tonnen
- (6) Schaltfläche Kurzzeit-Maschinendaten löschen
- (7) Letztes Löschdatum
- (8) Menü "Lastmomentkollektivdaten" (Langzeit-Maschinendaten)

#### Bedingungen für eine Lastspielerkennung

#### Lastkollektiverfassung:

Der Lastzyklus startet unter folgenden Bedingungen:

| Grenzwert             | Startbedingung vom Lastzyklus                                                                      |
|-----------------------|----------------------------------------------------------------------------------------------------|
| Statischer Grenzwert  | Die angehobene Last überschreitet fünf Sekunden lang sechs<br>Prozent der maximal zulässigen Last. |
| Dynamischer Grenzwert | Die angehobene Last überschreitet fünf Sekunden lang zehn<br>Prozent der maximal zulässigen Last.  |

Tab. 66: Bedingungen für eine Lastspielerkennung

Der Lastzyklus endet unter folgenden Bedingungen:

| Grenzwert             | Stoppbedingung vom Lastzyklus                                                                      |
|-----------------------|----------------------------------------------------------------------------------------------------|
| Statischer Grenzwert  | Die angehobene Last unterschreitet fünf Sekunden lang fünf<br>Prozent der maximal zulässigen Last. |
| Dynamischer Grenzwert | Die angehobene Last unterschreitet fünf Sekunden lang zehn<br>Prozent der maximal zulässige Last.  |

Tab. 67: Bedingungen für eine Lastspielerkennung

#### Lastmomentkollektiverfassung:

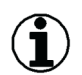

#### Hinweis

Die Lastmomentkollektiverfassung arbeitet nach dem Prinzip der Lasterkennung. Anstelle der aktuellen Lastwerte werden die Lastmomentwerte betrachtet.<sup>16)</sup>

Die Erfassung des Lastmomentspiels startet gemeinsam mit dem Start eines Lastzyklus.

### Software-Manager / Hardware-Manager

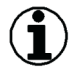

#### Hinweis

Nur Kranfachkräfte dürfen das Tower Crane OS aktualisieren und EMS-Backup-Daten von der SPS in das Display (Tower Crane OS) übertragen.

Für folgende Funktionen ist die Eingabe des Tages-Codes erforderlich.

#### **EMS-Backup-Daten**

Die im Display gesammelten Maschinendaten werden in regelmäßigen Abständen (maximal ein Mal pro Stunde) in der SPS (RAM, SD-Karte) gesichert. Die Datenübereinstimmung zwischen Display und SPS ist wichtig für den Kranbetrieb. Nachdem ein defektes Display ersetzt ist, müssen die EMS-Backup-Daten von der SPS in das neue Display übertragen werden.

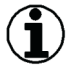

#### Hinweis

Liebherr empfiehlt, die EMS-Backup-Daten AC500-S auch nach der Software-Aktualisierung wiederherzustellen.

<sup>16)</sup> Lastmomentwert gleich Multiplikation aus Lastwert und Ausladungswert.

EMS4Z120176

#### EMS-Backup-Daten von SPS auf Display übertragen

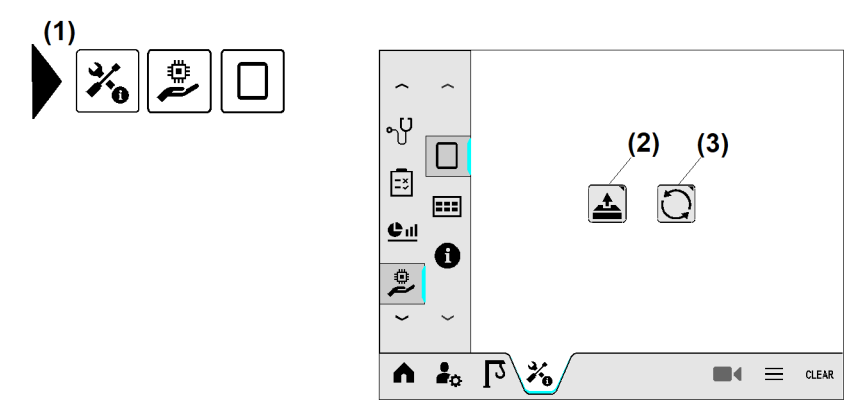

Fig. 842: EMS-Backup-Daten übertragen

- (1) Menü "EMS-Update"
- (2) Schaltfläche EMS-Backup starten
- Menü "EMS-Update" (1) wählen.
- Schaltfläche EMS-Backup starten (2) antippen.
   Aufforderung «EMS Backup Code» erscheint.
- Tages-Code eingeben und speichern.
   Fenster Sicherheitsabfrage erscheint.
- EMS-Backup-Daten auf Display speichern.
  - ▷ Übertragung der EMS-Backup-Daten läuft.
  - ▷ Display zeigt Diagnosemeldung.
  - ▷ Akustisches Signal ertönt, wenn Datenübertragung abgeschlossen ist.

#### Senden von EMS-Backup-Daten starten

Wenn die EMS-Backup-Daten erfolgreich von der SPS zum Display übertragen und gespeichert sind, erhält die SPS die Freischaltung für das neu angeschlossene Display. Nach der Freischaltung sendet das Display die gesammelten Backup-Daten in regelmäßigen Zeitabständen an die SPS.

(3)

Backup-Daten sofort an SPS senden: Taste Steuerung AUS (Steuerstand) drücken.

#### Tower Crane OS aktualisieren (Update)

#### ) Hinweis

Liebherr empfiehlt einen Internet-Anschluss mit hoher Datenübertragungsrate.

Sicherstellen, dass folgende Voraussetzungen erfüllt sind:

- □ Service-PC wird mit Administrator-Rechten betrieben.
- □ Aktuellste Version von LiTEL ist auf dem Service-PC installiert.
- □ Serviceanleitung SAL 141 "Software-Aktualisierung EMS-4 über LiTEL" liegt bereit.
- □ Ausreichend lange Netzwerkleitung liegt bereit.
- □ Kransteuerung ist eingeschaltet.

Schaltfläche Tower Crane OS aktualisieren

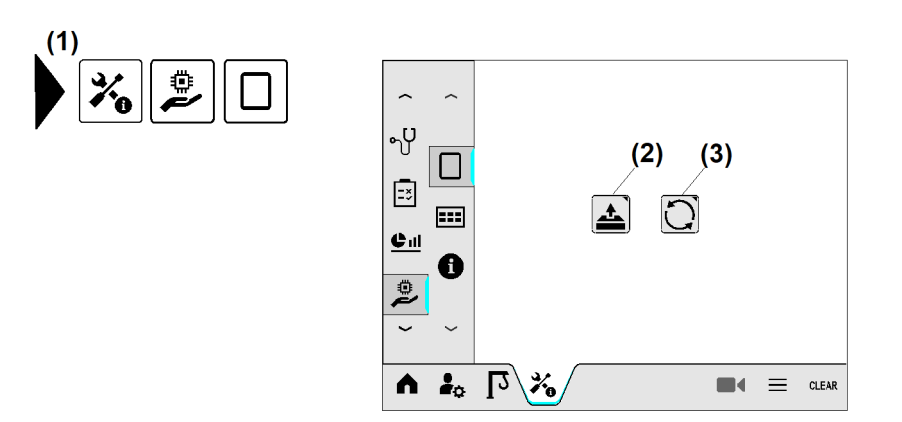

Fig. 843: Tower Crane OS aktualisieren

(1) Menü "EMS-Update"

- (3) Schaltfläche Tower Crane OS aktualisieren
- (2) Schaltfläche EMS-Backup starten
- Software (Tower Crane OS) im EMS-4 gemäß Serviceanleitung SAL 141 aktualisieren.

Wenn Aktualisierung abgeschlossen ist:

- ▶ Tower Crane OS neu starten (Reboot).
- Software-Version prüfen. (siehe: Fig. 791, Seite 244).

#### Bedieneinheiten aktualisieren

Nur für Kranfachkräfte

Das folgende Betriebsbild wird für den Austausch einer Bedieneinheit (Folientastatur) in der Kabine benötigt. Beim Einbau muss die Identifikationsnummer der Bedieneinheit eingestellt und mit der Kransteuerung synchronisiert werden. Im zweiten Schritt wird die Firmware-Version der Bedieneinheit geprüft und wenn notwendig aktualisiert.

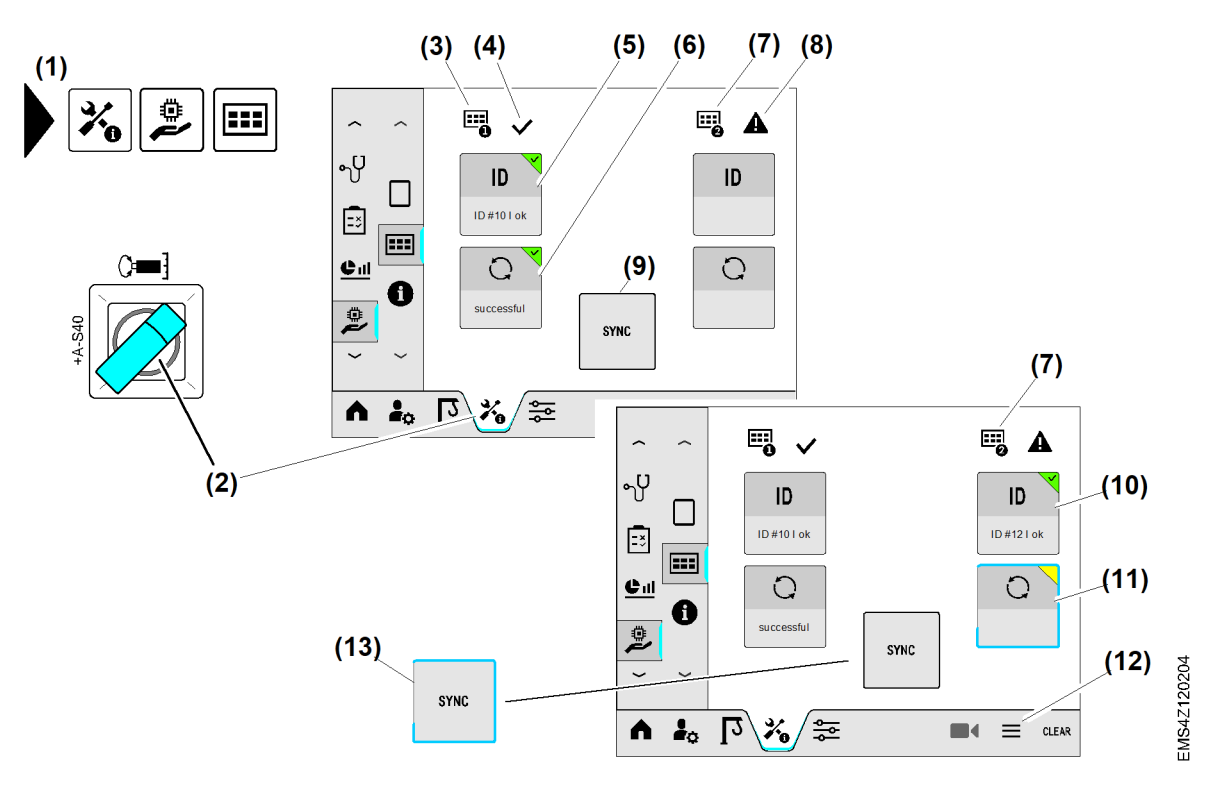

#### Fig. 844: Bedieneinheiten aktualisieren

- (1) Menü "Bedieneinheiten aktualisieren"
- (2) Schlüsselschalter *Skalieren* (eingeschaltet)
- (3) Symbol "Bedieneinheit 1"
- (4) Symbol "Bedieneinheit aktiviert"
- (5) Schaltfläche (long press) *ID*; Bedieneinheit 1
- (6) Schaltfläche (long press) Update; Bedieneinheit 1
- (7) Symbol "Bedieneinheit 2"

- (8) Symbol "Bedieneinheit inaktiv"
- (9) Schaltfläche (long press) Synchronisieren
- (10) Schaltfläche (long press) *ID*; Bedieneinheit 2
- (11) Schaltfläche (long press) *Update*; Bedieneinheit 2 (gedrückt)
- (12) Schaltfläche Schnellzugriff-Menü
- (13) Schaltfläche (long press) Synchronisieren (gedrückt)
- Schlüsselschalter (2) auf Position "Skalieren" stellen.
- Menü "Bedieneinheiten aktualisieren" (1) wählen.
- Software-Aktualisierung der Bedieneinheiten gemäß Serviceanleitung SAL 106 durchführen.

#### Systeminformationen

Nur für Kranfachkräfte

Bedienung und Betrieb Display

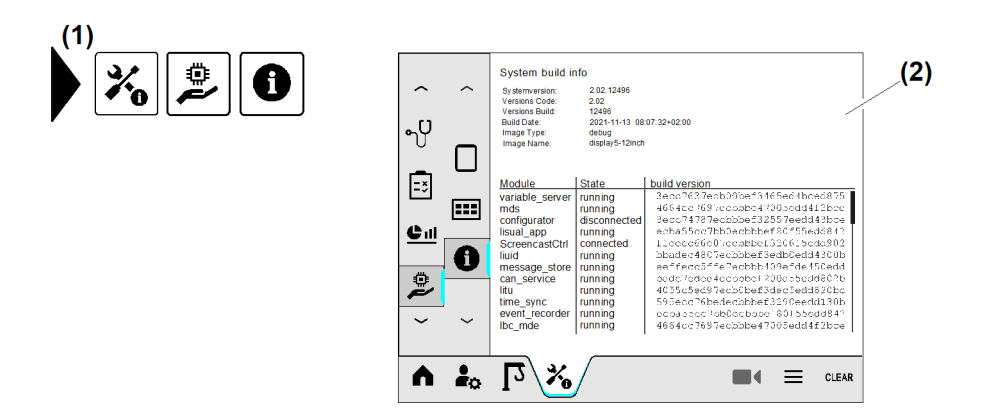

- Fig. 845: Systeminformationen
- (1) Menü "Systeminformationen"

(2) Systeminformationen

## Index

## Ä

Änderungserlaubnis für den Kranbetrieb einstellen 67

### Α

ABB-Überbrückung 153 ABB-Überbrückung ausschalten 155 ABB-Überbrückungsvarianten durch Kodierschalter einstellen 155 Abschaltung in maximaler Ausladung 132 AKS-Schnittstelle einstellen 243 Aktive Bedieneinheit vom Steuerstand (Kabine) zur Funkfernsteuerung übergeben 122 Aktive Bedieneinheit von der Funkfernsteuerung zum Steuerstand (Kabine) übergeben 122 Aktive Tragfähigkeitskurve 244 Alle Teach-Daten löschen 161 Allgemeine Symbole 184 Antrieb für Summerfunktion wählen 61 Antriebsdaten 266 Antriebseinstellungen 41, 235 Antriebsparameter der Einziehwinde einstellen (HC-L) 238 Antriebsparameter Drehwerk 33 Antriebsparameter Fahrwerk (Option) 34 Antriebsparameter Hubwerk 20 Antriebsparameter Katzfahrwerk 28 Anwendungsbeispiele für "SNLK+" 57 Arbeitsbereich 68, 243 Arbeitsbereichsbegrenzung (ABB) 129 Arbeitskorb für Personentransport einstellen 123 Arbeitskorb für Personentransport wählen 124 Assistenzsysteme 60, 241 Auslösung "Überdrehzahl Hubwinde" prüfen 260 Auslösung "Überdrehzahl Katzfahrwinde" prüfen 261

### В

Bearbeitungsstatus im Wizard 208 Bedieneinheit A 182 Bedieneinheit B 183 Bedieneinheiten aktualisieren 270 Bedieneinheit übergeben 121 Bedienhilfe "Display" 217 Bedienung der Benutzeroberfläche Tower Crane OS 198 Bedienung und Betrieb 181 Bedingungen für eine Lastspielerkennung 268 Begrenzungsfigur bearbeiten 156 Begrenzungsfiguren teachen (grafisch) 135 Begrenzungsfiguren teachen (tabellarisch) 147 Begrenzungsfigur löschen 145 Begrenzungsfigur überbrücken 154 Begrenzungspunkt im Kreissegment verschieben 156 Begrenzungspunkt im Viereck verschieben 158 Begrenzungspunkt löschen 146, 150 Begrenzungspunkt teachen 148 Benutzerprofil aktivieren 230 Benutzerprofile verwalten 229 Benutzerprofil löschen 232 Benutzerprofil speichern 230 Berechnete Ausgleichsposition der Laufkatze speichern 166 Betriebsart ausschalten 11 Betriebsart einschalten 10 Betriebsarten 9, 186 Betriebsart "Klettern" 162 Betriebsart "Lastprüfung 125 %" 169 Betriebsart "Lastprüfung 125 %" ausschalten 171 Betriebsart "Lastprüfung 125 %" einschalten 169 Betriebsart "Montage" 13 Betriebsart "Montage" ausschalten 14 Betriebsart "Montage" einschalten 13 Betriebsart "Skalieren" 74 Betriebsart "Skalieren" einschalten 18, 39, 123 Betriebsart "Teachen" einschalten 130 Betriebsbild "Antikollisionssystem" 69 Betriebsbild "Arbeitsbereichsbegrenzung" 222 Betriebsbild "Balkenanzeige" 220 Betriebsbild "Diagnosespeicher" 210 Betriebsbild "Diagnosespeicher" öffnen 210 Betriebsbild "Lastmomentkurve" 222 Betriebsbild "Sensoren" 223 Betriebsbild "Skalieren" 75 Bildschirmoberfläche reinigen (Clean-Funktion) 219

### D

Datum und Uhrzeit einstellen 105 Diagnose BUS-Teilnehmer 253 Diagnose Eingänge und Ausgänge der speicherprogrammierbaren Steuerung (I/O) 256 Diagnosefilter 252 Diagnose LiTU 257 Diagnosemeldungen 251 Diagnosemeldungen erkennen 209 Diagnosemeldungen im Langzeitspeicher 251 Diagnosemeldung quittieren 211 Diagnose-Seite 187 Diagnosespeicher 209 Display 184 Display einschalten 178 Display einstellen 178

#### Index

Display-Helligkeit und Tag-/Nachtmodus einstellen 225 Display in der Kabine 181 Display-Lautstärke einstellen 218, 225 Display-Seiten blättern (Seitenstatus) 202 Drehrichtung "Fahrwerksensor" einstellen 35 Drehrichtung "Hubwerk-Sensor" einstellen 26 Drehrichtung "Katzfahrwerkssensor" einstellen 31 Drehrichtung von Frequenzumrichter "Hubwerk" einstellen 24 Drehrichtung von Frequenzumrichter "Katzfahrwerk" einstellen 29 Drehwerkgeschwindigkeit einstellen 43, 236 Drehwerkgeschwindigkeiten für Steuerhebelrasterung 62 Drehwerkgeschwindigkeiten für Steuerhebelrasterung einstellen 242 Drehwerkgeschwindigkeit für Drehwerkstufen einstellen 64 Drehwerkgeschwindigkeit "stufenlos" einstellen (Werkseinstellung) 63 Drehwerkgeschwindigkeit "stufig" einstellen 63 Drehwerk-Mode einstellen 41, 235 Drehwerk-Mode prüfen 162 Drehwinkel begrenzen 165

### E

Einstellungen nach Bedarf 179 Elektrische Antriebsleistung einstellen 23 EMS-Backup-Daten 268 EMS-Backup-Daten von SPS auf Display übertragen 269 Endschalter "Hub oben" überfahren 165 Ereignisanzeige 253 Erstinbetriebnahme Display 178 Erweiterungsmenü 200 Erworbene Kranfunktion aktivieren (Einkaufswagen) 205 Extern gesteuerte Traglastreduzierung einstellen 52

### F

Fahrstrecke skalieren (Option) 97 Fahrverhalten der Antriebe in Betriebsart "Personentransport" 119 Fahrwerkgeschwindigkeit einstellen 46, 239 Faserseil ablegen 113 Faserseil auflegen 114 Faserseildaten (Option) 27, 112 Fortschrittsanzeige im Wizard 207 Freischalt-Code 204 Frequenzumrichter "Hubwerk" einstellen 24 Frequenzumrichter "Katzfahrwerk" einstellen 29 Funk-Not-Halt am Arbeitskorb ausschalten 127 Funk-Not-Halt am Arbeitskorb einschalten 126 Funktion "Balkenanzeige" 220 Funktion der Funkfernsteuerung prüfen 262 Funktion des Steuerstandes prüfen 262 Funktionen der Bedieneinheiten (Folientastatur) prüfen 263 Funktionen der Klimaanlage prüfen 264 Funktionstest durchführen 101 Funktionsweise der Seilgewichtsberücksichtigung 81

### G

Gesamte Traglastreduzierung einstellen 48 Geschwindigkeit der Hubwinde einstellen 237 Geschwindigkeit der Katzfahrwinde einstellen 238 Getrennte Traglastreduzierung einstellen 50 Große Last nach außen fahren 57 Große Last nach innen fahren 58

### Η

Hauptmenü-Leiste 186 Hauptmenü und Untermenü 199 Heizung, Lüftung und Klimaanlage (Option) bedienen 226 Helligkeit einstellen 67 Hubwerkstyp einstellen 20 Hubwindengeschwindigkeit einstellen 45

### 

Informationen zu den Antrieben 247 Informationen zum Drehwerk 247 Informationen zum Kran 243 Informationen zum Kranfahrwerk 250 Informationen zur Hubwinde 248 Informationen zur Katzfahrwinde 250

### K

Kabine 36 Kamerasystem einstellen 66, 242 Kamera-Zoom einstellen 66 Katzfahrwerkstyp einstellen 28 Katzfahrwinden-Geschwindigkeit einstellen 46 Kletterdaten prüfen 162 Konfigurationsübersicht 37 Konfigurations-Wizard beenden 38 Konfigurations-Wizard starten 19 Kontroll- und Bedienelemente 181 Krandiagnose 253 Kran einstellen 178 Kraneinstellungen für Kranfachkräfte 39 Krane mit Strangumschaltung 132 Kran für den Personentransport vorbereiten 120 Kran konfigurieren 18 Kran skalieren 74 Kransteuerung am Steuerstand (Kabine) einschalten 121

Kransteuerung an Funkfernsteuerung einschalten 121 Kransteuerung ausschalten 121 Kransteuerung einschalten 121 Krantyp einstellen 108 Krantyp und Werknummer 107, 243 Kreissegment teachen 134, 140 Kurzinformationen zum Kran eingeben 109 Kurzzeit-Maschinendaten löschen 266

## L

Landessprache einstellen 223 Last (größer 85 % der Maximallast) nach innen fahren 59 Lastkollektiverfassung 266 Lastmomentbegrenzung auf Funktion prüfen 100 Lastmoment kollektiverfassung 267 Lastmoment "ref1" skalieren 95 Lastmoment "ref2" skalieren 96 Lastmoment skalieren (Option) 95 Lastparameter 246 Lautstärke der Summerfunktion einstellen 61 Liebherr-Telematik-Einheit (LiTU) 265 Load-Plus 53

### Μ

Manuellen Preset durchführen 78 Manuellen Preset im Skalierprozess durchführen 79 Maschinendatenerfassung 265 Maximale Ausladung skalieren 87 Maximale Senktiefe auf neuen Wert einstellen 164 Maximale Senktiefe skalieren 90 Menü "Benutzereinstellungen" 223 Menüführung 198 Menü "Home" 220 Menü "Kraneinstellungen" 40, 234 Menü "Schnellzugriff" 216 Menü "Service" 243 Minimale Ausladung skalieren 85 Minimale Last skalieren 89 Minimale Senktiefe skalieren 88 Montage 9

### Ν

Nachlaufzeit der Einziehhydraulik einstellen (HC-LH) 239 Nach Not-Halt-Auslösung Kransteuerung einschalten 128 Navigationshilfe in der Betriebsanleitung 201 Nummernblock 204

### 0

Optische und akustische Warnsignale 174

### Ρ

Parameter am Schieberegler einstellen 207 Parameter eingeben 203 Parameter in Eingabefeld eingeben 206 Parameterübertragung an Frequenzumrichter "Hubwerk" ein oder ausschalten 26 Parameterübertragung an Frequenzumrichter "Katzfahrwerk" ein oder ausschalten 31 Personentransport 117 Polygonzug, Kreissegment und Viereck kombinieren 132 Polygonzug teachen 133, 137 Power Cycle 215 Preset 78 Prüflast dimensionieren 84 Prüflast nach Tragfähigkeitstabelle bestimmen und bereitlegen 101

### Q

QR-Code anzeigen 218

### R

Referenzlast skalieren 92 Referenzpunkte bearbeiten 221 Regeln zum Teachen der Begrenzungsfiguren 132 Rollo-Menü 203

### S

Schaltfläche "CLEAR" 200 Scheibenwischer und Scheibenwaschanlage bedienen 226 Schnittstelle für Antikollisionssystem (Option) 68 Schnittstelle für Antikollisionssystem ausschalten 72 Schnittstelle für Antikollisionssystem einschalten 71 Seilgewichtsberücksichtigung 59, 81 Seilgewichtsberücksichtigung ein oder ausschalten 83 Seillagen an Hubwerkstrommel mit Seillagenskala ermitteln 22 Seillagen an Hubwerkstrommel ohne Seillagenskala ermitteln 21 Seillagen ermitteln 21 Seillagen und Seilgewicht einstellen 22 Seiten-ID anzeigen 217 "Sekundärbremse einschleifen" ausschalten 16 "Sekundärbremse einschleifen" einschalten 15 Senden von EMS-Backup-Daten starten 269 Senktiefenbegrenzung (3D-ABB) 150 Senktiefenbegrenzung ausschalten 153 Senktiefenbegrenzung einstellen 152 Sicherheitsfunktionen der Kransteuerung in Betriebsart "Personentransport" 119

Sicherheitsfunktionen prüfen 259 Sicherheitshinweise 7 SI-Einheiten umstellen 224 Signalleuchte "ABB-Überbrückung aktiv" (Option) 156 Signalton vom Display 208 Signal-Windwarnung (Option) 176 Skalierdaten 245 Skalierübersicht 99 Skalier-Wizard 84 Skalier-Wizard beenden 100 Skalier-Wizard starten 85 "SNLK+" ausschalten 57 "SNLK+" für den Kranbetrieb freigeben, sperren 54 "SNLK+" im Kranbetrieb einschalten 55 Software-Manager / Hardware-Manager 268 Sommerzeit / Winterzeit einstellen 104 Sonderfunktionen mit Funktions-Code 15 Statusleiste am oberen Rand des Displays 187 Statuszeile 202 Steuerungsänderungen 11 Strangvariante einstellen 52, 240 Streckenanfang skalieren 97 Streckenende skalieren 98 Summerfunktion für Antriebe 60 Summerfunktion für Antriebe einstellen 241 Symbole für Assistenzsysteme 198 Symbole für Krane mit Verstellausleger 197 Symbole im Display 184 Symbole im Menü "125% Lastprüfung" 197 Symbole im Menü "Arbeitsbereichsbegrenzung" 195 Symbole im Menü "Benutzereinstellungen" 189 Symbole im Menü "Home" 189 Symbole im Menü "Klettern" 196 Symbole im Menü "Kraneinstellungen" 191 Symbole im Menü "Service" 192 Symbole im Menü "Skalieren" 194 Systeminformationen 271 Systemtests 259 Systemzeit 103, 233

### Т

Tabelle nach Figurentyp filtern 148 Tages-Code 204 Temperatur im Schaltschrank 247 Tonhöhe für Antrieb einstellen 62 Tower Crane OS aktualisieren (Update) 269 Tragfähigkeit 47, 240 Traglastreduzierung einstellen 47, 240 Typenschild am Faserseil 112

## Ü

Überblendbilder 211 Überblendbild "Fehlermeldung" 215 Überblendbild "Funkfernsteuerung" 213 Überblendbild "Not-Halt gedrückt" 213 Überblendbild "Rückmeldung Folientastatur" 215 Überblendbild "Sanduhr" 212 Überblendbild "Steuerung Aus" 211 Überblendbild "Warnmeldung" 214 Überschneidende Begrenzungsfiguren 132

### V

Verfügbare Tragfähigkeitskurven 77 Viereck teachen 134, 142 Vor Arbeitsbeginn Kran und ABB auf Funktion prüfen 131

### W

Werknummer einstellen 109 Werkseinstellungen 172 Windwarnstufen 172 Windwarnstufen berechnen 173 Windwarnstufen einstellen 174 Windwarnstufen für Personentransport einstellen 125 Wizard bearbeiten 207

## Ζ

Zeitzone einstellen 104 Zu dieser Anleitung 7